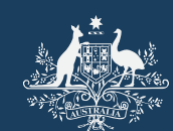

<u>Australian Government</u> Great Barrier Reef Marine Park Authority

# Permits Online User Manual

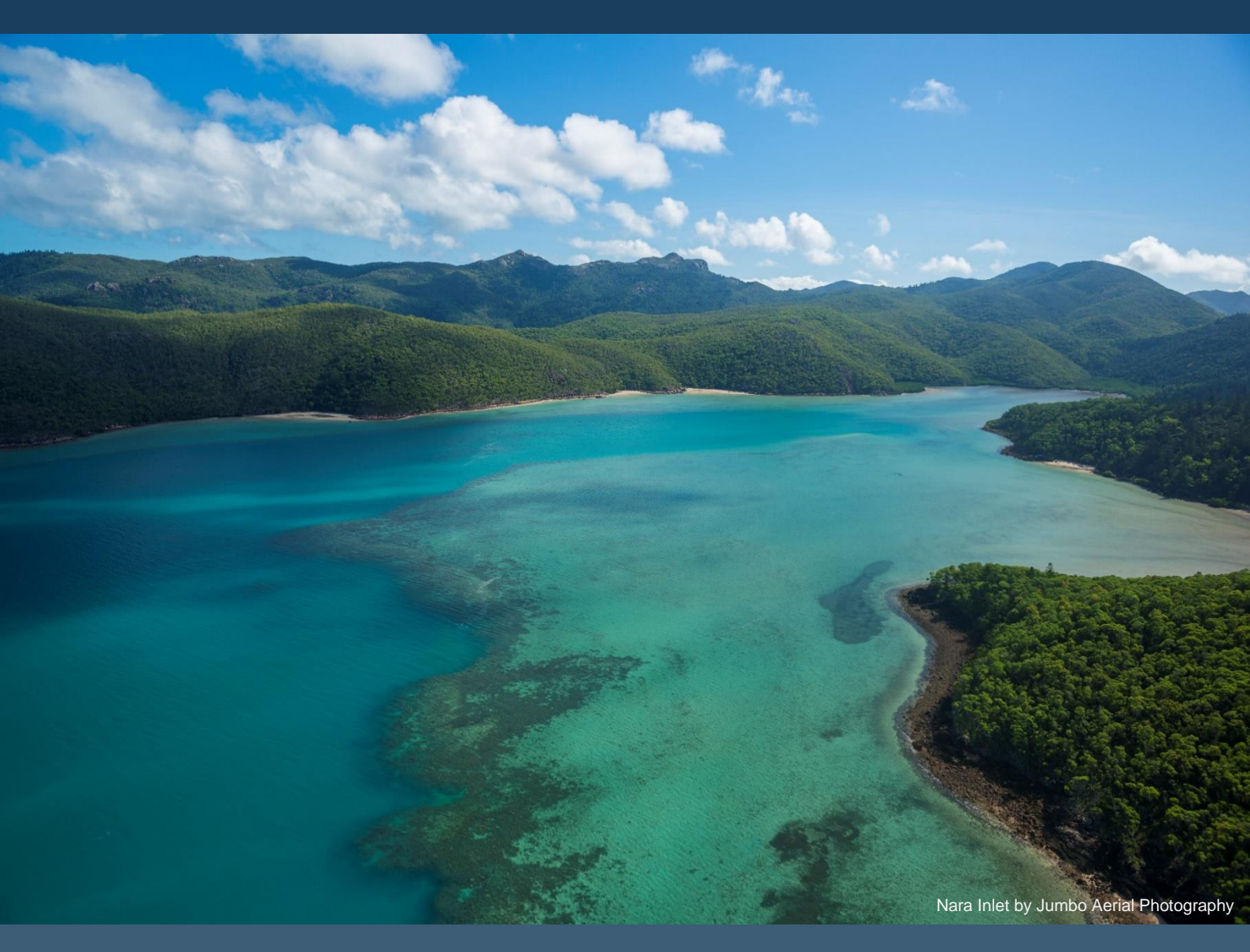

The Permits Online system allows you to apply for, and manage, Marine Parks permits issued jointly by the Great Barrier Reef Marine Park Authority (Reef Authority) and Queensland Parks and Wildlife Service (QPWS) © Commonwealth of Australia 2022 Published by the Great Barrier Reef Marine Park Authority (the Reef Authority)

This document is licensed by the Commonwealth of Australia for use under a Creative Commons By Attribution 4.0 International licence with the exception of the Coat of Arms of the Commonwealth of Australia, the logo of the Great Barrier Reef Marine Park Authority, any other material protected by a trademark, content supplied by third parties and any photographs. For licence conditions see: http://creativecommons.org/licences/by/4.0

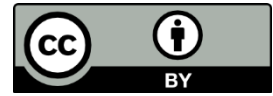

#### This publication should be cited as:

Great Barrier Reef Marine Park Authority 2022, *Permits Online Manual*, 6<sup>th</sup> edition, the Reef Authority, Townsville.

Comments and questions regarding this document should be addressed to:

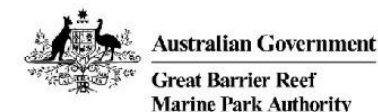

Great Barrier Reef Marine Park Authority 280 Flinders Street (PO Box 1379) Townsville QLD 4810, Australia Phone: (07) 4750 0700 Email: <u>info@gbrmpa.gov.au</u> www.gbrmpa.gov.au

After reviewing this manual, if you still require assistance using the Permits Online System please contact the Reef Authority.

Phone: (07) 4750 0700 during business hours (8.30am to 5.00pm EST weekdays).

For permits that involve tailored assessment please contact the Environmental Assessment and Protection Unit for further information.

Phone (07) 4750 0860 during business hours or email: assessments@gbrmpa.gov.au.

All feedback regarding the Permits Online system or its data should be sent directly to: Email: <u>assessments@gbrmpa.gov.au</u>.

## Contents

| 1.0    | Great Barrier Reef Marine Park Authority          | 1  |
|--------|---------------------------------------------------|----|
| 2.0    | About Permits Online                              | 1  |
| 2.1    | Permits Online Rules                              | 1  |
| 2.2    | Further Information                               | 2  |
| 2.3    | Accessing and Navigating Permits Online           | 2  |
| 2.4    | Accessing Permits Online for the first time       | 2  |
| 2.5    | Registering as a new user                         | 3  |
| 2.6    | Using Permits Online for the first time           | 5  |
| 2.7    | Selecting a Permittee                             | 6  |
| 2.8    | Managing Authorised contacts                      | 7  |
| 2.9    | Changing contact details                          | 8  |
| 2.10   | Permittee list                                    | 8  |
| 2.11   | Reset passwords                                   | 9  |
| 3.0    | Glossary                                          | 9  |
| 4.0    | System Menus                                      | 15 |
| 4.1    | System sub menus                                  | 15 |
| 5.0    | Applications Menu                                 | 17 |
| 5.1    | Open (Hyperlink on Applications screen)           | 17 |
| 5.2    | Email (Hyperlink on Applications screen)          | 18 |
| 5.3    | Withdraw (Hyperlink on Applications screen)       | 18 |
| 5.4    | Summary (Hyperlink on Applications screen)        | 18 |
| 5.5    | Other Options (Continue, Transfer, Surrender)     | 19 |
| 6.0    | Permits Menu                                      | 19 |
| 7.0    | Historical Permits                                | 20 |
| 8.0    | Reasonable Use                                    | 21 |
| 9.0    | Making an Application                             | 21 |
| 9.1    | New applications                                  | 21 |
| 9.2    | Adding primary contact                            | 22 |
| 9.3    | Applying for a jointly held Permit                | 26 |
| 9.4    | Making Declarations / Submitting your application | 31 |
| 10.0   | Tourism or Charter Activities                     | 33 |
| 10.1   | Routine Tourism and Charter                       | 33 |
| 10.1.1 | Other Tourism Application Types sub menu          | 45 |
| 10.2   | Tourism - Aircraft                                | 46 |

| Tourism – Bareboats                              | 65                                                                                                    |
|--------------------------------------------------|----------------------------------------------------------------------------------------------------|
| Tourism – Hire                                   | 79                                                                                                    |
| Tourism – Craftless                              | 94                                                                                                    |
| Tourism – Routine Cruise Ship                    | 111                                                                                                    |
| Tourism – Tailored Cruise Ships                  | 120                                                                                                    |
| Tourism – Guided Tours (Motorised)               | 135                                                                                                    |
| Tourism – Guided Tours (Non-Motorised)           | 147                                                                                                    |
| Tourism – Vessel Operation                       | 160                                                                                                    |
| Install / operate a Facility (Including Mooring) | 178                                                                                                    |
| Install / operate a Mooring Facility             | 178                                                                                                    |
| Install / operate another type of facility       | 190                                                                                                    |
| Conduct Research                                 | 204                                                                                                    |
| Routine Commercial Research                      | 206                                                                                                    |
| Tailored Research                                |                                                                                                    |
| Conduct an Educational Program                   |                                                                                                    |
| Harvest Fishery                                  | 256                                                                                                    |
| COTS and/or DRUPELLA                             |                                                                                                    |
| Routine COTS and/or DRUPELLA                     |                                                                                                    |
| Tailored COTS and/or DRUPELLA                    |                                                                                                    |
| Barge / Cargo Vessel Program                     | 277                                                                                                    |
| Routine Barge and Charter Program                | 279                                                                                                    |
| Tailored Barge / Cargo Vessel Program            |                                                                                                    |
| Carrying Out Works                               | 299                                                                                                    |
| Other Activities                                 |                                                                                                    |
| Filming and/or Photography (Including Drones)    |                                                                                                    |
| Other Activities in the Marine Parks             | 321                                                                                                    |
| Continue a Current Permit                        | 327                                                                                                    |
| Tourism Continuation                             | 338                                                                                                    |
| Continue as Routine Tourism and Charter Permit   |                                                                                                    |
| Research Continuation                            | 353                                                                                                    |
| Continue as Routine Commercial Research          |                                                                                                    |
| Surrender a Current Permit                       | 375                                                                                                    |
| Transfer a Current Permit                        |                                                                                                    |
| Lodge Requirements                               | 392                                                                                                    |
| Lodge Requirements – Research Report             | 392                                                                                                    |
| Sites                                            | 394                                                                                                    |
| Trips                                            | 398                                                                                                    |
|                                                  | Tourism – Bareboats         Tourism – Hire         Tourism – Craftless         Tourism – Routine Cruise Ship         Tourism – Tailored Cruise Ships         Tourism – Guided Tours (Motorised)         Tourism – Guided Tours (Non-Motorised)         Tourism – Guided Tours (Non-Motorised)         Tourism – Guided Tours (Non-Motorised)         Tourism – Guided Tours (Non-Motorised)         Tourism – Susiel Operation         Install / operate a Facility (Including Mooring)         Install / operate another type of facility         Conduct Research         Routine Commercial Research         Tailored Research         Conduct an Educational Program         Harvest Fishery         COTS and/or DRUPELLA         Routine COTS and/or DRUPELLA         Barge / Cargo Vessel Program         Routine Barge and Charter Program         Tailored Barge / Cargo Vessel Program         Carrying Out Works         Other Activities         Filming and/or Photography (Including Drones)         Other Activities in the Marine Parks         Continue a Routine Tourism and Charter Permit         Research Continuation         Continue as Routine Commercial Research         Surrender a Current Permit         Transfer a Current |

| 22.1.3  | Collection                                            | . 400 |
|---------|-------------------------------------------------------|-------|
| 22.1.4  | Equipment                                             | . 406 |
| 22.1.5  | Publications                                          | . 411 |
| 22.1.6  | Summary Screen                                        | . 413 |
| 22.1.7  | Any Other Matters / Comments                          | . 414 |
| 22.1.8  | Declarations                                          | . 414 |
| 22.1.9  | Final Report                                          | . 415 |
| 22.1.10 | Validations                                           | . 416 |
| 22.2    | Lodge Requirements – Other Reports                    | . 417 |
| 22.2.1  | Upload Documents                                      | . 417 |
| 22.2.2  | Comments                                              | . 418 |
| 22.2.3  | Declarations                                          | . 419 |
| 22.2.4  | Validations                                           | . 420 |
| 22.3    | Lodge Requirements – Requests For Further Information | . 421 |
| 22.3.1  | Upload Documents                                      | . 421 |
| 22.3.2  | Comments                                              | . 422 |
| 22.3.3  | Declarations                                          | . 423 |
| 22.3.4  | Validations                                           | . 424 |
| 23.0    | Notification Approvals                                | . 425 |
| 23.1    | Vessel / Ship Notification Approval                   | . 426 |
| 23.2    | Aircraft Notification Approval                        | . 427 |
| 23.3    | Mooring Notification Approval                         | . 428 |
| 23.4    | Other Notification Approval                           | . 429 |
| 23.5    | Notification Approvals – Print and Email              | . 430 |
| 24.0    | Payments                                              | . 431 |
| 24.1    | Select Outstanding Charges                            | . 431 |
| 24.2    | Select Payment Method                                 | . 432 |
| 24.2.1  | Select Payment Method – Credit Card                   | . 433 |
| 24.2.2  | Submit Credit Card Payment                            | . 433 |
| 24.2.3  | Select Payment Method - BPAY                          | . 434 |
| 24.2.4  | Submit Payment Pledge - BPAY                          | . 435 |
| 24.2.5  | Select Payment Method – Direct Debit                  | . 436 |
| 24.2.6  | Submit Payment Pledge – Direct Debit                  | . 437 |
| 24.3    | Print Icon                                            | . 438 |
| 24.4    | Email Confirmation                                    | . 438 |
| 24.5    | Validations                                           | . 439 |
| 24.5.1  | Validation – Credit Card Declined                     | . 439 |

| 24.6   | Payments Management   | 440 |
|--------|-----------------------|-----|
| 24.6.1 | Date from and Date to | 440 |
| 24.6.2 | View Outstanding Fees | 441 |
| 24.6.3 | View Payment          | 441 |
| 24.6.4 | View Pledge           | 442 |
| 24.6.5 | Delete                | 443 |

## **1.0 Great Barrier Reef Marine Park Authority**

As a permit holder, or authorised contact, you contribute directly to the protection of the Great Barrier Reef Marine Park by ensuring you operate according to your Marine Parks permit.

Permits Online has been developed to provide you with a user-friendly, online platform to apply for and manage your existing and future permits.

The Great Barrier Reef Marine Park Authority (the Reef Authority) and the Department of Environment and Science (DES) are the primary regulators for protecting the Great Barrier Reef. Our role is to set the standards necessary to provide certainty about where uses may occur, the type of activities allowed and the conditions under which activities may proceed. This is achieved by using a combination of management tools and approaches, including zoning, plans of management, permits, education, compliance and enforcement.

This online system allows you to apply for and manage Marine Park permits issued jointly by the Reef Authority and QPWS.

## 2.0 About Permits Online

Permits Online is a feature of the Reef Authority's Reef Management System that allows Marine Park users to:

- Apply for a permission for Marine Parks use, including submitting documentation for consideration.
- Manage existing Marine Parks permits, including updating vessel, aircraft, facility and equipment information.
- Manage and update contact details, including allocation of authorised contacts and preferred contact method.
- View the status of your Marine Parks permits.
- View requirements for documentation such as moorings certificates and submit these to comply with permit conditions.

#### 2.1 Permits Online Rules

Permits Online has various rules and validations throughout the system. Each page containing questions within the applications process includes a validation check to ensure mandatory information is provided. If a question is not answered and you try to move to the next page of your application, you will receive a Response required or similar validation.

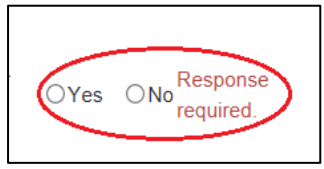

Figure 1 - Screenshot of Yes/No radio buttons with a red circle around the Yes and No buttons and validation wording Response required

#### 2.2 Further Information

Further information on Permits Online is located in the About section of the <u>system</u>. Other helpful materials include:

Permission system overview Application guidelines Assessment guidelines Fees and charges

If you need help, please check the Help screen (the answer may be there) or contact the Environmental Assessment and Protection team for further information.

Phone: (07) 4750 0860 during business hours or Email: assessments@gbrmpa.gov.au

#### 2.3 Accessing and Navigating Permits Online

Permits Online is hosted by the Reef Authority and is available via the internet at <u>https://secure.gbrmpa.gov.au/PermitsOnline/</u> Permits Online can also be accessed directly through the Reef Authority's external website secure login facility. This is available via our home page at www.gbrmpa.gov.au.

#### 2.4 Accessing Permits Online for the first time

The first page you will see when accessing Permits Online is the Home Page. Current users of the Reef Authority's online systems (Bookings Online and/or EMC Online) will automatically have access to Permits Online using the same details.

If you are a new user of Reef Authority's online systems, please use the Register feature located on the home page as shown below. This will allow you to enter your email address and choose a password. You will receive an email link confirming your registration. If you do not receive this email, please check your junk / spam filter as it may be there. For assistance, you can contact the Reef Authority by emailing <u>assessments@gbrmpa.gov.au</u>. Please allow up to one business day for a response. **Please do not re-register.**"

| Australian Government<br>Great Barrier Reef<br>Marine Park Authority |                                          | GBRMPA Permits Online<br>Working together today for a healthier Reef tomorrow    | <u>Register</u> | Log in |
|----------------------------------------------------------------------|------------------------------------------|----------------------------------------------------------------------------------|-----------------|--------|
| Home                                                                 |                                          | User:   Permittee: Not selected                                                  |                 |        |
| About                                                                | Log In                                   |                                                                                  |                 |        |
| EMC Online                                                           | Please enter you                         | r user name and password:                                                        |                 |        |
| Bookings Online                                                      | User Name                                | nay be your name in towercase, separated by a hypnen, for example first-tastname |                 |        |
| Help                                                                 | Password                                 |                                                                                  |                 |        |
| Login                                                                |                                          |                                                                                  |                 |        |
|                                                                      | Register as a new user Reset my password |                                                                                  |                 |        |

Figure 2 - Screenshot of Permits Online Log In screen with red circle around Register as a new user

#### 2.5 Registering as a new user

Current users of the Reef Authority's online systems (Bookings Online and/or EMC Online) will automatically have access to Permits Online. Your username and password will be the same for Permits Online.

If you are a new Permit Holder/applicant to the Reef Authority, you can register your details and receive a link to access the system. To register your details, select the Register hyperlink at the top right-hand corner of the screen. Alternatively, you can select the Register as a new user hyperlink located on the log in screen.

| Australian Government |                                                      | GBRMPA Permits Online                                                       |                 |               |
|-----------------------|------------------------------------------------------|-----------------------------------------------------------------------------|-----------------|---------------|
| Great Barrier Reef    |                                                      | Working together today for a healthier Reef tomorrow                        | <u>Register</u> | <u>Log in</u> |
| Home                  |                                                      | User:   Permittee: Not selected                                             |                 |               |
| About                 | Log In                                               |                                                                             |                 |               |
| EMC Online            | EMC Online Please enter your user name and password: |                                                                             |                 |               |
| Bookings Online       | Your username may b<br>User Name                     | e your name in lowercase, separated by a hyphen; for example first-lastname |                 |               |
| Help                  | Password                                             |                                                                             |                 |               |
| Login                 |                                                      |                                                                             |                 |               |
|                       | Register as a new user Reset my password             |                                                                             |                 |               |

Figure 3 - Screenshot of Permits Online Log In screen with a red circle around Register as a new user option

Once the link is selected the system will navigate to a Register page where a new user can create an account. On the register as a new user page, the system will ask for details of First Name, Last name, Email, Password and Confirm Password. There is also a security feature on the page. If the letters are not visible, please select Refresh.

| Great B<br>Marine | Barrier Reef<br>Park Authority |                                     | Working together today for a healthier Reef tomo                | prrow                           | <u>Register</u> | <u>Log in</u> |
|-------------------|--------------------------------|-------------------------------------|-----------------------------------------------------------------|---------------------------------|-----------------|---------------|
| Home              |                                |                                     | User:  Permittee:                                               |                                 |                 |               |
| About             | If you already hav             | e current/previous Permits or Appli | ations with GBRMPA, or have been an authorised contact for a Pe | rmit or Application, please cor | ntact GBRMP     | to obtain     |
| EMC Online        | Register                       |                                     |                                                                 |                                 |                 |               |
| Bookings Online   | Create a nev                   | v account:                          |                                                                 |                                 |                 |               |
| Help              | First Name                     |                                     |                                                                 |                                 |                 |               |
| Login             | Last Name                      |                                     |                                                                 |                                 |                 |               |
|                   | Email                          |                                     |                                                                 |                                 |                 |               |
|                   | Password                       |                                     |                                                                 |                                 |                 |               |
|                   | Confirm passwo                 | d                                   |                                                                 |                                 |                 |               |
|                   | Refrest)<br>Input symbols      | TTFL                                |                                                                 |                                 |                 |               |

Figure 4 - Screenshot of Permits Online Register screen with a red circle around the Captcha letters and Refresh link

Fill in the details to register your account. You will need to complete the mandatory fields and the Captcha security feature. *PLEASE NOTE: You will receive an email link to confirm your account. If you do not receive this email, please check your junk / spam filter - it may be there. If not, please contact the Reef Authority for assistance.* <u>Do not re-register.</u>

| Great Bar<br>Marine Pa | rier Reef<br>ark Authority           |                                                | Working together today for a healthier Reef tomorrow                                                  | <u>Register</u> | <u>Log in</u> |
|------------------------|--------------------------------------|------------------------------------------------|----------------------------------------------------------------------------------------------------|-----------------|---------------|
| Home                   |                                      |                                                | User:  Permittee:                                                                                     |                 |               |
| About                  | If you already have o                | urrent/previous Permits or Applic              | ations with GBRMPA, or have been an authorised contact for a Permit or Application, please co         | ontact GBRMP    | A to obtain   |
| EMC Online             | Register                             |                                                |                                                                                                    |                 |               |
| Bookings Online        | Create a new a                       | account:                                       |                                                                                                    |                 |               |
| Help                   | First Name                           | John                                           |                                                                                                    |                 |               |
| Login                  | Last Name                            | Citizen                                        |                                                                                                    |                 |               |
|                        | Email                                | johnno@citizen.com.au                          |                                                                                                    |                 |               |
|                        | Password                             | ••••••                                         |                                                                                                    |                 |               |
|                        | Confirm password                     | •••••                                          |                                                                                                    |                 |               |
|                        | Refresh<br>Input symbols<br>IGCWTTFL | Register<br>mail link to confirm your account. | . If you do not receive this email, please check your junk / spam filter - it may be there. If not, p | lease contact   | GBRMPA for    |

Figure 5 - Screenshot of Permits Online Register screen with a red box around information required, a red circle around the Input symbols field and a red circle around the Register button

#### 2.6 Using Permits Online for the first time

If the Reef Authority has issued you with login and password details, it is recommended that you change your password the first time you access the system.

Select the Admin option on the left-hand toolbar and select Change Password.

| Austra<br>Great B<br>Marine        | an Government GBRMPA Permits Online<br>rrier Reef<br>working together today for a healthier Reef tomorrow                                                                                                    |  |
|------------------------------------|----------------------------------------------------------------------------------------------------|--|
| Home                               | Logged In: Permittee:                                                                                                    |  |
| About                              | Welcome to Permits Online                                                                                                    |  |
| Admin<br>Change Contact<br>Details | The Great Barrier Reef Marine Park Authority (GBRMPA) and the Queensland Parks and Wildlife Service (QPWS) are the primary regulators for<br>protecting the Great Barrier Reef. Our role is to set the standards necessary to provide certainty about where uses may occur, the type of activities<br>allowed and the conditions under which activities may proceed. This is achieved by using a combination of management tools and approaches,<br>including zoning, plans of management, permits, education, compliance and enforcement. |  |
| Select Permittee                   | This online system allows you to apply for, and manage, Marine Parks permits issued jointly by GBRMPA and QPWS.                                                                                                    |  |
| Authorised<br>Contacts             | If you wish to apply only for a permit to access the Great Barrier Reef Coast Marine Park, Great Sandy Marine Park or Moreton Bay Marine Park, please visit the Queensland Government website.                                                                                                    |  |
| Change                             | Further information on the Great Barrier Reef Marine Park Authority is available on our website.                                                                                                    |  |
| Permittees                         | Further information on the Queensland Parks and Wildlife Service is available on their website.                                                                                                    |  |
|                                    | Permits Online has been developed to provide you with a user-friendly, online platform to manage the full life cycle of your Marine Parks permits<br>from application through to reporting requirements, updating vessel details and contacts.                                                                                                    |  |
| Applications                       | To get started, please select from the menus at left of screen.                                                                                                    |  |
| Permits                            |                                                                                                    |  |
| Apply                              |                                                                                                    |  |

Figure 6 - Screenshot of Permits Online site with a red circle around Change Password option

For security purposes, there are rules for creating a new password. Any attempt to enter a password that does not fit the below guidelines will be rejected and will result in an error message.

| Australian Government<br>Great Barrier Reef<br>Marine Park Authority |                         | GBRMPA Permits Online<br>Working together today for a healthier Reef tomorrow                                                                                                    | Log off |
|----------------------------------------------------------------------|-------------------------|----------------------------------------------------------------------------------------------------|---------|
| Home                                                                 |                         | Logged In: Permittee: COMPANY B                                                                                                    |         |
| About                                                                | Change Password         |                                                                                                    |         |
| Admin                                                                |                         |                                                                                                    |         |
| Applications                                                         | Current password        |                                                                                                    |         |
| Permits                                                              | New password            |                                                                                                    |         |
| Apply                                                                | Confirm new<br>password |                                                                                                    |         |
| Notification<br>Approvals                                            |                         | Change password                                                                                                    |         |
| Help                                                                 |                         | The new password:<br>- must be at least 8 characters in length<br>- must start with one of the characters in the range a-z or A-Z<br>- must contain one of the characters in the range A-Z<br>- must contain one of the characters in the range A-Z<br>- must contain one of the characters in the range 0-9<br>- must not have been used for the past 5 password changes |         |

Figure 7 - Screenshot showing the Change Password screen

#### 2.7 Selecting a Permittee

To select a Permit Holder, choose Select Permittee in the Admin tab on the navigation section. Note that you can only select a different Permit Holder if you are an approved authorised contact. Contacts may be authorised by the Permit Holder, or, if the Permit Holder is an organisation, a Director of that organisation.

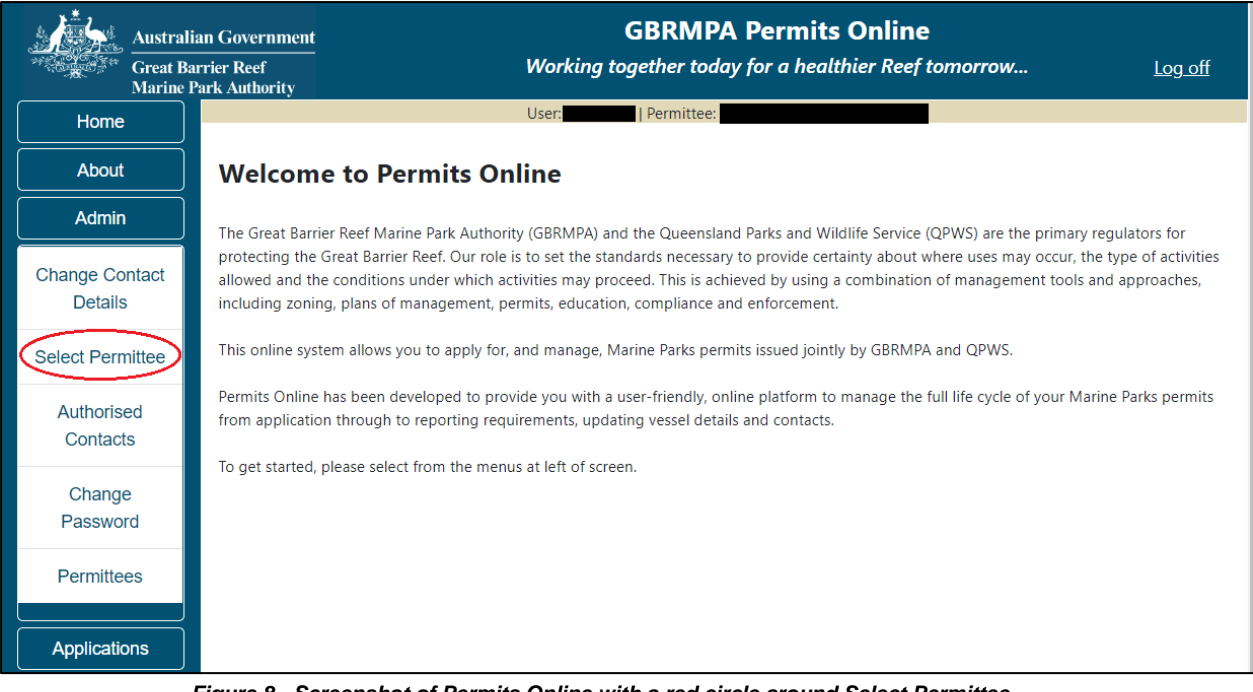

Figure 8 - Screenshot of Permits Online with a red circle around Select Permittee

You will progress to the Select Permittee page to choose which Permit Holder you would like to make the application for. The Select Permittee screen also appears as the first screen once you log in. You can also switch between permittees by selecting the permittee drop list within the banner on any screen.

| Australi<br>Great Ba<br>Marine F | Government<br>er Reef Working together today for a healthier Reef tomorrow<br>k Authority                        | Log.off |
|----------------------------------|----------------------------------------------------------------------------------------------------|---------|
| Home                             | User:                                                                                                    |         |
| About                            | Please select the permittee, organisation or joint permittee group you wish to act on behalf of, and click "Sele | ct":    |
| Admin                            |                                                                                                    |         |
| Applications                     | Select Permittee / Applicant:                                                                                    |         |
| Permits                          |                                                                                                    |         |
| Apply                            |                                                                                                    |         |

Figure 9 - Screenshot of Permits Online showing the Select Permittee drop list and a red circle around the Permittee drop list in the banner

#### 2.8 Managing Authorised contacts

To manage authorised contacts associated with your permits, choose Authorised Contacts in the Admin tab on the navigation section.

| Australi                  | Government GBRMPA Permits Online                                                                                                    |  |  |
|---------------------------|----------------------------------------------------------------------------------------------------|--|--|
| Great Ba<br>Marine F      | ier Reef Working together today for a healthier Reef tomorrow Log off<br>rk Authority                                                                                                    |  |  |
| Home                      | User: Permittee:                                                                                                    |  |  |
| About                     | Welcome to Permits Online                                                                                                    |  |  |
| Admin                     | The Great Barrier Reef Marine Park Authority (GBRMPA) and the Oueensland Parks and Wildlife Service (OPWS) are the primary regulators for                                                                                                    |  |  |
| Change Contact<br>Details | protecting the Great Barrier Reef. Our role is to set the standards necessary to provide certainty about where uses may occur, the type of activities allowed and the conditions under which activities may proceed. This is achieved by using a combination of management tools and approaches, including zoning, plans of management, permits, education, compliance and enforcement. |  |  |
| Select Permittee          | This online system allows you to apply for, and manage, Marine Parks permits issued jointly by GBRMPA and QPWS.                                                                                                    |  |  |
| Authorised<br>Contacts    | Permits Online has been developed to provide you with a user-friendly, online platform to manage the full life cycle of your Marine Parks permits from application through to reporting requirements, updating vessel details and contacts.                                                                                                    |  |  |
|                           | To get started, please select from the menus at left of screen.                                                                                                    |  |  |
| Change<br>Password        |                                                                                                    |  |  |
| Permittees                |                                                                                                    |  |  |
|                           |                                                                                                    |  |  |

Figure 10 - Screenshot of Permits Online with a red circle around Authorised Contacts option

You will then progress to the Manage Authorise Contacts screen. As a Permit Holder, you can add details of individuals you authorise to liaise with the Reef Authority on your behalf and select particular permits they can administrate.

| Austra<br>Great I<br>Marine | alian Government Barrier Reef Park Authority Barrier today for a healthier Reef tomorrow | Log off |
|-----------------------------|------------------------------------------------------------------------------------------|---------|
| Home                        | Logged In: Permittee: COMPANY B                                                          |         |
| About                       | Manage Authorised Contacts                                                               |         |
| Admin                       |                                                                                          |         |
| Applications                | Add new authorised contact 🔮 Authorised Phone Primary Authorised                         |         |
| Permits                     | Permit Contact Authorised Roles Number Email Contact Contact                             |         |
| Apply                       |                                                                                          |         |

Figure 11 - Screenshot of Manage Authorised Contacts screen

#### 2.9 Changing contact details

Applicants are required to maintain accurate contact details in the system so the Reef Authority can communicate important permit information. Use this screen to ensure your details remain accurate. Mandatory fields are marked with an (\*) and are required to be completed. A validation message will appear if any mandatory fields are not completed. Select Save to update the details.

| Austr        | ralian Government                 |            | GBRMPA           | Permits Online         | ;              |         |
|--------------|-----------------------------------|------------|------------------|------------------------|----------------|---------|
| Great Marin  | Barrier Reef<br>ne Park Authority | Workin     | g together today | for a healthier Reef t | omorrow        | Log off |
| Home         |                                   | Logged In: | Permittee        | 5                      |                |         |
| About        | Update Contact                    | Details    |                  |                        |                |         |
| Admin        | Title                             | *          | Given Name       | *                      | Middle Name    |         |
| Applications | Surname                           | *          | Trading Name     |                        |                |         |
| Permits      | Phone No.                         | *          | Mobile No.       |                        | Alt. Phone No. |         |
| Apply        | Preferred Email                   | *          |                  | Alt Email              |                |         |
|              | Web Address                       |            |                  |                        |                |         |
| Approvals    | Postal Address                    |            |                  |                        |                |         |
| Help         | Street Address                    | *          | Suburb / Town    | *                      | POSTCODE       | *       |
| · · ·        | State                             | * QLD      | Country          | * AUSTRALIA 💌          |                |         |
|              | Other State                       |            | Other Country    |                        |                |         |
|              | Physical Addres                   | s          |                  |                        |                |         |
|              | Street Address                    | *          | Suburb / Town    | *                      | POSTCODE       | * 4821  |
|              | State                             | * QLD      | Country          | * AUSTRALIA 🔽          |                |         |
|              | Other State                       |            | Other Country    |                        |                |         |
|              |                                   |            |                  |                        |                | Save    |

Figure 12 - Screenshot of Update Contact Details screen

#### 2.10 Permittee list

The Permittee section in Permits Online is a summary of the Applicants/Permit Holders you are authorised to act for regarding their Marine Parks permits. The data shown will indicate how many applications are currently in process and how many current permits have been approved. Once an application has been approved by the Managing Agencies, it will move from the Number of Applications columns to the Number of Permits column.

| Australian Government<br>Great Barrier Reef<br>Marine Park Authority |     | nent<br>y | GBRMPA Permits Online<br>Working together today for a healthier Reef tomorrow |                 |                        |                   | Log off |
|----------------------------------------------------------------------|-----|-----------|-------------------------------------------------------------------------------|-----------------|------------------------|-------------------|---------|
| Home                                                                 |     |           | Logged In:                                                                    | Permittee:      |                        |                   |         |
| About Permittees/Applicants                                          |     |           |                                                                               |                 |                        |                   |         |
| Admin                                                                | D   | Name      |                                                                               | Contact Type    | Number of Applications | Number of Permits |         |
| Applications                                                         |     |           |                                                                               | Organisation    | 3                      | 0                 | Edit    |
| Permits                                                              | j 💻 |           |                                                                               | Organisation    | 22                     | 3                 | Edit    |
| Apply                                                                |     |           |                                                                               | Joint Permittee | 1                      | 0                 | Edit    |
| Арріу                                                                |     |           |                                                                               | Individual      | 1                      | 0                 | Edit    |

Figure 13 - Screenshot of Permittee / Applicants screen

#### 2.11 Reset passwords

If you have already registered or have a username with the Reef Authority and have forgotten your password, select the Reset my password hyperlink on the Log In screen. You will progress to a reset password section where you can request an email link to reset your password.

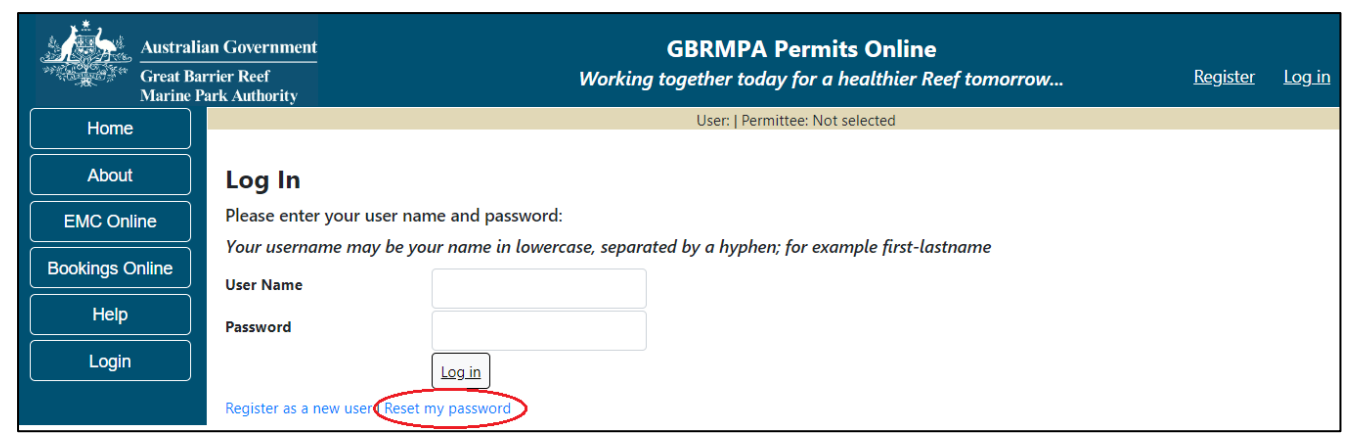

Figure 14 - Screenshot of Permits Online Log In screen with a red circle around Reset my password option

## 3.0 Glossary

Mandatory questions are indicated by a red asterisk \*. This section describes the primary fields and icons used in Permits Online.

The '?' icon provides a pop-up information box. Click on the '?' for the information to appear. Information boxes are used throughout Permits Online to provide useful information regarding terms, requirements or other guidance.

Figure 15 - Image of blue question mark symbol, white text on a blue background

Log off

The Log off icon is located at the top right hand corner of Permits Online. To log out of the system, select the Log off icon

Figure 16 – Image of Log off hyperlink, white text on a blue background

assessments@gbrmpa.gov.au The assessments@gbrmpa.gov.au hyperlink is located on the About screen. If you need to contact the Reef Authority, you can select the assessments@gbrmpa.gov.au icon/hyperlink and a blank email with the assessments address will appear.

Figure 17 – Image of assessments @gbrmpa.gov.au hyperlink, blue text on a white background

Email

The Email hyperlink is located on the application screen. When you select the Email link, a page with an area to fill information will appear. When you click Save an email will be sent to assessments@gbrmpa.gov.au with your application number as a reference.

Figure 18 – Image of Email hyperlink, blue text on a white background

Withdraw The withdraw hyperlink is located on the Applications screen. When the Withdraw hyperlink is selected, you will be able to withdraw the selected application. Figure 19 – Image of withdraw hyperlink, blue text on a white background

## Summary Once a

Once an application has been submitted, the Summary hyperlink will appear next to the submitted application. Selecting the Summary hyperlink will open a pdf of the selected application.

Figure 20 – Image Summary hyperlink, blue text on a white background

Open The Open hyperlink is located on the Applications screen. When you select the Open hyperlink, you will progress to an Application Summary page from which you can edit your application.

Figure 21 – Image of Open hyperlink, blue text on a white background

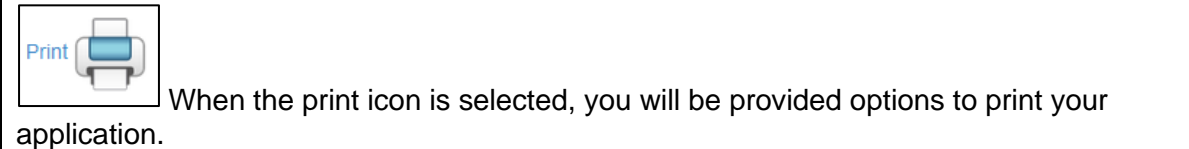

Figure 22 - Image of Print hyperlink and printer symbol, blue text on a white background

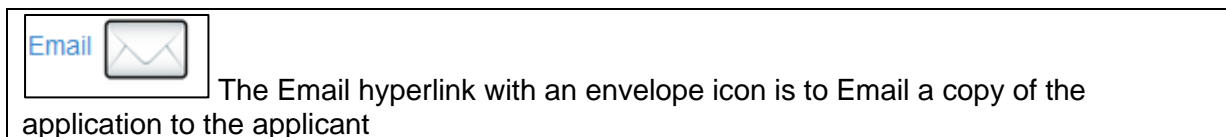

Figure 23 - Image of Email hyperlink and envelope symbol, blue text on a white background

Edit The Edit hyperlink is located in the Application Summary screen. When selected, you are provided the opportunity to edit details of your application. Figure 24 - Image of Edit hyperlink, blue text on a white background

Remove The Remove hyperlink is located on the application summary screen. When selected this will remove the selected permission from the application, meaning you will no longer have permission to undertake that activity in the Marine Parks.

Figure 25 - Image of Remove hyperlink, blue text on a white background

Apply for another permission

Application Summary screen. When selected, further permissions can be added to the application.

Figure 26 - Image of Apply for another permission button, black text on a white background

| Change The Change hyperlink is located in the Application Summary screen. When         |
|----------------------------------------------------------------------------------------|
| selected the applicant will be able to change the primary contact for the application. |
| Figure 27 - Image of Change hyperlink, blue text on a white background                 |

| Save & Exit                                                                             |
|-----------------------------------------------------------------------------------------|
| The Save & Exit button is located in the Application summary screen. When               |
| selected, your information is saved and you are returned to the Applications main page. |
| Figure 28 – Image of Save and Exit button, black text on a white background             |

 Submit
 The Submit button is located in the application summary screen and on all

 Notification Approval screens. When selected you will progress to the Declaration pages of the application. Once the declarations are completed, the application can be submitted.

 Figure 29 - Image of Submit button, black text on a white background

Link to PDF The Link to PDF hyperlink is located on the Current Permits page and the Historical Permits page. This opens a pdf version of the current permit document. Figure 30 - Image of Link to PDF hyperlink, blue text on a white background

## Email

Email The Email hyperlink is located on the Current Permits screen. When you select the Email link, a page with an area to fill information will appear. When you select Save an email will be sent to assessments@gbrmpa.gov.au with your Permit number as a reference. Figure 31 - Image of Email hyperlink, blue text on a white background

#### Summary

The Summary hyperlink is located on the Current Permits and Historical Permits pages. When selected you will progress to a summary screen with information about the selected current or historical permit. This summary hyperlink is different to the summary hyperlink located on the Applications screen.

Figure 32 - Image of Summary hyperlink, blue text on a white background

#### Back

The Back hyperlink appears on a number of screens and is presented in blue text. When selected you are taken back to the previous page. This hyperlink appears in Current Permits and all email screens. The Back hyperlink is different to the Back Button. Explanation of the Back button is provided on the following page.

Figure 33 - Image of Back hyperlink, blue text on a white background

GBRMPA Permits Online User Manual.

hyperlink is located on the help page. This opens Permits Online User Manual, and provides an option to download or save the document.

Figure 34 - Image of the Reef Authority Permits Online User Manual hyperlink, blue text on a white background

Website The website hyperlink is located in a number of locations, the Help screen and the Home screen. This will open the referenced website in a new window.

Figure 35 - Image of website hyperlink, blue text on a white background

when a permission is required The when a permission is required hyperlink is located on the Help page. When selected you will be directed to the Reef Authority website with information about permits and permit applications.

Figure 36 - Image of when a permission is required hyperlink, blue text on a white background

apply for permissions.

The apply for permissions hyperlink is located on the Help screen. When selected you will progress to the Reef Authority website with information about permits and permit applications.

Figure 37 - Image of apply for permissions hyperlink, blue text on a white background

Change Permittee I am acting as

The Change Permittee I am acting as button is located in the Apply screen. When selected you will progress to the Select Permittee screen where you can change to a different Permittee if required.

Figure 38 - Image of Change Permit Holder I am acting as button, black text on a white background

Next

The Next button is located on most screens. When Next is selected, the information entered on the current page is saved and you are progressed to the next page. *Figure 39 - Image of Next button, black text on a white background* 

Back

The Back button will appear on all application screens (except page 1 screens). When selected the Back button will save the information on the current application screen and take you back to the previous page.

Figure 40 - Image of Back button, black text on a white background

Radio Buttons are located throughout the Permits Online System. These buttons are generally assigned to yes / no or multiple-choice questions.

#### Figure 41 - Image of radio button

|   | Save       |                                                                       |      |
|---|------------|-----------------------------------------------------------------------|------|
|   |            | The Save button will appear on a number of screens in Permits Online. | Once |
| ; | selected t | he information you have entered on the screen will be saved.          |      |

Figure 42 - Image of Save button, black text on a white background

www.gbrmpa.gov.au/our-partners/tourism-industry/high-standard-tourism.

www.environment.gov.au/epbc

Various hyperlinks are located throughout the Permits Online system. The hyperlink will display details of the page you will progress to (the first example above will take you to the Reef Authority's high standard tourism page, the second example will take you to the EPBC page for the Department of Environment).

Figure 43 - Image of the Reef Authority's high standard tourism hyperlink and image of EPBC hyperlink, blue text on a white background

Upload File

The Upload file button is located on screens where further information needs to be upload/added to the application. You can save multiple files, however they must be uploaded one file at a time.

Figure 44 - Image of Upload File button, black text on a white background

| The 'X' is located next to a file once it is loaded. The 'X' is an option to remove/delete the file. |
|----------------------------------------------------------------------------------------------------|
| Figure 45 - Image of 'x' close butten, black text on a white background                              |

-igure 45 - Image of 'x' close button, black text on a white background

| -Select One-      | Picklists are used throughout Permits Online to provide selectable               |
|-------------------|----------------------------------------------------------------------------------|
| responses. Select | the option you require, then click Next to move to the next section.             |
| Figure            | e 46 - Image of application questions Picklist, black text on a white background |

| Page 1 - High Standard Tourism                                          | ▼ of 4       | The nicklist at the top of each application |  |  |  |  |
|-------------------------------------------------------------------------|--------------|---------------------------------------------|--|--|--|--|
| page can be used to navigate between                                    | pages (if re | equired).                                   |  |  |  |  |
| Figure 47 Incore of Done number nighting block for a subite booking and |              |                                             |  |  |  |  |

Figure 47 - Image of Page number picklist, black text on a white background

Add New Aircraft The Add New Aircraft button is located in applications where an aircraft may be applied for to be used in the Marine Parks.

Figure 48 - Image of Add New Aircraft button, black text on a white background

|    | Add New Vessel       | The Add New Vessel button is located in application types to use a |
|----|----------------------|--------------------------------------------------------------------|
| ۰, | loccol in the Marine | Parke                                                              |

vessel in the Marine Parks.

Figure 49 - Image of Add New Vessel button, black text on a white background

Add New

The Add New button is located throughout various application types. When selected you will be able to add additional selections relevant to the section you are completing. E.g. Ancillary vessels/equipment, locations, taxon, permission, activities etc. Figure 50 - Image of Add New button, black text on a white background

| Return to Application If an application is in the process of being submitted and details are |  |
|----------------------------------------------------------------------------------------------|--|
| still required, you can use the Return to Application hyperlink to edit the application.     |  |
| Figure 51 - Image of Return to application hyperlink, blue text on a white background        |  |

#### Remove

The Remove button is located in a few places in Permits Online. When selected the item will be removed from the page you are on. The Remove button is located in the activities and permissions and other screens in the system.

Figure 52 - Image of Remove button, black text on a white background

Yes No Yes and No radio buttons are in all application types. A question that requires a yes or no answer will have the button displayed for the applicant to choose an answer. These questions are often mandatory in nature.

Figure 53 - Image of Yes No radio buttons, black text on a white background with a blue dot in the Yes field

## 4.0 System Menus

The **Menu** is located on the left hand side of the screen. Some menu items contain sub menus. Links to other Reef Authority systems, Bookings Online and EMC Online are provided in the menu.

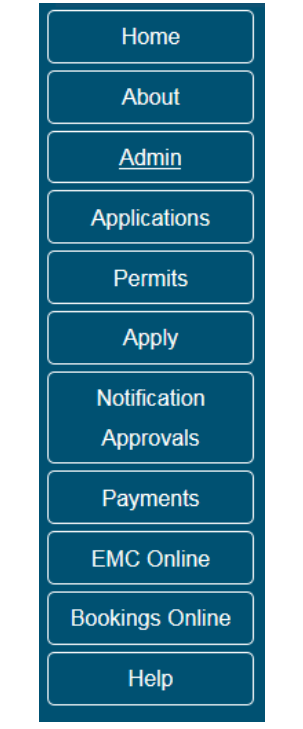

Figure 54 - Screenshot of Permits Online system Menu

#### 4.1 System sub menus

The Admin sub menu contains; Change Contact Details, Select Permittee, Authorised Contacts, Change Password, Permittees.

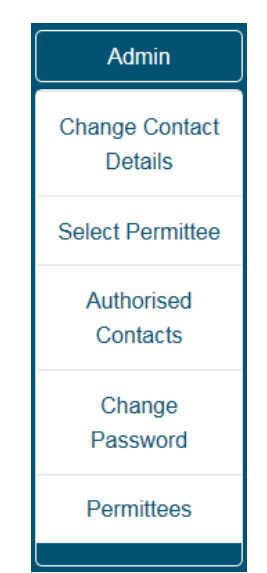

Figure 55 - Screenshot of Permits Online Admin Sub Menu

The Apply sub menu contains New Permit, Continue a current permit, Surrender a current permit and Transfer a current permit.

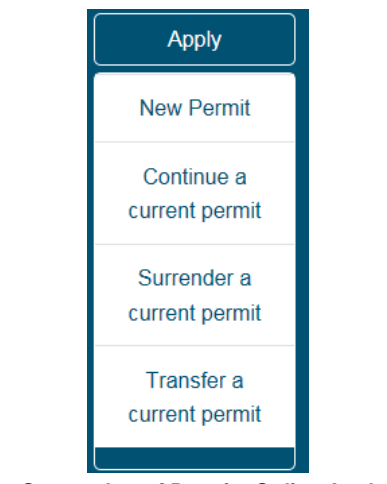

Figure 56 - Screenshot of Permits Online Apply Sub Menu

The Permits sub menu contains: Current Permits, Historical Permits and Check Reasonable Use and Lodge Requirements.

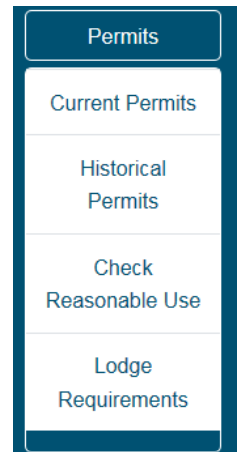

Figure 57 - Screenshot of Permits Online Permits Sub Menu

The Notification Approvals sub menu contains; Vessel/Ship, Aircraft, Mooring and Other Notification approval processes, and a Print option.

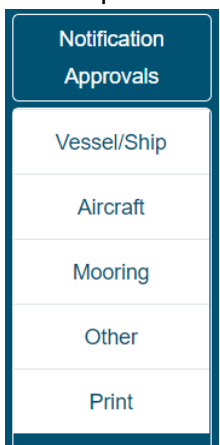

Figure 58 - Screenshot of Permits Online Notification Approval Sub Menu

## **5.0 Applications Menu**

Once an application has been started or completed the application will appear in the Applications screen. In the Applications screen you have a number of fields and hyperlink options.

| Australian Government<br>Great Barrier Reef<br>Marine Park Authority |            |            | Workir     | GBRMPA Permits Online<br>ng together today for a healthier Reef tomorrow |         | Log off                    |
|----------------------------------------------------------------------|------------|------------|------------|--------------------------------------------------------------------------|---------|----------------------------|
| Home                                                                 |            |            | Logged In: | Permittee:                                                               |         |                            |
| About                                                                | Applicatio | ons        |            |                                                                          |         |                            |
| Admin                                                                |            | Submission | Accepted   | Process Type                                                             | Status  |                            |
| Applications                                                         | No.        | Date       | Date       |                                                                          |         |                            |
| Permits                                                              | -          |            |            | New Permit (Cruise Ship) created:                                        | Pending | Open Email  <br>Withdraw   |
| Apply                                                                | —          |            |            | New Permit (Vessel) created:                                             | Pending | Open (Email)<br>Withdraw   |
| Notification<br>Approvals                                            | -          |            |            | New Permit (Hire) created:                                               | Pending | Open   Email  <br>Withdraw |
| Help                                                                 | —          |            |            | New Permit (Craftless) created:                                          | Pending | Open   Email  <br>Withdraw |

Figure 59 - Screenshot of Applications screen with red circle around Title. Red circles around Open, Email, and Withdraw hyperlink options

#### 5.1 Open (Hyperlink on Applications screen)

When the Open hyperlink is selected you will progress to an Application Summary page with further options to Submit (via Next button), Edit, Remove, Change Primary Contact, and Apply for another permission.

| Australi             | ian Government                              | GBRMPA Permits Online                              |                        |
|----------------------|---------------------------------------------|----------------------------------------------------|------------------------|
| Great Ba<br>Marine I | arrier Reef<br>Park Authority               | Working together today for a healthier Reef to     | omorrow Log off        |
| Home                 |                                             | User: Permittee:                                   |                        |
| About                | Application (                               |                                                    |                        |
| Admin                | Applicant:                                  |                                                    |                        |
| Applications         | Primary Contact:                            |                                                    | Change primary contact |
| Permits              | The application is currently for the follow | wing:                                              |                        |
| Apply                | The application is carrently for the follow | r another permission                               |                        |
| Notification         | Carrying out works                          | Edit                                               |                        |
| Approvals            |                                             |                                                    | ~                      |
| Payments             | Save & Exit                                 |                                                    | Next                   |
| EMC Online           | Please click 'Next' to                      | view and complete declarations prior to submitting | g this application.    |
| Bookings Online      |                                             |                                                    |                        |
| Help                 | Applicant                                   | Declaration Complete<br>No                         |                        |

Figure 60 - Screenshot of Application Summary screen with red circles around all selectable options

#### 5.2 Email (Hyperlink on Applications screen)

When the Email hyperlink is selected you can add the information of your enquiry, upload any required documents submit them to the Reef Authority with your application number as the reference. If you select Cancel/Back you will return to the Applications screen.

| Austra<br>Great I<br>Marine | llian Government<br>Barrier Reef<br>e Park Authority | GBRMPA Permits Online<br>Working together today for a healthier Reef tomorrow | Log off |
|-----------------------------|------------------------------------------------------|-------------------------------------------------------------------------------|---------|
| Home                        |                                                      | Logged In: Permittee:                                                         |         |
| About                       | Email                                                |                                                                               |         |
| Admin                       | Reference Number<br>Enquiry                          |                                                                               |         |
| Applications                | Email to Great Barrier                               | Reef Marine Park Authority                                                    |         |
| Permits                     |                                                      |                                                                               |         |
| Apply                       |                                                      |                                                                               |         |
| Notification<br>Approvals   | Cancel / Back                                        |                                                                               | Send    |
| Help                        |                                                      |                                                                               |         |

Figure 61 - Screenshot of Applications Email screen with red circle around the screen's title. Red circle around Cancel/Back button and red circle around Send button

#### 5.3 Withdraw (Hyperlink on Applications screen)

When the Withdraw hyperlink is selected you will progress to the Withdraw screen. Selecting the Withdraw button in this screen will withdraw the application. If you select no/return you will return to the Application screen.

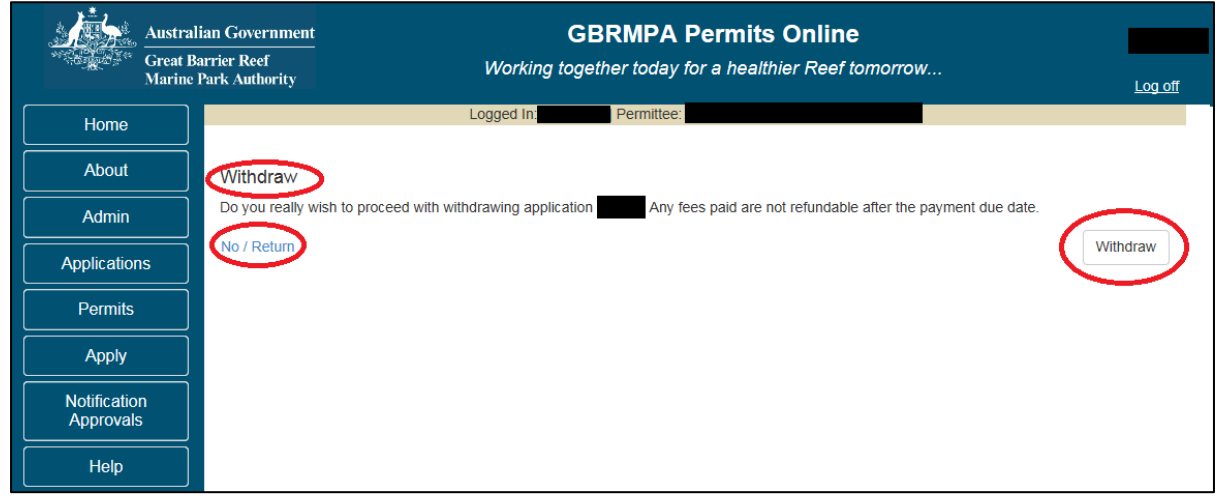

Figure 62 - Screenshot of Applications Withdraw screen with red circle around the screen's title. Red circle around No / Return button and red circle around Withdraw button

#### 5.4 Summary (Hyperlink on Applications screen)

Once an application is submitted to the Reef Authority a Summary hyperlink will appear. When selected the summary will open a PDF copy of your application.

| Austra<br>Great F<br>Marine |             | GBRMPA Permits Online<br>Working together today for a healthier Reef tomorrow |            |                                                                            |                        |                             |
|-----------------------------|-------------|-------------------------------------------------------------------------------|------------|----------------------------------------------------------------------------|------------------------|-----------------------------|
| Home                        |             |                                                                               | Logged In  | Permittee:                                                                 |                        |                             |
| About                       | Applicatio  | ons                                                                           |            |                                                                            |                        |                             |
| Admin                       | Application | Submission                                                                    | Accepted   | Application Type                                                           | Status                 |                             |
| Applications                | No.         | Date                                                                          | Date       |                                                                            |                        |                             |
| Permits                     | -           | 06/10/2017                                                                    | 06/10/2017 | New Permit (Activities allowed by a Routine<br>Tourism and Charter Permit) | Submitted to<br>GBRMPA | Summary Email  <br>Withdraw |
| Apply                       |             |                                                                               |            |                                                                            |                        |                             |
| Notification<br>Approvals   |             |                                                                               |            |                                                                            |                        |                             |
| Help                        |             |                                                                               |            |                                                                            |                        |                             |
|                             |             |                                                                               |            |                                                                            |                        |                             |
|                             |             |                                                                               |            |                                                                            |                        |                             |

Figure 63 - Screenshot of Applications screen with red circle around Summary hyperlink option

#### 5.5 Other Options (Continue, Transfer, Surrender)

Other hyperlink options will appear if you have applied for a Continuation, Transfer or Surrender. Selecting these hyperlinks will take you back into the application for editing and submission.

| Australi<br>Great Ba<br>Marine I | ian Government<br>arrier Reef<br>Park Authority |            | Working to | GBRMPA Permits O                 | <b>nline</b><br>Reef tomorrow | Log off                        |
|----------------------------------|-------------------------------------------------|------------|------------|----------------------------------|-------------------------------|--------------------------------|
| Home                             |                                                 |            | Logged In: | Permittee:                       |                               |                                |
| About                            | Applicatio                                      | ns         |            |                                  |                               |                                |
| Admin                            | Application                                     | Submission | Accepted   | Application Type                 | Status                        |                                |
| Applications                     | No.                                             | Date       | Date       |                                  |                               |                                |
| Permits                          |                                                 |            |            | Continuation created: 27/09/2017 | Draft application             | Continue Email   Withdraw      |
| Apply                            | _                                               |            |            | Surrender created: 09/10/2017    | Draft application             | Surrender) Email  <br>Withdraw |
| Notification<br>Approvals        |                                                 |            |            | Transfer created: 09/10/2017     | Draft application             | Transfer Email   Withdraw      |
| Help                             |                                                 |            |            |                                  |                               | Summary   Email  <br>Withdraw  |

Figure 64 - Screenshot of Applications screen with red circle around Continue, Surrender and Transfer hyperlink options

## 6.0 Permits Menu

Within the Permits Online system there is a section to view current permits. Select the Permits icon to view the Permits sub menu, then select Current Permits to view your current permits

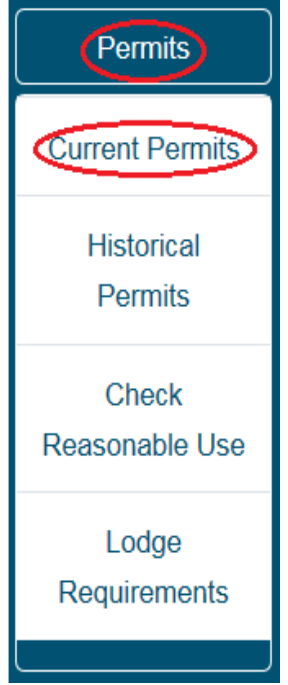

Figure 65 - Screenshot of Current Permits sub menu with a red circle around Permits icon and a red circle around the Current Permits icon

Once selected you will progress to the Current Permits screen. You are able to view a pdf copy of your permit, email the Reef Authority or view a summary of the permit. Selecting the associated hyperlink will enable the selected action.

| Australian Government<br>Great Barrier Reef<br>Marine Park Authority |                                                                                                | GBRMPA Permits Online<br>Working together today for a healthier Reef tomorrow Log off |                    |             |         |       | <u>Log off</u> |
|----------------------------------------------------------------------|------------------------------------------------------------------------------------------------|---------------------------------------------------------------------------------------|--------------------|-------------|---------|-------|----------------|
| Home                                                                 |                                                                                                | ι                                                                                     | Jser:   Permittee: |             |         |       |                |
| About                                                                | To make an application regarding a current permit, please select "Apply" from the sidebar menu |                                                                                       |                    |             |         |       |                |
| Admin                                                                | Current Permit                                                                                 | [S                                                                                    |                    |             |         |       |                |
| Applications                                                         | Permit No.                                                                                     |                                                                                       | Commence Date      | Expiry Date | Status  | Email |                |
| Permits                                                              |                                                                                                | Link to Permit                                                                        |                    |             | Current | Email | Summary        |
| Apply                                                                |                                                                                                |                                                                                       |                    |             |         |       |                |

Figure 66 - Screenshot of Current Permits screen with a red circle around hyperlink options - Link to Permit, Email and Summary

## 7.0 Historical Permits

Within the Permits Online system there is a section to view historical permits. You are able to view a pdf copy of your permit, email the Reef Authority or access a summary of the permit. Selecting the associated hyperlink will enable the selected action.

| Australian Government<br>Great Barrier Reef<br>Marine Park Authority |                    | GBRMF<br>Working together too | <u>Log off</u> |                  |         |
|----------------------------------------------------------------------|--------------------|-------------------------------|----------------|------------------|---------|
| Home                                                                 |                    | User:   Permittee:            |                |                  |         |
| About                                                                | Historical Permits |                               |                |                  |         |
| Admin                                                                | Permit No.         | Commence Date                 | Expiry Date    | Status           |         |
| Applications                                                         | Link to Permit     |                               |                | Finished Extinct | Summary |
| Permits                                                              |                    |                               |                |                  |         |
| Apply                                                                |                    |                               |                |                  |         |

Figure 67 - Screenshot of Historical Permits screen.. Red circle around hyperlink options - Link to PDF and Summary

## 8.0 Reasonable Use

For Permit Holders with <u>Special Tourism Permissions</u> a reasonable use check facility is available in Permits Online.

It will indicate how many days have been used, days required, days left over and whether reasonable use is met at that point in time. This area is date driven meaning if you log in on 5/9/21 it will give you a total up to and including the 5/9/21. Relevant EMC information is required to be entered in EMC Online this will then match the data you view in Permits Online.

| Australia<br>Great Bar<br>Marine Pa | an Government<br>rrier Reef<br>ark Authority |                    |               | Working toge    | ether today for a | healthier Reef tomorro | <b>w</b> لموم                               |
|-------------------------------------|----------------------------------------------|--------------------|---------------|-----------------|-------------------|------------------------|---------------------------------------------|
| Home                                |                                              | U                  | ser: Permitt  | ee:             |                   |                        | •                                           |
| About                               | Check Reasor                                 | nable Use 🕐        |               |                 |                   |                        |                                             |
| Admin                               | Permit Number                                | Number Of Specials | Days Required | Total Days Used | Days Left Over    | Reasonable Use Met     | Total of all days required over permit term |
| Applications                        |                                              |                    | -             |                 |                   | No                     |                                             |
| Permits                             |                                              | -                  | _             | -               | _                 | $\bigcirc$             |                                             |
| Apply                               |                                              |                    |               |                 |                   | Yes                    |                                             |
| Notification                        |                                              |                    |               |                 |                   | No                     |                                             |
| Approvals                           |                                              |                    |               |                 |                   | No                     |                                             |
| Payments                            |                                              |                    |               |                 |                   |                        |                                             |

Figure 68 - Screenshot of Check Reasonable Use screen with a red circle around Yes under Reasonable Use Met field and a red box around Total of all days required over permit term column

## 9.0 Making an Application

#### 9.1 New applications

To apply for a new permit, select the New Permit option in the Apply sub menu. When viewing the Apply – Who is applying for this permit page, you have the option to change the Permit Holder you are acting on behalf of, if required.

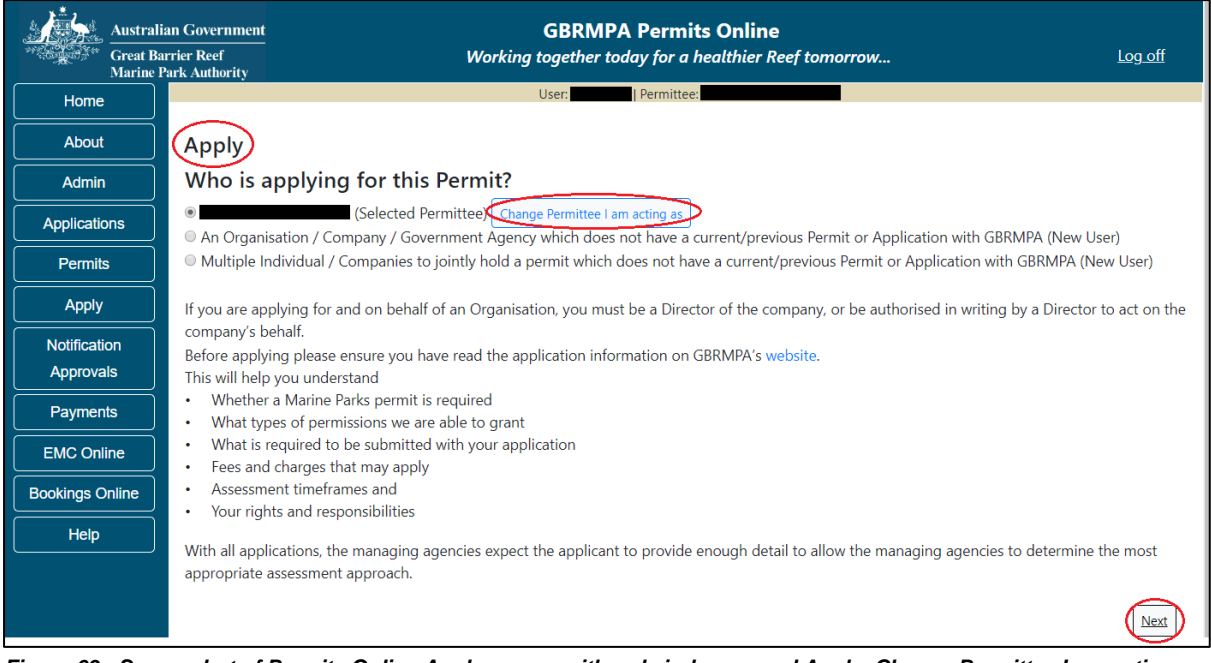

Figure 69 - Screenshot of Permits Online Apply screen with red circles around Apply, Change Permittee I am acting as button and Next button

#### 9.2 Adding primary contact

Once you select Next on the first apply screen you will progress to the second apply screen where you can confirm or choose the primary contact for the application. The first option is Contact me; this will generally be the contact person that is logged into Permits Online. If this contact will be the primary contact, select this option then select Next.

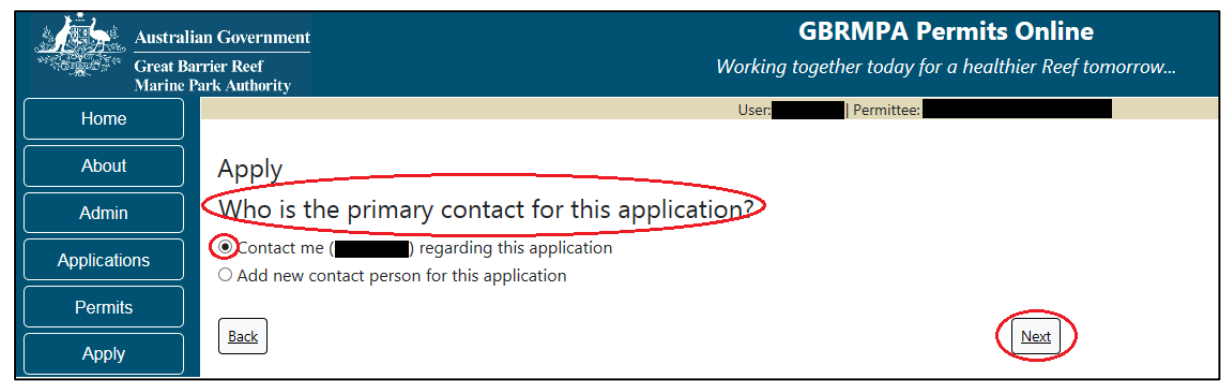

Figure 70 - Screenshot of Permits Online Apply screen with a red circle around the contact me, who is the primary contact for this application and the next button

If the current user is not going to be the primary contact, select option 2 Add a new contact person for this application. Once this option is selected, you are prompted to search for existing contacts by entering their name and email address.

| Austral                   | ian Government<br>arrier Reef<br>Park Authority                                                    | Worki                           | GBRMPA Permits Online<br>ing together today for a healthier Reef tomor | row    |
|---------------------------|----------------------------------------------------------------------------------------------------|---------------------------------|------------------------------------------------------------------------|--------|
| Home                      |                                                                                                    |                                 | User: Permittee:                                                       |        |
| About                     | Apply                                                                                              |                                 |                                                                        |        |
| Admin                     | Who is the primary conta                                                                           | ct for this application?        | ?                                                                      |        |
| Applications              | <ul> <li>Contact me (john-smithy) regarding</li> <li>Add new contact person for this ap</li> </ul> | ) this application<br>plication |                                                                        |        |
| Permits                   |                                                                                                    |                                 |                                                                        |        |
| Apply                     | Search Contacts                                                                                    |                                 |                                                                        |        |
| Notification<br>Approvals | Given Name *                                                                                       | Surname *                       | Preferred Email *                                                      | Search |
| Payments                  | Back                                                                                               |                                 | Next                                                                   |        |

Figure 71 - Screenshot of Apply screen with a red circle around Add new contact for this application

## NOTE: The contact search area is located in all New Permits, Continuation and Transfer applications

Add details of Given Name, Surname and Preferred Email address, then select Search.

| Australi                  | an Government GBRMPA Permits Online rier Reef ark Authority GBRMPA Permits Online Working together today for a healthier Reef tomorrow |
|---------------------------|----------------------------------------------------------------------------------------------------|
| Home                      | User: Permittee:                                                                                                    |
| About                     | Apply                                                                                                    |
| Admin                     | Who is the primary contact for this application?                                                                                       |
| Applications              | <ul> <li>Contact me (john-smithy) regarding this application</li> <li>Add new contact person for this application</li> </ul>           |
| Permits                   |                                                                                                    |
| Apply                     | Search Contacts                                                                                                    |
| Notification<br>Approvals | Given Name * Surname * Preferred Email Search                                                                                          |
| Payments                  | Back                                                                                                    |

Figure 72 - Screenshot of Apply screen with red circles around given name, surname, preferred email and the search button

Once Search is selected, the system will return contact options for selection if the contact exists in the Reef Authority's system. Press the Select button that appears next to the contact and you will then progress to the next screen.

| Australi<br>Great Ba<br>Marine | ian Government GBRMPA Permits Online arrier Reef Park Authority                                                              |
|--------------------------------|----------------------------------------------------------------------------------------------------|
| Home                           | User: Permittee:                                                                                                    |
| About                          | Apply                                                                                                    |
| Admin                          | Who is the primary contact for this application?                                                                             |
| Applications                   | <ul> <li>Contact me (john-smithy) regarding this application</li> <li>Add new contact person for this application</li> </ul> |
| Permits                        |                                                                                                    |
| Apply                          | Search Contacts                                                                                                    |
| Notification<br>Approvals      | Given Name * Surname * Preferred Email * Search                                                                              |
| Payments                       | Given Name Surname Email                                                                                                    |
| EMC Online                     |                                                                                                    |
| Bookings Online                | Back                                                                                                    |
| Help                           |                                                                                                    |

Figure 73 - Screenshot of Apply screen with a red box around contact details and a red circle around the Select button

If a contact does not exist in the system, you will be required to add their details. Any data that was entered in the search fields will be pre-populated. Ensure you fill in all fields marked with (\*) which are the mandatory fields and then select Save.

| Aust            | ralian Government<br>t Barrier Reef     | GBRMPA Permits Online<br>Working together today for a healthier Reef tomorrow                                                                             |         |
|-----------------|-----------------------------------------|----------------------------------------------------------------------------------------------------|---------|
| Mar             | ine Park Authority                      | l loon                                                                                                    |         |
| Home            |                                         | User. Jrennikee.                                                                                                    |         |
| About           | Apply                                   |                                                                                                    |         |
| Admin           | Who is the p                            | mary contact for this application?                                                                                                    |         |
| Applications    | ○ Contact me (johr<br>● Add new contact | smithy) regarding this application<br>person for this application                                                                                         |         |
| Permits         |                                         |                                                                                                    |         |
| Apply           | Given Name                              |                                                                                                    |         |
| Notification    | Surname *                               |                                                                                                    |         |
| Approvals       | (Phone)                                 |                                                                                                    |         |
| Payments        | Mobile                                  |                                                                                                    |         |
| EMC Online      | Email                                   |                                                                                                    |         |
| Bookings Online | Postal Addre                            | s                                                                                                    |         |
| Help            | Street Address                          | Suburb / Town > Postcode >                                                                                                    |         |
|                 | State                                   | QLD V Country AUSTRALIA V                                                                                                    |         |
|                 | Other State                             | Other Country                                                                                                    |         |
|                 | We will need a pho                      | e number on which you or your nominated contact person can be readily contacted during business hours for follow-ups should additional information be rec | quired. |
|                 |                                         | Save                                                                                                    |         |
|                 | Back                                    | Next                                                                                                    |         |

Figure 74 - Screenshot of Permits Online Apply screen with green circles around pre-populated data given name, surname preferred email, red circles around mandatory fields title, phone, street address, suburb, postcode and a red circle around the Save buttons

Once Save is selected, a message will appear on screen stating new contact saved. Press ok for this message, then select Next to progress.

| Apply<br>Who is the pri<br>O Contact me (john-:<br>O Add new contact p | mary contact<br>smithy) regarding this<br>person for this applica | for this application | tion?                         |                                                                |
|------------------------------------------------------------------------|-------------------------------------------------------------------|----------------------|-------------------------------|----------------------------------------------------------------|
| Title *                                                                |                                                                   |                      |                               |                                                                |
| Given Name 🔹                                                           |                                                                   |                      |                               |                                                                |
| Surname *                                                              |                                                                   |                      | Message from we               | ebpage                                                         |
| Phone *                                                                |                                                                   |                      | new (                         | contact saved                                                  |
| Mobile                                                                 |                                                                   |                      |                               |                                                                |
| Email *                                                                |                                                                   |                      |                               | OK                                                             |
| Postal Addres                                                          | S                                                                 |                      |                               |                                                                |
| Street Address *                                                       |                                                                   | Suburb / Town 🔹      |                               | Postcode *                                                     |
| State                                                                  | QLD 🗸                                                             | Country              | AUSTRALIA                     | ~                                                              |
| Other State                                                            |                                                                   | Other Country        |                               |                                                                |
| We will need a phone                                                   | e number on which ye                                              | ou or your nominated | contact person can be readily | v contacted during business hours for follow-ups shoul<br>Save |

Figure 75 - Screenshot of Apply screen with a red circle around ok in message window, red circle around the next button

Once next is selected you will progress to the What are you seeking to do in the Marine Parks page of the apply screens. This is where you can choose the type of application / permission you wish to apply for.

| Austral           | lian Government GBRMPA Permits Online                                                                                                    |
|-------------------|----------------------------------------------------------------------------------------------------|
| Great B<br>Marine | arrier Reef Working together today for a healthier Reef tomorrow Log off Park Authority                                                                                     |
| Home              | User: Permittee:                                                                                                    |
| About             | Apply - What are you seeking to do in the Marine Parks?                                                                                                    |
| Admin             | If you wish to apply for multiple permissions, these must be entered individually. Complete the first application process, then add another permission on the summary page. |
| Applications      | Activities allowed by a Routine Level 1 Tourism and Charter Permit                                                                                                    |
| Permits           | Other Tourism or Charter Activities                                                                                                    |
| Apply             | Conduct Research Install / operate a Facility (including Mooring)                                                                                                    |
| Notification      | Conduct an Educational Program                                                                                                    |
| Approvals         | Harvest Fishery                                                                                                    |
| Payments          | COTS and/or Drupella Removal     Other Activities     Other Activities                                                                                                    |
| EMC Online        |                                                                                                    |
| Bookings Online   | Back                                                                                                    |

Figure 76 - Screenshot of Permits Online Apply screen with a red circle around the title What are you seeking to do in the Marine Parks?

#### 9.3 Applying for a jointly held Permit

If you are applying for a jointly held permit select the Apply hyperlink then select New Permit.

| Australian Government        |                                                                                     |  |  |  |  |  |  |  |
|------------------------------|-------------------------------------------------------------------------------------|--|--|--|--|--|--|--|
| Marine Park Authority        |                                                                                     |  |  |  |  |  |  |  |
| Home                         |                                                                                     |  |  |  |  |  |  |  |
| About                        | Welcome to Permits Online                                                           |  |  |  |  |  |  |  |
| Admin                        | The Great Barrier Reef Marine Park Aut                                              |  |  |  |  |  |  |  |
| Applications                 | protecting the Great Barrier Reef. Our re<br>allowed and the conditions under which |  |  |  |  |  |  |  |
| Permits                      | including zoning, plans of management,                                              |  |  |  |  |  |  |  |
|                              | I his online system allows you to apply to                                          |  |  |  |  |  |  |  |
| New Permit                   | please visit the Queensland Governmer                                               |  |  |  |  |  |  |  |
| Continue a                   | Further information on the Great Barrier                                            |  |  |  |  |  |  |  |
| current permit               | Further information on the Queensland I                                             |  |  |  |  |  |  |  |
| Surrender a current permit   | Permits Online has been developed to p<br>from application through to reporting red |  |  |  |  |  |  |  |
| Transfer a current<br>permit | To get started, please select from the m                                            |  |  |  |  |  |  |  |
|                              |                                                                                     |  |  |  |  |  |  |  |

Figure 77 - Screenshot of Permits Online Home page with a red circle around Apply Icon, red circle around New permit option

When on the Apply – Who is applying for this Permit screen select the third option – Multiple Individual / Companies to jointly hold a permit which does not have a current/previous Permit or Application with the Reef Authority (New User) option.

| Australi<br>Great Ba<br>Marine I | an Government GBRMPA Permits Online<br>rrier Ref<br>Park Authority Working together today for a healthier Reef tomorrow Log off                                                                                                    |
|----------------------------------|----------------------------------------------------------------------------------------------------|
|                                  | User: Permittee: "                                                                                                    |
| About                            | Apply                                                                                                    |
| Admin                            | Who is applying for this Permit?                                                                                                    |
| Applications                     | (Selected Permittee) Change Permittee I am acting as     Ap Organisation / Company / Covernment Agency which does not have a current/previous Permit or Application with GRBMPA (New User)                                                                                                    |
| Permits                          | Multiple Individual / Companies to jointly hold a permit which does not have a current/previous Permit or Application with GBRMPA (New User)                                                                                                    |
| Apply                            | If you are applying for and on behalf of an Organisation, you must be a Director of the company, or be authorised in writing by a Director to act on the                                                                                                    |
| Notification<br>Approvals        | company's behalf.<br>Before applying please ensure you have read the application information on GBRMPA's <mark>website.</mark><br>This will help you understand                                                                                                    |
| Payments                         | Whether a Marine Parks permit is required     What types of permissions we are able to grant                                                                                                    |
| EMC Online                       | What is required to be submitted with your application     Fees and charges that may apply                                                                                                    |
| Bookings Online                  | Assessment timeframes and     Your rights and responsibilities                                                                                                    |
| Help                             | <ul> <li>Your rights and responsibilities</li> <li>With all applications, the managing agencies expect the applicant to provide enough detail to allow the managing agencies to determine the most appropriate assessment approach.</li> <li>Do you wish to add selected permittee</li> </ul> |

#### Figure 78 - Screenshot of - Who is applying for this Permit page. Red circle around selection - Multiple / Individual / Companies to jointly hold a permit which does not have a current/previous Permit or Application with the Reef Authority (New User)

You will be asked if the Permit Holder that is logged in is to be added to the joint application. (Example on screen is TEST COMPANY). Select Yes if you would like to use the existing selected Permit Holder.

| Australi<br>Great Ba<br>Marine F                                                | an Government GBRMPA Permits Online<br>rrrier Reef Working together today for a healthier Reef tomorrow                                                                                                    |     |
|---------------------------------------------------------------------------------|----------------------------------------------------------------------------------------------------|-----|
| Home                                                                            | User: Permittee:                                                                                                    |     |
| About                                                                           | Apply                                                                                                    |     |
| Admin                                                                           | Who is applying for this Permit?                                                                                                    |     |
| Applications                                                                    | Change Permittee Lam acting as     An Organisation / Company / Government Agency which does not have a current/previous Permit or Application with GBRMPA (New User)                                                                                                    |     |
| Permits                                                                         | Multiple Individual / Companies to jointly hold a permit which does not have a current/previous Permit or Application with GBRMPA (New User)                                                                                                    |     |
| Apply<br>Notification<br>Approvals<br>Payments<br>EMC Online<br>Bookings Online | If you are applying for and on behalf of an Organisation, you must be a Director of the company, or be authorised in writing by a Director to act on the company's behalf.<br>Before applying please ensure you have read the application information on GBRMPA's website.<br>This will help you understand<br>• Whether a Marine Parks permit is required<br>• What types of permissions we are able to grant<br>• What is required to be submitted with your application<br>• Fees and charges that may apply<br>• Assessment timeframes and<br>• Your rights and responsibilities | ne  |
| Help                                                                            | With all applications, the managing agencies expect the applicant to provide enough detail to allow the managing agencies to determine the most appropriate assessment approach.<br>Do you wish to add selected permittee to Joint group Yes No                                                                                                    | ext |

Figure 79 - Screenshot of Who is applying for this Permit page with Multiple Individual / Companies selected. Red Circle around question - Do you wish to add selected Permit Holder TEST COMPANY PTY LTD to Joint group with Yes and No options circled in red

If no is selected an Add Applicants button will be presented and no contacts will appear as being selected (at this stage). Select the Add Applicants button to add the other applicants.

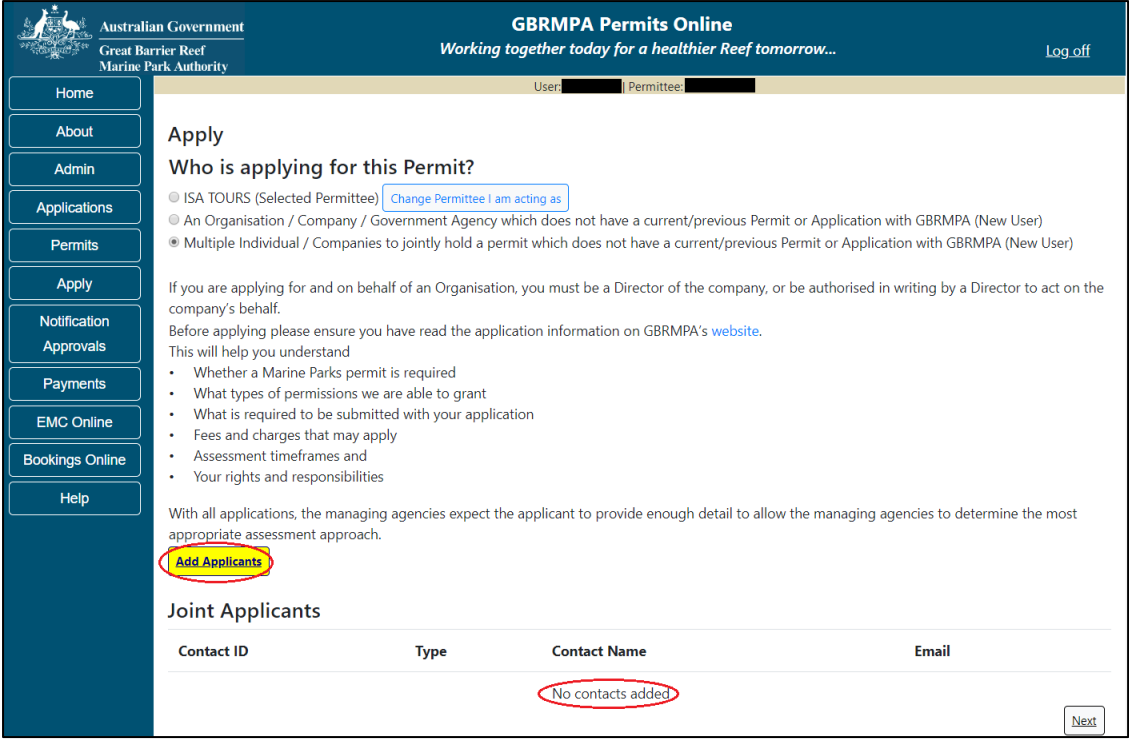

Figure 80 - Screenshot of Who is Applying for this Permit page with Add Applicant button circled in red. Red circle around - No contact name selected under the Contact name field

If Yes was selected, the chosen contact (Example used -TEST COMPANY) will appear in the applicant list. You will also have an Add Applicants button appear and a Remove button. If you wish to remove the contact, select Remove. To add other contact to the jointly held permit application select the Add Applicants button.

| Australi<br>Great Ba<br>Marine J | ian Government<br>arrier Reef<br>Park Authority                                 |                                                                                                    | GBRMPA<br>Working together toda                         | Permits Online<br>y for a healthier Reef tomorrow | I                                   | Log off   |
|----------------------------------|---------------------------------------------------------------------------------|----------------------------------------------------------------------------------------------------|---------------------------------------------------------|---------------------------------------------------|-------------------------------------|-----------|
| Home                             |                                                                                 |                                                                                                    | User:                                                   | Permittee:                                        |                                     |           |
| About                            | Apply                                                                           |                                                                                                    |                                                         |                                                   |                                     |           |
| Admin                            | Who is app                                                                      | lying for this Pe                                                                                    | rmit?                                                   |                                                   |                                     |           |
| Applications                     | <ul> <li>An Organisation</li> </ul>                                             | ected Permittee) Chang<br>n / Company / Governm                                                      | e Permittee I am acting as<br>nent Agency which does no | t have a current/previous Permit or Appl          | cation with GBRMPA (New User)       |           |
| Permits                          | Multiple Individ                                                                | ual / Companies to join                                                                              | tly hold a permit which do                              | es not have a current/previous Permit or          | Application with GBRMPA (New U      | lser)     |
| Apply                            | If you are applying                                                             | ; for and on behalf of a                                                                             | n Organisation, you must b                              | e a Director of the company, or be autho          | rised in writing by a Director to a | ct on the |
| Notification<br>Approvals        | company's behalf.<br>Before applying p<br>This will help you                    | lease ensure you have r<br>understand                                                                | ead the application inform                              | ation on GBRMPA's website.                        |                                     |           |
| Payments                         | <ul> <li>Whether a Ma</li> <li>What types of</li> </ul>                         | rine Parks permit is required to be a sub-<br>permissions we are ablined to be available of the sub- | uired<br>e to grant                                     |                                                   |                                     |           |
| EMC Online                       | What is require     Fees and char                                               | ed to be submitted with<br>ges that may apply                                                        | n your application                                      |                                                   |                                     |           |
| Bookings Online                  | Assessment ti                                                                   | meframes and                                                                                         |                                                         |                                                   |                                     |           |
| Help                             | • Your rights an<br>With all applicatio<br>appropriate assess<br>Add Applicants | ns, the managing agences<br>sment approach.                                                          | cies expect the applicant to                            | provide enough detail to allow the man            | aging agencies to determine the r   | most      |
|                                  | Joint Applic                                                                    | ants                                                                                                 |                                                         |                                                   |                                     |           |
|                                  | Contact ID                                                                      | Туре                                                                                                 | Contact Name                                            | Email                                             |                                     |           |
|                                  | -                                                                               | Organisation                                                                                         |                                                         |                                                   | Remove                              |           |
|                                  |                                                                                 |                                                                                                    |                                                         |                                                   |                                     | Next      |

Figure 81 - Screenshot of - Who is Applying for this Permit page with Add Applicant button circled in red. Red circle around - Contact name selected under the Contact name field. Red circle around Remove button

When adding an applicant, you are presented with two options: Individual and an Organisation / Company / Government Agency. Select which option is required. If it is an individual, select Individual. You will be presented with an area to search for the contact. If the contact is known to the Reef Authority, add the details of the contact and click search.

|   | Add Applicants          Image: Company / Government Agency         Image: Company / Government Agency |
|---|----------------------------------------------------------------------------------------------------|
|   | Search Contacte                                                                                       |
| ( | Email * Ref ID (eg. P0012345) Search                                                                  |
|   | Back                                                                                                  |
|   |                                                                                                    |

Figure 82 - Screenshot of Add Applicant fields. Individual selected and circled in red. Red circle around Search contact fields

If the contact details match the Reef Authority's system details, matches will appear for you to select.

| With all applications, appropriate assessm | , the managing age<br>nent approach. | encies expect the applicant to prov | ide enough detail to allow the m | anaging agencies to dete | rmine the most |
|--------------------------------------------|--------------------------------------|-------------------------------------|----------------------------------|--------------------------|----------------|
| Add Applicants                             |                                      |                                     |                                  |                          |                |
| Individual O Ar                            | n Organisation / Co                  | mpany / Government Agency           |                                  |                          |                |
| Search Conta                               | cts                                  |                                     |                                  |                          |                |
| Given Name                                 | *                                    | Surname *                           |                                  | Phone                    |                |
| Email                                      | *                                    |                                     | Ref ID (eg. P0012345)            |                          | Search         |
| First Name Surna                           | ame Email                            | Phone                               |                                  |                          |                |
|                                            |                                      |                                     | Select                           |                          |                |
|                                            |                                      |                                     | Select                           |                          |                |
| Back                                       |                                      |                                     |                                  |                          | Next           |

Figure 83 - Screenshot of Add Applicant fields. Individual selected and information completed

If the information entered is not exact or is a new contact to the Reef Authority, a Contact Details area will appear on screen to add the details of the contact (either individual or company details). Enter requested details and select Save.

| Australia<br>Great Baa<br>Marine P | an Government<br>rrier Reef<br>'ark Authority                                                                                                    |                                                         | GBRN<br>Working togeth   | IPA Permits O<br>er today for a hea | nline<br>Ithier Reef to | norrow            | Log_off            |  |  |  |
|------------------------------------|----------------------------------------------------------------------------------------------------|---------------------------------------------------------|--------------------------|-------------------------------------|-------------------------|-------------------|--------------------|--|--|--|
| Home                               | User: Permittee:                                                                                                    |                                                         |                          |                                     |                         |                   |                    |  |  |  |
| About                              | Apply                                                                                                    |                                                         |                          |                                     |                         |                   |                    |  |  |  |
| Admin                              | Who is applying                                                                                                    | Who is applying for this Permit?                        |                          |                                     |                         |                   |                    |  |  |  |
| Applications                       |                                                                                                    | (Selected Permittee) Change                             | Permittee I am acting as |                                     | Denneit en Anneli       | antian with CDDM  |                    |  |  |  |
| Permits                            | <ul> <li>An Organisation / Company / Government Agency which does not have a current/previous Permit or Application with GBRMPA (New User)</li> <li>Multiple Individual / Companies to jointly hold a permit which does not have a current/previous Permit or Application with GBRMPA (New User)</li> </ul> |                                                         |                          |                                     |                         |                   |                    |  |  |  |
| Apply                              | If you are applying for and on behalf of an Organisation, you must be a Director of the company, or be authorised in writing by a Director to act on the                                                                                                    |                                                         |                          |                                     |                         |                   |                    |  |  |  |
| Notification                       | company's behalf.<br>Before applying please                                                                                                    | ancura you have road the app                            | lication information     | on GRPMPA's wobsit                  | to                      |                   |                    |  |  |  |
| Approvals                          | This will help you under                                                                                                    | stand                                                   | incation information     | OIT ODITIVITA'S WEDSI               | te.                     |                   |                    |  |  |  |
| Payments                           | <ul> <li>Whether a Marine F</li> <li>What types of perm</li> </ul>                                                                                                    | arks permit is required<br>issions we are able to grant |                          |                                     |                         |                   |                    |  |  |  |
| EMC Online                         | <ul> <li>What is required to</li> <li>Fees and charges the</li> </ul>                                                                                                    | be submitted with your appli-                           | cation                   |                                     |                         |                   |                    |  |  |  |
| Bookings Online                    | Assessment timefra                                                                                                    | mes and                                                 |                          |                                     |                         |                   |                    |  |  |  |
| Help                               | Your rights and resp                                                                                                    | oonsibilities                                           |                          |                                     |                         |                   |                    |  |  |  |
|                                    | With all applications, the<br>appropriate assessment                                                                                                    | e managing agencies expect t<br>approach.               | he applicant to prov     | vide enough detail to               | allow the mana          | aging agencies to | determine the most |  |  |  |
|                                    | Add Applicants                                                                                                    |                                                         |                          |                                     |                         |                   |                    |  |  |  |
|                                    |                                                                                                    |                                                         |                          |                                     |                         |                   |                    |  |  |  |
|                                    | Contact Detail                                                                                                    | S                                                       |                          |                                     |                         |                   |                    |  |  |  |
|                                    | Title <sup>,</sup>                                                                                                    | •                                                       | First Name               | *                                   |                         | Middle Name       |                    |  |  |  |
|                                    | Surname •                                                                                                    | *                                                       |                          |                                     |                         |                   |                    |  |  |  |
|                                    | Phone No.                                                                                                    | •                                                       | Mobile No.               |                                     |                         | Alt. Phone No.    |                    |  |  |  |
|                                    | Preferred Email                                                                                                    | •                                                       |                          | Alt Email                           |                         |                   |                    |  |  |  |
|                                    | Web Address                                                                                                    |                                                         |                          |                                     |                         |                   |                    |  |  |  |
|                                    | Postal Addres                                                                                                    | S                                                       |                          |                                     |                         |                   |                    |  |  |  |
|                                    | Street Address                                                                                                    | •                                                       | Suburb / Town            | *                                   |                         | Postcode *        |                    |  |  |  |
|                                    | State                                                                                                    | QLD •                                                   | Country                  | AUSTRALIA                           | •                       |                   |                    |  |  |  |
|                                    | Other State                                                                                                    |                                                         | Other Country            |                                     |                         |                   |                    |  |  |  |
|                                    | Physical Addre                                                                                                    | ess                                                     |                          |                                     |                         |                   |                    |  |  |  |
|                                    | <ul> <li>As per Posta</li> </ul>                                                                                                    | I                                                       | ۲                        | Create New                          |                         |                   |                    |  |  |  |
|                                    |                                                                                                    |                                                         |                          |                                     | Save                    |                   |                    |  |  |  |
|                                    |                                                                                                    |                                                         |                          |                                     |                         |                   | Next               |  |  |  |

Figure 84 - Screenshot of Add Applicant field with Contact Details area displayed

If the contact is known to the Reef Authority, their details will be provided and the entity selected. Once selected the contact will appear in your applicant list. If all contacts have been added then select Next to continue.

| Apply                                                                                                    |                                                                                                    |                                                                                                    |                                |             |                                      |                                   |                  |                                     |      |
|----------------------------------------------------------------------------------------------------|----------------------------------------------------------------------------------------------------|----------------------------------------------------------------------------------------------------|--------------------------------|-------------|--------------------------------------|-----------------------------------|------------------|-------------------------------------|------|
| Who is apply                                                                                                    | ying for this F                                                                                                    | Permit?                                                                                                    |                                |             |                                      |                                   |                  |                                     |      |
|                                                                                                    | ANY PTY LTD (                                                                                                    | Selected Permittee)                                                                                                    | Change Pern                    | nittee I an | n acting as                          |                                   |                  |                                     |      |
| O An Organisa<br>● Multiple Indiv                                                                                                    | tion / Company /<br>/idual / Compani                                                                                                    | Government Agency ves to jointly hold a perr                                                                                | which does no<br>nit which doe | ot have a s | current/previous<br>e a current/prev | Permit or Appl<br>ous Permit or A | ication with Gl  | BRMPA (New User)<br>h GBRMPA (New U | ser) |
| If you are apply the company's I                                                                                                    | ing for and on be<br>behalf.                                                                                                    | ehalf of an Organisation                                                                                                    | n, you must b                  | e a Direct  | tor of the compa                     | ny, or be autho                   | rised in writing | g by a Director to act              | t on |
| This will help yc<br>Whether a I<br>What types<br>What is req<br>Fees and cl<br>Assessmen<br>Your rights<br>With all applicat<br>appropriate ass<br>Add Applican | u understand<br>Marine Parks per<br>of permissions v<br>uired to be subm<br>harges that may<br>t timeframes and<br>and responsibilit<br>tions, the manag<br>essment approa<br>ts<br>ants | mit is required<br>we are able to grant<br>littled with your applical<br>apply<br>i<br>ies<br>ing agencies expect th<br>ch. | ion<br>e applicant to          | ) provide e | enough detail to                     | allow the mana                    | iging agencies   | s to determine the m                | ıost |
| Contact ID                                                                                                    | Туре                                                                                                    | Contact Nar                                                                                                    | ne                             |             | Email                                |                                   |                  |                                     |      |
|                                                                                                    |                                                                                                    |                                                                                                    |                                |             |                                      |                                   |                  | Remove                              | )    |
|                                                                                                    |                                                                                                    |                                                                                                    |                                |             |                                      |                                   |                  | Remove                              |      |
| Back                                                                                                    |                                                                                                    |                                                                                                    |                                |             |                                      |                                   |                  | $\langle$                           | Next |
# Figure 85 - Screenshot of - Who is Applying for this Permit page with Add Applicant section displayed and red circle around Remove and Next buttons

Once all contacts have been added to the applicant list, select Next and you will progress through the Apply question pages where you can choose the type of permission you wish to apply for. **Please note:** Once you have drafted the application, it will be saved to the account of the joint Permit Holder entity you created. Please use the Admin – Change Permittee function to select the joint entity. You can then access the application from the Applications menu.

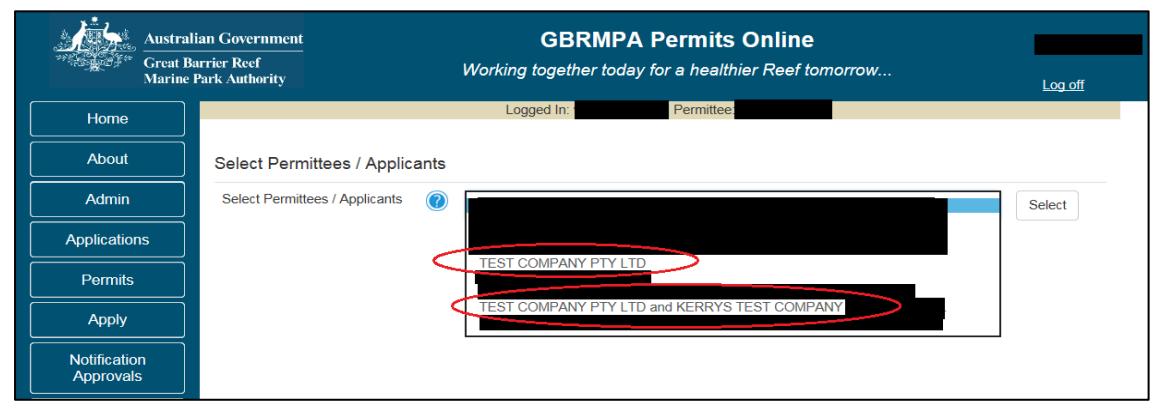

Figure 86 - Screenshot of Select Permit Holders / Applicants screen with examples of Company and Joint Permittee contact circled

The above example shows that TEST COMPANY PTY LTD created a joint application with KERRYS TEST COMPANY PTY LTD – When the application was submitted the user was logged in as User A with TEST COMPANY PTY LTD selected as the Permit Holder. To view the joint Permit Holder application please select TEST COMPANY PTY LTD AND KERRYS TEST COMPANY PTY LTD from the Permittee list.

# 9.4 Making Declarations / Submitting your application

Your application cannot be submitted until you complete certain legally binding declarations verifying the information you have provided. To complete the declarations section of this application, you must either be the applicant, or if applying on behalf of an organisation / company / government agency, you must be a Director of that organisation / company / government agency. Authorised contacts cannot complete the declarations section, as it contains legally binding commitments that take the place of a physical signature.

Please read all questions carefully, provide a response to each, and select Next.

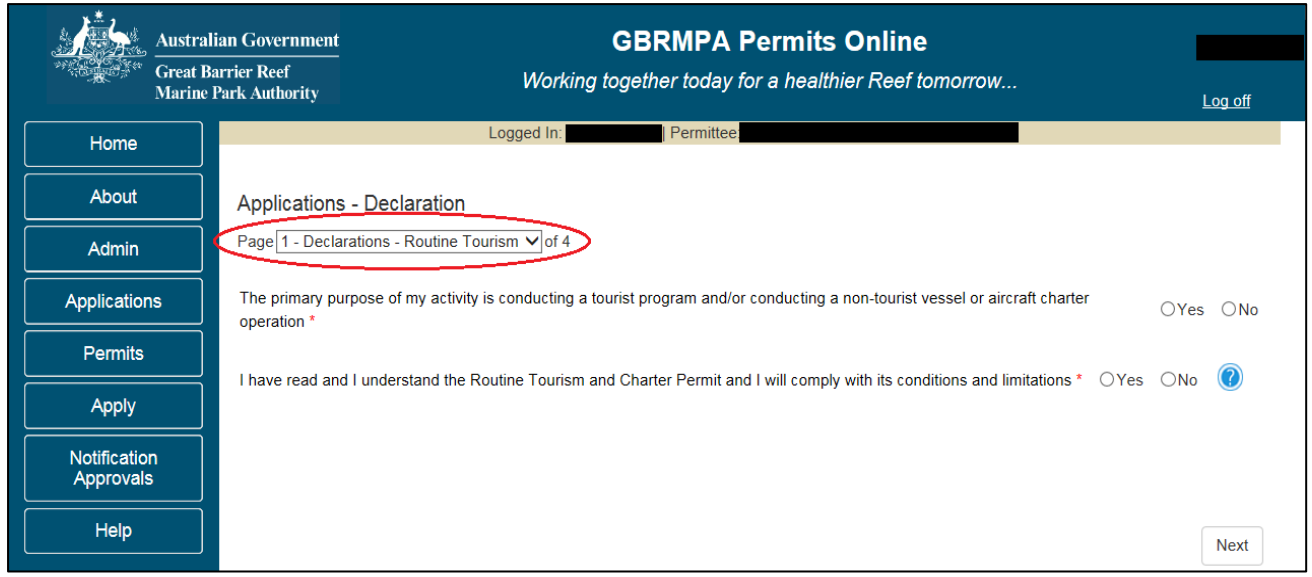

Figure 87 - Screenshot of Declarations screen for Routine Tourism and Charter permit application

On the final page of declarations there is a submit button. Once the submit button is selected the application will be submitted to the Reef Authority and is no longer available to be edited. The status of the application on the Applications screen will then display 'Submitted to GBRMPA'. The application's Primary Contact will receive an emailed acknowledgement notice from a delegated Assessment Officer within 10 business days.

| Austra                    | lian Government                                         |                                                           | GBRMPA Permits Online                                                                                                    |                                 |
|---------------------------|---------------------------------------------------------|-----------------------------------------------------------|----------------------------------------------------------------------------------------------------|---------------------------------|
| Marine                    | Park Authority                                          | Working to                                                | ogether today for a healthier Reef tomorrow                                                                                 | Log off                         |
| Home                      |                                                         | Logged In:                                                | Permittee:                                                                                                    |                                 |
| About                     | Applications - Declar                                   | ation                                                     |                                                                                                    |                                 |
| Admin                     | Page 4 - Declarations                                   | ✓ of 4                                                    |                                                                                                    |                                 |
| Applications              | It is a criminal offence to this application, you decla | knowingly make a false or<br>are that the information wit | misleading statement in, or omit a material matter from, y<br>iin the application is true and correct to the best of your k | rour application. By submitting |
| Permits                   |                                                         |                                                           |                                                                                                    |                                 |
| Apply                     |                                                         |                                                           |                                                                                                    |                                 |
| Notification<br>Approvals | Back                                                    |                                                           |                                                                                                    | Submit                          |

Figure 88 - Screenshot of Declaration page with a red circle around Submit button

Once you submit your application, a reference/application number is allocated.

| Austral      | ian Government GBRMPA Permits Online<br>arrier Reef Working together today for a healthier Reef tomorrow                                                                                                    |            |  |  |  |  |
|--------------|----------------------------------------------------------------------------------------------------|------------|--|--|--|--|
|              |                                                                                                    | Log off    |  |  |  |  |
| Home         | Logged In: Permittee:                                                                                                    |            |  |  |  |  |
| About        | Thank you for your application. Your reference number is                                                                                                    |            |  |  |  |  |
| Admin        | Please note:                                                                                                    |            |  |  |  |  |
| Applications | Applications The agency assesses between 300 to 400 permit applications for new activities each year. We also manage more than 5800 permissions across some 1300 permits. We are continuing to see an increase in the number of permit applications for all types of activities. GBRMPA's Customer Service Charter outlines our commitment to transparent, defensible and timely decision making, and provides quidance on assessment timeframes                                                                                                    |            |  |  |  |  |
| Permits      | Permits for various types of applications. The Customer Service Charter is accessible on our website.                                                                                                    |            |  |  |  |  |
|              | General disclaimer: Under the Native Title Act, we must provide a 31-day notification period to native title holders or claimants.                                                                                                    |            |  |  |  |  |
| Apply        | If you have applied for a continuation of your existing permit before it expired, you can continue to operate under this permit until a decision of the second second | on is made |  |  |  |  |
| Notification | on your new application. If you have requested changes to your existing permit, the agency must make a decision on the proposed amen<br>before you can proceed in undertaking those changes.                                                                                                    | aments     |  |  |  |  |
|              | Please contact assessments@gbrmpa.gov.au if you have any questions about your application.                                                                                                    |            |  |  |  |  |
| Help         |                                                                                                    |            |  |  |  |  |

Figure 89 - Screenshot of Permits Online Thank you for your application page with a red circle around reference number

# **10.0 Tourism or Charter Activities**

#### 10.1 Routine Tourism and Charter

Apply - new permit application- activities allowed by a routine tourism and charter permit

For information on applying for **jointly held permits** (e.g. multiple entities responsible for the permitted activity) please see section 9.3 Applying for a jointly held Permit of this document

To apply for a Routine Tourism and Charter Permit, select this option on the Apply – What are you seeking to do in the Marine Parks page.

| Australi        | an Government GBRMPA Permits Online Instance Working together today for a healthier Reef tomorrow                                                                              |
|-----------------|----------------------------------------------------------------------------------------------------|
| Marine I        | Park Authority                                                                                                    |
| Home            | User: Vermittee:                                                                                                    |
| About           | Apply - What are you seeking to do in the Marine Parks?                                                                                                    |
| Admin           | If you wish to apply for multiple permissions, these must be entered individually.<br>Complete the first application process, then add another permission on the summary page. |
| Applications    | Activities allowed by a Routine Tourism and Charter Permit                                                                                                    |
| Permits         | Other Tourism or Charter Activities                                                                                                    |
| Apply           | OConduct Research                                                                                                    |
| Notification    | OInstall / operate a Facility (including Mooring)                                                                                                    |
| Approvals       | O Conduct an Educational Program                                                                                                    |
|                 | OHarvest Fishery                                                                                                    |
| Payments        | OCOTS and/or Drupella Removal                                                                                                    |
|                 | OCarrying out works (dredging, dumping of spoil, reclamation) 🕜                                                                                                    |
|                 | OBarge / Cargo Vessel Program                                                                                                    |
| Bookings Online | Other Activities                                                                                                    |
| Help            | Back                                                                                                    |

Figure 90 - Screenshot of Apply - What are you seeking to do in the Marine Parks screen with a red circle around Activities allowed by a Routine Tourism and Charter Permit and Next button

You will then progress to the Application Questions area of Permits Online. Each page that has questions requires a response. If you try to navigate to the next page without entering information, you will receive a validation notice stating 'Response required'.

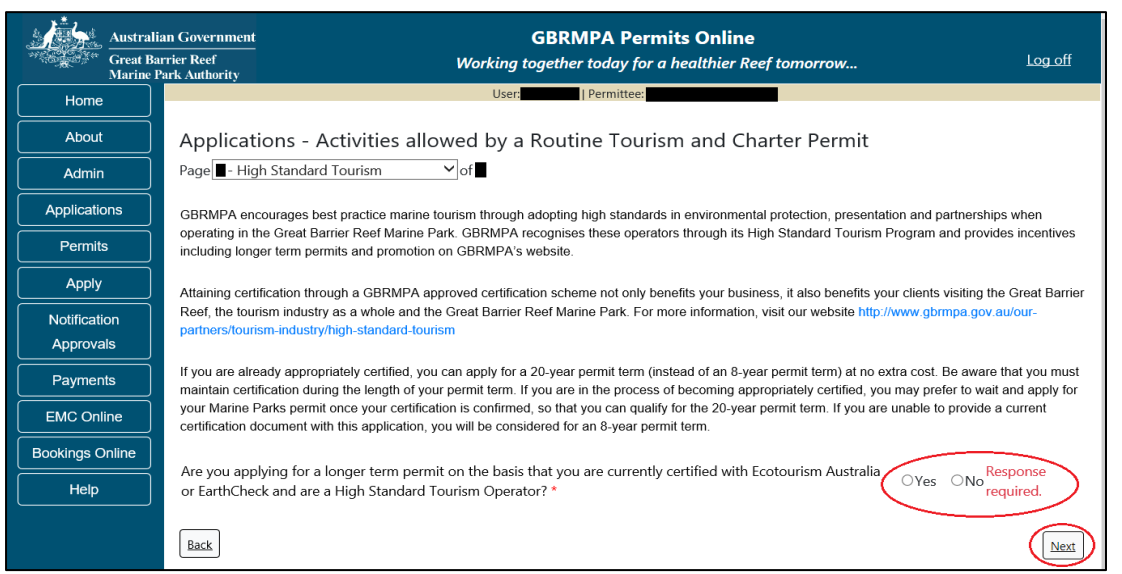

Figure 91 - Screenshot of High Standard Tourism page with a red circle around validation Response required and red circle around Next button

Page 1 of the Routine Tourism and Charter Permit application is the Application Details page. Fill in information about the number of vessels and/or aircraft you wish to use and the total amount of passengers.

Please note that this is the total number of passengers you propose to cater for, across all vessels and/or activities. This number determines the appropriate Permit Application Assessment Fee. Current fees are published on the Reef Authority's <u>website</u>. Select 'Next' to continue.

| Australia<br>Great Bar<br>Marine Pa | n Government<br>rier Reef Working together today for a healthier Reef tomorrow Log off<br>rk Authority                                                                                                    |
|-------------------------------------|----------------------------------------------------------------------------------------------------|
| Home                                | User Permittee:                                                                                                    |
| About                               | Applications - Activities allowed by a Routine Tourism and Charter Permit                                                                                                    |
| Admin                               | Page 1 Application Details • of 5                                                                                                    |
| Applications                        | How many vessels do you wish to operate under this permission? * 1                                                                                                    |
| Permits                             |                                                                                                    |
| Apply                               | How many aircraft do you wish to operate under this permission? * 1                                                                                                    |
| Notification                        | What is the total passenger capacity/participants you wish to have in the Marine Parks at any given time? (please consider future                                                                                                    |
| Approvals                           | use in answering this question) *                                                                                                    |
| Payments                            | Permit Application Assessment Fees are based on the type of operation you are applying for and will vary depending on its size and potential for environmental                                                                                                    |
| EMC Online                          | impacts. Generally, the bigger the operation, the more likely there will be impacts on the Reef, therefore the cost of the assessment will be greater. If you are only operating vessels or aircraft and have not applied to operate a structure or facility in the Marine Parks, the fee will be based on the maximum passenger capacity of |
| Bookings Online                     | all vessels of all'craft covered by the application.                                                                                                    |
| Help                                | Please indicate what best describes the proposed permit holder's primary operation from the list:                                                                                                    |
|                                     | Please indicate what best describes the proposed permit holder's secondary operations from the Iist:                                                                                                    |
|                                     | Next                                                                                                    |

Figure 92 - Screenshot of Application Details screen with red circles around the required fields

Page 2 of the Routine Tourism and Charter Permit application refers to State Marine Park Rivers and Streams. If you have a vessel of less than 8 meters in length, carrying less than 8 passengers, select 'Yes'.

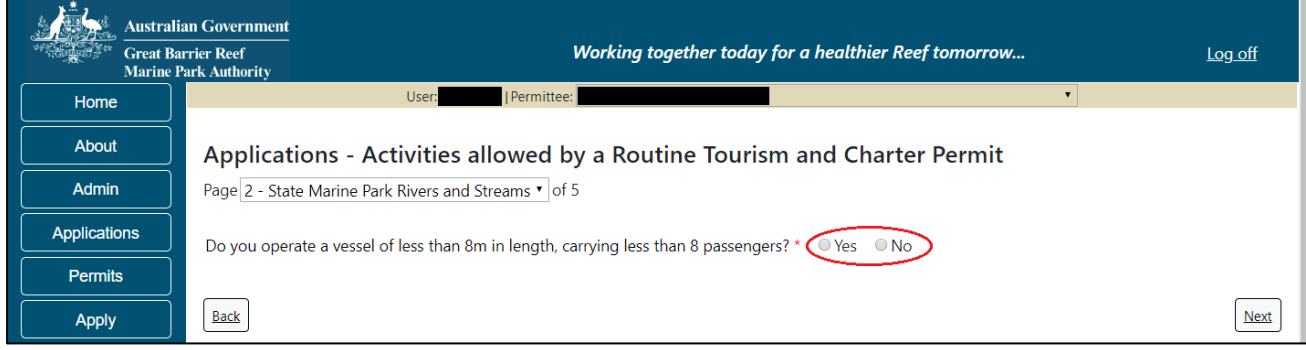

Figure 93 - Screenshot of State Marine Park Rivers and Streams page with a red circle around the Yes and No radio buttons

If 'Yes' is selected a further two (2) questions will appear. If you wish to operate in rivers and streams between Mission Beach and the Starcke River or between Slade Point and Midge Point select 'Yes'. If you wish to operate guided interpretive tours in the Hinchinbrook Channel select Yes. Select Next to progress to the next page.

| Australia<br>Great Ba<br>Marine P | an Government<br>rrier Reef Working together today for a healthier Reef tomorrow<br>Yark Authority                                                                                                    | <u>Log off</u> |
|-----------------------------------|----------------------------------------------------------------------------------------------------|----------------|
| Home                              | User: Permittee: View Compared and Compared and Compare |                |
| About                             | Applications - Activities allowed by a Routine Tourism and Charter Permit                                                                                                    |                |
| Admin                             | Page 2 - State Marine Park Rivers and Streams   of 5                                                                                                    |                |
| Applications                      | Do you operate a vessel of less than 8m in length, carrying less than 8 passengers? * 💿 Yes 🔍 No                                                                                                    |                |
| Permits                           | De unu uich de energete in rivere and storene haturen Mission Deach and the Charola Diver and /or haturen Slade Deist and Midae                                                                                                    |                |
| Apply                             | Point? *                                                                                                    | ● Yes ● No     |
| Notification<br>Approvals         | Do you wish to operate guided interpretive tours in the Hinchinbrook Channel? * 🔍 Yes 🔍 No                                                                                                    |                |
| Payments                          | Back                                                                                                    | Next           |

Figure 94 - Screenshot of State Marine Park Rivers and Streams page with a red circle around the 'Yes' and 'No' radio buttons and a red circle around the 'Next' button.

Page 3 of the Routine Tourism and Charter Permit application is the Vehicles page. On this page, you have options to 'Add New Aircraft' and 'Add New Vessel'. To add an aircraft select the Add New Aircraft button.

| Australi     | an Government                                  |                                                       |                                 |                                  |                                 |               |
|--------------|------------------------------------------------|-------------------------------------------------------|---------------------------------|----------------------------------|---------------------------------|---------------|
| Great Ba     | urrier Reef<br>Park Authority                  | И                                                     | orking together today fo        | r a healthier Reef tomorrow      | / <u>Lo</u>                     | <u>ig off</u> |
| Home         |                                                | User:                                                 |                                 |                                  | Ŧ                               |               |
| About        | Applications                                   | - Activities allowed by                               | a Routine Tourism               | and Charter Permit               |                                 |               |
| Admin        | Page 3 - Vehicles                              | ▼ of 5                                                |                                 |                                  |                                 |               |
| Applications | Actual Vehicl                                  | es                                                    | Add New Aircraft                | Add                              | New Vessel                      |               |
| Permits      | If known, please list                          | the details of any vessels or aircra                  | ft to be included on this perr  | nit, which are intended to be us | ed as the main mode of          |               |
| Apply        | transportation in the<br>first receiving appro | e Marine Park/s. You may add deta<br>val from GBRMPA. | ils at a later date, however yo | ou must not operate a vessel or  | aircraft in the Marine Parks wi | thout         |
| Notification | News                                           | D                                                     |                                 | <b>D</b>                         | Varial Tama                     |               |
| Approvals    | Name                                           | Registration                                          | Length (m)                      | Passengers                       | vessel Type                     |               |
| Payments     |                                                |                                                       |                                 |                                  |                                 |               |
| EMC Online   | Back                                           |                                                       |                                 |                                  |                                 | Next          |

Figure 95 - Screenshot of Vehicles screen with red circles around 'Add New Aircraft' and 'Add New Vessel'

The 'Add New Aircraft' pop up window will appear. Select the aircraft type from the list.

| Add New Aircraft                                                                              |                                                                       |
|-----------------------------------------------------------------------------------------------|-----------------------------------------------------------------------|
| Aircraft Details                                                                              |                                                                       |
| Type *<br>As regulated by the Civil Aviation<br>Registration Number *<br>Passenger Capacity * | -Select One-<br>Small Aeroplane<br>Normal category rotorcraft<br>Save |
|                                                                                               | Cancel                                                                |

Figure 96 - Screenshot of 'Add New Aircraft' pop up window

Add details of the aircraft and select 'Save'

| Add New Aircraft              |       |                                                 |
|-------------------------------|-------|-------------------------------------------------|
| Aircraft Details              |       | r i i i i i i i i i i i i i i i i i i i         |
| с Туре                        | *     | Small Aeroplane                                 |
| As regulated by the Civil Avi | ation | Safety Authority Planes & helicopters or Drones |
| Registration Number           | *     | ABC123                                          |
| Passenger Capacity            | *     | 5 ×                                             |
| 3                             |       | Save                                            |
|                               |       | Cancel                                          |

Figure 97 - Screenshot of 'Add Aircraft' pop up window with aircraft information added and a red circle around 'Save' button

The details will save on the page, with a 'Remove' button and an 'Edit' button. If you need to edit or remove the aircraft, select the button needed and add the changes or remove the aircraft.

| Australia<br>Great Bar<br>Marine P | an Government<br>rrier Reef<br>ark Authority                                                                                                    |                    | Working togeth | er today for a hea | lthier Reef tomorrow | Log off     |
|------------------------------------|----------------------------------------------------------------------------------------------------|--------------------|----------------|--------------------|----------------------|-------------|
| Home                               |                                                                                                    | User:              | tee:           |                    |                      | Ŧ           |
| About                              | Applications -                                                                                                    | Activities allowed | by a Routine   | Tourism and        | Charter Permit       |             |
| Admin                              | Page 3 - Vehicles                                                                                                    | T                  | of 5           |                    |                      |             |
| Applications                       | Actual Vehicle                                                                                                    | 25                 | Add Ne         | ew Aircraft        | Add New              | Vessel      |
| Permits                            | If known, please list the details of any vessels or aircraft to be included on this permit, which are intended to be used as the main mode of                                                 |                    |                |                    |                      |             |
| Apply                              | transportation in the Marine Park/s. You may add details at a later date, however you must not operate a vessel or aircraft in the Marine Parks without first receiving approval from GBRMPA. |                    |                |                    |                      |             |
| Notification                       | Norse                                                                                                    | Deviaturation      |                | D                  | Vessel Ture          |             |
| Approvals                          | Name                                                                                                    | ABC123             |                | Passengers         | Small Aeroplane      | Remove Edit |
| Payments                           |                                                                                                    | 100125             | 0.00           |                    | Sman Acrophane       |             |
| EMC Online                         |                                                                                                    |                    |                |                    |                      |             |
| Bookings Online                    | Back                                                                                                    |                    |                |                    |                      | Next        |

Figure 98 - Screenshot of Vehicles screen with aircraft information displaying and a red circle around the 'Remove' and 'Edit' buttons

To add a vessel select the 'Add New Vessel' button.

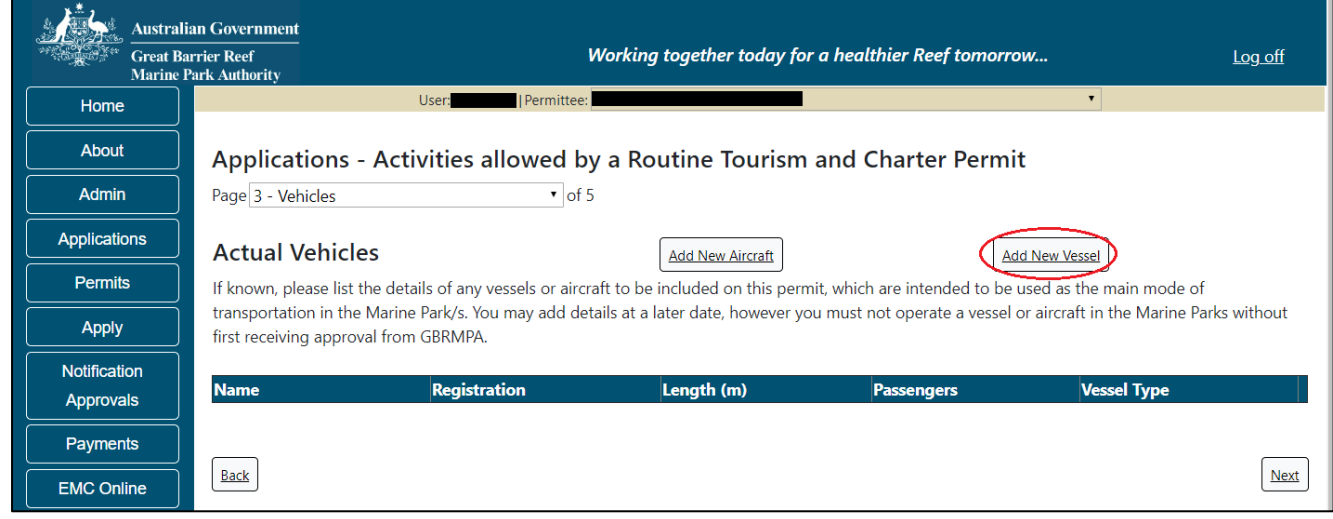

Figure 99 - Screenshot of Vehicles screen with a red circle around 'Add New Vessel' button

An 'Add New Vessel' pop up window will appear. Add the details of your vessel in the fields provided, then select 'Save'.

Please note: Routine Tourism and Charter permits only provide for vessels 35m or less in length. The system will not allow you to enter vessels that exceed this length

| Add New Vessel                                                                                             |                        |                                                                                                    |
|----------------------------------------------------------------------------------------------------|------------------------|----------------------------------------------------------------------------------------------------|
| Details                                                                                                    |                        |                                                                                                    |
| Name                                                                                                    |                        | Boat1                                                                                                    |
| Registration Number                                                                                        | *                      | BBQC123                                                                                                    |
| Length (m)                                                                                                 | *                      | 35                                                                                                    |
| Maximum Passengers                                                                                         | *                      | 20                                                                                                    |
| Do not enter on this form any anci<br>Maximum passenger number cann<br>applying for, or the surveyed passe | illar<br>iot e<br>engi | y vessels.<br>exceed the total passenger capacity you are<br>er capacity, whichever is the lesser.<br>Save |
|                                                                                                    |                        | Cancel                                                                                                    |

Figure 100 - Screenshot of Add New Vessel pop up window with information entered and a red circle around 'Save'

Your entered details will be displayed on the screen. Select 'Next' to continue.

| Australia<br>Great Bar<br>Marine P | an Government<br>rrier Reef<br>Park Authority |                                                                                                    | Working togethe | r today for a healthi | ier Reef tomorrow | Lo <u>g off</u> |  |  |
|------------------------------------|-----------------------------------------------|----------------------------------------------------------------------------------------------------|-----------------|-----------------------|-------------------|-----------------|--|--|
| Home                               |                                               | User: Permitte                                                                                                    | e:              |                       |                   | •               |  |  |
| About                              | Applicatio                                    | ns - Activities allowed                                                                                                    | by a Routine 1  | Fourism and Ch        | arter Permit      |                 |  |  |
| Admin                              | Page 3 - Vehicle                              | •S • 0                                                                                                    | f 5             |                       |                   |                 |  |  |
| Applications                       | Actual Veh                                    | Actual Vehicles                                                                                                    |                 |                       |                   |                 |  |  |
| Permits                            | If known, please                              | If known, please list the details of any vessels or aircraft to be included on this permit, which are intended to be used as the main mode of                                                 |                 |                       |                   |                 |  |  |
| Apply                              | transportation in<br>first receiving ap       | transportation in the Marine Park/s. You may add details at a later date, however you must not operate a vessel or aircraft in the Marine Parks without first receiving approval from GBRMPA. |                 |                       |                   |                 |  |  |
| Notification                       | Name                                          | Registration                                                                                                    | Length (m)      | Passengers            | Vessel Type       |                 |  |  |
| Approvals                          | Boat1                                         | BBQC123                                                                                                    | 35.00           | 20                    | Std Vessel        | Remove Edit     |  |  |
| Payments                           |                                               | 1                                                                                                    |                 | 1                     | 1                 |                 |  |  |
| EMC Online                         | Back                                          |                                                                                                    |                 |                       |                   | Nort            |  |  |
| Bookings Online                    | Back                                          |                                                                                                    |                 |                       |                   | Next            |  |  |

Figure 101 - Screenshot of Vehicles screen displaying Vessel details and a red circle around 'Next' button

Page 3 of the Routine Tourism and Charter Permit application is the Ancillary Vessels and Equipment page. To add details of any ancillary vessels or equipment select the 'Add New' button.

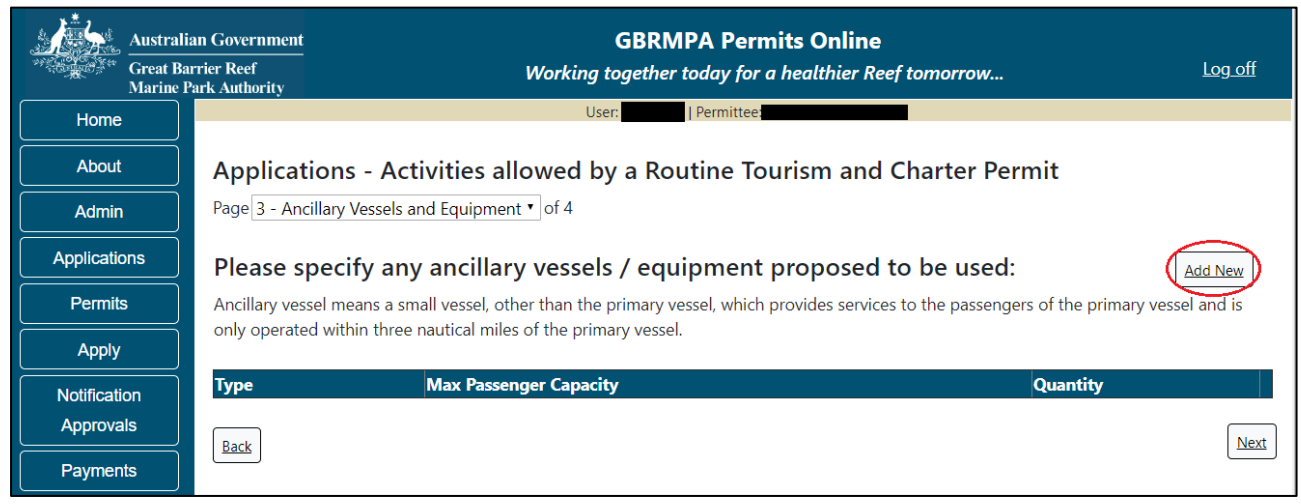

Figure 102 - Screenshot of Ancillary Vessels and Equipment page with a red circle around 'Add New' button

An 'Add New Ancillary Vessels/Equipment' window will appear.

| Add Ancillary Vessels/   | Equipment      |
|--------------------------|----------------|
| Ancillary Vessels/Equipm | nent           |
| Device                   | * -Select One- |
| Maximum Passenger Capa   | acity*         |
| Quantity                 | *              |
|                          | Save           |
|                          | Cancel         |

Figure 103 - Screenshot of 'Add Ancillary Vessels / Equipment' pop up window

Select an ancillary vessel or equipment from the *Device* list.

| Add Ancillary Vessels/Equipment                                             |                                                                                                    |  |
|-----------------------------------------------------------------------------|----------------------------------------------------------------------------------------------------|--|
| Ancillary Vessels/Equipment                                                 |                                                                                                    |  |
| Ancillary Vessels/Equipment Device * Maximum Passenger Capacity* Quantity * | -Select One-<br>Aqua-bikes<br>Bicycles<br>Canoe<br>Canoe motorised<br>Catamarans<br>Dinghy<br>Flyboard<br>Glass bottom boat<br>Half cabin<br>Harvest fishery vessels<br>Hobi cats<br>Jet boards<br>Jet skis<br>Kayak<br>Multiple non-motorised units<br>Other<br>Paddle board<br>Para-Sail<br>Pedal craft<br>Raft<br>Rescue vessel<br>Rubber inflatable boat<br>Sailboards<br>Sea scooters<br>SEABOBs<br>Seaspies |  |
|                                                                             | Santovards<br>Sea scooters<br>SEABOBs<br>Seaspies<br>Semi-submersible<br>Ski boat                                                                                                    |  |

Figure 104 - Screenshot of Add Ancillary Vessels / Equipment pop up window showing the Device Type list

Add details of the ancillary vessels or equipment, then select 'Save'. Please note: Maximum passenger capacity here refers to the number of passengers that can use the equipment at any one time (e.g. a two-person canoe or Jet Ski). Quantity refers to the number of this type of equipment you propose to use under your permit.

| Add Ancillary Vessels/Equipment |                        |  |
|---------------------------------|------------------------|--|
| Ancillary Vessels/Equipment     |                        |  |
| Device *                        | Rubber inflatable boat |  |
| Maximum Passenger Capacity*     | 6                      |  |
| Quantity *                      | 2 ×                    |  |
|                                 | Save                   |  |
|                                 | Cancel                 |  |

Figure 105 - Screenshot of 'Add Ancillary Vessels / Equipment' with information completed and a red circle around the 'Save' button

The details of ancillary vessels or equipment will appear on the screen. Once you have added your ancillary vessels and/or equipment select 'Next'.

| Australia<br>Great Bau<br>Marine P | an Government<br>rrier Reef<br>wek Authority                                                                                                    | Working together                  | today for a healthier Reef tomorrow | Log off    |
|------------------------------------|----------------------------------------------------------------------------------------------------|-----------------------------------|-------------------------------------|------------|
| Home                               |                                                                                                    | User:                             | T                                   |            |
| About                              | Applications - A                                                                                                    | ctivities allowed by a Routine To | ourism and Charter Permit           |            |
| Admin                              | Page 4 - Ancillary Vessel                                                                                                    | s and Equipment • of 5            |                                     |            |
| Applications                       | Please specify any ancillary vessels / equipment proposed to be used:                                                                             |                                   |                                     |            |
| Permits                            | Ancillary vessel means a small vessel, other than the primary vessel, which provides services to the passengers of the primary vessel and is only |                                   |                                     |            |
| Apply                              | operated within three nautical miles of the primary vessel.                                                                                       |                                   |                                     |            |
| Notification                       | Туре                                                                                                    | Max Passenger Capacity            | Quantity                            |            |
| Approvals                          | Rubber inflatable boat                                                                                                    | 6                                 | 2 <u>Remove</u> Ed                  |            |
| Payments                           | Back                                                                                                    |                                   |                                     | Next       |
| EMC Online                         |                                                                                                    |                                   |                                     | $\bigcirc$ |

Figure 106 - Screenshot of Ancillary Vessels and Equipment page displaying information with a red circle around the 'Remove', 'Edit' and 'Next' buttons

Page 5 of the Routine Tourism and Charter Permit application refers to High Standard Tourism operators. If you have obtained a High Standard Tourism certification with an approved certification scheme, select 'Yes' then upload a copy of your certificate using the 'Upload File' button.

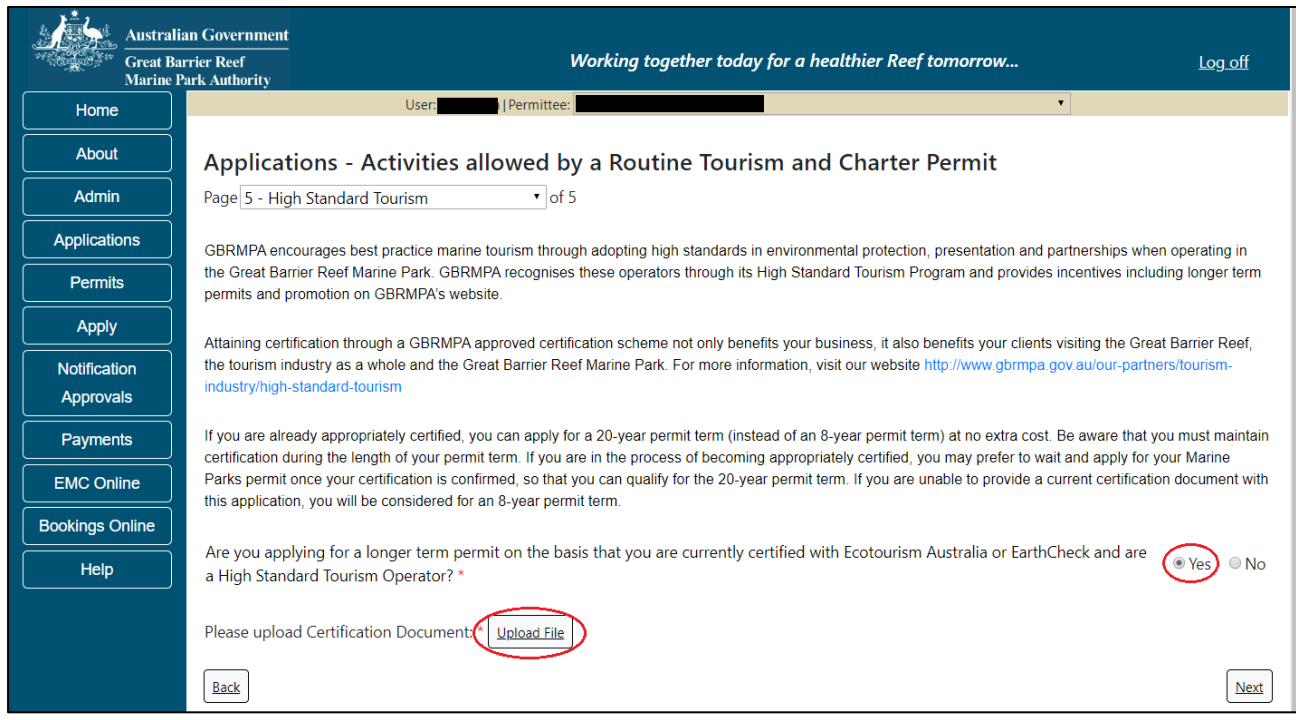

Figure 107 - Screenshot of High Standard Tourism page with a red circle around 'Yes' and 'Upload File'

The 'File Upload' screen will appear. Select 'Browse'.

| Upload File |          |       |
|-------------|----------|-------|
| Filename:   |          |       |
|             | Browse — |       |
| Save        |          |       |
|             |          |       |
|             |          |       |
|             |          |       |
|             |          |       |
|             |          |       |
|             |          |       |
|             |          |       |
|             |          | Close |

Figure 108 - Screenshot of Upload File pop up window

Once you load a copy of your certificate, you will see the filename with a 'Remove' button next to it. If you wish to remove the file, select the 'Remove' button. Select 'Next' to go to the next page.

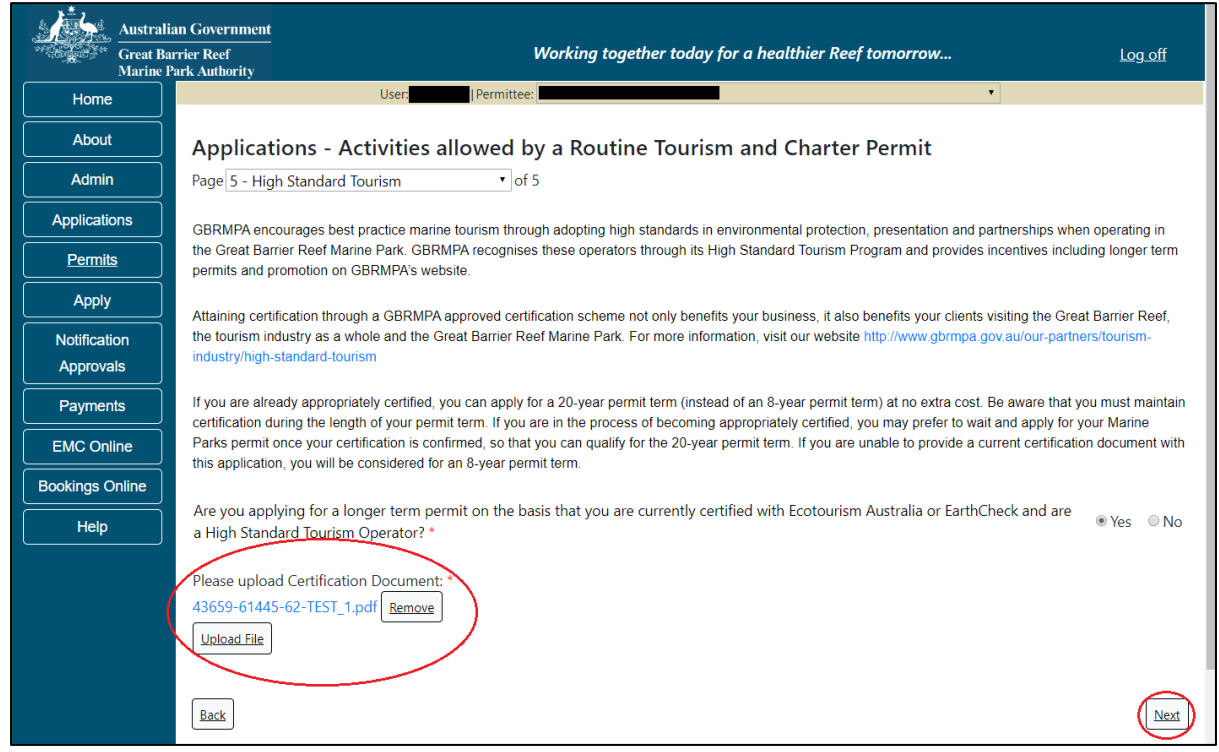

Figure 109 - Screenshot of High Standard Tourism page with a red circle around the uploaded file and 'Next' button

Completing a set of declarations is mandatory prior to submitting your application. To complete the declarations section of this application, you must either be the applicant, or if applying on behalf of an organisation / company / government agency, you must be a Director of that organisation / company / government agency. Authorised contacts cannot complete the declaration section, as it contains legally binding commitments in place of a physical signature.

| Australi<br>Great Ba<br>Marine F | n Government<br>rier Reef Working together today for a healthier Reef tomorrow<br>rk Authority                                            | Log off    |
|----------------------------------|----------------------------------------------------------------------------------------------------|------------|
| Home                             | User: Vermittee:                                                                                                    |            |
| About                            | Applications - Declaration                                                                                                    |            |
| Admin                            | Page 1 - Declarations - Routine Tourism 🔻 of 4                                                                                            |            |
| Applications                     | The primary purpose of my activity is conducting a tourist program and/or conducting a non-tourist vessel or aircraft charter             | Vac No     |
| Permits                          | operation *                                                                                                    |            |
| Apply                            | Please click here to view the Routine Tourism and Charter Permit to ensure it suits your business needs: http://hdl.handle.net/11017/3243 |            |
| Notification<br>Approvals        | I have read and I understand the Routine Tourism and Charter Permit and I will comply with its conditions and limitations *               | ●Yes ●No 🕐 |
| Payments                         |                                                                                                    | Next       |

Please read all questions carefully, provide a response to each, and select 'Next'.

Figure 110 - Screenshot of Declarations screen for Routine Tourism and Charter permit application

On the final page of declarations there is a submit button. Once the submit button is selected the application will be submitted to the Reef Authority and is no longer available to be edited. The status of the application on the Applications screen will then display 'Submitted to GBRMPA'. The application's Primary Contact will receive an emailed acknowledgement notice from a delegated Assessment Officer within 10 business days.

| Austra                    | lian Government                                                | GBRMPA Perr                                                                                             | mits Online                                                                                      |                    |
|---------------------------|----------------------------------------------------------------|----------------------------------------------------------------------------------------------------|--------------------------------------------------------------------------------------------------|--------------------|
| Great I<br>Marine         | Barrier Reef<br>9 Park Authority                               | Working together today for a l                                                                          | healthier Reef tomorrow                                                                          | Log off            |
| Home                      |                                                                | Logged In: Permittee:                                                                                   |                                                                                                  |                    |
| About                     | Applications - Declara                                         | ion                                                                                                    |                                                                                                  |                    |
| Admin                     | Page 4 - Declarations                                          | ✓ of 4                                                                                                  |                                                                                                  |                    |
| Applications              | It is a criminal offence to ke<br>this application, you declar | owingly make a false or misleading statement in,<br>that the information within the application is true | , or omit a material matter from, your applicati<br>e and correct to the best of your knowledge. | ion. By submitting |
| Permits                   |                                                                |                                                                                                    |                                                                                                  |                    |
| Apply                     |                                                                |                                                                                                    |                                                                                                  |                    |
| Notification<br>Approvals | Back                                                           |                                                                                                    |                                                                                                  | Submit             |

Figure 111 - Screenshot of Declaration page with a red circle around Submit button

Once you submit your application, you are reminded of your application number and provided further information on the assessment process.

| Austral<br>Great B<br>Marine | Government     GBRMPA Permits Online       rier Reef<br>rk Authority     Working together today for a healthier Reef tomorrow                                                                                                    |  |  |  |
|------------------------------|----------------------------------------------------------------------------------------------------|--|--|--|
| Home                         | Logged In: Permittee:                                                                                                    |  |  |  |
| About                        | Thank you for your application. Your reference number is                                                                                                    |  |  |  |
| Admin                        | Please note:                                                                                                    |  |  |  |
| Applications                 | The agency assesses between 300 to 400 permit applications for new activities each year. We also manage more than 5800 permissions across<br>some 1300 permits. We are continuing to see an increase in the number of permit applications for all types of activities. GBRMPA's Customer<br>Service Charter outlines our commitment to transparent, defensible and timely decision making, and provides guidance on assessment timeframes |  |  |  |
| Permits                      | for various types of applications. The Customer Service Charter is accessible on our website.                                                                                                    |  |  |  |
| Apply                        | Apply General disclaimer: Under the Native Title Act, we must provide a 31-day notification period to native title holders or claimants.<br>If you have applied for a continuation of your existing permit before it expired, you can continue to operate under this permit until a decision is may                                                                                                    |  |  |  |
| Notification<br>Approvals    | on your new application. If you have requested changes to your existing permit, the agency must make a decision on the proposed amendments before you can proceed in undertaking those changes.                                                                                                    |  |  |  |
| Help                         | Please contact assessments@gbrmpa.gov.au if you have any questions about your application.                                                                                                    |  |  |  |
| Help                         |                                                                                                    |  |  |  |

Figure 112 - Screenshot of Permits Online Thank you for your application page with a red circle around reference number

Your application will appear in the Applications screen with the reference/application number also displayed. You have further options to view a summary of your application, email the Reef Authority or withdraw the application.

| Austra<br>Great E<br>Marine | lian Government<br>Barrier Reef<br>Park Authority | V               | GBR<br>Vorking togethe | MPA Permits      | s Online<br>hier Reef tomorrow |                            |
|-----------------------------|---------------------------------------------------|-----------------|------------------------|------------------|--------------------------------|----------------------------|
| Home                        |                                                   |                 | Logged In:             | Permittee:       |                                |                            |
| About                       | Applications                                      |                 |                        |                  |                                |                            |
| Admin                       | Application No.                                   | Submission Date | Accepted Date          | Application Type | Status                         |                            |
| Applications                |                                                   | 19/09/2017      |                        |                  | Submitted to GBRMPA            | Summary   Email   Withdraw |
| Permits                     | $\smile$                                          |                 |                        |                  |                                |                            |
| Apply                       |                                                   |                 |                        |                  |                                |                            |
| Notification<br>Approvals   |                                                   |                 |                        |                  |                                |                            |
| Help                        |                                                   |                 |                        |                  |                                |                            |

Figure 113 - Screenshot of Applications screen with a red circle around Application number, 'Summary', 'Email' and 'Withdraw' options

## 10.1.1 Other Tourism Application Types sub menu

The 'Other Tourism' types sub menu has options for Aircraft, Bareboat, Hire, Craftless, Cruise Ship, Guided Tours (Motorised), Guided Tours (Non-Motorised) and Vessel. Select which permission you wish to apply for then select 'Next'

| Austral         | lian Government GBRMPA Permits Online arrier Reef Working together today for a healthier Reef tomorrow Log off                                                              |
|-----------------|----------------------------------------------------------------------------------------------------|
| Marine          | Park Authority                                                                                                    |
| Home            | User: Permittee:                                                                                                    |
| About           | Apply - What are you seeking to do in the Marine Parks?                                                                                                    |
| Admin           | If you wish to apply for multiple permissions, these must be entered individually. Complete the first application process, then add another permission on the summary page. |
| Applications    | <ul> <li>Aircraft</li> <li>Q</li> </ul>                                                                                                    |
| Permits         | 🛛 Bareboat 🕜                                                                                                    |
| Apply           | Hire     O     Craftless                                                                                                    |
| Notification    |                                                                                                    |
| Approvals       | Cuided Taura (Materiaed)                                                                                                    |
| Payments        | Guided Tours (Not Motorised)     Guided Tours (Non Motorised)     Vessel                                                                                                    |
| EMC Online      | Back                                                                                                    |
| Bookings Online |                                                                                                    |

Figure 114 - Screenshot of Other Tourism application types sub menu

#### 10.2 Tourism - Aircraft

#### Apply - new permit application - other tourism activities - aircraft

To apply for Other Tourism and Charter Activities, select this option on the Apply – What are you seeking to do in the Marine Parks page.

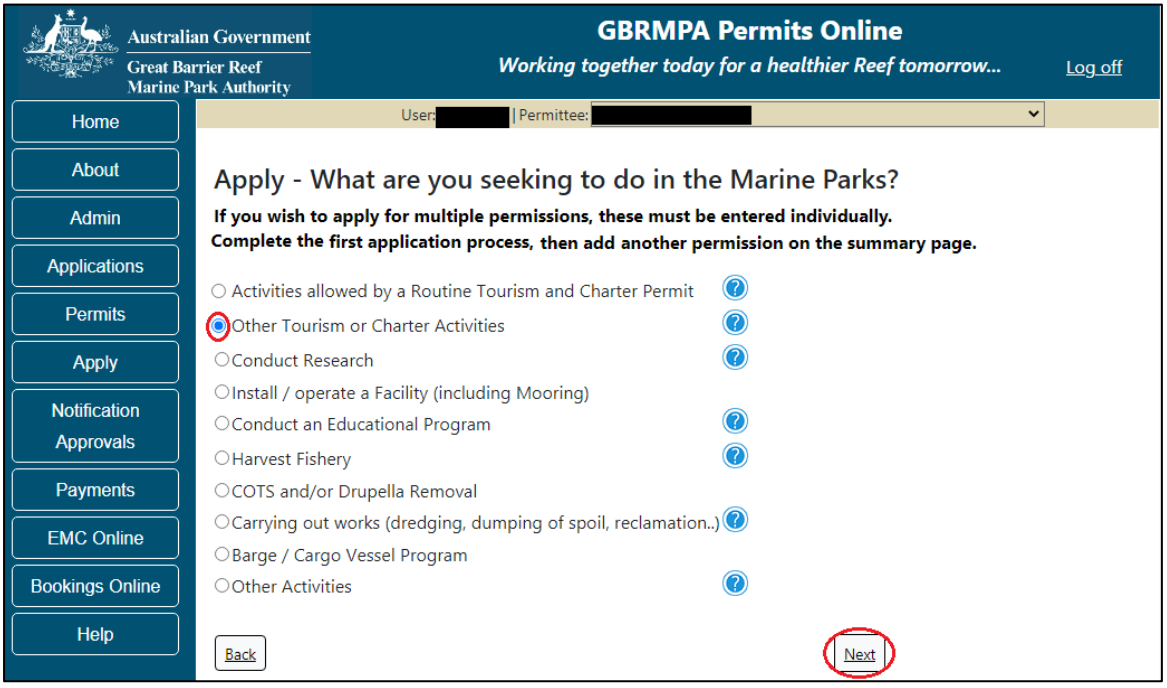

Figure 115 - Screenshot of Apply - What are you seeking to do in the Marine Parks page with Other Tourism and Charter Activities selected and a red circle around the 'Next' button

You will progress to the application types sub menu, where you can choose which type of Tourism or charter activity you wish to apply for (example below is Aircraft). Select 'Next' to progress to the application questions.

| Australian Government<br>Great Barrier Reef |                  | <b>GBRMPA Permits Online</b><br>Working together today for a healthier Reef tomorrow | <u>Log off</u> |
|---------------------------------------------|------------------|--------------------------------------------------------------------------------------|----------------|
| Home                                        |                  | User:                                                                                |                |
| About                                       | Apply - W        | hat are you seeking to do in the Marine Parks?                                       |                |
| Admin                                       | If you wish to a | pply for multiple permissions, these must be entered individually.                   |                |
| Applications                                | Complete the fi  | rst application process, then add another permission on the summary page.            |                |
| Pormite                                     | Aircraft         |                                                                                      |                |
| Feilinits                                   | ⊖ Bareboat       |                                                                                      |                |
| Apply                                       | ⊖Hire            |                                                                                      |                |
| Notification                                | OCraftless       |                                                                                      |                |
| Approvals                                   | OCruise Ship     |                                                                                      |                |
|                                             | ⊖Guided Tours    | (Motorised)                                                                          |                |
| Payments                                    | ⊖Guided Tours    | (Non Motorised)                                                                      |                |
| EMC Online                                  | ⊖Vessel          |                                                                                      |                |
| Bookings Online                             | Back             | Next                                                                                 |                |

Figure 116 - Screenshot of 'Apply - What are you seeking to do in the Marine Parks' page with Aircraft selected and a red circle around 'Next' button

Page 1 of the Aircraft application is the Environment Protection and Biodiversity Conservation Act page. This provides advice on matters of national environmental significance that must be considered when assessing an application. This screen is for your information only at this stage. Your assessing officer will contact you if it is determined to be relevant to your application.

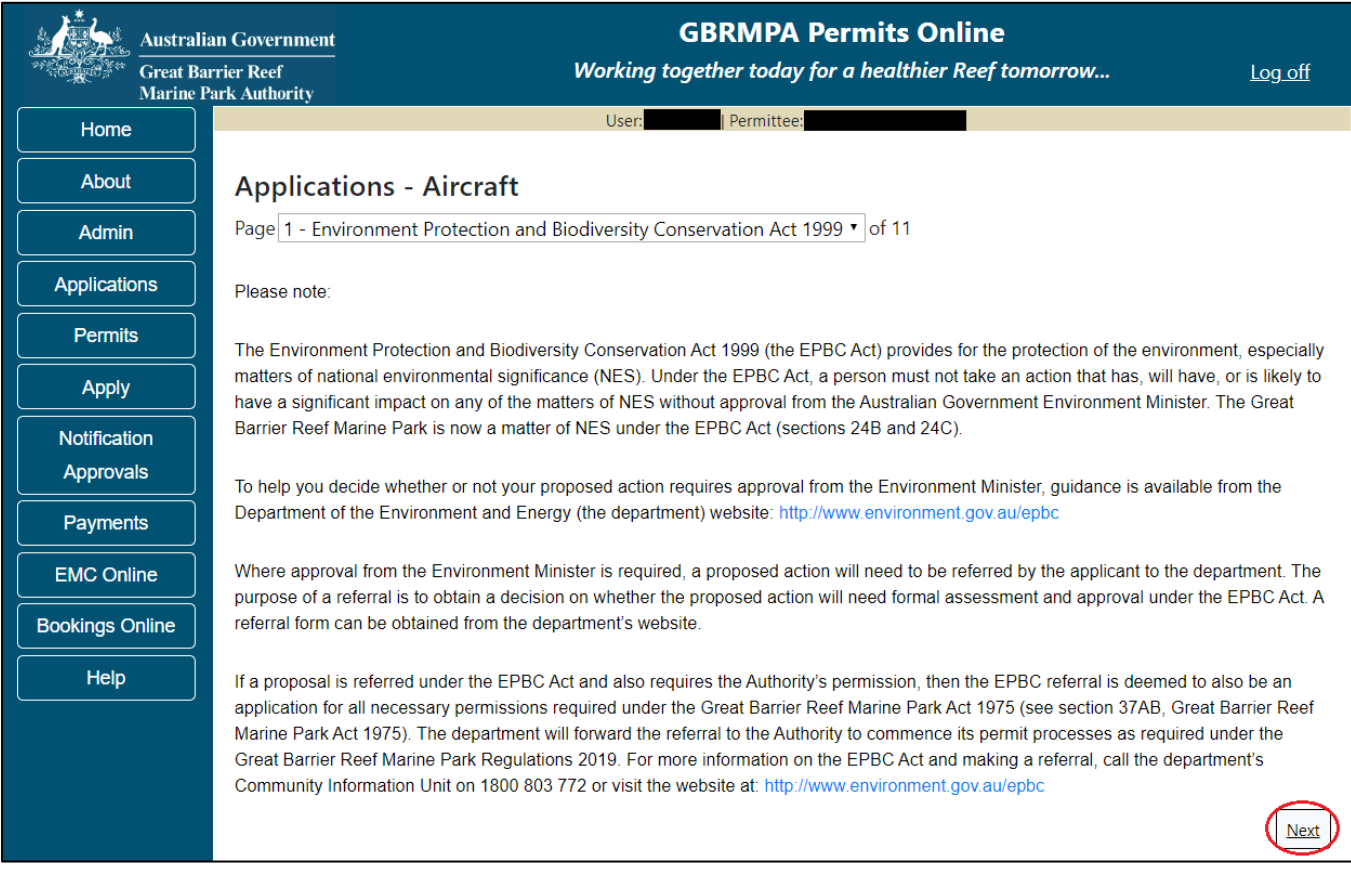

Figure 117 - Screenshot of Environmental Protection Biodiversity Conservation page with red circle around 'Next' button

Links on the Environment Protection and Biodiversity Conservation page <u>www.environment.gov.au/epbc</u> will take you to the Department of Climate Change, Energy, the Environment and Water site. Here you can find information about the *Environment Protection and Biodiversity Conservation Act 1999* and your obligations under the Act. Page 2 of the Aircraft application is the Permissions and Activities page. Default permissions and activities for this type of application are listed.

If there are activities you do not wish to include on your permit, you can remove them by selecting the 'Remove' button next to the activity. Please note that if you remove an activity, you are no longer permitted to undertake that activity in the Marine Parks. Please consider potential future usage of your permit when removing or adding activities.

For some permissions, additional activities can be added using the 'Add new' option. To apply for an entirely different permission (e.g. to install a mooring or operate a vessel program), please complete this application, then use the 'Add new' permission option on the summary screen.

Select 'Next' to continue.

|              | ustralian Government GBRMPA<br>Great Barrier Reef Working together too<br>Iarine Park Authority | Permits Online<br>lay for a healthier Reef tomorrow Log off |
|--------------|-------------------------------------------------------------------------------------------------|-------------------------------------------------------------|
| Home         | User: User:                                                                                     | nittee:                                                     |
| About        | Applications - Aircraft                                                                         |                                                             |
| Admin        | Page 2 - Permissions and Activities                                                             | ▼ of 11                                                     |
| Application  | Permissions Included: Add New                                                                   |                                                             |
| Permits      | Permissions                                                                                     |                                                             |
| Apply        | Conducting a tourist program <u>Remove</u>                                                      |                                                             |
| Notification | Non-Tourist Commercial Charters using an aircraft <u>Remove</u>                                 |                                                             |
| Approvals    | Activities Included:                                                                            |                                                             |
| Payments     | Activities                                                                                      |                                                             |
| EMC Onlin    | SCUBA diving                                                                                    | Remove                                                      |
| Bookings On  | Fish feeding                                                                                    | Remove                                                      |
| Help         | Non-tourist commercial charters - transport, goods and service                                  | es <u>Remove</u>                                            |
|              | Passenger Transport                                                                             | Remove                                                      |
|              | Swimming                                                                                        | Remove                                                      |
|              | Snorkelling                                                                                     | Remove                                                      |
|              | Non-motorised watersports                                                                       | Remove                                                      |
|              | Fishing                                                                                         | Remove                                                      |
|              | Coral viewing                                                                                   | Remove                                                      |
|              | Helmet diving                                                                                   | Remove                                                      |
|              | Motorised watersports                                                                           | Remove                                                      |
|              | Whale watching                                                                                  | Remove                                                      |
|              | Photography, filming, sound recording                                                           | Remove                                                      |
|              | Scenic flights                                                                                  | Remove                                                      |
|              | Back                                                                                            | Next                                                        |

Figure 118 - Screenshot of Activities page for Aircraft (Landing) application with red circle around the 'next' button

Page 3 of the Aircraft application is the Total Passenger Capacity / Participants page. Please select the number of participants you wish to cater for across all activities in the Marine Parks in this section, considering any future business growth potential. Your answer to this question will determine the appropriate Permit Application Assessment Fee for the application. Select 'Next' to continue.

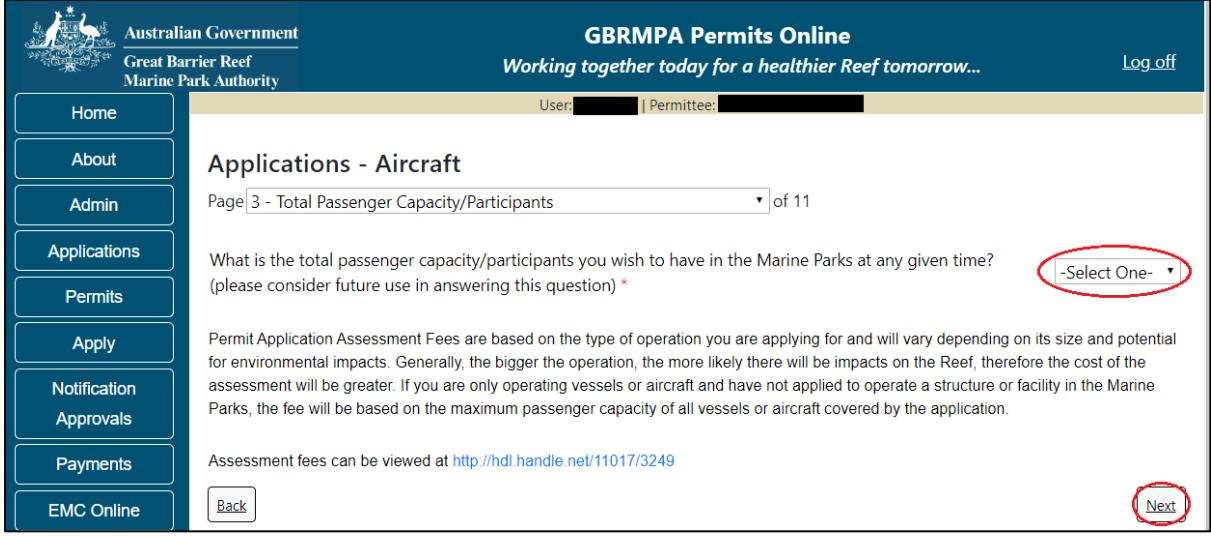

Figure 119 - Screenshot of the Total Passenger Capacity / Participants page with a red circle around the Select One drop list and a red circle around the 'next' button

Page 4 of the Aircraft application allows you to select the management areas in which you wish to operate. Please consider potential future use when making this decision. All management areas are selected as default for Aircraft applications. If you do not wish to access a certain management area, deselect it by clicking the tick box.

| Austral<br>Great B<br>Marine | lian Government GBRMPA Permits Online<br>sarrier Reef Working together today for a healthier Reef tomorrow Log off Park Authority                                                                                                    |  |  |
|------------------------------|----------------------------------------------------------------------------------------------------|--|--|
| Home                         | User: Permittee:                                                                                                    |  |  |
| About                        | Applications - Aircraft                                                                                                    |  |  |
| Admin                        | Page 4 - Management Areas • of 11                                                                                                    |  |  |
| Applications                 | Which management area(s) of the Marine Park do you wish to access for this purpose?                                                                                                    |  |  |
| Permits                      | Description                                                                                                    |  |  |
| Apply                        | Image: Section of the section of the sectio |  |  |
| Notification<br>Approvals    | Cairns/Cooktown Management Area         Townsville/Whitsunday Management Area                                                                                                    |  |  |
| Payments                     | Mackay/Capricorn Management Area                                                                                                    |  |  |
| EMC Online                   | The Marine Parks are divided into four management areas to help simplify management. For most tourism services, unless you request otherwise, you will be automatically applying for access to all management areas of the Marine Park. These management areas are identified on the Zoning Mans: http://www.dbrmpa.gov.au/zoning-nermits-and-plans/zoning/zoning-marks.                                                                                                    |  |  |
| Bookings Online              |                                                                                                    |  |  |
| Help                         | Help Do you plan to leave any vessels or aircraft at a location overnight for more than 14 consecutive days or 30 (Yes No @ days in any 60 day period? *                                                                                                    |  |  |
|                              | Back                                                                                                    |  |  |

Figure 120 - Screenshot of One Vicinity check page with a red circle around the management area and Yes No option

If you wish to operate a vessel or aircraft at a location for more than 14 consecutive days; or for more than 30 days in any period of 60 days select Yes and provide details of your proposed use (e.g. leaving a glass bottomed boat at a particular location for a set timeframe). Select 'Next' to continue.

| Austral<br>Great Ba<br>Marine | ian Government GBRMPA Permits Online<br>arrier Reef Working together today for a healthier Reef tomorrow Log.off                                                                                                    |  |  |  |
|-------------------------------|----------------------------------------------------------------------------------------------------|--|--|--|
| Home                          | User: Permittee:                                                                                                    |  |  |  |
| About                         | Applications - Aircraft                                                                                                    |  |  |  |
| Admin                         | Page 4 - Management Areas • of 11                                                                                                    |  |  |  |
| Applications                  | Which management area(s) of the Marine Park do you wish to access for this purpose?                                                                                                    |  |  |  |
| Permits                       | Description                                                                                                    |  |  |  |
| Apply                         | Image: Securities         Image: Securities         Image: Securities |  |  |  |
| Notification<br>Approvals     | Cairns/Cooktown Management Area     Townsville/Whitsunday Management Area     Mackay/Capricorn Management Area                                                                                                    |  |  |  |
| Payments                      | The Marine Parks are divided into four management areas to help simplify management. For most tourism services, unless you request                                                                                                    |  |  |  |
| EMC Online                    | otherwise, you will be automatically applying for access to all management areas of the Marine Park. These management areas are identified<br>on the Zoning Maps: http://www.gbmpa.gov.au/zoning-permits-and-plans/zoning/zoning-maps                                                                                                    |  |  |  |
| Bookings Online               |                                                                                                    |  |  |  |
| Help                          | Do you plan to leave any vessels or aircraft at a location overnight for more than 14 consecutive days or 30 days in any 60 day period? • • • • • • • • • • • • • • • • • • •                                                                                                    |  |  |  |
|                               | Please provide the location, details of the vessel(s)/aircraft you intend to leave at the location, and why you propose to leave these vessel(s)/aircraft in this location: *                                                                                                    |  |  |  |
|                               | Test Reef                                                                                                    |  |  |  |
|                               | Back                                                                                                    |  |  |  |

Figure 121 - Screenshot of Management Areas page with Yes selected and a red circle around the 'Next' button

Page 5 of the Aircraft application allows you to apply to access areas of the Marine Park more frequently than 2 days in every 7-day period. This option is only available outside the <u>Plans of Management</u>. If you wish to apply to visit a location more frequently than 2 days in every 7-day period, select 'Add New'.

| Australi<br>Great Ba<br>Marine J | an Government<br>rrier Reef<br>Park Authority       | GBRMPA Permits Online<br>Working together today for a healthier Reef tomorrow     | Log off      |
|----------------------------------|-----------------------------------------------------|-----------------------------------------------------------------------------------|--------------|
| Home                             |                                                     | User: Permittee:                                                                  |              |
| About                            | Applications - Aircraft                             |                                                                                   |              |
| Admin                            | Page 5 - Locations and Frequency                    | • of 11                                                                           |              |
| Applications                     | Locations Add New                                   |                                                                                   |              |
| Permits                          | If you wish to access a specific loca               | tion more frequently than 2 days in every 7 day period (outside of Plan of Manage | ement areas) |
| Apply                            | please indicate your proposed visitation frequency. |                                                                                   |              |
| Notification                     | Specific Locations                                  | How frequently do you wish to visit<br>location?                                  | this         |
| Approvals                        |                                                     |                                                                                   |              |
| Payments                         |                                                     |                                                                                   |              |
| EMC Online                       | Permit Holders                                      |                                                                                   |              |
| Bookings Online                  | Please indicate what best describes                 | the proposed permit holder's primary and secondary operations from the lists pro- | ovided: 🕜    |
| Help                             | Primary Operation:                                  | -Select One-                                                                      | •            |
|                                  | Secondary Operation:                                | -Select One-                                                                      | •            |
|                                  | Back                                                |                                                                                   | Next         |

Figure 122 - Screenshot of Locations and Frequency screen with red circle around 'Add new' button

If the 'Add new' button is selected the 'Location' pop up window will appear.

| Location                                                                                                    |                                                                                                    |
|----------------------------------------------------------------------------------------------------|----------------------------------------------------------------------------------------------------|
| Location Details                                                                                                    |                                                                                                    |
| Location                                                                                                    | *                                                                                                    |
| If you wish to access a specific location more<br>your proposed visitation frequency below:<br>When frequently do you wish to visit this location | frequently than 2 days in every 7 day period (outside of Plan of Management areas) please indicate on? Save |
|                                                                                                    | Cancel                                                                                                    |

Figure 123 - Screenshot of Location pop up window

Type in the name of the location you wish to visit in the location field. As you type, the list will produce relevant matches. Select your desired location then select 'Save'.

| Location                                                                                                    |                                                                                                    |   |                                     |
|----------------------------------------------------------------------------------------------------|----------------------------------------------------------------------------------------------------|---|-------------------------------------|
| Location Details                                                                                                    |                                                                                                    |   |                                     |
| Location *<br>If you wish to access a specific location more frequently than 2 day<br>your proposed visitation frequency below:<br>How frequently do you wish to visit this location? | magn<br>Magnetic Island Reef (No 1) (19-009b)<br>Magnetic Island Reef (No 2) (19-009c)<br>Magnetic Island Reef (No 3) (19-009d)<br>Magnetic Island Reef (No 4) (19-009e)<br>Magnetic Island Reef (No 5) (19-009g)<br>Magnetic Island Reef (No 7) (19-009h)<br>Magnetic Island Reef (No 8) (19-009j) | × | rent areas) please indicate<br>Save |
|                                                                                                    |                                                                                                    |   | Cancel                              |

Figure 124 - Screenshot of 'Location' pop up window with locations to select

Add the frequency at which you wish to visit the location and select 'Save'.

| If you wish to access a specific location more frequently than 2 days in every 7 day period (outside of Plan of Management areas) please indicate your proposed visitation frequency below: |             |      |  |
|----------------------------------------------------------------------------------------------------|-------------|------|--|
| How frequently do you wish to visit this location?                                                                                                    | 3 days in 7 |      |  |
|                                                                                                    |             | Save |  |
| Figure 125 - Screenshot of question - How frequently do you wish to visit this location? with information complete                                                                          |             |      |  |

The location will be reflected on the Location and Frequencies page within the locations table. If you wish to remove the location, select the Remove button next to the location.

| Australia<br>Great Bar<br>Marine P | an Government<br>rrier Reef<br>ark Authority | GBRMPA Permits On<br>Vorking together today for a health | line<br>ier Reef tomorrow                             | <u>Log off</u> |
|------------------------------------|----------------------------------------------|----------------------------------------------------------|-------------------------------------------------------|----------------|
| Home                               |                                              | User:   Permittee:                                       |                                                       |                |
| About                              | Applications - Aircraft                      |                                                          |                                                       |                |
| Admin                              | Page 5 - Locations and Frequency             | ▼ of                                                     | F11                                                   |                |
| Applications                       | Locations Add New                            |                                                          |                                                       |                |
| Permits                            | If you wish to access a specific location    | on more frequently than 2 days in every                  | 7 day period (outside of Plan of Managen              | nent areas)    |
| Apply                              | please indicate your proposed visitat        | on frequency.                                            |                                                       |                |
| Notification                       | Specific Locations                           |                                                          | How frequently do you wish to visit<br>this location? |                |
| Approvals                          | Chicken Reef (18-086)                        |                                                          | 3 days in 7                                           | Remove         |
| Payments                           |                                              |                                                          |                                                       | $\sim$         |
| EMC Online                         |                                              |                                                          |                                                       |                |
| Bookings Online                    | Permit Holders                               |                                                          |                                                       |                |
| Help                               | Please indicate what best describes t        | ne proposed permit holder's primary and                  | secondary operations from the lists prov              | rided: 🕜       |
|                                    | Primary Operation:                           | -Select One-                                             |                                                       | •              |
|                                    | Secondary Operation:                         | -Select One-                                             |                                                       | •              |
|                                    | Back                                         |                                                          |                                                       | Next           |

Figure 126 - Screenshot of Location and Frequency screen with information displaying and a red circle around Remove button

Please also provide details of what best describes the proposed Permit Holder's primary and secondary operations from the two (2) lists located towards the bottom of the page. For this type of application, select Aircraft. This information assists our Tourism and Commercial section in providing relevant information for your operation over the life of your permit. Select Next to continue.

| Australi<br>Great Ba<br>Marine F | an Government GBRMPA<br>urrier Reef Working together tod       | Permits Online<br>ay for a healthier Reef tomorrow          | <u>Log off</u> |
|----------------------------------|----------------------------------------------------------------|-------------------------------------------------------------|----------------|
| Home                             | User: User:                                                    | rmittee:                                                    |                |
| About                            | Applications - Aircraft                                        |                                                             |                |
| Admin                            | Page 5 - Locations and Frequency                               | ▼ of 11                                                     |                |
| Applications                     | Locations Add New                                              |                                                             |                |
| Permits                          | If you wish to access a specific location more frequently than | 2 days in every 7 day period (outside of Plan of Managem    | ent areas)     |
| Apply                            | please indicate your proposed visitation frequency.            |                                                             |                |
| Notification                     | Specific Locations                                             | How frequently do you wish to visit this location?          |                |
| Approvals                        | Chicken Reef (18-086)                                          | 3 days in 7                                                 | Remove         |
| Payments                         |                                                                |                                                             |                |
| EMC Online                       | Permit Holders                                                 |                                                             |                |
| Bookings Online                  | Please indicate what best describes the proposed permit hol    | der's primary and secondary operations from the lists provi | ided: 🕜        |
| Help                             | Primary Operation: Aircraft                                    |                                                             | •              |
|                                  | Secondary Operation: -Select One-                              |                                                             | •              |
|                                  | Back                                                           |                                                             | Next           |

Figure 127 - Screenshot of Locations and Frequency screen with a red circle around Aircraft in the Permit Holders section

Page 6 of Aircraft application refers to Additional State Access. If you wish to extend your operations to include mainland or island national parks adjoining the Marine Parks and/or rivers and streams between Mission Beach and the Starcke River, select Yes and an area will appear with Please specify details. Add details of the islands or national parks and/or River and streams you wish to access.

Please also indicate whether you wish to conduct operations in the Green Island Recreational Area of Management. Once completed select Next to continue.

|               | Australian Government                       | GBRMPA Permits Online                                                                                                    |                |
|---------------|---------------------------------------------|----------------------------------------------------------------------------------------------------|----------------|
| ALCONCE STATE | Great Barrier Reef<br>Marine Park Authority | Working together today for a healthier Reef tomorrow                                                                                                    | <u>Log off</u> |
| Home          |                                             | User:   Permittee:                                                                                                    |                |
| About         | Applicatio                                  | ns - Aircraft                                                                                                    |                |
| Admin         | Page 6 - Additi                             | onal State Access • of 11                                                                                                    |                |
| Applicatio    | Separate permits                            | s are required from the Queensland Parks and Wildlife Service (QPWS) to conduct commercial operations c                                                                                                    | on mainland or |
| Permits       | island National F<br>requirements at        | arks and in the Green Island Recreational Area of Management. Please find relevant information on nationa<br>http://www.business.qld.gov.au/industries/hospitality-tourism-sport/tourism/parks-recreation-forests | al park permit |
| Apply         | Do you want to                              | operate in National Parks either on islands, or on the mainland adjoining the Marine Parks                                                                                                    |                |
| Notificati    | on (including any l                         | peach access)? *                                                                                                    | • Yes • No     |
| Approva       | ls Please specify (                         | lotaile *                                                                                                    |                |
| Paymen        | ts Island Nation                            | al Park - Test Island                                                                                                    |                |
| EMC Onl       | ine                                         |                                                                                                    |                |
| Bookings C    | Inline                                      |                                                                                                    | 1              |
| Help          | Do you want to                              | operate in rivers and streams between Mission Beach and the Starcke River? $^{\star}$ $^{\circ}$ Yes $^{\circ}$ No $($                                                                                            |                |
|               | Please specify o                            | Jetails: *                                                                                                    |                |
|               | Starcke River                               |                                                                                                    | 1              |
|               | Do you want to                              | operate in the Green Island Recreational Area of Management (RAM)? $^*$ $$ Yes $$ $$ $$ No $$ $$ $$ $$ $$ $$ $$ $$ $$ $$                                                                                          |                |
|               | Prior to submittir<br>permits.central@      | g an application, a pre-lodgement discussion is recommended to be arranged by emailing QPWS at<br>des.qld.gov.au.                                                                                                 |                |
|               | Back                                        |                                                                                                    | Next           |

Figure 128 - Screenshot of Additional State Access screen with information displaying and a red circle around Next button

Page 7 of Aircraft application asks for the number of aircraft you propose to use in the Marine Parks. Add the details of the number of passengers, then select Next.

| Australi<br>Great Ba<br>Marine | ian Government GBRMPA Permits Online<br>arrier Reef Working together today for a healthier Reef tomorrow | <u>Log off</u> |
|--------------------------------|----------------------------------------------------------------------------------------------------|----------------|
| Home                           | User: Permittee:                                                                                         |                |
| About                          | Applications - Aircraft                                                                                  |                |
| Admin                          | Page 7 - Aircraft Details • of 11                                                                        |                |
| Applications                   | How many aircraft do you wish to operate under this permission?                                          |                |
| Permits                        |                                                                                                    |                |
| Apply                          | What is the total passenger capacity/participants you wish to have for this permission? *                |                |
| Notification<br>Approvals      | Back                                                                                                    | Next           |

Figure 129 - Screenshot of Application details Aircraft screen with a red circle around question How many aircraft do you wish to operate under this permit

Please note that this is the total number of passengers you propose to cater for, across all vessels and/or activities. This number determines the appropriate Permit Application Assessment Fee. Current fees are published on the Reef Authority's <u>website</u>. Select Next to continue.

| Austral<br>Great B<br>Marine | ian Government GBRMPA Permits Online<br>arrier Reef Working together today for a healthier Reef tomorrow Log off<br>Park Authority |
|------------------------------|----------------------------------------------------------------------------------------------------|
| Home                         | User: Permittee:                                                                                                    |
| About                        | Applications - Aircraft                                                                                                    |
| Admin                        | Page 7 - Aircraft Details • of 11                                                                                                  |
| Applications                 | How many aircraft do you wish to operate under this permission? *                                                                  |
| Permits                      |                                                                                                    |
| Apply                        | What is the total passenger capacity/participants you wish to have for this permission? *                                          |
| Notification<br>Approvals    | Back                                                                                                    |

Figure 130 - Screenshot of Application details Aircraft with a red circle around the Total passenger field

Page 8 of Aircraft application asks for details of the aircraft to be used in the Marine Parks. This is optional at this stage, however details of the aircraft must be provided to, and approved by the Reef Authority prior to operating the aircraft in the Marine Parks. You can notify the Reef Authority of your aircraft details using the Notification Approvals menu on the left of screen later.

You can use the Add New Aircraft button to provide aircraft details as part of your permit application if you wish.

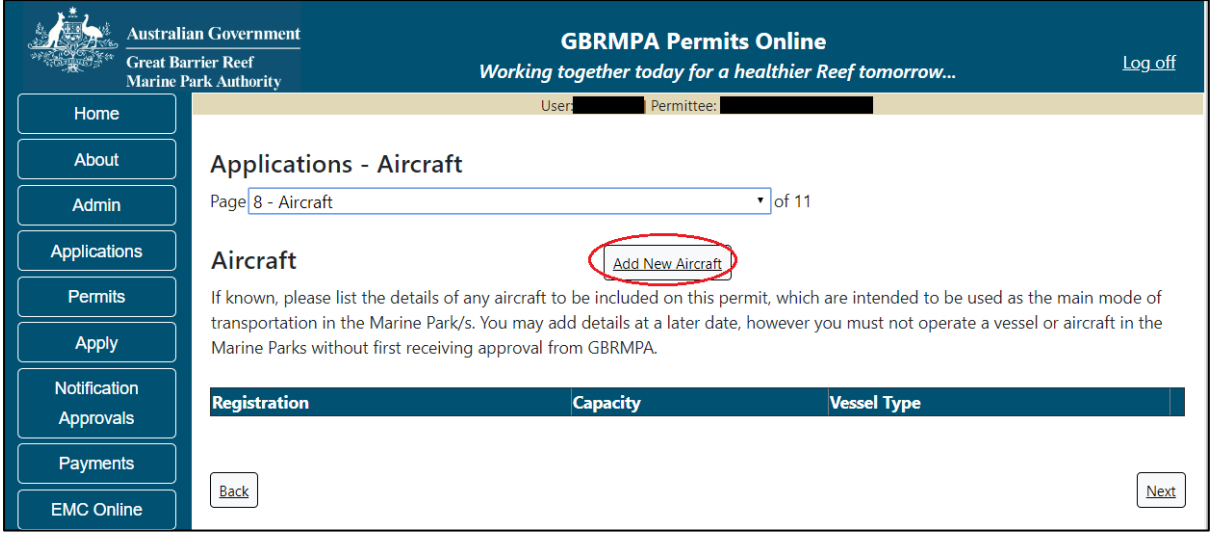

Figure 131 - Screenshot of Aircraft screen with red circle around Add New Aircraft button

To add an aircraft select the Add New Aircraft button; an Add New Aircraft pop up window will appear. Select the aircraft type from the list provided.

|   | Add New Aircraft                                                                              |                                                                                              |  |
|---|-----------------------------------------------------------------------------------------------|----------------------------------------------------------------------------------------------|--|
| a | Aircraft Details                                                                              |                                                                                              |  |
|   | Type *<br>As regulated by the Civil Aviation<br>Registration Number *<br>Passenger Capacity * | -Select One-<br>Plane<br>Helicopter<br>Small Aeroplane<br>Normal category rotorcraft<br>Save |  |
| - |                                                                                               | Cancel                                                                                       |  |

Figure 132 - Screenshot of Add New Aircraft pop up window with options to select from Type list

Please enter exact details of the aircraft you propose to operate in the Marine Parks then select Save

| Add New Aircraft          |          |                                                 |  |
|---------------------------|----------|-------------------------------------------------|--|
| Aircraft Details          |          |                                                 |  |
| Туре                      | *        | Small Aeroplane                                 |  |
| As regulated by the Civil | Aviation | Safety Authority Planes & helicopters or Drones |  |
| Registration Number       | *        | ABC123                                          |  |
| Passenger Capacity        | *        | 5  ×                                            |  |
|                           |          | Save                                            |  |
|                           |          | Cancel                                          |  |

Figure 133 - Screenshot of Add New Aircraft pop up window with information completed and a red circle around Save button

Links are provided to the Civil Aviation Safety Authority explaining rules that apply to the operation of Planes and Helicopters.

The submitted details of your aircraft/s will save on the page, with a Remove button and an Edit button. If you need to remove the aircraft, select Remove. If you wish to edit the details, select Edit. Click next to continue.

| Austral      | ian Government<br>arrier Reef<br>Park Authority                                                                                                    | Workin                       | GBRMPA Permits Onling<br>g together today for a healthie | ne<br>er Reef tomorrow Log off              |  |
|--------------|----------------------------------------------------------------------------------------------------|------------------------------|----------------------------------------------------------|---------------------------------------------|--|
| Home         |                                                                                                    | Use                          | er:   Permittee:                                         |                                             |  |
| About        | Applications -                                                                                                    | Aircraft                     |                                                          |                                             |  |
| Admin        | Page 8 - Aircraft                                                                                                    |                              | ▼ of 11                                                  |                                             |  |
| Applications | Aircraft                                                                                                    |                              | Add New Aircraft                                         |                                             |  |
| Permits      | If known, please list the                                                                                                    | e details of any aircraft to | be included on this permit, which                        | are intended to be used as the main mode of |  |
| Apply        | transportation in the Marine Park/s. You may add details at a later date, however you must not operate a vessel or aircraft in the<br>Marine Parks without first receiving approval from GBRMPA. |                              |                                                          |                                             |  |
| Notification | Registration                                                                                                    | Capacity                     | Vessel Type                                              |                                             |  |
| Approvals    | ABC123                                                                                                    | 5                            | Small Aeroplane                                          | Remove Edit                                 |  |
| Payments     |                                                                                                    | ï                            | ·                                                        |                                             |  |
| EMC Online   | Back                                                                                                    |                              |                                                          | Next                                        |  |

Figure 134 - Screenshot of Aircraft screen with information displaying and a red circle around the Remove and Edit buttons and a red circle around the Next button

Page 9 of aircraft application is ancillary vessels and equipment. To add details of ancillary vessels or equipment, select Add New.

| Austral<br>Great Ba<br>Marine | Government GBRMPA Permits Online r Reef Working together today for a healthier Reef tomorrow Log off Authority                 |
|-------------------------------|----------------------------------------------------------------------------------------------------|
| Home                          | User: Permittee:                                                                                                    |
| About                         | Applications - Aircraft                                                                                                    |
| Admin                         | Page 9 - Ancillary Vessels and Equipment • of 11                                                                               |
| Applications                  | Please specify any ancillary vessels / equipment proposed to be used:                                                          |
| Permits                       | Ancillary vessel means a small vessel, other than the primary vessel, which provides services to the passengers of the primary |
| Apply                         | vessel and is only operated within three nautical miles of the primary vessel.                                                 |
| Notification                  | Type Max Passenger Capacity Quantity                                                                                           |
| Approvals                     | Back                                                                                                    |
| Payments                      |                                                                                                    |

Figure 135 - Screenshot of Ancillary Vessels and Equipment page with a red circle around the Add New button

An Add New Ancillary Vessels/Equipment window will appear.

| Add Ancillary Vessels/Equipment |    |              |  |
|---------------------------------|----|--------------|--|
| Ancillary Vessels/Equipmen      | t  |              |  |
| Device                          | *  | -Select One- |  |
| Maximum Passenger Capacit       | y* |              |  |
| Quantity                        | *  |              |  |
|                                 |    | Save         |  |
|                                 |    | Cancel       |  |

Figure 136 - Screenshot of Add Ancillary Vessels / Equipment pop up window

| Add Ancillary Vessels/Equipment                                              |                                                                                                    |  |  |  |  |
|------------------------------------------------------------------------------|----------------------------------------------------------------------------------------------------|--|--|--|--|
| Ancillary Vessels/Equipment                                                  |                                                                                                    |  |  |  |  |
| Ancillary Vessels/Equipment Device * Maximum Passenger Capacity * Quantity * | -Select One-<br>Aqua-bikes<br>Bicycles<br>Canoe<br>Canoe motorised<br>Catamarans<br>Dinghy<br>Flyboard<br>Glass bottom boat<br>Half cabin<br>Harvest fishery vessels<br>Hobi cats<br>Jet boards<br>Jet skis<br>Kayak<br>Multiple non-motorised units<br>Other<br>Paddle board<br>Para-Sail<br>Pedal craft<br>Raft<br>Rescue vessel<br>Rubber inflatable boat<br>Sailboards<br>Sea scooters |  |  |  |  |
|                                                                              | SEABOBs<br>Seaspies<br>Semi-submersible<br>Ski boat                                                                                                    |  |  |  |  |

Select Ancillary Vessels or Equipment from the Device list

Figure 137 - Screenshot of Add Ancillary Vessels / Equipment displaying the Device list

Add details of the ancillary vessels or equipment, then select Save. Maximum passenger capacity here refers to the number of passengers each ancillary vessel or piece of equipment can carry individually.

| Add Ancillary Vessels/Equipment |                        |  |  |
|---------------------------------|------------------------|--|--|
| Ancillary Vessels/Equipment     |                        |  |  |
| Device *                        | Rubber inflatable boat |  |  |
| Maximum Passenger Capacity*     | 6                      |  |  |
| Quantity *                      | 2  ×                   |  |  |
|                                 | Save                   |  |  |
|                                 | Cancel                 |  |  |

Figure 138 - Screenshot of Add Ancillary Vessels / Equipment with information completed and a red circle around the Save button

The details of ancillary vessels or equipment will appear on the screen. A Remove button and an Edit button is also presented. If you need to remove the aircraft, select Remove. If you wish to edit the details, select Edit. Select Next to continue.

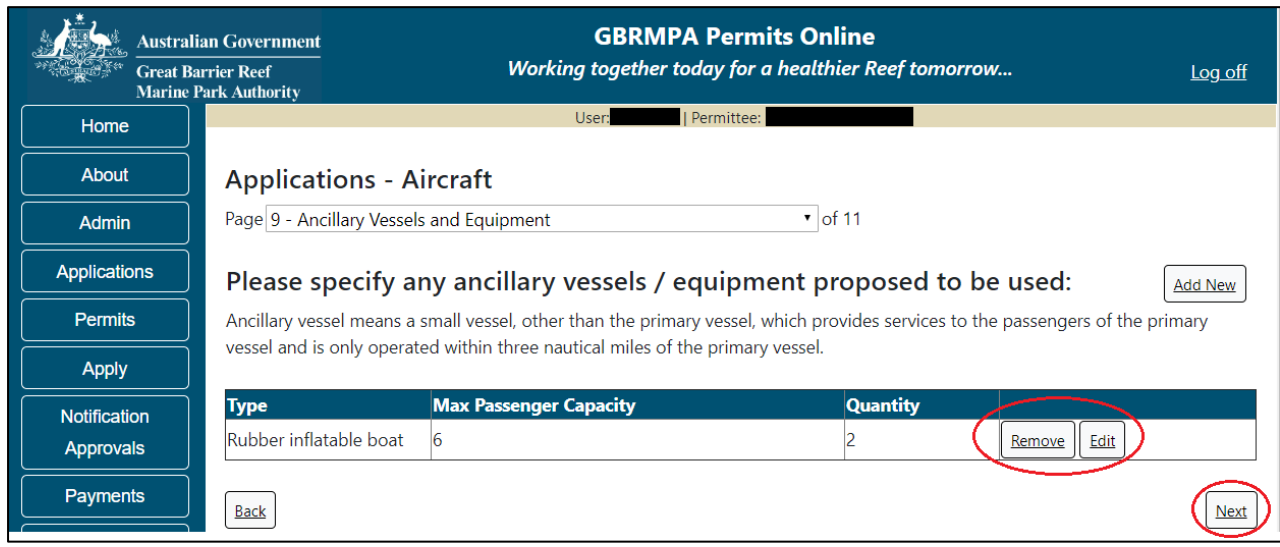

Figure 139 - Screenshot of Ancillary Vessels and Equipment page displaying information with a red circle around the Remove and Edit buttons and a red circle around the Next button

Page 10 of the Aircraft application refers to High Standard Tourism operators. If you have obtained a High Standard Tourism certification with an approved certification scheme, select Yes.

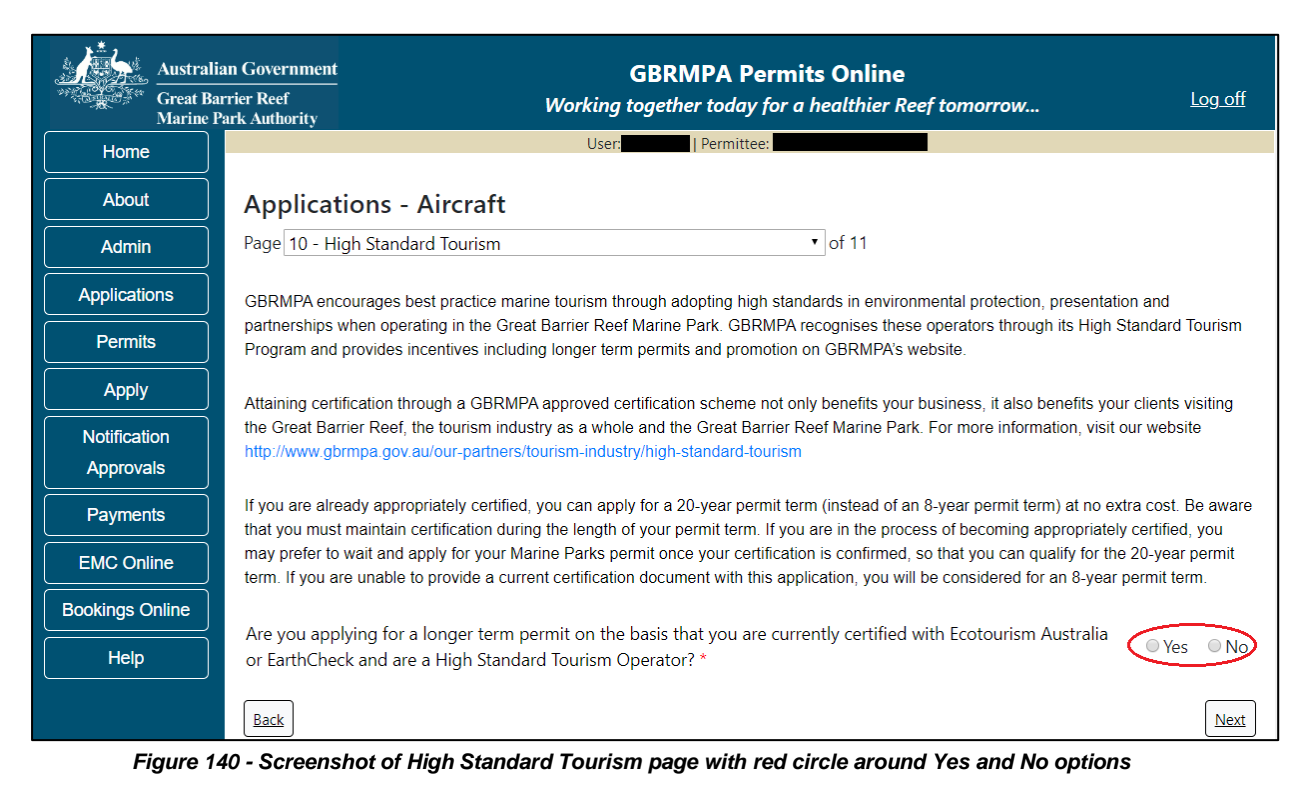

Once the Yes button is selected an upload file button will appear. Select the upload file button.

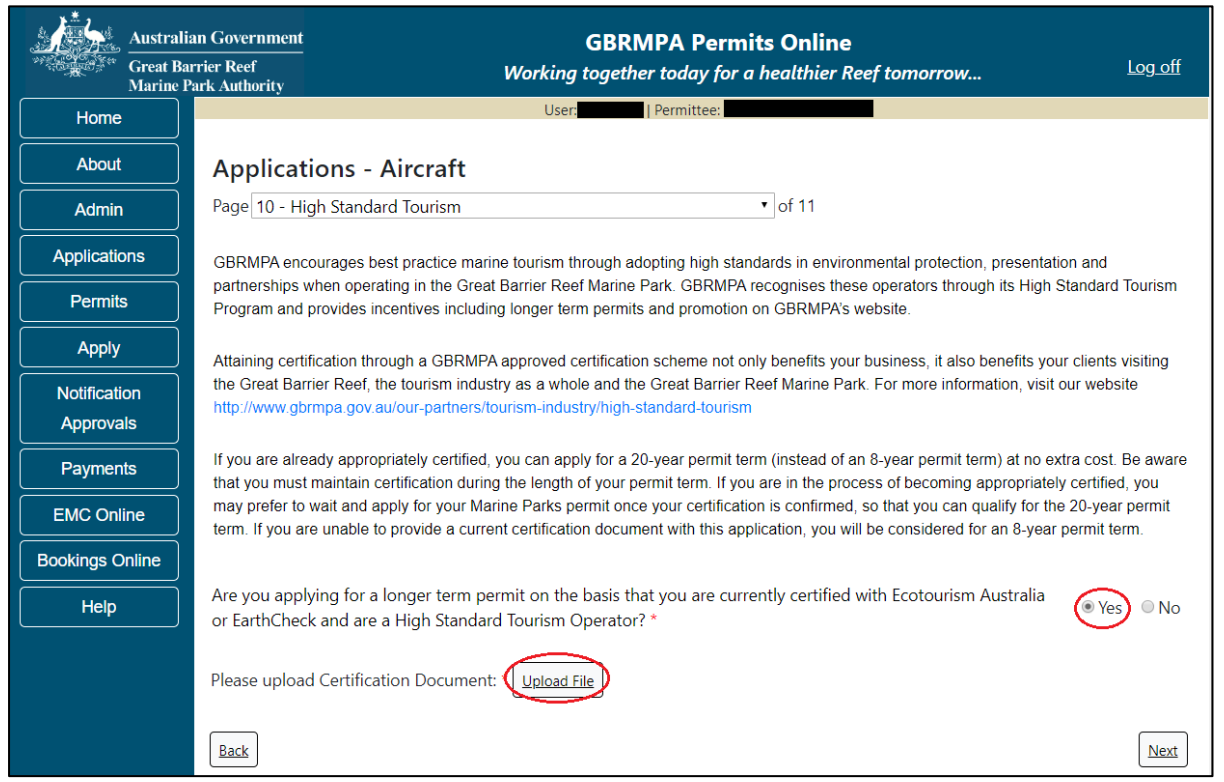

Figure 141 - Screenshot of High Standard Tourism page with a Yes selected and a red circle around Yes and Upload File button

Upload File
Filename:
Save
Save

The File Upload screen will appear. Select Browse

Figure 142 - Screenshot of Upload File pop up window

Once you load a copy of your certificate, you will see the filename with a Remove option beside it. If you wish to remove the file, select the Remove button. Select Next to go to the next page.

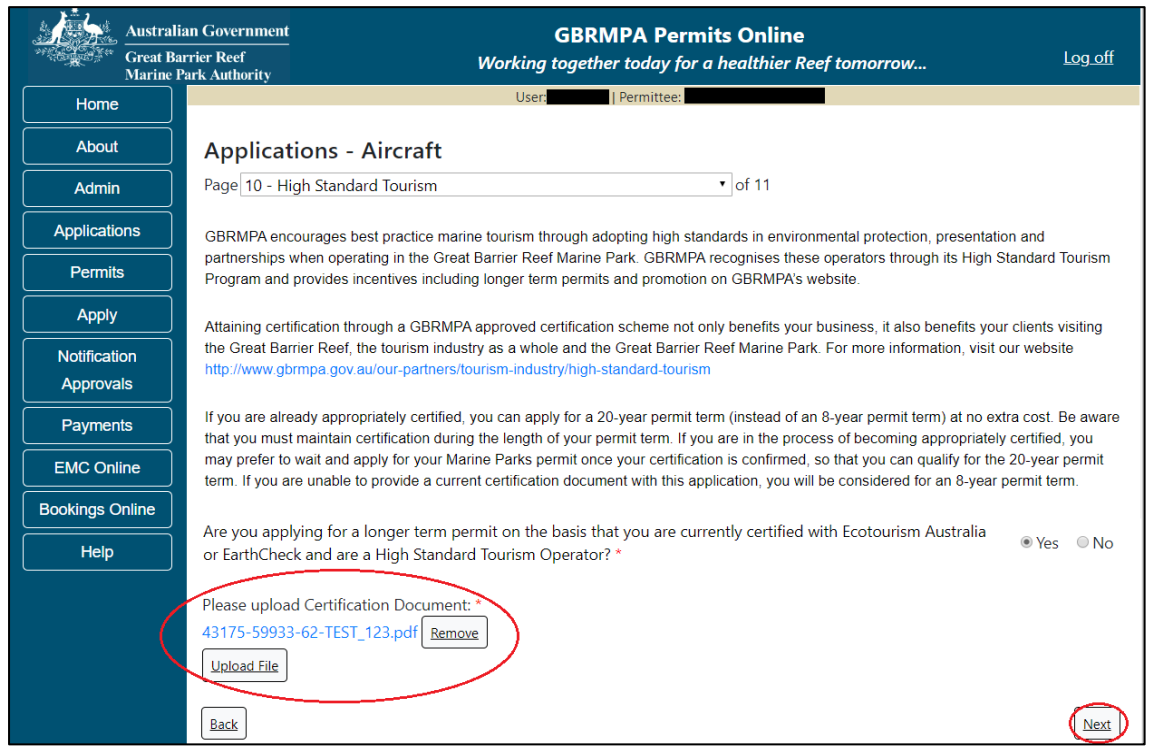

Figure 143 - Screenshot of High Standard Tourism screen with Yes selected and a red circle around the Uploaded File and Next button

Page 11 provides opportunity for you to add any other information you feel will assist the Managing Agencies in assessing your application. Add supporting information by typing in the text field or upload a file if required. If a file is uploaded it will appear on the screen with the file name and an Remove to remove the file if uploaded in error.

| Austral<br>Great B<br>Marine | Government GBRMPA Permits Online<br>er Reef Working together today for a healthier Reef tomorrow Log off                                                                                                    |
|------------------------------|----------------------------------------------------------------------------------------------------|
| Home                         | Usen Permittee:                                                                                                    |
| About                        | Applications - Aircraft                                                                                                    |
| Admin                        | Page 11 - Supporting Information • of 11                                                                                                    |
| Applications                 | Please provide any further information you feel will assist the agencies in considering your application:                                                                                                    |
| Permits                      | Add any further information here                                                                                                    |
| Apply                        |                                                                                                    |
| Notification                 | Upload Supporting Documents                                                                                                    |
| Approvals                    | 43175-59933-64-TEST_456.pdf                                                                                                    |
| Payments                     | <u>Upload File</u>                                                                                                    |
| EMC Online                   | If you intend to undertake activities within the Woppaburra Traditional Use of Marine Resources Agreement (TUMRA) area (i.e. Keppels                                                                                                    |
| Bookings Online              | region: http://hdl.handle.net/11017/3126 ) it is encouraged that you contact Woppaburra Traditional Owners to discuss your proposed<br>activities prior to submitting your application. For contact details, please refer to the Woppaburra Consultation Protocol - Appendix A of the |
| Help                         | Woppaburra heritage value assessment guidelines: http://hdl.handle.net/11017/3215                                                                                                    |
|                              | Back                                                                                                    |

Figure 144 - Screenshot of Supporting Information screen with a red circle around Uploaded File area and a red circle around Next button

Once you have completed the supporting information page select Next from the last page of the application questions, you will progress to an application summary screen with a number of options available via links or buttons. Select Next on the summary screen to progress to the Declarations screens.

| Australi<br>Great Ba<br>Marine | ian Government<br>arrier Reef V<br>Park Authority | GBRMPA Permits Online<br>Vorking together today for a healthier Reef | tomorrow Log off       |
|--------------------------------|---------------------------------------------------|----------------------------------------------------------------------|------------------------|
| Home                           |                                                   | User: Permittee:                                                     |                        |
| About                          | Application (                                     |                                                                      |                        |
| Admin                          | Applicant:                                        |                                                                      |                        |
| Applications                   | Primary Contact:                                  |                                                                      | Change primary contact |
| Permits                        | The application is currently for the followin     | d' Apply for another permission                                      |                        |
| Apply                          | The application is currently for the following    | g. <u>Appy to allocate permission</u>                                |                        |
| Notification                   | Aircraft                                          | Edit Remove                                                          |                        |
| Approvals                      | $\frown$                                          |                                                                      | ~                      |
| Payments                       | Save & Exit                                       |                                                                      | Next                   |
| EMC Online                     | Please click 'Next' to vie                        | ew and complete declarations prior to submitti                       | ng this application.   |
| Bookings Online                |                                                   |                                                                      |                        |
| Help                           | Applicant                                         | Declaration Complete                                                 |                        |

Figure 145 - Screenshot of Application Summary page with red circles around all options available

## Additional Information - Summary screen, links and buttons;

- Change primary contact: If the change primary contact link is selected the applicant will progress to the primary contact page where the primary contact can be changed.
- Apply for another permission: If the apply for another permission button is selected, the applicant will progress to the What are you seeking to do in the Marine Parks page where another permission type can be added. (e.g. add a mooring permission to the tourism permission).
- Edit: If edit is selected the application/permission will be reopened to apply any changes.
- Remove: If remove is selected the application/permission will be removed.
- Save & Exit: If the Save & Exit button is selected the applicant will progress to the applications screen.
- Next: If next is selected the applicant will progress to the submission process including declaring and submitting the application.

Completion of a set of declarations is mandatory prior to submitting your application. To complete the declarations section of this application, you must either be the applicant, or if applying on behalf of an organisation / company / government agency, you must be a Director of that organisation / company / government agency. Authorised contacts cannot complete the declaration section, as it contains legally binding commitments in place of a physical signature.

Please read all questions carefully, provide a response to each, and select Next.

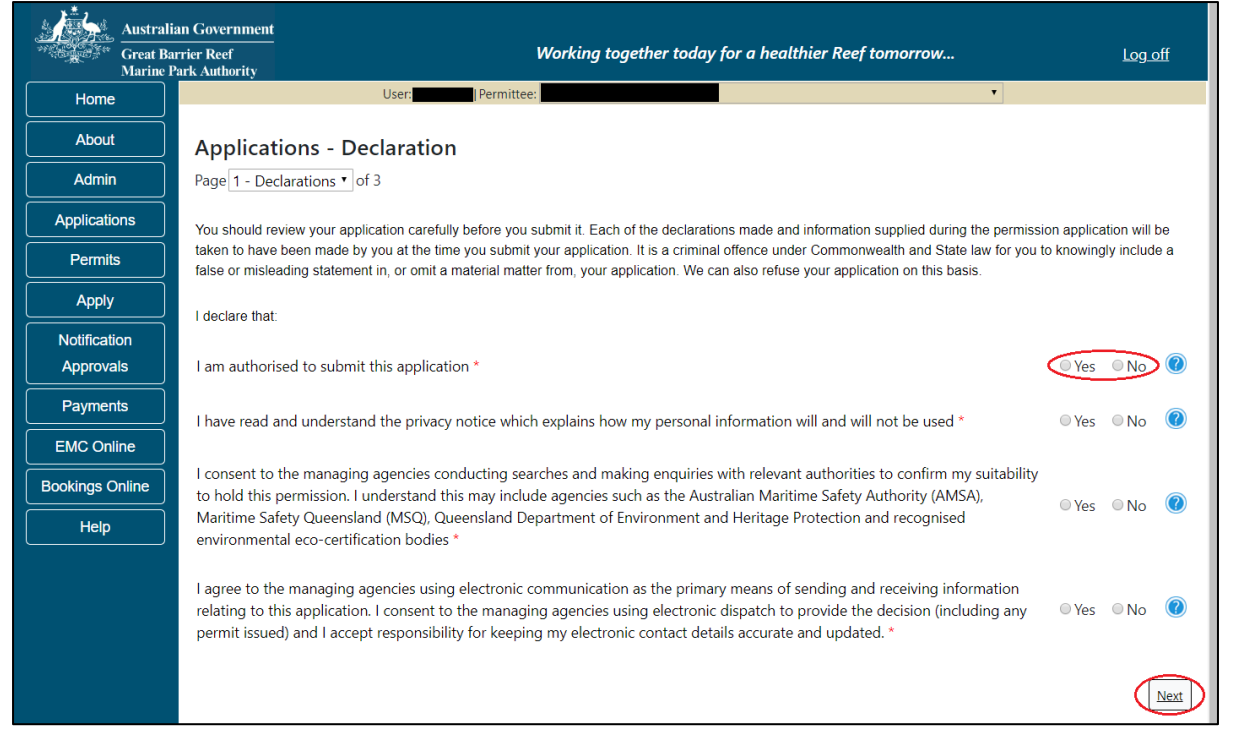

Figure 146 - Screenshot of Declarations page with red circle around Yes and No options and Next button

On the final page of declarations there is a Submit button. Once the Submit button is selected, the application will be submitted to the Reef Authority and is no longer available to be edited. The status of the application on the Applications screen will then display 'Submitted to GBRMPA'. The application's Primary Contact will receive an emailed acknowledgement notice from a delegated Assessment Officer within 10 business days.

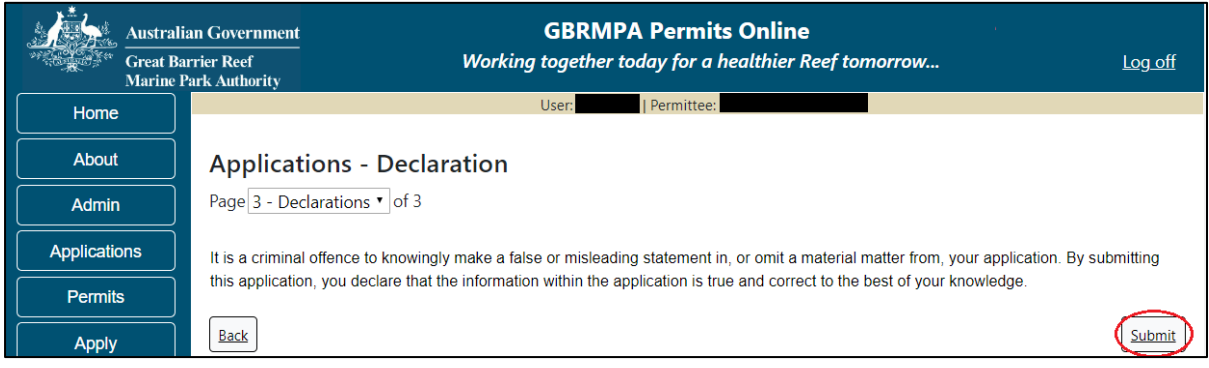

Figure 147 - Screenshot of Declarations screen with a red circle around the Submit button

Once you submit your application, you are reminded of your application number and provided further information on the assessment process.

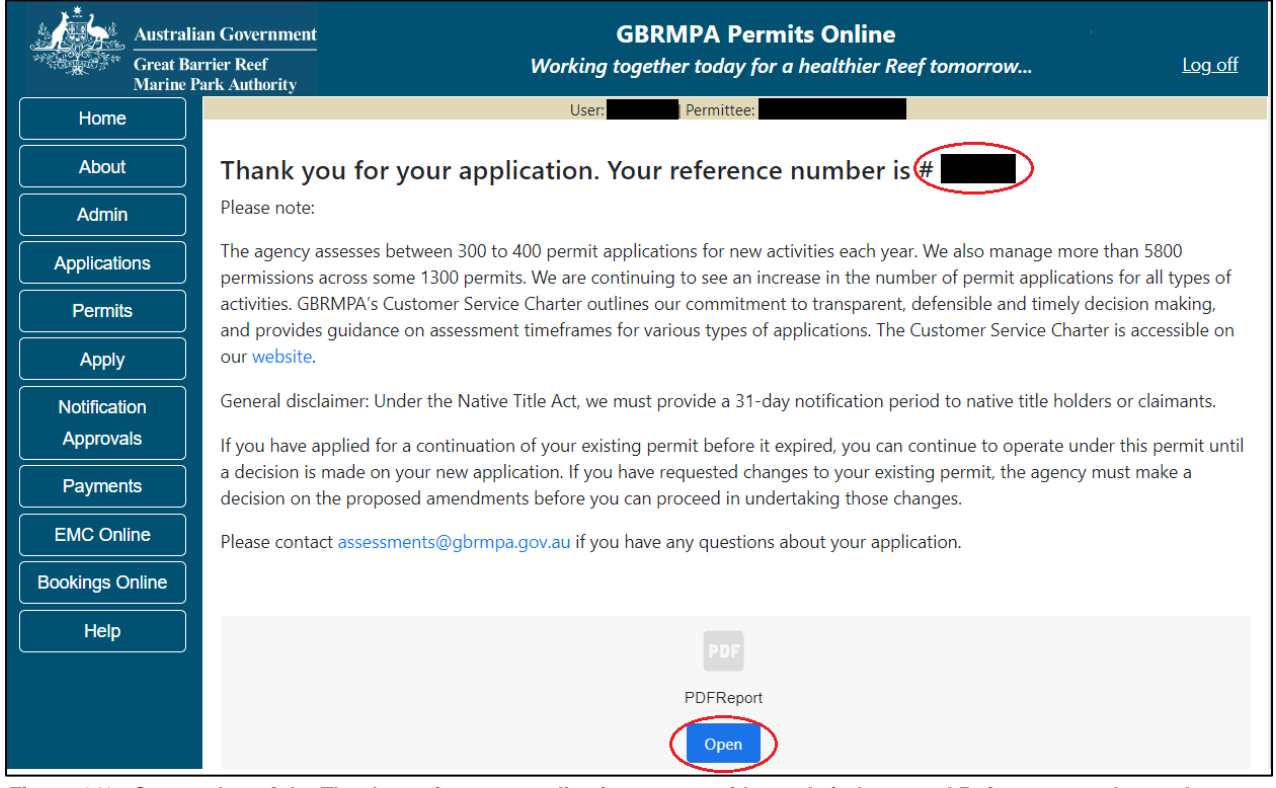

Figure 148 - Screenshot of the Thank you for your application screen with a red circle around Reference number and a red circle around the open pdf button

Your application will appear in the Applications screen with the reference/application number also displayed. You have further options to view a summary of your application, email the Reef Authority or withdraw the application.

| Austra<br>Great<br>Marine | alian Government<br>Barrier Reef<br>e Park Authority | v               | <b>GBR</b><br>Vorking togethe | MPA Permits      | s Online<br>thier Reef tomorrow                |
|---------------------------|------------------------------------------------------|-----------------|-------------------------------|------------------|------------------------------------------------|
| Home                      |                                                      |                 | Logged In:                    | Permittee:       |                                                |
| About                     | Applications                                         |                 |                               |                  |                                                |
| Admin                     | Application No.                                      | Submission Date | Accepted Date                 | Application Type | Status                                         |
| Applications              |                                                      | 19/09/2017      |                               |                  | Submitted to GBRMPA Summary   Email   Withdraw |
| Permits                   |                                                      |                 |                               |                  |                                                |

Figure 149 - Screenshot of Applications screen with a red circle around Application No., Summary, Email and Withdraw options

#### 10.3 Tourism – Bareboats

#### Apply - new permit application - other tourism activities - bareboat

To apply for Other Tourism and Charter Activities, select this option on the Apply – What are you seeking to do in the Marine Parks page.

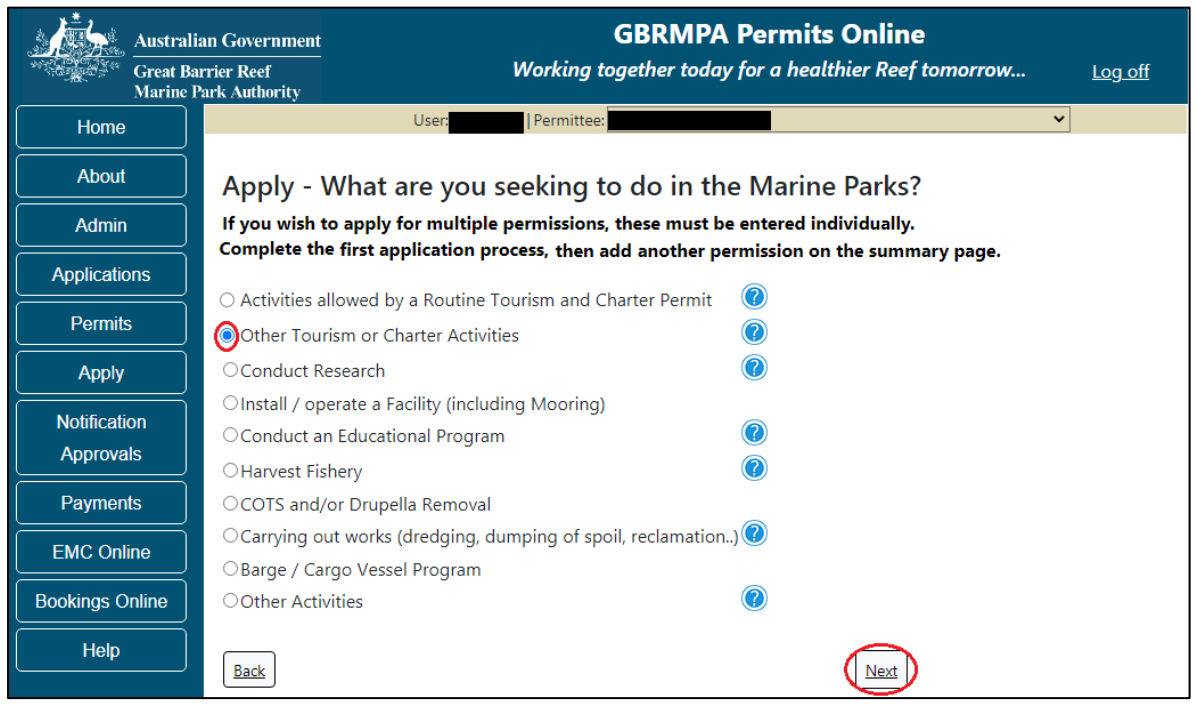

Figure 150 - Screenshot of Apply - What are you seeking to do in the Marine Parks screen with Other Tourism and Charter Activities selected and a red circle around the Next button

You will progress to the application types sub menu, where you can choose which type of Tourism or charter activity you wish to apply for (example used is Bareboat). Select Next to progress to the application questions.

| Australian Government |                                                                                    | GBRMPA Permits Online                                           |                |  |  |
|-----------------------|------------------------------------------------------------------------------------|-----------------------------------------------------------------|----------------|--|--|
| Great Ba<br>Marine P  | rrier Reef<br>'ark Authority                                                       | Working together today for a healthier Reef tomorrow            | <u>Log off</u> |  |  |
| Home                  | Us                                                                                 | er: Permittee:                                                  | ·              |  |  |
| About                 | Apply - What are                                                                   | you seeking to do in the Marine Parks?                          |                |  |  |
| Admin                 | If you wish to apply for multiple permissions, these must be entered individually. |                                                                 |                |  |  |
| Applications          | complete the first applic                                                          | ation process, then add another permission on the summary page. |                |  |  |
| Permits               | ○ Aircraft                                                                         |                                                                 |                |  |  |
|                       | Bareboat                                                                           |                                                                 |                |  |  |
| Apply                 | ⊖Hire                                                                              |                                                                 |                |  |  |
| Notification          | ○ Craftless                                                                        |                                                                 |                |  |  |
| Approvals             | ⊖Cruise Ship                                                                       |                                                                 |                |  |  |
|                       | OGuided Tours (Motorise                                                            | :d)                                                             |                |  |  |
| Payments              | OGuided Tours (Non Mo                                                              | torised)                                                        |                |  |  |
| EMC Online            | ⊖Vessel                                                                            |                                                                 |                |  |  |
| Bookings Online       | Back                                                                               | Next                                                            |                |  |  |

Figure 151 - Screenshot of Apply - What are you seeking to do in the Marine Parks - Other Tourism and Charter Activities sub menu screen with Bareboat selected and a red circle around Next button

Page 1 of Bareboat application is the Environment Protection and Biodiversity Conservation Act page. This provides advice on matters of national environmental significance that must be considered when assessing an application. This screen is for your information only at this stage. Your assessing officer will contact you if it is determined to be relevant for your application.

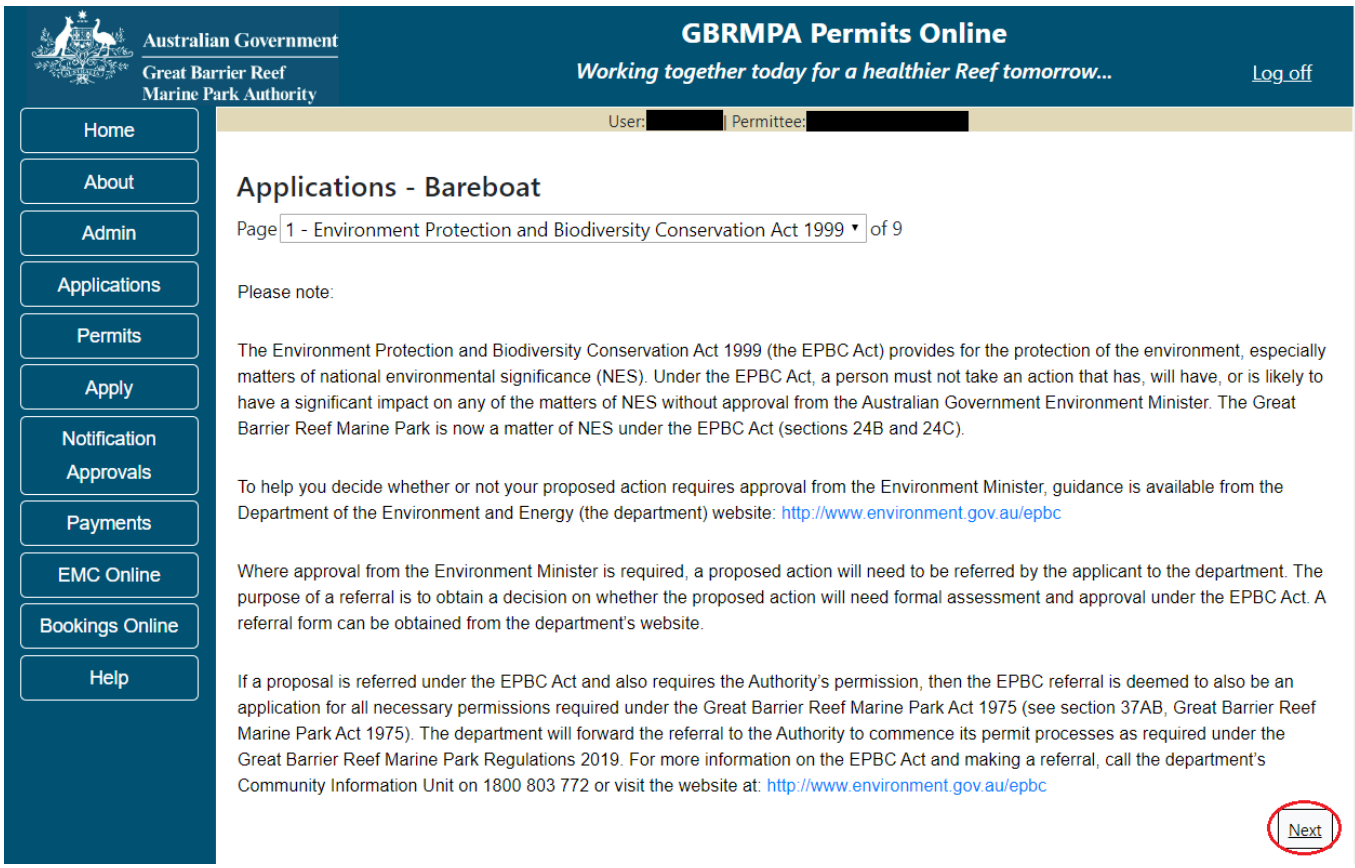

Figure 152 - Screenshot of Environment Protection Biodiversity Conservation page with red circle around Next button

Links on the Environment Protection and Biodiversity Conservation page <u>www.environment.gov.au/epbc</u> will take you to the Department of Climate Change, Energy, the Environment and Water site. Here you can find information about the *Environment Protection and Biodiversity Conservation Act 1999* and your obligations under the Act.
Page 2 of Bareboat application is the Permissions and Activities page.

Default permissions and activities for this type of application are listed.

If there are activities you do not wish to include on your permit, you can remove them by selecting the Remove button next to the activity.

Please note that if you remove an activity, you are no longer permitted to undertake that activity in the Marine Parks. Please consider potential future usage of your permit when removing or adding activities.

For some permissions, additional activities can be added using the Add new option. To apply for an entirely different permission (e.g. to install a mooring or operate a vessel program), please complete this application, then use the Add New permission option on the summary screen.

Select Next to continue.

| Australi<br>Great Ba<br>Marine J | lian Government GBRMPA Permits Online arrier Reef Working together today for a healthier Reef tomorrow Log. Park Authority                              | <u>off</u>  |
|----------------------------------|----------------------------------------------------------------------------------------------------|-------------|
| Home                             | User: Permittee:                                                                                                    |             |
| About                            | Applications - Bareboat                                                                                                    |             |
| Admin                            | Page 2 - Permissions and Activities • of 9                                                                                                    |             |
| Applications                     | Permissions Included: Add New                                                                                                    |             |
| Permits                          | Permissions                                                                                                    |             |
| Apply                            | Conducting a tourist program                                                                                                    | ove         |
| Notification                     | Any other purpose (includes bareboat hire to persons other than tourists and the continued use and servicing of that bareboat for the duration of hire) | ove         |
| Approvals                        |                                                                                                    |             |
| Payments                         | Activities Included: Add New                                                                                                    |             |
| EMC Online                       | Activities Bareboat hire and the continued use and servicing of that bareboat for the duration of hire Remo                                             | ove         |
| Bookings Online                  | Bareboat hire to persons other than tourists and the continued use and servicing of that bareboat for the duration of Remo                              | ove         |
| Help                             | hire                                                                                                    |             |
|                                  | Back                                                                                                    | <u>Jext</u> |

Figure 153 - Screenshot of Permissions and Activities screen with a red circle around Remove button and Next button

Page 3 of Bareboat application is the Total Passenger Capacity / Participants page. Please select the number of participants you wish to cater for across all activities in the Marine Parks in this section, considering any future business growth potential. Your answer to this question will determine the appropriate Permit Application Assessment Fee for the application. Select Next to continue.

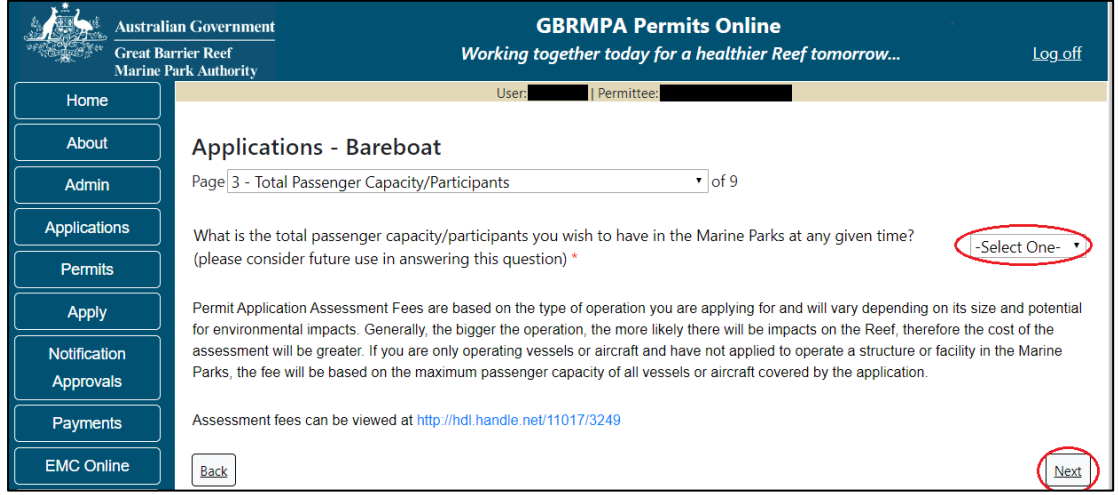

Figure 154 - Screenshot of the Total Passenger Capacity / Participants page with a red circle around the Select One drop list and a red circle around the next button

Page 4 of Bareboat application allows you to select the management area/s in which you wish to operate. Please consider potential future use when making this decision. For bareboat applications no areas are selected as default. Please select the Management Area/s in which you wish to operate. Select all if you wish to operate in all management areas, considering future use.

| Austral<br>Great B<br>Marine | GBRMPA Permits Online           Garrier Reef         Working together today for a healthier Reef tomorrow         Log off                                                                                                    |
|------------------------------|----------------------------------------------------------------------------------------------------|
| Home                         | User: Permittee:                                                                                                    |
| About                        | Applications - Bareboat                                                                                                    |
| Admin                        | Page 4 - Management Area 🔹 of 9                                                                                                    |
| Applications                 | The Marine Parks are divided into four management areas to help simplify management. These management areas are identified on the                                                                                                    |
| Permits                      | Zoning Maps: http://www.gormpa.gov.au/zoning-permits-and-pians/zoning/zoning-maps                                                                                                    |
| Apply                        | Which management area(s) of the Marine Park do you wish to access for this purpose?                                                                                                    |
| Notification                 | Description                                                                                                    |
| Approvals                    | Far Northern Management Area                                                                                                    |
| Payments                     | Cairns/Cooktown Management Area                                                                                                    |
|                              | Townsville/Whitsunday Management Area                                                                                                    |
| EMC Online                   | Mackay/Capricorn Management Area                                                                                                    |
| Bookings Online              | Selecting all management areas gives you maximum flexibility to expand or move your business in the future, without the need to apply for additional correlations. There are no additional coordinates for choosing multiple management areas                                                         |
| Help                         | auditorial permission. There are no auditorial reporting requirements for choosing multiple management areas.                                                                                                    |
|                              | Please note: Bareboat permissions are limited by special management arrangements including within the Hinchinbrook Planning Area and Whitsundays Planning Area. Further information on the management of Bareboat operations in the Marine Parks is available via:<br>http://hdl.handle.net/11017/592 |
|                              | Back                                                                                                    |

Figure 155 - Screenshot of Management Area page with red circle around tick boxes to select and a red circle around Next button

Page 5 of Bareboat application refers to Additional State Access. If you wish to extend your operations to include mainland or island national parks adjoining the Marine Parks and/or rivers and streams between Mission Beach and the Starcke River, select Yes and an area will appear with Please specify details. Add details of the islands or national parks and/or River and streams you wish to access.

Please also indicate whether you wish to conduct operations in the Green Island Recreational Area of Management. Once completed select Next to continue.

|             | Australian Government                       | GBRMPA Permits Online                                                                                                    |                 |
|-------------|---------------------------------------------|----------------------------------------------------------------------------------------------------|-----------------|
|             | Great Barrier Reef<br>Marine Park Authority | Working together today for a healthier Reef tomorrow                                                                      | <u>Log off</u>  |
| Home        |                                             | User:                                                                                                    |                 |
| About       | Applicat                                    | ions - Bareboat                                                                                                    |                 |
| Admin       | Page 5 - Add                                | litional State Access • of 9                                                                                              |                 |
| Applicatio  | ns Separate per                             | mits are required from the Queensland Parks and Wildlife Service (QPWS) to conduct commercial operations                  | on mainland or  |
| Permits     | requirements                                | at http://www.business.qld.gov.au/industries/hospitality-tourism-sport/tourism/parks-recreation-forests                   | iai park permit |
| Apply       | Do you want                                 | to operate in National Parks either on islands, or on the mainland adjoining the Marine Parks                             | Nos No          |
| Notificatio | on (including ar                            | iy beach access)? *                                                                                                    | I les I No      |
| Approva     | Please specif                               | ív details: *                                                                                                    |                 |
| Payment     | Island Nati                                 | onal Park - Test Island                                                                                                   |                 |
| EMC Onli    | ne                                          |                                                                                                    |                 |
| Bookings O  | nline                                       |                                                                                                    |                 |
| Help        | Do you want                                 | : to operate in rivers and streams between Mission Beach and the Starcke River? * $$ $$ $$ $$ $$ $$ $$ No $$ $$           | 0               |
|             | Please specif                               | fy details: *                                                                                                    |                 |
|             | Starcke                                     |                                                                                                    | Â               |
|             | Do you want                                 | : to operate in the Green Island Recreational Area of Management (RAM)? * <ul> <li>Yes</li> <li>No</li> </ul>             |                 |
|             | Prior to subm<br>permits.centra             | itting an application, a pre-lodgement discussion is recommended to be arranged by emailing QPWS at<br>al@des.qld.gov.au. |                 |
|             | Back                                        |                                                                                                    | Next            |

Figure 156 - Screenshot of Additional State Access screen with information displaying and a red circle around Next button

Page 6 of Bareboat application is the vessel details page. Add in the number of vessels you wish to apply for in the field marked How many vessels do you wish to operate under this permit?

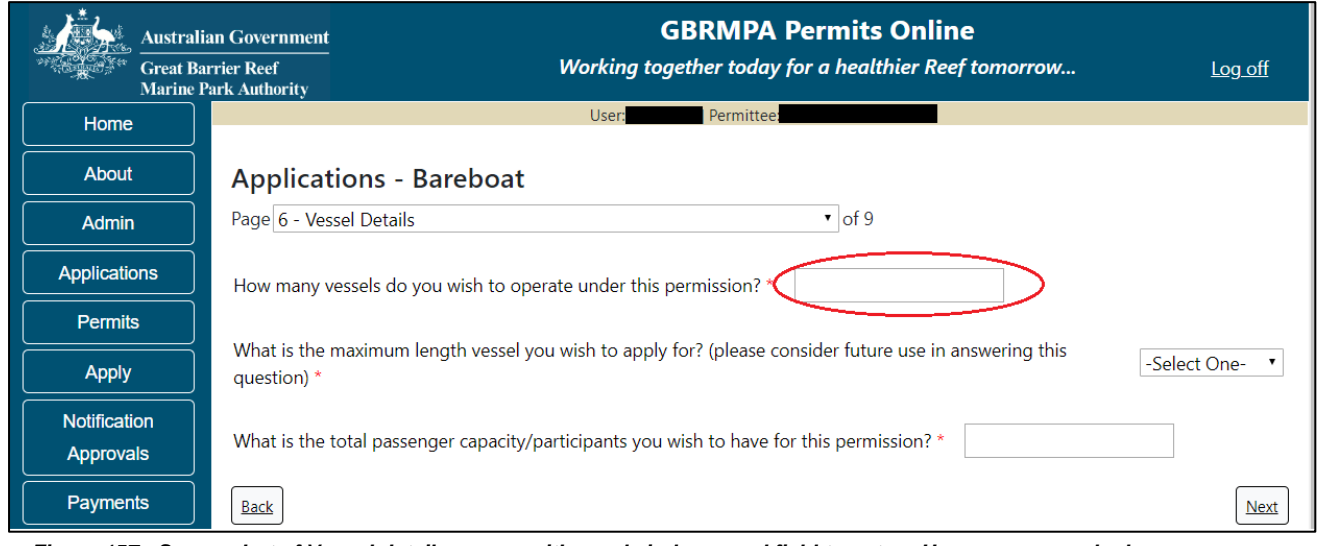

Figure 157 - Screenshot of Vessel details screen with a red circle around field to enter - How many vessels do you wish to operate under this permit

## Select your proposed vessel length from the list provided.

| Australi                  | an Government GBRMPA Permits Online                                                                                |
|---------------------------|----------------------------------------------------------------------------------------------------|
| Great Ba<br>Marine I      | rrier Reef Working together today for a healthier Reef tomorrow Log off Park Authority                             |
| Home                      | User: Permittee: Permittee:                                                                                        |
| About                     | Applications - Bareboat                                                                                            |
| Admin                     | Page 6 - Vessel Details • of 9                                                                                     |
| Applications              | How many vessels do you wish to operate under this permission? *                                                   |
| Permits                   |                                                                                                    |
| Apply                     | What is the maximum length vessel you wish to apply for? (please consider future use in answering this question) * |
| Notification<br>Approvals | What is the total passenger capacity/participants you wish to have for this permission? *                          |
| Payments                  | Back                                                                                                    |
| EMC Online                |                                                                                                    |

Figure 158 - Screenshot of Vessel details page with a red circle around Vessel maximum length list

Add your proposed passenger number from the list provided. Once you have completed the vessel numbers, length and passengers select Next. Please note that this is the total number of passengers you propose to cater for, across all vessels and/or activities.

This number determines the appropriate Permit Application Assessment Fee. Current fees are published on Reef Authority's <u>website</u>. Select Next to continue.

| Austral                   | an Government                         | GBRMPA Permits Online                                                             |                |
|---------------------------|---------------------------------------|-----------------------------------------------------------------------------------|----------------|
| Great Ba<br>Marine        | rrier Reef<br>'ark Authority          | Working together today for a healthier Reef tomorrow                              | <u>Log off</u> |
| Home                      |                                       | User: Permittee                                                                   |                |
| About                     | Applications - E                      | Bareboat                                                                          |                |
| Admin                     | Page 6 - Vessel Details               | • of 9                                                                            |                |
| Applications              | How many vessels do y                 | ou wish to operate under this permission? *                                       |                |
| Permits                   |                                       |                                                                                   |                |
| Apply                     | What is the maximum le<br>question) * | ength vessel you wish to apply for? (please consider future use in answering this | -Select One- 🔻 |
| Notification<br>Approvals | What is the total passer              | nger capacity/participants you wish to have for this permission?                  |                |
| Payments                  | Back                                  |                                                                                   | Next           |
| EMC Online                |                                       |                                                                                   |                |

Figure 159 - Screenshot of Vessel details screen with a red circle around total passengers field list and Next button

Page 7 of Bareboat application refers to the vessels proposed to be used in the Marine Parks. On this page, add the details of each Bareboat you wish to operate. (NOTE: If you have multiple bareboats, each boat will need to be entered individually). Select the Add New button to enter details of Bareboat/s.

| Austral           | ian Government                |                                                                       | GBRMPA Permits (                 | Dnline                             |                |
|-------------------|-------------------------------|-----------------------------------------------------------------------|----------------------------------|------------------------------------|----------------|
| Great B<br>Marine | arrier Reef<br>Park Authority | Working to                                                            | gether today for a healthi       | er Reef tomorrow                   | <u>Log off</u> |
| Home              |                               | User:                                                                 | Permittee:                       |                                    |                |
| About             | Application                   | s - Bareboat                                                          |                                  |                                    |                |
| Admin             | Page 7 - Vessels              |                                                                       | ▼ of 9                           |                                    |                |
| Applications      | Vessels                       |                                                                       | Add New                          |                                    |                |
| Permits           | If known, please li           | st the details of any vessels to be ind                               | luded on this permit, which a    | are intended to be used as the ma  | ain mode of    |
| Apply             | Parks without first           | he Marine Park/s. You may add deta<br>receiving approval from GBRMPA. | ills at a later date, however yo | ou must not operate a vessel in th | e Marine       |
| Notification      | Vessel Name                   | Registration Number                                                   | Vessel Length (m)                | Maximum Passengers                 | Туре           |
| Approvals         |                               |                                                                       |                                  | _                                  |                |
| Payments          | Rack                          |                                                                       |                                  |                                    | Novt           |
| EMC Online        | Dack                          |                                                                       |                                  |                                    | INext          |

Figure 160 - Screenshot of Vessels screen with red circle around Add New button

An Add New Vessel pop up window will appear with fields for Name, Registration Number, Length (in metres), Passenger Capacity and the vessel type.

| Add Ne    | w Vessel     |                                                  |        |
|-----------|--------------|--------------------------------------------------|--------|
| Vessel    | Details      |                                                  |        |
| i<br>Name |              |                                                  |        |
| Registra  | ation Number | *                                                |        |
| Length    | (m)          | *                                                |        |
| Passeng   | jer Capacity | *                                                |        |
| Туре      |              | * Std Vessel (Max Length 35m)                    |        |
|           |              | Do not enter on this form any ancillary vessels. |        |
|           |              |                                                  | Cancel |
|           |              |                                                  |        |

Figure 161 - Screenshot of Add New Vessel pop up window

Add the details of each vessel and select Save

| Add New Vessel                                   |                             |        |  |  |
|--------------------------------------------------|-----------------------------|--------|--|--|
| Vessel Details                                   |                             |        |  |  |
| Name                                             | Bareboat 1                  |        |  |  |
| Registration Number*                             | BBQC123                     |        |  |  |
| Length (m) *                                     | 35                          |        |  |  |
| Passenger Capacity *                             | 20                          |        |  |  |
| Туре *                                           | Std Vessel (Max Length 35m) |        |  |  |
| Do not enter on this form any ancillary vessels. |                             |        |  |  |
|                                                  |                             |        |  |  |
|                                                  | Save                        |        |  |  |
|                                                  |                             |        |  |  |
|                                                  |                             |        |  |  |
|                                                  |                             | Cancel |  |  |

Figure 162 - Screenshot of Add New Vessel pop up window with information entered

The details of your vessel/s will save on the page, with a Remove button and an Edit button. If you need to remove the vessel, select Remove. If you wish to edit the details, select Edit. Select Next to continue.

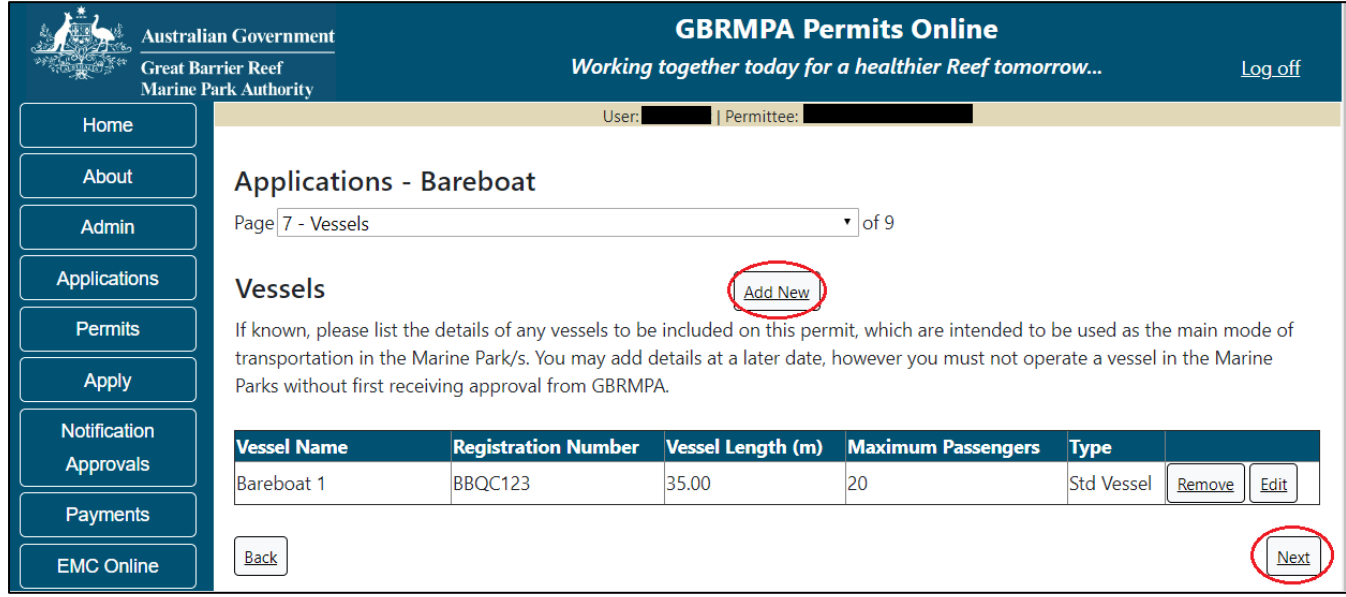

Figure 163 - Screenshot of Vessels page with information displayed and a red circle around Next button

Page 8 of Bareboat application refers to High Standard Tourism operators. If you have obtained a High Standard Tourism certification with an approved certification scheme, select Yes then upload a copy of your certificate using the upload feature.

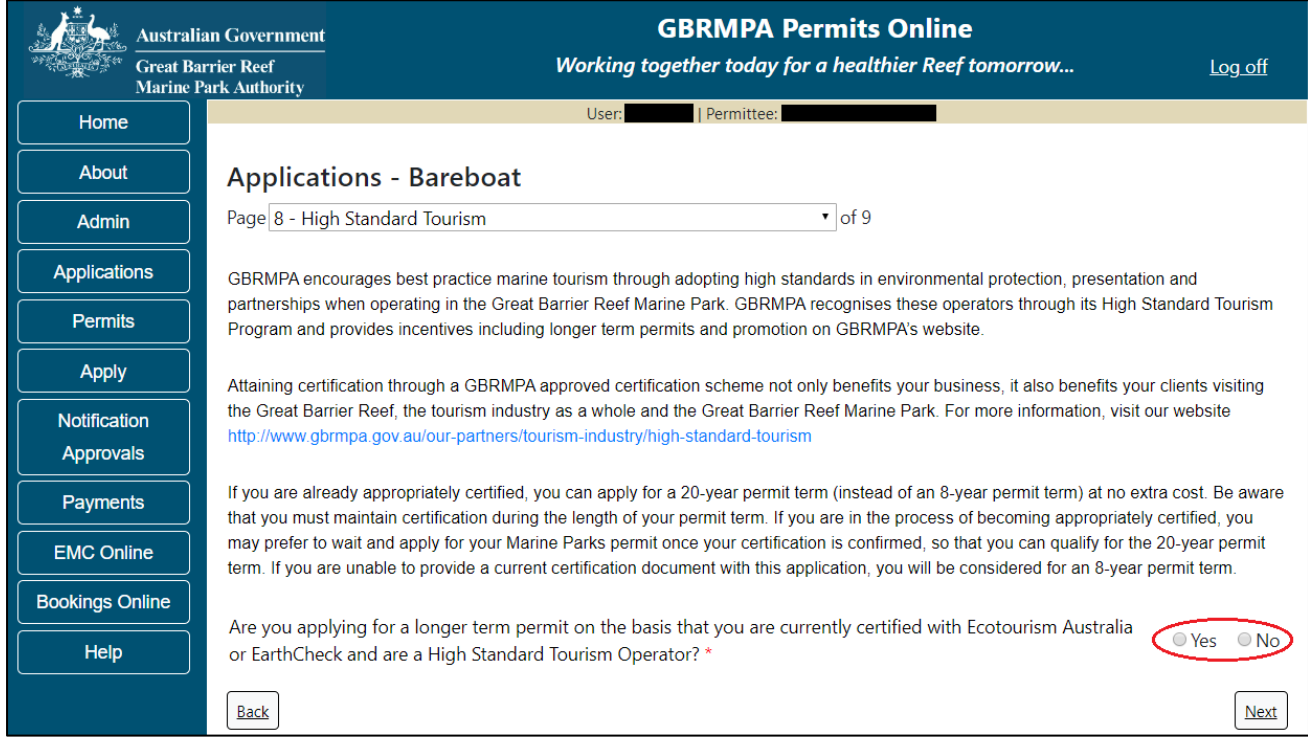

Figure 164 - Screenshot of High Standard Tourism page with red circle around Yes and No options

Once the Yes button is selected, an upload file button will appear. Select the upload file button.

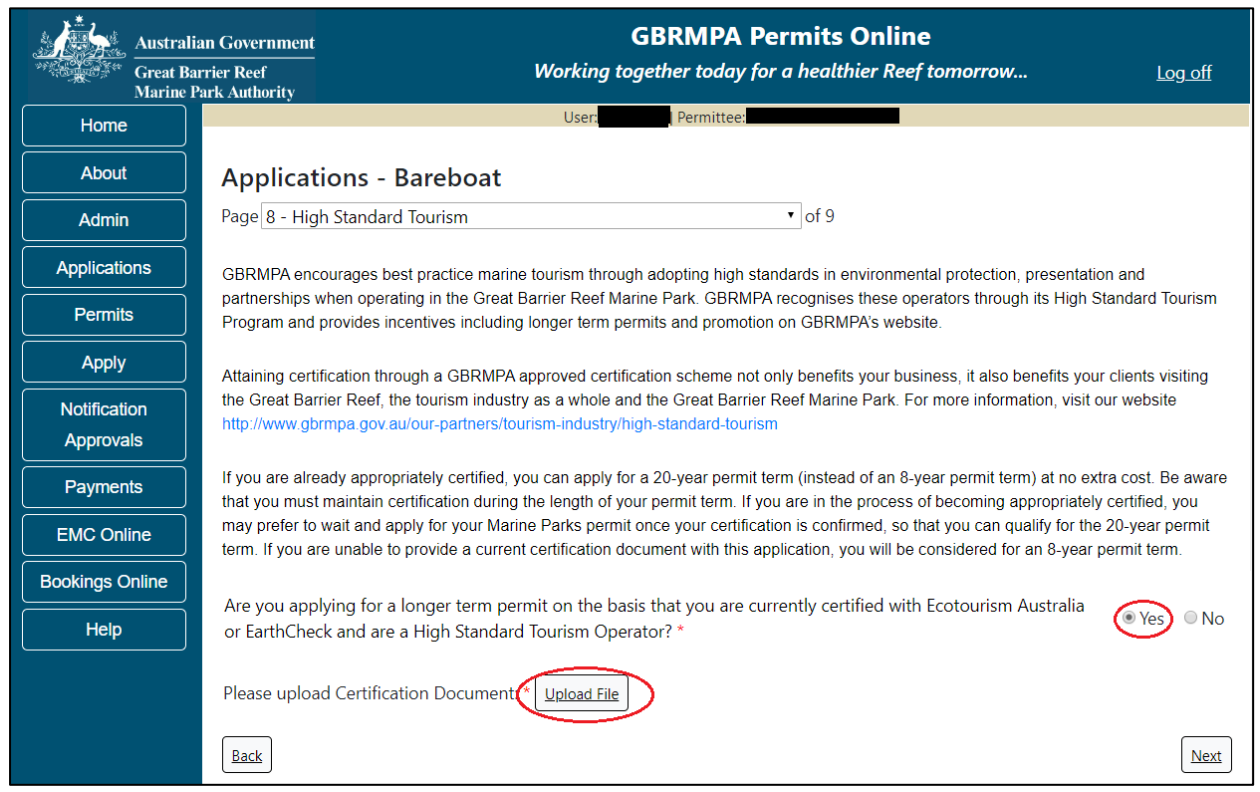

Figure 165 - Screenshot of High Standard Tourism page with Yes selected and circled and Upload File button circled

The File Upload screen will appear. Select Browse

| Upload File |        |
|-------------|--------|
| Filename:   |        |
| Browse —    |        |
| Save        |        |
|             |        |
|             |        |
|             |        |
|             |        |
|             |        |
|             |        |
|             |        |
|             | Closed |
|             | LIOSE  |

Figure 166 - Screenshot of Upload File pop up window

Once you load a copy of your certificate, you will see the filename with a Remove button next to it. If you wish to remove the file, select the Remove button. Select Next to go to the next page.

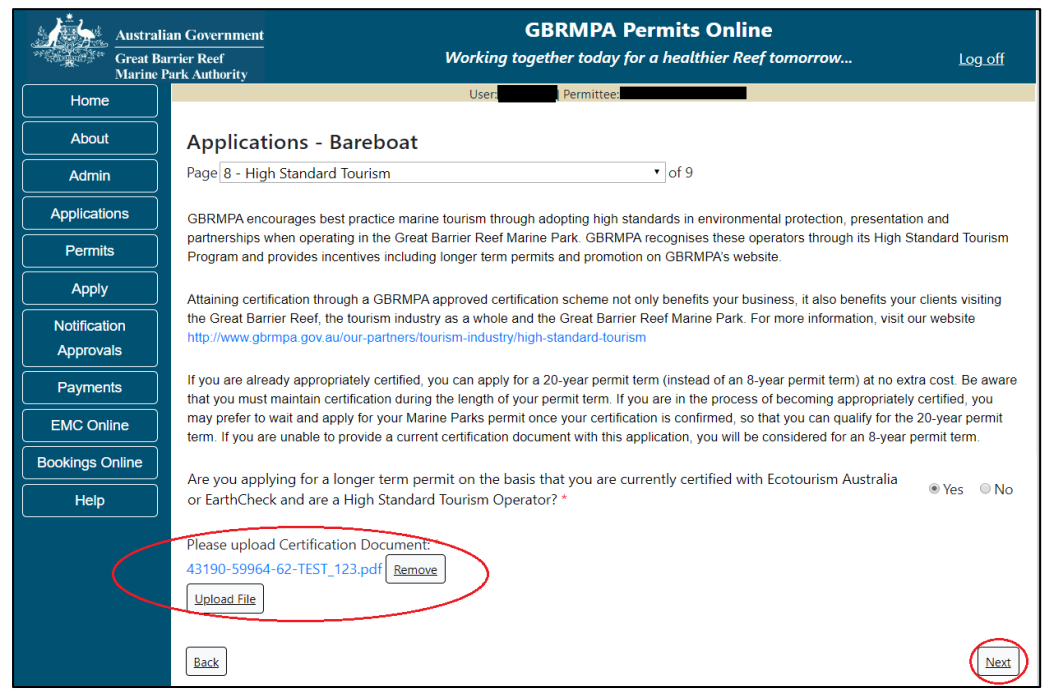

Figure 167 - Screenshot of High Standard Tourism page with Yes selected and a red circle around the Uploaded File and red circle around Next button

Page 9 of Bareboat application provides opportunity for you to add any other information you feel will assist the Managing Agencies in assessing your application. Add supporting information by typing in the text field or upload a file if required. If a file is uploaded it will appear on the screen with the file name and a Remove button to remove the file if the wrong file is selected.

| Austral<br>Great Ba       | ian Government GBRMPA Permits Online arrier Reef Working together today for a healthier Reef tomorrow Log off Deck Authority                                                                                                    |
|---------------------------|----------------------------------------------------------------------------------------------------|
| Home                      | User.                                                                                                    |
| About                     | Applications - Bareboat                                                                                                    |
| Admin                     | Page 9 - Supporting Information • of 9                                                                                                    |
| Applications              | Please provide any further information you feel will assist the agencies in considering your application:                                                                                                    |
| Permits                   | Add further information here                                                                                                    |
| Apply                     |                                                                                                    |
| Notification<br>Approvals | Upload Supporting Documents<br>43190-59964-64-TEST 456.pdf Remove                                                                                                    |
| Payments                  | Upload File                                                                                                    |
| EMC Online                |                                                                                                    |
| Bookings Online           | It you intend to undertake activities within the woppaburra i reactional use of Marine Resources Agreement (TUMRA) area (i.e. Keppels<br>region: http://hdl.handle.net/11017/3126 ) it is encouraged that you contact Woppaburra Traditional Owners to discuss your proposed<br>activities right to submitting your application. Exercontact datale, please refer to the Moppaburra Consultation Protocol. Appendix A of the |
| Help                      | Woppaburra heritage value assessment guidelines: http://hdl handle.net/11017/3215                                                                                                    |
|                           | Back                                                                                                    |

Figure 168 - Screenshot of Supporting Information screen with a red circle around Uploaded File area and a red circle around Next button

Once you have completed the supporting information page select Next from the last page of the application questions; you will progress to an application summary screen with a number of options available via links or buttons. Select Next on the summary screen to progress to the Declarations screens.

| Australi        | ian Government<br>arrier Reef<br>Park Authority | GBRMPA Permits Online<br>Working together today for a healthier Re | ef tomorrow Log off      |
|-----------------|-------------------------------------------------|--------------------------------------------------------------------|--------------------------|
| Home            |                                                 | User: Permittee:                                                   |                          |
| About           | Application (                                   |                                                                    |                          |
| Admin           | Applicant:                                      |                                                                    |                          |
| Applications    | Primary Contact:                                |                                                                    | Change primary contact   |
| Permits         | The application is currently                    | for the following:                                                 | Þ                        |
| Apply           |                                                 |                                                                    | J                        |
| Notification    | Bareboat                                        | Edit Remove                                                        |                          |
| Approvals       |                                                 |                                                                    | ~                        |
| Payments        | Save & Exit                                     |                                                                    | Next                     |
| EMC Online      | Please cl                                       | ick 'Next' to view and complete declarations prior to subm         | itting this application. |
| Bookings Online |                                                 |                                                                    |                          |
| Help            | Applicant                                       | Declaration Complete<br>No                                         |                          |

Figure 169 - Screenshot of Application Summary page with red circles around all options available

## Additional Information - Summary screen, links and buttons;

- Change primary contact: If the change primary contact link is selected the applicant will progress to the primary contact page where the primary contact can be changed.
- Apply for another permission: If the apply for another permission button is selected, the applicant will progress to the What are you seeking to do in the Marine Parks page where another permission type can be added. (e.g. add a mooring permission to the tourism permission).
- Edit: If edit is selected the application/permission will be reopened to apply any changes.
- Remove: If remove is selected the application/permission will be removed.
- Save & Exit: If the Save & Exit button is selected the applicant will progress to the applications screen.
- Next: If next is selected the applicant will progress to the submission process including declaring and submitting the application.

Completion of a set of declarations is mandatory prior to submitting your application. To complete the declarations section of this application, you must either be the applicant, or if applying on behalf of an organisation / company / government agency, you must be a Director of that organisation / company / government agency. Authorised contacts cannot complete the declaration section, as it contains legally binding commitments in place of a physical signature.

Please read all questions carefully, provide a response to each, and select Next.

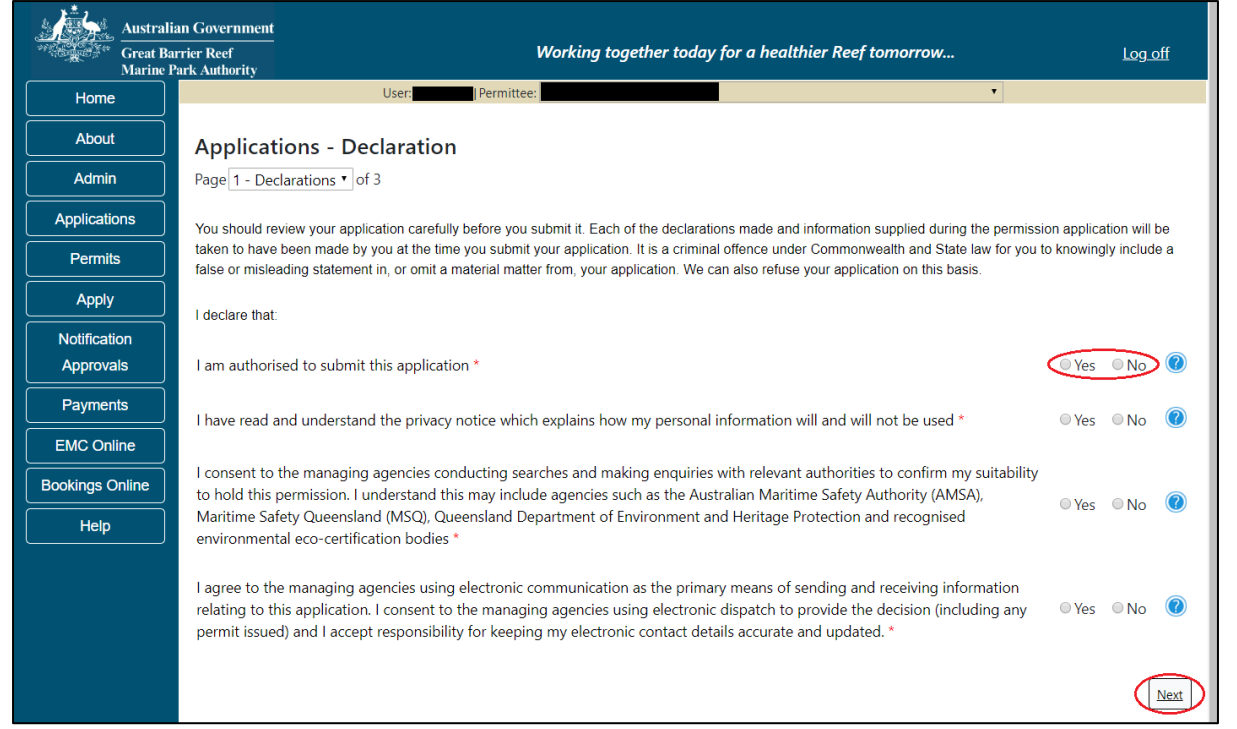

Figure 170 - Screenshot of Declarations page with red circle around Yes and No options and Next button

On the final page of declarations there is a Submit button. Once the Submit button is selected, the application will be submitted to the Reef Authority and is no longer available to be edited. The status of the application on the Applications screen will then display 'Submitted to GBRMPA'. The application's Primary Contact will receive an emailed acknowledgement notice from a delegated Assessment Officer within 10 business days.

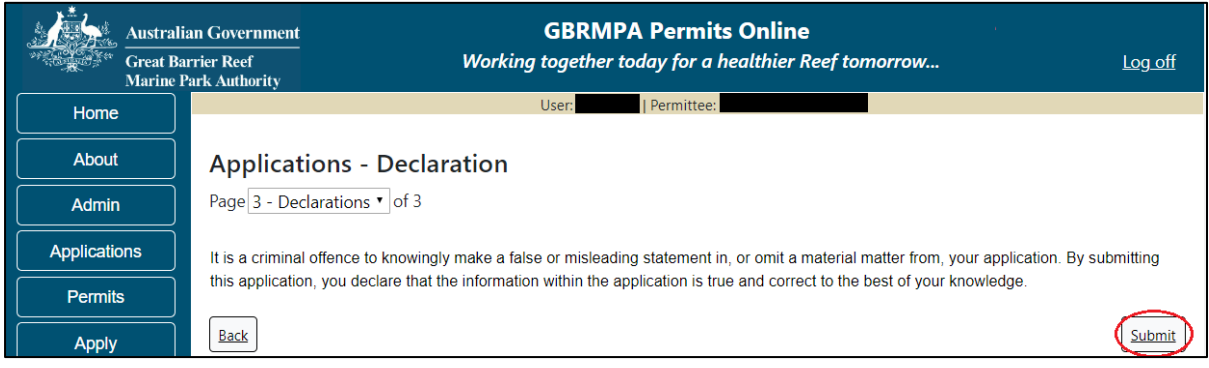

Figure 171 - Screenshot of Declarations screen with a red circle around the Submit button

Once you submit your application, it is no longer available to be edited. The status of the application on the Applications screen will then display 'Submitted to GBRMPA'. The application's Primary Contact will receive an emailed acknowledgement notice from a delegated Assessment Officer within 10 business days.

| Australi<br>Great Ba<br>Marine J | n Government GBRMPA Permits Online<br>rier Reef<br>rk Authority Working together today for a healthier Reef tomorrow Log off                                                                                                    |  |  |
|----------------------------------|----------------------------------------------------------------------------------------------------|--|--|
| Home                             | User: Permittee:                                                                                                    |  |  |
| About                            | Thank you for your application. Your reference number is #                                                                                                    |  |  |
| Admin                            | Please note:                                                                                                    |  |  |
| Applications                     | The agency assesses between 300 to 400 permit applications for new activities each year. We also manage more than 5800                                                                                                    |  |  |
| Permits                          | activities. GBRMPA's Customer Service Charter outlines our commitment to transparent, defensible and timely decision making,<br>and provides guidance on assessment timeframes for various types of applications. The Customer Service Charter is accessible on |  |  |
| Apply                            | our website.                                                                                                    |  |  |
| Notification                     | General disclaimer: Under the Native Title Act, we must provide a 31-day notification period to native title holders or claimants.                                                                                                    |  |  |
| Approvals                        | If you have applied for a continuation of your existing permit before it expired, you can continue to operate under this permit until                                                                                                    |  |  |
| Payments                         | a decision is made on your new application. If you have requested changes to your existing permit, the agency must make a decision on the proposed amendments before you can proceed in undertaking those changes.                                              |  |  |
| EMC Online                       | Please contact assessments@gbrmpa.gov.au if you have any questions about your application.                                                                                                    |  |  |
| Bookings Online                  |                                                                                                    |  |  |
| Help                             |                                                                                                    |  |  |
|                                  | PDFReport                                                                                                    |  |  |
|                                  | Open                                                                                                    |  |  |

Figure 172 - Screenshot of the Thank you for your application screen with a red circle around Reference number and a red circle around the open pdf button

Your application will appear in the Applications screen with the reference/application number also displayed. You have further options to view a summary of your application, email the Reef Authority or withdraw the application.

| Austra<br>Great<br>Marine | alian Government<br>Barrier Reef<br>e Park Authority | v               | GBR<br>Vorking togethe | MPA Permits      | s Online<br>thier Reef tomorrow                |
|---------------------------|------------------------------------------------------|-----------------|------------------------|------------------|------------------------------------------------|
| Home                      |                                                      |                 | Logged In:             | Permittee:       |                                                |
| About                     | Application                                          |                 |                        |                  |                                                |
| Admin                     | Application No.                                      | Submission Date | Accepted Date          | Application Type | Status                                         |
| Applications              |                                                      | 19/09/2017      |                        |                  | Submitted to GBRMPA Summary   Email   Withdraw |
| Permits                   |                                                      |                 |                        |                  |                                                |

Figure 173 - Screenshot of Applications screen with a red circle around Application No., Summary, Email and Withdraw options

#### 10.4 Tourism – Hire

### Apply - new permit application - other tourism activities - hire

To apply for Other Tourism and Charter Activities, select this option on the Apply – What are you seeking to do in the Marine Parks page.

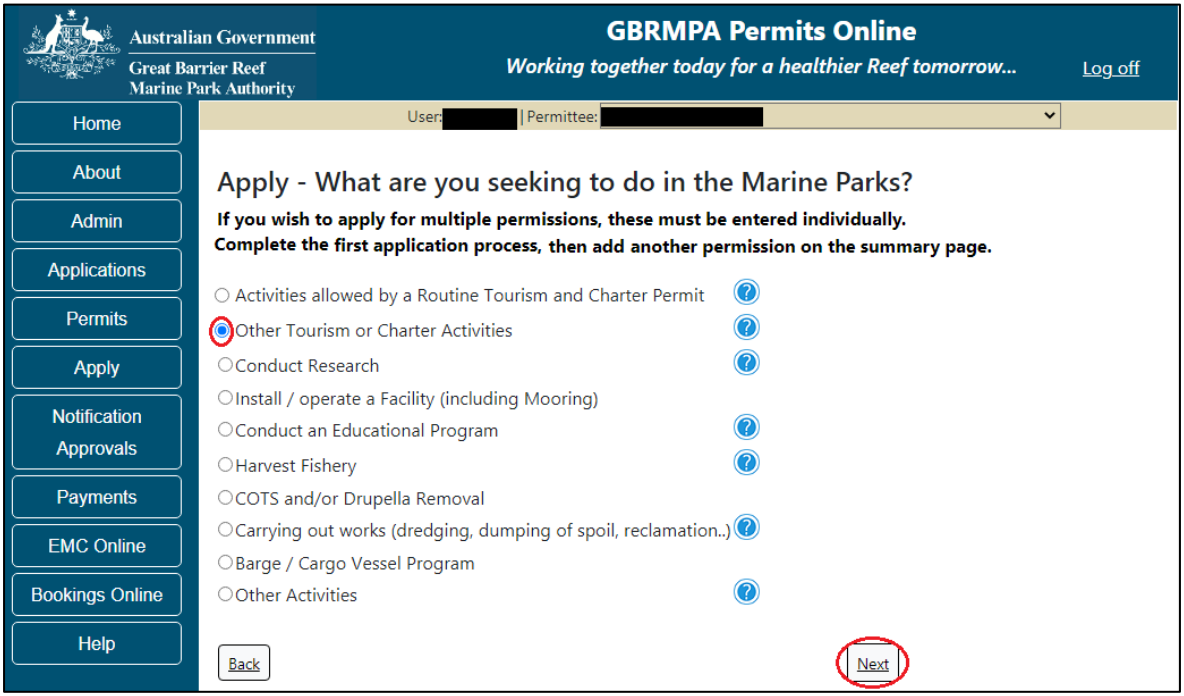

Figure 174 - Screenshot of Apply - What are you seeking to do in the Marine Parks screen with Other Tourism and Charter Activities selected and a red circle around the Next button

You will progress to the application types sub-menu, where you can choose which type of tourism or charter activity you wish to apply for (example used is Hire). Select Next to progress to the application questions.

| Australi             | an Government                | GBRMPA Permits Online                                        |                |
|----------------------|------------------------------|--------------------------------------------------------------|----------------|
| Great Ba<br>Marine P | rrier Reef<br>Park Authority | Working together today for a healthier Reef tomorrow         | <u>Log off</u> |
| Home                 | User:                        | Permittee:                                                   | •              |
| About                | Apply - What are y           | ou seeking to do in the Marine Parks?                        |                |
| Admin                | If you wish to apply for mu  | Itiple permissions, these must be entered individually.      |                |
| Applications         | complete the first applicati | on process, then add another permission on the summary page. |                |
| Permits              | ○ Aircraft                   |                                                              |                |
|                      | O Bareboat                   |                                                              |                |
| Apply                | <b>O</b> Hire                |                                                              |                |
| Notification         | ○ Craftless                  |                                                              |                |
| Approvals            | OCruise Ship                 |                                                              |                |
|                      | OGuided Tours (Motorised)    |                                                              |                |
| Payments             | ⊖Guided Tours (Non Motor     | ised)                                                        |                |
| EMC Online           | ⊖Vessel                      |                                                              |                |
| Bookings Online      | Back                         | Next                                                         |                |

Figure 175 - Screenshot of Apply - What are you seeking to do in the Marine Parks - Other Tourism and Charter Activities sub menu screen with Hire selected and a red circle around Next button

# Additional information - Hire operations

Beach equipment hire operations are focused close to resort areas and regional population centres. The craft and equipment hired usually includes motorised vessels such as dinghies, jet skis and personal watercraft non-motorised vessels such as kayaks, sailboards and surf skis and equipment such as snorkel gear.

## Please note:

• There are special management arrangements for the Cairns, Hinchinbrook and Whitsunday Planning Areas, including sensitive locations and significant bird sites. You must only hire your craft from outside the Planning Areas, or in the Hinchinbrook area from intensive use locations and in the Whitsundays from setting 1 areas. The client using your equipment or craft may access the whole of the Planning Areas including sensitive sites and setting areas, providing that they are not performing motorised water sports.

• If you obtain a hire permission you must pay the Environmental Management Charge, even when there was no activity.

• There are specific management arrangements when you are conducting motorised water sports: <u>http://www.gbrmpa.gov.au/zoning-permits-and-plans/responsible-reef-practices/motorised-water-sports.</u>

# Additional information - Environmental management charge

Please note: Quarterly fixed Environmental management charges (EMC) apply to hire operations depending on the number of pieces of equipment used. These charges apply even if there was no activity in that quarter.

Environmental management charge for non-motorised beach hire: Fewer than 6 pieces of equipment - \$12 per quarter; Six or more pieces of equipment - \$25 per quarter.

Environmental management charge for dinghy hire: Fewer than 6 dinghies - \$50 per quarter; Six or more dinghies - \$12 per dinghy per quarter.

Environmental management charge for motorised water sports\*: Jet boats designed to carry no more than 2 persons - \$25 per quarter; Motorised equipment that does not include jet boats - \$62 per quarter; Jet boats and other motorised equipment - \$87 per quarter; If the equipment is jet boats designed to carry no more than 2 persons and jet boats designed to carry more than 2 persons - \$25 plus \$87 per quarter.

Page 1 of Hire application is the Environment Protection and Biodiversity Conservation Act page. This provides advice on matters of national environmental significance that must be considered when assessing an application. This screen is for your information only at this stage. Your assessing officer will contact you if it is determined to be relevant for your application.

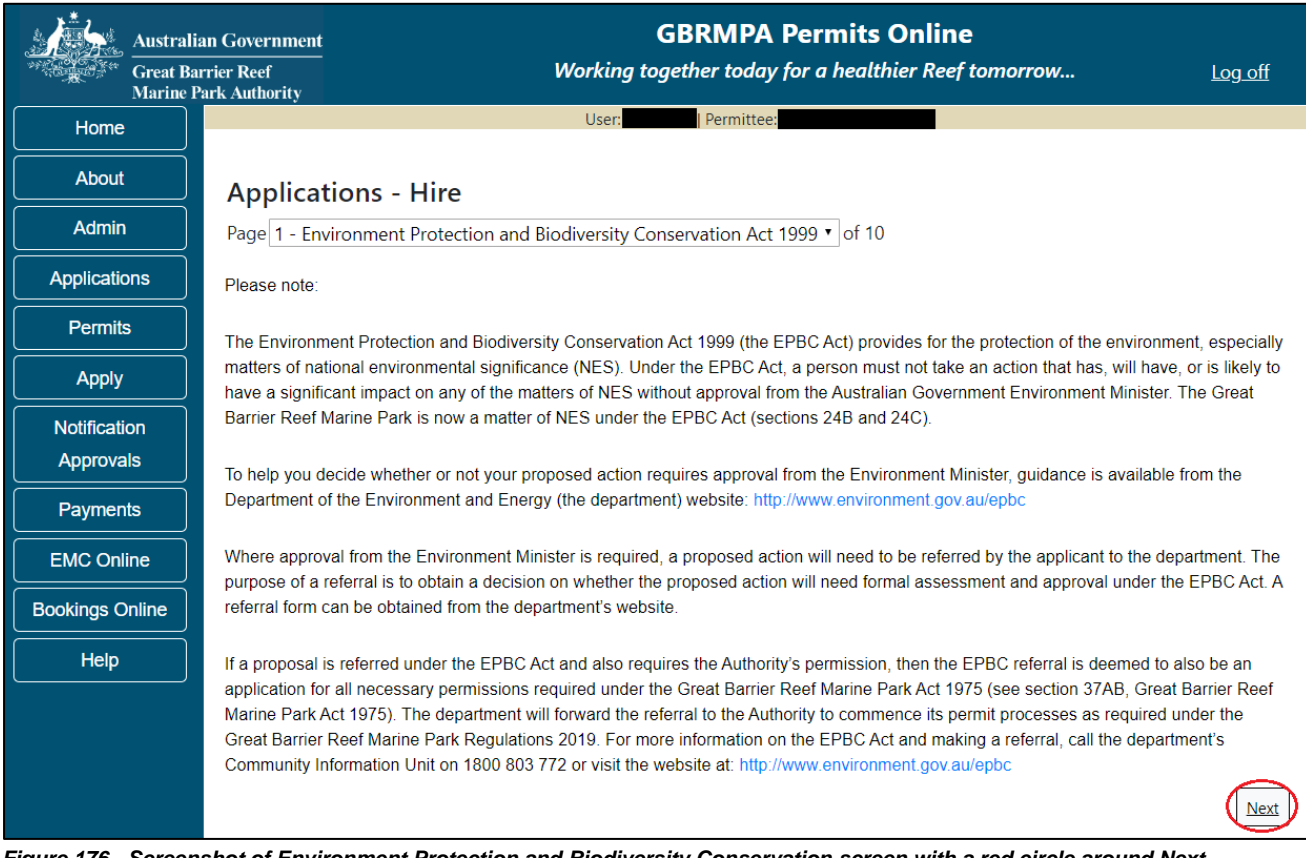

Figure 176 - Screenshot of Environment Protection and Biodiversity Conservation screen with a red circle around Next button

Links on the Environment Protection and Biodiversity Conservation page <u>www.environment.gov.au/epbc</u> will take you to the Department of Climate Change, Energy, the Environment and Water site. Here you can find information about the *Environment Protection and Biodiversity Conservation Act 1999* and your obligations under the Act. Page 2 of Hire application is the Permission and Activities page. All permissions and activities listed are available and will be included in the application. If there are any activities you do not wish to retain permission for, you can remove them by selecting the Remove button next to the activity. Select Next to continue.

| Australi        | in Government GBRMPA Permits Online                                                |  |
|-----------------|------------------------------------------------------------------------------------|--|
| Marine I        | rk Authority                                                                       |  |
| Home            | User: Permittee:                                                                   |  |
| About           | Applications - Hire                                                                |  |
| Admin           | Page 2 - Permissions and Activities • of 10                                        |  |
| Applications    | Permissions Included: Add New                                                      |  |
| Permits         | Permissions                                                                        |  |
| Apply           | Any other purpose (includes hire operations to persons other than tourists) Remove |  |
| Notification    | Conducting a tourist program Remove                                                |  |
| Approvals       | Activities Included: Add New                                                       |  |
| Payments        | Activities                                                                         |  |
| EMC Online      | Hire operations Remove                                                             |  |
| Bookings Online | Hire operations to persons other than tourists <u>Remove</u>                       |  |
| Help            | Back                                                                               |  |

Figure 177 - Screenshot of Permissions and screen with a red circle around the Next button

Page 3 of Hire application is the Total Passenger Capacity / Participants page. Applicants are asked What is the total passenger capacity/participants you wish to have in the Marine Parks at any given time? (please consider future use in answering this question). Select a number from the list provided. Select Next to continue.

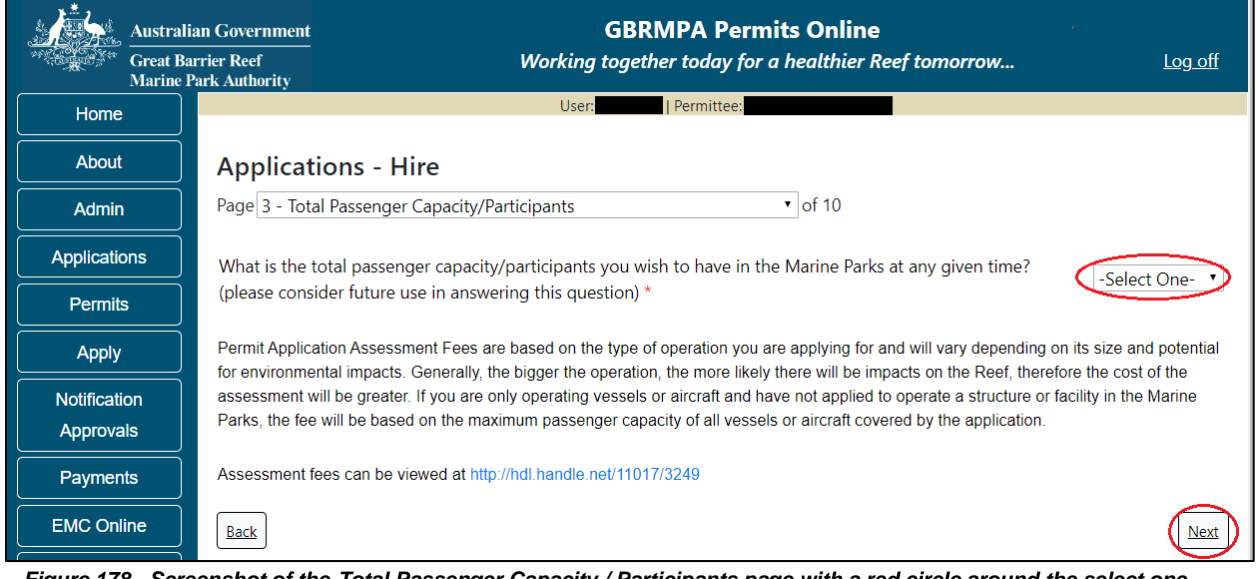

Figure 178 - Screenshot of the Total Passenger Capacity / Participants page with a red circle around the select one picklist and a red circle around the next button

Page 4 of Hire application refers to Marine Park Management Areas you may wish to access. Please select the Management Area/s in which you wish to operate your bareboat/s. Select all if you wish to operate in all management areas, taking future use into consideration.

| Austra<br>Great I<br>Marine | ilian Government<br>Barrier Reef<br>e Park Authority                                                           | <b>GBRMPA Permits Online</b><br>Working together today for a healthier Reef tomorrow                                                                       | Log off          |  |  |  |
|-----------------------------|----------------------------------------------------------------------------------------------------|----------------------------------------------------------------------------------------------------|------------------|--|--|--|
| Home                        |                                                                                                    | User: Permittee:                                                                                                    |                  |  |  |  |
| About                       | Applications                                                                                                   | - Hire                                                                                                    |                  |  |  |  |
| Admin                       | Page 4 - Manageme                                                                                              | ent Areas • of 10                                                                                                    |                  |  |  |  |
| Applications                | Which management                                                                                               | area(s) of the Marine Park do you wish to access for this purpose?                                                                                         |                  |  |  |  |
| Permits                     |                                                                                                    | Description                                                                                                    |                  |  |  |  |
| Apply                       | Far Northern                                                                                                   | Far Northern Management Area                                                                                                    |                  |  |  |  |
| Notification<br>Approvals   | Cairns/Cooktown Management Area     Townsville/Whitsunday Management Area     Mackay/Capricorn Management Area |                                                                                                    |                  |  |  |  |
| Payments<br>EMC Online      | The Marine Parks are<br>Zoning Maps: http://ww                                                                 | divided into four management areas to help simplify management. These management areas are in ww.gbrmpa.gov.au/zoning-permits-and-plans/zoning/zoning-maps | dentified on the |  |  |  |
| Bookings Online             | Back                                                                                                    |                                                                                                    | Next             |  |  |  |

Figure 179 - Screenshot of page with a red circle Management Area page with a red circle around tick boxes to select and a red circle around Next button

# Additional Information - Management areas and maps

The Marine Parks are divided into four management areas to help simplify management. These management areas are identified on the Zoning Maps.

The Great Barrier Reef Marine Park zoning maps are tools to help you get to know the zones in the Great Barrier Reef Marine Park and Great Barrier Reef Coast Marine Park.

Zoning exists in the Great Barrier Reef Marine Park to protect plants, animals and habitats. Like a town planning scheme, it defines what activities can occur in each location.

Further information about zoning and maps, including electronic zoning maps are located on the Reef Authority's website using the below link.

http://www.gbrmpa.gov.au/access-and-use/zoning/zoning-maps

Page 5 of Hire application provides for Additional State Access. If you want to extend your operations to mainland or island national parks adjoining the Marine Parks and/or rivers and streams between Mission Beach and the Starcke River, select yes and an area will appear with Please Specify details. Add details of the islands or national parks and/or rivers and streams you wish access.

Please also indicate whether you wish to operate in the Green Island Recreational Area of Management. Once completed, select Next to continue.

|            | Australian Government<br>Great Barrier Reef<br>Marine Park Authority | <b>GBRMPA Permits Online</b><br>Working together today for a healthier Reef tomorrow            | <u>Log off</u>    |
|------------|----------------------------------------------------------------------|-------------------------------------------------------------------------------------------------|-------------------|
| Home       |                                                                      | User:                                                                                           |                   |
| About      | Applications - Hi                                                    | ire                                                                                             |                   |
| Admin      | Page 5 - Additional State                                            | Access • of 10                                                                                  |                   |
| Applicatio | Separate permits are requir                                          | red from the Queensland Parks and Wildlife Service (QPWS) to conduct commercial operation       | is on mainland or |
| Permit     | requirements at http://www.                                          | business.qld.gov.au/industries/hospitality-tourism-sport/tourism/parks-recreation-forests       | onal park permit  |
| Apply      | Do you want to operate i                                             | in National Parks either on islands, or on the mainland adjoining the Marine Parks              | ⊛Yes ©No          |
| Notificati | on (including any beach acce                                         | ess)? *                                                                                         | - 105 - 110       |
| Approva    | IS Please specify details: *                                         |                                                                                                 |                   |
| Paymen     | Island National Park - Te                                            | est Island                                                                                      |                   |
| EMC Onl    | ne                                                                   |                                                                                                 |                   |
| Bookings C | nline                                                                |                                                                                                 | //                |
| Help       | Do you want to operate i                                             | in rivers and streams between Mission Beach and the Starcke River? * $$ $$ $$ $$ $$ $$ $$ $$ No |                   |
|            | Please specify details: *                                            |                                                                                                 |                   |
|            | Starcke River                                                        |                                                                                                 |                   |
|            | Do you want to operate i                                             | in the Green Island Recreational Area of Management (RAM)? * 💿 Yes 💿 No 🛛 🕜                     |                   |
|            | Prior to submitting an applic<br>permits.central@des.qld.go          | cation, a pre-lodgement discussion is recommended to be arranged by emailing QPWS at<br>av.au.  |                   |
|            | Back                                                                 |                                                                                                 | Next              |

Figure 180 - Screenshot of Additional State Access screen with information displaying and a red circle around Next button

Page 6 of Hire application is the Hire Location page. Add details of Hire Location then select Next.

| Australi             | nn Government                                    | GBRMPA Permits Online                                                  |                |
|----------------------|--------------------------------------------------|------------------------------------------------------------------------|----------------|
| Great Ba<br>Marine I | rrier Reef We<br>ark Authority                   | orking together today for a healthier Reef tomorrow                    | <u>Log off</u> |
| Home                 |                                                  | User: Permittee:                                                       |                |
| About                | Applications - Hire                              |                                                                        |                |
| Admin                | Page 6 - Hire Location                           | • of 10                                                                |                |
| Applications         | Do you intend to undertake your proposed         | hire operation within the Marine Park/s? Ves No                        |                |
| Permits              | Do you intend to undertake your proposed         | hire operation outside the Marine Park/s? $\bigcirc$ Yes $\bigcirc$ No |                |
| Apply                |                                                  |                                                                        |                |
| Notification         | Please specify the location you propose to       | operate in: V                                                          |                |
| Approvals            |                                                  |                                                                        |                |
| Payments             | Please be aware that additional permits or licer | nces may be required by the local Council to undertake this operation. |                |
| EMC Online           | Back                                             |                                                                        | Next           |

Figure 181 - Screenshot of Hire Location screen with a red circle around Yes and No and red circle around options and a red circle around question - Please specify the location you propose to operate in

Page 7 of Hire application addresses Participant Details. Add the total capacity / participants you wish to cater for under this permission, then select Next to move to the next page.

| Australi<br>Great Ba<br>Marine F | ian Government<br>urrier Reef<br>Park Authority                         | Working t                                                                                                    | GBRMPA Permits Online<br>ogether today for a healthier Reef to                                                                              | morrow <u>Log off</u>                                                                                            |
|----------------------------------|-------------------------------------------------------------------------|----------------------------------------------------------------------------------------------------|----------------------------------------------------------------------------------------------------|----------------------------------------------------------------------------------------------------|
| Home                             |                                                                         | User:                                                                                                    | Permittee:                                                                                                    |                                                                                                    |
| About                            | Application                                                             | ns - Hire                                                                                                    |                                                                                                    |                                                                                                    |
| Admin                            | Page 7 - Particip                                                       | ant Details                                                                                                    | ▼ of 10                                                                                                    |                                                                                                    |
| Applications                     | What is the total                                                       | passenger capacity/participants yo                                                                                        | u wish to have for this permission? * 🤇                                                                                                    |                                                                                                    |
| Permits                          | Diagon poto: Quar                                                       | tady fixed Environmental Managemen                                                                                        | t Charges (FMC) apply to him approximations does                                                                                            | anding on the number of nicess of                                                                                |
| Apply                            | equipment used. 1                                                       | hese charges apply even if there was                                                                                      | no activity in that quarter.                                                                                                    | anding on the number of pieces of                                                                                |
| Notification<br>Approvals        | Environmental Ma<br>of equipment - \$25                                 | nagement Charge for non-motorised b<br>5 per quarter.                                                                     | each hire: Fewer than 6 pieces of equipment -                                                                                               | \$12 per quarter; Six or more pieces                                                                             |
| Payments<br>EMC Online           | Environmental Ma<br>quarter.                                            | nagement Charge for dinghy hire: Few                                                                                      | ver than 6 dinghies - \$50 per quarter; Six or me                                                                                           | pre dinghies - \$12 per dinghy per                                                                               |
| Bookings Online<br>Help          | Environmental Ma<br>Motorised equipm<br>equipment is jet be<br>quarter. | nagement Charge for motorised water<br>ent that does not include jet boats - \$6<br>bats designed to carry no more than 2 | sports*: Jet boats designed to carry no more to 2 per quarter; Jet boats and other motorised e persons and jet boats designed to carry more | than 2 persons - \$25 per quarter;<br>quipment - \$87 per quarter; If the<br>than 2 persons - \$25 plus \$87 per |
|                                  | Back                                                                    |                                                                                                    |                                                                                                    | Next                                                                                                    |

Figure 182 - Screenshot of Participant Details page with a red circle around the field to add the total passenger capacity and a red circle around the next button

Page 8 of Hire application addresses Equipment for hire in the Marine Parks. Please note that the Equipment page is a mandatory page for a Hire permission application; at least one equipment item is required to be added for the applicant to move to the next page. To add equipment, select the Add New button.

| Austral      | ian Government                | GBRMPA Pern                          | nits Online                     |
|--------------|-------------------------------|--------------------------------------|---------------------------------|
| Marine       | arrier Reef<br>Park Authority | working together today for a r       | teditnier Reef tomorrow Log off |
| Home         |                               | User: Permittee:                     |                                 |
| About        | Applicatio                    | ns - Hire                            |                                 |
| Admin        | Page 8 - Equipn               | nent 🔹                               | of 10                           |
| Applications | Please spe                    | cify equipment proposed to be used:* | Add New                         |
| Permits      |                               |                                      |                                 |
| Apply        | Туре                          | Max Passenger Capacity               | Quantity                        |
| Notification | Back                          |                                      | Next                            |
| Approvals    |                               |                                      |                                 |

Figure 183 - Screenshot of Ancillary Vessels and Equipment screen with circle around Add New

An Add Ancillary Vessels/Equipment window will appear.

| Add Ancillary Vessels/Equip | ment         |
|-----------------------------|--------------|
| Ancillary Vessels/Equipment |              |
| Device *                    | -Select One- |
| Maximum Passenger Capacity* |              |
| Quantity *                  |              |
|                             | Save         |
|                             | Cancel       |

Figure 184 - Screenshot of Add Ancillary Vessels / Equipment pop up window

| Add Ancillary Vessels/Equipment |                                                                                                    |  |  |
|---------------------------------|----------------------------------------------------------------------------------------------------|--|--|
| Ancillary Vessels/Equipment     |                                                                                                    |  |  |
| Device                          | -Select One-     Aqua-bikes                                                                                                    |  |  |
| Maximum Passenger Capacity      | Bicycles<br>Canoe                                                                                                    |  |  |
| Quantity                        | <ul> <li>Canoe motorised<br/>Catamarans<br/>Dinghy</li> <li>Flyboard</li> <li>Glass bottom boat</li> <li>Half cabin</li> <li>Harvest fishery vessels</li> <li>Hobi cats</li> <li>Jet boards</li> <li>Jet skis</li> <li>Kayak</li> <li>Multiple non-motorised units</li> <li>Other</li> <li>Paddle board</li> <li>Para-Sail</li> <li>Pedal craft</li> <li>Raft</li> <li>Rescue vessel</li> <li>Rubber inflatable boat</li> <li>Sailboards</li> <li>Sea scooters</li> <li>SEABOBs</li> <li>Seaspies</li> <li>Semi-submersible</li> </ul> |  |  |
|                                 | Ski boat                                                                                                    |  |  |

Select Ancillary Vessels or Equipment from the Device list

Figure 185 - Screenshot of Add Ancillary Vessels / Equipment pop up window with Device list displayed

Record the details of the ancillary vessels or equipment, then select Save.

| Add Ancillary Vessels/Equipment |          |  |  |
|---------------------------------|----------|--|--|
| Ancillary Vessels/Equipr        | nent     |  |  |
| Device *                        | Jet skis |  |  |
| Maximum Passenger Capacity *    | 6        |  |  |
| Quantity *                      | 2        |  |  |
|                                 | Save     |  |  |
|                                 | Cancel   |  |  |

Figure 186 - Screenshot of Add Ancillary Vessels / Equipment pop up window with information entered and a red circle around Save

The details of your vessel/s will save on the page, with a Remove and an Edit button. Select Next to continue.

| Austral                   | ian Government<br>arrier Reef<br>Park Authority | GBRMP<br>Working together tode | A Permits Online<br>ay for a healthier Reef tomorrow | <u>Log off</u> |
|---------------------------|-------------------------------------------------|--------------------------------|------------------------------------------------------|----------------|
| Home                      |                                                 | User: Permitte                 | ee:                                                  |                |
| About                     | Application                                     | ns - Hire                      |                                                      |                |
| Admin                     | Page 8 - Equipm                                 | ent                            | ▼ of 10                                              |                |
| Applications              | Please specify equipment proposed to be used:*  |                                |                                                      |                |
| Permits                   |                                                 |                                |                                                      |                |
| Apply                     | <b>Type</b><br>Jet skis                         | Max Passenger Capacity<br>2    | Quantity<br>6 <u>Remove</u> <u>Edit</u>              |                |
| Notification<br>Approvals | Back                                            |                                |                                                      | Next           |

Figure 187 - Screenshot of Ancillary Vessels and Equipment page displaying information with a red circle around the Remove and Edit buttons and a red circle around the Next button

Page 7 of Hire application refers to High Standard Tourism operators. If you have obtained a High Standard Tourism certification with an approved certification scheme, select Yes then upload a copy of your certificate using the upload feature.

| Australi<br>Great Ba<br>Marine J | ian Government GBRMPA Permits Online arrier Reef Working together today for a healthier Reef tomorrow Log off Park Authority                                                                                                    |  |  |  |
|----------------------------------|----------------------------------------------------------------------------------------------------|--|--|--|
| Home                             | User: Permittee:                                                                                                    |  |  |  |
| About                            | Applications - Hire                                                                                                    |  |  |  |
| Admin                            | Page 9 - High Standard Tourism • of 10                                                                                                    |  |  |  |
| Applications                     | GBRMPA encourages best practice marine tourism through adopting high standards in environmental protection, presentation and partnerships when experting in the Great Barrier Reaf Marine Park, GRDMPA recognizes these expertators through its High Standard Tourism                                                                                                    |  |  |  |
| Permits                          | Program and provides incentives including longer term permits and promotion on GBRMPA's website.                                                                                                    |  |  |  |
| Apply                            | Attaining certification through a GBRMPA approved certification scheme not only benefits your business, it also benefits your clients visiting                                                                                                    |  |  |  |
| Notification                     | the Great Barrier Reef, the tourism industry as a whole and the Great Barrier Reef Marine Park. For more information, visit our website<br>http://www.gbrmpa.gov.au/our-partners/tourism-industry/higb-standard-tourism                                                                                                    |  |  |  |
| Approvals                        |                                                                                                    |  |  |  |
| Payments                         | If you are already appropriately certified, you can apply for a 20-year permit term (instead of an 8-year permit term) at no extra cost. Be aware that you must maintain certification during the length of your permit term. If you are in the process of becoming appropriately certified, you                                                                                                    |  |  |  |
| EMC Online                       | may prefer to wait and apply for your Marine Parks permit once your certification is confirmed, so that you can qualify for the 20-year permit<br>term. If you are unable to provide a current certification document with this application, you will be considered for an 8-year permit term.                                                                                                    |  |  |  |
| Bookings Online                  | An energy of the first have a second second s |  |  |  |
| Help                             | Are you applying for a longer term permit on the basis that you are currently certified with Ecotourism Australia<br>or EarthCheck and are a High Standard Tourism Operator? *                                                                                                    |  |  |  |
|                                  | Back                                                                                                    |  |  |  |

Figure 188 - Screenshot of High Standard Tourism page with a red circle Yes and No options

Once the Yes button is selected an Upload File button will appear. Select the Upload File button.

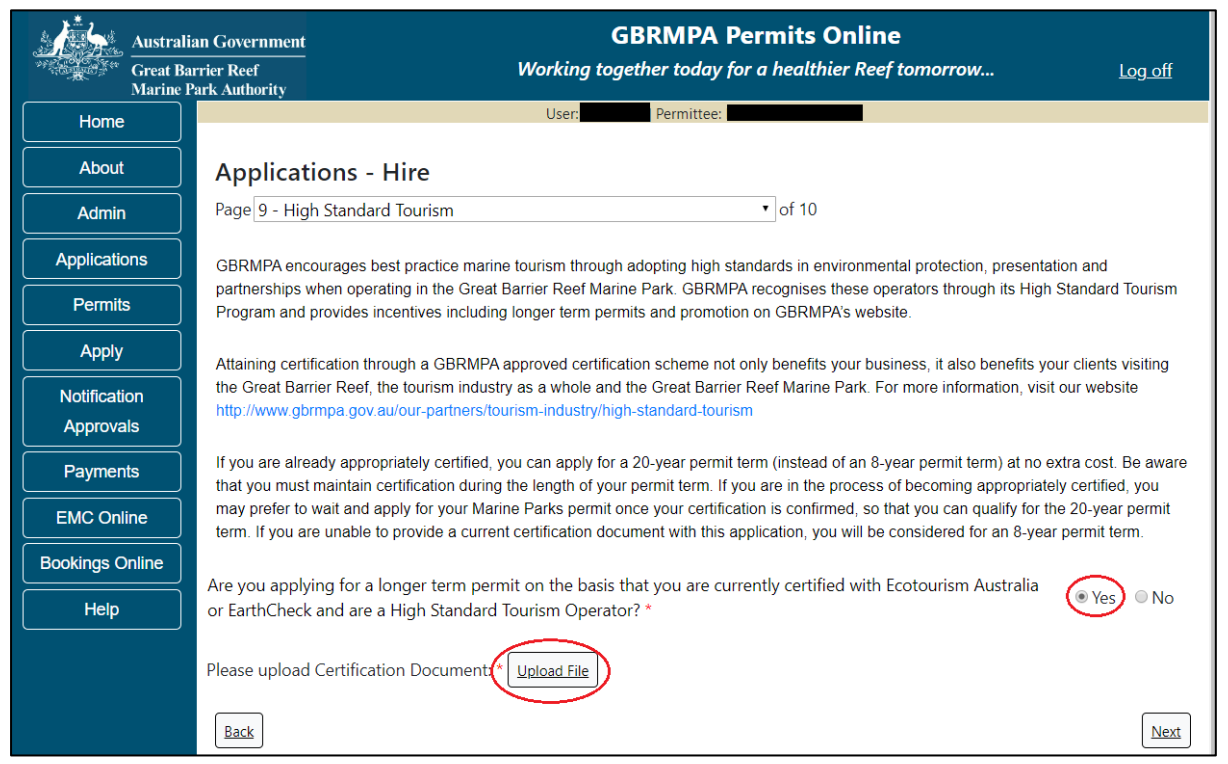

Figure 189 - Screenshot of High Standard Tourism page with Yes selected and circled and Upload File button circled

The File Upload screen will appear. Select Browse

| Upload File |        |       |
|-------------|--------|-------|
| Filename:   |        |       |
|             | Browse |       |
| Save        |        |       |
|             |        |       |
|             |        |       |
|             |        |       |
|             |        |       |
|             |        |       |
|             |        |       |
|             |        |       |
|             |        | Close |
|             |        | LIOSE |

Figure 190 - Screenshot of Upload File pop up window

Once you load a copy of your certificate, you will see the filename with a Remove button next to it. If you wish to remove the file, select the Remove button. Select Next to go to the next page

| Austral                   | n Government GBRMPA Permits Online                                                                                                    |               |  |  |  |
|---------------------------|----------------------------------------------------------------------------------------------------|---------------|--|--|--|
| Great B<br>Marine         | rier Reef Working together today for a healthier Reef tomorrow <u>Le</u>                                                                                                    | <u>og off</u> |  |  |  |
| Home                      | User: Permittee:                                                                                                    |               |  |  |  |
| About                     | Applications - Hire                                                                                                    |               |  |  |  |
| Admin                     | Page 9 - High Standard Tourism • of 10                                                                                                    |               |  |  |  |
| Applications              | GBRMPA encourages best practice marine tourism through adopting high standards in environmental protection, presentation and                                                                                                    |               |  |  |  |
| Permits                   | partnerships when operating in the Great Barrier Reef Marine Park. GBRMPA recognises these operators through its High Standard Tr<br>Program and provides incentives including longer term permits and promotion on GBRMPA's website.                                                            | ourism        |  |  |  |
| Apply                     | Attaining certification through a GBRMPA approved certification scheme not only benefits your business, it also benefits your clients vi                                                                                                    | isiting       |  |  |  |
| Notification<br>Approvals | the Great Barrier Reef, the tourism industry as a whole and the Great Barrier Reef Marine Park. For more information, visit our website<br>http://www.gbrmpa.gov.au/our-partners/tourism-industry/high-standard-tourism                                                                          |               |  |  |  |
| Payments                  | If you are already appropriately certified, you can apply for a 20-year permit term (instead of an 8-year permit term) at no extra cost. Be aware that you must maintain certification during the length of your permit term. If you are in the process of becoming appropriately certified, you |               |  |  |  |
| EMC Online                | may prefer to wait and apply for your Marine Parks permit once your certification is confirmed, so that you can qualify for the 20-year permit<br>term. If you are unable to provide a current certification document with this application, you will be considered for an 8-year permit term.   |               |  |  |  |
| Bookings Online           | Are you applying for a longer term permit on the basis that you are currently certified with Ecotourism Australia                                                                                                    |               |  |  |  |
| Help                      | or EarthCheck and are a High Standard Tourism Operator? *                                                                                                    | © No          |  |  |  |
|                           | Please upload Certification Document:<br>43194-59972-62-TEST_123.pdf Remove<br>Upload File                                                                                                    |               |  |  |  |
|                           | Back                                                                                                    | Next          |  |  |  |

Figure 191 - Screenshot of High Standard Tourism page with Yes and a red circle around the Uploaded File and red circle around Next button

Page 8 of Hire application provides opportunity for you to add any other information you feel will assist the Managing Agencies in assessing your application. Add supporting information by typing in the text field or upload a file if required. If a file is uploaded it will appear on the screen with the file name and a Remove button to remove the file if incorrectly selected.

| Austra                    | an Government GBRMPA Permits Online                                                                                                    |
|---------------------------|----------------------------------------------------------------------------------------------------|
| Great B<br>Marine         | rrier Reef Working together today for a healthier Reef tomorrow Log off<br>ark Authority                                                                                                    |
| Home                      | User: Permittee:                                                                                                    |
| About                     | Applications - Hire                                                                                                    |
| Admin                     | Page 10 - Supporting Information • of 10                                                                                                    |
| Applications              | Please provide any further information you feel will assist the agencies in considering your application:                                                                                                    |
| Permits                   |                                                                                                    |
| Apply                     |                                                                                                    |
| Notification<br>Approvals | Upload Supporting Documents<br>43194-59972-64-TEST 456.pdf Remove                                                                                                    |
| Payments                  | Upload File                                                                                                    |
| EMC Online                | If you intend to undertake activities within the Wannahurra Traditional Lise of Marine Resources Arreament (TLIMDA) area (i.e. Kennals                                                                                                    |
| Bookings Online           | region http://hdl.hande.net/11017/3126 ) it is encouraged that you contact Woppabura Traditional Owners to discuss your proposed activities prior to submitting your proposed activities prior to submitting your proposed activities prior to submitt |
| Help                      | Woppaburra heritage value assessment guidelines: http://hdl.handle.net/11017/3215                                                                                                    |
|                           | Back                                                                                                    |

Figure 192 - Screenshot of Supporting Information screen with a red circle around Uploaded File area and a red circle around Next button

Once you have completed the supporting information page, select Next from the last page of the application questions and review a summary of your application. Select Next on the summary screen to progress to the Declarations screens.

| Australi<br>Great Ba<br>Marine I | an Government<br>rrier Reef<br>Park Authority | GBRMPA Permits Online<br>Working together today for a healthier Reef tomorrow | <u>Log off</u> |
|----------------------------------|-----------------------------------------------|-------------------------------------------------------------------------------|----------------|
| Home                             |                                               | User: Permittee:                                                              |                |
| About                            | Application (                                 |                                                                               |                |
| Admin                            | Applicant:                                    |                                                                               |                |
| Applications                     | Primary Contact:                              | Change p                                                                      | rimary contact |
| Permits                          | The application is currently for the follo    | owing: Apply for another permission                                           |                |
| Apply                            |                                               |                                                                               |                |
| Notification                     | Hire                                          | Edit Remove                                                                   |                |
| Approvals                        | $\frown$                                      |                                                                               |                |
| Payments                         | Save & Exit                                   | Next                                                                          |                |
| EMC Online                       | Please click 'Next' t                         | o view and complete declarations prior to submitting this applicat            | ion.           |
| Bookings Online                  |                                               |                                                                               |                |
| Help                             | Applicant                                     | Declaration Complete<br>No                                                    |                |

Figure 193 - Screenshot of Application Summary page with red circles around all options available

## Additional Information - Summary screen, links and buttons;

- Change primary contact: If the change primary contact link is selected the applicant will progress to the primary contact page where the primary contact can be changed.
- Apply for another permission: If the apply for another permission button is selected, the applicant will progress to the What are you seeking to do in the Marine Parks page where another permission type can be added. (e.g. add a mooring permission to the tourism permission).
- Edit: If edit is selected the application/permission will be reopened to apply any changes.
- Remove: If remove is selected the application/permission will be removed.
- Save & Exit: If the Save & Exit button is selected the applicant will progress to the applications screen.
- Next: If next is selected the applicant will progress to the submission process including declaring and submitting the application.

Completion of a set of declarations is mandatory prior to submitting your application. To complete the declarations section of this application, you must either be the applicant, or if applying on behalf of an organisation / company / government agency, you must be a Director of that organisation / company / government agency. Authorised contacts cannot complete the declaration section, as it contains legally binding commitments in place of a physical signature.

Please read all questions carefully, provide a response to each, and select Next.

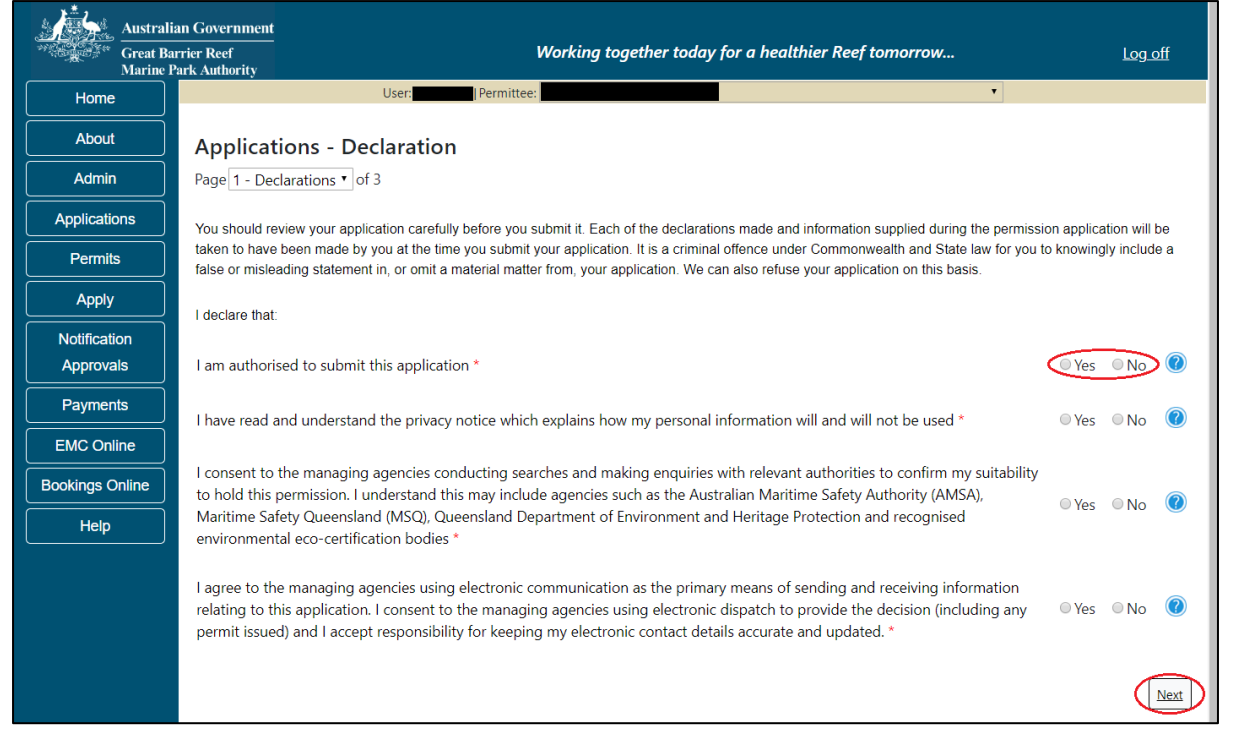

Figure 194 - Screenshot of Declarations page with red circle around Yes and No options and Next button

On the final page of declarations there is a Submit button. Once the Submit button is selected, the application will be submitted to the Reef Authority and is no longer available to be edited. The status of the application on the Applications screen will then display 'Submitted to GBRMPA'. The application's Primary Contact will receive an emailed acknowledgement notice from a delegated Assessment Officer within 10 business days.

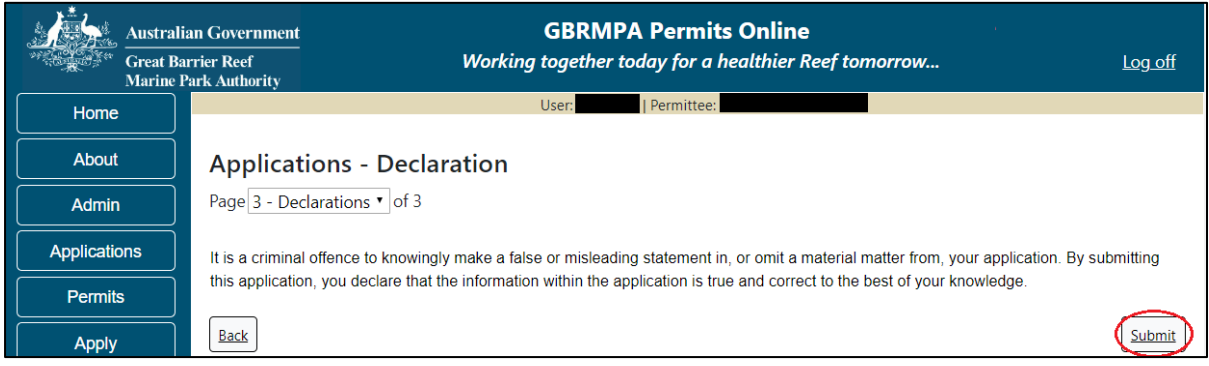

Figure 195 - Screenshot of Declarations screen with a red circle around the Submit button

Once you submit your application, you will be provided with a reference/application number and can follow the progress of your application via the Applications menu on the left.

| Austral            | an Government GBRMPA Permits Online                                                                                                    |  |  |  |
|--------------------|----------------------------------------------------------------------------------------------------|--|--|--|
| Great Ba<br>Marine | arrier Reef Working together today for a healthier Reef tomorrow Log off Park Authority                                                                                                    |  |  |  |
| Home               | User: Permittee:                                                                                                    |  |  |  |
| About              | Thank you for your application. Your reference number is                                                                                                    |  |  |  |
| Admin              | Please note:                                                                                                    |  |  |  |
| Applications       | The agency assesses between 300 to 400 permit applications for new activities each year. We also manage more than 5800 permissions across some 1300 permits. We are continuing to see an increase in the number of permit applications for all types of      |  |  |  |
| Permits            | activities. GBRMPA's Customer Service Charter outlines our commitment to transparent, defensible and timely decision making, and provides guidance on assessment timeframes for various types of applications. The Customer Service Charter is accessible on |  |  |  |
| Apply              | our website.                                                                                                    |  |  |  |
| Notification       | General disclaimer: Under the Native Title Act, we must provide a 31-day notification period to native title holders or claimants.                                                                                                    |  |  |  |
| Approvals          | If you have applied for a continuation of your existing permit before it expired, you can continue to operate under this permit until                                                                                                    |  |  |  |
| Payments           | a decision is made on your new application. If you have requested changes to your existing permit, the agency must make a decision on the proposed amendments before you can proceed in undertaking those changes.                                           |  |  |  |
| EMC Online         | Please contact assessments@gbrmpa.gov.au if you have any questions about your application.                                                                                                    |  |  |  |
| Bookings Online    |                                                                                                    |  |  |  |
| Help               | PDF                                                                                                    |  |  |  |
|                    | PDFReport                                                                                                    |  |  |  |
|                    | Open                                                                                                    |  |  |  |

Figure 196 - Screenshot of the Thank you for your application screen with a red circle around Reference number and a red circle around the open pdf button

Your application will appear in the Applications screen with the reference/application number also displayed. You have further options to view a summary of your application, email the Reef Authority, or withdraw the application.

| Austra<br>Great<br>Marine | alian Government<br>Barrier Reef<br>e Park Authority | V               | GBR<br>Vorking togethe | MPA Permits      | s Online<br>thier Reef tomorrow                |
|---------------------------|------------------------------------------------------|-----------------|------------------------|------------------|------------------------------------------------|
| Home                      |                                                      |                 | Logged In:             | Permittee:       |                                                |
| About                     | Applications                                         |                 |                        |                  |                                                |
| Admin                     | Application No.                                      | Submission Date | Accepted Date          | Application Type | Status                                         |
| Applications              |                                                      | 19/09/2017      |                        |                  | Submitted to GBRMPA Summary   Email   Withdraw |
| Permits                   |                                                      |                 |                        |                  |                                                |

Figure 197 - Screenshot of Applications screen with a red circle around Application No., Summary, Email and Withdraw options

### 10.5 Tourism – Craftless

### Apply - new permit application - other tourism activities - craftless

To apply for Other Tourism and Charter Activities, select this option on the Apply – What are you seeking to do in the Marine Parks page.

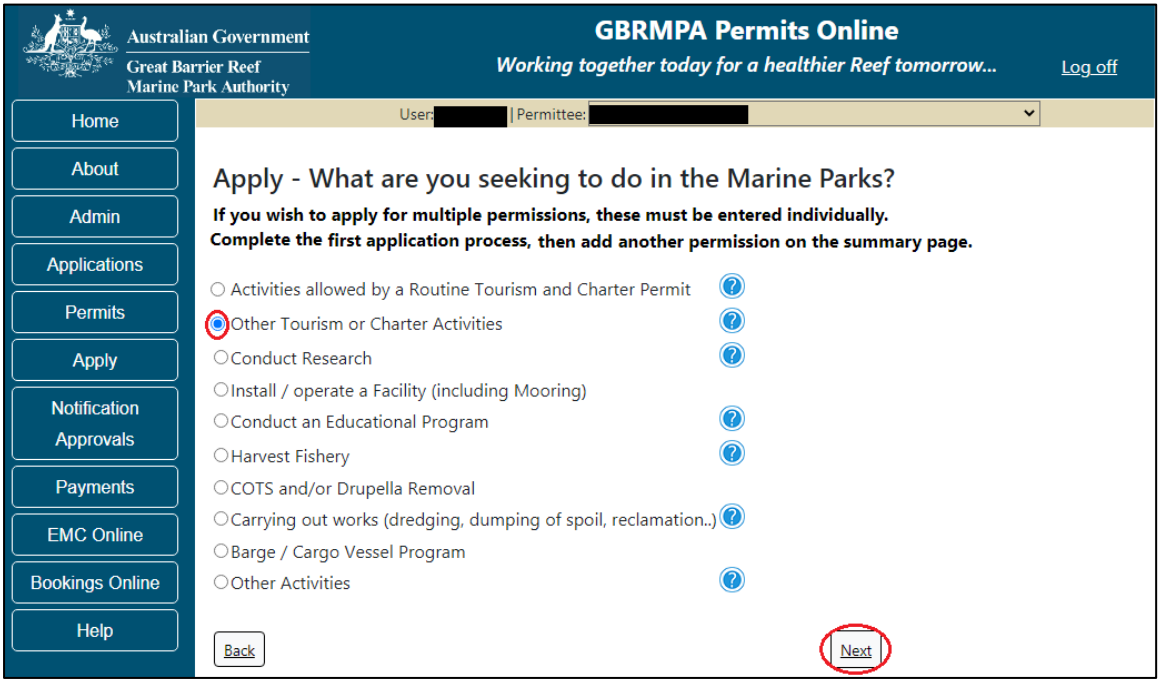

Figure 198 - Screenshot of Apply - What are you seeking to do in the Marine Parks screen with Other Tourism and Charter Activities and a red circle around the Next button

You will progress to the application types sub menu, where you can choose which type of Tourism or charter activity you wish to apply for (example used is Craftless). Select Next to progress to the application questions.

| Australi             | an Government                 | GBRMPA Permits Online                                       |                |
|----------------------|-------------------------------|-------------------------------------------------------------|----------------|
| Great Ba<br>Marine P | rrier Reef<br>'ark Authority  | Working together today for a healthier Reef tomorrow        | <u>Log off</u> |
| Home                 | User:                         | Permittee:                                                  | ~              |
| About                | Apply - What are yo           | ou seeking to do in the Marine Parks?                       |                |
| Admin                | If you wish to apply for mult | tiple permissions, these must be entered individually.      |                |
| Applications         | Complete the first applicatio | n process, then add another permission on the summary page. |                |
| Permits              | ⊖Aircraft                     |                                                             |                |
|                      | $\bigcirc$ Bareboat           |                                                             |                |
| Apply                | ○ Hire                        |                                                             |                |
| Notification         | Craftless                     |                                                             |                |
| Approvals            | OCruise Ship                  |                                                             |                |
|                      | ○Guided Tours (Motorised)     |                                                             |                |
| Payments             | OGuided Tours (Non Motoris    | sed)                                                        |                |
| EMC Online           | ⊖Vessel                       |                                                             |                |
| Bookings Online      | Back                          | Next                                                        |                |

Figure 199 - Screenshot of Apply - What are you seeking to do in the Marine Parks - Other Tourism and Charter Activities sub menu screen with Craftless and a red circle around Next button

# Information - Craftless operation

Craftless operation addresses equipment to be hired in the Marine Parks eg. canoes, kayaks, paddle boards, catamarans etc.

Craftless Operations are those that operate from the beach or 'piggy back' on other vessels to access the reef (e.g. dive schools, glass bottom boats, rubber inflatable boats etc).

Craftless Operations-

• do not allow for the independent operation of a vessel or aircraft, though the Permit Holder may travel on board other operations.

• allow daily access to planning areas, subject to the same access and activity conditions as the permitted vessel or aircraft that is being used.

# Information - Environmental management charge

Please note: Quarterly fixed Environmental management charges (EMC) apply to hire operations depending on the number of pieces of equipment used. These charges apply even if there was no activity in that quarter.

Environmental management charge for non-motorised beach hire: Fewer than 6 pieces of equipment - \$12 per quarter; Six or more pieces of equipment - \$25 per quarter.

Environmental management charge for dinghy hire: Fewer than 6 dinghies - \$50 per quarter; Six or more dinghies - \$12 per dinghy per quarter.

Environmental management charge for motorised water sports\*: Jet boats designed to carry no more than 2 persons - \$25 per quarter; Motorised equipment that does not include jet boats - \$62 per quarter; Jet boats and other motorised equipment - \$87 per quarter; If the equipment is jet boats designed to carry no more than 2 persons and jet boats designed to carry more than 2 persons - \$25 plus \$87 per quarter.

Page 1 of Craftless application is the Environment Protection and Biodiversity Conservation Act page. This provides advice on matters of national environmental significance that must be considered when assessing an application. This screen is for your information only at this stage. Your assessing officer will contact you if it is determined to be relevant for your application.

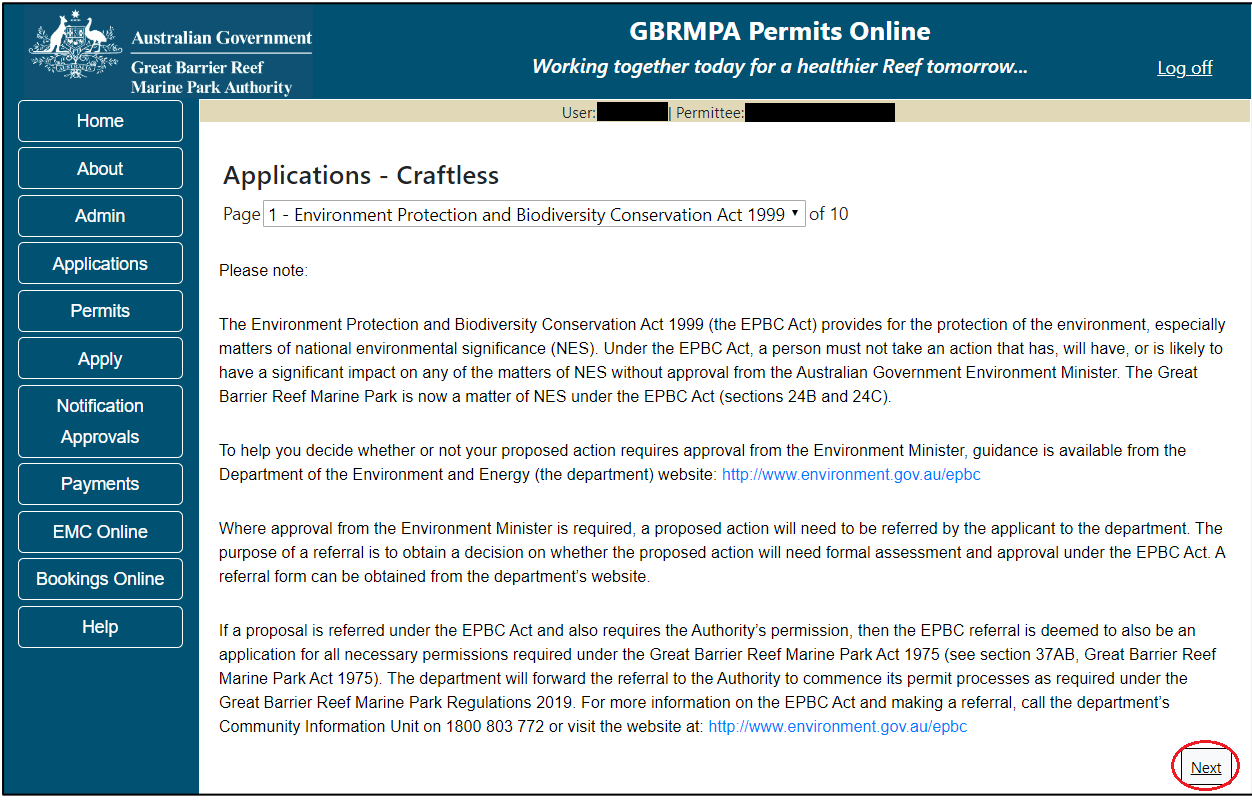

Figure 200 - Screenshot of Environment Protection and Biodiversity Conservation screen with a red circle around Next button

Links on the Environment Protection and Biodiversity Conservation page <u>www.environment.gov.au/epbc</u> will take you to the Department of Climate Change, Energy, the Environment and Water site. Here you can find information about the *Environment Protection and Biodiversity Conservation Act 1999* and your obligations under the Act. Page 2 of Craftless application is Permissions and Activities page.

All Permissions and activities listed are available and will be included in the application. If there are any activities you do not wish to retain permission for, you can remove them by selecting the Remove button next to the activity.

Select Next to continue.

| Austr<br>Great<br>Marin | alian Government<br>Barrier Reef<br>ee Park Authority | GBRMPA Permits Online<br>Working together today for a healthier Reef tomor | row <u>Log off</u> |
|-------------------------|-------------------------------------------------------|----------------------------------------------------------------------------|--------------------|
| Home                    |                                                       | User: Permittee:                                                           |                    |
| About                   | Applications - Craftless                              |                                                                            |                    |
| Admin                   | Page 2 - Permissions and Activities                   | • of 10                                                                    |                    |
| Applications            | Permissions Included:                                 | Add New                                                                    |                    |
| Permits                 | Permissions                                           |                                                                            |                    |
| Apply                   | Any other purpose (includes the provis                | sion of services to persons other than tourists) <u>Remove</u>             |                    |
| Notification            | Conducting a tourist program                          | Remove                                                                     |                    |
| Approvals               | Activities Included: Add                              | New                                                                        |                    |
| Payments                | Activities                                            |                                                                            |                    |
| EMC Online              | Swimming                                              | Remove                                                                     |                    |
| Bookings Online         | Snorkelling                                           | Remove                                                                     |                    |
| Help                    | Fish feeding                                          | Remove                                                                     |                    |
|                         | Fishing                                               | Remove                                                                     |                    |
|                         | SCUBA diving                                          | Remove                                                                     |                    |
|                         | Photography, filming, sound recording                 | Remove                                                                     |                    |
|                         | Coral viewing                                         | Remove                                                                     |                    |
|                         | Non-motorised watersports                             | Remove                                                                     |                    |
|                         | Craftless                                             | Remove                                                                     |                    |
|                         | Back                                                  |                                                                            | Next               |

Figure 201 - Screenshot of Permissions and screen with a red circle around the Next button

Page 3 of Craftless application is the Total Passenger Capacity / Participants page. Applicants are asked What is the total passenger capacity/participants you wish to have in the Marine Parks at any given time? (please consider future use in answering this question). Select a number from the list provided. Select Next to continue.

| Austral           | n Government GBRMPA Permits Online                                                                                                    |  |  |  |
|-------------------|----------------------------------------------------------------------------------------------------|--|--|--|
| Great B<br>Marine | ier Reef Working together today for a healthier Reef tomorrow Log off<br>rk Authority                                                                                                    |  |  |  |
| Home              | User: Permittee:                                                                                                    |  |  |  |
| About             | Applications - Craftless                                                                                                    |  |  |  |
| Admin             | Page 3 - Total Passenger Capacity/Participants • of 10                                                                                                    |  |  |  |
| Applications      | What is the total passenger capacity/participants you wish to have in the Marine Parks at any given time?                                                                                                    |  |  |  |
| Permits           | (please consider future use in answering this question) *                                                                                                    |  |  |  |
| Apply             | Permit Application Assessment Fees are based on the type of operation you are applying for and will vary depending on its size and potential for environmental impacts. Generally, the bigger the operation, the more likely there will be impacts on the Reef, therefore the cost of the |  |  |  |
| Notification      | assessment will be greater. If you are only operating vessels or aircraft and have not applied to operate a structure or facility in the Marine                                                                                                    |  |  |  |
| Approvals         | Parks, the tee will be based on the maximum passenger capacity of all vessels or aircraft covered by the application.                                                                                                    |  |  |  |
| Payments          | Assessment fees can be viewed at http://hdl.handle.net/11017/3249                                                                                                    |  |  |  |
| EMC Online        | Back                                                                                                    |  |  |  |

Figure 202 - Screenshot of the Total Passenger Capacity / Participants page with a red circle around the select one drop list and a red circle around the next button

Page 4 of Craftless refers to Marine Park Management Areas you may wish to access. Please select the Management Area/s in which you wish to operate. Select all if you wish to operate in all management areas, considering future use.

| Australi<br>Great Ba<br>Marine I | an Government GBRMPA Permits Online rrier Reef Working together today for a healthier Reef tomorrow Log off Park Authority        |  |  |  |
|----------------------------------|----------------------------------------------------------------------------------------------------|--|--|--|
| Home                             | User: Permittee:                                                                                                    |  |  |  |
| About                            | Applications - Craftless                                                                                                    |  |  |  |
| Admin                            | Page 4 - Management Areas • of 10                                                                                                 |  |  |  |
| Applications                     | Which management area(s) of the Marine Park do you wish to access for this purpose?                                               |  |  |  |
| Permits                          |                                                                                                    |  |  |  |
| Apply                            | Description           Far Northern Management Area                                                                                |  |  |  |
| Notification                     | Cairns/Cooktown Management Area     Townsville/Whitsunday Management Area     Mackay/Capricorn Management Area                    |  |  |  |
| Approvals                        |                                                                                                    |  |  |  |
| Payments                         | The Marine Parks are divided into four management areas to help simplify management. These management areas are identified on the |  |  |  |
| EMC Online                       | Zoning Maps: http://www.gbrmpa.gov.au/zoning-permits-and-plans/zoning/zoning-maps                                                 |  |  |  |
| Bookings Online                  | Back                                                                                                    |  |  |  |

Figure 203 - Screenshot of Management / Operation screen with circle around management areas tick boxes, a circle around Permit holders primary operation and red circle around Next button

Page 5 allows you to apply to access areas of the Marine Park more frequently than the standard 2 days in every 7-day period. This option is only available <u>outside</u> the <u>Plans of</u> <u>Management</u>. If you wish to apply to visit a location more frequently than 2 in every 7-day period, select Add New.

| Australian Government<br>Great Barrier Reef |                                          | GBRMPA Permits Online                                                                | og off |
|---------------------------------------------|------------------------------------------|--------------------------------------------------------------------------------------|--------|
| Marine P                                    | ark Authority                            |                                                                                      | 5      |
| Home                                        |                                          | User:   Permittee:                                                                   |        |
| About                                       | Applications - Craftless                 |                                                                                      |        |
| Admin                                       | Page 5 - Locations and Frequency         | • of 10                                                                              |        |
| Applications                                | Locations Add New                        |                                                                                      |        |
| Permits                                     | If you wish to access a specific locatio | n more frequently than 2 days in every 7 day period (outside of Plan of Management a | areas) |
| Apply                                       | please indicate your proposed visitation | on requency.                                                                         |        |
| Notification                                | Specific Locations                       | How frequently do you wish to visit this<br>location?                                |        |
| Approvals                                   |                                          |                                                                                      |        |
| Payments                                    |                                          |                                                                                      |        |
| EMC Online                                  | Permit Holders                           |                                                                                      |        |
| Bookings Online                             | Please indicate what best describes th   | e proposed permit holder's primary and secondary operations from the lists provided  | :0     |
| Help                                        | Primary Operation:                       | -Select One-                                                                         |        |
|                                             | Secondary Operation:                     | -Select One-                                                                         |        |
|                                             | Back                                     |                                                                                      | Next   |

Figure 204 - Screenshot of Locations and Frequency screen with circle around Add new button

## If the Add New button is selected the Location pop up window will appear

| Location                                                                                                    |                                                               |
|----------------------------------------------------------------------------------------------------|---------------------------------------------------------------|
| Location Details                                                                                                    |                                                               |
| Location *<br>Please note: This is a predictive text field – begin typing a location i                                                                                                  | ame, then select from the available options.                  |
| If you wish to access a specific location more frequently than 2 days please indicate your proposed visitation frequency below: @<br>How frequently do you wish to visit this location? | s in every 7 day period (outside of Plan of Management areas) |
|                                                                                                    | Save                                                          |
|                                                                                                    |                                                               |
|                                                                                                    | Cancel                                                        |

Figure 205 - Screenshot of Location pop up window

Type in the name of the location you wish to visit in the location field. As you type, the list will produce relevant matches. Select the location then select Save.

| Location                                                                                                    |                                                             |
|----------------------------------------------------------------------------------------------------|-------------------------------------------------------------|
| Location Details                                                                                                    |                                                             |
| Location *<br>Please note: This is a predictive text field – begin typing a location n                                              | chick<br>Chicken Reef (18-086)                              |
| If you wish to access a specific location more frequently than 2 days please indicate your proposed visitation frequency below: $?$ | in every 7 day period (outside of Plan of Management areas) |
| How frequently do you wish to visit this location?                                                                                  |                                                             |
|                                                                                                    | Save                                                        |
|                                                                                                    |                                                             |
|                                                                                                    | Cancel                                                      |

Figure 206 - Screenshot of Location pop up window with locations to select

Then add the frequency you wish to visit the location and select Save.

| Location                                                                                                    |                                                                |
|----------------------------------------------------------------------------------------------------|----------------------------------------------------------------|
| Location Details                                                                                                    |                                                                |
| Location                                                                                                    | * Chicken Reef (18-086)                                        |
| Please note: This is a predictive text field - begin typing a location                                                            | n name, then select from the available options.                |
| If you wish to access a specific location more frequently than 2 da please indicate your proposed visitation frequency below: (?) | ys in every 7 day period (outside of Plan of Management areas) |
| How frequently do you wish to visit this location?                                                                                | 3 days in 7                                                    |
|                                                                                                    | Save                                                           |
|                                                                                                    |                                                                |
|                                                                                                    |                                                                |
|                                                                                                    | Cancel                                                         |

Figure 207 - Screenshot of location pop up window with a red circle around question - How frequently do you wish to visit this location with information completed and a red circle around the Save button.

The location will be entered on the Location and Frequencies page within the locations table. If you wish to remove the location, select the Remove button next to the location.

| Austral         | ian Government<br>arrier Reef<br>Park Authority | <b>GBRMPA Permits Online</b><br>Working together today for a healthier Reef tomorrow | Log off        |
|-----------------|-------------------------------------------------|--------------------------------------------------------------------------------------|----------------|
| Home            |                                                 | User: Permittee:                                                                     |                |
| About           | Applications - Craftle                          | ss                                                                                   |                |
| Admin           | Page 5 - Locations and Frequence                | ry ▼ of 10                                                                           |                |
| Applications    | Locations Add New                               |                                                                                      |                |
| Permits         | If you wish to access a specific lo             | ocation more frequently than 2 days in every 7 day period (outside of Plan of Man    | agement areas) |
| Apply           | please indicate your proposed v                 | isitation frequency.                                                                 |                |
| Notification    | Specific Locations                              | How frequently do you wish to v<br>this location?                                    | isit           |
| Approvais       | Chicken Reef (18-086)                           | 3 days in 7                                                                          | Remove         |
| Payments        |                                                 |                                                                                      |                |
| EMC Online      |                                                 |                                                                                      |                |
| Bookings Online | Permit Holders                                  |                                                                                      |                |
| Help            | Please indicate what best describ               | bes the proposed permit holder's primary and secondary operations from the lists     | s provided: 🕜  |
|                 | Primary Operation:                              | -Select One-                                                                         | •              |
|                 | Secondary Operation:                            | -Select One-                                                                         | T              |
|                 | Back                                            |                                                                                      | Next           |

Figure 208 - Screenshot of Location and Frequency screen with information displaying and a red circle around Remove button

Please also select activities that best describe the proposed permit holder's primary and secondary operations from the two lists located towards the bottom of the page. This information assists our Tourism and Commercial section in providing relevant information for your operation over the life of your permit. Select Next to continue.

| Permit Holders                                                                                                    |              |      |  |
|----------------------------------------------------------------------------------------------------|--------------|------|--|
| Please indicate what best describes the proposed permit holder's primary and secondary operations from the lists provided: 🕐 |              |      |  |
| Primary Operation:                                                                                                    | -Select One- | ¥    |  |
| Secondary Operation:                                                                                                    | -Select One- | Ŧ    |  |
| Back                                                                                                    |              | Next |  |

Figure 209 - Screenshot of Locations and Frequency screen with a red circle around Select One in the Permit Holders section and a red circle around the Next button

Page 6 of Craftless application provides for Additional State Access. If you want to extend your operations to mainland or island national parks adjoining the Marine Parks and/or rivers and streams between Mission Beach and the Starcke River, select *Yes* and an area will appear with Please specify details, add details of the islands or national parks and/or Rivers and streams you wish access.

Please also indicate whether you wish to operate in the Green Island Recreational Area of Management. Once completed, select Next to continue.

|               | Australian Government                       | GBRMPA Permits Online                                                                                                    |                 |
|---------------|---------------------------------------------|----------------------------------------------------------------------------------------------------|-----------------|
| AN CONTRACTOR | Great Barrier Reef<br>Marine Park Authority | Working together today for a healthier Reef tomorrow                                                                                                    | <u>Log off</u>  |
| Home          |                                             | User: Permittee:                                                                                                    |                 |
| About         | Applicatio                                  | ons - Craftless                                                                                                    |                 |
| Admin         | Page 6 - Addit                              | ional State Access • of 10                                                                                                    |                 |
| Applicatio    | Separate permi                              | ts are required from the Queensland Parks and Wildlife Service (QPWS) to conduct commercial operations                                                                                                    | on mainland or  |
| Permits       | requirements at                             | Parks and in the Green Island Recreational Area of Management. Please find relevant information on nation<br>t http://www.business.qld.gov.au/industries/hospitality-tourism-sport/tourism/parks-recreation-forests | nai park permit |
| Apply         | Do you want t                               | o operate in National Parks either on islands, or on the mainland adjoining the Marine Parks                                                                                                    | No.             |
| Notificati    | on (including any                           | beach access)? *                                                                                                    | e les e no      |
| Approva       | Is<br>Please specify                        | details: *                                                                                                    |                 |
| Paymen        | ts Island Nation                            | nal Park - Test Island                                                                                                    |                 |
| EMC Onl       | ine                                         |                                                                                                    |                 |
| Bookings C    | online                                      |                                                                                                    |                 |
| Help          | Do you want t                               | o operate in rivers and streams between Mission Beach and the Starcke River? * $$ $$ $$ $$ $$ $$ $$ $$ No $$ $$                                                                                                    | 0               |
|               | Please specify                              | details: *                                                                                                    |                 |
|               | <u>Starcke</u> River                        | r                                                                                                    | 4               |
|               | Do you want t                               | o operate in the Green Island Recreational Area of Management (RAM)? $^{*}$ $^{\circ}$ Yes $^{\circ}$ No $^{\circ}$                                                                                                 |                 |
|               | Prior to submitti<br>permits.central@       | ing an application, a pre-lodgement discussion is recommended to be arranged by emailing QPWS at<br>@des.qld.gov.au.                                                                                                |                 |
|               | Back                                        |                                                                                                    | Next            |

Figure 210 - Screenshot of Additional State Access screen with information displaying and a red circle around Next button
Page 7 of Craftless application addresses Participant Details. Add the total capacity / participants you wish to cater for under this permission, then select Next to move to the next page. The total passenger capacity you wish to cater for determines the applicable Permit Application Assessment Fee payable. Please view current fees <u>here</u>. Current Environmental Management Charge obligations are also listed <u>here</u>.

| Australi<br>Great Ba<br>Marine J | Government GBRMPA Permits Online er Reef Working together today for a healthier Reef tomorrow                                                                                                    | <u>Log off</u>                        |
|----------------------------------|----------------------------------------------------------------------------------------------------|---------------------------------------|
| Home                             | User:                                                                                                    |                                       |
| About                            | Applications - Craftless                                                                                                    |                                       |
| Admin                            | Page 7 - Participant Details • of 10                                                                                                    |                                       |
| Applications                     | What is the total passenger capacity/participants you wish to have for this permission? *                                                                                                    | >                                     |
| Permits                          | Please note: Quarterly fixed Environmental Management Charges (EMC) apply to hire operations depending on the num                                                                                                    | her of nieces of                      |
| Apply                            | equipment used. These charges apply even if there was no activity in that quarter.                                                                                                    |                                       |
| Notification<br>Approvals        | Environmental Management Charge for non-motorised beach hire: Fewer than 6 pieces of equipment - \$12 per quarter;<br>of equipment - \$25 per quarter.                                                                                             | Six or more pieces                    |
| Payments<br>EMC Online           | Environmental Management Charge for dinghy hire: Fewer than 6 dinghies - \$50 per quarter; Six or more dinghies - \$12 quarter.                                                                                                    | per dinghy per                        |
| Bookings Online                  | Environmental Management Charge for motorised water sports*: Jet boats designed to carry no more than 2 persons - \$<br>Motorised equipment that does not include jet boats - \$62 per quarter; Jet boats and other motorised equipment - \$87 per | 25 per quarter;<br>er quarter; If the |
| Help                             | equipment is jet boats designed to carry no more than 2 persons and jet boats designed to carry more than 2 persons - \$<br>quarter.                                                                                                    | 25 plus \$87 per                      |
| Figure 214 - 2                   | Back                                                                                                    | Next                                  |

igure 211 - Screenshot of Participant Details page with a red circle around the field to add the total passenger capacity and a red circle around the next button

Page 8 of Craftless application addresses Equipment to be hired in the Marine Parks. Please note that the Equipment page is a mandatory page for a Hire permission application; at least one equipment item is required to be added for the applicant to move to the next page. To add equipment select the Add New button.

| Austral<br>Great B<br>Marine | an Government<br>rrier Reef We<br>Park Authority | GBRMPA Permits Online<br>orking together today for a healthier Reef to | morrow Log off |
|------------------------------|--------------------------------------------------|------------------------------------------------------------------------|----------------|
| Home                         |                                                  | User: Permittee:                                                       |                |
| About                        | Applications - Craftless                         |                                                                        |                |
| Admin                        | Page 8 - Equipment                               | • of 10                                                                |                |
| Applications                 | Please specify equipment pr                      | oposed to be used:* (Add New)                                          |                |
| Permits                      |                                                  |                                                                        |                |
| Apply                        | Type Max Passenger (                             | Capacity                                                               | Quantity       |
| Notification<br>Approvals    | Back                                             |                                                                        | Next           |

Figure 212 - Screenshot of Ancillary Vessels and Equipment screen with circle around Add New

An Add Ancillary Vessels/Equipment window will appear.

| Add Ancillary Vessel   | s/Equipment   |      |
|------------------------|---------------|------|
| Ancillary Vessels/Equi | pment         |      |
| Device                 | * -Select One | e- 🔽 |
| Maximum Passenger C    | apacity *     |      |
| Quantity               | *             |      |
|                        |               | Save |

Figure 213 - Screenshot of Add Ancillary Vessels / Equipment pop up window

Select Ancillary Vessels or Equipment from the Device list

| Add Ancillary Vessels/Equipment                                              |                                                                                                    |  |
|------------------------------------------------------------------------------|----------------------------------------------------------------------------------------------------|--|
| Ancillary Vessels/Equipment                                                  |                                                                                                    |  |
| Ancillary Vessels/Equipment Device * Maximum Passenger Capacity * Quantity * | -Select One-<br>Aqua-bikes<br>Bicycles<br>Canoe motorised<br>Catamarans<br>Dinghy<br>Flyboard<br>Glass bottom boat<br>Half cabin<br>Harvest fishery vessels<br>Hobi cats<br>Jet boards<br>Jet boards<br>Jet skis<br>Kayak<br>Multiple non-motorised units<br>Other<br>Paddle board<br>Para-Sail<br>Pedal craft<br>Raft<br>Rescue vessel<br>Rubber inflatable boat<br>Sailboards<br>Sea scooters |  |
|                                                                              | SEABOBs<br>Seaspies<br>Semi-submersible<br>Ski boat ¥<br>Surf kites                                                                                                    |  |

Figure 214 - Screenshot of Add Ancillary Vessels / Equipment pop up window with Device list displayed

Record the details of the ancillary vessels or equipment, then select Save.

| Add Ancillary Vessels/Equipment |            |
|---------------------------------|------------|
| Ancillary Vessels/Equipment     |            |
| Device *                        | Jet skis 🔹 |
| Maximum Passenger Capacity *    | 6          |
| Quantity *                      | 2          |
|                                 | Save       |

Figure 215 - Screenshot of Add Ancillary Vessels / Equipment pop up window with information entered and a red circle around Save

The details of your vessel/s will save on the page, with a Remove button and an Edit button. Select Next to continue.

| Australian Government<br>Great Barrier Reef<br>Marine Park Authority |                                                       | GBRMP<br>Working together tod | A Permits Online<br>lay for a healthier Reef tomorrow | <u>Log off</u> |
|----------------------------------------------------------------------|-------------------------------------------------------|-------------------------------|-------------------------------------------------------|----------------|
| Home                                                                 |                                                       | User: Permitt                 | tee:                                                  |                |
| About                                                                | Applications                                          | - Craftless                   |                                                       |                |
| Admin                                                                | Page 8 - Equipment • of 10                            |                               |                                                       |                |
| Applications                                                         | Please specify equipment proposed to be used: Add New |                               |                                                       |                |
| Permits                                                              |                                                       |                               |                                                       |                |
| Apply                                                                | <b>Type</b><br>Jet skis                               | Max Passenger Capacity<br>2   | Quantity<br>6 <u>Remove</u> <u>Edit</u>               |                |
| Notification           Approvals                                     | Back                                                  |                               |                                                       | Next           |

Figure 216 - Screenshot of Ancillary Vessels and Equipment page displaying information with a red circle around the Remove and Edit buttons and a red circle around the Next button

Page 9 of Craftless application refers to High Standard Tourism operators. If you have obtained a High Standard Tourism certification with an approved certification scheme, select Yes then upload a copy of your certificate using the upload feature.

| Austral            | an Government GBRMPA Permits Online                                                                                                    |  |  |
|--------------------|----------------------------------------------------------------------------------------------------|--|--|
| Great Ba<br>Marine | arrier Reef Working together today for a healthier Reef tomorrow Log off<br>Park Authority                                                                                                    |  |  |
| Home               | User: Permittee:                                                                                                    |  |  |
| About              | Applications - Craftless                                                                                                    |  |  |
| Admin              | Page 9 - High Standard Tourism 🔹 of 10                                                                                                    |  |  |
| Applications       | GBRMPA encourages best practice marine tourism through adopting high standards in environmental protection, presentation and                                                                                                    |  |  |
| Permits            | partnerships when operating in the Great Barrier Reef Marine Park. GBRMPA recognises these operators through its High Standard Tourism<br>Program and provides incentives including longer term permits and promotion on GBRMPA's website.                                                                                                    |  |  |
| Apply              | Attaining certification through a GBRMPA approved certification scheme not only benefits your business, it also benefits your clients visiting the Great Barrier Reef, the tourism industry as a whole and the Great Barrier Reef Marine Park. For more information, visit our website http://www.gbrmpa.gov.au/our-partners/tourism-industry/high-standard-tourism |  |  |
| Notification       |                                                                                                    |  |  |
| Approvals          |                                                                                                    |  |  |
| Payments           | If you are already appropriately certified, you can apply for a 20-year permit term (instead of an 8-year permit term) at no extra cost. Be aware<br>that you must maintain certification during the length of your permit term. If you are in the process of becoming appropriately certified, you                                                                 |  |  |
| EMC Online         | may prefer to wait and apply for your Marine Parks permit once your certification is confirmed, so that you can qualify for the 20-year permit<br>term. If you are unable to provide a current certification document with this application, you will be considered for an 8-year permit term.                                                                      |  |  |
| Bookings Online    |                                                                                                    |  |  |
| Help               | Are you applying for a longer term permit on the basis that you are currently certified with Ecotourism Australia or EarthCheck and are a High Standard Tourism Operator? *                                                                                                    |  |  |
|                    | Back                                                                                                    |  |  |

Figure 217 - Screenshot of High Standard Tourism page with red circle around Yes and No options

Once the Yes button is selected an upload file button will appear. Select the upload file button.

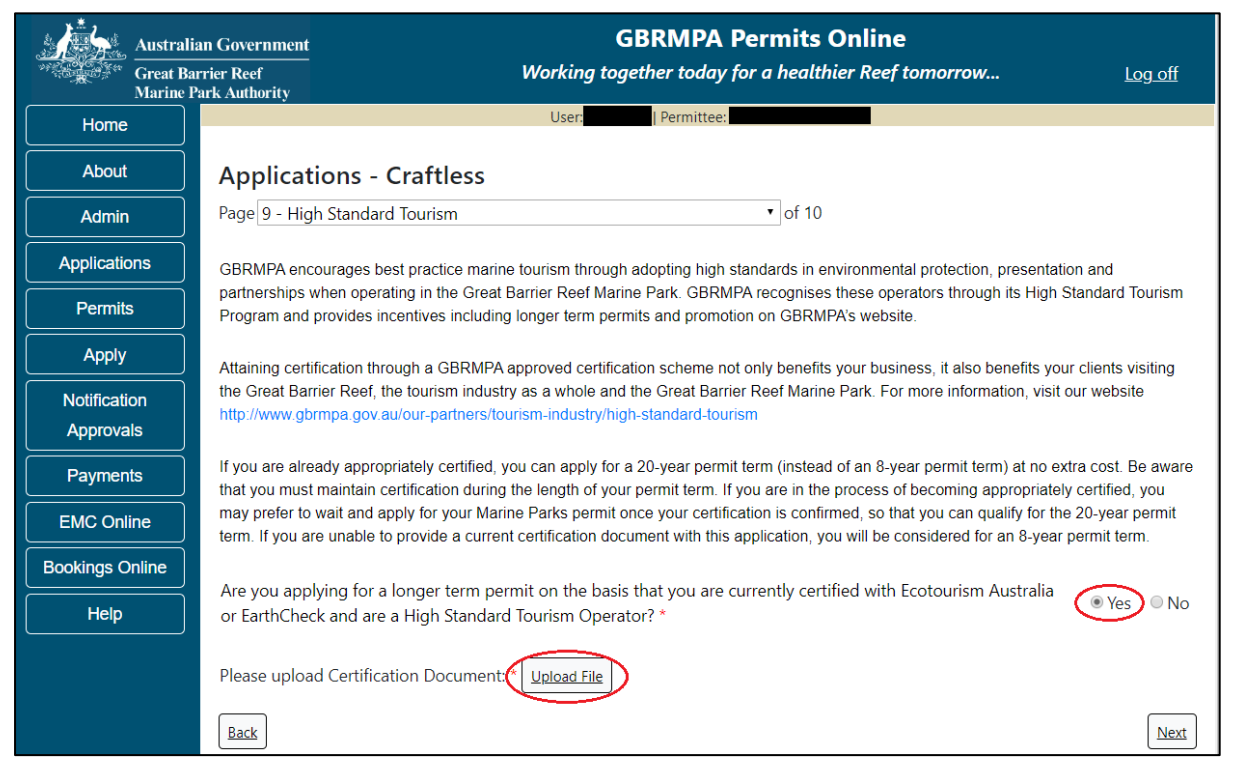

Figure 218 - Screenshot of High Standard Tourism page with Yes selected and circled and Upload File button circled

The File Upload screen will appear. Select Browse

| Upload File |       |
|-------------|-------|
| Filename:   |       |
| Browse —    |       |
| Save        |       |
|             |       |
|             |       |
|             |       |
|             |       |
|             |       |
|             |       |
|             |       |
|             | Close |
|             |       |

Figure 219 - Screenshot of Upload File pop up window

Once you load a copy of your certificate, you will see the filename with a Remove button next to it. If you wish to remove the file, select the Remove button. Select Next to continue.

| Austral                   | n Government GBRMPA Permits Online                                                                                                    |  |  |
|---------------------------|----------------------------------------------------------------------------------------------------|--|--|
| Great B<br>Marine         | rier Reef Working together today for a healthier Reef tomorrow Log off                                                                                                    |  |  |
| Home                      | User: Permittee:                                                                                                    |  |  |
| About                     | Applications - Craftless                                                                                                    |  |  |
| Admin                     | Page 9 - High Standard Tourism • of 10                                                                                                    |  |  |
| Applications              | GBRMPA encourages best practice marine tourism through adopting high standards in environmental protection, presentation and                                                                                                    |  |  |
| Permits                   | partnerships when operating in the Great Barrier Reef Marine Park. GBRNPA recognises these operators through its High Standard Tourism<br>Program and provides incentives including longer term permits and promotion on GBRMPA's website.                                                          |  |  |
| Apply                     | Attaining certification through a GBRMPA approved certification scheme not only benefits your business, it also benefits your clients visiting                                                                                                    |  |  |
| Notification<br>Approvals | the Great Barrier Reef, the tourism industry as a whole and the Great Barrier Reef Marine Park. For more information, visit our website<br>http://www.gbrmpa.gov.au/our-partners/tourism-industry/high-standard-tourism                                                                             |  |  |
| Payments                  | If you are already appropriately certified, you can apply for a 20-year permit term (instead of an 8-year permit term) at no extra cost. Be aware<br>that you must maintain certification during the length of your permit term. If you are in the process of becoming appropriately certified, you |  |  |
| EMC Online                | may prefer to wait and apply for your Marine Parks permit once your certification is confirmed, so that you can qualify for the 20-year permit<br>term. If you are unable to provide a current certification document with this application, you will be considered for an 8-year permit term.      |  |  |
| Bookings Online           | la tresta o altrata di metodesi sa m                                                                                                    |  |  |
| Help                      | or EarthCheck and are a High Standard Tourism Operator? *                                                                                                    |  |  |
|                           | Please upload Certification Document:<br>43194-59972-62-TEST_123.pdf Remove                                                                                                    |  |  |
|                           | Back                                                                                                    |  |  |

Figure 220 - Screenshot of High Standard Tourism page with Yes selected and a red circle around the Uploaded File and a red circle around Next button

Page 8 of Craftless application provides opportunity for you to add any other information you feel will assist the Managing Agencies in assessing your application. Add supporting information by typing in the text field or upload a file if required. If a file is uploaded it will appear on the screen with the file name and a Remove button to remove the file if incorrectly selected.

| Austral         | n Government GBRMPA Permits Online                                                                                                    |
|-----------------|----------------------------------------------------------------------------------------------------|
| Great Ba        | rier Reef Working together today for a healthier Reef tomorrow Log off<br>urk Authority                                                                                                    |
| Home            | User: Permittee                                                                                                    |
| About           | Applications - Craftless                                                                                                    |
| Admin           | Page 10 - Supporting Information of 10                                                                                                    |
| Applications    | Please provide any further information you feel will assist the agencies in considering your application:                                                                                                    |
| Permits         |                                                                                                    |
| Apply           |                                                                                                    |
| Notification    | Upload Supporting Documents                                                                                                    |
| Approvals       | 43194-59972-64-TEST_456.pdf Remove                                                                                                    |
| Payments        | Upload File                                                                                                    |
| EMC Online      | If you intend to undertake activities within the Woppaburra Traditional Use of Marine Resources Agreement (TUMRA) area (i.e. Keppels                                                                                                    |
| Bookings Online | region: http://hdl.handle.net/11017/3126.) it is encouraged that you contact Woppaburra Traditional Owners to discuss your proposed activities prior to submitting your application. For contact details, please refer to the Woppaburra Consultation Protocol - Appendix A of the |
| Help            | Woppaburra heritage value assessment guidelines: http://hdl.handle.net/11017/3215                                                                                                    |
|                 | Back                                                                                                    |

Figure 221 - Screenshot of Supporting Information screen with a red circle around Uploaded File area and a red circle around Next button

Once you have completed the supporting information page select Next from the last page of the application questions, you will progress to an application summary screen with a number of options available via links or buttons. Select Next on the summary screen to progress to the Declarations screens.

| Australi<br>Great Ba<br>Marine I | ian Government<br>nrier Reef<br>Park Authority | <b>GBRMPA Permits Online</b><br>Working together today for a healthier Reef tom | orrow Log_off          |
|----------------------------------|------------------------------------------------|---------------------------------------------------------------------------------|------------------------|
| Home                             |                                                | User: Permittee:                                                                |                        |
| About                            | Application (                                  |                                                                                 |                        |
| Admin                            | Applicant:                                     |                                                                                 |                        |
| Applications                     | Primary Contact:                               |                                                                                 | Change primary contact |
| Permits                          | The application is currently for the fol       | lowing: Apply for another permission                                            |                        |
| Apply                            |                                                |                                                                                 |                        |
| Notification                     | Craftless                                      | Edit Remove                                                                     |                        |
| Approvals                        |                                                |                                                                                 | ~                      |
| Payments                         | Save & Exit                                    |                                                                                 | Next                   |
| EMC Online                       | Please click 'Next'                            | to view and complete declarations prior to submitting tl                        | his application.       |
| Bookings Online                  |                                                |                                                                                 |                        |
| Help                             | Applicant                                      | Declaration Complete<br>No                                                      |                        |

Figure 222 - Screenshot of Application Summary page with red circles around all options available

## Additional Information - Summary screen, links and buttons;

- Change primary contact: If the change primary contact link is selected the applicant will progress to the primary contact page where the primary contact can be changed.
- Apply for another permission: If the apply for another permission button is selected, the applicant will progress to the What are you seeking to do in the Marine Parks page where another permission type can be added. (e.g. add a mooring permission to the tourism permission).
- Edit: If edit is selected the application/permission will be reopened to apply any changes.
- Remove: If remove is selected the application/permission will be removed.
- Save & Exit: If the Save & Exit button is selected the applicant will progress to the applications screen.
- Next: If next is selected the applicant will progress to the submission process including declaring and submitting the application.

Completion of a set of declarations is mandatory prior to submitting your application. To complete the declarations section of this application, you must either be the applicant, or if applying on behalf of an organisation / company / government agency, you must be a Director of that organisation / company / government agency. Authorised contacts cannot complete the declaration section, as it contains legally binding commitments in place of a physical signature.

Please read all questions carefully, provide a response to each, and select Next.

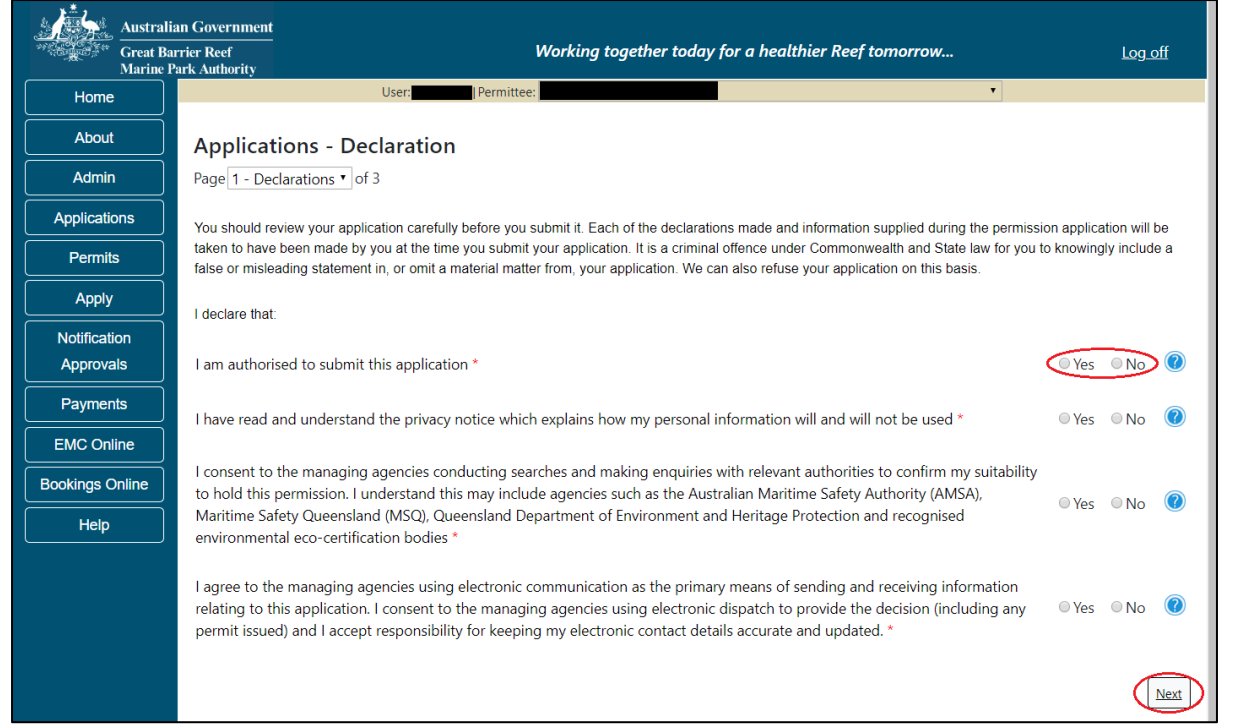

Figure 223 - Screenshot of Declarations page with red circle around Yes and No options and Next button

On the final page of declarations there is a Submit button. Once the Submit button is selected, the application will be submitted to the Reef Authority and is no longer available to be edited. The status of the application on the Applications screen will then display 'Submitted to GBRMPA'. The application's Primary Contact will receive an emailed acknowledgement notice from a delegated Assessment Officer within 10 business days.

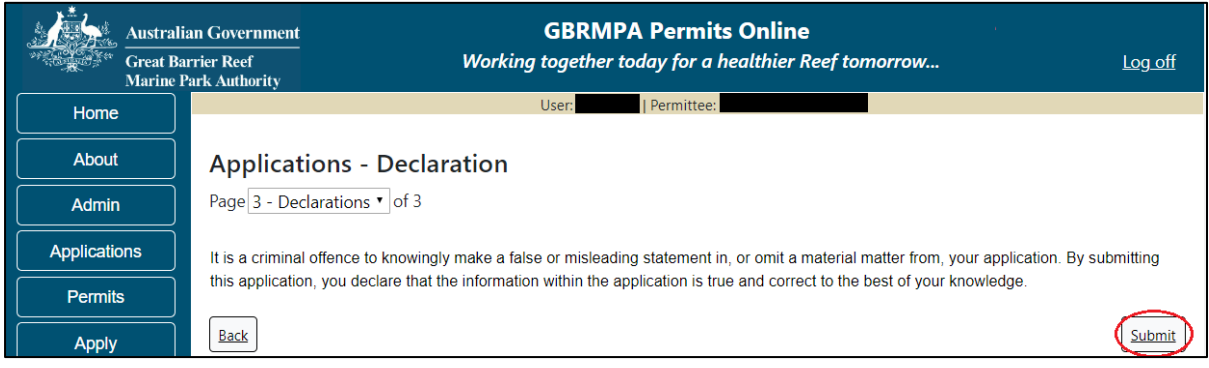

Figure 224 - Screenshot of Declarations screen with a red circle around the Submit button

Once you submit your application, you will be provided with a reference/application number and can follow the progress of your application via the Applications menu on the left.

| Australi        | ian Government GBRMPA Permits Online                                                                                                    |  |
|-----------------|----------------------------------------------------------------------------------------------------|--|
| Marine          | Park Authority                                                                                                    |  |
| Home            | User: Permittee:                                                                                                    |  |
| About           | Thank you for your application. Your reference number is                                                                                                    |  |
| Admin           | Please note:                                                                                                    |  |
| Applications    | The agency assesses between 300 to 400 permit applications for new activities each year. We also manage more than 5800 permissions across some 1300 permits. We are continuing to see an increase in the number of permit applications for all types of         |  |
| Permits         | activities. GBRMPA's Customer Service Charter outlines our commitment to transparent, defensible and timely decision making,<br>and provides guidance on assessment timeframes for various types of applications. The Customer Service Charter is accessible on |  |
| Apply           | our website.                                                                                                    |  |
| Notification    | General disclaimer: Under the Native Title Act, we must provide a 31-day notification period to native title holders or claimants.                                                                                                    |  |
| Approvals       | If you have applied for a continuation of your existing permit before it expired, you can continue to operate under this permit until                                                                                                    |  |
| Payments        | a decision is made on your new application. If you have requested changes to your existing permit, the agency must make a<br>decision on the proposed amendments before you can proceed in undertaking those changes.                                           |  |
| EMC Online      | Please contact assessments@gbrmpa.gov.au if you have any questions about your application.                                                                                                    |  |
| Bookings Online |                                                                                                    |  |
| Help            | PDF                                                                                                    |  |
|                 | PDFReport                                                                                                    |  |
|                 | Open                                                                                                    |  |

Figure 225 - Screenshot of the Thank you for your application screen with a red circle around Reference number and a red circle around the open pdf button

Your application will appear in the *Applications* screen with the reference/application number also displayed. You have further options to view a summary of your application, email the Reef Authority or withdraw the application.

| Austra<br>Great I<br>Marine | llian Government<br>Barrier Reef<br>9 Park Authority | V               | GBR<br>Vorking togethe | MPA Permits      | s Online thier Reef tomorrow                   |
|-----------------------------|------------------------------------------------------|-----------------|------------------------|------------------|------------------------------------------------|
| Home                        |                                                      |                 | Logged In:             | Permittee:       |                                                |
| About                       | Applications                                         | 5               |                        |                  |                                                |
| Admin                       | Application No.                                      | Submission Date | Accepted Date          | Application Type | Status                                         |
| Applications                |                                                      | 19/09/2017      |                        |                  | Submitted to GBRMPA Summary   Email   Withdraw |
| Permits                     |                                                      |                 |                        |                  |                                                |

Figure 226 - Screenshot of Applications screen with a red circle around Application No., Summary, Email and Withdraw options

### 10.6 Tourism – Routine Cruise Ship

### Apply - new permit application - other tourism activities - routine cruise ship

To apply for Other Tourism and Charter Activities, select this option on the Apply – What are you seeking to do in the Marine Parks page.

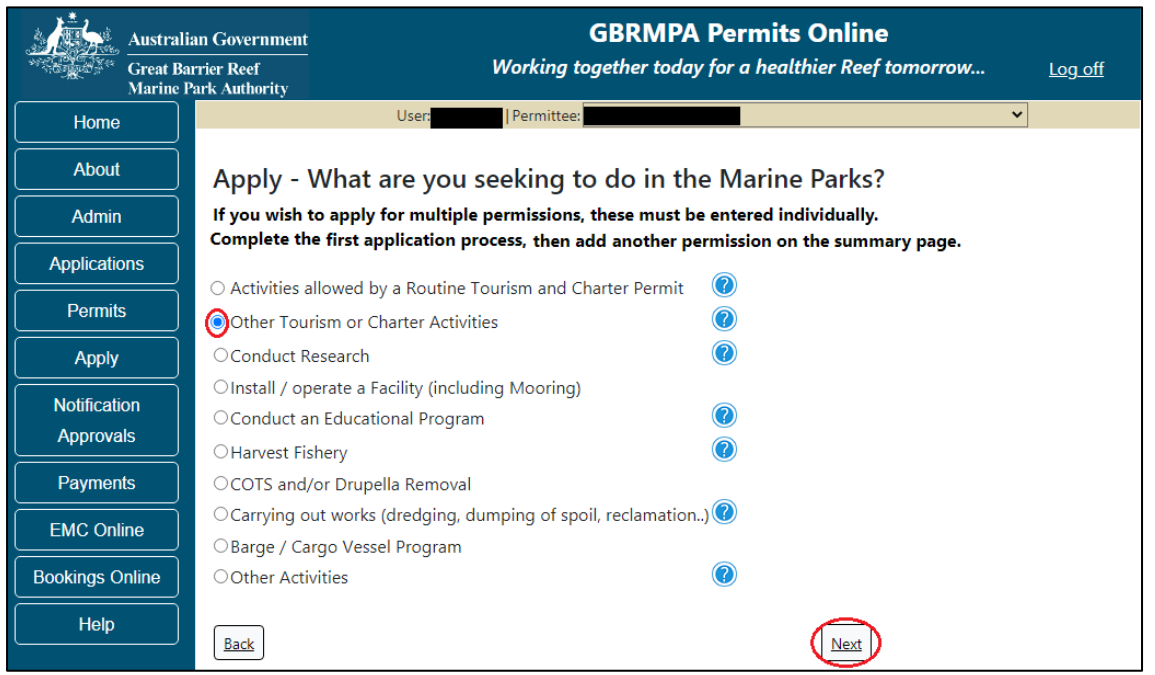

Figure 227 - Screenshot of Apply - What are you seeking to do in the Marine Parks screen with Other Tourism and Charter Activities and a red circle around the Next button

You will progress to the application types sub menu, where you can choose which type of Tourism or Charter Activity you wish to apply for (example used is Cruise Ship). Select Next to progress to the application questions.

| Austral         | ian Government                                       | GBRMPA Permits Online                                                                                                    | Log off |
|-----------------|------------------------------------------------------|----------------------------------------------------------------------------------------------------|---------|
| Marine          | Park Authority                                       | norkaly together today for a neather neef tomorrow.                                                                           | <u></u> |
| Home            | U                                                    | ser: Permittee:                                                                                                    | •       |
| About           | Apply - What are                                     | e you seeking to do in the Marine Parks?                                                                                      |         |
| Admin           | If you wish to apply for<br>Complete the first appli | multiple permissions, these must be entered individually.<br>cation process, then add another permission on the summary page. |         |
| Applications    |                                                      | ······································                                                                                        |         |
| Dermite         | ○ Aircraft                                           |                                                                                                    |         |
| Permits         | ○ Bareboat                                           |                                                                                                    |         |
| Apply           | ○ Hire                                               |                                                                                                    |         |
| Notification    | <ul> <li>Craftless</li> </ul>                        |                                                                                                    |         |
| Approvals       | Oruise Ship                                          |                                                                                                    |         |
|                 | OGuided Tours (Motoris                               | ed)                                                                                                    |         |
| Payments        | OGuided Tours (Non Mo                                | otorised)                                                                                                    |         |
| EMC Online      | ⊖Vessel                                              |                                                                                                    |         |
| Bookings Online | Back                                                 | Next                                                                                                    |         |

Figure 228 - Screenshot of Apply - What are you seeking to do in the Marine Parks - Other Tourism and Charter Activities sub menu screen with Cruise Ship and a red circle around Next button

The landing page of the Cruise ship Application is an initial page with questions and information. Depending on the nature of the cruise ship operation and what answers are obtained will determine if the applicant is eligible for a Routine Cruise ship permit Application, or if the application will be a Tailored Cruise ship Application. On this screen, there are also two links, a link to a copy of the Routine Cruise ship permit and a link to the assessment approach information on how the permit application will be assessed.

If you would like to apply for a Routine Cruise ship permit you have the option to select Yes or No. If Yes is selected you will progress to the Routine Cruise ship permit application. Continue from the below screenshot.

If no is selected you will progress to the Tailored Cruise ship permit application screens. (Go to 10.7 of this manual to continue)

| Aust            | an Government GBRMPA Permits Online                                                                                                    |
|-----------------|----------------------------------------------------------------------------------------------------|
| Great           | rrier Reef Working together today for a healthier Reef tomorrow Log off                                                                                                    |
| Home            | User Permittee:                                                                                                    |
| About           | Apply                                                                                                    |
| Admin           |                                                                                                    |
| Applications    | You have chosen to apply for permission to conduct a cruise ship program in the marine parks.                                                                                                    |
| Permits         | You may be eligible to obtain a routine cruise ship permit if you meet required criteria. Routine permits can usually be assessed and issued within 20 business days from the date the Authority receives all necessary information.                        |
| Apply           | 1. You are applying to conduct a cruice ship program                                                                                                    |
| Notification    |                                                                                                    |
| Approvals       | 2. You do not require access to zones outside the General Use Zone and Designated Shipping Areas when operating the ship(s) unless on the way to, or<br>anchoring at a Designated Anchorage: or on the way to, or accessing a Cruise Ship Transit Corridor. |
| Payments        |                                                                                                    |
| EMC Online      | 3. When using ancillary vessel(s) or equipment, you do not require access to Preservation Zones and will operate these no more than three (3) nautical                                                                                                    |
| Bookings Online | miles from the primary ship.                                                                                                    |
| Help            | Please click the link below to review the routine cruise ship permit and ensure it meets your requirements. Note that any variations from this standard product will require a tailored assessment approach requiring a longer assessment period.           |
|                 | Link to Routine Cruise Ship Permit                                                                                                    |
|                 | Link to assessment approach information                                                                                                    |
|                 | Would you like to apply for a routine cruise ship permit? * Yes ONO                                                                                                    |
|                 | Next                                                                                                    |

Figure 229 - Screenshot of initial questions and information page with a red circle around the Yes and No buttons and a red circle around the Next button

## Information - Cruise ship operations

Cruise ship access to the Marine Parks is guided by the Cruise Ship Operations within the Great Barrier Reef Guidelines. The guidelines allow for protected area managers to advise cruise ship operators, booking agents and tourists about management arrangements and how best to operate in the Marine Parks. Please review the guidelines to determine if permission to operate a Cruise Ship in the Marine Parks is the best option for your business. Cruise Ship Operations within the Great Barrier Reef guidelines: http://hdl.handle.net/11017/3337

Page 1 of the Routine Cruise ship permit application is the Total Passenger Capacity / Participants page. Applicants are asked What is the total passenger capacity/participants you wish to have in the Marine Parks at any given time? (please consider future use in answering this question). Select a number from the list provided. Select Next to continue

Please note that this is the total number of passengers you propose to cater for, across all vessels and/or activities. This number determines the appropriate Permit Application Assessment Fee. Current fees are published on the Reef Authority's <u>website</u>. Select 'Next' to continue.

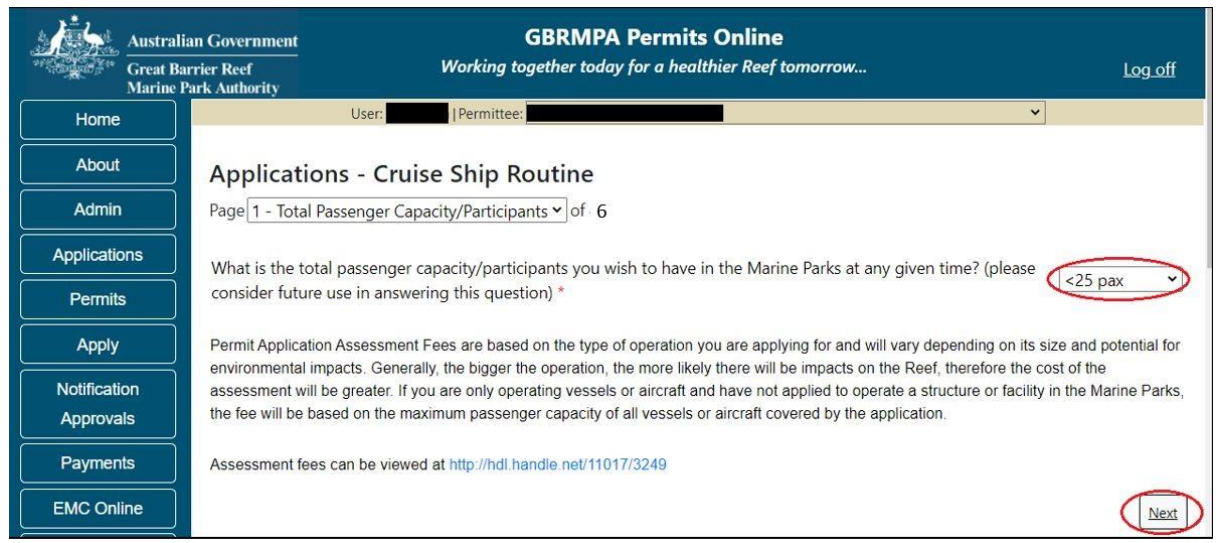

Figure 230 - Screenshot of the Total Passenger Capacity / Participants page with a red circle around the Select One drop list and a red circle around the 'next' button

Page 2 of the Routine Cruise ship Permit application is the Ship Details page. Fill in information about the number of Ship/s you wish to use and select Next to continue.

| Austral      | ian Government                                                  | Work     |
|--------------|-----------------------------------------------------------------|----------|
| Home         | User: Permittee:                                                |          |
| About        | Applications - Cruise Ship Routine                              |          |
| Admin        | Page 2 - Ship Details 	✔ of 4                                   |          |
| Applications | How many ships do you propose to operate in the Marine Parks? * |          |
| Permits      |                                                                 |          |
| Apply        |                                                                 |          |
| Notification |                                                                 |          |
| Approvals    |                                                                 | $\frown$ |
| Payments     | Back                                                            | Next     |

Figure 231 - Screenshot of Ship Details page with information completed and a red circle around answer for How many ships do you propose to operate in the Marine Parks field and a red circle around Next button

Page 3 of the Routine Cruise ship Permit application is the Ships page. On this page, you have options to 'Add New' Ship/s. To add a ship select the 'Add New' button

| Australi<br>Great Ba<br>Marine F | an Government<br>rrier Reef<br>ark Authority | GBRMF<br>Working together too         | A Permits Online                     |                                        | <u>Log off</u> |
|----------------------------------|----------------------------------------------|---------------------------------------|--------------------------------------|----------------------------------------|----------------|
| Home                             | l                                            | Iser Permittee:                       |                                      | ~                                      |                |
| About                            | Applications - Cru                           | ise Ship Routine                      |                                      |                                        |                |
| Admin                            | Page 3 - Ships                               | <b>∽</b> of 4                         |                                      |                                        |                |
| Applications                     | Ships                                        | Adu                                   | d New                                |                                        |                |
| Permits                          | If known, please list the det                | ails of any ships to be included on   | this permit, which are intended to b | e used as the main mode of transpo     | rtation in the |
| Apply                            | Marine Park/s. You may add<br>GBRMPA.        | d details at a later date, however yo | u must not operate a ship in the Ma  | rine Parks without first receiving app | proval from    |
| Notification                     |                                              |                                       |                                      |                                        |                |
| Approvals                        | Vessel Name                                  | Registration Number                   | Vessel Length (m)                    | Maximum Passengers                     |                |
| Payments                         | Back                                         |                                       |                                      |                                        | Next           |

Figure 232 – Screenshot of Ships screen with circle around Add New

An 'Add New Vessel' pop up window will appear. Add the details of your vessel in the fields provided, then select 'Save'.

| Add New Vessel          |         |                  |  |
|-------------------------|---------|------------------|--|
| Vessel Details          |         |                  |  |
| Name                    | Ship 1  |                  |  |
| Registration Number $*$ | qc123xx |                  |  |
| Length (m) *            | 128     |                  |  |
| Maximum Passengers *    | 500 \$  |                  |  |
|                         | Save    | $\triangleright$ |  |
|                         |         | Cancel           |  |

Figure 233 - Screenshot of Add New Vessel pop up window with information entered and a red circle around 'Save'

The details will save on the page, with a 'Remove' button and an 'Edit' button. If you need to edit or remove the ship, select the button needed and add the changes or remove the ship. Select 'Next' to continue

| Australia<br>Great Ba<br>Marine P | an Government<br>rrier Reef<br>ark Authority | GBR<br>Working together                      | MPA Permits Onlin<br>today for a healthier Ree | <b>e</b><br>f tomorrow            | Lo <u>g off</u>             |
|-----------------------------------|----------------------------------------------|----------------------------------------------|------------------------------------------------|-----------------------------------|-----------------------------|
| Home                              |                                              | User: Permittee:                             |                                                |                                   | ~                           |
| About                             | Applications -                               | Cruise Ship Routine                          |                                                |                                   |                             |
| Admin                             | Page 3 - Ships                               | ✓ of 4                                       |                                                |                                   |                             |
| Applications                      | Ships                                        |                                              | Add New                                        |                                   |                             |
| Permits                           | If known, please list t                      | he details of any ships to be include        | ed on this permit, which are                   | intended to be used as the mai    | n mode of transportation in |
| Apply                             | the Marine Park/s. Yo<br>approval from GBRM  | u may add details at a later date, ho<br>PA. | owever you must not opera                      | te a ship in the Marine Parks wit | hout first receiving        |
| Notification                      | Vessel Name                                  | Registration Number                          | Vessel Length (m)                              | Maximum Passengers                |                             |
| Approvals                         | Ship 1                                       | qc123xx                                      | 128.00                                         | 500                               | Remove Edit                 |
| Payments                          | · · · · · · · · · · · · · · · · · · ·        |                                              |                                                |                                   |                             |
| EMC Online<br>Bookings Online     | Back                                         |                                              |                                                |                                   | Next                        |

Figure 234 - Screenshot of Ships page with information displayed and a red circle around Remove and Edit buttons and a red circle around the Next button

Page 4 of the Routine Cruise ship Permit application is the Ancillary Vessels and Equipment page. To add details of any ancillary vessels or equipment select the 'Add New' button

| Australia<br>Great Bar<br>Marine P | an Government GBRMPA Permi<br>rrier Reef Working together today for a hee<br>ark Authority | ts Online<br>althier Reef tomorrow Log off                            |
|------------------------------------|--------------------------------------------------------------------------------------------|-----------------------------------------------------------------------|
| Home                               | User:                                                                                      | <b>└ ~</b>                                                            |
| About                              | Applications - Cruise Ship Routine                                                         |                                                                       |
| Admin                              | Page 4 - Ancillary Vessels and Equipment 🔹 of 4                                            |                                                                       |
| Applications                       | Please specify any ancillary vessels / equipment                                           | proposed to be used:                                                  |
| Permits                            | Ancillary vessel means a small vessel, other than the primary vessel, which                | provides services to the passengers of the primary vessel and is only |
| Apply                              | operated within three nautical miles of the primary vessel.                                |                                                                       |
| Notification                       | Type Max Passenger Capacity                                                                | Quantity                                                              |
| Approvals                          | Back                                                                                       | Next                                                                  |

Figure 235 - Screenshot of Ancillary Vessels and Equipment screen with circle around Add New

An 'Add New Ancillary Vessels/Equipment' window will appear.

| Add Ancillary Vesse   | els/Equipment  |        |
|-----------------------|----------------|--------|
| Ancillary Vessels/Equ | uipment        |        |
| Device                | * -Select One- |        |
| Maximum Passenger     | Capacity *     |        |
| Quantity              | *              |        |
|                       |                | Save   |
|                       |                | Cancel |

Figure 236 - Screenshot of 'Add Ancillary Vessels / Equipment' pop up window

Select an ancillary vessel or equipment from the *Device* list.

| Add Ancillary Vessels/Equipment                                             |                                                                                                    |  |  |  |
|-----------------------------------------------------------------------------|----------------------------------------------------------------------------------------------------|--|--|--|
| Ancillary Vessels/Equipment                                                 | Ancillary Vessels/Equipment                                                                                                    |  |  |  |
| Ancillary Vessels/Equipment Device * Maximum Passenger Capacity* Quantity * | -Select One-<br>Aqua-bikes<br>Bicycles<br>Canoe<br>Canoe motorised<br>Catamarans<br>Dinghy<br>Flyboard<br>Glass bottom boat<br>Half cabin<br>Harvest fishery vessels<br>Hobi cats<br>Jet boards<br>Jet boards<br>Jet boards<br>Jet skis<br>Kayak<br>Multiple non-motorised units<br>Other<br>Paddle board<br>Para-Sail<br>Pedal craft<br>Raft<br>Rescue vessel<br>Rubber inflatable boat<br>Sailboards<br>Sea scooters<br>SEABOBe |  |  |  |
|                                                                             | Seatississ<br>Semi-submersible<br>Ski boat V                                                                                                    |  |  |  |

Figure 237 - Screenshot of Add Ancillary Vessels / Equipment pop up window showing the Device Type list

Add details of the ancillary vessels or equipment, then select 'Save'. Please note: Maximum passenger capacity here refers to the number of passengers that can use the equipment at any one time (e.g. rubber inflatable boat). Quantity refers to the number of this type of equipment you propose to use under your permit.

| Add Ancillary Vessels/Equip | ment                   |
|-----------------------------|------------------------|
| Ancillary Vessels/Equipment |                        |
| Device *                    | Rubber inflatable boat |
| Maximum Passenger Capacity* | 6                      |
| Quantity *                  | 2 ×                    |
|                             | Save                   |
|                             | Cancel                 |

Figure 238 - Screenshot of 'Add Ancillary Vessels / Equipment' with information completed and a red circle around the 'Save' button

The details of ancillary vessels or equipment will appear on the screen. Once you have added your ancillary vessels and/or equipment, select 'Next' to continue.

| Australi     | an Government<br>rrier Reef<br>Park Authority | <b>GBRMPA Perr</b><br>Working together today for a | nits Online<br>healthier Reef tomorrow             | <u>Log off</u>           |
|--------------|-----------------------------------------------|----------------------------------------------------|----------------------------------------------------|--------------------------|
| Home         | l                                             | lser:                                              | <b>~</b>                                           |                          |
| About        | Applications - C                              | uise Ship Routine                                  |                                                    |                          |
| Admin        | Page 4 - Ancillary Vessels                    | and Equipment 🗸 of 4                               |                                                    |                          |
| Applications | Please specify a                              | ny ancillary vessels / equipme                     | ent proposed to be used:                           | Add New                  |
| Permits      | Ancillary vessel means a                      | mall vessel, other than the primary vessel, w      | hich provides services to the passengers of the pr | imary vessel and is only |
| Apply        | operated within three na                      | utical miles of the primary vessel.                |                                                    |                          |
| Notification | Туре                                          | Max Passenger Capacity                             | Quantity                                           |                          |
| Approvals    | Rubber inflatable boat                        | 6                                                  | 2 <u>Remove</u>                                    | Edit                     |
| Payments     | Back                                          |                                                    |                                                    | Next                     |

Figure 239 - Screenshot of Ancillary Vessels and Equipment page displaying information with a circle around the 'Remove', 'Edit' and 'Next' buttons

Completing a set of declarations is mandatory prior to submitting your application. To complete the declarations section of this application, you must either be the applicant, or if applying on behalf of an organisation / company / government agency, you must be a Director of that organisation / company / government agency. Authorised contacts cannot complete the declaration section, as it contains legally binding commitments in place of a physical signature.

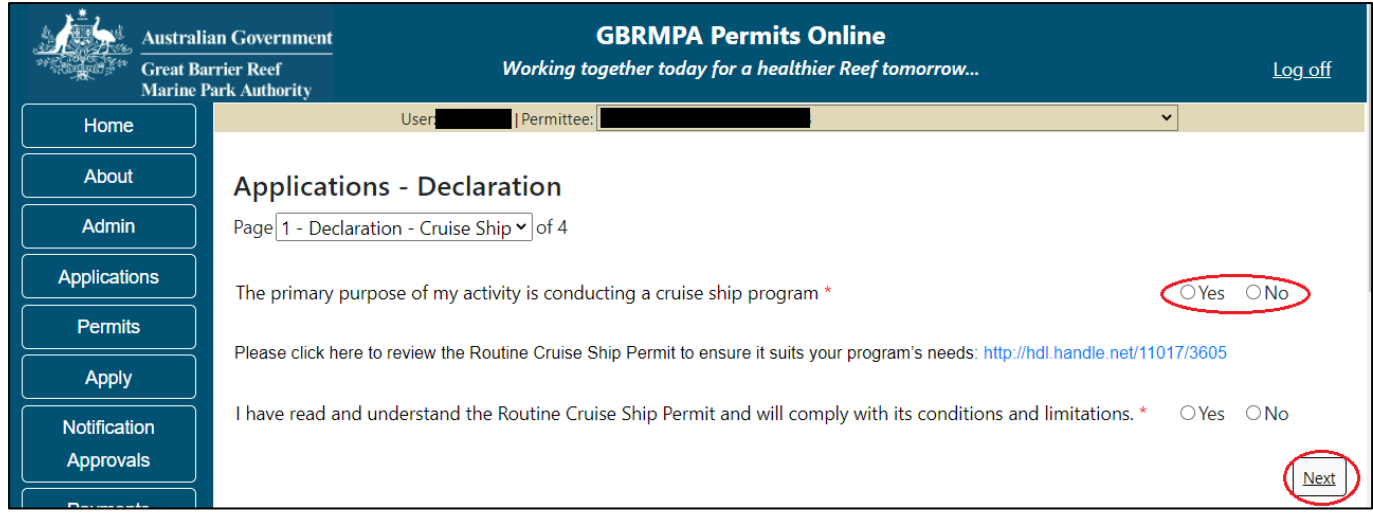

Please read all questions carefully, provide a response to each, and select 'Next'.

Figure 240 - Screenshot of Declarations page with red circle around Yes and No options and Next button

On the final page of declarations there is a Submit button. Once the Submit button is selected the application will be submitted to the Reef Authority and is no longer available to be edited. The status of the application on the Applications screen will then display 'Submitted to GBRMPA'. The application's Primary Contact will receive an emailed acknowledgement notice from a delegated Assessment Officer within 10 business days.

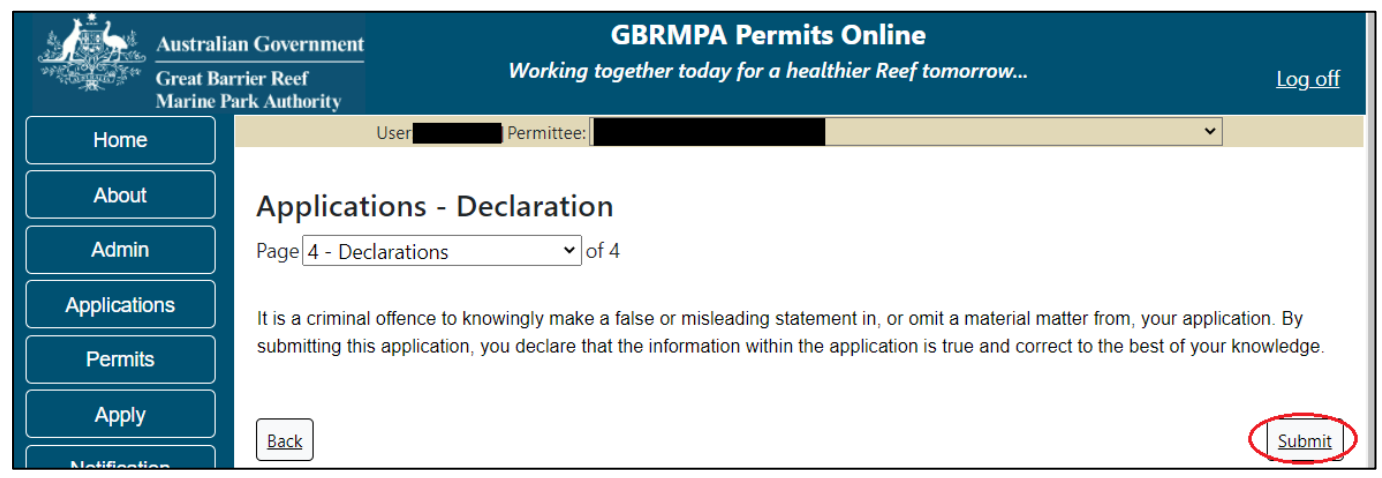

Figure 241 - Screenshot of Declarations screen with a red circle around the Submit button

Once you submit your application, you are reminded of your application number and provided further information on the assessment process.

| Austra<br>Great I<br>Marine                                                                                                    | an Government GBRMPA Permits Online<br>rrier Reef Working together today for a healthier Reef tomorrow                                                   |  |  |
|----------------------------------------------------------------------------------------------------|----------------------------------------------------------------------------------------------------|--|--|
| Home                                                                                                    | Logged In: Permittee:                                                                                                    |  |  |
| About                                                                                                    | Thank you for your application. Your reference number is                                                                                                 |  |  |
| Admin                                                                                                    | Please note:                                                                                                    |  |  |
| Applications The agency assesses between 300 to 400 permit applications for new activities each year. We also manage more than 5800 permissions across some 1300 permits. We are continuing to see an increase in the number of permit applications for all types of activities. GBRMPA's Customer Service Charter outlines our commitment to transparent, defensible and timely decision making, and provides guidance on assessment timeframes |                                                                                                    |  |  |
| Permits                                                                                                    | for various types of applications. The Customer Service Charter is accessible on our website.                                                            |  |  |
|                                                                                                    | General disclaimer: Under the Native Title Act, we must provide a 31-day notification period to native title holders or claimants.                       |  |  |
|                                                                                                    | If you have applied for a continuation of your existing permit before it expired, you can continue to operate under this permit until a decision is made |  |  |
| Notification                                                                                                    | before you can proceed in undertaking those changes.                                                                                                    |  |  |
| Approvais                                                                                                    | Please contact assessments@gbrmpa.gov.au if you have any questions about your application.                                                               |  |  |
| Help                                                                                                    |                                                                                                    |  |  |

Figure 242 - Screenshot of Permits Online Thank you for your application page with a red circle around reference number

Your application will appear in the Applications screen with the reference/application number also displayed. You have further options to view a summary of your application, email the Reef Authority or withdraw the application.

| Australian Government<br>Great Barrier Reef<br>Marine Park Authority |                 | V               | <b>GBR</b><br>Working togethe | MPA Permits      | s Online<br>hier Reef tomorrow. |                            |
|----------------------------------------------------------------------|-----------------|-----------------|-------------------------------|------------------|---------------------------------|----------------------------|
| Home                                                                 |                 |                 | Logged In:                    | Permittee:       |                                 |                            |
| About                                                                | Applications    | 5               |                               |                  |                                 |                            |
| Admin                                                                | Application No. | Submission Date | Accepted Date                 | Application Type | Status                          |                            |
| Applications                                                         |                 | 19/09/2017      |                               |                  | Submitted to GBRMPA             | Summary   Email   Withdraw |
| Permits                                                              |                 |                 |                               |                  |                                 |                            |
| Apply                                                                |                 |                 |                               |                  |                                 |                            |
| Notification<br>Approvals                                            |                 |                 |                               |                  |                                 |                            |
| Help                                                                 |                 |                 |                               |                  |                                 |                            |

Figure 243 - Screenshot of Applications screen with a red circle around Application number, 'Summary', 'Email' and 'Withdraw' options

### 10.7 Tourism – Tailored Cruise Ships

### Apply - new permit application - other tourism activities - Tailored Cruise Ship

To apply for Other Tourism and Charter Activities, select this option on the Apply – What are you seeking to do in the Marine Parks page.

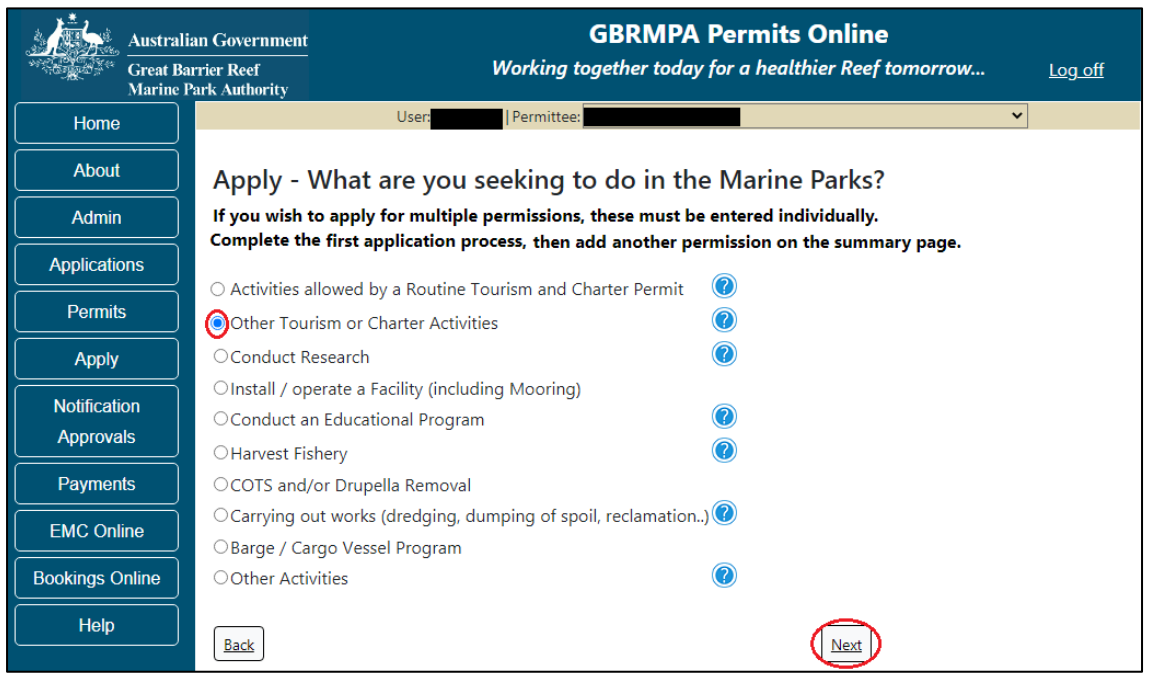

Figure 245 - Screenshot of Apply - What are you seeking to do in the Marine Parks screen with Other Tourism and Charter Activities and a red circle around the Next button

You will progress to the application types sub menu, where you can choose which type of Tourism or Charter Activity you wish to apply for (example used is Cruise Ship). Select Next to progress to the application questions.

|                 | lian Government               | GBRMI<br>Working together to           | PA Permits Online               | Log off        |
|-----------------|-------------------------------|----------------------------------------|---------------------------------|----------------|
| Marine          | Park Authority                |                                        |                                 | <u>209_011</u> |
| Home            |                               | User: Permittee:                       |                                 | <b>~</b>       |
| About           | Apply - Wha                   | t are you seeking to do in             | the Marine Parks?               |                |
| Admin           | If you wish to app            | ly for multiple permissions, these mus | t be entered individually.      |                |
| Applications    | complete the first            | application process, then add another  | permission on the summary page. |                |
| Dermite         | ⊖Aircraft                     |                                        |                                 |                |
| Permits         | ○ Bareboat                    |                                        |                                 |                |
| Apply           | ⊖ Hire                        |                                        |                                 |                |
| Notification    | <ul> <li>Craftless</li> </ul> |                                        |                                 |                |
| Approvals       | Oruise Ship                   | 0                                      |                                 |                |
|                 | ⊖Guided Tours (M              | otorised)                              |                                 |                |
| Payments        | ⊖Guided Tours (N              | on Motorised)                          |                                 |                |
| EMC Online      | ⊖Vessel                       |                                        |                                 |                |
| Bookings Online | Back                          |                                        | Next                            |                |

Figure 246 - Screenshot of Apply - What are you seeking to do in the Marine Parks - Other Tourism and Charter Activities sub menu screen with Cruise Ship and a red circle around Next button

The landing page of the Cruise ship Application is an initial page with questions and information. Depending on the nature of the cruise ship operation and what answers are obtained will determine if the applicant is eligible for a Routine Cruise ship permit Application, or if the application will be a Tailored Cruise ship Application.

On this screen, there is a link to the assessment approach information on how the permit application will be assessed.

If No is selected you will progress to the Tailored Cruise ship permit application. Select Next to continue.

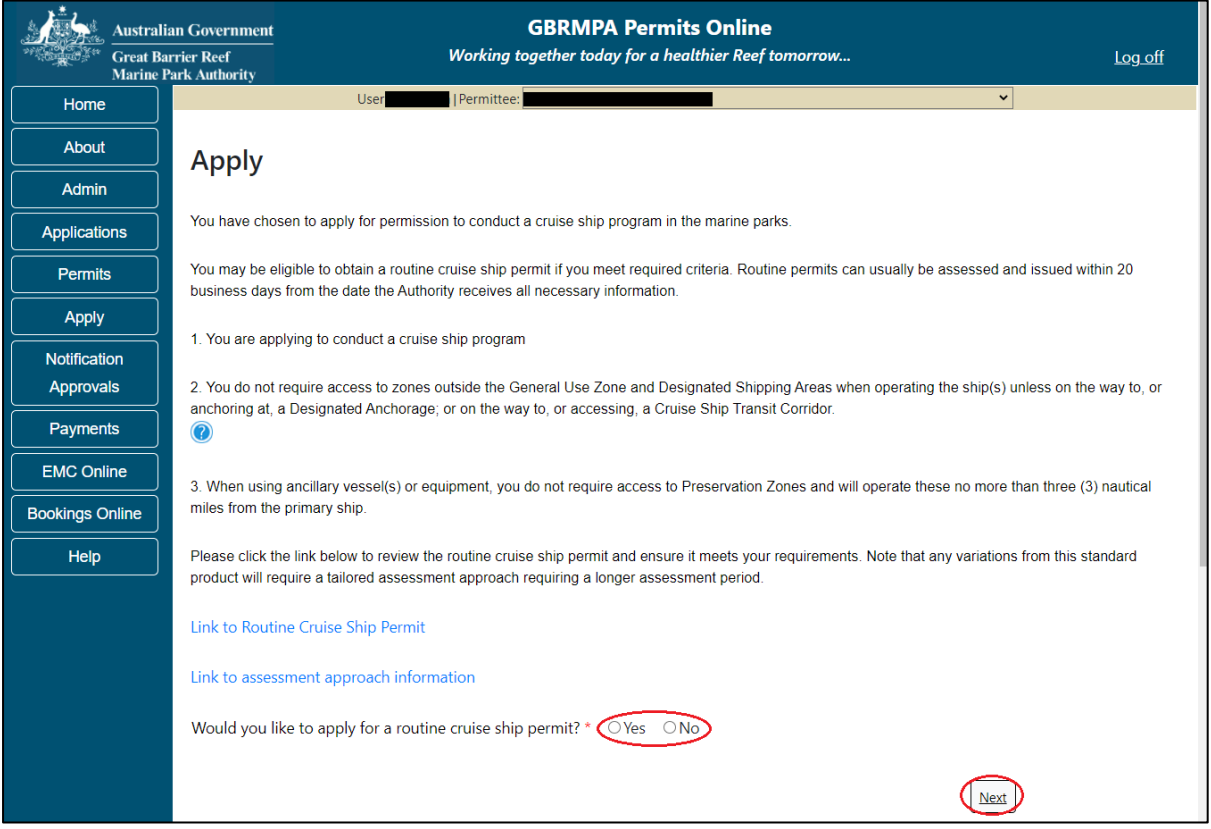

Figure 247 - Screenshot of initial questions and information page with a red circle around the Yes and No buttons and a red circle around the Next button

Page 1 of Cruise Ship application is the Environment Protection and Biodiversity Conservation Act page. This provides advice on matters of national environmental significance that must be considered when assessing an application. This screen is for your information only at this stage. Your assessing officer will contact you if it is determined to be relevant for your application.

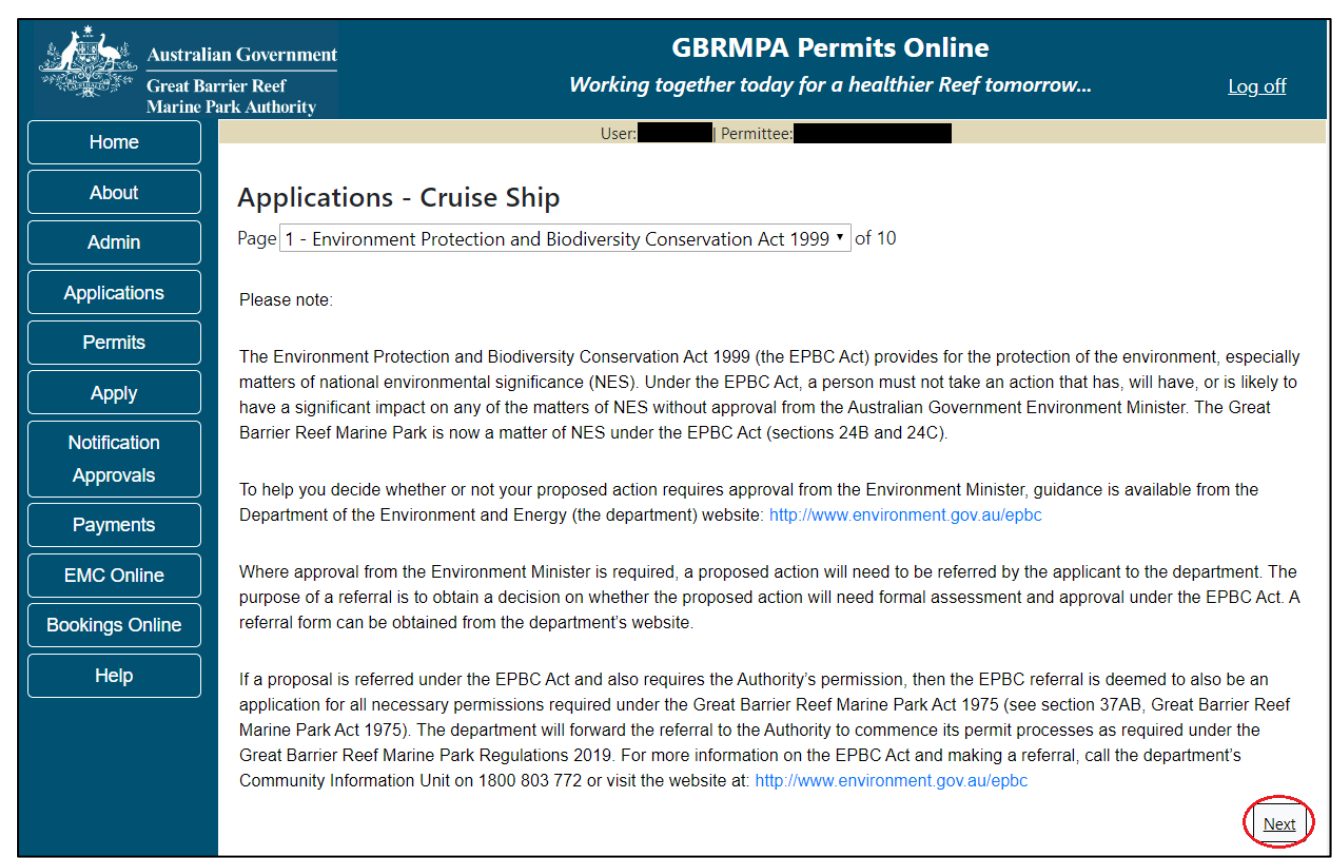

Figure 244 - Screenshot of Environment Protection and Biodiversity Conservation screen with a red circle around Next button

Links on the Environment Protection and Biodiversity Conservation page <u>www.environment.gov.au/epbc</u> will take you to the Department of Climate Change, Energy the Environment and Water site. Here you can find information about the *Environment Protection and Biodiversity Conservation Act 1999* and your obligations under the Act.

# Information - Cruise ship operations

Cruise ship access to the Marine Parks is guided by the Cruise Ship Operations within the Great Barrier Reef Guidelines. The guidelines allow for protected area managers to advise cruise ship operators, booking agents and tourists about management arrangements and how best to operate in the Marine Parks. Please review the guidelines to determine if permission to operate a Cruise Ship in the Marine Parks is the best option for your business. Cruise Ship Operations within the Great Barrier Reef guidelines: <u>http://hdl.handle.net/11017/3337</u>

Page 2 of Cruise Ship application is the Permission and Activities page. All Permissions and activities listed are available and will be included in the application.

If there are any activities you do not wish to have you can remove them by selecting the Remove button next to the activity.

Select Next to continue.

| Australia<br>Great Bar<br>Marine P | n Government GBRN<br>rier Reef Working together t              | IPA Permits Online<br>roday for a healthier Reef tomorrow | <u>Log off</u> |
|------------------------------------|----------------------------------------------------------------|-----------------------------------------------------------|----------------|
| Home                               | User:                                                          | mittee:                                                   |                |
| About                              | Applications - Cruise Ship                                     |                                                           |                |
| Admin                              | Page 2 - Permissions and Activities                            | ▼ of 10                                                   |                |
| Applications                       | Permissions Included: Add New                                  |                                                           |                |
| Permits                            | Permissions                                                    |                                                           |                |
| Apply                              | Non-tourist commercial charters using a vessel Remove          |                                                           |                |
| Notification                       | Conducting a tourist program <u>Remove</u>                     |                                                           |                |
| Approvals                          | Activities Included: Add New                                   |                                                           |                |
| Payments                           | Activities                                                     |                                                           |                |
| EMC Online                         | Sightseeing                                                    | Remove                                                    |                |
| Bookings Online                    | Swimming                                                       | Remove                                                    |                |
| Help                               | Snorkelling                                                    | Remove                                                    |                |
|                                    | SCUBA diving                                                   | Remove                                                    |                |
|                                    | Fish feeding                                                   | Remove                                                    |                |
|                                    | Non-motorised watersports                                      | Remove                                                    |                |
|                                    | Passenger Transport                                            | Remove                                                    |                |
|                                    | Non-tourist commercial charters - transport, goods and service | es <u>Remove</u>                                          |                |
|                                    | Fishing                                                        | Remove                                                    |                |
|                                    | Back                                                           |                                                           | Next           |

Figure 245 - Screenshot of Permissions and Activities screen with a red circle around the Next button

Page 3 of Cruise ship application is the Total Passenger Capacity / Participants page. Applicants are asked What is the total passenger capacity/participants you wish to have in the Marine Parks at any given time? (please consider future use in answering this question). Select a number from the list provided. Select Next to continue.

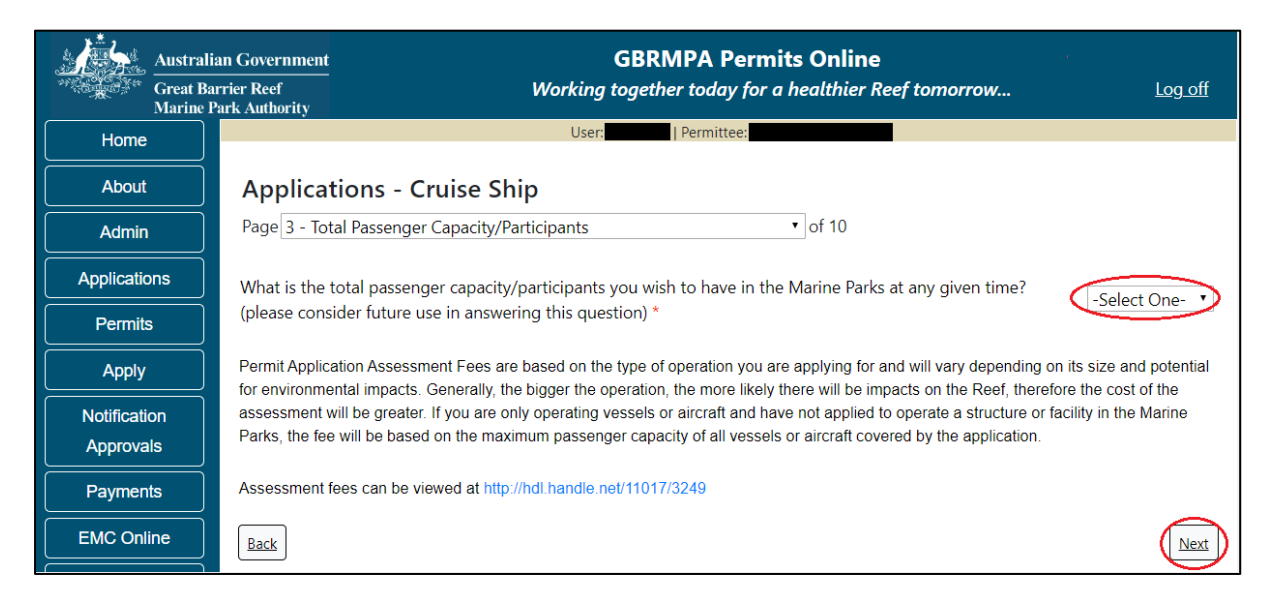

Figure 246 - Screenshot of the Total Passenger Capacity / Participants page with a red circle around the select one drop list and a red circle around the next button

Page 4 of Cruise ship application refers to Marine Park Management Areas you may wish to access. Please select the Management Area/s in which you wish to operate. Select all if you wish to operate in all management areas, considering future use.

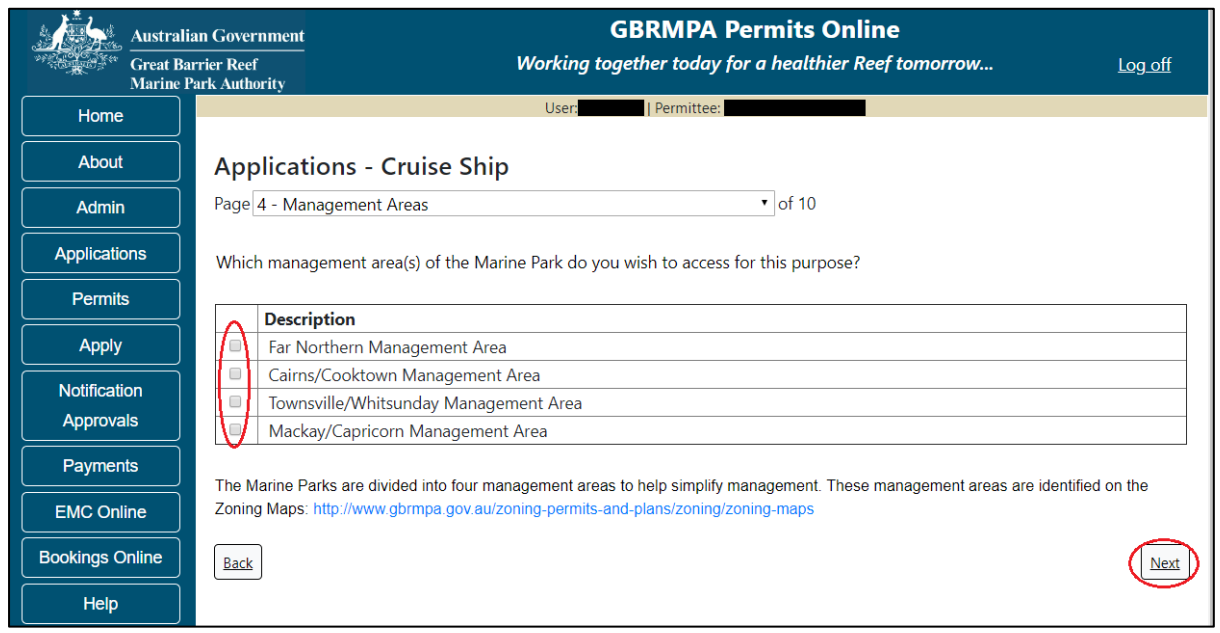

Figure 247 - Screenshot of Management Areas screen with circle around management areas tick boxes, a circle around Permit holders primary operation and red circle around Next button

# Information - Management areas and maps

The Marine Parks are divided into four management areas to help simplify management. These management areas are identified on the Zoning Maps.

The Great Barrier Reef Marine Park zoning maps are tools to help you get to know the zones in the Great Barrier Reef Marine Park and Great Barrier Reef Coast Marine Park.

Zoning exists in the Great Barrier Reef Marine Park to protect plants, animals and habitats. Like a town planning scheme, it defines what activities can occur in each location. Further information about zoning and maps, including electronic zoning maps are located on the Reef Authority's website using the below link.

http://www.gbrmpa.gov.au/access-and-use/zoning/zoning-maps

Page 5 of Cruise Ship application provides for Additional State Access. If you want to extend your operations to mainland or island national parks adjoining the Marine Parks and/or rivers and streams between Mission Beach and the Starcke River, select *Yes* and an area will appear with Please specify details, add details of the islands or national parks and/or rivers and streams you wish access.

Please also indicate whether you want to operate in the Green Island Recreational Area of Management. Once completed, select Next to continue.

| Austr           | alian Government GBRMPA Permits Online                                                                                                    |
|-----------------|----------------------------------------------------------------------------------------------------|
| Great<br>Marin  | Barrier Reef Working together today for a healthier Reef tomorrow Log off<br>he Park Authority                                                                                                    |
| Home            | User: Permittee:                                                                                                    |
| About           | Applications - Cruise Ship                                                                                                    |
| Admin           | Page 5 - Additional State Access   of 10                                                                                                    |
| Applications    | Separate permits are required from the Queensland Parks and Wildlife Service (QPWS) to conduct commercial operations on mainland or island National Parks and in the Green Island Recreational Area of Management. Please find relevant information on national park permit |
| Permits         | requirements at http://www.business.qld.gov.au/industries/hospitality-tourism-sport/tourism/parks-recreation-forests                                                                                                    |
| Apply           | Do you want to operate in National Parks either on islands, or on the mainland adjoining the Marine Parks                                                                                                    |
| Notification    | (including any beach access)? *                                                                                                    |
| Approvals       | Please specify details: *                                                                                                    |
| Payments        | Island National Park - Test Island                                                                                                    |
| EMC Online      |                                                                                                    |
| Bookings Online |                                                                                                    |
| Help            | Do you want to operate in rivers and streams between Mission Beach and the Starcke River? *                                                                                                    |
|                 | Please specify details: *                                                                                                    |
|                 | Starcke River                                                                                                    |
|                 | Do you want to operate in the Green Island Recreational Area of Management (RAM)? * 💿 Yes 💿 No 🕜                                                                                                    |
|                 | Prior to submitting an application, a pre-lodgement discussion is recommended to be arranged by emailing QPWS at permits.central@des.qld.gov.au.                                                                                                    |
|                 | Back                                                                                                    |

Figure 248 - Screenshot of Additional State Access screen with information displaying and a red circle around Next button

Page 6 of Cruise Ship application is the Number of Ships page. Enter the number of ships you propose to operate in the Marine Parks then select Next to continue.

| Austral      | an Government GBRMPA Permits Online rrier Reef Working together today for a healthier Reef tomorrow | <u>Log off</u> |
|--------------|----------------------------------------------------------------------------------------------------|----------------|
| Home         | User: Permittee:                                                                                    |                |
| About        | Applications - Cruise Ship                                                                          |                |
| Admin        | Page 6 - Ship Details • of 10                                                                       |                |
| Applications | How many ships do you propose to operate in the Marine Parks? *                                     |                |
| Permits      |                                                                                                    | $\bigcirc$     |
| Apply        | Back                                                                                                | Next           |

Figure 249 - Screenshot of Number of Ships page with information completed and a red circle around answer for How many ships do you propose to operate in the Marine Parks field and a red circle around Next button

Page 7 of Cruise Ship application is the Vessels page. On this page, add the details of each Cruise Ship you wish to operate. (NOTE: if you have multiple vessels each will need to be entered individually). Select the *Add New* button to enter details.

| Australian Government<br>Great Barrier Reef<br>Marine Park Authority |                                               | G<br>Working toge                                                                                                    | BRMPA Permits Onl<br>ether today for a healthier R | ine<br>Reef tomorrow Log c | <u>off</u> |
|----------------------------------------------------------------------|-----------------------------------------------|----------------------------------------------------------------------------------------------------|----------------------------------------------------|----------------------------|------------|
| Home                                                                 |                                               | User:                                                                                                    | Permittee:                                         |                            |            |
| About                                                                | Applications -                                | - Cruise Ship                                                                                                    |                                                    |                            |            |
| Admin                                                                | Page 7 - Ships                                |                                                                                                    | ▼ of 10                                            |                            |            |
| Applications                                                         | Ships                                         | Ad                                                                                                    | ld New                                             |                            |            |
| Permits                                                              | If known, please list t                       | If known, please list the details of any ships to be included on this permit, which are intended to be used as the main mode of                                                    |                                                    |                            |            |
| Apply                                                                | transportation in the without first receiving | transportation in the Marine Park/s. You may add details at a later date, however you must not operate a ship in the Marine Parks<br>without first receiving approval from GBRMPA. |                                                    |                            |            |
| Notification<br>Approvals                                            | Vessel Name                                   | Registration Number                                                                                                    | Vessel Length (m)                                  | Maximum Passengers         |            |
| Payments                                                             | Back                                          |                                                                                                    |                                                    | 1                          | Next       |

Figure 250 - Screenshot of Ships screen with circle around Add New

An Add New Vessel pop up window will appear with fields for Name, Registration Number, Length (in metres) and Maximum Passenger Capacity.

| Add New Vessel        |        |
|-----------------------|--------|
| Vessel Details        |        |
| Name                  |        |
| Registration Number * |        |
| Length (m) *          |        |
| Maximum Passengers *  |        |
| Save                  |        |
|                       | Cancel |

Figure 251 - Screenshot of Add New Vessel pop up window

Add the exact details of each vessel and select Save.

| Add New Vessel        |               |
|-----------------------|---------------|
| Vessel Details        |               |
| Name                  | Cruise Ship 1 |
| Registration Number * | CSQC001       |
| Length (m) *          | 220           |
| Maximum Passengers*   | 2000          |
|                       | Save          |
|                       |               |

Figure 252 - Screenshot of Add New Vessel pop up window with information entered

The details of your vessel/s will save on the page, with a Remove button. Select Next to continue.

| Australi             | stralian Government GBRMPA Permits Online |                                         |                                 |                                       |                                 |
|----------------------|-------------------------------------------|-----------------------------------------|---------------------------------|---------------------------------------|---------------------------------|
| Great Ba<br>Marine P | rrier Reef<br>Park Authority              | Working toge                            | ther today for a healthier Re   | ef tomorrow                           | <u>Log off</u>                  |
| Home                 |                                           | User: Permittee:                        |                                 | •                                     | <b>v</b>                        |
| About                | Applications -                            | Cruise Ship                             |                                 |                                       |                                 |
| Admin                | Page 7 - Ships                            |                                         | <b>∽</b> of 10                  |                                       |                                 |
| Applications         | Ships                                     |                                         | Add New                         |                                       |                                 |
| Permits              | If known, please list th                  | e details of any ships to be included o | n this permit, which are intend | led to be used as the main mode o     | of transportation in the Marine |
| Apply                | Park/s. You may add d                     | etails at a later date, however you mus | t not operate a ship in the Ma  | arine Parks without first receiving a | approval from GBRMPA.           |
| Notification         | Vessel Name                               | Registration Number                     | Vessel Length (m)               | Maximum Passengers                    |                                 |
| Approvals            | Cruise ship 1                             | CSQC001                                 | 220.00                          | 2000                                  | Remove Edit                     |
| Payments             |                                           |                                         |                                 |                                       |                                 |
| EMC Online           | Back                                      |                                         |                                 |                                       | Next                            |

Figure 253 - Screenshot of Vessel page with information displayed and a red circle around Remove and Edit buttons and a red circle around the Next button

Page 8 of Cruise Ship application addresses ancillary vessels and equipment. To add ancillary vessels or equipment select the *Add New* button.

| Austral<br>Great B<br>Marine | lian Government<br>arrier Reef<br>Park Authority | <b>GBRMPA Permits (</b><br>Working together today for a healthi        | Dnline<br>ier Reef tomorrow Log off         |
|------------------------------|--------------------------------------------------|------------------------------------------------------------------------|---------------------------------------------|
| Home                         |                                                  | User: Permittee:                                                       |                                             |
| About                        | Applicati                                        | ions - Cruise Ship                                                     |                                             |
| Admin                        | Page 8 - Anci                                    | illary Vessels and Equipment • of 10                                   |                                             |
| Applications                 | Please sp                                        | pecify any ancillary vessels / equipment prop                          | osed to be used:                            |
| Permits                      | Ancillary vess                                   | el means a small vessel, other than the primary vessel, which provides | s services to the passengers of the primary |
| Apply                        | vessel and is                                    | only operated within three nautical miles of the primary vessel.       |                                             |
| Notification                 | Туре                                             | Max Passenger Capacity                                                 | Quantity                                    |
| Approvals                    | Back                                             |                                                                        | Next                                        |
| Payments                     |                                                  |                                                                        |                                             |

Figure 254 - Screenshot of Ancillary Vessels and Equipment screen with circle around Add New

An Add New Ancillary Vessels/Equipment window will appear.

| Add Ancillary Vessels/Equipment |            |              |   |  |  |
|---------------------------------|------------|--------------|---|--|--|
| Ancillary Vessels/Equipment     |            |              |   |  |  |
| Device                          | *          | -Select One- | ) |  |  |
| Maximum Passenger Capacity      | <b>,</b> * |              |   |  |  |
| Quantity                        | *          |              |   |  |  |
|                                 |            | Save         | ) |  |  |

Figure 255 - Screenshot of Add Ancillary Vessels / Equipment pop up window

Select Ancillary Vessels or Equipment from the Device list

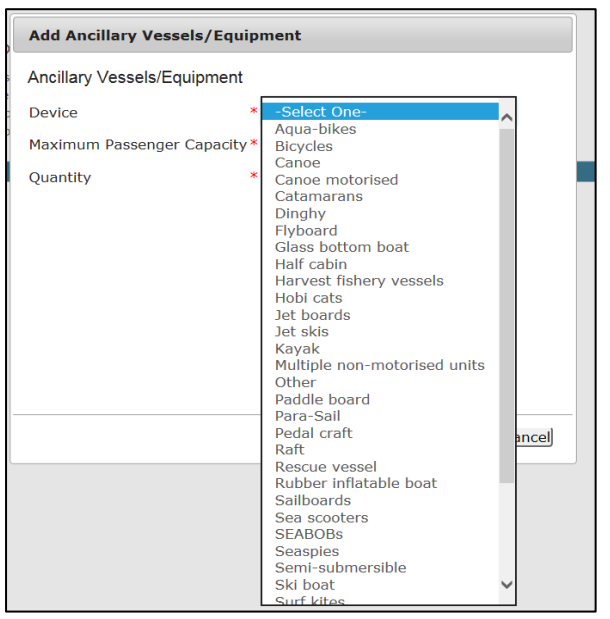

Figure 256 - Screenshot of Add Ancillary Vessels / Equipment pop up window with Device list displayed

Add exact details of the ancillary vessels or equipment, then select Save.

| Add Ancillary Vessels/Equipment |                        |  |  |  |  |
|---------------------------------|------------------------|--|--|--|--|
| Ancillary Vessels/Equipment     |                        |  |  |  |  |
| Device *                        | Rubber inflatable boat |  |  |  |  |
| Maximum Passenger Capacity*     | 6                      |  |  |  |  |
| Quantity *                      | 2 ×                    |  |  |  |  |
|                                 | Save                   |  |  |  |  |

Figure 257 - Screenshot of Add Ancillary Vessels / Equipment pop up window with information entered and a red circle around Save

The details of ancillary vessels or equipment will save on the page, with a Remove button and an Edit button. If you need to remove the ancillary vessel or equipment select Remove and the details will be deleted. If you wish to edit the details, select the Edit button. Select Next to continue.

| Australi<br>Great Ba<br>Marine J | an Government<br>rrier Reef<br>Park Authority                                                                                  | GBRM<br>Working together t  | IPA Permits Online<br>oday for a healthier Reef tomorrow. | <u>Log off</u> |  |  |
|----------------------------------|----------------------------------------------------------------------------------------------------|-----------------------------|-----------------------------------------------------------|----------------|--|--|
| Home                             |                                                                                                    | User:                       | nittee:                                                   |                |  |  |
| About                            | Applications -                                                                                                    | Cruise Ship                 |                                                           |                |  |  |
| Admin                            | Page 8 - Ancillary Vess                                                                                                    | els and Equipment           | ▼ of 10                                                   |                |  |  |
| Applications                     | Please specify any ancillary vessels / equipment proposed to be used:                                                          |                             |                                                           |                |  |  |
| Permits                          | Ancillary vessel means a small vessel, other than the primary vessel, which provides services to the passengers of the primary |                             |                                                           |                |  |  |
| Apply                            | vessel and is only operated within three nautical miles of the primary vessel.                                                 |                             |                                                           |                |  |  |
| Notification<br>Approvals        | <b>Type</b><br>Rubber inflatable boat                                                                                          | Max Passenger Capacity<br>6 | Quantity<br>2 Remo                                        | ove Edit       |  |  |
| Payments                         | Back                                                                                                    |                             |                                                           | Next           |  |  |

Figure 258 - Screenshot of Ancillary Vessels and Equipment page with information displayed and a red circle around Remove button and Next button

Page 9 of Cruise Ship application refers to High Standard Tourism operators. If you have obtained a High Standard Tourism certification with an approved certification scheme, select Yes. Then upload a copy of your certificate using the upload feature.

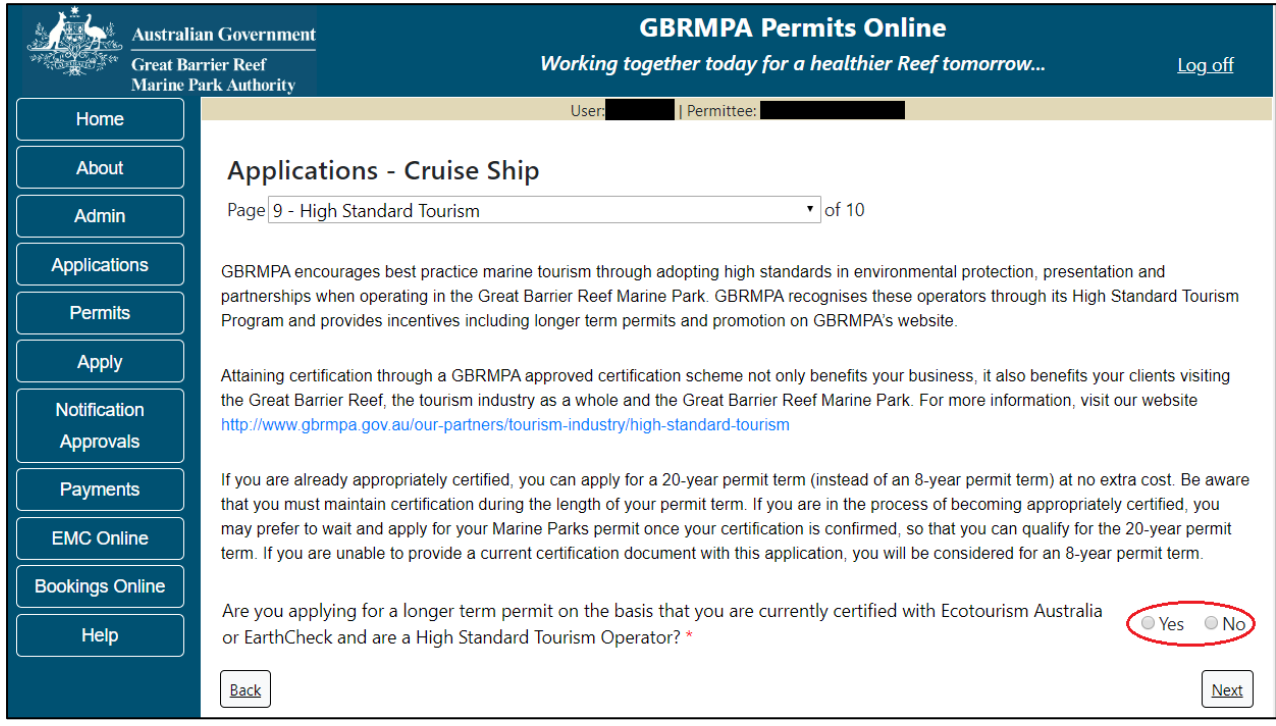

Figure 259 - Screenshot of High Standard Tourism page with a red circle Yes and No options

If you have certification, select the Yes button, an upload file button will appear. Select the upload file button.

| Austra<br>Great | lian Government GBRMPA Permits Online arrier Reef Working together today for a healthier Reef tomorrow Log off                                                                                                    |  |  |  |  |
|-----------------|----------------------------------------------------------------------------------------------------|--|--|--|--|
| Marino          | Park Authority                                                                                                    |  |  |  |  |
| Home            | User: Permittee:                                                                                                    |  |  |  |  |
| About           | Applications - Cruise Ship                                                                                                    |  |  |  |  |
| Admin           | Page 9 - High Standard Tourism • of 10                                                                                                    |  |  |  |  |
| Applications    | GBRMPA encourages best practice marine tourism through adopting high standards in environmental protection, presentation and                                                                                                    |  |  |  |  |
| Permits         | partnerships when operating in the Great Barrier Reef Marine Park. GBRMPA recognises these operators through its High Standard Tourism<br>Program and provides incentives including longer term permits and promotion on GBRMPA's website.                                                          |  |  |  |  |
| Apply           | Attaining certification through a GBRMPA approved certification scheme not only benefits your business, it also benefits your clients visiting                                                                                                    |  |  |  |  |
| Notification    | the Great Barrier Reef, the tourism industry as a whole and the Great Barrier Reef Marine Park. For more information, visit our website                                                                                                    |  |  |  |  |
| Approvals       | nttp://www.gormpa.gov.au/our-partners/tourism-industry/nign-standard-tourism                                                                                                    |  |  |  |  |
| Payments        | If you are already appropriately certified, you can apply for a 20-year permit term (instead of an 8-year permit term) at no extra cost. Be aware<br>that you must maintain certification during the length of your permit term. If you are in the process of becoming appropriately certified, you |  |  |  |  |
| EMC Online      | may prefer to wait and apply for your Marine Parks permit once your certification is confirmed, so that you can qualify for the 20-year permit<br>term. If you are unable to provide a current certification document with this application, you will be considered for an 8-year permit term.      |  |  |  |  |
| Bookings Online |                                                                                                    |  |  |  |  |
| Help            | Are you applying for a longer term permit on the basis that you are currently certified with Ecotourism Australia or EarthCheck and are a High Standard Tourism Operator? *                                                                                                    |  |  |  |  |
|                 | Please upload Certification Document:                                                                                                    |  |  |  |  |
|                 | Back                                                                                                    |  |  |  |  |

Figure 260 - Screenshot of High Standard Tourism page with Yes selected and circled and Upload File button circled

| Upload File |       |
|-------------|-------|
| Filename:   |       |
| Browse      |       |
| Save        |       |
|             |       |
|             |       |
|             | ĺ     |
|             |       |
|             |       |
|             |       |
|             | Close |

### The File Upload screen will appear. Select Browse

Figure 261 - Screenshot of Upload File pop up window

Once you load a copy of your certificate, you will see the filename with a Remove button next to it. If you wish to remove the file, select the Remove button. Select Next to go to the next page.

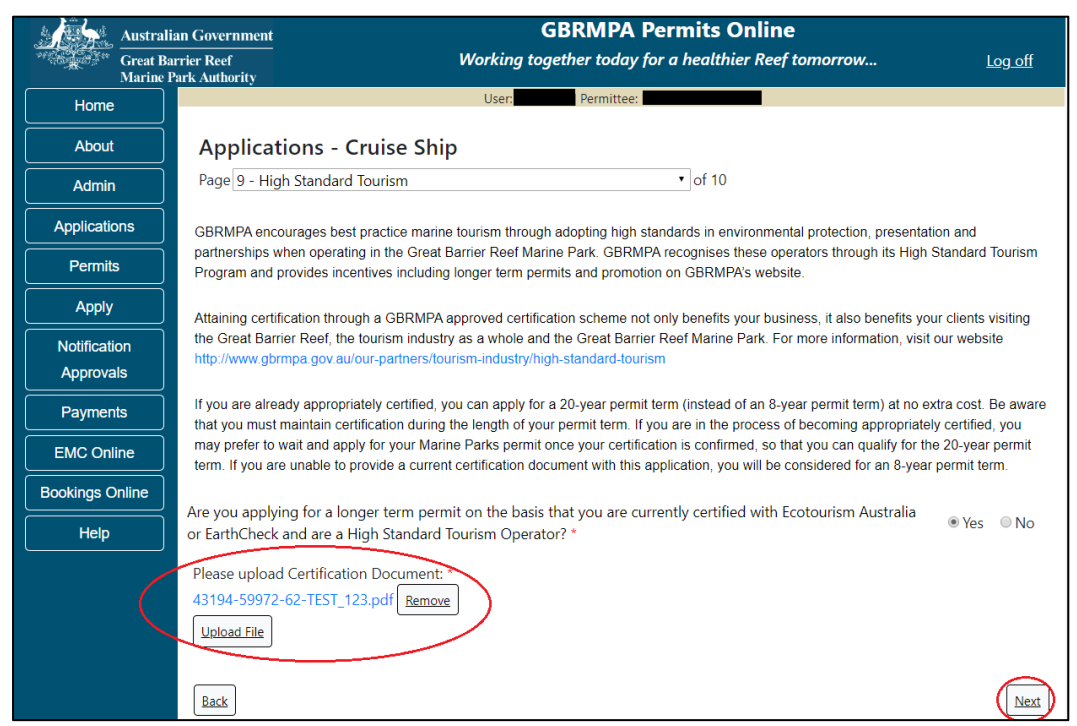

Figure 262 - Screenshot of High Standard Tourism page with Yes and a red circle around the Uploaded File and red circle around Next button

Page 10 of the Cruise Ship application provides opportunity for you to add any other information you feel will assist the Managing Agencies in assessing your application. Add supporting information by typing in the text field or upload a file if required. If a file is uploaded it will appear on the screen with the file name and a Remove button to remove the file if the wrong file is selected.

| Austr           | an Government GBRMPA Permits Online                                                                                                    |
|-----------------|----------------------------------------------------------------------------------------------------|
| Great<br>Marin  | rrier Reef Working together today for a healthier Reef tomorrow Log off<br>ark Authority                                                                                                    |
| Home            | User. Permittee                                                                                                    |
| About           | Applications - Cruise Ship                                                                                                    |
| Admin           | Page 10 - Supporting Information • of 10                                                                                                    |
| Applications    | Please provide any further information you feel will assist the agencies in considering your application:                                                                                                    |
| Permits         |                                                                                                    |
| Apply           |                                                                                                    |
| Notification    | Unload Supporting Documents                                                                                                    |
| Approvals       | 43194-59972-64-TEST_456.pdf Remove                                                                                                    |
| Payments        | Upload File                                                                                                    |
| EMC Online      | If you intend to undertake activities within the Wennehurra Traditional Lies of Marine Resources Agreement (TLIMDA) area (i.e. Kennels                                                                                           |
| Bookings Online | region: http://hdl.handle.net/11017/3126 ) it is encouraged that you contact Woppaburra Traditional Owners to discuss your proposed                                                                                              |
| Help            | activities prior to submitting your application. For contact details, please refer to the Woppaburra Consultation Protocol - Appendix A of the Woppaburra heritage value assessment guidelines: http://hdl.handle.net/11017/3215 |
|                 | Back                                                                                                    |

Figure 263 - Screenshot of Supporting Information screen with a red circle around Uploaded File area and a red circle around Next button

Once you have completed the supporting information page select Next from the last page of the application questions, you will progress to an application summary screen with a number of options available via links or buttons. Select Next on the summary screen to progress to the Declarations screens.

| Australi        | In Government GBRMPA Permits Online Trier Reef Working together today for a healthier Reef tomorrow Log off ark Authority |
|-----------------|----------------------------------------------------------------------------------------------------|
| Home            | User: Permittee:                                                                                                    |
| About           | Application (                                                                                                    |
| Admin           | Applicant:                                                                                                    |
| Applications    | Primary Contact:                                                                                                    |
| Permits         | The application is currently for the following:                                                                           |
| Apply           |                                                                                                    |
| Notification    | Cruise Ship Edit Remove                                                                                                   |
| Approvals       |                                                                                                    |
| Payments        |                                                                                                    |
| EMC Online      | Please click 'Next' to view and complete declarations prior to submitting this application.                               |
| Bookings Online |                                                                                                    |
| Help            | Applicant Declaration Complete No                                                                                         |

Figure 264 - Screenshot of Application Summary page with red circles around all options available

# Additional Information - Summary screen, links and buttons;

- Change primary contact: If the change primary contact link is selected the applicant will progress to the primary contact page where the primary contact can be changed.
- Apply for another permission: If the apply for another permission button is selected, the applicant will progress to the What are you seeking to do in the Marine Parks page where another permission type can be added. (e.g. add a mooring permission to the tourism permission).
- Edit: If edit is selected the application/permission will be reopened to apply any changes.
- Remove: If remove is selected the application/permission will be removed.
- Save & Exit: If the Save & Exit button is selected the applicant will progress to the applications screen.
- Next: If next is selected the applicant will progress to the submission process including declaring and submitting the application.

Completion of a set of declarations is mandatory prior to submitting your application. To complete the declarations section of this application, you must either be the applicant, or if applying on behalf of an organisation / company / government agency, you must be a Director of that organisation / company / government agency. Authorised contacts cannot complete the declaration section, as it contains legally binding commitments in place of a physical signature.

Please read all questions carefully, provide a response to each, and select Next.

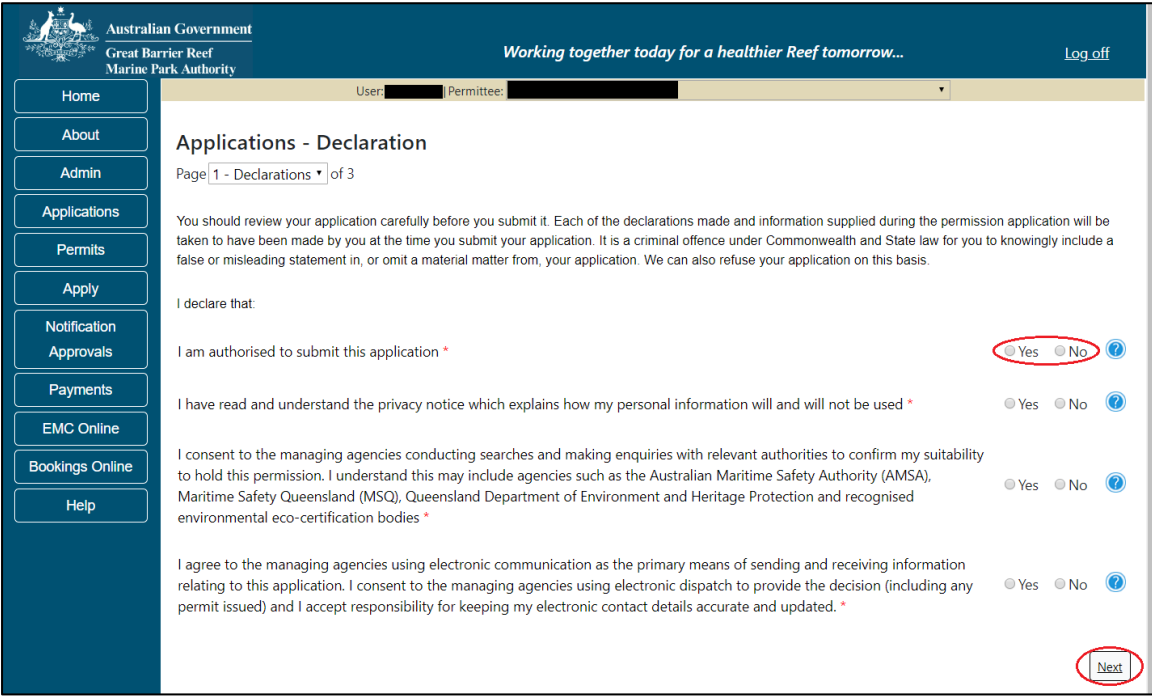

Figure 265 - Screenshot of Declarations page with red circle around Yes and No options and Next button

On the final page of declarations there is a Submit button. Once the Submit button is selected, the application will be submitted to the Reef Authority and is no longer available to be edited. The status of the application on the Applications screen will then display 'Submitted to GBRMPA'. The application's Primary Contact will receive an emailed acknowledgement notice from a delegated Assessment Officer within 10 business days.

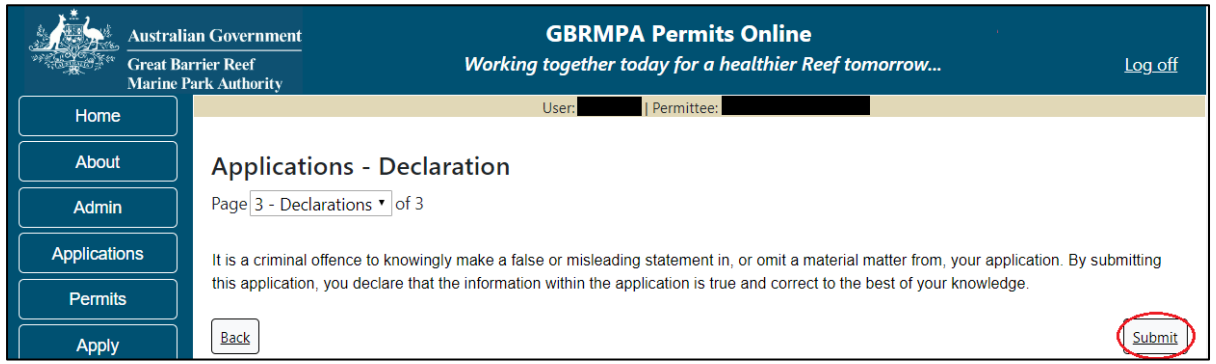

Figure 266 - Screenshot of Declarations screen with a red circle around the Submit button

Once you submit your application, you will be provided with a reference/application number and can follow the progress of your application via the Applications menu on the left.

| Austr           | lian Government GBRMPA Permits Online                                                                                                    |  |  |  |  |  |
|-----------------|----------------------------------------------------------------------------------------------------|--|--|--|--|--|
| Great<br>Marin  | Barrier Reef Working together today for a healthier Reef tomorrow Log off                                                                                                    |  |  |  |  |  |
| Home            | User: Permittee:                                                                                                    |  |  |  |  |  |
| About           | Thank you for your application. Your reference number is                                                                                                    |  |  |  |  |  |
| Admin           | Please note:                                                                                                    |  |  |  |  |  |
| Applications    | The agency assesses between 300 to 400 permit applications for new activities each year. We also manage more than 5800 permissions across some 1300 permits. We are continuing to see an increase in the number of permit applications for all types of         |  |  |  |  |  |
| Permits         | activities. GBRMPA's Customer Service Charter outlines our commitment to transparent, defensible and timely decision making,<br>and provides guidance on assessment timeframes for various types of applications. The Customer Service Charter is accessible on |  |  |  |  |  |
| Apply           | our website.                                                                                                    |  |  |  |  |  |
| Notification    | General disclaimer: Under the Native Title Act, we must provide a 31-day notification period to native title holders or claimants.                                                                                                    |  |  |  |  |  |
| Approvals       | If you have applied for a continuation of your existing permit before it expired, you can continue to operate under this permit until                                                                                                    |  |  |  |  |  |
| Payments        | a decision is made on your new application. If you have requested changes to your existing permit, the agency must make a<br>decision on the proposed amendments before you can proceed in undertaking those changes.                                           |  |  |  |  |  |
| EMC Online      | Please contact assessments@gbrmpa.gov.au if you have any questions about your application.                                                                                                    |  |  |  |  |  |
| Bookings Online |                                                                                                    |  |  |  |  |  |
| Help            | PDF                                                                                                    |  |  |  |  |  |
|                 | PDFReport                                                                                                    |  |  |  |  |  |
|                 | Open                                                                                                    |  |  |  |  |  |

Figure 267 - Screenshot of the Thank you for your application screen with a red circle around Reference number and a red circle around the open pdf button

Your application will appear in the *Applications* screen with the reference/application number also displayed. You have further options to view a summary of your application, email the Reef Authority or withdraw the application.

| Austra<br>Great<br>Marine | alian Government<br>Barrier Reef<br>e Park Authority | V               | <b>GBR</b><br>Vorking togethe | MPA Permits      | s Online thier Reef tomorrow                   |
|---------------------------|------------------------------------------------------|-----------------|-------------------------------|------------------|------------------------------------------------|
| Home                      |                                                      |                 | Logged In:                    | Permittee:       |                                                |
| About                     | Applications                                         |                 |                               |                  |                                                |
| Admin                     | Application No.                                      | Submission Date | Accepted Date                 | Application Type | Status                                         |
| Applications              |                                                      | 19/09/2017      |                               |                  | Submitted to GBRMPA Summary   Email   Withdraw |
| Permits                   |                                                      |                 |                               |                  |                                                |

Figure 268 - Screenshot of Applications screen with a red circle around Application No., Summary, Email and Withdraw options

## 10.8 Tourism – Guided Tours (Motorised)

#### Apply – new permit application – other tourism activities – guided tours (motorised)

To apply for Other Tourism and Charter Activities, select this option on the Apply – What are you seeking to do in the Marine Parks page.

| Australian Government<br>Great Barrier Reef |                                  | <b>GBRMPA Permits Online</b><br>Working together today for a healthier Reef tomorrow Log off |                                |   |  |  |
|---------------------------------------------|----------------------------------|----------------------------------------------------------------------------------------------|--------------------------------|---|--|--|
| Marine                                      | Park Authority                   |                                                                                              |                                |   |  |  |
| Home                                        |                                  | User: Permittee:                                                                             |                                | ~ |  |  |
| About                                       | Apply -                          | What are you seeking to do in th                                                             | e Marine Parks?                |   |  |  |
| Admin                                       | If you wish t                    | o apply for multiple permissions, these must b                                               | e entered individually.        |   |  |  |
| Applications                                | Complete th                      | e first application process, then add another p                                              | ermission on the summary page. |   |  |  |
| Permits                                     | <ul> <li>Activities a</li> </ul> | llowed by a Routine Tourism and Charter Permit                                               |                                |   |  |  |
|                                             | Other Tou                        | ism or Charter Activities                                                                    |                                |   |  |  |
| Apply                                       | ○Conduct R                       | esearch                                                                                      |                                |   |  |  |
|                                             | ⊖Install / op                    | erate a Facility (including Mooring)                                                         |                                |   |  |  |
| Notification                                | OConduct a                       | n Educational Program                                                                        |                                |   |  |  |
| Approvals                                   | OHarvest Fis                     | herv                                                                                         |                                |   |  |  |
| Payments                                    | OCOTS and                        | or Drupella Removal                                                                          | 0                              |   |  |  |
|                                             | OCarrying o                      | ut works (dredging, dumping of spoil, reclamation                                            | n.) 🕐                          |   |  |  |
| EMC Online                                  | OBarge / Ca                      | rao Vessel Program                                                                           |                                |   |  |  |
| Bookings Online                             | Other Activ                      | vities                                                                                       | $\bigcirc$                     |   |  |  |
|                                             | o o aller Acti                   |                                                                                              |                                |   |  |  |
| Help                                        | Back                             |                                                                                              | Next                           |   |  |  |

Figure 269 - Screenshot of Apply - What are you seeking to do in the Marine Parks screen with Other Tourism and Charter Activities and a red circle around the Next button

You will progress to the application types sub menu, where you can choose which type of Tourism or Charter activity you wish to apply for [example used is Guided Tours (Motorised)]. Select Next to progress to the application questions.

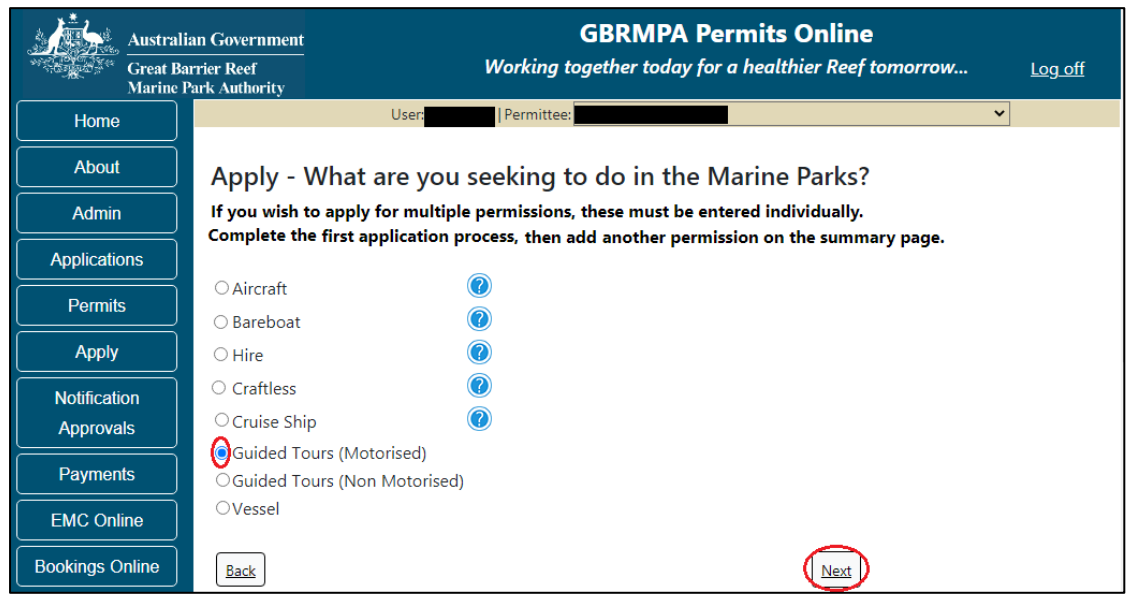

Figure 270 - Screenshot of Apply - What are you seeking to do in the Marine Parks - Other Tourism and Charter Activities sub menu screen with Guided Tours (Motorised) and a red circle around Next button

Page 1 of Guided Tours (Motorised) application is the Environment Protection and Biodiversity Conservation Act page. This provides advice on matters of national environmental significance that must be considered when assessing an application. This screen is for your information only at this stage. Your assessing officer will contact you if it is determined to be relevant for your application.

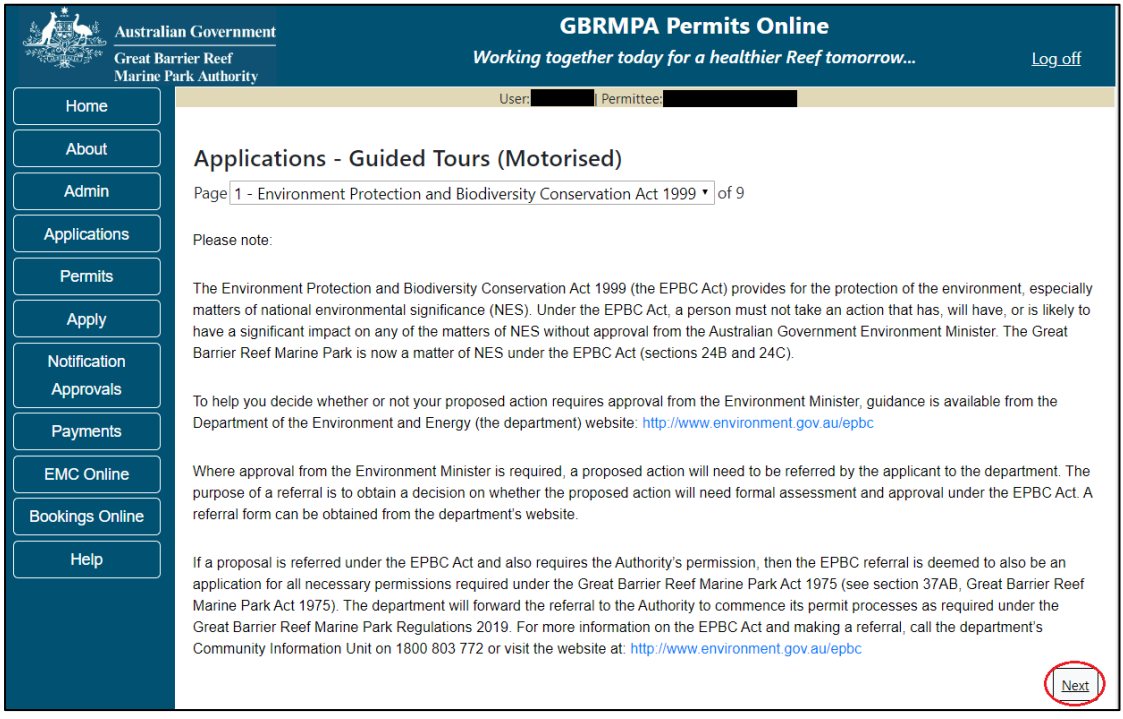

Figure 271 - Screenshot of Environment Protection and Biodiversity Conservation screen with a red circle around Next button

Links on the Environment Protection and Biodiversity Conservation page <u>www.environment.gov.au/epbc</u> will take you to the Department of Climate Change, Energy the Environment and Water site. Here you can find information about the *Environment Protection and Biodiversity Conservation Act 1999* and your obligations under the Act.

Page 2 of the Guided Tours (Motorised) application is the Permissions and Activities page. All Permissions and activities listed are available and will be included in the application.

If there are any activities you do not wish to have you can remove them by selecting the Remove button next to the activity.

| Australia              | n Government                |                    | GBRMP                        | PA Perr     | nits Online               |        |                |
|------------------------|-----------------------------|--------------------|------------------------------|-------------|---------------------------|--------|----------------|
| Great Bar<br>Marine Pa | rrier Reef<br>ark Authority |                    | Working together tod         | lay for a   | healthier Reef tomorr     | ow     | <u>Log off</u> |
| Home                   |                             |                    | User: Permit                 | tee:        |                           |        |                |
| About                  | Applications -              | Guided To          | urs (Motorised)              |             |                           |        |                |
| Admin                  | Page 2 - Permissions a      | nd Activities      |                              | ۲           | of 9                      |        |                |
| Applications           | Permissions In              | cluded:            | Add New                      |             |                           |        |                |
| Permits                | Permissions                 |                    |                              |             |                           |        |                |
| Apply                  | Conducting a tourist p      | orogram            |                              |             |                           | Remove |                |
| Notification           | Any other purpose (in       | cludes the provi   | sion of transport and servic | ces to pers | sons other than tourists) | Remove |                |
| Approvals              | Activities Inclu            | ded: Add           | New                          |             |                           |        |                |
| Payments               | Activities                  |                    |                              |             |                           |        |                |
| EMC Online             | Guided tours                |                    |                              | Remove      |                           |        |                |
| Bookings Online        | Motorised watersport        | 5                  |                              | Remove      |                           |        |                |
| Help                   | Fish feeding                |                    |                              | Remove      |                           |        |                |
| · · · · ·              | Fishing                     |                    |                              | Remove      |                           |        |                |
|                        | Non-tourist commerci        | al charters - trar | nsport, goods and services   | Remove      |                           |        |                |
|                        | Passenger Transport         |                    |                              | Remove      |                           |        |                |
|                        | SCUBA diving                |                    |                              | Remove      |                           |        |                |
|                        | Snorkelling                 |                    |                              | Remove      |                           |        |                |
|                        | Swimming                    |                    |                              | Remove      |                           |        |                |
|                        | Back                        |                    |                              |             |                           |        | Next           |

Select Next to continue.

Figure 272 - Screenshot of Permissions and Activities screen with a red circle around Next button

Page 3 of Guided Tours (motorised) application is the Total Passenger Capacity / Participants page. A question for What is the total passenger capacity/participants you wish to have in the Marine Parks at any given time? (please consider future use in answering this question) is presented. Select a number from the list provided. Select Next to continue.

| Australi<br>Great Ba<br>Marine F | Government         GBRMPA Permits Online           ier Reef         Working together today for a healthier Reef tomorrow           k Authority         Konstruction                                                                                          | Log off                            |
|----------------------------------|----------------------------------------------------------------------------------------------------|------------------------------------|
| Home                             | User: Permittee:                                                                                                    |                                    |
| About                            | Applications - Guided Tours (Motorised)                                                                                                    |                                    |
| Admin                            | Page 3 - Total Passenger Capacity/Participants   • of 9                                                                                                    |                                    |
| Applications                     | What is the total passenger capacity/participants you wish to have in the Marine Parks at any given time?                                                                                                    | Select One-                        |
| Permits                          | (please consider future use in answering this question) *                                                                                                    |                                    |
| Apply                            | Permit Application Assessment Fees are based on the type of operation you are applying for and will vary depending on its s for environmental impacts. Generally, the bigger the operation, the more likely there will be impacts on the Reef, therefore the | ize and potential<br>e cost of the |
| Notification                     | assessment will be greater. If you are only operating vessels or aircraft and have not applied to operate a structure or facility                                                                                                    | in the Marine                      |
| Approvals                        | Parks, the lee will be based on the maximum passenger capacity of all vessels of all clark covered by the application.                                                                                                    |                                    |
| Payments                         | Assessment fees can be viewed at http://hdl.handle.net/11017/3249                                                                                                    |                                    |
| EMC Online                       | Back                                                                                                    | Next                               |

Figure 273 - Screenshot of the Total Passenger Capacity / Participants page with a red circle around the select one drop list and a red circle around the next button

Page 4 of Guided Tours (motorised) application is the Management / Operation page. For Guided Tours (motorised) applications, no areas are selected as default. Please select the Management Area/s in which you wish to operate. Select all if you wish to operate in all management areas, considering future use.

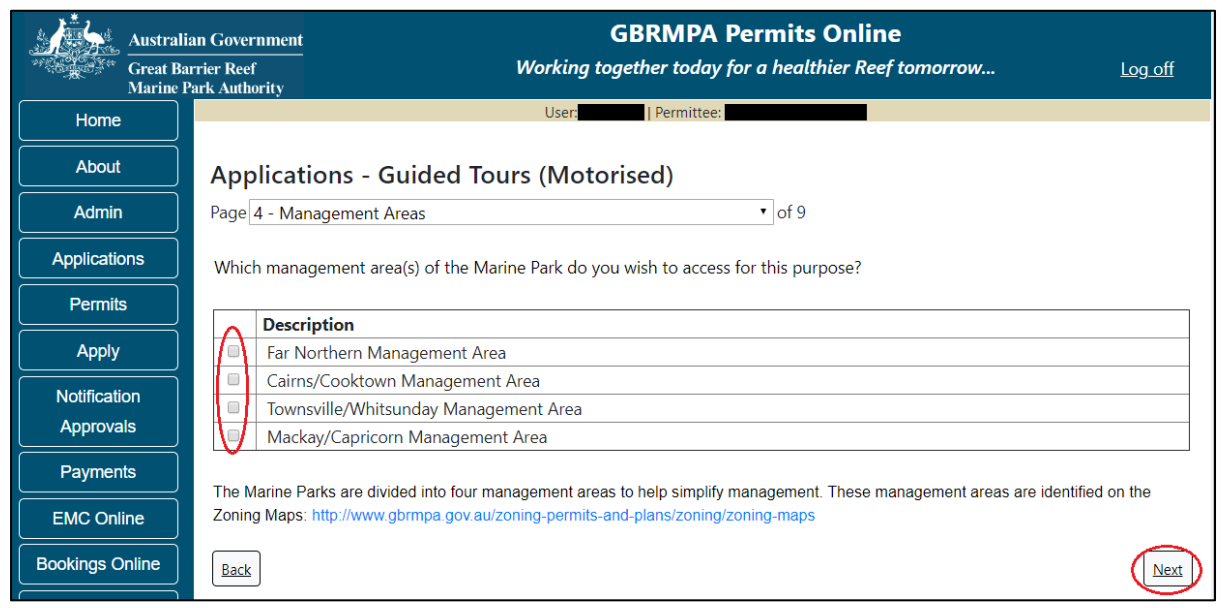

Figure 274 - Screenshot of Management Areas screen with circle around management areas tick boxes, a circle around Permit holders primary operation and red circle around Next button
Page 5 of Guided Tours (Motorised) application is the Guided Tours Details page. Add details of where you propose to operate your tours in the Marine Park.

| Austral<br>Great B<br>Marine | Government         GBRMPA Permits Online           ier Reef<br>k Authority         Working together today for a healthier Reef tomorrow         Log off                                                                                                    |         |
|------------------------------|----------------------------------------------------------------------------------------------------|---------|
| Home                         | User: Permittee:                                                                                                    |         |
| About                        | Applications - Guided Tours (Motorised)                                                                                                    |         |
| Admin                        | Page 5 - Guided Tour Details • of 9                                                                                                    |         |
| Applications                 | Where do you propose to operate your tours in the Marine Park? *                                                                                                    |         |
| Permits                      |                                                                                                    |         |
| Apply                        |                                                                                                    | 1       |
| Notification<br>Approvals    | Please note: Some activities, such as motorised watersports are restricted under Plans of Management for specific areas of the Marine Park/s. Further information is available on GBRMPA's website: http://www.gbrmpa.gov.au/access-and-use/access-and-use/by-location |         |
| Payments                     |                                                                                                    |         |
| EMC Online                   | What is the total passenger capacity/participants you wish to have for this permission?*                                                                                                    | ן<br>ר. |
| Bookings Online              | XSV                                                                                                    | •       |

Figure 275 - Screenshot of Guided Tours Details screen with a red circle around question - Where do you propose to operate your tours in the Marine Park

For the question, What is the total passenger capacity / participants you wish to have for this permission add the amount of passengers for this permission. Select Next to move to the next page.

| Austral<br>Great B<br>Marine | lian Government<br>arrier Reef<br>Park Authority | Wa                                                               | GBRMPA Pe                                                       | ermits Online                                | tomorrow                                                     | <u>Log off</u> |
|------------------------------|--------------------------------------------------|------------------------------------------------------------------|-----------------------------------------------------------------|----------------------------------------------|--------------------------------------------------------------|----------------|
| Home                         |                                                  |                                                                  | User: Permittee:                                                |                                              |                                                              |                |
| About                        | Applicatio                                       | ns - Guided Tours                                                | (Motorised)                                                     |                                              |                                                              |                |
| Admin                        | Page 5 - Guideo                                  | Tour Details                                                     |                                                                 | • of 9                                       |                                                              |                |
| Applications                 | Where do you p                                   | ropose to operate your tou                                       | s in the Marine Park? *                                         |                                              |                                                              |                |
| Permits                      |                                                  |                                                                  |                                                                 |                                              |                                                              |                |
| Apply                        |                                                  |                                                                  |                                                                 |                                              |                                                              | 11             |
| Notification<br>Approvals    | Please note: Son<br>Park/s. Further in           | e activities, such as motorised<br>ormation is available on GBRI | watersports are restricted un<br>MPA's website: http://www.gbri | der Plans of Managen<br>mpa.gov.au/access-ar | nent for specific areas of the<br>Id-use/access-and-use-by-l | e Marine       |
| Payments                     |                                                  |                                                                  |                                                                 |                                              |                                                              | 1              |
| EMC Online                   | What is the tota                                 | passenger capacity/partici                                       | pants you wish to have for t                                    | his permission?                              |                                                              | i .            |
| Bookings Online              | Back                                             |                                                                  |                                                                 |                                              |                                                              | Next           |
| Help                         |                                                  |                                                                  |                                                                 |                                              |                                                              | <u> </u>       |

Figure 276 – Screenshot of Guided Tours Details screen with a red circle around question – What is the total passenger capacity / participants you wish to have for this permission and a red circle around the next button

Page 6 of Guided Tours (Motorised) application is the Additional State Access. If you want to extend your operations to mainland or island national parks adjoining the Marine parks and/or rivers and streams between Mission Beach and the Starcke River, select yes and an area will appear with Please Specify details, add details of the islands or national parks and/or Rivers and streams you wish access.

Please also indicate if you want to operate in the Green Island Recreational Area. Once completed select Next to continue.

|                                                                                                    | Australian Government                       | GBRMPA Permits Online                                                                                                    |                |
|----------------------------------------------------------------------------------------------------|---------------------------------------------|----------------------------------------------------------------------------------------------------|----------------|
| and the second second s | Great Barrier Reef<br>Marine Park Authority | Working together today for a healthier Reef tomorrow                                                                                                    | <u>Log off</u> |
| Home                                                                                                    |                                             | User: Permittee:                                                                                                    |                |
| About                                                                                                    | Applicat                                    | ions - Guided Tours (Motorised)                                                                                                    |                |
| Admin                                                                                                    | Page 6 - Add                                | ditional State Access • of 9                                                                                                    |                |
| Applicatio                                                                                                    | Separate perr                               | mits are required from the Queensland Parks and Wildlife Service (QPWS) to conduct commercial operations of<br>Parks and in the Groep Island Recreational Area of Management, Place find relevant information on patients | n mainland or  |
| Permit                                                                                                    | s requirements                              | at http://www.business.qld.gov.au/industries/hospitality-tourism-sport/tourism/parks-recreation-forests                                                                                                    | прак ренни     |
| Apply                                                                                                    | Do you want                                 | t o operate in National Parks either on islands, or on the mainland adjoining the Marine Parks                                                                                                    | Ves  No        |
| Notificati                                                                                                    | on (including ar                            | ny beach access)? *                                                                                                    | 0 163 0 140    |
| Approva                                                                                                    | Please specif                               | fv details: *                                                                                                    |                |
| Paymen                                                                                                    | Island Nati                                 | onal Park - Test Island                                                                                                    |                |
| EMC Oni                                                                                                    | ine                                         |                                                                                                    |                |
| Bookings C                                                                                                    | Dnline                                      |                                                                                                    | //             |
| Help                                                                                                    | Do you want                                 | t to operate in rivers and streams between Mission Beach and the Starcke River? * $$ $$ $$ $$ $$ $$ $$ No $$ $$ $$ $$ $$ $$ $$ $$ $$ $$                                                                                   |                |
|                                                                                                    | Please specif                               | fy details: *                                                                                                    |                |
|                                                                                                    | <u>Starcke</u> Riv                          | er                                                                                                    | ĥ              |
|                                                                                                    | Do you want                                 | t to operate in the Green Island Recreational Area of Management (RAM)? * ● Yes ● No 🕜                                                                                                    |                |
|                                                                                                    | Prior to submi<br>permits.centra            | itting an application, a pre-lodgement discussion is recommended to be arranged by emailing QPWS at<br>al@des.qld.gov.au.                                                                                                 |                |
|                                                                                                    | Back                                        |                                                                                                    | Next           |

Figure 277 - Screenshot of Additional State Access screen with information displaying and a red circle around Next button

Page 7 of Guided Tours (Motorised) is the Equipment page. To add equipment, select the *Add New* button.

| Austral           | In Government GBRMPA Permits Online                                             |                |  |
|-------------------|---------------------------------------------------------------------------------|----------------|--|
| Great B<br>Marine | rier Reef Working together today for a healthier Reef tomorrow<br>ark Authority | <u>Log off</u> |  |
| Home              | User: Permittee:                                                                |                |  |
| About             | Applications - Guided Tours (Motorised)                                         |                |  |
| Admin             | Page 7 - Equipment • of 9                                                       |                |  |
| Applications      | Please specify equipment proposed to be used:                                   |                |  |
| Permits           |                                                                                 |                |  |
| Apply             | Type Max Passenger Capacity Quantity                                            |                |  |
| Notification      | Back                                                                            | Next           |  |
| Approvals         |                                                                                 |                |  |

An Add New Ancillary Vessels/Equipment window will appear.

| Add Ancillary Vessels/Equipment |      |  |  |
|---------------------------------|------|--|--|
| Ancillary Vessels/Equipment     |      |  |  |
| Device * -Select One- •         |      |  |  |
| Maximum Passenger Capacity *    |      |  |  |
| Quantity *                      |      |  |  |
|                                 |      |  |  |
|                                 | Save |  |  |

Figure 279 - Screenshot of Add Ancillary Vessels / Equipment pop up window

Select Ancillary Vessels or Equipment from the Device list. If your Motorised ancillary vessel or equipment is not in the list provided, please add details and load any specifications documents on (page 9) Supporting Information.

| Add Ancillary Vessels/Equip | ment                         |
|-----------------------------|------------------------------|
| Ancillary Vessels/Equipment |                              |
| Davidar V                   | Coloct One                   |
| Device                      |                              |
| Maximum Passenger Capacity* | Bicycles                     |
|                             | Canoe                        |
| Quantity *                  | Canoe motorised              |
|                             | Catamarans                   |
|                             | Dinghy                       |
|                             | Flyboard                     |
|                             | Glass bottom boat            |
|                             | Half cabin                   |
|                             | Harvest fishery vessels      |
|                             | Hobi cats                    |
|                             | Jet boards                   |
|                             | Jet skis                     |
|                             | Kayak                        |
|                             | Multiple non-motorised units |
|                             | Other                        |
|                             | Paddle board                 |

Figure 280 - Screenshot of Add Ancillary Vessels / Equipment pop up window with Device list displayed

Add the exact details of the equipment, then select Save.

| Add Ancillary Vessels/Equipment |                 |  |  |
|---------------------------------|-----------------|--|--|
| Ancillary Vessels/Equipment     |                 |  |  |
| Device *                        | Canoe motorised |  |  |
| Maximum Passenger Capacity *    | 2               |  |  |
| Quantity *                      | 5               |  |  |
|                                 | Save            |  |  |

Figure 281 - Screenshot of Add Ancillary Vessels / Equipment pop up window with information entered and a red circle around Save

The details of ancillary vessels or equipment will save on the page, with a Remove button and an Edit button. If you need to remove the equipment select Remove and the details will be deleted. If you wish to edit the details, select the Edit button. Select Next to continue.

NOTE: If you have multiple motorised ancillary vessels or equipment each type of ancillary vessel or equipment is to be entered separately. (E.g. Canoe Motorised and Jet skis are entered as separate types of ancillary vessels or equipment).

| Austral      | Australian Government<br>Great Barrier Reef<br>Marine Park Authority<br>GBRMPA Permits Online<br>Working together today for a healthier Reef tomorrow |                           |          | norrow Log off |  |  |
|--------------|----------------------------------------------------------------------------------------------------|---------------------------|----------|----------------|--|--|
| Home         | User: Permittee:                                                                                                    |                           |          |                |  |  |
| About        | Applications -                                                                                                    | Guided Tours (Motorised)  |          |                |  |  |
| Admin        | Page 7 - Equipment                                                                                                    | Page 7 - Equipment • of 9 |          |                |  |  |
| Applications | Please specify equipment proposed to be used:*                                                                                                    |                           |          |                |  |  |
| Permits      | Тиро                                                                                                    | Max Passangar Capacity    | Quantity |                |  |  |
| Apply        | Canoe motorised                                                                                                    | 2                         | 5        | Remove Edit    |  |  |
| Notification | Jet skis                                                                                                    | 1                         | 3        | Remove Edit    |  |  |
| Payments     | Back                                                                                                    |                           |          | Next           |  |  |

Figure 282 - Screenshot of Ancillary Vessels and Equipment page with information displayed and a red circle around Canoe motorised and Jet skis and a red circle around the next button

Page 9 refers to High Standard Tourism operators. If you have obtained a High Standard Tourism certification with an approved certification scheme, select Yes then upload a copy of your certificate using the upload feature.

| Austral                   | n Government GBRMPA Permits Online<br>rier Reef Working together today for a healthier Reef tomorrow Log off                                                                                                    |           |  |  |  |
|---------------------------|----------------------------------------------------------------------------------------------------|-----------|--|--|--|
| Home                      | User:                                                                                                    |           |  |  |  |
| About                     | Applications - Guided Tours (Motorised)                                                                                                    |           |  |  |  |
| Admin                     | Page 8 - High Standard Tourism • of 9                                                                                                    |           |  |  |  |
| Applications              | GBRMPA encourages best practice marine tourism through adopting high standards in environmental protection, presentation and                                                                                                    |           |  |  |  |
| Permits                   | partnerships when operating in the Great Barrier Reef Marine Park. GBRMPA recognises these operators through its High Standard Tourisn<br>Program and provides incentives including longer term permits and promotion on GBRMPA's website.                                                       | n         |  |  |  |
| Apply                     | Attaining certification through a GRRMPA approved certification scheme not only benefits your business, it also benefits your clients visiting                                                                                                    |           |  |  |  |
| Notification<br>Approvals | the Great Barrier Reef, the tourism industry as a whole and the Great Barrier Reef Marine Park. For more information, visit our website<br>http://www.gbrmpa.gov.au/our-partners/tourism-industry/high-standard-tourism                                                                          |           |  |  |  |
| Payments                  | If you are already appropriately certified, you can apply for a 20-year permit term (instead of an 8-year permit term) at no extra cost. Be aware that you must maintain certification during the length of your permit term. If you are in the process of becoming appropriately certified, you |           |  |  |  |
| EMC Online                | may prefer to wait and apply for your Marine Parks permit once your certification is confirmed, so that you can qualify for the 20-year permit<br>term. If you are unable to provide a current certification document with this application, you will be considered for an 8-year permit term.   |           |  |  |  |
| Bookings Online           | Are you applying for a langer term permit on the basis that you are gurrantly sertified with Ecoteviciem Australia                                                                                                    |           |  |  |  |
| Help                      | or EarthCheck and are a High Standard Tourism Operator? *                                                                                                    | 6         |  |  |  |
|                           | Back                                                                                                    | <u>xt</u> |  |  |  |

Figure 283 - Screenshot of High Standard Tourism page with a red circle around Yes and No options

If you have certification, select the Yes button, an upload file button will appear. Select the upload file button and upload a file.

| Austral<br>Great B<br>Marine | ian Government<br>arrier Reef<br>Park Authority                                                                                                    | <b>GBRN</b><br>Working together t                                                                                                    | <b>1PA Permits Online</b><br>coday for a healthier Reef tomorrow                    | <u>Log off</u>     |  |  |
|------------------------------|----------------------------------------------------------------------------------------------------|----------------------------------------------------------------------------------------------------|-------------------------------------------------------------------------------------|--------------------|--|--|
| Home                         |                                                                                                    | User:                                                                                                    | mittee:                                                                             |                    |  |  |
| About                        | Applications - G                                                                                                    | uided Tours (Motorised                                                                                                    | )                                                                                   |                    |  |  |
| Admin                        | Page 8 - High Standard                                                                                                    | Tourism                                                                                                    | ▼ of 9                                                                              |                    |  |  |
| Applications                 | GBRMPA encourages best                                                                                                    | practice marine tourism through adoptin                                                                                                    | g high standards in environmental protection, presen                                | tation and         |  |  |
| Permits                      | partnerships when operatin<br>Program and provides ince                                                                                                    | g in the Great Barrier Reef Marine Park.<br>tives including longer term permits and                                                                                                    | GBRMPA recognises these operators through its Hig<br>promotion on GBRMPA's website. | h Standard Tourism |  |  |
| Apply                        | Attaining certification throug                                                                                                    | Attaining certification through a GBRMPA approved certification scheme not only benefits your business, it also benefits your clients visiting                                                                                                    |                                                                                     |                    |  |  |
| Notification                 | the Great Barrier Reef, the                                                                                                    | e Great Barrier Reef, the tourism industry as a whole and the Great Barrier Reef Marine Park. For more information, visit our website                                                                                                    |                                                                                     |                    |  |  |
| Approvals                    | ····                                                                                                    |                                                                                                    |                                                                                     |                    |  |  |
| Payments                     | If you are already appropriately certified, you can apply for a 20-year permit term (instead of an 8-year permit term) at no extra cost. Be aware that you must maintain certification during the length of your permit term. If you are in the process of becoming appropriately certified, you |                                                                                                    |                                                                                     |                    |  |  |
| EMC Online                   | may prefer to wait and appl<br>term. If you are unable to p                                                                                                    | may prefer to wait and apply for your Marine Parks permit one your certification is confirmed, so that you can qualify for the 20-year permit<br>term. If you are unable to provide a current certification document with this application, you will be considered for an 8-year permit term. |                                                                                     |                    |  |  |
| Bookings Online              | Are you applying for a lo                                                                                                    | ager term permit on the basis that us                                                                                                    | w are currently cortified with Ecotowicm Australi                                   |                    |  |  |
| Help                         | or EarthCheck and are a                                                                                                    | ligh Standard Tourism Operator? *                                                                                                    | are currently certified with Ecotourism Australi                                    | a 💽 Yes 🔍 No       |  |  |
|                              | Please upload Certificatio                                                                                                    | n Document:                                                                                                    |                                                                                     |                    |  |  |
|                              | Back                                                                                                    |                                                                                                    |                                                                                     | Next               |  |  |

Figure 284 - Screenshot of High Standard Tourism page with Yes selected and circled and Upload File button circled

Once you load a copy of your certificate, you will see the filename with a Remove button next to it. If you wish to remove the file, select the Remove button. Select Next to go to the next page.

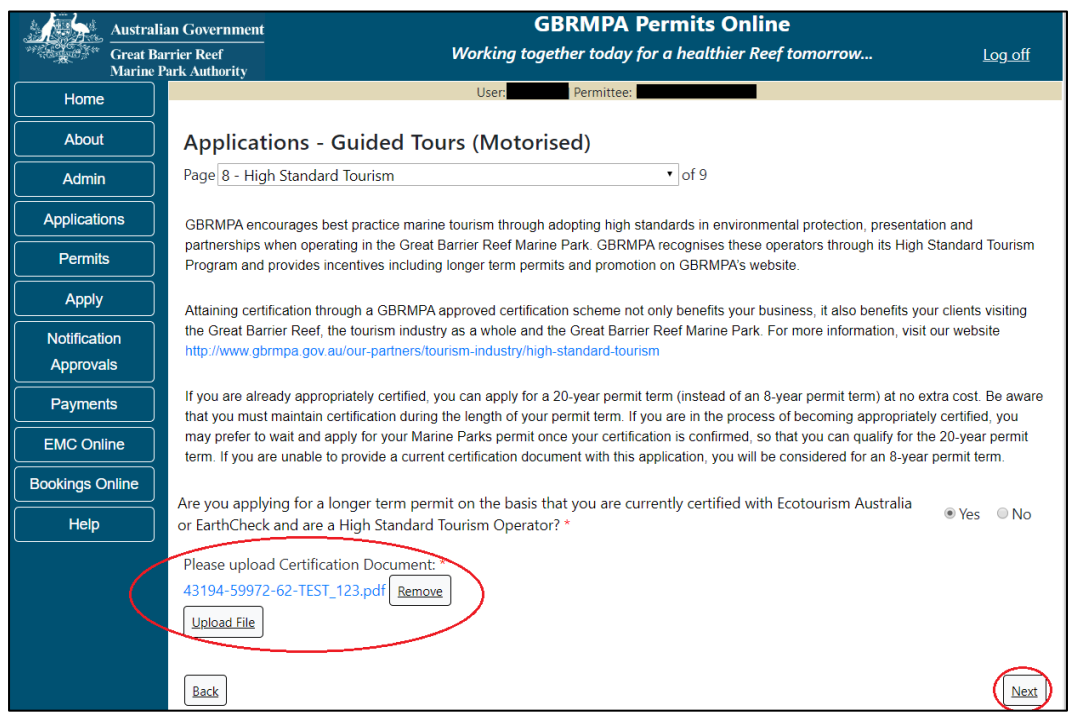

Figure 285 - Screenshot of High Standard Tourism page with Yes selected and a red circle around the Uploaded File and red circle around Next button

Page 9 of Guided Tours (Motorised) is provides opportunity for you to add any other information you feel will assist the Managing Agencies in assessing your application. Add supporting information by typing in the text field or upload a file if required. If a file is uploaded it will appear on the screen with the file name and a Remove button, to remove the file if the wrong file is selected.

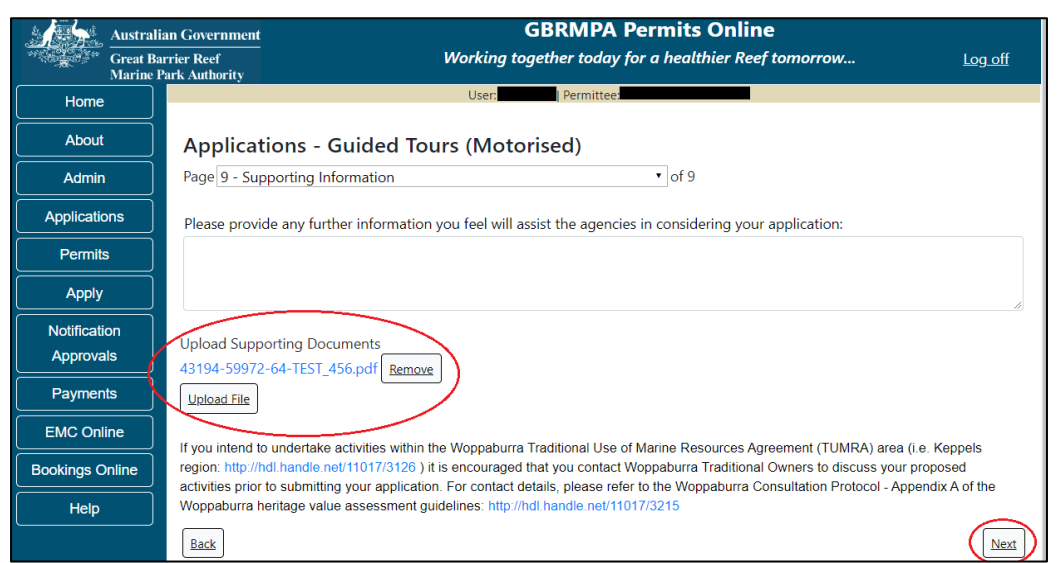

Figure 286 - Screenshot of Supporting Information screen with a red circle around Uploaded File area and a red circle around Next button

Once you have completed the supporting information page select Next from the last page of the application questions, you will progress to an application summary screen with a number of options available via links or buttons. Select Next on the summary screen to progress to the Declarations screens.

| Austi                                       | ralian Government    |                                | GBRMPA Perr             | nits Online           |                     |                |
|---------------------------------------------|----------------------|--------------------------------|-------------------------|-----------------------|---------------------|----------------|
| Great Barrier Reef<br>Marine Park Authority |                      | Working                        | together today for      | r a healthier Reef t  | omorrow             | <u>Log off</u> |
| Home                                        |                      | User:                          | Permittee:              |                       |                     |                |
| About                                       | Application          | (                              |                         |                       |                     |                |
| Admin                                       | Applicant:           |                                |                         |                       |                     |                |
| Applications                                | Primary Contact:     |                                |                         |                       | Change primar       | y contact      |
| Permits                                     | The application is o | currently for the following:   | Apply for               | another permission    |                     |                |
| Apply                                       |                      |                                |                         |                       |                     |                |
| Notification                                | Guided Tours (Mot    | orised)                        | Edit                    | Remove                |                     |                |
| Approvals                                   |                      |                                |                         |                       | ~                   |                |
| Payments                                    | Save & Exit          |                                |                         |                       | Next                |                |
| EMC Online                                  | F                    | lease click 'Next' to view and | complete declaratior    | ns prior to submittin | g this application. |                |
| Bookings Online                             |                      |                                |                         |                       |                     |                |
| Help                                        | Applicant            |                                | <b>Declaratio</b><br>No | n Complete            |                     |                |

Figure 287 - Screenshot of Application Summary page with red circles around all options available

## Additional Information - Summary screen, links and buttons;

- Change primary contact: If the change primary contact link is selected the applicant will progress to the primary contact page where the primary contact can be changed.
- Apply for another permission: If the apply for another permission button is selected, the applicant will progress to the What are you seeking to do in the Marine Parks page where another permission type can be added. (e.g. add a mooring permission to the tourism permission).
- Edit: If edit is selected the application/permission will be reopened to apply any changes.
- Remove: If remove is selected the application/permission will be removed.
- Save & Exit: If the Save & Exit button is selected the applicant will progress to the applications screen.
- Next: If next is selected the applicant will progress to the submission process including declaring and submitting the application.

Completion of a set of declarations is mandatory prior to submitting your application. To complete the declarations section of this application, you must either be the applicant, or if applying on behalf of an organisation / company / government agency, you must be a Director of that organisation / company / government agency. Authorised contacts cannot complete the declaration section, as it contains legally binding commitments in place of a physical signature.

Please read all questions carefully, provide a response to each, and select Next.

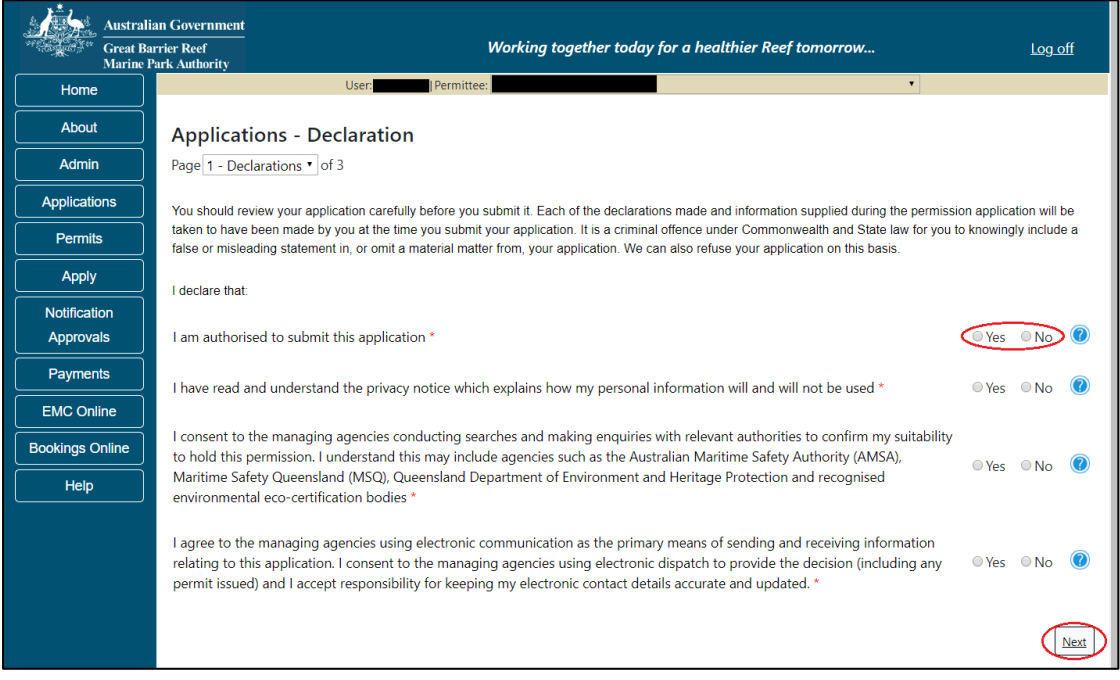

Figure 288 - Screenshot of Declarations page with red circle around Yes and No options and Next button

On the final page of declarations there is a Submit button. Once the Submit button is selected, the application will be submitted to the Reef Authority and is no longer available to be edited. The status of the application on the Applications screen will then display 'Submitted to GBRMPA'. The application's Primary Contact will receive an emailed acknowledgement notice from a delegated Assessment Officer within 10 business days.

| Austral<br>Great B<br>Marine | ian Government GBRMPA Permits Online arrier Reef Working together today for a healthier Reef tomorrow Log off Park Authority                   |  |  |  |
|------------------------------|----------------------------------------------------------------------------------------------------|--|--|--|
| Home                         | User: Permittee:                                                                                                    |  |  |  |
| About                        | Applications - Declaration                                                                                                    |  |  |  |
| Admin                        | Page 3 - Declarations • of 3                                                                                                    |  |  |  |
| Applications                 | It is a criminal offence to knowingly make a false or misleading statement in, or omit a material matter from, your application. By submitting |  |  |  |
| Permits                      | this application, you declare that the information within the application is true and correct to the best of your knowledge.                   |  |  |  |
| Apply                        | Back                                                                                                    |  |  |  |

Figure 289 - Screenshot of Declarations screen with a red circle around the Submit button

Once you submit your application, you will be provided with a reference/application number and can follow the progress of your application via the Applications menu on the left.

| <u>i</u> s.                                 | Australian Government                                                                                 | GBRMPA Permits Online                                                                                                    |                      |  |  |
|---------------------------------------------|----------------------------------------------------------------------------------------------------|----------------------------------------------------------------------------------------------------|----------------------|--|--|
| Great Barrier Reef<br>Marine Park Authority |                                                                                                    | Working together today for a healthier Reef tomorrow Log off                                                                                                    |                      |  |  |
| Home                                        | User: Permittee:                                                                                      |                                                                                                    |                      |  |  |
| About                                       | About Thank you for your application. Your reference number is #                                      |                                                                                                    |                      |  |  |
| Admin                                       | Please note:                                                                                          | Please note:                                                                                                    |                      |  |  |
| Application                                 | The agency a                                                                                          | ssesses between 300 to 400 permit applications for new activities each year. We also manage more than 5<br>across some 1300 permits. We are continuing to see an increase in the number of permit applications for a | 5800<br>all types of |  |  |
| Permits                                     | activities. GBR                                                                                       | RMPA's Customer Service Charter outlines our commitment to transparent, defensible and timely decision                                                                                                    | making,              |  |  |
| Apply                                       | our website.                                                                                          | our website.                                                                                                    |                      |  |  |
| Notificatio                                 | n General discla                                                                                      | General disclaimer: Under the Native Title Act, we must provide a 31-day notification period to native title holders or claimants.                                                                                   |                      |  |  |
| Approval                                    | If you have a                                                                                         | If you have applied for a continuation of your existing permit before it expired, you can continue to operate under this permit until                                                                                |                      |  |  |
| Payment                                     | a decision is i<br>decision on t                                                                      | a decision is made on your new application. If you have requested changes to your existing permit, the agency must make a decision on the proposed amendments before you can proceed in undertaking those changes.   |                      |  |  |
| EMC Onlir                                   | EMC Online Please contact assessments@gbrmpa.gov.au if you have any questions about your application. |                                                                                                    |                      |  |  |
| Bookings Or                                 | ings Online                                                                                           |                                                                                                    |                      |  |  |
| Help                                        |                                                                                                    | PDF                                                                                                    |                      |  |  |
|                                             |                                                                                                    | PDFReport                                                                                                    |                      |  |  |
|                                             |                                                                                                    | Open                                                                                                    |                      |  |  |

Figure 290 - Screenshot of the Thank you for your application screen with a red circle around Reference number and a red circle around the open pdf button

Your application will appear in the *Applications* screen with the reference/application number also displayed. You have further options to view a summary of your application, email the Reef Authority or withdraw the application.

| Austra<br>Great<br>Marin | alian Government<br>Barrier Reef<br>e Park Authority | v               | <b>GBR</b><br>Vorking togethe | MPA Permits      | s Online<br>thier Reef tomorrow                |
|--------------------------|------------------------------------------------------|-----------------|-------------------------------|------------------|------------------------------------------------|
| Home                     |                                                      |                 | Logged In:                    | Permittee:       |                                                |
| About                    | Application                                          | s               |                               |                  |                                                |
| Admin                    | Application No.                                      | Submission Date | Accepted Date                 | Application Type | Status                                         |
| Applications             |                                                      | 19/09/2017      |                               |                  | Submitted to GBRMPA Summary   Email   Withdraw |
| Permits                  |                                                      |                 |                               |                  |                                                |

Figure 291 - Screenshot of Applications screen with a red circle around Application No., Summary, Email and Withdraw options

# 10.9 Tourism – Guided Tours (Non-Motorised)

## Apply - new permit application - other tourism activities - guided tours (non-motorised)

To apply for Other Tourism and Charter Activities, select this option on the Apply – What are you seeking to do in the Marine Parks page.

| Austral                   | 1 Government<br>ier Reef <b>Working t</b> a<br>de Authority                                                                           | GBRMPA Permits Online ogether today for a healthier Reef tomorrow      | <u>Log off</u> |  |
|---------------------------|----------------------------------------------------------------------------------------------------|------------------------------------------------------------------------|----------------|--|
| Home                      | User:                                                                                                    | <b>`</b>                                                               |                |  |
| About                     | Apply - What are you seeking t                                                                                                    | o do in the Marine Parks?                                              |                |  |
| Admin                     | If you wish to apply for multiple permissions,                                                                                        | to apply for multiple permissions, these must be entered individually. |                |  |
| Applications              | Complete the first application process, then a                                                                                        | dd another permission on the summary page.                             |                |  |
| Permits                   | <ul> <li>Activities allowed by a Routine Tourism and C</li> <li>Other Tourism or Charter Activities</li> </ul>                        | harter Permit 🕜                                                        |                |  |
| Apply                     | OConduct Research                                                                                                    |                                                                        |                |  |
| Notification<br>Approvals | <ul> <li>Install / operate a Facility (including Mooring)</li> <li>Conduct an Educational Program</li> <li>Harvest Fishery</li> </ul> |                                                                        |                |  |
| Payments                  | OCOTS and/or Drupella Removal                                                                                                    |                                                                        |                |  |
| EMC Online                | OCarrying out works (dredging, dumping of spo<br>OBarge / Cargo Vessel Program                                                        | il, reclamation)                                                       |                |  |
| Bookings Online           | Other Activities                                                                                                    |                                                                        |                |  |
| Help                      | Back                                                                                                    | Next                                                                   |                |  |

Figure 292 - Screenshot of Apply - What are you seeking to do in the Marine Parks screen with Other Tourism and Charter Activities selected and a red circle around the Next button

You will progress to the application types sub menu, where you can choose which type of Tourism or charter activity you wish to apply for [example used is Guided Tours (Non-Motorised)]. Select Next to progress to the application questions.

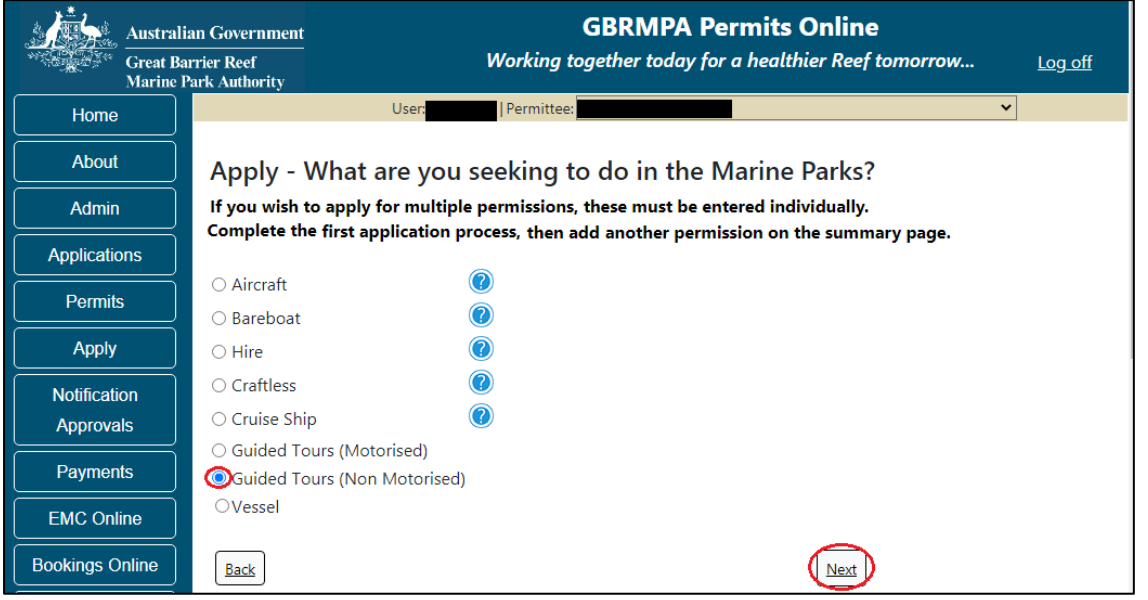

Figure 293 - Screenshot of Apply - What are you seeking to do in the Marine Parks - Other Tourism and Charter Activities sub menu screen with Guided Tours (Non-Motorised) selected and a red circle around Next button

Page 1 of Guided Tours (Non-Motorised) application is the Environment Protection and Biodiversity Conservation Act page. This provides advice on matters of national environmental significance that must be considered when assessing an application. This screen is for your information only at this stage. Your assessing officer will contact you if it is determined to be relevant for your application.

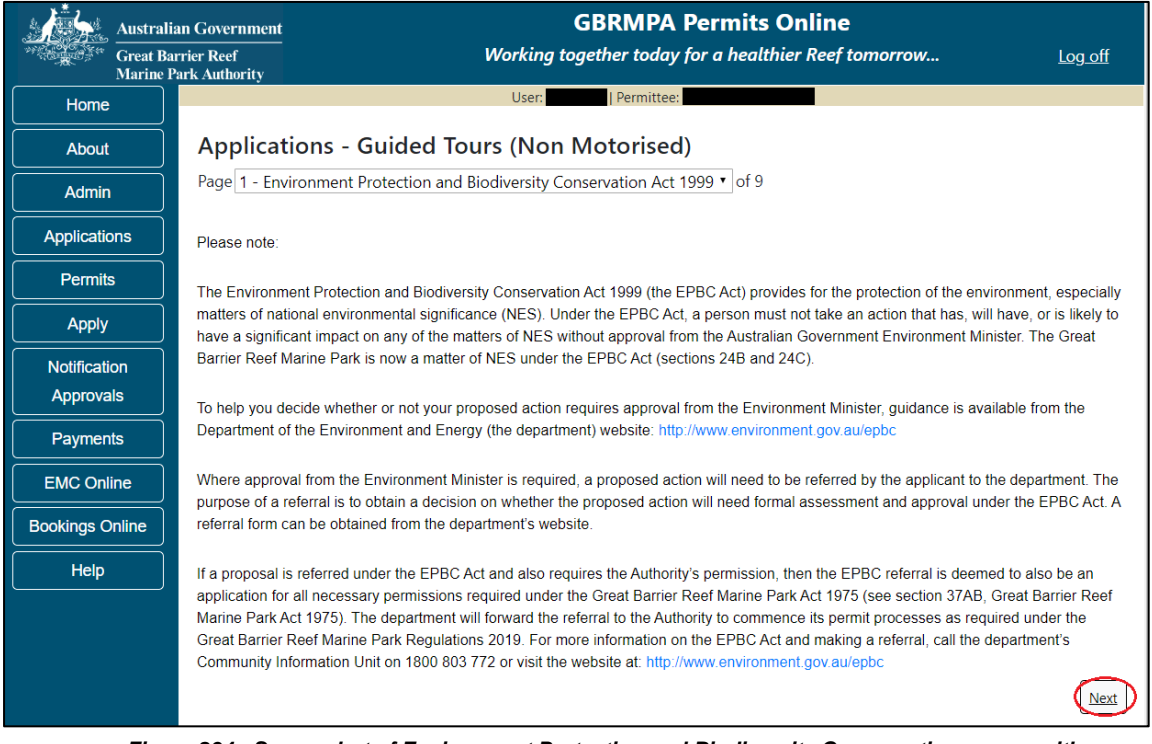

Figure 294 - Screenshot of Environment Protection and Biodiversity Conservation screen with a red circle around Next button

Links on the Environment Protection and Biodiversity Conservation page <u>www.environment.gov.au/epbc</u> will take you to the Department of Climate Change, Energy, the Environment and Water site. Here you can find information about the *Environment Protection and Biodiversity Conservation Act 1999* and your obligations under the Act.

Page 2 of Guided Tours (Non-Motorised) is the Permissions and Activities page. All Permissions and activities listed are available and will be included in the application.

If there are any activities you do not wish to have you can remove them by selecting the Remove button next to the activity. Select Next to continue.

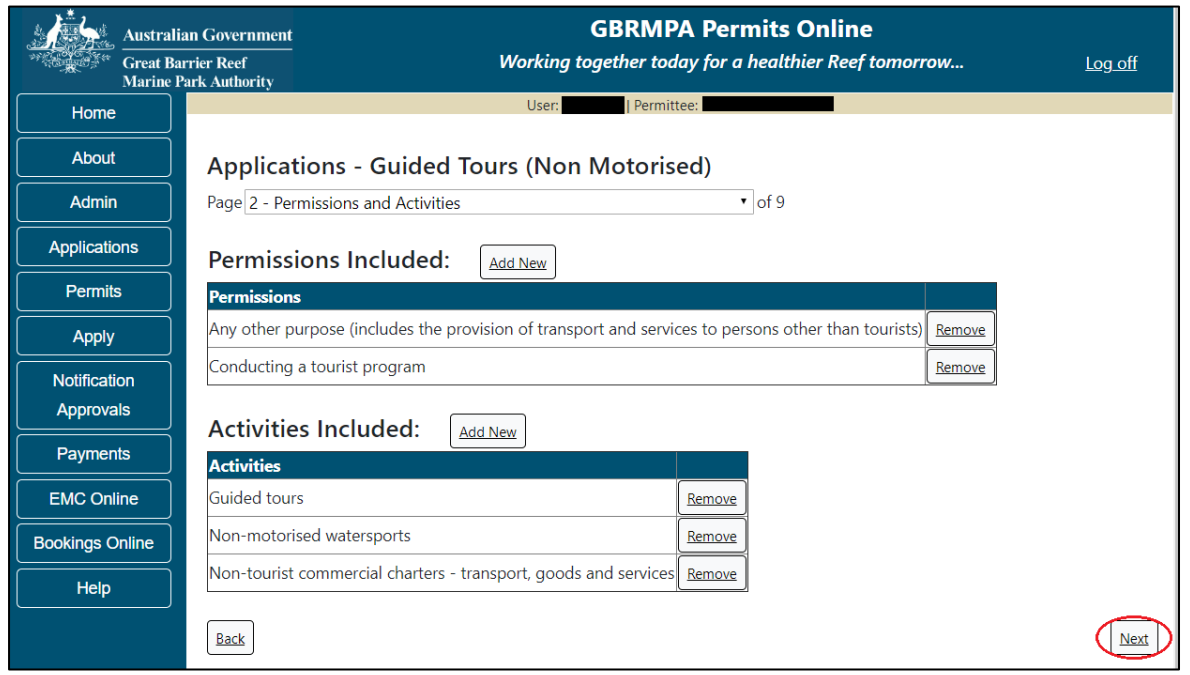

Figure 295 - Screenshot of Permissions and Activities screen with a red circle around Remove button and Next button

Page 3 of Guided Tours (non-motorised) application is the Total Passenger Capacity / Participants page. A question for What is the total passenger capacity/participants you wish to have in the Marine Parks at any given time? (please consider future use in answering this question) is presented. Select a number from the list provided. Select Next to continue.

| Austral<br>Great B<br>Marine | n Government GBRMPA Permits Online<br>ier Reef Working together today for a healthier Reef tomorrow Log off<br>rk Authority                                                                                                    |  |  |
|------------------------------|----------------------------------------------------------------------------------------------------|--|--|
| Home                         | User: Permittee:                                                                                                    |  |  |
| About                        | Applications - Guided Tours (Non Motorised)                                                                                                    |  |  |
| Admin                        | Page 3 - Total Passenger Capacity/Participants v of 9                                                                                                    |  |  |
| Applications                 | What is the total passenger capacity/participants you wish to have in the Marine Parks at any given time?                                                                                                    |  |  |
| Permits                      |                                                                                                    |  |  |
| Apply                        | Permit Application Assessment Fees are based on the type of operation you are applying for and will vary depending on its size and potential<br>for environmental impacts. Generally, the bigger the operation, the more likely there will be impacts on the Reef, therefore the cost of the<br>assessment will be greater. If you are only operating vessels or aircraft and have not applied to operate a structure or facility in the Marine |  |  |
| Notification                 | irks, the fee will be based on the maximum passenger capacity of all vessels or aircraft covered by the application.                                                                                                    |  |  |
| Approvals                    | sment fees can be viewed at http://hdl.handle.net/11017/3249                                                                                                    |  |  |
| Payments                     | Back                                                                                                    |  |  |

Figure 296 - Screenshot of the Total Passenger Capacity / Participants page with a red circle around the select one drop list and a red circle around the next button

Page 4 of Guided Tours (motorised) application is the Management / Operation page. For Guided Tours (motorised) applications no areas are selected as default. Please select the Management Area/s in which you wish to operate. Select all if you wish to operate in all management areas, considering future use.

| Austral<br>Great B<br>Marine | Government GBRMPA Permits Online r Reef Working together today for a healthier Reef tomorrow Log off Authority                    |  |  |
|------------------------------|----------------------------------------------------------------------------------------------------|--|--|
| Home                         | User: Permittee:                                                                                                    |  |  |
| About                        | Applications - Guided Tours (Non Motorised)                                                                                       |  |  |
| Admin                        | Page 4 - Management Areas • of 9                                                                                                  |  |  |
| Applications                 | Which management area(s) of the Marine Park do you wish to access for this purpose?                                               |  |  |
| Permits                      |                                                                                                    |  |  |
| Apply                        | Far Northern Management Area                                                                                                    |  |  |
| Notification                 | Cairns/Cooktown Management Area                                                                                                   |  |  |
| Approvals                    | Townsville/Whitsunday Management Area                                                                                             |  |  |
| Payments                     | The Marine Parks are divided into four management areas to help simplify management. These management areas are identified on the |  |  |
| EMC Online                   | Zoning Maps: http://www.gbrmpa.gov.au/zoning-permits-and-plans/zoning/zoning-maps                                                 |  |  |
| Bookings Online              | Back                                                                                                    |  |  |

Figure 297 - Screenshot of Management Areas screen with circle around management areas tick boxes, a circle around Permit holders primary operation and red circle around Next button

Page 5 of Guided Tours (Non-Motorised) application is the Guided Tours Details page. Add details of where you propose to operate your tours in the Marine Park.

| Austral<br>Great B<br>Marine | In Government GBRMPA Perr<br>Trier Reef Working together today for a<br>ark Authority                                                                              | mits Online<br>healthier Reef tomorrow Log off                                                             |
|------------------------------|----------------------------------------------------------------------------------------------------|----------------------------------------------------------------------------------------------------|
| Home                         | User: Permittee:                                                                                                    |                                                                                                    |
| About                        | Applications - Guided Tours (Non Motorised)                                                                                                    |                                                                                                    |
| Admin                        | Page 5 - Guided Tour Details                                                                                                    | v of 9                                                                                                    |
| Applications                 | Where do you propose to operate your tours in the Marine Park? *                                                                                                   | >                                                                                                    |
| Permits                      |                                                                                                    |                                                                                                    |
| Apply                        |                                                                                                    |                                                                                                    |
| Notification<br>Approvals    | Please note: Some activities, such as motorised watersports are restricted under<br>Park/s. Further information is available on GBRMPA's website: http://www.gbmpa | Plans of Management for specific areas of the Marine<br>a.gov.au/access-and-use/access-and-use-by-location |
| Payments                     | What is the total passanger capacity/participants you wish to have for this                                                                                        | normission? *                                                                                              |
| EMC Online                   | what is the total passenger capacity/participants you wish to have for this                                                                                        |                                                                                                    |
| Bookings Online              | <u>2364</u>                                                                                                    | Next                                                                                                    |

Figure 298 - Screenshot of Guided Tours Details screen with a red circle around question - Where do you propose to operate your tours in the Marine Park

For the question What is the total passenger capacity / participants you wish to have for this permission add the amount of passengers for this permission. Select Next to move to the next page

| Austral<br>Great B<br>Marine | Government GBRMPA Permits Online<br>r Reef Working together today for a healthier Reef tomorrow Log off                                                                                                    |
|------------------------------|----------------------------------------------------------------------------------------------------|
| Home                         | User: Permittee                                                                                                    |
| About                        | Applications - Guided Tours (Non Motorised)                                                                                                    |
| Admin                        | Page 5 - Guided Tour Details of 9                                                                                                    |
| Applications                 | Where do you propose to operate your tours in the Marine Park? *                                                                                                    |
| Permits                      |                                                                                                    |
| Apply                        |                                                                                                    |
| Notification<br>Approvals    | Please note: Some activities, such as motorised watersports are restricted under Plans of Management for specific areas of the Marine<br>Park/s. Further information is available on GBRMPA's website: http://www.gbmpa.gov.au/access-and-use/access-and-use-by-location |
| Payments                     | What is the total passanger capacity/participants you wish to have for this permission?                                                                                                    |
| EMC Online                   |                                                                                                    |
| Bookings Online              | Rack Next                                                                                                    |

Figure 299 – Screenshot of Guided Tours Details screen with a red circle around question – What is the total passenger capacity / participants you wish to have for this permission and a red circle around the next button

Page 6 of Guided Tours (Non-Motorised) application is the Additional State Access screen. If you want to extend your operations to mainland or island national parks adjoining the Marine parks and/or rivers and streams between Mission Beach and the Starcke River, select yes and an area will appear with Please Specify details, add details of the islands or national parks and/or Rivers and streams you wish access.

Please also indicate if you want to operate in the Green Island Recreational Area. Once completed select Next to continue.

|                                             | Australian Government                       | GBRMPA Permits Online                                                                                                    |               |
|---------------------------------------------|---------------------------------------------|----------------------------------------------------------------------------------------------------|---------------|
| William Ste                                 | Great Barrier Reef<br>Marine Park Authority | Working together today for a healthier Reef tomorrow                                                                                                    | Log off       |
| Home                                        |                                             | User: Permittee:                                                                                                    |               |
| About                                       | Applicat                                    | ions - Guided Tours (Non Motorised)                                                                                                    |               |
| Admin                                       | Page 6 - Add                                | itional State Access • of 9                                                                                                    |               |
| Applicatio                                  | ons Separate perm                           | its are required from the Queensland Parks and Wildlife Service (QPWS) to conduct commercial operations o                                                                                                    | n mainland or |
| Permit                                      | s island National<br>requirements a         | Parks and in the Green Island Recreational Area of Management. Please find relevant information on nationa<br>t http://www.business.gld.gov.au/industries/hospitality-tourism-sport/tourism/parks-recreation-forests | I park permit |
| Apply                                       | Do you want                                 | to operate in National Parks either on islands, or on the mainland adjoining the Marine Parks                                                                                                    |               |
| Notificati                                  | on (including any                           | / beach access)? *                                                                                                    | 🖲 Yes 🔍 No    |
| Approva                                     | Please specify                              | details: *                                                                                                    |               |
| Payments Island National Park - Test Island |                                             |                                                                                                    |               |
| EMC Onl                                     | ine                                         |                                                                                                    |               |
| Bookings C                                  | Dnline                                      |                                                                                                    |               |
| Help                                        | Do you want                                 | to operate in rivers and streams between Mission Beach and the Starcke River? * 🔹 Yes 💿 No (                                                                                                    |               |
|                                             | Please specify                              | details: *                                                                                                    |               |
|                                             | Starcke Rive                                | r                                                                                                    |               |
|                                             |                                             |                                                                                                    | le)           |
|                                             | Do you want t                               | to operate in the Green Island Recreational Area of Management (RAM)? * * Yes 🛛 No 🛛 🔞                                                                                                    |               |
|                                             | Prior to submitt<br>permits.central         | ing an application, a pre-lodgement discussion is recommended to be arranged by emailing QPWS at<br>@des.qld.gov.au.                                                                                                 |               |
|                                             | Back                                        |                                                                                                    | Next          |

Figure 300 - Screenshot of Extend Operations screen with information displaying and a red circle around Next button

Page 7 of Guided Tours (Non-Motorised) application is the Equipment page. To add equipment, select the *Add New* button.

| Austral<br>Great Ba<br>Marine | n Government GBRMPA Permits Online<br>rier Reef Working together today for a healthier Reef tomorrow | <u>Log off</u> |
|-------------------------------|----------------------------------------------------------------------------------------------------|----------------|
| Home                          | User: Permittee:                                                                                     |                |
| About                         | Applications - Guided Tours (Non Motorised)                                                          |                |
| Admin                         | Page 7 - Equipment • of 9                                                                            |                |
| Applications                  | Please specify equipment proposed to be used:                                                        |                |
| Permits                       |                                                                                                    |                |
| Apply                         | Type Max Passenger Capacity Quantity                                                                 |                |
| Notification                  | Back                                                                                                 | Next           |

Figure 301 - Screenshot of Ancillary Vessels and Equipment screen with circle around Add New

An Add New Ancillary Vessels/Equipment window will appear.

| Add Ancillary Vessels/Equipment |                |  |
|---------------------------------|----------------|--|
| Ancillary Vessels/Equipment     | t              |  |
| Device                          | * -Select One- |  |
| Maximum Passenger Capacity      | y*             |  |
| Quantity                        | *              |  |
|                                 | Save           |  |
|                                 | Cancel         |  |

Figure 302 - Screenshot of Add Ancillary Vessels / Equipment pop up window

| Add Ancillary Vessels/Equipment                                           |                                                                                                    |       |  |  |
|---------------------------------------------------------------------------|----------------------------------------------------------------------------------------------------|-------|--|--|
| Ancillary Vessels/Equipment                                               |                                                                                                    |       |  |  |
| Anomary vessels/Equipment Device * Maximum Passenger Capacity* Quantity * | -Select One-<br>Aqua-bikes<br>Bicycles<br>Canoe<br>Canoe motorised<br>Catamarans<br>Dinghy<br>Flyboard<br>Glass bottom boat<br>Half cabin<br>Harvest fishery vessels<br>Hobi cats<br>Jet boards<br>Jet skis<br>Kayak<br>Multiple non-motorised units<br>Other<br>Paddle board<br>Para-Sail<br>Pedal craft<br>Raft<br>Rescue vessel<br>Rubber inflatable boat<br>Sailboards<br>Sea scooters<br>SEABOBS | ancel |  |  |
|                                                                           | Seaspies<br>Semi-submersible<br>Ski boat<br>Surf kites                                                                                                    | ~     |  |  |

Select Ancillary Vessels or Equipment from the Device list

Figure 303 - Screenshot of Add Ancillary Vessels / Equipment pop up window with Device list displayed

Add exact details of the ancillary vessels or equipment, then select Save.

| Add Ancillary Vessels/Equipment |              |  |
|---------------------------------|--------------|--|
| Ancillary Vessels/Equipment     |              |  |
| Device *                        | Paddle board |  |
| Maximum Passenger Capacity*     | 1            |  |
| Quantity *                      | 6 ×          |  |
|                                 | Save         |  |
|                                 | Cancel       |  |

Figure 304 - Screenshot of Add Ancillary Vessels / Equipment pop up window with information entered and a red circle around Save

The details of equipment will appear on the screen. If you wish to remove any equipment, select the Remove button next to the item/s you wish to remove. Once you have added your ancillary vessels and/or equipment select Next to continue.

| Austral                   | ian Government<br>arrier Reef<br>Park Authority        | GBRMPA<br>Working together today | Permits Online / for a healthier Reef tomorrow | <u>Log off</u> |
|---------------------------|--------------------------------------------------------|----------------------------------|------------------------------------------------|----------------|
| Home                      |                                                        | User: Permittee                  |                                                |                |
| About                     | Applications                                           | - Guided Tours (Non Motorised    | (k                                             |                |
| Admin                     | Page 7 - Equipment • of 9                              |                                  |                                                |                |
| Applications              | Please specify equipment proposed to be used:* Add New |                                  |                                                |                |
| Permits                   | Toma                                                   | Mar Daara Cara ita               | 0the                                           |                |
| Apply                     | Paddle board                                           | Max Passenger Capacity           | 6 <u>Remove</u>                                | dit            |
| Notification<br>Approvals | Back                                                   |                                  |                                                | Next           |

Figure 305 - Screenshot of Ancillary Vessels and Equipment page with information displayed and a red circle around Remove and Edit buttons and Next button

Page 8 of Guided Tours (Non-Motorised) refers to High Standard Tourism operators. If you have obtained a High Standard Tourism certification with an approved certification scheme, select Yes then upload a copy of your certificate using the upload feature.

| Austr           | ralian Government                    | GBRMPA Permits Online                                                                                                    |                                          |  |  |
|-----------------|--------------------------------------|----------------------------------------------------------------------------------------------------|------------------------------------------|--|--|
| Great<br>Marin  | Barrier Reef<br>ne Park Authority    | Working together today for a healthier Reef tomorrow                                                                                                    | <u>Log off</u>                           |  |  |
| Home            |                                      | User: Permittee:                                                                                                    |                                          |  |  |
| About           | Applicati                            | ons - Guided Tours (Non Motorised)                                                                                                    |                                          |  |  |
| Admin           | Page 8 - High                        | Standard Tourism • of 9                                                                                                    |                                          |  |  |
| Applications    | GBRMPA encou                         | rages best practice marine tourism through adopting high standards in environmental protection, presentat                                                                                                    | ion and<br>Standard Tourism              |  |  |
| Permits         | Program and pr                       | ovides incentives including longer term permits and promotion on GBRMPA's website.                                                                                                    | Stanuaru Tourisin                        |  |  |
| Apply           | Attaining certific                   | ation through a GBRMPA approved certification scheme not only benefits your business, it also benefits you                                                                                                    | ur clients visiting                      |  |  |
| Notification    | the Great Barrie                     | the Great Barrier Reef, the tourism industry as a whole and the Great Barrier Reef Marine Park. For more information, visit our website<br>http://www.gbrmpa.gov.au/our-partners/tourism-industry/high-standard-tourism            |                                          |  |  |
| Approvals       |                                      |                                                                                                    |                                          |  |  |
| Payments        | If you are alread<br>that you must m | ly appropriately certified, you can apply for a 20-year permit term (instead of an 8-year permit term) at no ex<br>aintain certification during the length of your permit term. If you are in the process of becoming appropriatel | ktra cost. Be aware<br>ly certified, you |  |  |
| EMC Online      | may prefer to wa<br>term. If you are | ait and apply for your Marine Parks permit once your certification is confirmed, so that you can qualify for th<br>unable to provide a current certification document with this application, you will be considered for an 8-year  | e 20-year permit<br>permit term.         |  |  |
| Bookings Online |                                      |                                                                                                    |                                          |  |  |
| Help            | Are you applyi<br>or EarthCheck      | ng for a longer term permit on the basis that you are currently certified with Ecotourism Australia<br>and are a High Standard Tourism Operator? *                                                                                 | ● Yes ● No                               |  |  |
|                 | Back                                 |                                                                                                    | Next                                     |  |  |

Figure 306 - Screenshot of High Standard Tourism page with a red circle Yes and No options

If you have certification, select the Yes button, an upload file button will appear. Select the upload file button.

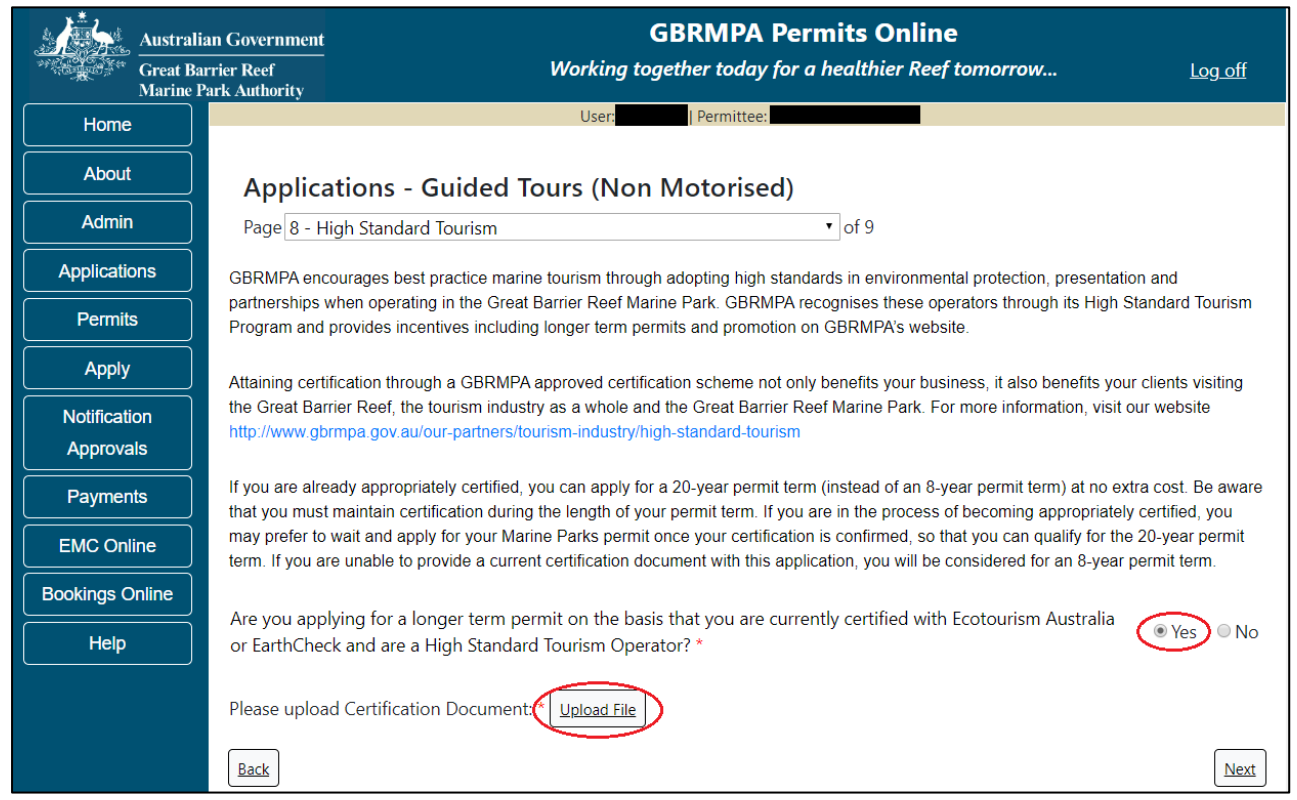

Figure 307 - Screenshot of High Standard Tourism page with Yes selected and circled and Upload File button circled

| Upload File |         |
|-------------|---------|
| Filename:   |         |
| Drowse      |         |
| Save        |         |
|             |         |
|             |         |
|             |         |
|             |         |
|             |         |
|             | Close   |
|             | <u></u> |

The File Upload screen will appear. Select Browse

Figure 308 - Screenshot of Upload File pop up window

Once you load a copy of your certificate, you will see the filename with a Remove button next to it. If you wish to remove the file, select the Remove button. Select Next to go to the next page.

| Austra            | an Government GBRMPA Permits Online                                                                                                    |
|-------------------|----------------------------------------------------------------------------------------------------|
| Great B<br>Marine | rrier Reef Working together today for a healthier Reef tomorrow Log off                                                                                                    |
| Home              | User: Permittee:                                                                                                    |
| About             | Applications - Guided Tours (Non Motorised)                                                                                                    |
| Admin             | Page 8 - High Standard Tourism 🔹 of 9                                                                                                    |
| Applications      | GBRMPA encourages best practice marine tourism through adopting high standards in environmental protection, presentation and                                                                                                    |
| Permits           | partnerships when operating in the Great Barrier Reef Marine Park. GBRMPA recognises these operators through its High Standard Tourism<br>Program and provides incentives including longer term permits and promotion on GBRMPA's website.                                                          |
| Apply             | Attaining certification through a GBRMPA approved certification scheme not only benefits your business, it also benefits your clients visiting                                                                                                    |
| Notification      | the Great Barrier Reef, the tourism industry as a whole and the Great Barrier Reef Marine Park. For more information, visit our website                                                                                                    |
| Approvals         | ntp://www.gonnpa.gov.au.ou-partnersnounsnennuusuy/ngnesianuaro-rounsin                                                                                                    |
| Payments          | If you are already appropriately certified, you can apply for a 20-year permit term (instead of an 8-year permit term) at no extra cost. Be aware<br>that you must maintain certification during the length of your permit term. If you are in the process of becoming appropriately certified, you |
| EMC Online        | may prefer to wait and apply for your Marine Parks permit once your certification is confirmed, so that you can qualify for the 20-year permit<br>term. If you are unable to provide a current certification document with this application, you will be considered for an 8-year permit term.      |
| Bookings Online   |                                                                                                    |
| Help              | or EarthCheck and are a High Standard Tourism Operator? *                                                                                                    |
|                   | Please upload Certification Document:<br>43194-59972-62-TEST_123.pdf Remove<br>Upload File                                                                                                    |
|                   | Back                                                                                                    |

Figure 309 - Screenshot of High Standard Tourism page with Yes selected and a red circle around the Uploaded File and red circle around Next button

Page 8 of Guided Tours (Non-Motorised) provides opportunity for you to add any other information you feel will assist the Managing Agencies in assessing your application. Add supporting information by typing in the text field or upload a file if required. If a file is uploaded it will appear on the screen with the file name and a Remove button to remove the file if the wrong file is selected.

| Australi                  | Government GBRMPA Permits Online                                                                                                    |     |
|---------------------------|----------------------------------------------------------------------------------------------------|-----|
| Great Ba<br>Marine I      | er Reef Working together today for a healthier Reef tomorrow Log of<br>k Authority                                                                                                    | ff  |
| Home                      | User: Permittee                                                                                                    |     |
| About                     | Applications - Guided Tours (Non Motorised)                                                                                                    |     |
| Admin                     | Page 9 - Supporting Information • of 9                                                                                                    |     |
| Applications              | Please provide any further information you feel will assist the agencies in considering your application:                                                                                                    |     |
| Permits                   |                                                                                                    |     |
| Apply                     |                                                                                                    |     |
| Notification<br>Approvals | Upload Supporting Documents<br>43194-59972-64-TEST_456.pdf Remove                                                                                                    |     |
| Payments                  | Upload File                                                                                                    |     |
| EMC Online                | If you intend to undertake activities within the Woppaburra Traditional Use of Marine Resources Agreement (TUMRA) area (i.e. Keppels                                                                                                    |     |
| Bookings Online           | region: http://hdl.handle.net/11017/3126 ) it is encouraged that you contact Woppaburra Traditional Owners to discuss your proposed activities prior to submitting your application. For contact details, please refer to the Woppaburra Consultation Protocol - Appendix A of the |     |
| Help                      | Woppaburra heritage value assessment guidelines: http://hdl.handle.net/11017/3215                                                                                                    | _   |
|                           | Back                                                                                                    | ext |

Figure 310 - Screenshot of Supporting Information screen with a red circle around Uploaded File area and a red circle around Next button

Once you have completed the supporting information page select Next from the last page of the application questions, you will progress to an application summary screen with a number of options available via links or buttons. Select Next on the summary screen to progress to the Declarations screens.

| Australia<br>Great Bai<br>Marine P | an Government<br>rrier Reef<br>ark Authority | <b>GBRMPA Permits Online</b><br>Working together today for a healthier Reef to | omorrow Log off        |
|------------------------------------|----------------------------------------------|--------------------------------------------------------------------------------|------------------------|
| Home                               |                                              | User: Permittee:                                                               |                        |
| About                              | Application (                                |                                                                                |                        |
| Admin                              | Applicant:                                   |                                                                                |                        |
| Applications                       | Primary Contact:                             |                                                                                | Change primary contact |
| Permits                            | The application is currently for the fo      | lowing:                                                                        |                        |
| Apply                              | The application is currently for the fo      | Apply to another permission p                                                  |                        |
| Notification                       | Guided Tours (Non Motorised)                 | Edit Remove                                                                    |                        |
| Approvals                          | $\frown$                                     |                                                                                |                        |
| Payments                           | Save & Exit                                  |                                                                                | Next                   |
| EMC Online                         | Please click 'Next                           | to view and complete declarations prior to submittin                           | g this application.    |
| Bookings Online                    |                                              |                                                                                |                        |
| Help                               | Applicant                                    | <b>Declaration Complete</b><br>No                                              |                        |

Figure 311 - Screenshot of Application Summary page with red circles around all options available

## Additional Information - Summary screen, links and buttons;

- Change primary contact: If the change primary contact link is selected the applicant will progress to the primary contact page where the primary contact can be changed.
- Apply for another permission: If the apply for another permission button is selected, the applicant will progress to the What are you seeking to do in the Marine Parks page where another permission type can be added. (e.g. add a mooring permission to the tourism permission).
- Edit: If edit is selected the application/permission will be reopened to apply any changes.
- Remove: If remove is selected the application/permission will be removed.
- Save & Exit: If the Save & Exit button is selected the applicant will progress to the applications screen.
- Next: If next is selected the applicant will progress to the submission process including declaring and submitting the application.

Completion of a set of declarations is mandatory prior to submitting your application. To complete the declarations section of this application, you must either be the applicant, or if applying on behalf of an organisation / company / government agency, you must be a Director of that organisation / company / government agency. Authorised contacts cannot complete the declaration section, as it contains legally binding commitments in place of a physical signature.

Please read all questions carefully, provide a response to each, and select Next.

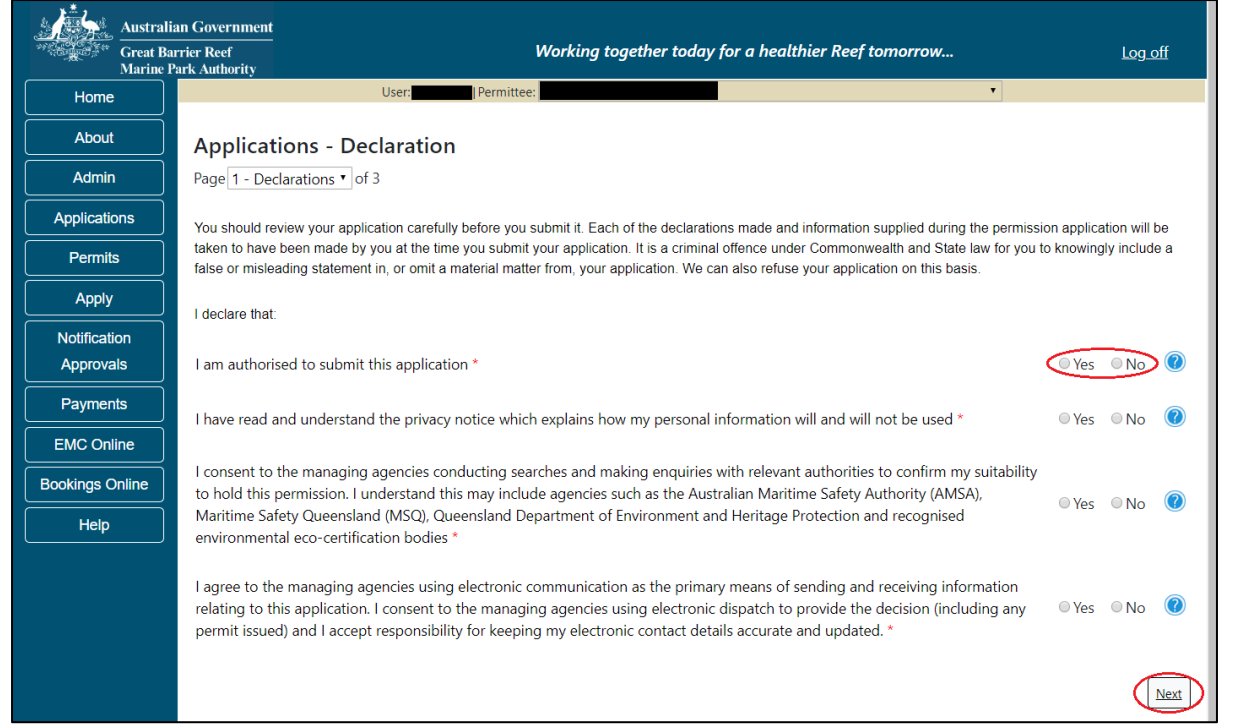

Figure 312 - Screenshot of Declarations page with red circle around Yes and No options and Next button

On the final page of declarations there is a Submit button. Once the Submit button is selected, the application will be submitted to the Reef Authority and is no longer available to be edited. The status of the application on the Applications screen will then display 'Submitted to GBRMPA'. The application's Primary Contact will receive an emailed acknowledgement notice from a delegated Assessment Officer within 10 business days.

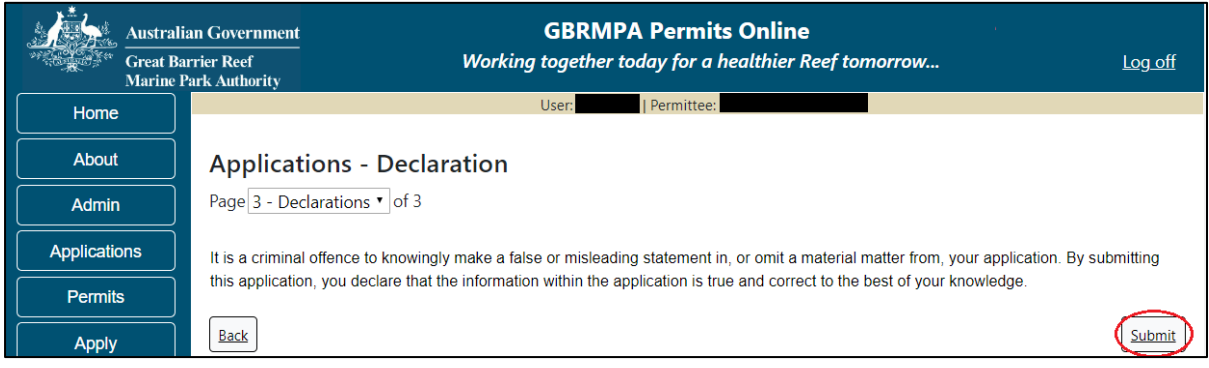

Figure 313 - Screenshot of Declarations screen with a red circle around the Submit button

Once you submit your application, you will be provided with a reference/application number and can follow the progress of your application via the Applications menu on the left.

| Austral         | ian Government GBRMPA Permits Online                                                                                                    |  |  |
|-----------------|----------------------------------------------------------------------------------------------------|--|--|
| Great Ba        | arrier Reef Working together today for a healthier Reef tomorrow Log off Park Authority                                                                                                    |  |  |
| Home            | User: Permittee:                                                                                                    |  |  |
| About           | Thank you for your application. Your reference number is #                                                                                                    |  |  |
| Admin           | Please note:                                                                                                    |  |  |
| Applications    | The agency assesses between 300 to 400 permit applications for new activities each year. We also manage more than 5800 permissions across some 1300 permits. We are continuing to see an increase in the number of permit applications for all types of         |  |  |
| Permits         | activities. GBRMPA's Customer Service Charter outlines our commitment to transparent, defensible and timely decision making,<br>and provides guidance on assessment timeframes for various types of applications. The Customer Service Charter is accessible on |  |  |
| Apply           | our website.                                                                                                    |  |  |
| Notification    | General disclaimer: Under the Native Title Act, we must provide a 31-day notification period to native title holders or claimants.                                                                                                    |  |  |
| Approvals       | If you have applied for a continuation of your existing permit before it expired, you can continue to operate under this permit until                                                                                                    |  |  |
| Payments        | a decision is made on your new application. If you have requested changes to your existing permit, the agency must make a decision on the proposed amendments before you can proceed in undertaking those changes.                                              |  |  |
| EMC Online      | Please contact assessments@gbrmpa.gov.au if you have any questions about your application.                                                                                                    |  |  |
| Bookings Online |                                                                                                    |  |  |
| Help            | PDF                                                                                                    |  |  |
|                 | PDEReport                                                                                                    |  |  |
|                 | Open                                                                                                    |  |  |

Figure 314 - Screenshot of the Thank you for your application screen with a red circle around Reference number and a red circle around the open pdf button

Your application will appear in the *Applications* screen with the reference/application number also displayed. You have further options to view a summary of your application, email the Reef Authority or withdraw the application.

| Austra<br>Great<br>Marine | alian Government<br>Barrier Reef<br>e Park Authority | V               | GBR<br>Vorking togethe | MPA Permits      | s Online<br>thier Reef tomorrow                |
|---------------------------|------------------------------------------------------|-----------------|------------------------|------------------|------------------------------------------------|
| Home                      |                                                      |                 | Logged In:             | Permittee:       |                                                |
| About                     | Applications                                         |                 |                        |                  |                                                |
| Admin                     | Application No.                                      | Submission Date | Accepted Date          | Application Type | Status                                         |
| Applications              |                                                      | 19/09/2017      |                        |                  | Submitted to GBRMPA Summary   Email   Withdraw |
| Permits                   |                                                      |                 |                        |                  |                                                |

Figure 315 - Screenshot of Applications screen with a red circle around Application No., Summary, Email and Withdraw options

### 10.10 Tourism – Vessel Operation

#### Apply - new permit application - other tourism activities - vessel

To apply for Other Tourism and Charter Activities, select this option on the Apply – What are you seeking to do in the Marine Parks page.

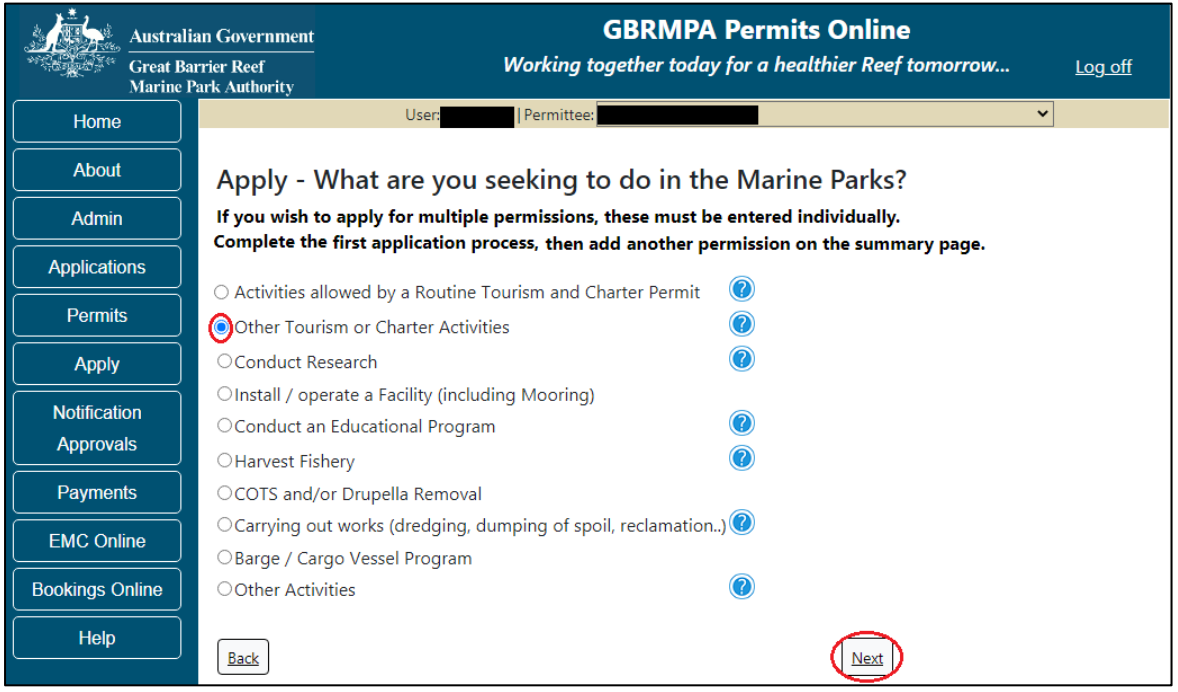

Figure 316 - Screenshot of Apply - What are you seeking to do in the Marine Parks screen with Other Tourism and Charter Activities selected and a red circle around the Next button

You will progress to the application types sub menu, where you can choose which type of Tourism or charter activity you wish to apply for (example used is Vessel). Select Next to progress to the application questions.

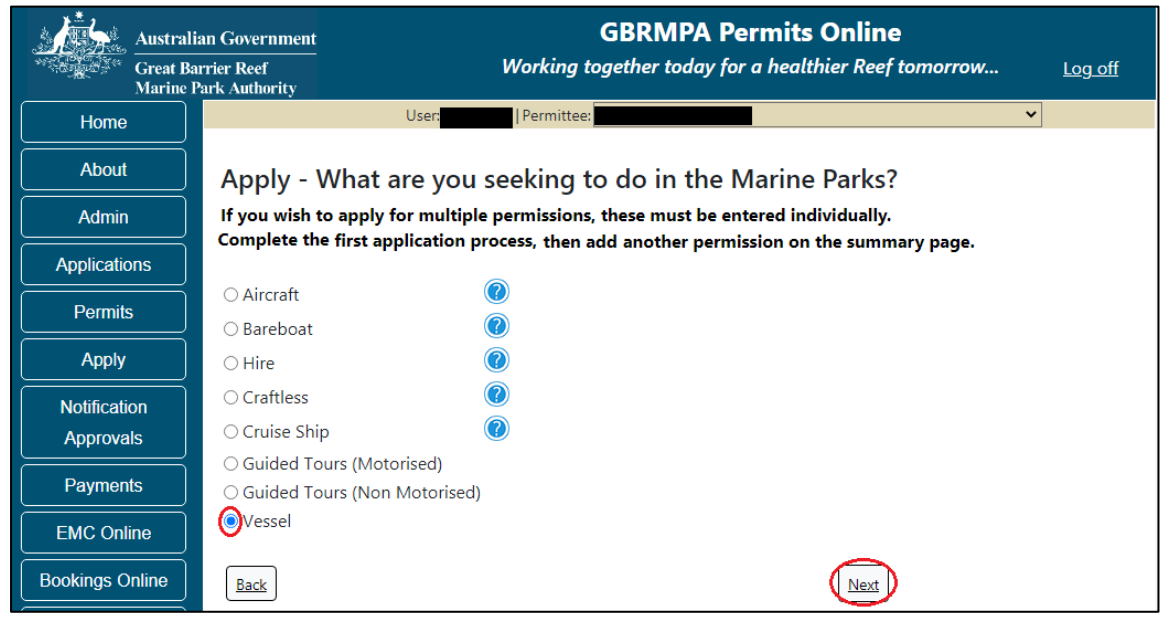

Figure 317 - Screenshot of Apply - What are you seeking to do in the Marine Parks - Other Tourism and Charter Activities sub menu screen with Vessel selected and a red circle around Next button

Page 1 of Vessel Application is the Environment Protection and Biodiversity Conservation Act page. This provides advice on matters of national environmental significance that must be considered when assessing an application. This screen is for your information only at this stage. Your assessing officer will contact you if it is determined to be relevant for your application.

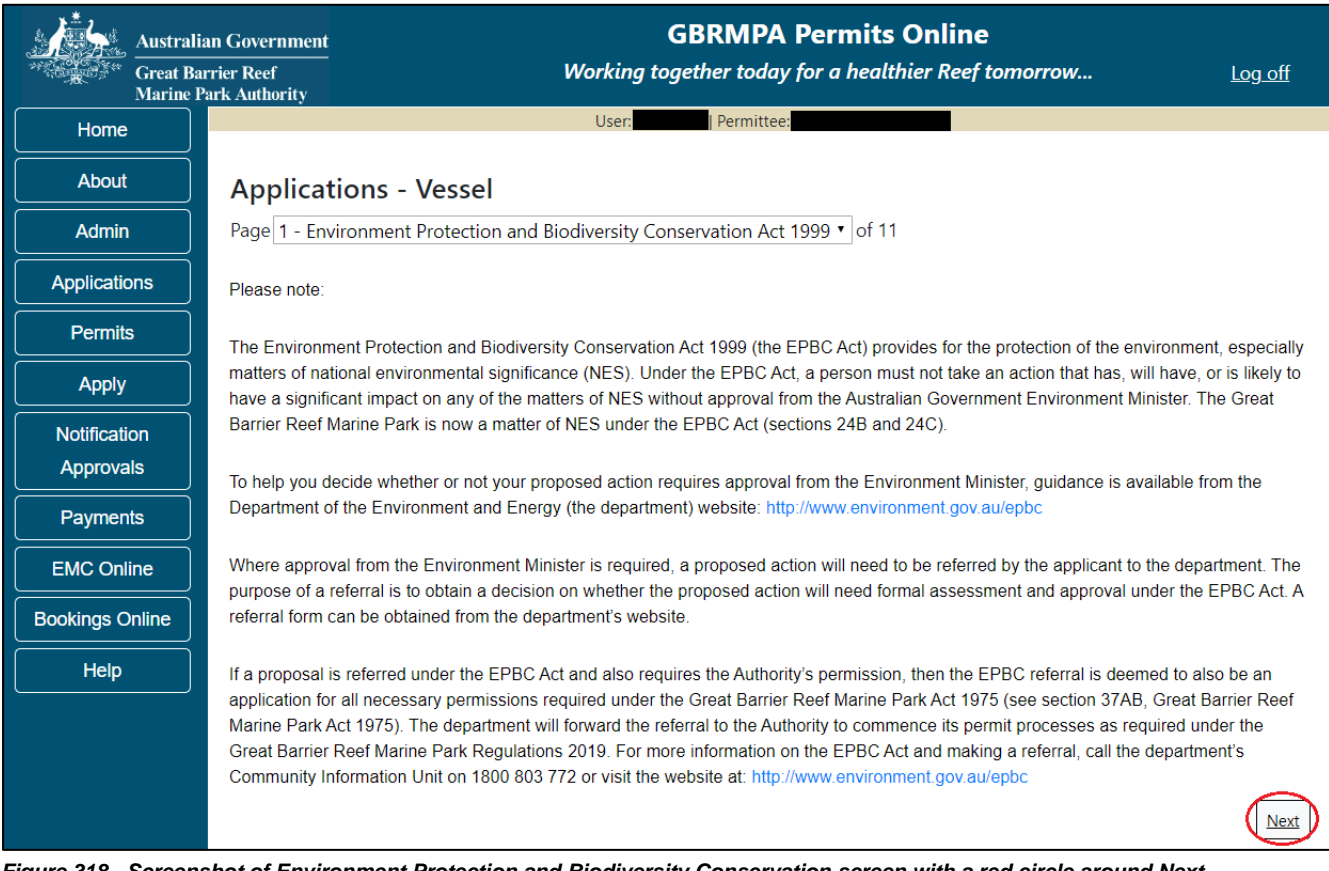

Figure 318 - Screenshot of Environment Protection and Biodiversity Conservation screen with a red circle around Next button

Links on the Environment Protection and Biodiversity Conservation page <u>www.environment.gov.au/epbc</u> will take you to the Department of Climate Change, Energy, the Environment and Water site. Here you can find information about the *Environment Protection and Biodiversity Conservation Act 1999* and your obligations under the Act. Page 2 of Vessel application is Permissions and Activities page. All Permissions and Activities listed are available and will be included in the application. If there are any activities you do not wish to have you can remove them by selecting the Remove button next to the activity. Select Next to continue.

| Austr           | alian Government GBRMF<br>Barrier Reef Working together together toge | PA Permits Online<br>day for a healthier Reef tomorrow Log off |
|-----------------|----------------------------------------------------------------------------------------------------|----------------------------------------------------------------|
| Home            | User: User:                                                                                                    | ttee                                                           |
| About           | Applications - Vessel                                                                                                    |                                                                |
| Admin           | Page 2 - Permissions and Activities                                                                                                    | • of 11                                                        |
| Applications    | Permissions Included: Add New                                                                                                    |                                                                |
| Permits         | Permissions                                                                                                    |                                                                |
| Apply           | Non-tourist commercial charters using a vessel Remove                                                                                                    |                                                                |
| Notification    | Conducting a tourist program Remove                                                                                                    |                                                                |
| Approvals       | Activities Included: Add New                                                                                                    |                                                                |
| Payments        | Activities                                                                                                    |                                                                |
| EMC Online      | Swimming                                                                                                    | Remove                                                         |
| Bookings Online | Snorkelling                                                                                                    | Remove                                                         |
| Help            | Fish feeding                                                                                                    | Remove                                                         |
|                 | Non-motorised watersports                                                                                                    | Remove                                                         |
|                 | Passenger Transport                                                                                                    | Remove                                                         |
|                 | Fishing                                                                                                    | Remove                                                         |
|                 | Non-tourist commercial charters - transport, goods and services                                                                                                    | Remove                                                         |
|                 | SCUBA diving                                                                                                    | Remove                                                         |
|                 | Coral viewing                                                                                                    | Remove                                                         |
|                 | Motorised watersports                                                                                                    | Remove                                                         |
|                 | Accommodation including overnight accommodation                                                                                                    | Remove                                                         |
|                 | Photography, filming, sound recording                                                                                                    | Remove                                                         |
|                 | Whale watching                                                                                                    | Remove                                                         |
|                 | Helmet diving                                                                                                    | Remove                                                         |
|                 | Back                                                                                                    | Next                                                           |

Figure 319 - Screenshot of Permissions and Activities screen with a red circle around Remove button and Next button

Page 3 of vessel application is the Total Passenger Capacity / Participants page. A question for What is the total passenger capacity/participants you wish to have in the Marine Parks at any given time? (please consider future use in answering this question) is presented. Select a number from the list provided. Select Next to continue.

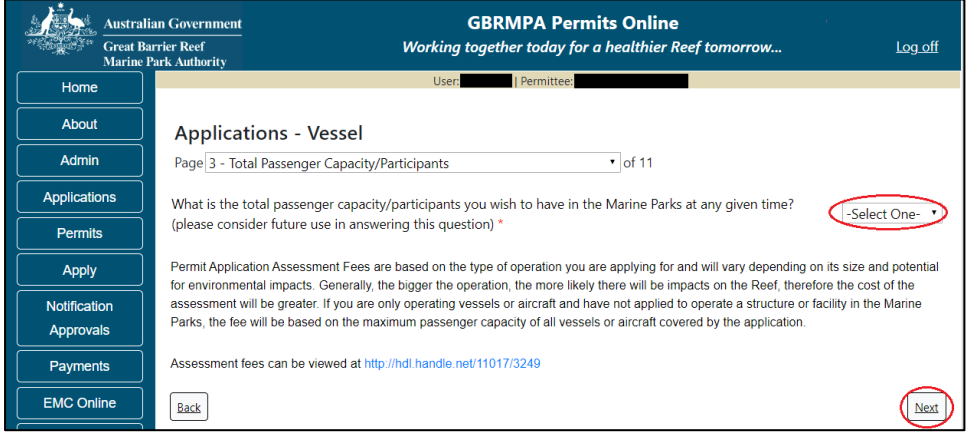

Figure 320 - Screenshot of the Total Passenger Capacity / Participants page with a red circle around the select one drop list and a red circle around the next button

Page 4 of vessel application is the Management / Operation page. For vessel applications, all management areas are selected as default, unselect any areas that you do not wish to visit. Please select the Management Area/s in which you wish to operate. Select all if you wish to operate in all management areas, considering future use.

| Austra            | Government GBRMPA Permits Online                                                                                                    |   |
|-------------------|----------------------------------------------------------------------------------------------------|---|
| Great I<br>Marine | er Reef Working together today for a healthier Reef tomorrow Log off<br>k Authority                                                                                                    |   |
| Home              | User:                                                                                                    |   |
| About             | Applications - Vessel                                                                                                    |   |
| Admin             | Page 4 - Management Areas • of 11                                                                                                    |   |
| Applications      | Which management area(s) of the Marine Park do you wish to access for this purpose?                                                                                                    |   |
| Permits           | Description                                                                                                    |   |
| Apply             | Far Northern Management Area                                                                                                    |   |
| Notification      | Cairns/Cooktown Management Area                                                                                                    |   |
| Approvals         | Townsville/Whitsunday Management Area                                                                                                    |   |
|                   | Mackay/Capricorn Management Area                                                                                                    |   |
| Payments          |                                                                                                    |   |
|                   | The Marine Parks are divided into four management areas to help simplify management. For most tourism services, unless you request otherwise, you will be automatically applying for access to all management areas of the Marine Park. These management areas are identified. |   |
|                   | on the Zoning Maps: http://www.gbmpa.gov.au/zoning-permits-and-plans/zoning/zoning-maps                                                                                                    |   |
| Bookings Online   |                                                                                                    |   |
| Help              | Do you plan to leave any vessels or aircraft at a location overnight for more than 14 consecutive days or 30 ays in any 60 day period? *                                                                                                    |   |
|                   | Back                                                                                                    | ) |

Figure 321 - Screenshot of Management Areas screen with a red circle around the management areas tick boxes

If you wish to operate a vessel or aircraft at a location for more than 14 consecutive days; or for more than 30 days in any period of 60 days select Yes and provide details of your proposed use (e.g. leaving a glass bottomed boat at a particular location for a set timeframe). Select Next to continue.

|                                                                                                    | alian Government GBRMPA Permits Online                                                                                                    |
|----------------------------------------------------------------------------------------------------|----------------------------------------------------------------------------------------------------|
| ALC: NOT ALC: NOT ALC | Barrier Reef Working together today for a healthier Reef tomorrow Log off                                                                                                    |
| Home                                                                                                    | User:                                                                                                    |
| About                                                                                                    | Applications - Vessel                                                                                                    |
| Admin                                                                                                    | Page 4 - Management Areas of 11                                                                                                    |
| Application                                                                                                    | Which management area(s) of the Marine Park do you wish to access for this purpose?                                                                                                    |
| Permits                                                                                                    |                                                                                                    |
| Apply                                                                                                    | Far Northern Management Area                                                                                                    |
|                                                                                                    | Cairns/Cooktown Management Area                                                                                                    |
| Notificatio                                                                                                    | Townsville/Whitsunday Management Area                                                                                                    |
| Approvals                                                                                                    | Mackay/Capricorn Management Area                                                                                                    |
| Payments                                                                                                    | The Marine Parks are divided into four management areas to bein simplify management. For most tourism services, unless you request                                                                                                    |
| EMC Onlin                                                                                                    | otherwise, you will be automatically applying for access to all management areas of the Marine Park. These management areas are identified<br>on the Zoning Mars: http://www.ohrma.com/is-and-alans/zoning/Zoning.mars.                                                                                                    |
| Bookings On                                                                                                    | on the Loring maps, maps in the germa group and points and parts coming coming maps                                                                                                    |
| Help                                                                                                    | Do you plan to leave any vessels or aircraft at a location overnight for more than 14 consecutive days or 30 eves $\otimes$ No even where the other security of the security of the |
|                                                                                                    | Please provide the location, details of the vessel(s)/aircraft you intend to leave at the location, and why you propose to leave these vessel(s)/aircraft in this location: *                                                                                                    |
|                                                                                                    | Test Reef                                                                                                    |
|                                                                                                    | Back                                                                                                    |

Figure 322 - Screenshot of Management Areas page with Yes selected and a red circle around the Next button

Page 5 allows you to apply to access areas of the Marine Park more frequently than 2 days in every 7-day period. This option is only available <u>outside</u> the <u>Plans of Management</u>. If you wish to apply to visit a location more frequently than 2 in every 7- day period, select Add New.

| Australi        | ian Government<br>arrier Reef             | GBRMPA Permits Online Working together today for a healthier Reef tomorrow    | Log off       |
|-----------------|-------------------------------------------|-------------------------------------------------------------------------------|---------------|
| Marine          | Park Authority                            |                                                                               | <u></u>       |
| Home            |                                           | User: Permittee:                                                              |               |
| About           | Applications - Vessel                     |                                                                               |               |
| Admin           | Page 5 - Locations and Frequency          | • of 11                                                                       |               |
| Applications    | Locations Add New                         |                                                                               |               |
| Permits         | If you wish to access a specific location | n more frequently than 2 days in every 7 day period (outside of Plan of Mana  | gement areas) |
| Apply           | please malcate your proposed visitati     | on nequency.                                                                  |               |
| Notification    | Specific Locations                        | How frequently do you wish to vis                                             | it this       |
| Approvals       |                                           |                                                                               |               |
| Payments        |                                           |                                                                               |               |
| EMC Online      | Permit Holders                            |                                                                               |               |
| Bookings Online | Please indicate what best describes the   | ne proposed permit holder's primary and secondary operations from the lists p | provided: 🕜   |
| Help            | Primary Operation:                        | -Select One-                                                                  | •             |
|                 | Secondary Operation:                      | -Select One-                                                                  | •             |
|                 | Back                                      |                                                                               | Next          |

Figure 323 - Screenshot of Locations and Frequency screen with circle around Add new button

### If the Add New button is selected the Location pop up window will appear

| Location                                                                                                    |                                                               |
|----------------------------------------------------------------------------------------------------|---------------------------------------------------------------|
| Location Details                                                                                                    |                                                               |
| Location<br>Please note: This is a predictive text field – begin typing a location i                                              | ame, then select from the available options.                  |
| If you wish to access a specific location more frequently than 2 days please indicate your proposed visitation frequency below: @ | s in every 7 day period (outside of Plan of Management areas) |
| How frequently do you wish to visit this location?                                                                                |                                                               |
|                                                                                                    | Save                                                          |
|                                                                                                    |                                                               |
|                                                                                                    | Cancel                                                        |

Figure 324 - Screenshot of Location pop up window

Type in the name of the location you wish to visit in the location field. As you enter the name, the list will produce relevant matches. Select the location then select Save.

| Location                                                                                                    |                                                             |
|----------------------------------------------------------------------------------------------------|-------------------------------------------------------------|
| Location Details                                                                                                    |                                                             |
| Location *                                                                                                    | chick                                                       |
| Please note: This is a predictive text field – begin typing a location n                                                          | Chicken Reef (18-086)                                       |
| If you wish to access a specific location more frequently than 2 days please indicate your proposed visitation frequency below: 🕐 | in every 7 day period (outside of Plan of Management areas) |
| How frequently do you wish to visit this location?                                                                                |                                                             |
|                                                                                                    | Save                                                        |
|                                                                                                    |                                                             |

Figure 325 - Screenshot of Location pop up window with locations to select

Then add the frequency you wish to visit the location and select Save.

| Location                                                                           |                                                                          |
|------------------------------------------------------------------------------------|--------------------------------------------------------------------------|
| Location Details                                                                   |                                                                          |
| Location<br>Please note: This is a predictive text field – begin typing a location | * Chicken Reef (18-086)<br>name, then select from the available options. |
| please indicate your proposed visitation frequency below: (2)                      | s in every 7 day period (outside of Plan of Planagement areas)           |
| How frequently do you wish to visit this location?                                 | 3 days in 7                                                              |
|                                                                                    | Save                                                                     |
|                                                                                    |                                                                          |
|                                                                                    |                                                                          |
|                                                                                    | Cancel                                                                   |

Figure 326 - Screenshot of Location pop up window with information completed and a red circle around the Save button

The location will be entered on the Location and Frequencies page within the locations table. If you wish to remove the location, select the Remove button next to the location.

| Austral         | lian Government<br>arrier Reef          | GBRMPA Permi<br>Working together today for a hea | ts Online<br>althier Reef tomorrow                 | <u>Log off</u> |
|-----------------|-----------------------------------------|--------------------------------------------------|----------------------------------------------------|----------------|
| Marine          | Park Authority                          | User: Permittee:                                 |                                                    |                |
|                 |                                         |                                                  |                                                    |                |
| About           | Applications - Vessel                   |                                                  |                                                    |                |
|                 | Page 5 - Locations and Frequency        | ▼ of                                             | 11                                                 |                |
| Applications    | Locations Add New                       |                                                  |                                                    |                |
| Permits         | If you wish to access a specific locati | on more frequently than 2 days in every 7        | day period (outside of Plan of Manag               | ement areas)   |
| Apply           | please indicate your proposed visita    | tion frequency.                                  |                                                    |                |
| Notification    | Specific Locations                      |                                                  | How frequently do you wish to visit this location? |                |
| Approvais       | Chicken Reef (18-086)                   |                                                  | 3 days in 7                                        | Remove         |
| Payments        |                                         |                                                  |                                                    |                |
| EMC Online      |                                         |                                                  |                                                    |                |
| Bookings Online | Permit Holders                          |                                                  |                                                    |                |
| Help            | Please indicate what best describes     | he proposed permit holder's primary and          | secondary operations from the lists pr             | ovided: 🕐      |
| · _ · ]         | Primary Operation:                      | -Select One-                                     |                                                    | •              |
|                 | Secondary Operation:                    | -Select One-                                     |                                                    | v              |
|                 | Back                                    |                                                  |                                                    | Next           |

Figure 327 - Screenshot of Location and Frequency screen with information displaying, and a red circle around Remove button

Please also fill in details of what best describes the proposed permit holder's primary and secondary operations from the two lists located towards the bottom of the page. This information assists our Assessment Officers by providing relevant information for your operation over the life of your permit. Select Next to continue.

| Permit Holders                 |                                                         |                                         |
|--------------------------------|---------------------------------------------------------|-----------------------------------------|
| Please indicate what best desc | ribes the proposed permit holder's primary and secondar | y operations from the lists provided: 🕖 |
| Primary Operation:             | -Select One-                                            | ¥                                       |
| Secondary Operation:           | -Select One-                                            | Ŧ                                       |
| Back                           |                                                         | Next                                    |

Figure 328 - Screenshot of Locations and Frequency screen with a red circle around Select One in the Permit Holders section and a red circle around the Next button

Page 6 of Vessel application is Additional State Access page. If you want to extend your operations to mainland or island national parks adjoining the Marine parks and/or rivers and streams between Mission Beach and the Starcke River, select yes and an area will appear with Please Specify details, add details of the islands or national parks and/or Rivers and streams you wish access.

Please also indicate if you want to operate in the Green Island Recreational Area. Once completed select Next to continue.

| Austr           | ralian Government<br>t Barrier Reef    | GBRMPA Permits Online<br>Working together today for a healthier Reef tomorrow                                                                                                    | Log off         |
|-----------------|----------------------------------------|----------------------------------------------------------------------------------------------------|-----------------|
| Mari            | ne Park Authority                      |                                                                                                    |                 |
| Home            |                                        | User: Permittee:                                                                                                    |                 |
| About           | Applicatio                             | ns - Vessel                                                                                                    |                 |
| Admin           | Page 6 - Additi                        | onal State Access • of 11                                                                                                    |                 |
| Applications    | Separate permits                       | are required from the Queensland Parks and Wildlife Service (QPWS) to conduct commercial operations                                                                                                    | on mainland or  |
| Permits         | requirements at h                      | ans and in the Green island Recleational ries of management. Please find relevant mornation of halo<br>http://www.business.qld.gov.au/industries/hospitality-tourism-sport/tourism/parks-recreation-forests | nai park permit |
| Apply           | Do you want to                         | operate in National Parks either on islands, or on the mainland adjoining the Marine Parks                                                                                                    | Nos No          |
| Notification    | (including any b                       | each access)? *                                                                                                    | Tes INO         |
| Approvals       | Please specify d                       | otaile *                                                                                                    |                 |
| Payments        | Island Nationa                         | al Park - Test Island                                                                                                    |                 |
| EMC Online      |                                        |                                                                                                    |                 |
| Bookings Online |                                        |                                                                                                    | 1               |
| Help            | Do you want to                         | operate in rivers and streams between Mission Beach and the Starcke River? * $\odot$ Yes $\odot$ No                                                                                                    |                 |
|                 | Please specify d                       | etails: *                                                                                                    |                 |
|                 | <u>Starcke</u> River                   |                                                                                                    | <i>i</i>        |
|                 | Do you want to                         | operate in the Green Island Recreational Area of Management (RAM)? $^{\star}$ $^{\circ}$ Yes $^{\circ}$ No $($                                                                                              |                 |
|                 | Prior to submittin<br>permits.central@ | g an application, a pre-lodgement discussion is recommended to be arranged by emailing QPWS at<br>des.qld.gov.au.                                                                                           |                 |
|                 | Back                                   |                                                                                                    | Next            |

Figure 329 - Screenshot of Additional State Access screen with information displaying and a red circle around Next button

Page 7 of Vessel application is Vessel Details. On this screen, enter details of how many vessels, the maximum length and total capacity you wish to apply for. Select Next to continue.

| Austral<br>Great B<br>Marine | Iian Government         GBRMPA Permits Online           Barrier Reef         Working together today for a healthier Reef tomorrow           Park Authority         Sarrier Reef | Log off       |
|------------------------------|----------------------------------------------------------------------------------------------------|---------------|
| Home                         | User: Permittee:                                                                                                    |               |
| About                        | Applications - Vessel                                                                                                    |               |
| Admin                        | Page 7 - Vessel Details v of 11                                                                                                    |               |
| Applications                 | How many vessels do you wish to operate under this permission? *                                                                                                    |               |
| Permits                      |                                                                                                    |               |
| Apply                        | What is the maximum length vessel you wish to apply for? (please consider future use in answering this question) *                                                              | < 35 metres • |
| Notification                 | What is the total passanger specify/participants you wish to have far this parmission? (40                                                                                      |               |
| Approvals                    | what is the total passenger capacity/participants you wish to have for this permission?                                                                                         |               |
| Payments                     | Back                                                                                                    | Next          |
| EMC Online                   |                                                                                                    |               |

Figure 330 - Screenshot of Vessel Details screen with a red circle around field to enter - How many vessels do you wish to operate under this permit, a circle around Maximum Vessel Length selection, a circle around Passenger capacity selection and red circle around Next

Page 8 of Vessel application asks for details of the vessel to be used in the Marine Parks. This is optional at this stage, however details of the aircraft must be provided to, and approved by the Reef Authority prior to operating the vessel in the Marine Parks.

You can notify the Reef Authority of your vessel details using the Notification Approvals menu on the left of screen later. You can use the Add New button to provide vessel details as part of your permit application if you wish. Select Add New.

| Australi     | an Government                                                                                                    | (<br>Working tog                                                 | GBRMPA Permits C                | Online<br>er Reef tomorrow         | Log off  |  |
|--------------|----------------------------------------------------------------------------------------------------|------------------------------------------------------------------|---------------------------------|------------------------------------|----------|--|
| Marine F     | Park Authority                                                                                                    |                                                                  |                                 |                                    | <u> </u> |  |
| Home         |                                                                                                    | User:                                                            | Permittee:                      |                                    |          |  |
| About        | Applications -                                                                                                    | - Vessel                                                         |                                 |                                    |          |  |
| Admin        | Page 8 - Vessels                                                                                                    |                                                                  | ▼ of 11                         |                                    |          |  |
| Applications | Vessels                                                                                                    |                                                                  | Add New                         |                                    |          |  |
| Permits      | If known, please list the details of any vessels to be included on this permit, which are intended to be used as the main mode of |                                                                  |                                 |                                    |          |  |
| Apply        | transportation in the<br>Parks without first re                                                                                   | Marine Park/s. You may add deta<br>ceiving approval from GBRMPA. | ils at a later date, however yo | ou must not operate a vessel in th | e Marine |  |
| Notification | Versel News                                                                                                    | Domintum tion Number                                             | Versel Length (m)               | Maximum Dassansian                 | Turne    |  |
| Approvals    | vesser Name                                                                                                    | Registration Number                                              | vesser Length (m)               | maximum Passengers                 | Туре     |  |
| Payments     |                                                                                                    |                                                                  |                                 |                                    |          |  |
| EMC Online   | Back                                                                                                    |                                                                  |                                 |                                    | Next     |  |

Figure 331 - Screenshot of Vessels screen with circle around Add New button

An Add New Vessel pop up window will appear with fields for Name, Registration Number, Length (in metres), Passenger Capacity and the vessel type.

| Add New Vessel                                                                                                    |   |                             |  |  |
|----------------------------------------------------------------------------------------------------|---|-----------------------------|--|--|
| Vessel Details                                                                                                    |   |                             |  |  |
| Name                                                                                                    |   |                             |  |  |
| Registration Number                                                                                                    | * |                             |  |  |
| Length (m)                                                                                                    | * |                             |  |  |
| Maximum Passengers                                                                                                    | * |                             |  |  |
| Туре                                                                                                    | * | Std Vessel (Max Length 35m) |  |  |
| Do not enter on this form any ancillary vessels.<br>Maximum passenger number cannot exceed the total passenger capacity you are<br>applying for, or the surveyed passenger capacity, whichever is the lesser.<br>Save |   |                             |  |  |
|                                                                                                    |   | Cancel                      |  |  |

Figure 332 - Screenshot of Add New Vessel pop up window

| Add the exact | details | of each | vessel | and | select | Save. |
|---------------|---------|---------|--------|-----|--------|-------|
|               |         |         |        |     |        |       |

| Add New Vessel                                                                                                    |   |                             |  |  |
|----------------------------------------------------------------------------------------------------|---|-----------------------------|--|--|
| Vessel Details                                                                                                    |   |                             |  |  |
| Name                                                                                                    |   | Boat01                      |  |  |
| Registration Number                                                                                                    | * | 123ABC                      |  |  |
| Length (m)                                                                                                    | * | 35                          |  |  |
| Maximum Passengers                                                                                                    | * | 20                          |  |  |
| Туре                                                                                                    | * | Std Vessel (Max Length 35m) |  |  |
| Do not enter on this form any ancillary vessels.<br>Maximum passenger number cannot exceed the total passenger capacity you are<br>applying for, or the surveyed passenger capacity, whichever is the lesser. |   |                             |  |  |
|                                                                                                    |   | Cancel                      |  |  |

Figure 333 - Screenshot of Add New Vessel pop up window with information entered and a red circle around Save

Once you enter your vessel details and select save the details will display on screen with a Remove button and an Edit button. If you need to remove the vessel select Remove and the details will be deleted. If you wish to edit the details, select the Edit button. Select Next to continue.

| Australi<br>Great Ba<br>Marine F | an Government<br>rrier Reef<br>°ark Authority | Working                        | GBRMPA Pe               | ermits Online<br>r a healthier Reef tomor | row Log of                           | ff            |  |  |
|----------------------------------|-----------------------------------------------|--------------------------------|-------------------------|-------------------------------------------|--------------------------------------|---------------|--|--|
| Home                             |                                               | User: Permittee:               |                         |                                           |                                      |               |  |  |
| About                            | Applications -                                | Vessel                         |                         |                                           |                                      |               |  |  |
| Admin                            | Page 8 - Vessels                              |                                |                         | ▼ of 11                                   |                                      |               |  |  |
| Applications                     | Vessels                                       |                                | Add New                 |                                           |                                      |               |  |  |
| Permits                          | If known, please list the                     | e details of any vessels to be | e included on this peri | mit, which are intended to                | be used as the main mode of          |               |  |  |
| Apply                            | Parks without first rece                      | iving approval from GBRMF      | A.                      | nowever you must not ope                  | rate a vessel in the Manne           |               |  |  |
| Notification                     | Vessel Name                                   | Registration Number            | Vessel Length (m)       | Maximum Passengers                        | Туре                                 |               |  |  |
| Approvals                        | Boat01                                        | 123ABC                         | 35.00                   | 20                                        | Std Vessel <u>Remove</u> <u>Edit</u> | $\mathcal{D}$ |  |  |
| Payments                         |                                               |                                |                         |                                           |                                      |               |  |  |
| EMC Online                       | Back                                          |                                |                         |                                           | Ne                                   | ext           |  |  |
| Bookings Online                  |                                               |                                |                         |                                           |                                      |               |  |  |

Figure 334 - Screenshot of Vessels page with information displayed and a red circle around Remove and Edit buttons and a red circle around the Next button

Page 9 of Vessel application is Ancillary Vessels and Equipment page. To add ancillary vessels or equipment select the *Add New* button.

| Austral<br>Great B<br>Marine | lian Government<br>arrier Reef<br>Park Authority | GB<br>Working toget                       | RMPA Permits Online                      | norrow Log off                |
|------------------------------|--------------------------------------------------|-------------------------------------------|------------------------------------------|-------------------------------|
| Home                         |                                                  | User:                                     | Permittee:                               |                               |
| About                        | Application                                      | s - Vessel                                |                                          |                               |
| Admin                        | Page 9 - Ancillary                               | Vessels and Equipment                     | ▼ of 11                                  |                               |
| Applications                 | Please spec                                      | ify any ancillary vessels / e             | equipment proposed to I                  | be used:                      |
| Permits                      | Ancillary vessel m                               | eans a small vessel, other than the prime | ary vessel, which provides services to t | the passengers of the primary |
| Apply                        | vessel and is only                               | operated within three nautical miles of   | :he primary vessel.                      |                               |
| Notification                 | Туре                                             | Max Passenger Capacity                    |                                          | Quantity                      |
| Approvals                    | Back                                             |                                           |                                          | Next                          |
| Payments                     |                                                  |                                           |                                          |                               |

Figure 335 - Screenshot of Ancillary Vessels and Equipment screen with circle around Add New button

An Add New Ancillary Vessels/Equipment window will appear.

| Add Ancillary Vesse   | ls/Equipr  | nent         |        |
|-----------------------|------------|--------------|--------|
| Ancillary Vessels/Equ | ipment     |              |        |
| Device                | *          | -Select One- |        |
| Maximum Passenger (   | Capacity * |              |        |
| Quantity              | *          |              |        |
|                       |            |              | Save   |
|                       |            |              | Cancel |

Figure 336 - Screenshot of Add Ancillary Vessels / Equipment pop up window

Select Ancillary Vessels or Equipment from the Device list

| Add Ancillary Vessels/Equipment                                             |                                                                                                    |       |  |  |
|-----------------------------------------------------------------------------|----------------------------------------------------------------------------------------------------|-------|--|--|
| Ancillary Vessels/Equipment                                                 |                                                                                                    |       |  |  |
| Ancillary Vessels/Equipment Device * Maximum Passenger Capacity* Quantity * | <ul> <li>Select One-</li> <li>Aqua-bikes</li> <li>Bicycles</li> <li>Canoe</li> <li>Canoe motorised</li> <li>Catamarans</li> <li>Dinghy</li> <li>Flyboard</li> <li>Glass bottom boat</li> <li>Half cabin</li> <li>Harvest fishery vessels</li> <li>Hobi cats</li> <li>Jet boards</li> <li>Jet skis</li> <li>Kayak</li> <li>Multiple non-motorised units</li> <li>Other</li> <li>Paddle board</li> <li>Para-Sail</li> <li>Pedal craft</li> <li>Raft</li> <li>Rescue vessel</li> <li>Rubber inflatable boat</li> </ul> | ancel |  |  |
|                                                                             | Sealboards<br>Sea scooters<br>SEABOBs<br>Seaspies<br>Semi-submersible<br>Ski boat                                                                                                    |       |  |  |

Figure 337 - Screenshot of Add Ancillary Vessels / Equipment pop up window with Device list displayed

Add exact details of the ancillary vessels or equipment, then select Save.

| Add Ancillary Vessels/Equipment |                        |  |
|---------------------------------|------------------------|--|
| Ancillary Vessels/Equipment     |                        |  |
| Device *                        | Rubber inflatable boat |  |
| Maximum Passenger Capacity *    | 6                      |  |
| Quantity *                      | 2 ×                    |  |
|                                 | Save                   |  |
|                                 | Cancel                 |  |

Figure 338 - Screenshot of Add Ancillary Vessels / Equipment pop up window with information entered and a red circle around Save

The details of ancillary vessels or equipment will appear on the screen. A Remove button and an Edit button is also presented. If you need to remove the vessel select Remove and the details will be deleted. If you wish to edit the details, select the Edit button. Select Next to continue.

| Austral                   | ian Government                                        | GBRMI                                                                                    | PA Permits Online                                           |                |
|---------------------------|-------------------------------------------------------|------------------------------------------------------------------------------------------|-------------------------------------------------------------|----------------|
| Great Ba<br>Marine        | arrier Reef<br>Park Authority                         | Working together to                                                                      | day for a healthier Reef tomorrow                           | <u>Log off</u> |
| Home                      |                                                       | User:   Permi                                                                            | ittee:                                                      |                |
| About                     | Applications - \                                      | /essel                                                                                   |                                                             |                |
| Admin                     | Page 9 - Ancillary Vesse                              | ls and Equipment                                                                         | ▼ of 11                                                     |                |
| Applications              | Please specify a                                      | ny ancillary vessels / equip                                                             | oment proposed to be used:                                  | Add New        |
| Permits                   | Ancillary vessel means a<br>vessel and is only operat | small vessel, other than the primary vess<br>red within three nautical miles of the prir | sel, which provides services to the passengers nary vessel. | of the primary |
| Apply                     |                                                       |                                                                                          |                                                             |                |
| Notification<br>Approvals | <b>Type</b><br>Rubber inflatable boat                 | Max Passenger Capacity<br>6                                                              | Quantity           2         Remove                         | Edit           |
| Payments                  | Back                                                  |                                                                                          |                                                             | Next           |
| EMC Online                |                                                       |                                                                                          |                                                             | )              |

Figure 339 - Screenshot of Ancillary Vessels and Equipment page with information displayed and a red circle around Remove and Edit buttons and Next button

Page 10 of Vessel application refers to High Standard Tourism operators. If you have obtained a High Standard Tourism certification with an approved certification scheme, select Yes then upload a copy of your certificate using the upload feature.

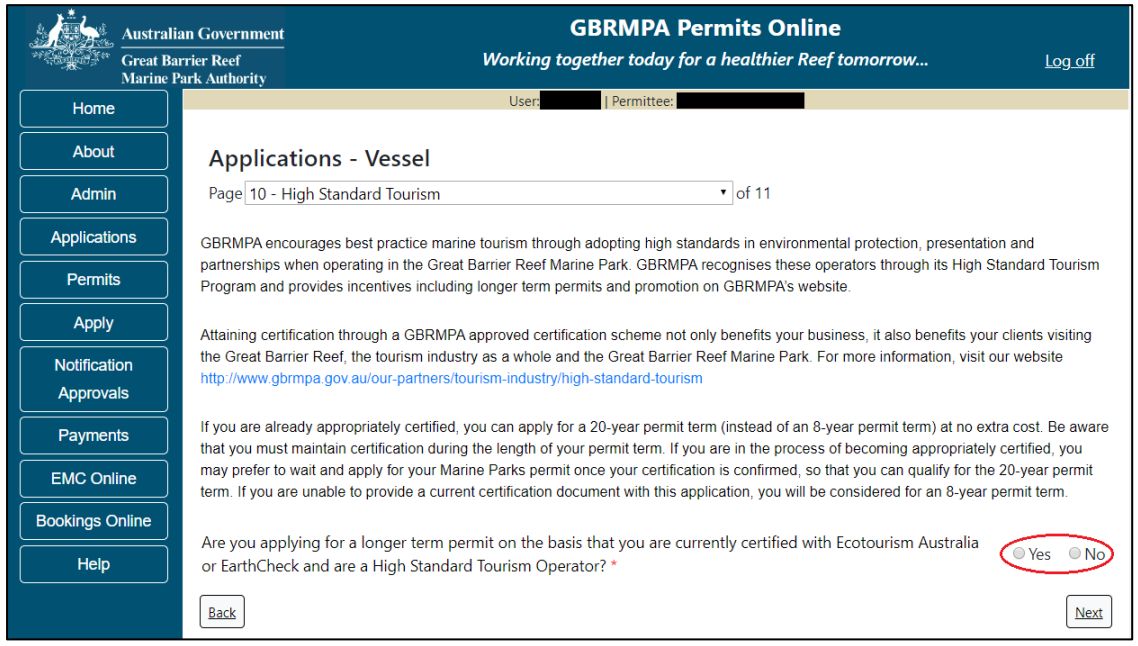

Figure 340 - Screenshot of High Standard Tourism page with a red circle Yes and No options

If you have certification, select the Yes button, an upload file button will appear. Select the upload file button and upload a file.

| Austral         | Government GBRMPA Permits Online<br>er Reef Working together today for a healthier Reef tomorrow Log off                                                                                                    | f   |  |  |
|-----------------|----------------------------------------------------------------------------------------------------|-----|--|--|
| Marine          | k Authority                                                                                                    |     |  |  |
| Home            | oser. Permittee.                                                                                                    |     |  |  |
| About           | Applications - Vessel                                                                                                    |     |  |  |
| Admin           | Page 10 - High Standard Tourism • of 11                                                                                                    |     |  |  |
| Applications    | GBRMPA encourages best practice marine tourism through adopting high standards in environmental protection, presentation and                                                                                                    |     |  |  |
| Permits         | partnerships when operating in the Great Barrier Reef Marine Park. GBRMPA recognises these operators through its High Standard Tourisn<br>Program and provides incentives including longer term permits and promotion on GBRMPA's website.                                                        | л   |  |  |
| Apply           | Attaining certification through a GBRMPA approved certification scheme not only benefits your business, it also benefits your clients visiting                                                                                                    |     |  |  |
| Notification    | the Great Barrier Reef, the tourism industry as a whole and the Great Barrier Reef Marine Park. For more information, visit our website                                                                                                    |     |  |  |
| Approvals       | http://www.gumpa.gov.au/oui-partiters/tourism-indusu/mgn-stanuard-tourism                                                                                                    |     |  |  |
| Payments        | If you are already appropriately certified, you can apply for a 20-year permit term (instead of an 8-year permit term) at no extra cost. Be awa<br>that you must maintain certification during the length of your permit term. If you are in the process of becoming appropriately certified, you | are |  |  |
| EMC Online      | may prefer to wait and apply for your Marine Parks permit once your certification is confirmed, so that you can qualify for the 20-year permit<br>term. If you are unable to provide a current certification document with this application, you will be considered for an 8-year permit term.    |     |  |  |
| Bookings Online |                                                                                                    |     |  |  |
| Help            | Are you applying for a longer term permit on the basis that you are currently certified with Ecotourism Australia or EarthCheck and are a High Standard Tourism Operator? *                                                                                                    | lo  |  |  |
|                 | Please upload Certification Document                                                                                                    |     |  |  |
|                 | Back Nex                                                                                                    | xt  |  |  |

Figure 341 - Screenshot of High Standard Tourism page with Yes selected and circled and Upload File button circled

Once you load a copy of your certificate, you will see the filename with a Remove button next to it. If you wish to remove the file, select the Remove button. Select Next to go to the next page.

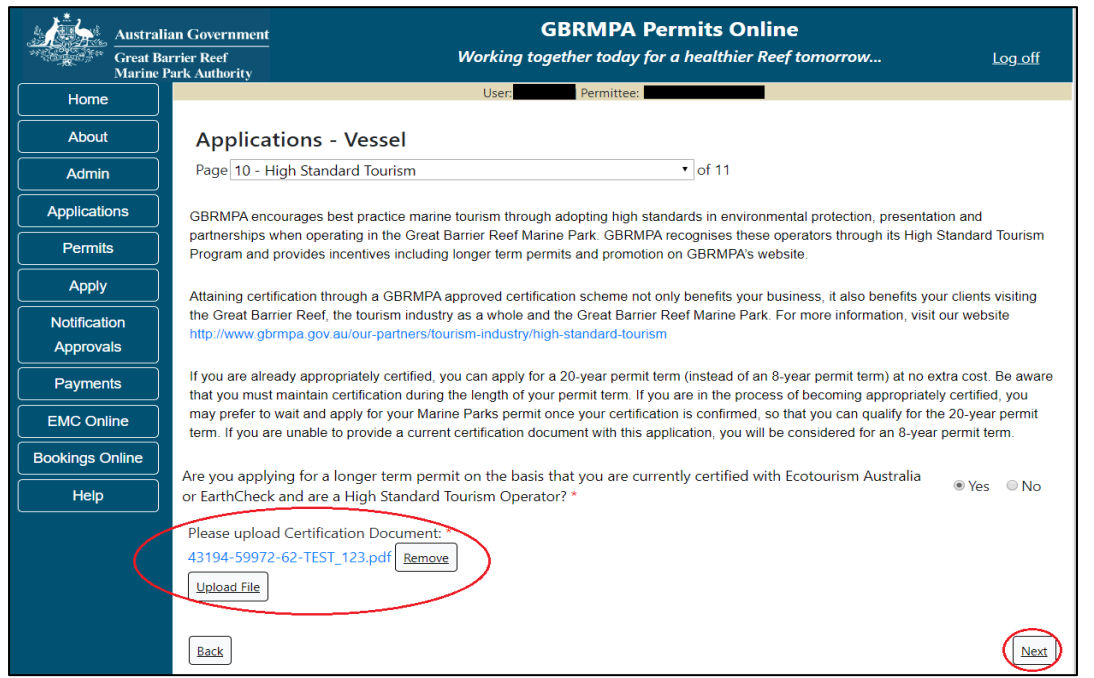

Figure 342 - Screenshot of High Standard Tourism page with Yes selected and a red circle around the Uploaded File and red circle around Next button

Page 11 of Vessel application provides opportunity for you to add any other information you feel will assist the Managing Agencies in assessing your application. Add supporting information by typing in the text field or upload a file if required. If a file is uploaded it will appear on the screen with the file name and an Remove to remove the file if the wrong file is selected.

| Austral                   | Government GBRMPA Permits Online                                                                                                    |   |
|---------------------------|----------------------------------------------------------------------------------------------------|---|
| Great B<br>Marine         | ier Reef Working together today for a healthier Reef tomorrow Log off<br>tk Authority                                                |   |
| Home                      | User:                                                                                                    |   |
| About                     | Applications - Vessel                                                                                                    |   |
| Admin                     | Page 11 - Supporting Information • of 11                                                                                             |   |
| Applications              | Please provide any further information you feel will assist the agencies in considering your application:                            |   |
| Permits                   |                                                                                                    |   |
| Apply                     |                                                                                                    | 1 |
| Notification<br>Approvals | Upload Supporting Documents<br>43194-59972-64-TEST 456.pdf Remove                                                                    |   |
| Payments                  | Upload File                                                                                                    |   |
| EMC Online                | If you intend to undertake activities within the Woopaburra Traditional Use of Marine Resources Agreement (TUMRA) area (i.e. Kennels |   |
| Bookings Online           | region: http://hdl.handle.net/11017/3126 ) it is encouraged that you contact Woppaburra Traditional Owners to discuss your proposed  |   |
| Help                      | Woppaburra heritage value assessment guidelines: http://hdi.handle.net/11017/3215                                                    |   |
|                           | Rack Nex                                                                                                    |   |

Figure 343 - Screenshot of Supporting Information screen with a red circle around Uploaded File area and a red circle around Next button
Once you have completed the supporting information page select Next from the last page of the application questions, you will progress to an application summary screen with a number of options available via links or buttons. Select Next on the summary screen to progress to the Declarations screens.

| Australi<br>Great Ba<br>Marine F | an Government<br>rrier Reef<br>Park Authority | GBRMPA Permits Online<br>Working together today for a healthier Reef | tomorrow Log off       |
|----------------------------------|-----------------------------------------------|----------------------------------------------------------------------|------------------------|
| Home                             |                                               | User: Permittee:                                                     |                        |
| About                            | Application (                                 |                                                                      |                        |
| Admin                            | Applicant:                                    |                                                                      |                        |
| Applications                     | Primary Contact:                              |                                                                      | Change primary contact |
| Permits                          | The application is currently for the          | following:                                                           |                        |
| Apply                            |                                               |                                                                      |                        |
| Notification                     | Vessel                                        | Edit                                                                 |                        |
| Approvals                        | $\bigcirc$                                    |                                                                      | $\frown$               |
| Payments                         | Save & Exit                                   |                                                                      | Next                   |
| EMC Online                       | Please click 'Ne                              | xt' to view and complete declarations prior to submitti              | ng this application.   |
| Bookings Online                  |                                               |                                                                      |                        |
| Help                             | Applicant                                     | Declaration Complete<br>No                                           |                        |

Figure 344 - Screenshot of Application Summary page with red circles around all options available

#### Additional Information - Summary screen, links and buttons;

- Change primary contact: If the change primary contact link is selected the applicant will progress to the primary contact page where the primary contact can be changed.
- Apply for another permission: If the apply for another permission button is selected, the applicant will progress to the What are you seeking to do in the Marine Parks page where another permission type can be added. (e.g. add a mooring permission to the tourism permission)
- Edit: If edit is selected the application/permission will be reopened to apply any changes.
- Remove: If remove is selected the application/permission will be removed.
- Save & Exit: If the Save & Exit button is selected the applicant will progress to the applications screen.
- Next: If next is selected the applicant will progress to the submission process including declaring and submitting the application.

Completion of a set of declarations is mandatory prior to submitting your application. To complete the declarations section of this application, you must either be the applicant, or if applying on behalf of an organisation / company / government agency, you must be a Director of that organisation / company / government agency. Authorised contacts cannot complete the declaration section, as it contains legally binding commitments in place of a physical signature.

Please read all questions carefully, provide a response to each, and select Next.

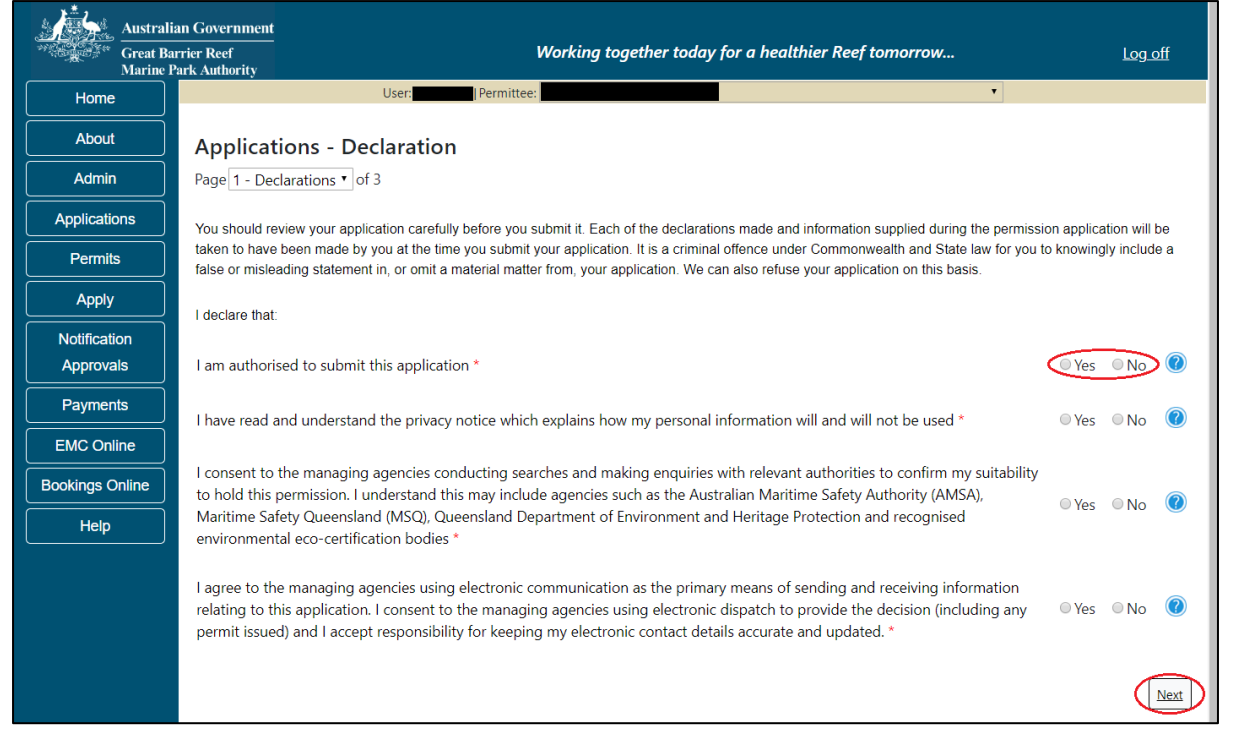

Figure 345 - Screenshot of Declarations page with red circle around Yes and No options and Next button

On the final page of declarations there is a Submit button. Once the Submit button is selected, the application will be submitted to the Reef Authority and is no longer available to be edited. The status of the application on the Applications screen will then display 'Submitted to GBRMPA'. The application's Primary Contact will receive an emailed acknowledgement notice from a delegated Assessment Officer within 10 business days.

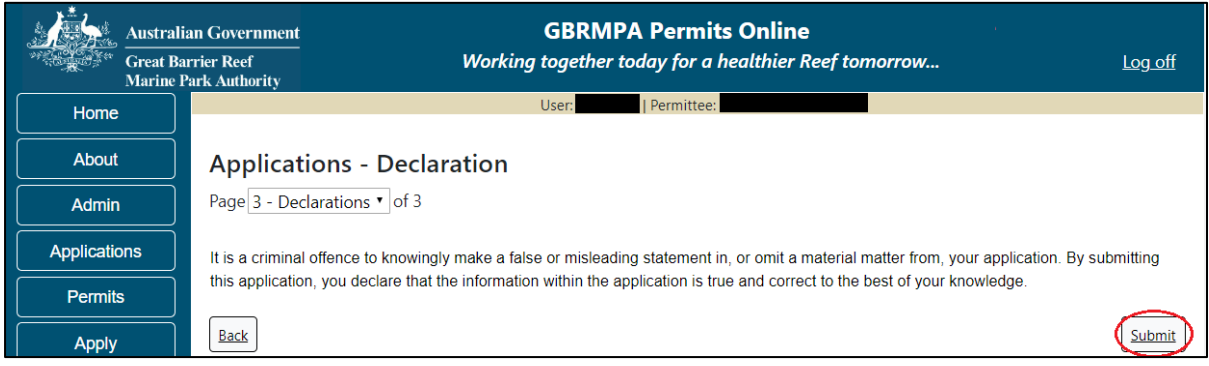

Figure 346 - Screenshot of Declarations screen with a red circle around the Submit button

Once you submit your application, you will be provided with a reference/application number and can follow the progress of your application via the Applications menu on the left.

| Austral         | ian Government GBRMPA Permits Online arrier Reef Working together today for a healthier Reef tomorrow Log off Park Authority                                                                                                    |
|-----------------|----------------------------------------------------------------------------------------------------|
| Home            | User: User: Permittee:                                                                                                    |
| About           | Thank you for your application. Your reference number is                                                                                                    |
| Admin           | Please note:                                                                                                    |
| Applications    | The agency assesses between 300 to 400 permit applications for new activities each year. We also manage more than 5800 permissions across some 1300 permits. We are continuing to see an increase in the number of permit applications for all types of      |
| Permits         | activities. GBRMPA's Customer Service Charter outlines our commitment to transparent, defensible and timely decision making, and provides guidance on assessment timeframes for various types of applications. The Customer Service Charter is accessible on |
| Apply           | our website.                                                                                                    |
| Notification    | General disclaimer: Under the Native Title Act, we must provide a 31-day notification period to native title holders or claimants.                                                                                                    |
| Approvals       | If you have applied for a continuation of your existing permit before it expired, you can continue to operate under this permit until                                                                                                    |
| Payments        | a decision is made on your new application. If you have requested changes to your existing permit, the agency must make a decision on the proposed amendments before you can proceed in undertaking those changes.                                           |
| EMC Online      | Please contact assessments@gbrmpa.gov.au if you have any questions about your application.                                                                                                    |
| Bookings Online |                                                                                                    |
| Help            | PDF                                                                                                    |
|                 | PDFReport                                                                                                    |
|                 | Open                                                                                                    |

Figure 347 - Screenshot of the Thank you for your application screen with a red circle around Reference number and a red circle around the open pdf button

Your application will appear in the *Applications* screen with the reference/application number also displayed. You have further options to view a summary of your application, email the Reef Authority or withdraw the application.

| Austra<br>Great<br>Marine | alian Government<br>Barrier Reef<br>e Park Authority | V               | GBR<br>Vorking togethe | MPA Permits      | s Online<br>thier Reef tomorrow                |
|---------------------------|------------------------------------------------------|-----------------|------------------------|------------------|------------------------------------------------|
| Home                      |                                                      |                 | Logged In:             | Permittee:       |                                                |
| About                     | Applications                                         |                 |                        |                  |                                                |
| Admin                     | Application No.                                      | Submission Date | Accepted Date          | Application Type | Status                                         |
| Applications              |                                                      | 19/09/2017      |                        |                  | Submitted to GBRMPA Summary   Email   Withdraw |
| Permits                   |                                                      |                 |                        |                  |                                                |

Figure 348 - Screenshot of Applications screen with a red circle around Application No., Summary, Email and Withdraw options

## 11.0 Install / operate a Facility (Including Mooring)

#### 11.1 Install / operate a Mooring Facility

Apply – new permit – install / operate a facility (including mooring) – Install / operate a Mooring Facility

To apply for Install / operate a Facility (including Mooring), select this option on the Apply – What are you seeking to do in the Marine Parks page.

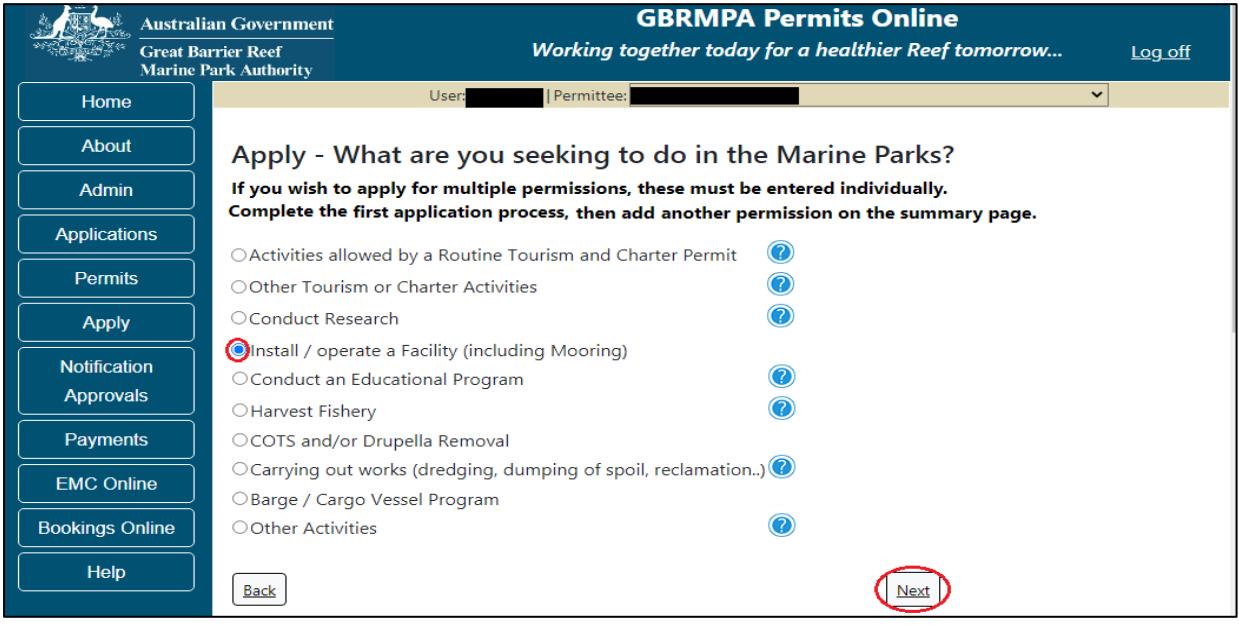

Figure 349 - Screenshot of Apply - What are you seeking to do in the Marine Parks screen with Install / operate a Facility (including Mooring) Activities selected and a red circle around the Next button

You will progress to the application types sub menu, where you can choose which type of Facility you wish to apply for (example used is Install / operate a Mooring facility). Select the facility type then select Next.

| Austral      | in Government GBRMPA Permits Online<br>ier Reef Working together today for a healthier Reef tomorrow | <u>Log off</u> |
|--------------|----------------------------------------------------------------------------------------------------|----------------|
| Home         | User:                                                                                                |                |
| About        | Apply - What are you seeking to do in the Marine Parks?                                              |                |
| Admin        | If you wish to apply for multiple permissions, these must be entered individually.                   |                |
| Applications | Complete the first application process, then add another permission on the summary page.             |                |
| Permits      | Install / operate a Mooring Facility                                                                 |                |
| Apply        | Install / operate another type of facility                                                           |                |
| Notification | Back                                                                                                 |                |

Figure 350 - Screenshot of Apply - What are you seeking to do in the Marine Parks - Install / operate a Mooring Facility selected and a red circle around Next button

Please Note: <u>This permission includes constructing or operating mooring facilities for vessels</u> <u>or aircraft including installation, maintenance, upgrade, de-tackling, re-tackling, re-location,</u> <u>decommissioning or removal.</u> Page 1 of Install / operate a Mooring Facility is the Environment Protection and Biodiversity Conservation Act page. This provides advice on matters of national environmental significance that must be considered when assessing an application. This screen is for your information only at this stage. Your assessing officer will contact you if it is determined to be relevant for your application.

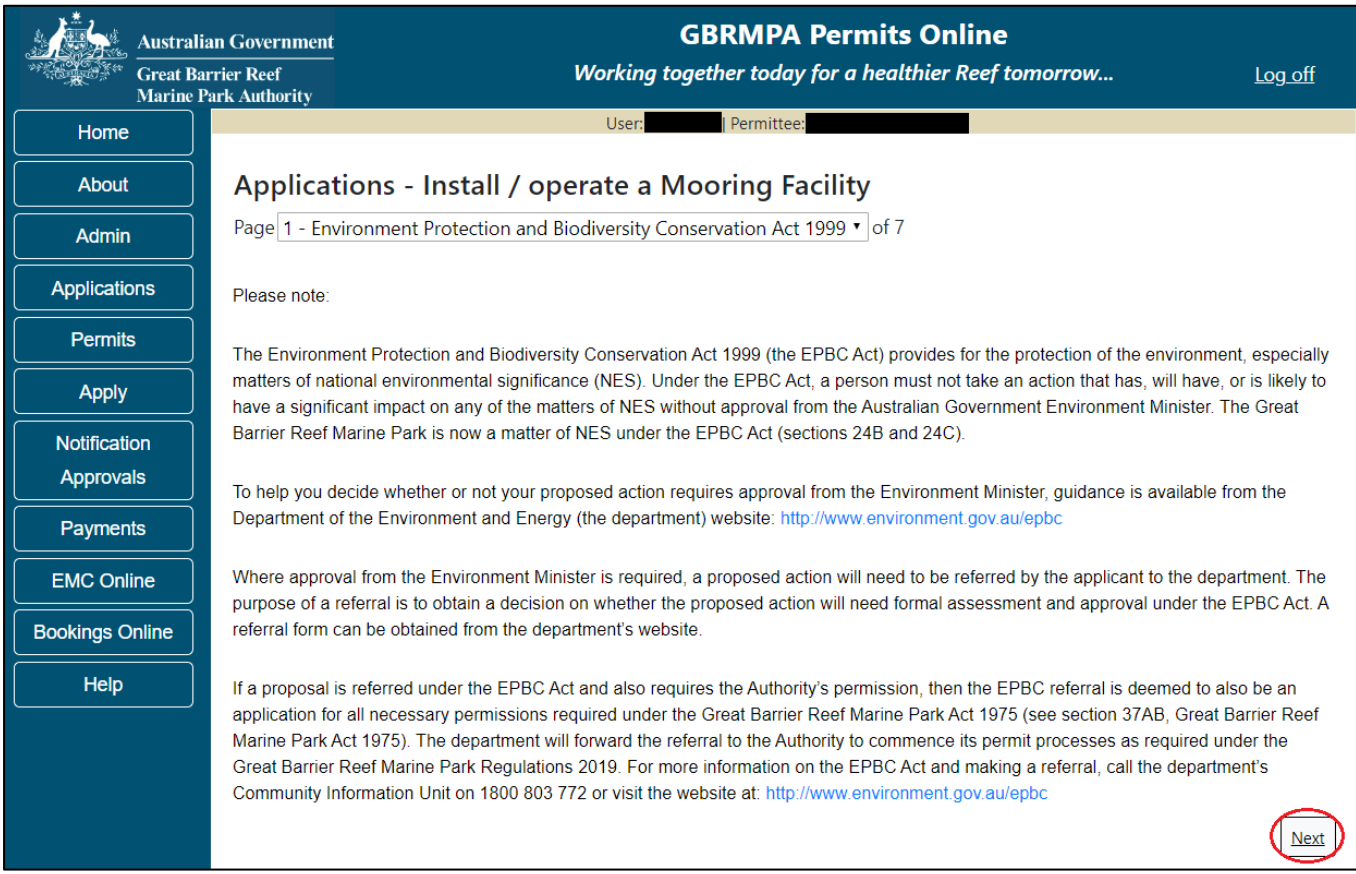

Figure 351 - Screenshot of Environment Protection and Biodiversity Conservation screen with a red circle around Next button

Links on the Environment Protection and Biodiversity Conservation page <u>www.environment.gov.au/epbc</u> will take you to the Department of Climate Change, Energy the Environment and Water site. Here you can find information about the *Environment Protection and Biodiversity Conservation Act 1999* and your obligations under the Act. Page 2 of Install / operate a Mooring Facility is the Justification for Marine Park use page. On this page, add details of why you need to use the Marine Park? What alternatives have been considered and why have they been ruled out? Once you have added your detail select Next to continue.

| Austral                   | lian Government GBRMPA Permits Online Barrier Reef Working together today for a healthier Reef tomorrow Log o         | <u>off</u> |
|---------------------------|----------------------------------------------------------------------------------------------------|------------|
| Home                      | User:   Permittee:                                                                                                    |            |
| About                     | Applications - Install / operate a Mooring Facility                                                                   |            |
| Admin                     | Page 2 - Justification of Marine Parks use?   • of 7                                                                  |            |
| Applications              | Why do you need to use the Marine Parko What alternatives have been considered, and why have they been ruled out? * 🔞 | )          |
| Permits                   | Add details here                                                                                                    |            |
| Apply                     |                                                                                                    | 11         |
| Notification<br>Approvals | Back                                                                                                    | lext       |

Figure 352 - Screenshot of Justification for Marine Park Use page with a red circle question - Why do you need to use the Marine Park? Circle around Save button

Page 3 of Install / operate a Mooring Facility is the Commercial Nature page. If your operation is of a commercial nature, select yes. If not select no. NOTE: Activities of a commercial nature are those from which a profit is drawn or intended to be drawn. After you make your selection, select Next to continue.

| Austral<br>Great B<br>Marine | lian Government<br>arrier Reef<br>Park Authority | GBRMPA Permits Online<br>Working together today for a healthier Reef tomorrow | <u>Log off</u> |
|------------------------------|--------------------------------------------------|-------------------------------------------------------------------------------|----------------|
| Home                         |                                                  | User: Permittee:                                                              |                |
| About                        | Application                                      | ns - Install / operate a Mooring Facility                                     |                |
| Admin                        | Page 3 - Comme                                   | rcial nature? • of 7                                                          |                |
| Applications                 | Is any of the pro                                | posed activity of a commercial nature? * 🔘 Yes 🛛 🔊 🔞                          |                |
| Permits                      | Death                                            |                                                                               |                |
| Apply                        | Back                                             |                                                                               | Next           |

Figure 353 - Screenshot of Commercial Nature page with red circle around Yes and No options and red circle around Next button

Page 4 of Install / operate a Mooring Facility is the Facility Information page. There are a number of mandatory fields on this page. All mandatory fields must be completed to continue.

|                                                                                                    | ustralian Government GBRMPA Permits Online                                                                                                    |
|----------------------------------------------------------------------------------------------------|----------------------------------------------------------------------------------------------------|
| and the second second s | reat Barrier Reef Working together today for a healthier Reef tomorrow Log off<br>Iarine Park Authority                                                                                       |
| Home                                                                                                    | User: User: Permittee:                                                                                                    |
| About                                                                                                    | Applications - Install / operate a Mooring Facility                                                                                                    |
| Admin                                                                                                    | Page 4 - Install / operate a Mooring / Facility • of 7                                                                                                    |
|                                                                                                    | Facility type: * Mooring                                                                                                    |
| Applicatio                                                                                                    |                                                                                                    |
| Permits                                                                                                    | Each mooring that you want to include as part of this application will need to be added separately. You will be given the opportunity to add another mooring facility via the Summary screen. |
| Apply                                                                                                    |                                                                                                    |
| Notificatio                                                                                                    | Mooring type: * Select One- • Select a value from the list                                                                                                    |
| Approva                                                                                                    | Provide details of the mooring design: *                                                                                                    |
| Payment                                                                                                    |                                                                                                    |
| EMC Onli                                                                                                    |                                                                                                    |
| Bookings O                                                                                                    | This field is required.                                                                                                    |
|                                                                                                    |                                                                                                    |
| Help                                                                                                    | MSQ number:                                                                                                    |
|                                                                                                    |                                                                                                    |
|                                                                                                    | Proposed location:                                                                                                    |
|                                                                                                    |                                                                                                    |
|                                                                                                    |                                                                                                    |
|                                                                                                    | Local site name:                                                                                                    |
|                                                                                                    |                                                                                                    |
|                                                                                                    | s this a northerly mooring? • • • Ves • • No Response required.                                                                                                    |
|                                                                                                    |                                                                                                    |
|                                                                                                    |                                                                                                    |
|                                                                                                    | Method of Attachment: -Select One- •                                                                                                    |
|                                                                                                    | Ancillary or Primary?*) -Select One- * Select a value from the list                                                                                                    |
|                                                                                                    | Select d voide nonn the list                                                                                                    |
|                                                                                                    | Upload design drawings mandatory before application submission Upload File                                                                                                    |
|                                                                                                    | Drawings Reference Number                                                                                                    |
|                                                                                                    |                                                                                                    |
|                                                                                                    |                                                                                                    |
|                                                                                                    | Upload maps/images or spatial data (mandatory before application submission): Upload File                                                                                                    |
|                                                                                                    |                                                                                                    |
|                                                                                                    | Datum: -Select One- •                                                                                                    |
|                                                                                                    | Enter a brief description of the mooring:                                                                                                    |
|                                                                                                    |                                                                                                    |
|                                                                                                    |                                                                                                    |
|                                                                                                    |                                                                                                    |
|                                                                                                    | Back                                                                                                    |
|                                                                                                    |                                                                                                    |

Figure 354 - Screenshot of Install / operate a Mooring Facility page with red circles around all mandatory fields (Mooring Type, Provide Details, Northerly Mooring, Ancillary or Primary, Upload design drawings, Upload maps)

Fill in the mandatory fields with the required information for Mooring type, MSQ Number, Proposed location and Local site name. If the mooring is a northerly mooring select Yes and an addition field will appear. Add the existing mooring associated with the application in the addition field.

Select an option from primary or ancillary and an option from the method of attachment list. Upload the required design drawings and upload maps, images or spatial data. Enter the datum and a brief description of the mooring. Select Next to continue.

| Austral                   | lian Government Working together today for a bealthier Reef tomorrow                                                                                                    | off      |
|---------------------------|----------------------------------------------------------------------------------------------------|----------|
| Marine                    | Park Authority [Jeen ] Permittee                                                                                                    |          |
| Home                      | User.                                                                                                    |          |
| About                     | Applications - Install / operate a Mooring Facility                                                                                                    |          |
| Admin                     | Page 4 - Install / operate a Mooring / Facility • of 7                                                                                                    |          |
| Applications              | Facility type: * Mooring •                                                                                                    |          |
| Apply                     | Each mooring that you want to include as part of this application will need to be added separately. You will be given the opportunity to add another mooring facility via the Summar screen. | У        |
| Notification<br>Approvals | Mooring type: * Single point •                                                                                                    |          |
| Payments                  | MSQ number: [if Not Applicable do not type NA - leave blank] 🕜                                                                                                    |          |
| EMC Online                | Add MSQ number here                                                                                                    |          |
| Bookings Online           | Dranged lection                                                                                                    |          |
| Help                      | Add Location Here                                                                                                    |          |
|                           |                                                                                                    |          |
|                           | Local site name:                                                                                                    |          |
|                           | Add Local Site Name                                                                                                    |          |
|                           | Is this a northerly mooring? * ® Yes 💿 No 🔞                                                                                                    |          |
|                           | What is the existing mooring number this northerly mooring will be used in conjunction with? *                                                                                               |          |
|                           | Add existing mooring number here                                                                                                    |          |
|                           | Please provide a justification that this additional mooring is needed to operate your tourist program when the wind is generally from a northerly direction. *                               |          |
|                           | Add justification here                                                                                                    |          |
|                           | Method of Attachment: -Select One- •                                                                                                    |          |
|                           | Ancillary or Primary? * -Select One-                                                                                                    |          |
|                           | Upload design drawings mandatory before application submission): Upload File                                                                                                    |          |
|                           | Drawings Reference Number:                                                                                                    |          |
|                           |                                                                                                    |          |
|                           | Upload maps/images r spatial data (mandatory before application submission): Upload File                                                                                                    |          |
|                           | Datum: -Select One- •                                                                                                    |          |
|                           | Enter a brief description of the mooring                                                                                                    |          |
|                           | Add description here                                                                                                    |          |
|                           |                                                                                                    | 11       |
|                           |                                                                                                    |          |
|                           |                                                                                                    |          |
|                           |                                                                                                    | $\frown$ |
|                           | Back                                                                                                    | Next     |
|                           |                                                                                                    | -        |

Figure 355 - Screenshot of Install / operate a Mooring Facility page with red circles around Existing mooring number field, justification field, Method of attachment, Upload Design Drawings, Upload Maps, Datum and Enter a brief description fields, circle around Next button

Page 5 of Install / operate a Mooring Facility is the Locations and Co-ordinates page. To add the locations latitude and longitude select *Add New*.

| Austra<br>Great B<br>Marine | lian Government<br>arrier Reef<br>Park Authority | Wo                   | <b>GBRMPA Permits Online</b><br>orking together today for a healthier Reef tomorrow | <u>Log off</u> |
|-----------------------------|--------------------------------------------------|----------------------|-------------------------------------------------------------------------------------|----------------|
| Home                        |                                                  |                      | User: Permittee:                                                                    |                |
| About                       | Applicatio                                       | ns - Install / opera | te a Mooring Facility                                                               |                |
| Admin                       | Page 5 - Locatio                                 | on and Co-ordinates  | ▼ of 7                                                                              |                |
| Applications                | Please spe                                       | cify co-ordinates:   | Add New                                                                             |                |
| Permits                     | Latitude                                         | Longitude            | Depth (m)                                                                           |                |
| Apply                       | Back                                             |                      |                                                                                     | Next           |

Figure 356 - Screenshot of Locations and Co-ordinates screen with a red circle around Add New button

The Add Latitude / Longitude pop up window will appear. If a location is entered that is not within the latitude and longitude for the Great Barrier Reef the system will produce an error. The Latitude field must be between -30.000000 and -10.000000. The Longitude must be between 135 and 155. Add the co-ordinates in Decimal Degrees.

| Add Latitu                                                                                                   | ıde / Longitude                                                                                                    |   |
|----------------------------------------------------------------------------------------------------|----------------------------------------------------------------------------------------------------|---|
| Location<br>Convert Co<br>conversion<br>Minutes Se<br>Minutes (e.<br>154.20888<br>coordinates<br>application | ordinates<br>ordinates to Decimal Degrees: Use this<br>tool to convert coordinates from Degrees<br>conds (e.g. 154°12'32") or Degrees Decimal<br>g. 154° 12.53') to Decimal Degrees (e.g.<br>9). Decimal Degrees are the units that<br>s are required to be entered in as part of your | ^ |
| Latitude                                                                                                    | 0.000000<br>*The field LATITUDE must be between<br>-30.000000 and -10.000000.                                                                                                    |   |
| Longitude                                                                                                    | 0.000000<br>*The field LONGITUDE must be between 135<br>and 155.                                                                                                    |   |
| Depth (m)                                                                                                    |                                                                                                    | ~ |
|                                                                                                    | Cance                                                                                                    |   |

Figure 357 - Screenshot of Add Latitude / Longitude pop up window displaying validations for Co-Ordinates

Co-ordinates need to be entered in Decimal Degrees. There is a link to a conversion tool within the Add Latitude / Longitude pop up window. If you need to use the conversion tool, select the link and you will progress to the Australian Antarctic Data Centre website that has conversion tool.

| Add Latitu                                                                           | ide / Longitude                                                                                                    |
|--------------------------------------------------------------------------------------|----------------------------------------------------------------------------------------------------|
| Location Co<br>Convert Co<br>convert coo<br>or Degrees<br>(e.g. 154.2<br>required to | oordinates<br>ordinates to Decimal Degrees: Use the <u>conversion tool</u> to<br>ordinates from Degrees Minutes Seconds (e.g. 154°12'32" )<br>Decimal Minutes (e.g. 154° 12.53') to Decimal Degrees<br>08889). Decimal Degrees are the units that coordinates are<br>be entered in as part of your application. |
| Latitude                                                                             | * 0.000000                                                                                                    |
| Longitude                                                                            | * 0.000000                                                                                                    |
|                                                                                      | Save                                                                                                    |
|                                                                                      | Cancel                                                                                                    |

Figure 358 - Screenshot of Add Latitude / Longitude pop up window with red circle around conversion tool hyperlink

Once on the site enter Degrees Minutes and Seconds into the conversion tool and select Click for conversion. You will be presented with a Decimal Degrees figure.

|                                                                        | Search                               | data services                                 |                        | × ·         | .ogin Su |
|------------------------------------------------------------------------|--------------------------------------|-----------------------------------------------|------------------------|-------------|----------|
| culators                                                               |                                      |                                               |                        |             |          |
| nversion ca                                                            | alculator - de                       | arees minutes second                          | s to decimal de        | arees       |          |
|                                                                        |                                      | urees. Innuces. Second.                       |                        | and sends a |          |
| onversion of pagetiv                                                   | a values enter Degrees               | Visutes Coords in the format above by this s  | wample: 058 551 501    | 51000       |          |
| conversion of negativ<br>Degrees Minutes                               | e values enter Degrees               | Minutes Seconds in the format shown by this e | xample: -35° 55' 56".  |             |          |
| conversion of negativ<br>Degrees Minutes<br>Seconds                    | e values enter Degrees               | Minutes Seconds in the format shown by this e | example: -35° 55' 56". |             |          |
| conversion of negativ<br>Degrees Minutes<br>Seconds<br>Decimal degrees | e values enter Degrees<br>154<br>154 | Minutes Seconds in the format shown by this e | 2222232325* 55' 56''.  |             |          |

Figure 359 - Screenshot of Antarctic Division home page with Conversion calculator displayed

Enter the co-ordinates to 6 decimal places; add the depth and select Save.

| Add Latitude                                                                                                    | Add Latitude / Longitude                                                |  |  |
|----------------------------------------------------------------------------------------------------|-------------------------------------------------------------------------|--|--|
| Location Coordinates<br>Convert Coordinates to Decimal Degrees: Use this conversion<br>tool to convert coordinates from Degrees Minutes Seconds<br>(e.g. 154°12'32") or Degrees Decimal Minutes (e.g. 154°<br>12.53') to Decimal Degrees (e.g. 154.208889). Decimal |                                                                         |  |  |
| Degrees are the entered in as p                                                                                                    | e units that coordinates are required to be<br>art of your application. |  |  |
| Latitude *                                                                                                    | -22.123456                                                              |  |  |
| Longitude *                                                                                                    | 154.208889                                                              |  |  |
| Depth (m)                                                                                                    | 2                                                                       |  |  |
|                                                                                                    | Save                                                                    |  |  |
|                                                                                                    | Cancel                                                                  |  |  |

Figure 360 - Screenshot of Add Latitude / Longitude pop up window with Co-ordinates completed and red circle around Save button

Your co-ordinate will be displayed on the screen including the depth entered. Remove and Edit buttons will also appear. If you wish to edit the co-ordinates, select Edit and make the changes required. If you wish to remove the co-ordinate select Remove and it will be deleted from your application.

If you have a fore and aft mooring, add both the fore and aft co-ordinates. Select Next to continue.

| Austral<br>Great B<br>Marine | lian Government<br>arrier Reef<br>Park Authority | Wo                 | GBRMPA Pern<br>rking together today for a l | nits Online<br>healthier Reef tomorrow | <u>Log off</u> |
|------------------------------|--------------------------------------------------|--------------------|---------------------------------------------|----------------------------------------|----------------|
| Home                         |                                                  |                    | User:   Permittee:                          |                                        |                |
| About                        | Applications                                     | - Install / operat | te a Mooring Facility                       | ,                                      |                |
| Admin                        | Page 5 - Location a                              | and Co-ordinates   | T                                           | of 7                                   |                |
| Applications                 | Please speci                                     | fy co-ordinates:   | Add New                                     |                                        |                |
| Permits                      | Latitude                                         | Longitude          | Depth (m)                                   |                                        |                |
| Apply                        | -22.123456                                       | 154.208889         | 2                                           | Remove Edit                            |                |
| Notification<br>Approvals    | -22.456789<br>Back                               | 154.333333         | 2                                           | Remove                                 | Next           |

Figure 361 - Screenshot of Location and Co-ordinates screen with information displayed and a red circle around Latitude and Longitude columns, circle around Remove and Edit buttons and red circle around Next button Page 6 of Install / operate a Mooring Facility provides opportunity for you to add any other information you feel will assist the Managing Agencies in assessing your application. Add supporting information by typing in the text field or upload a file if required. If a file is uploaded it will appear on the screen with the file name and a Remove button to remove the file if the wrong file is selected. Select Next to continue.

| Austral           | ian Government GBRMPA Permits Online                                                                                                    |
|-------------------|----------------------------------------------------------------------------------------------------|
| Great B<br>Marine | arrier Reef Working together today for a healthier Reef tomorrow Log off<br>Park Authority                                                                                                    |
| Home              | User; Permittee:                                                                                                    |
| About             | Applications - Install / operate a Mooring Facility                                                                                                    |
| Admin             | Page 6 - Supporting Information of 7                                                                                                    |
| Applications      | Please provide any further information you feel will assist the agencies in considering your application:                                                                                                    |
| Permits           |                                                                                                    |
| Apply             |                                                                                                    |
| Notification      | Unload Supporting Doguments                                                                                                    |
| Approvals         | 43194-59972-64-TEST_456.pdf Remove                                                                                                    |
| Payments          | Upload File                                                                                                    |
| EMC Online        | If you intend to undertake activities within the Wappehuma Traditional Lise of Marine Descurses Argement (TLINDA) area (i.e. Kappels                                                                                             |
| Bookings Online   | region: http://hdl.handle.net/11017/3126 ) it is encouraged that you contact Woppaburra Traditional Owners to discuss your proposed                                                                                              |
| Help              | activities prior to submitting your application. For contact details, please refer to the Woppaburra Consultation Protocol - Appendix A of the Woppaburra heritage value assessment guidelines: http://hdl.handle.net/11017/3215 |
|                   | Back                                                                                                    |

Figure 362 - Screenshot of Supporting Information screen with a red circle around Uploaded File area and a red circle around Next button

Page 7 of Install / operate a Mooring Facility is the Summary Page. On this screen, you have options to Add a New Mooring Type, Add a New Facility type, Edit or Remove the Mooring/Facility just entered. If you wish to edit or remove the facility, select the required button. If you wish to add another mooring or another facility select the appropriate hyperlink and you will be able to enter information for the additional mooring/facility. If you have completed your application details select Next to progress.

| Austra<br>Great F<br>Marine | lian Government GBRMPA Permits Online arrier Reef Working together today for a healthier Reef tomorr Park Authority | ow Log off         |
|-----------------------------|----------------------------------------------------------------------------------------------------|--------------------|
| Home                        | User: Permittee:                                                                                                    |                    |
| About                       | Applications - Install / operate a Mooring Facility                                                                 |                    |
| Admin                       | Page 7 - Summary • of 7                                                                                             |                    |
| Applications                | Summary Add New Mooring Type: Add New Facility Type                                                                 |                    |
| Permits                     | Description                                                                                                    | Edit Delete        |
| Apply                       | Install / operate a Mooring Facility                                                                                | Edit <u>Remove</u> |
| Notification<br>Approvals   | Back                                                                                                    | Next               |

Figure 363 - Screenshot of mooring Summary page with red circles around options for Add New Mooring Type, Add New Facility Type, circle around Edit, Remove and Next buttons

Once you have completed the supporting information page select Next from the last page of the application questions, you will progress to an application summary screen with a number of options available via links or buttons. Select Next on the summary screen to progress to the Declarations screens.

| Australi        | ian Government<br>arrier Reef<br>Park Authority | Working                       | GBRMPA Permi          | ts Online<br>healthier Reef to | morrow              | <u>Log off</u> |
|-----------------|-------------------------------------------------|-------------------------------|-----------------------|--------------------------------|---------------------|----------------|
| Home            |                                                 | User:                         | Permittee:            |                                |                     |                |
| About           | Application (                                   | )                             |                       |                                |                     |                |
| Admin           | Applicant:                                      |                               |                       |                                |                     |                |
| Applications    | Primary Contact:                                |                               |                       |                                | Change primary co   | ontact         |
| Permits         | The application is c                            | urrently for the following:   | Apply for and         | other permission               |                     |                |
| Apply           |                                                 |                               |                       |                                |                     |                |
| Notification    | Install / operate a N                           | looring Facility              | Edit                  | Remove                         |                     |                |
| Approvals       |                                                 |                               |                       |                                |                     |                |
| Payments        | Save & Exit                                     |                               |                       |                                | Next                |                |
| EMC Online      | Р                                               | ease click 'Next' to view and | complete declarations | prior to submitting            | ) this application. |                |
| Bookings Online |                                                 |                               |                       |                                |                     |                |
| Help            | Applicant                                       |                               | Declaration (<br>No   | Complete                       |                     |                |

Figure 364 - Screenshot of Application Summary page with red circles around all options available

#### Additional Information - Summary screen, links and buttons;

- Change primary contact: If the change primary contact link is selected the applicant will progress to the primary contact page where the primary contact can be changed.
- Apply for another permission: If the Apply for another permission button is selected, the applicant will progress to the What are you seeking to do in the Marine Parks page where another permission type can be added. (e.g. add a tourism permission to the mooring permission)
- Edit: If edit is selected the application/permission will be reopened to apply any changes.
- Remove: If remove is selected the application/permission will be removed.
- Save & Exit: If the Save & Exit button is selected the applicant will progress to the applications screen.
- Next: If next is selected the applicant will progress to the submission process including declaring and submitting the application.

Completion of a set of declarations is mandatory prior to submitting your application. To complete the declarations section of this application, you must either be the applicant, or if applying on behalf of an organisation / company / government agency, you must be a Director of that organisation / company / government agency. Authorised contacts cannot complete the declaration section, as it contains legally binding commitments in place of a physical signature.

Please read all questions carefully, provide a response to each, and select Next.

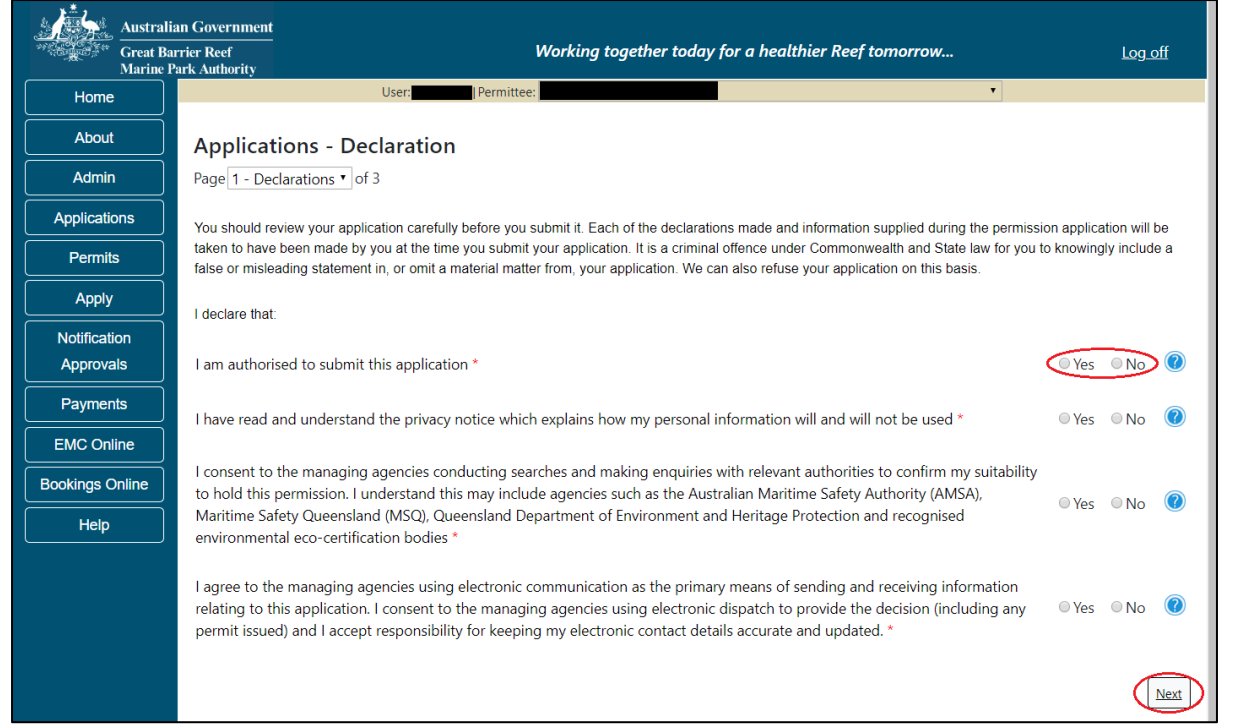

Figure 365 - Screenshot of Declarations page with red circle around Yes and No options and Next button

On the final page of declarations there is a Submit button. Once the Submit button is selected, the application will be submitted to the Reef Authority and is no longer available to be edited. The status of the application on the Applications screen will then display 'Submitted to GBRMPA'. The application's Primary Contact will receive an emailed acknowledgement notice from a delegated Assessment Officer within 10 business days.

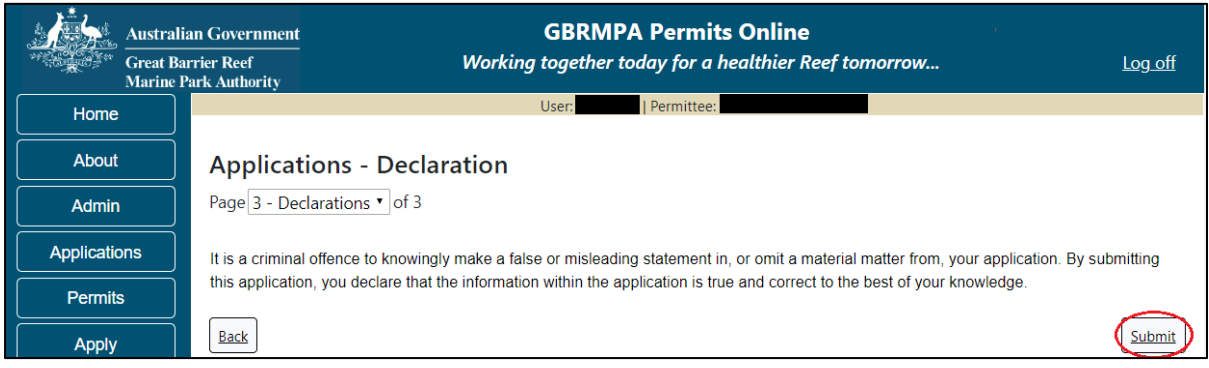

Figure 366 - Screenshot of Declarations screen with a red circle around the Submit button

Once you submit your application, you will be provided with a reference/application number and can follow the progress of your application via the Applications menu on the left.

| Austral         | ian Government GBRMPA Permits Online arrier Reef Working together today for a healthier Reef tomorrow Log off Park Authority                                                                                                    |
|-----------------|----------------------------------------------------------------------------------------------------|
| Home            | User: User: Permittee:                                                                                                    |
| About           | Thank you for your application. Your reference number is                                                                                                    |
| Admin           | Please note:                                                                                                    |
| Applications    | The agency assesses between 300 to 400 permit applications for new activities each year. We also manage more than 5800 permissions across some 1300 permits. We are continuing to see an increase in the number of permit applications for all types of      |
| Permits         | activities. GBRMPA's Customer Service Charter outlines our commitment to transparent, defensible and timely decision making, and provides guidance on assessment timeframes for various types of applications. The Customer Service Charter is accessible on |
| Apply           | our website.                                                                                                    |
| Notification    | General disclaimer: Under the Native Title Act, we must provide a 31-day notification period to native title holders or claimants.                                                                                                    |
| Approvals       | If you have applied for a continuation of your existing permit before it expired, you can continue to operate under this permit until                                                                                                    |
| Payments        | a decision is made on your new application. If you have requested changes to your existing permit, the agency must make a decision on the proposed amendments before you can proceed in undertaking those changes.                                           |
| EMC Online      | Please contact assessments@gbrmpa.gov.au if you have any questions about your application.                                                                                                    |
| Bookings Online |                                                                                                    |
| Help            | PDF                                                                                                    |
|                 | PDFReport                                                                                                    |
|                 | Open                                                                                                    |

Figure 367 - Screenshot of the Thank you for your application screen with a red circle around Reference number and a red circle around the open pdf button

Your application will appear in the *Applications* screen with the reference/application number also displayed. You have further options to view a summary of your application, email the Reef Authority or withdraw the application.

| Austra<br>Great<br>Marine | alian Government<br>Barrier Reef<br>e Park Authority | V               | GBR<br>Vorking togethe | MPA Permits      | s Online<br>thier Reef tomorrow                |
|---------------------------|------------------------------------------------------|-----------------|------------------------|------------------|------------------------------------------------|
| Home                      |                                                      |                 | Logged In:             | Permittee:       |                                                |
| About                     | Applications                                         |                 |                        |                  |                                                |
| Admin                     | Application No.                                      | Submission Date | Accepted Date          | Application Type | Status                                         |
| Applications              |                                                      | 19/09/2017      |                        |                  | Submitted to GBRMPA Summary   Email   Withdraw |
| Permits                   |                                                      |                 |                        |                  |                                                |

Figure 368 - Screenshot of Applications screen with a red circle around Application No., Summary, Email and Withdraw options

### 11.2 Install / operate another type of facility

Apply – new permit application – install / operate a facility (including mooring) – another type of facility

To apply for Install / operate another type of Facility select this option on the Apply – What are you seeking to do in the Marine Parks page.

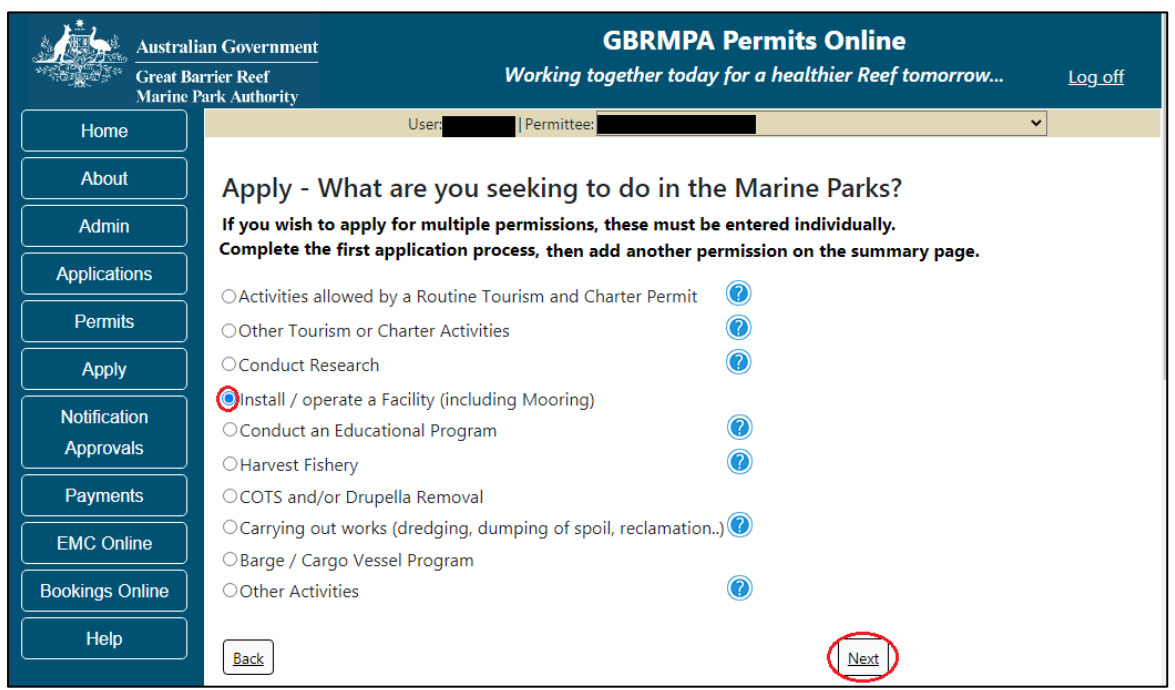

Figure 369 - Screenshot of Apply - What are you seeking to do in the Marine Parks screen with Install / operate a Facility (including Mooring) and a red circle around the Next button

You will progress to the application types sub menu, where you can choose which type of Facility you wish to apply for (example used is Install / operate another type of facility).

Select the facility type then select Next. Please Note: This permission may include discharging waste from a facility; building, assembling, fixing in position, maintaining or demolishing a facility; or operating a landing area or facility for aircraft. A facility may include a building, a structure, a vessel, goods, equipment or services.

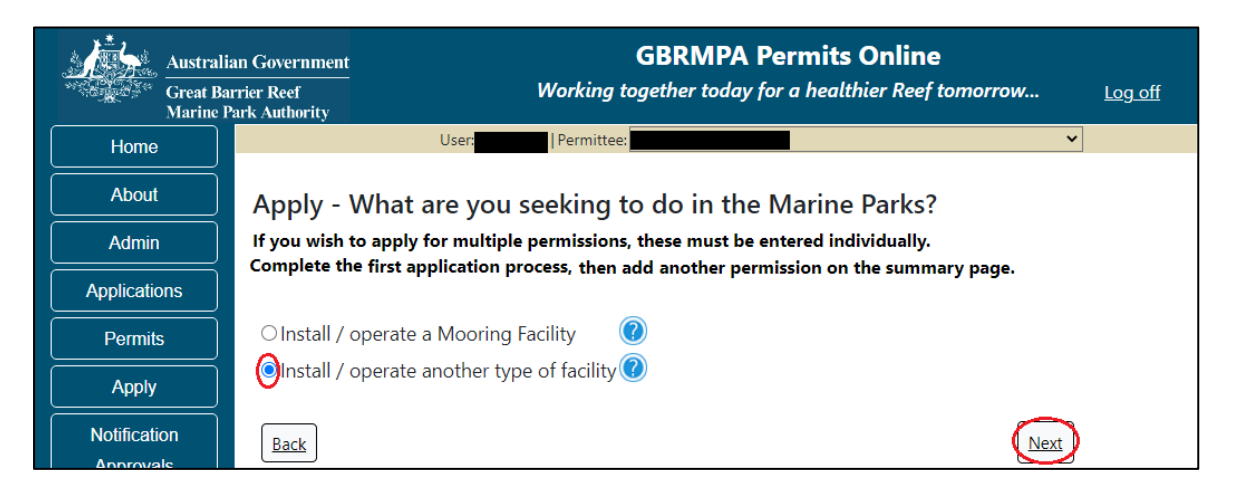

#### Figure 370 - Screenshot of Apply - What are you seeking to do in the Marine Parks - Install / operate another type of Facility and a red circle around Next button

Page 1 of Install / operate another type of facility application is the Environment Protection and Biodiversity Conservation Act page. This provides advice on matters of national environmental significance that must be considered when assessing an application. This screen is for your information only at this stage. Your assessing officer will contact you if it is determined to be relevant for your application.

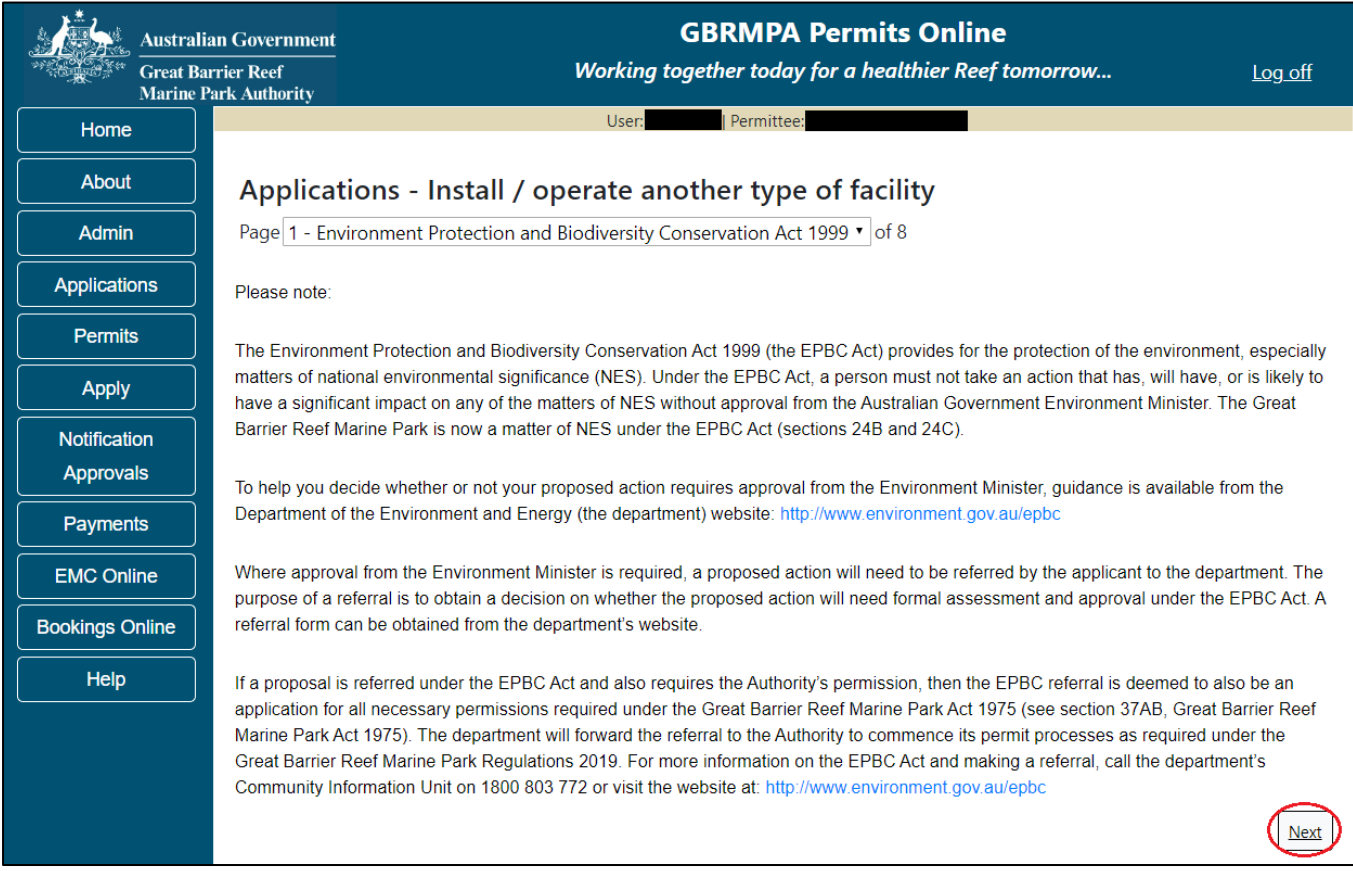

Figure 371 - Screenshot of Environment Protection and Biodiversity Conservation screen with a red circle around Next button

Links on the Environment Protection and Biodiversity Conservation page <u>www.environment.gov.au/epbc</u> will take you to the Department of Climate Change, Energy the Environment and Water site. Here you can find information about the *Environment Protection and Biodiversity Conservation Act 1999* and your obligations under the Act. Page 2 of Install / operate another type of facility application is the Justification for Marine Park use page. On this page add details of why you need to use the Marine Park? What alternatives have been considered and why have they been ruled? Once you have added your detail select Next to continue.

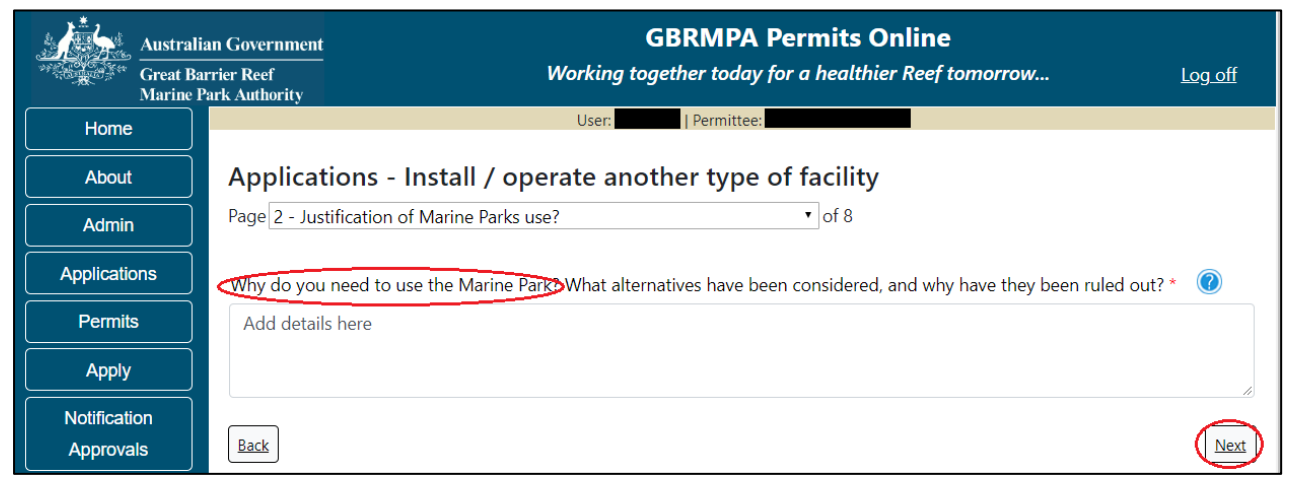

Figure 372 - Screenshot of Justification for Marine Park Use page with a red circle question - Why do you need to use the Marine Park? Circle around Next button

Page 3 of Install / operate another type of facility application is the Commercial Nature page. If your operation is of a commercial nature select yes. If not select no. NOTE: Activities of a commercial nature are those from which a profit is drawn or intended to be drawn. After you make your selection, select Next to continue.

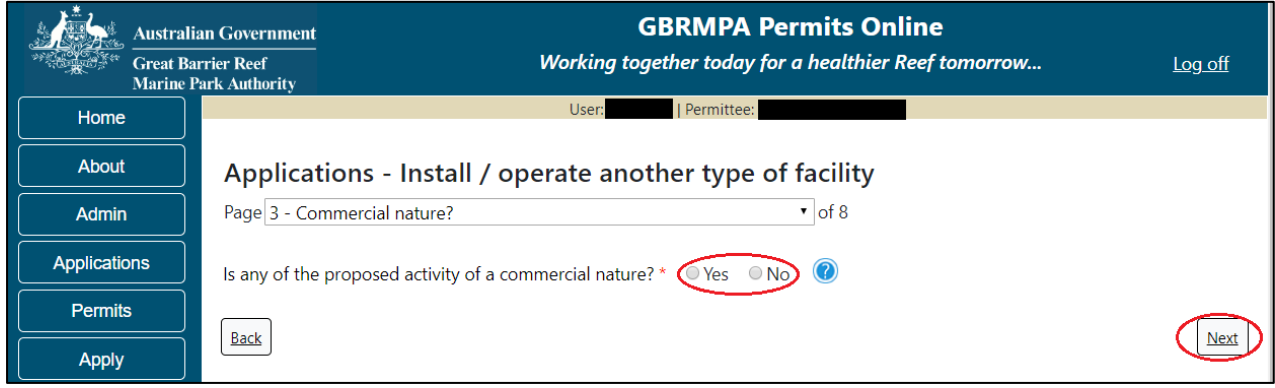

Figure 373 - Screenshot of Commercial Nature page with red circle around Yes and No options and red circle around Next button

Page 4 of Install / operate another type of facility application is the Facility Information page. There are a number of mandatory fields on this page. All mandatory fields must be completed to continue.

| Austral           | GBRMPA Permits Online                                                                                                    |   |
|-------------------|----------------------------------------------------------------------------------------------------|---|
| Great B<br>Marine | arrier Reef Working together today for a healthier Reef tomorrow Log off<br>Park Authority                                                    |   |
| Home              | User Permittee:                                                                                                    |   |
| About             | Applications - Install / operate another type of facility                                                                                     |   |
| Admin             | Page 4 - Install / operate a Facility of 8                                                                                                    |   |
| Applications      | Facility type: * -Select One-   Select a value from the list                                                                                  |   |
| Permits           | Each facility that you want to include as part of this application will need to be added separately. You will be given the opportunity to add |   |
| Apply             | another facility via the Summary screen.                                                                                                    |   |
| Notification      | Provide details of the facility type and design: *                                                                                            |   |
| Approvals         |                                                                                                    |   |
| Payments          |                                                                                                    |   |
| EMC Online        | This field is required.                                                                                                    |   |
| Bookings Online   | Facility name: *                                                                                                    |   |
| Help              |                                                                                                    |   |
|                   | This field is required.                                                                                                    |   |
|                   | Proposed location:                                                                                                    |   |
|                   |                                                                                                    |   |
|                   | Local site name:                                                                                                    |   |
|                   |                                                                                                    |   |
|                   | Upload design drawings (mandatory before application submission) Upload File                                                                  |   |
|                   |                                                                                                    |   |
|                   | Drawings reference number:                                                                                                    |   |
|                   |                                                                                                    |   |
|                   | Upload maps/images or spatial data mandatory before application submission Upload File                                                        |   |
|                   | Datum: -Select One- •                                                                                                    |   |
|                   | Briefly explain your proposal:                                                                                                    |   |
|                   |                                                                                                    |   |
|                   |                                                                                                    |   |
|                   | Back                                                                                                    | t |

Figure 374 - Screenshot of Install / operate a Facility page with red circles around all mandatory fields (Facility Type, Provide Details, Facility Name, Upload design drawings and upload maps)

Fill in the mandatory fields with the required information for Facility type, Facility Name, proposed location and local site name. Upload the required design drawings and upload maps, images /spatial data and enter Datum. Enter a brief explanation of your proposal. Select Next to continue.

| Australi<br>Great Ba<br>Marine I | ian Government GBRMPA Permits Online arrier Reef Working together today for a healthier Reef tomorrow Log off Park Authority                   |   |
|----------------------------------|----------------------------------------------------------------------------------------------------|---|
| Home                             | User: Permittee:                                                                                                    |   |
| About                            | Applications - Install / operate another type of facility                                                                                      |   |
| Admin                            | Page 4 - Install / operate a Facility • of 8                                                                                                   |   |
| Applications                     | Facility type: * Dive/Snorkel Trail                                                                                                    |   |
| Permits                          | Each facility that you want to include as part of this application will pood to be added constrately. You will be given the opportunity to add |   |
| Apply                            | another facility via the Summary screen.                                                                                                    |   |
| Notification                     |                                                                                                    |   |
| Approvals                        | Facility name: *                                                                                                    |   |
| Payments                         | Company A's Snorkel Trail                                                                                                    |   |
| EMC Online                       | Proposed location:                                                                                                    |   |
| Bookings Online                  | Enter proposed location here                                                                                                    |   |
| Help                             | Local site name:                                                                                                    |   |
|                                  | Enter local site name here                                                                                                    |   |
|                                  |                                                                                                    |   |
|                                  | Upload design drawings (mandatory before application submission):<br>43206-59997-47-TEST_123.pdf Remove                                        | ) |
|                                  | Upload File                                                                                                    |   |
|                                  | Drawings reference number:                                                                                                    |   |
|                                  |                                                                                                    |   |
|                                  | Upload maps/images or spatial data (mandatory before application submission):                                                                  |   |
|                                  | 43206-59997-999-TEST_456.pdf Remove                                                                                                    | ) |
|                                  | <u>Upload File</u>                                                                                                    |   |
|                                  | Datum: -Select One- V                                                                                                    |   |
|                                  | Briefly explain your proposal                                                                                                    |   |
|                                  | Add a brief description here                                                                                                    |   |
|                                  |                                                                                                    |   |
|                                  |                                                                                                    |   |
|                                  | Back                                                                                                    | ) |

Figure 375 - Screenshot of Install / operate a Facility page with red circles around all questions with information completed for all areas, and red circle around Next button

Page 5 of Install / operate another type of facility application is the Locations and Coordinates page. To add the locations latitude and longitude select *Add New*.

| Austral      | ian Government<br>arrier Reef<br>Park Authority | Working to            | GBRMPA Permits Online Ogether today for a healthier Reef tomorrow | <u>Log off</u> |
|--------------|-------------------------------------------------|-----------------------|-------------------------------------------------------------------|----------------|
| Home         |                                                 | User:                 | Permittee:                                                        |                |
| About        | Applications -                                  | Install / operate and | other type of facility                                            |                |
| Admin        | Page 5 - Location and                           | Coordinates           | ▼ of 8                                                            |                |
| Applications | Please specify                                  | co-ordinates:         | New                                                               |                |
| Permits      | Latitude                                        | Longitude             | Depth (m)                                                         |                |
| Apply        | Back                                            |                       |                                                                   | Next           |

Figure 376 - Screenshot of Locations and Co-ordinates screen with a red circle around Add New button

The Add Latitude / Longitude pop up window will appear. If a location is entered that is not within the latitude and longitude for the Great Barrier Reef, the system will produce an error. The Latitude field must be between -30.000000 and -10.000000. The Longitude must be between 135 and 155. Add the co-ordinates in Decimal Degrees.

| Add Latit                                                                                       | ude / Longitude                                                                                                    |   |
|-------------------------------------------------------------------------------------------------|----------------------------------------------------------------------------------------------------|---|
| Location                                                                                        | n Coordinates                                                                                                    | ~ |
| Convert Co<br>conversion<br>Minutes Se<br>Minutes (e<br>154.20888<br>coordinates<br>application | oordinates to Decimal Degrees: Use this<br>tool to convert coordinates from Degrees<br>econds (e.g. 154°12'32") or Degrees Decimal<br>.g. 154°12.53') to Decimal Degrees (e.g.<br>9). Decimal Degrees are the units that<br>s are required to be entered in as part of your |   |
|                                                                                                 | 0.00000                                                                                                    |   |
| Latitude                                                                                        | * The field LATITUDE must be between<br>-30.000000 and -10.000000.                                                                                                    |   |
| Langibuda                                                                                       | 0.000000                                                                                                    |   |
| Longitude                                                                                       | * The field LONGITUDE must be between 135<br>and 155.                                                                                                    |   |
| Depth (m)                                                                                       |                                                                                                    |   |
|                                                                                                 |                                                                                                    | ~ |
|                                                                                                 | Cance                                                                                                    | I |

Figure 377 - Screenshot of Add Latitude / Longitude pop up window displaying validations for Co-Ordinates

Co-ordinates need to be entered in Decimal Degrees. There is a link to a conversion tool within the Add Latitude / Longitude pop up window. If you need to use the conversion tool, select the link and you will progress to the Australian Antarctic Data Centre website that has a conversion tool.

| Add Latitu                                                              | ide / Longitude                                                                                                    |
|-------------------------------------------------------------------------|----------------------------------------------------------------------------------------------------|
| Location Co<br>Convert Coo<br>or Degrees<br>(e.g. 154.2)<br>required to | oordinates<br>ordinates to Decimal Degrees: Use this <u>conversion tool</u> to<br>ordinates from Degrees Minutes Seconds (e.g. 154°12'32" )<br>Decimal Minutes (e.g. 154° 12.53') to Decimal Degrees<br>08889). Decimal Degrees are the units that coordinates are<br>be entered in as part of your application. |
| Latitude                                                                | * 0.000000                                                                                                    |
| Longitude                                                               | * 0.000000                                                                                                    |
|                                                                         | Save                                                                                                    |
|                                                                         | Cancel                                                                                                    |

Figure 378 - Screenshot of Latitude / Longitude pop up window with red circle around conversion tool hyperlink

Once on the site enter Degrees Minutes and Seconds into the conversion tool and select Click for conversion. You will be presented with a Decimal Degrees figure.

| Search                |                             |                                                                                      |                                                                                                    |                                                      |                                                     |
|-----------------------|-----------------------------|--------------------------------------------------------------------------------------|----------------------------------------------------------------------------------------------------|------------------------------------------------------|-----------------------------------------------------|
|                       |                             |                                                                                      | allow the                                                                                                    | Login                                                | Sup                                                 |
|                       |                             |                                                                                      |                                                                                                    |                                                      |                                                     |
|                       |                             |                                                                                      |                                                                                                    |                                                      |                                                     |
| lator - degree        | s. minutes. sec             | conds to decim                                                                       | al degrees                                                                                                    |                                                      |                                                     |
| ator acgree           | , initiates, set            |                                                                                      | lar degrees                                                                                                    |                                                      |                                                     |
| enter Degrees Minutes | Seconds in the format shown | by this example: -35° 55' 5                                                          | 6".                                                                                                    |                                                      |                                                     |
|                       | ° 12                        | 32                                                                                   |                                                                                                    |                                                      |                                                     |
|                       | lator - degree              | lator - degrees, minutes, sec<br>s enter Degrees Minutes Seconds in the format shown | lator - degrees, minutes, seconds to decim<br>s enter Degrees Minutes Seconds in the format shown by this example: -35° 55' 5 | lator - degrees, minutes, seconds to decimal degrees | ator - degrees, minutes, seconds to decimal degrees |

Figure 379 - Screenshot of Antarctic Division home page with Conversion calculator displayed

Enter the co-ordinates to 6 decimal places, add depth and select Save.

| Add Latitude                                                                                                 | Add Latitude / Longitude                                                                                                    |  |  |  |  |
|----------------------------------------------------------------------------------------------------|----------------------------------------------------------------------------------------------------|--|--|--|--|
| Location Co                                                                                                  | oordinates                                                                                                    |  |  |  |  |
| Convert Coordi<br>tool to convert<br>(e.g. 154°12'3:<br>12.53') to Deci<br>Degrees are th<br>entered in as p | nates to Decimal Degrees: Use this conversion<br>coordinates from Degrees Minutes Seconds<br>2") or Degrees Decimal Minutes (e.g. 154°<br>mal Degrees (e.g. 154.208889). Decimal<br>e units that coordinates are required to be<br>art of your application. |  |  |  |  |
| Latitude *                                                                                                   | -22.123456                                                                                                    |  |  |  |  |
| Longitude *                                                                                                  | 154.208889                                                                                                    |  |  |  |  |
| Depth (m)                                                                                                    | 2                                                                                                    |  |  |  |  |
|                                                                                                    | Save                                                                                                    |  |  |  |  |
|                                                                                                    | Cancel                                                                                                    |  |  |  |  |

Figure 380 - Screenshot of Add Latitude / Longitude pop up window with Co-ordinates completed and red circle around Save button

Your co-ordinate will be displayed on the screen. A Remove button will also appear. If you wish to remove the co-ordinate select Remove and it will be deleted from your application. If you have a fore and aft mooring, add both the fore and aft co-ordinates. Select Next to continue.

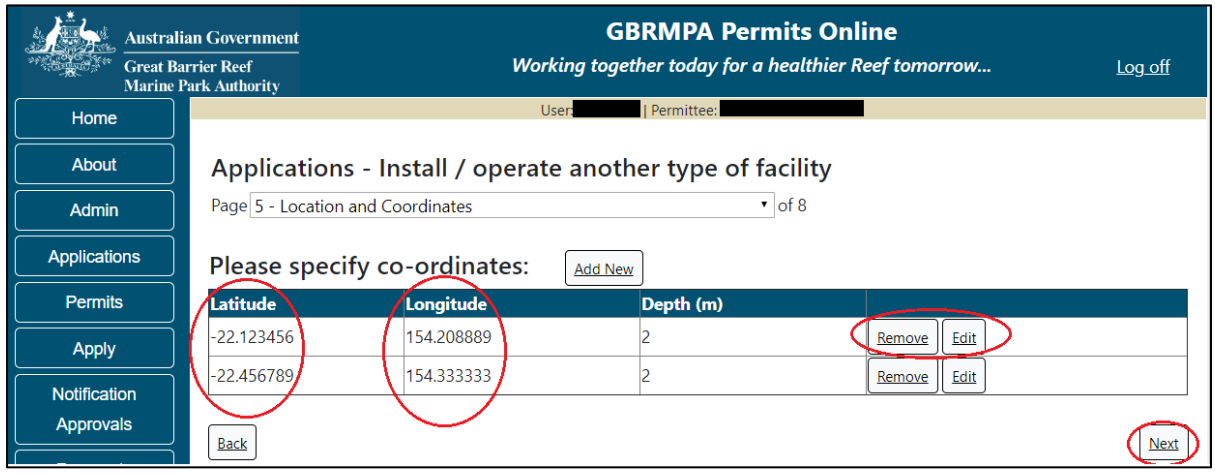

Figure 381 - Screenshot of Location and Co-ordinates screen with information displayed and a red circle around Latitude and Longitude columns, red circle around Remove button and red circle around Next button

Page 6 of Install / operate another type of facility application is the Environmental Management Plan (EMP) page. Preparing EMP may be a condition of your Marine Parks permit. The condition of your permit will outline when you are required to submit your EMP if you do not upload one at this stage. Further information on EMPs is located on the next page and on the Reef Authority website. If you have an EMP for your facility select the Upload File button.

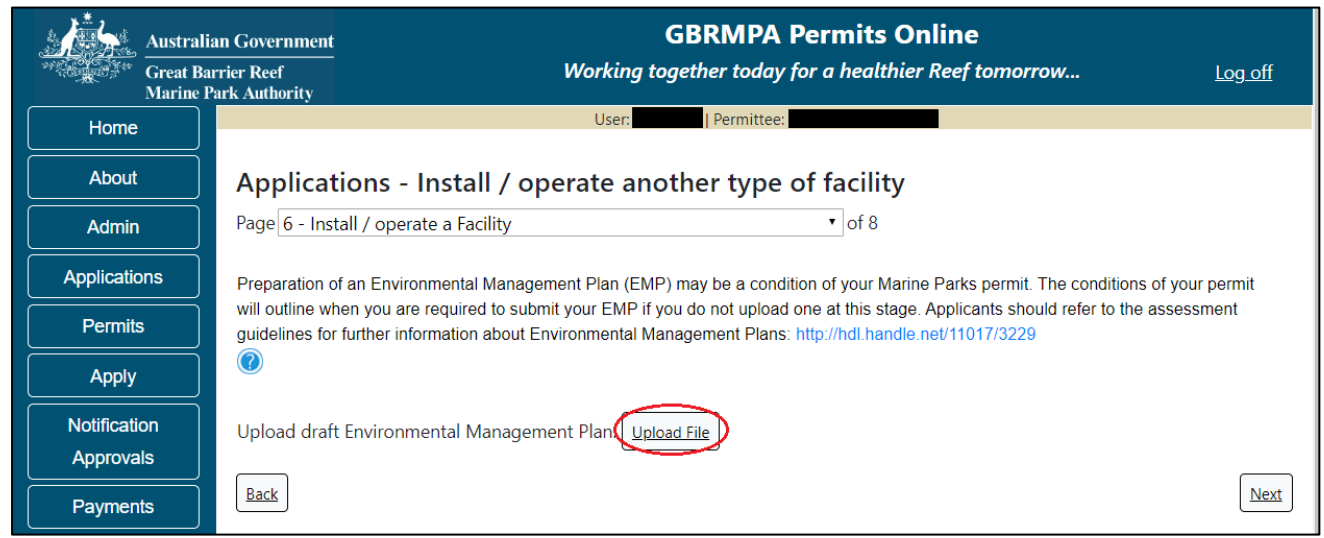

Figure 382 - Screenshot of Install / operate a Facility page with a red circle around Upload File button

Select the file from your computer files and then select save. The file will appear with the file name. Once you have loaded your file/s select Next to continue.

| Austral         | lian Government GBRMPA Permits Online arrier Reef Working together today for a healthier Reef tomorrow Log off Park Authority                                                                                                    |
|-----------------|----------------------------------------------------------------------------------------------------|
| Home            | User: Permittee:                                                                                                    |
| About           | Applications - Install / operate another type of facility                                                                                                    |
| Admin           | Page 6 - Install / operate a Facility   of 8                                                                                                    |
| Applications    | Preparation of an Environmental Management Plan (EMP) may be a condition of your Marine Parks permit. The conditions of your permit                                                                                                    |
| Permits         | will outline when you are required to submit your EMP if you do not upload one at this stage. Applicants should refer to the assessment guidelines for further information about Environmental Management Plans: http://hdl.handle.net/11017/3229 |
| Apply           |                                                                                                    |
| Notification    | Upload draft Environmental Management Plan:                                                                                                    |
| Approvals       | 43206-59997-49-TEST_123.pdf Remove                                                                                                    |
| Payments        |                                                                                                    |
| EMC Online      |                                                                                                    |
| Bookings Online | Back                                                                                                    |

Figure 383 - Screenshot of Install / operate a Facility page with a red circle around Uploaded File and red circle around Next button

## Information Environmental Management Plans (EMP)

A draft Environmental Management Plan should include at a minimum:

- Description of physical site characteristics including water depths, type of substrate, physical conditions (wave, wind, currents)
- Description of biological site characteristics, including habitat types, species present and how these species use the site (feeding, reproduction, rest, transit)
- Description of social site characteristics, including other facilities and uses (both recreational and commercial) within 1km of the proposed location
- Evaluation of whether the site may have historic heritage values
- Description of Indigenous heritage values associated with the site
- Construction and installation schedule proposed timeframes of the project
- Description of the methods and materials to be used in transporting materials, installing the facility and disposing of wastes
- Description of the activities proposed to take place on or around the facility once operational, including any ancillary equipment or vessels that will be stored at the facility
- Inspection and maintenance schedule including description of how (logistically) the facility will be serviced
- Proposed method of removal, including an explanation of how the facility has been designed for easy removal with minimal impact on the surrounding environment
- Details of any proposed reef health monitoring programs.
- Risk assessment using the Reef Authority's Risk Assessment Procedure <u>http://hdl.handle.net/11017/3231</u> including:

(a) Values which may be impacted (directly, indirectly, consequentially or from cumulative pressures)

(b) Risks posed to the values by these potential impacts

(c) How risks will be avoided, mitigated or offset to achieve no net loss of Marine Park values.

Page 7 of the Install / operate another type of facility application provides opportunity for you to add any other information you feel will assist the Managing Agencies in assessing your application. Add supporting information by typing in the text field or upload a file if required. If a file is uploaded it will appear on the screen with the file name and a button to remove the file if the wrong file is selected. Select Next to continue.

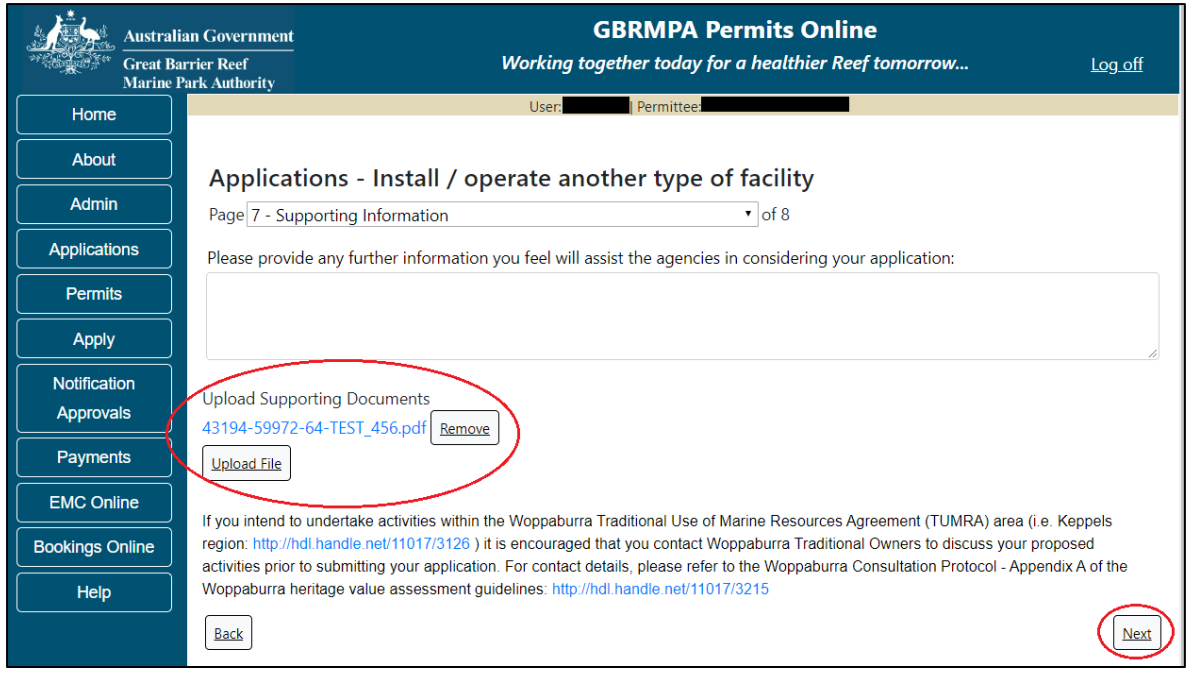

Figure 384 - Screenshot of Supporting Information screen with information entered and a red circle around Please provide further information section, red circles around Uploaded File and Next button

Page 8 of the Install / operate another type of facility is the Summary Page. On this screen you have options to Add a New Mooring Type, Add a New Facility type, Edit or Remove the Mooring/Facility just entered. If you wish to edit or remove the facility, select the required button. If you wish to add another mooring or another facility select the appropriate hyperlink and you will be able to enter information for the additional mooring/facility. If you have completed your application details select Next to progress.

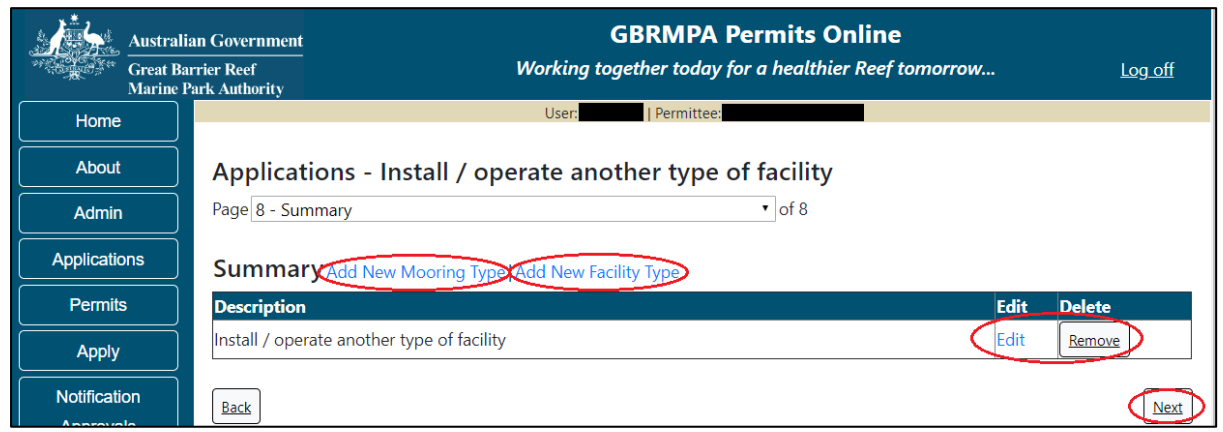

Figure 385 - Screenshot of Facility Summary page with red circles around options for Add New Mooring Type, Add New Facility Type, red circles around Edit button and Next button

Once you have completed the supporting information page select Next from the last page of the application questions, you will progress to an application summary screen with a number of options available via links or buttons. Select Next on the summary screen to progress to the Declarations screens.

| Australi<br>Great Ba<br>Marine F | an Government<br>urrier Reef<br>Park Authority | <b>GBRMPA Permits Online</b><br>Working together today for a healthier Reef ton | norrow Log off         |
|----------------------------------|------------------------------------------------|---------------------------------------------------------------------------------|------------------------|
| Home                             |                                                | User: Permittee:                                                                |                        |
| About                            | Application (                                  |                                                                                 |                        |
| Admin                            | Applicant:                                     |                                                                                 |                        |
| Applications                     | Primary Contact:                               |                                                                                 | Change primary contact |
| Permits                          | The application is currently for the fo        | bllowing:                                                                       |                        |
| Apply                            |                                                |                                                                                 |                        |
| Notification                     | Install / operate another type of facil        | lity Edit Remove                                                                |                        |
| Approvals                        | $\bigcirc$                                     |                                                                                 | $\frown$               |
| Payments                         | Save & Exit                                    |                                                                                 | Next                   |
| EMC Online                       | Please click 'Next                             | ' to view and complete declarations prior to submitting                         | this application.      |
| Bookings Online                  |                                                |                                                                                 |                        |
| Help                             | Applicant                                      | Declaration Complete<br>No                                                      |                        |

Figure 386 - Screenshot of Application Summary page with red circles around all options available

#### Additional Information - Summary screen, links and buttons;

- Change primary contact: If the change primary contact link is selected the applicant will progress to the primary contact page where the primary contact can be changed.
- Apply for another permission: If the Apply for another permission button is selected, the applicant will progress to the What are you seeking to do in the Marine Parks page where another permission type can be added. (e.g. add a mooring permission to the facility permission)
- Edit: If edit is selected the application/permission will be reopened to apply any changes.
- Remove: If remove is selected the application/permission will be removed.
- Save & Exit: If the Save & Exit button is selected the applicant will progress to the applications screen.
- Next: If next is selected the applicant will progress to the submission process including declaring and submitting the application.

Completion of a set of declarations is mandatory prior to submitting your application. To complete the declarations section of this application, you must either be the applicant, or if applying on behalf of an organisation / company / government agency, you must be a Director of that organisation / company / government agency. Authorised contacts cannot complete the declaration section, as it contains legally binding commitments in place of a physical signature.

Please read all questions carefully, provide a response to each, and select Next.

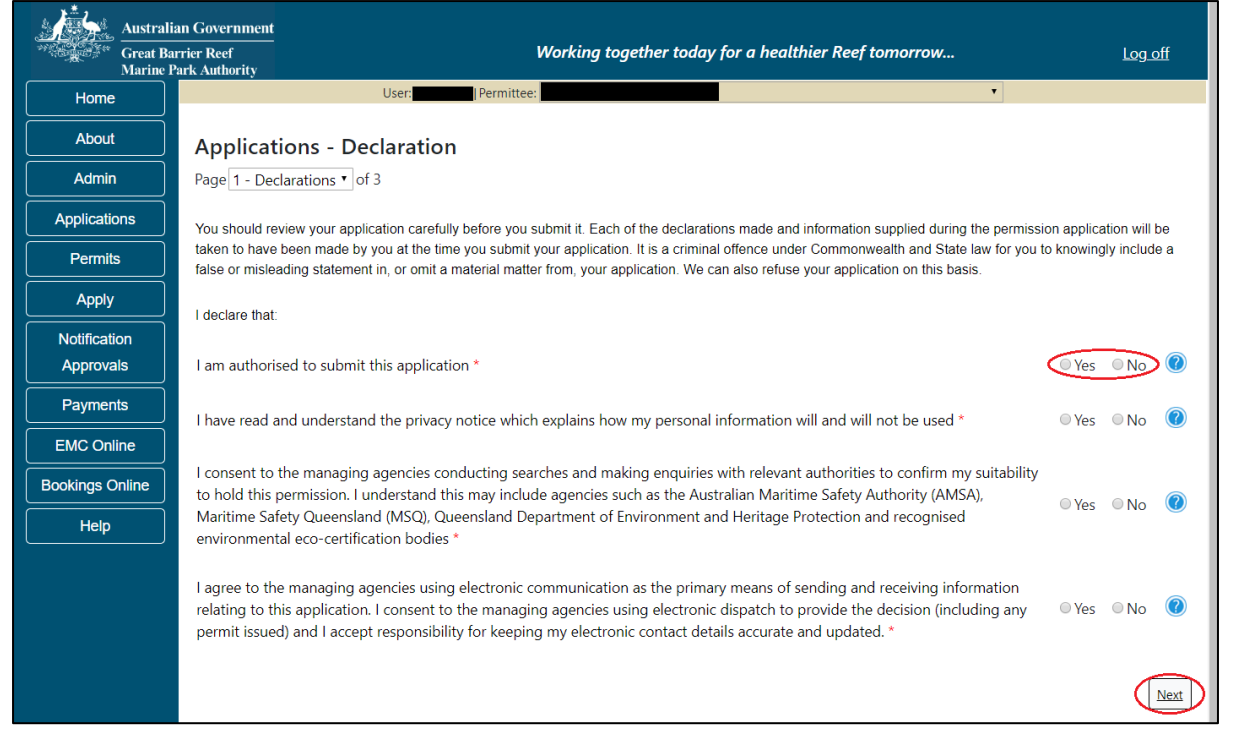

Figure 387 - Screenshot of Declarations page with red circle around Yes and No options and Next button

On the final page of declarations there is a Submit button. Once the Submit button is selected, the application will be submitted to the Reef Authority and is no longer available to be edited. The status of the application on the Applications screen will then display 'Submitted to GBRMPA'. The application's Primary Contact will receive an emailed acknowledgement notice from a delegated Assessment Officer within 10 business days.

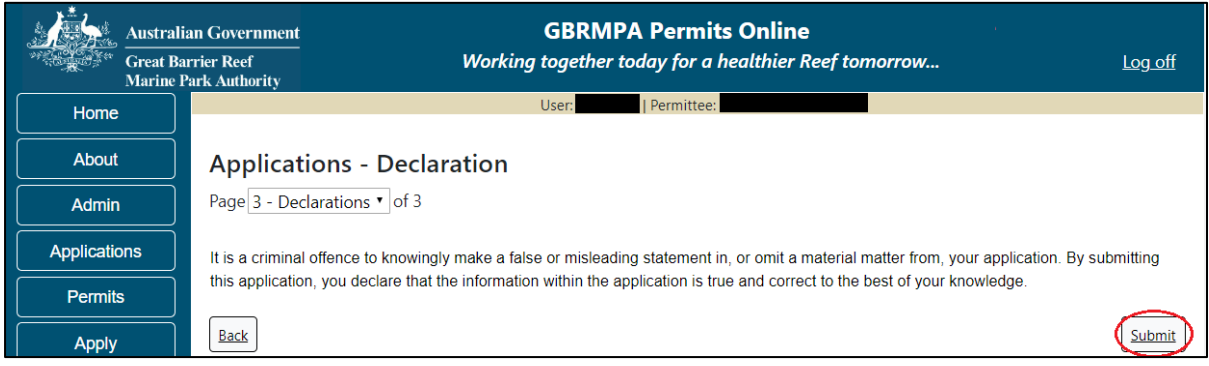

Figure 388 - Screenshot of Declarations screen with a red circle around the Submit button

Once you submit your application, you will be provided with a reference/application number and can follow the progress of your application via the Applications menu on the left.

| Austral         | ian Government GBRMPA Permits Online arrier Reef Working together today for a healthier Reef tomorrow Log off Park Authority                                                                                                    |  |  |  |  |  |
|-----------------|----------------------------------------------------------------------------------------------------|--|--|--|--|--|
| Home            | User: Permittee:                                                                                                    |  |  |  |  |  |
| About           | Thank you for your application. Your reference number is                                                                                                    |  |  |  |  |  |
| Admin           | Please note:                                                                                                    |  |  |  |  |  |
| Applications    | The agency assesses between 300 to 400 permit applications for new activities each year. We also manage more than 5800 permissions across some 1300 permits. We are continuing to see an increase in the number of permit applications for all types of      |  |  |  |  |  |
| Permits         | activities. GBRMPA's Customer Service Charter outlines our commitment to transparent, defensible and timely decision making, and provides guidance on assessment timeframes for various types of applications. The Customer Service Charter is accessible on |  |  |  |  |  |
| Apply           | our website.                                                                                                    |  |  |  |  |  |
| Notification    | General disclaimer: Under the Native Title Act, we must provide a 31-day notification period to native title holders or claimants.                                                                                                    |  |  |  |  |  |
| Approvals       | If you have applied for a continuation of your existing permit before it expired, you can continue to operate under this permit until                                                                                                    |  |  |  |  |  |
| Payments        | a decision is made on your new application. If you have requested changes to your existing permit, the agency must make a<br>decision on the proposed amendments before you can proceed in undertaking those changes.                                        |  |  |  |  |  |
| EMC Online      | Please contact assessments@gbrmpa.gov.au if you have any questions about your application.                                                                                                    |  |  |  |  |  |
| Bookings Online |                                                                                                    |  |  |  |  |  |
| Help            | PDF                                                                                                    |  |  |  |  |  |
|                 | PDFReport                                                                                                    |  |  |  |  |  |
|                 | Open                                                                                                    |  |  |  |  |  |

Figure 389 - Screenshot of the Thank you for your application screen with a red circle around Reference number and a red circle around the open pdf button

Your application will appear in the *Applications* screen with the reference/application number also displayed. You have further options to view a summary of your application, email the Reef Authority or withdraw the application.

| Austra<br>Great<br>Marine | llian Government<br>Barrier Reef<br>9 Park Authority | V               | GBR<br>Vorking togethe | MPA Permits      | s Online thier Reef tomorrow                   |
|---------------------------|------------------------------------------------------|-----------------|------------------------|------------------|------------------------------------------------|
| Home                      |                                                      |                 | Logged In:             | Permittee:       |                                                |
| About                     | Applications                                         | 5               |                        |                  |                                                |
| Admin                     | Application No.                                      | Submission Date | Accepted Date          | Application Type | Status                                         |
| Applications              |                                                      | 19/09/2017      |                        |                  | Submitted to GBRMPA Summary   Email   Withdraw |
| Permits                   |                                                      |                 |                        |                  |                                                |

Figure 390 - Screenshot of Applications screen with a red circle around Application No., Summary, Email and Withdraw options

# **12.0 Conduct Research**

#### Apply – new permit – conduct research

To apply for Conduct Research, select this option on the Apply – What are you seeking to do in the Marine Parks page. Select Next to progress to application questions in Permits Online.

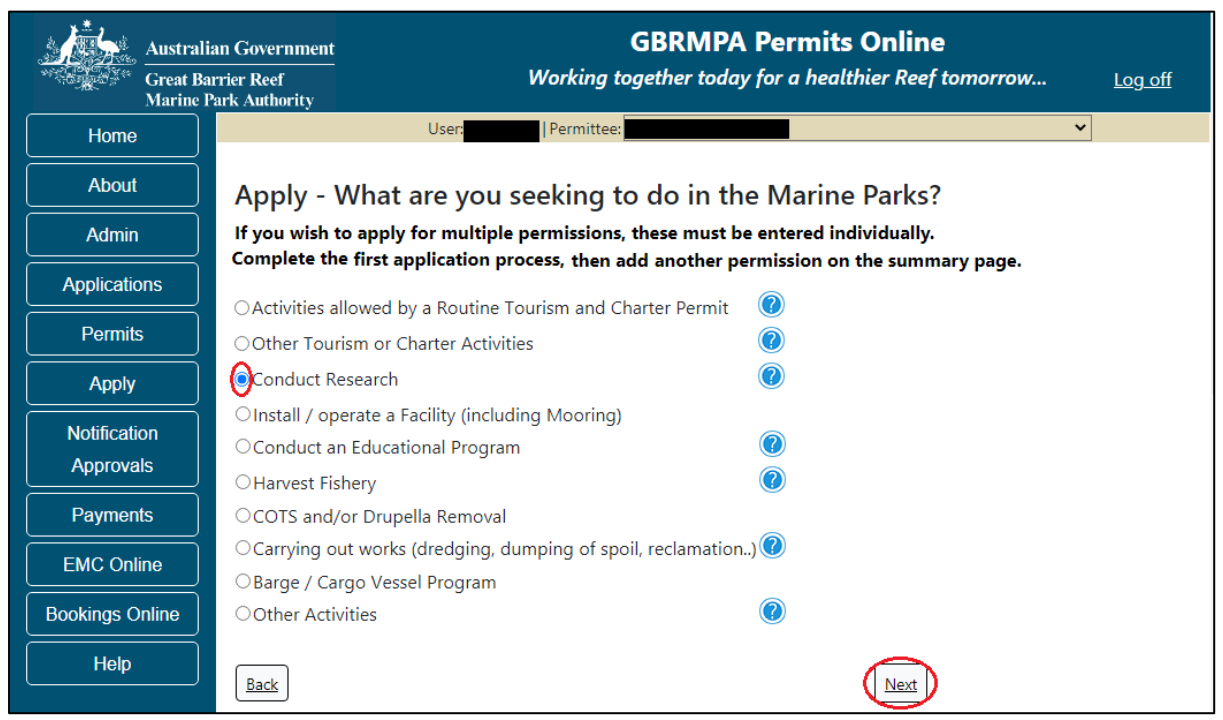

Figure 391 - Screenshot of Apply - What are you seeking to do in the Marine Parks screen with Conduct Research and a red circle around Next button

## Information Research applications

The Great Barrier Reef Marine Park Authority recognises the important role that research plays in contributing to our understanding of the Great Barrier Reef.

Research provides us with a scientific basis for management decisions, which helps us in protecting the environment, biodiversity and heritage values of the Great Barrier Reef Marine Park.

The Zoning Plan and regulations set out the way activities are managed in the Marine Parks.

The <u>guidelines</u> for managing research in the Marine Park outlines our approach to managing research activities and key considerations and limitations in relation to research.

Further information on Research applications are located on the Reef Authority's website. <u>http://www.gbrmpa.gov.au/zoning-permits-and-plans/permits/research-permissions</u> The landing page of the Research Application is an initial page with questions and information. Depending on the nature of the Research and what answers are obtained will determine if the applicant is eligible for a Routine Commercial Research permit Application or if the application will be a Tailored Research Application. On this screen, there are also two links, a link to a copy of the Routine Commercial Research permit and a link to the assessment approach information on how the permit application will be assessed.

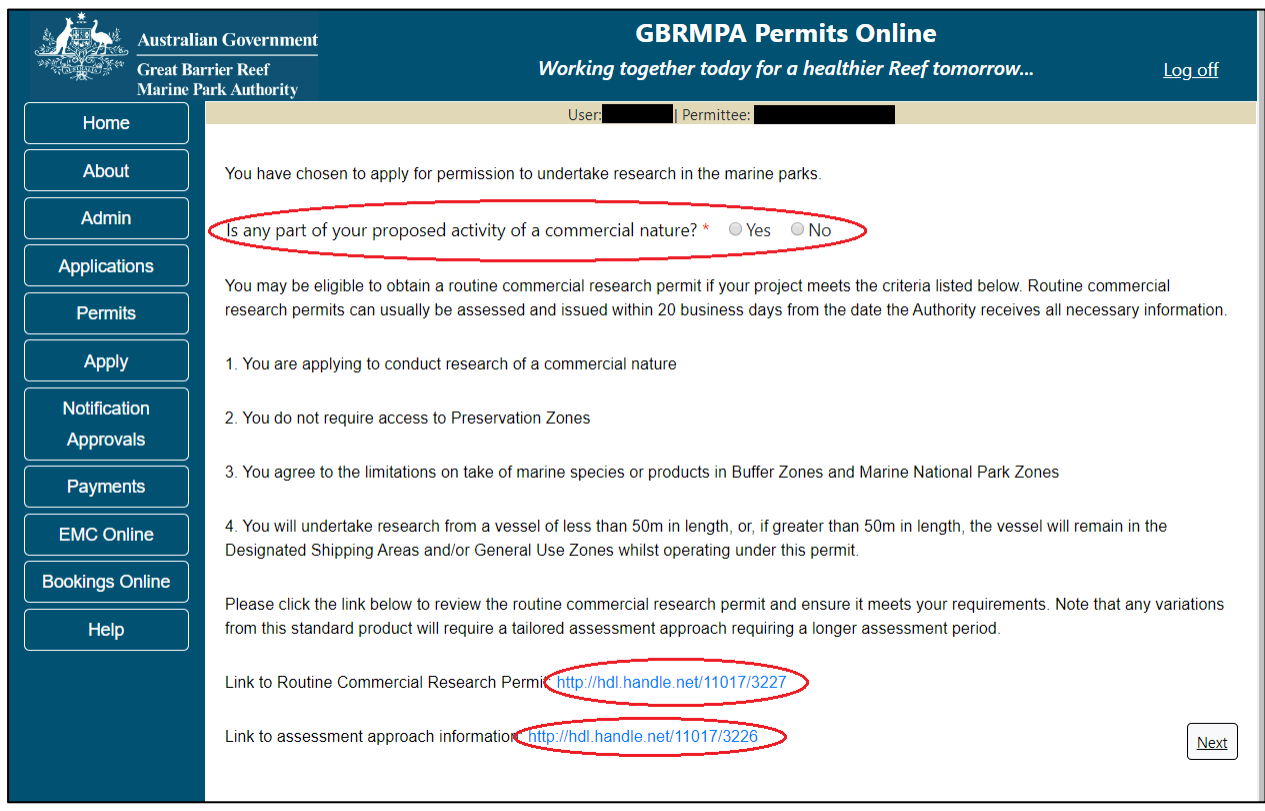

Figure 392 - Screenshot of Research initial question and information page with a red circle around question Is any part of your proposed activity of commercial nature? and red circles around hyperlinks to Routine Commercial Research Permit and Assessment Approach information

<u>Please Note: If No is selected for question Is any part of your proposed activity of a</u> <u>commercial nature? the system will take the applicant through the Tailored Research Permit</u> <u>Application once Next is selected</u>. If Yes is selected for question Is any part of your proposed activity of a commercial nature? A second question will appear. Would you like to apply for a routine commercial permit?

If Yes is selected for question Would you like to apply for a routine commercial permit, the system will take the applicant through the Routine Commercial Research Permit Application once Next is selected.

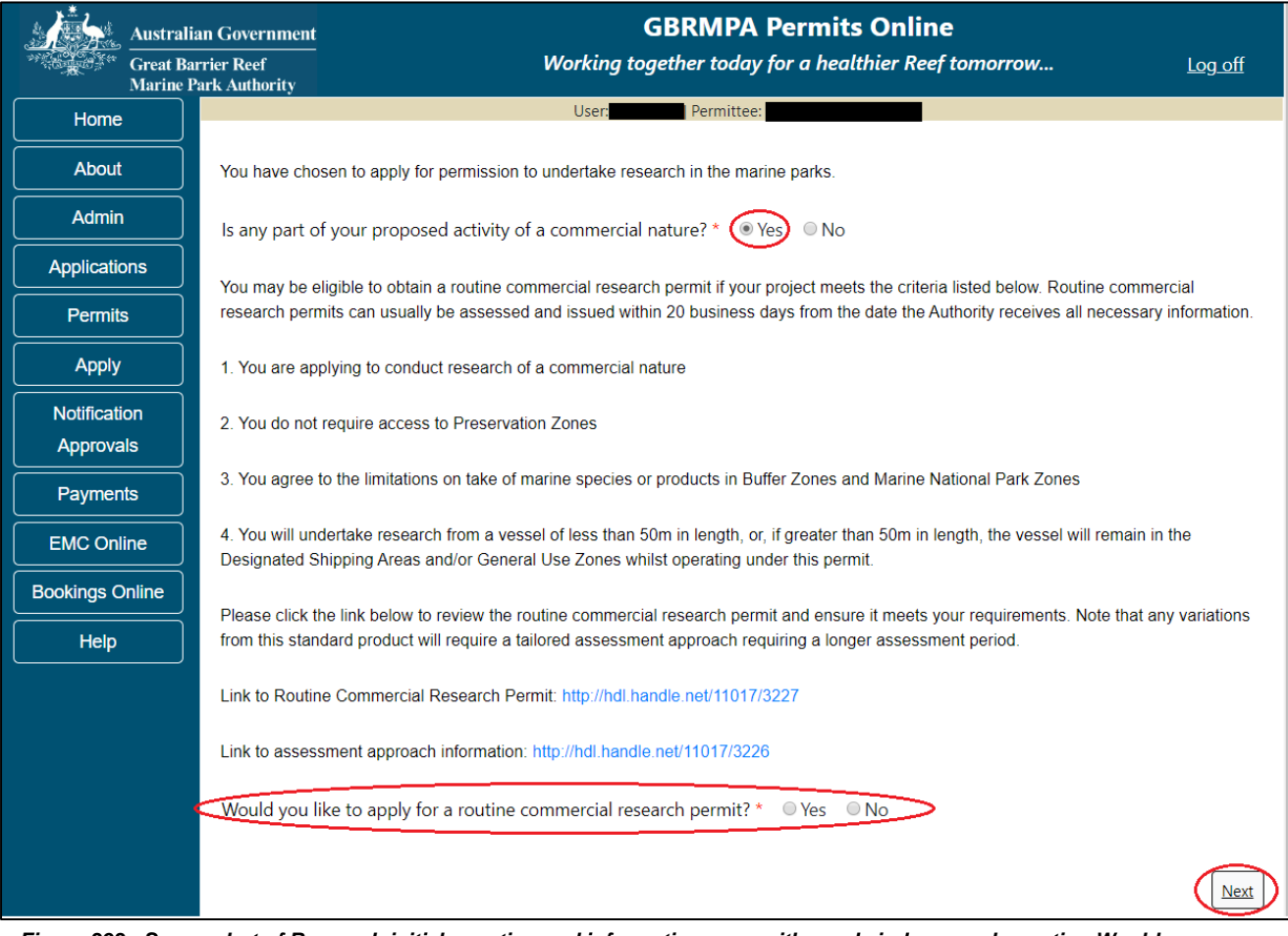

Figure 393 - Screenshot of Research initial question and information page with a red circle around question Would you like to apply for a routine commercial research permit? and a red circle around the Next button

<u>Please Note: If No is selected for question Would you like to apply for a routine commercial</u> permit? The system will take the applicant through the Tailored Research Permit Application <u>once Next is selected.</u>

## 12.1 Routine Commercial Research

Page 1 of the routine commercial research permit application page is where you can indicate if bio discovery will be involved. This page also guides applicants to what information is needed around Sampling Plans. There is an upload file section to upload the Sampling Plan. Select Next to continue.

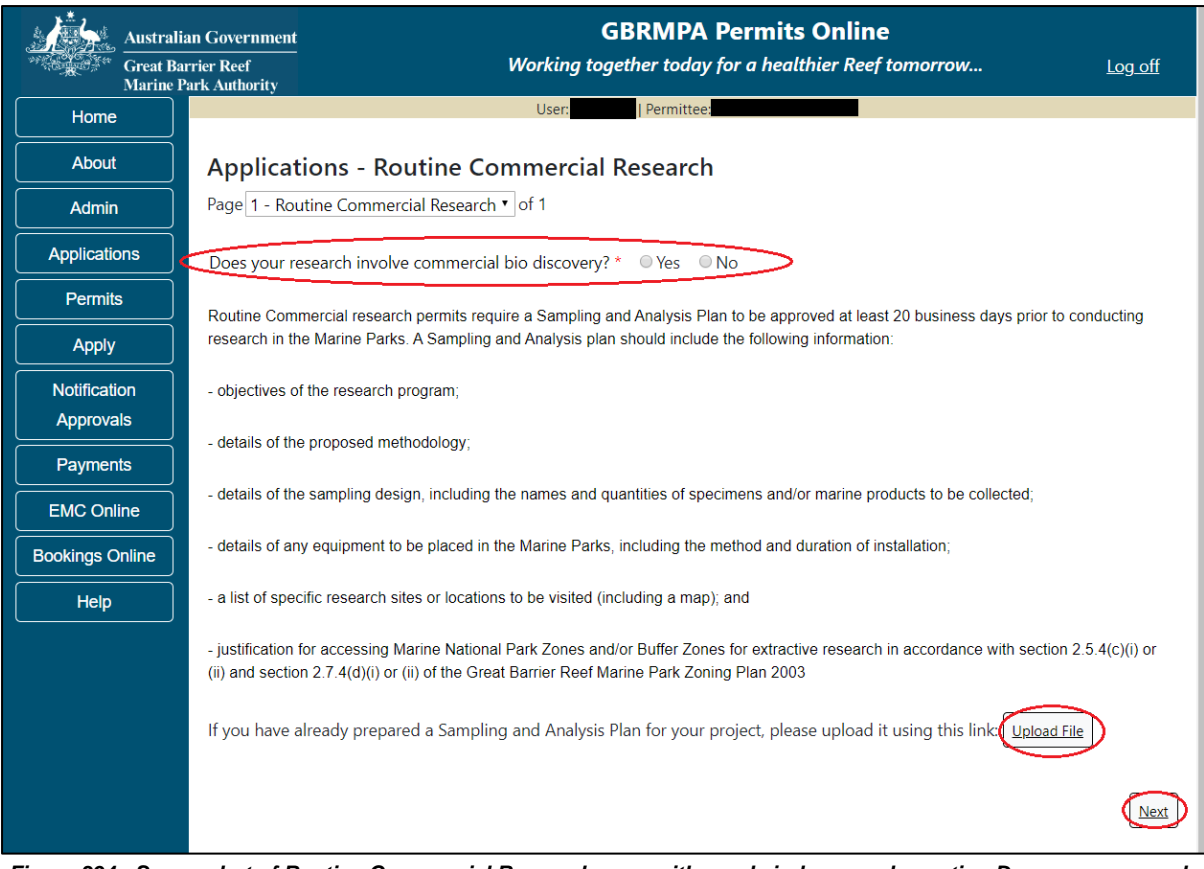

Figure 394 - Screenshot of Routine Commercial Research page with a red circle around question Does your research involve commercial bio discovery? Red circles around the Upload File button and the Next button

## Information Routine Commercial Research – Sampling and Analysis Plans

Routine Commercial research permits require a Sampling and Analysis Plan to be approved at least 20 business days prior to conducting research in the Marine Parks. A Sampling and Analysis plan should include the following information:

- objectives of the research program;
- details of the proposed methodology;
- details of the sampling design, including the names and quantities of specimens and/or marine products to be collected;
- details of any equipment to be placed in the Marine Parks, including the method and duration of installation;
- a list of specific research sites or locations to be visited (including a map); and
- justification for accessing Marine National Park Zones and/or Buffer Zones for extractive research in accordance with section 2.5.4(c)(i) or (ii) and section 2.7.4(d)(i) or (ii) of the Great Barrier Reef Marine Park Zoning Plan 2003

Once you have completed the supporting information page select Next from the last page of the application questions, you will progress to an application summary screen with a number of options available via links or buttons. Select Next on the summary screen to progress to the Declarations screens.

| Australi                  | ian Government<br>urrier Reef           | G<br>Working toge           | BRMPA Permits Online<br>ther today for a healthier Reef tomorrow | <u>Log off</u>            |
|---------------------------|-----------------------------------------|-----------------------------|------------------------------------------------------------------|---------------------------|
| Home                      |                                         | User:                       | Permittee:                                                       |                           |
| About                     | Application (                           |                             |                                                                  |                           |
| Admin                     | Applicant:                              |                             |                                                                  |                           |
| Applications              | Primary Contact:                        |                             |                                                                  | Change primary<br>contact |
| Permits                   |                                         |                             |                                                                  |                           |
| Apply                     | The application is currently for the fo | llowing: Cannot a<br>below; | dd additional applications to the application                    |                           |
| Notification<br>Approvals | Routine Commercial Research             | Edit                        | Remove                                                           |                           |
| Payments                  |                                         |                             |                                                                  | _                         |
| EMC Online                | Save & Exit                             |                             |                                                                  | Next                      |
| Bookings Online           | Please click 'Next                      | ' to view and comp          | lete declarations prior to submitting this ap                    | oplication.               |
| Help                      |                                         |                             |                                                                  |                           |
|                           | Applicant                               |                             | Declaration Complete<br>No                                       |                           |

Figure 395 - Screenshot of Application Summary page with red circles around all options available

## Additional Information - Summary screen, links and buttons;

- Change primary contact: If the change primary contact link is selected the applicant will progress to the primary contact page where the primary contact can be changed.
- Edit: If edit is selected the application/permission will be reopened to apply any changes.
- Remove: If remove is selected the application/permission will be removed.
- Save & Exit: If the Save & Exit button is selected the applicant will progress to the applications screen.
- Next: If next is selected the applicant will progress to the submission process including declaring and submitting the application.

Completion of a set of declarations is mandatory prior to submitting your application. To complete the declarations section of this application, you must either be the applicant, or if applying on behalf of an organisation / company / government agency, you must be a Director of that organisation / company / government agency. Authorised contacts cannot complete the declaration section, as it contains legally binding commitments in place of a physical signature.

Please read all questions carefully, provide a response to each, and select Next.

A copy of a Routine Commercial Research permit can be view by selecting the attached link. <u>https://elibrary.gbrmpa.gov.au/jspui/handle/11017/3605</u>

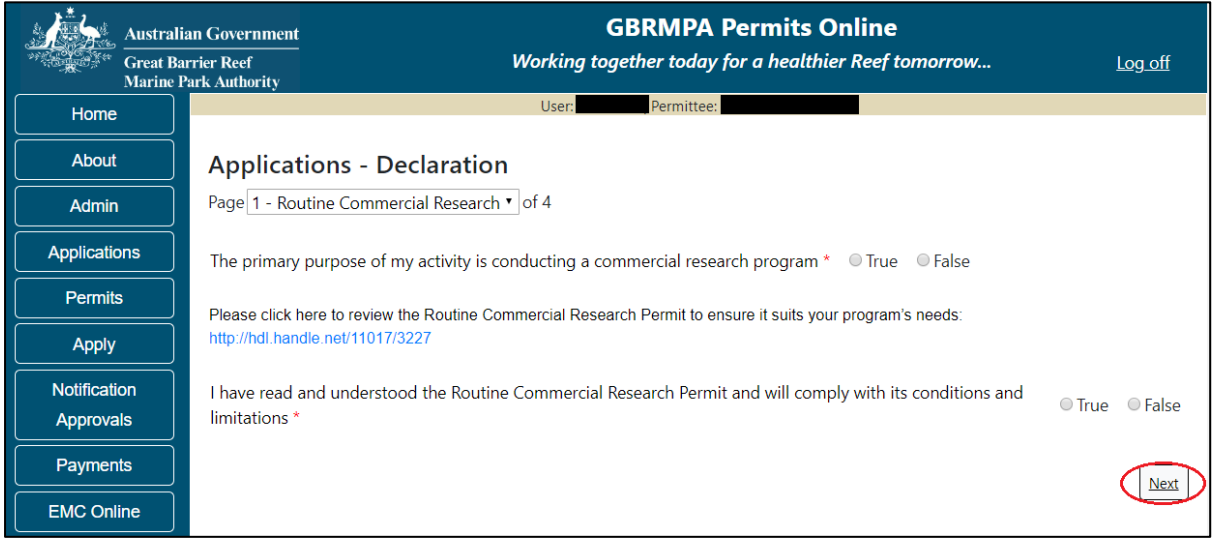

Figure 396 - Screenshot of Declarations screen for Routine Tourism and Charter permit application with a red circle around the Next button

On the final page of declarations there is a submit button. Once the Submit button is selected the application will be submitted to the Reef Authority and is no longer available to be edited.

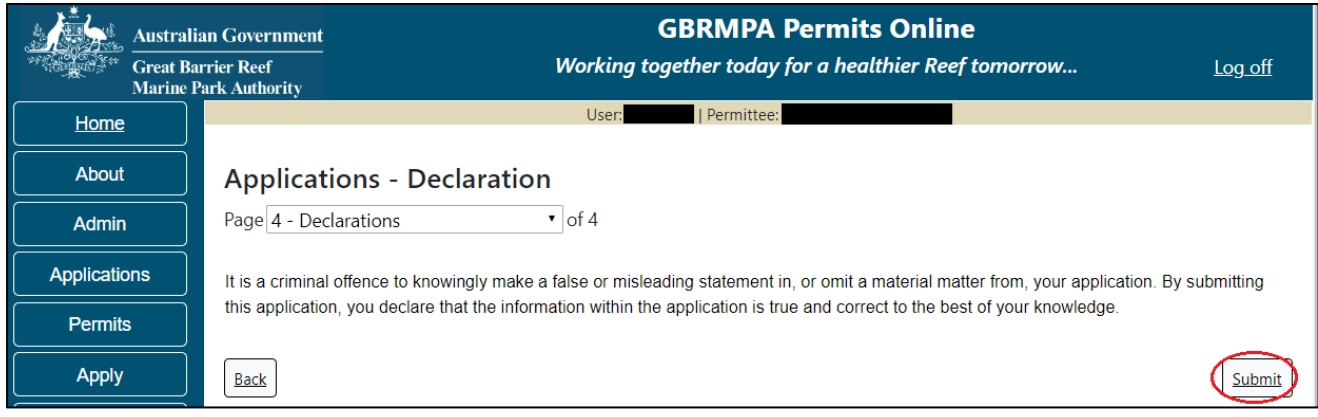

Figure 397 - Screenshot of Declaration page with a red circle around Submit button

Once you submit your application, you will be provided with a reference/application number and can follow the progress of your application via the Applications menu on the left.

| Austral         | an Government GBRMPA Permits Online                                                                                                    |  |  |  |  |  |
|-----------------|----------------------------------------------------------------------------------------------------|--|--|--|--|--|
| Great Ba        | rrier Reef Working together today for a healthier Reef tomorrow Log off Park Authority                                                                                                    |  |  |  |  |  |
| Home            | User: Permittee:                                                                                                    |  |  |  |  |  |
| About           | Thank you for your application. Your reference number is                                                                                                    |  |  |  |  |  |
| Admin           | Please note:                                                                                                    |  |  |  |  |  |
| Applications    | The agency assesses between 300 to 400 permit applications for new activities each year. We also manage more than 5800 permissions across some 1300 permits. We are continuing to see an increase in the number of permit applications for all types of         |  |  |  |  |  |
| Permits         | activities. GBRMPA's Customer Service Charter outlines our commitment to transparent, defensible and timely decision making,<br>and provides guidance on assessment timeframes for various types of applications. The Customer Service Charter is accessible on |  |  |  |  |  |
| Apply           | our website.                                                                                                    |  |  |  |  |  |
| Notification    | General disclaimer: Under the Native Title Act, we must provide a 31-day notification period to native title holders or claimants.                                                                                                    |  |  |  |  |  |
| Approvals       | If you have applied for a continuation of your existing permit before it expired, you can continue to operate under this permit until                                                                                                    |  |  |  |  |  |
| Payments        | a decision is made on your new application. If you have requested changes to your existing permit, the agency must make a<br>decision on the proposed amendments before you can proceed in undertaking those changes.                                           |  |  |  |  |  |
| EMC Online      | Please contact assessments@gbrmpa.gov.au if you have any questions about your application.                                                                                                    |  |  |  |  |  |
| Bookings Online |                                                                                                    |  |  |  |  |  |
| Help            | PDF                                                                                                    |  |  |  |  |  |
|                 | PDEReport                                                                                                    |  |  |  |  |  |
|                 | Open                                                                                                    |  |  |  |  |  |

Figure 398 - Screenshot of the Thank you for your application screen with a red circle around Reference number and a red circle around the open pdf button

Your application will appear in the Applications screen with the reference/application number also displayed. You have further options to view a summary of your application, email the Reef Authority or withdraw the application.

| Austra<br>Great<br>Marine | alian Government<br>Barrier Reef<br>e Park Authority | V               | GBR<br>Vorking togethe | MPA Permits      | s Online<br>thier Reef tomorrow                |
|---------------------------|------------------------------------------------------|-----------------|------------------------|------------------|------------------------------------------------|
| Home                      |                                                      |                 | Logged In:             | Permittee:       |                                                |
| About                     | Applications                                         |                 |                        |                  |                                                |
| Admin                     | Application No.                                      | Submission Date | Accepted Date          | Application Type | Status                                         |
| Applications              |                                                      | 19/09/2017      |                        |                  | Submitted to GBRMPA Summary   Email   Withdraw |
| Permits                   |                                                      |                 |                        |                  |                                                |

Figure 399 - Screenshot of Applications screen with a red circle around Application No., Summary, Email and Withdraw options
#### 12.2 Tailored Research

If No is selected for any of the questions on the initial research questions and information page, you will progress to the Tailored Research Application within Permits Online.

Page 1 of Conduct Research application is the Environment Protection and Biodiversity Conservation Act page. This provides advice on matters of national environmental significance that must be considered when assessing an application. This screen is for your information only. Your assessing officer will contact you if it is determined to be relevant for your application.

|               | ustralian Government                                                                  | GBRMPA Permits Online                                                                                                    | log off                                                                   |  |  |  |  |
|---------------|---------------------------------------------------------------------------------------|----------------------------------------------------------------------------------------------------|---------------------------------------------------------------------------|--|--|--|--|
| Manager       | larine Park Authority                                                                 | working together today for a neatther keep tomorrow                                                                                                    | <u>Log on</u>                                                             |  |  |  |  |
| Home          |                                                                                       | User: Permittee:                                                                                                    |                                                                           |  |  |  |  |
| About         | Applicat                                                                              | tions - Conduct Research                                                                                                    |                                                                           |  |  |  |  |
| Admin         | Page 1 - Env                                                                          | vironment Protection and Biodiversity Conservation Act 1999 🔹 of 15                                                                                                    |                                                                           |  |  |  |  |
| Applications  | Please note:                                                                          |                                                                                                    |                                                                           |  |  |  |  |
| Permits       | The Environm                                                                          | ent Protection and Biodiversity Conservation Act 1999 (the EPBC Act) provides for the protection of the env                                                                                                    | vironment especially                                                      |  |  |  |  |
| Apply         | matters of nat<br>have a signific                                                     | matters of national environmental significance (NES). Under the EPBC Act, a person must not take an action that has, will have, or is likely to have a significant impact on any of the matters of NES without approval from the Australian Government Environment Minister. The Great                                                                                                    |                                                                           |  |  |  |  |
| Notification  | Barrier Reef N                                                                        | larine Park is now a matter of NES under the EPBC Act (sections 24B and 24C).                                                                                                    |                                                                           |  |  |  |  |
| Approvals     | To help you de                                                                        | ecide whether or not your proposed action requires approval from the Environment Minister, guidance is ava                                                                                                    | ailable from the                                                          |  |  |  |  |
| Payments      | Department o                                                                          | f the Environment and Energy (the department) website: http://www.environment.gov.au/epbc                                                                                                    |                                                                           |  |  |  |  |
| EMC Online    | Where approv                                                                          | val from the Environment Minister is required, a proposed action will need to be referred by the applicant to t                                                                                                    | the department. The                                                       |  |  |  |  |
| Bookings Onli | ne purpose of a r<br>referral form o                                                  | eterral is to obtain a decision on whether the proposed action will need formal assessment and approval un<br>an be obtained from the department's website.                                                                                                    | ider the EPBC Act. A                                                      |  |  |  |  |
| Help          | If a proposal in<br>application for<br>Marine Park A<br>Great Barrier<br>Community In | s referred under the EPBC Act and also requires the Authority's permission, then the EPBC referral is deem.<br>all necessary permissions required under the Great Barrier Reef Marine Park Act 1975 (see section 37AB,<br>act 1975). The department will forward the referral to the Authority to commence its permit processes as required<br>Reef Marine Park Regulations 2019. For more information on the EPBC Act and making a referral, call the or<br>formation Unit on 1800 803 772 or visit the website at: http://www.environment.gov.au/epbc | ed to also be an<br>Great Barrier Reef<br>uired under the<br>department's |  |  |  |  |

Figure 400 - Screenshot of Environment Protection and Biodiversity Conservation screen with a red circle around Next button

Links on the Environment Protection and Biodiversity Conservation page <u>www.environment.gov.au/epbc</u> will take you to the Department of Climate Change, Energy, the Environment and Water site. Here you can find information about the *Environment Protection and Biodiversity Conservation Act 1999* and your obligations under the Act. Page 2 of Conduct Research application asks about the nature of your research. If your research is of a commercial nature, select yes. If not select no. NOTE: Activities of a commercial nature are those from which a profit is drawn or intended to be drawn. After you make your selection, select Next to continue.

| Australi<br>Great Ba<br>Marine I | ian Government GBRMPA Permits Online<br>urrier Reef Working together today for a healthier Reef tomorrow | <u>Log off</u> |
|----------------------------------|----------------------------------------------------------------------------------------------------|----------------|
| Home                             | User: Permittee:                                                                                         |                |
| About                            | Applications - Conduct Research                                                                          |                |
| Admin                            | Page 2 - Commercial nature? of 15                                                                        |                |
| Applications                     | Is any of the proposed activity of a commercial nature? $*$ $\bigcirc$ Yes $\circ$ No $\bigcirc$         |                |
| Permits                          |                                                                                                    | $\sim$         |
| Apply                            | Back                                                                                                    | Next           |

Figure 401 - Screenshot of Commercial Nature page with a red circle around Yes and No options, and red circle around Next button

## Information Commercial nature

The Managing Agencies consider whether the purpose of the activity is of a commercial nature, not whether the applicant is of a commercial nature. In determining if an activity is of a commercial nature, the Managing Agencies consider if the activity constitutes, or has sufficient connection with, the provision of goods and services for reward (either monetary or non-monetary). This includes activities that are carried out with a view to profit or an intention to make a profit, but may also cover goods and services for non-monetary reward such as free publicity or free trips on a boat.

Page 3 of Conduct Research application is Additional State Access. If you wish to extend your operations to include mainland or island national parks adjoining the Marine Parks and/or rivers and streams between Mission Beach and the Starcke River, select Yes and an area will appear with Please specify details. Add details of the islands or national parks and/or River and streams you wish to access.

Please also indicate whether you wish to conduct operations in the Green Island Recreational Area of Management.

| Aust            | ian Government GBRMPA Permits Online                                                                                                    |
|-----------------|----------------------------------------------------------------------------------------------------|
| Grea<br>Mari    | arrier Reef Working together today for a healthier Reef tomorrow Log off Park Authority                                                                                                    |
| Home            | User: Permittee:                                                                                                    |
| About           | Applications - Conduct Research                                                                                                    |
| Admin           | Page 3 - Additional State Access • of 15                                                                                                    |
| Applications    | Separate permits are required from the Queensland Parks and Wildlife Service (QPWS) to conduct commercial operations on mainland or                                                                                                    |
| Permits         | Island National Parks and in the Green Island Recreational Area of Management. Please find relevant information on national park permit<br>requirements at http://www.business.qld.gov.au/industries/hospitality-tourism-sport/tourism/parks-recreation-forests |
| Apply           | Do you want to operate in National Parks either on islands, or on the mainland adjoining the Marine Parks                                                                                                    |
| Notification    | (including any beach access)? *                                                                                                    |
| Approvals       | Plazo sporify dotails: *                                                                                                    |
| Payments        | Island National Park - Test Island                                                                                                    |
| EMC Online      |                                                                                                    |
| Bookings Online |                                                                                                    |
| Help            | Do you want to operate in rivers and streams between Mission Beach and the Starcke River? * 💿 Yes 💿 No (                                                                                                    |
|                 | Please specify details: *                                                                                                    |
|                 | Starcke River                                                                                                    |
|                 | Do you want to operate in the Green Island Recreational Area of Management (RAM)? *   • Yes  • No                                                                                                    |
|                 | Prior to submitting an application, a pre-lodgement discussion is recommended to be arranged by emailing QPWS at permits.central@des.qld.gov.au.                                                                                                    |
|                 | Back                                                                                                    |

Figure 402 - Screenshot of Extend Operations screen with information displaying and a red circle around Next button

Once your details have been completed select Next to continue.

Page 4 of Conduct Research application is the Research Questions page. Add details of your Research including a Title and a brief summary. You also have an option to upload a file/s if needed. Once you have entered your Research information select Next to continue.

| Australi           | an Government GBRMPA Permits Online                                                                                                    |
|--------------------|----------------------------------------------------------------------------------------------------|
| Great Ba<br>Marine | rrier Reef Working together today for a healthier Reef tomorrow Log off                                                                                                    |
| Home               | User:                                                                                                    |
| About              | Applications - Conduct Research                                                                                                    |
| Admin              | Page 4 - Research Questions • of 15                                                                                                    |
| Applications       | Enter a short title for your research project. If you are seeking an 'umbrella' permit to cover a broad research program, type                                                                                                    |
| Permits            | 'umbrella permit for [topic]': *                                                                                                    |
| Apply              |                                                                                                    |
| Notification       |                                                                                                    |
| Approvals          | Provide an abstract (brief summary) of your proposed research. This should include its objectives and key methods: *                                                                                                    |
| Payments           |                                                                                                    |
| EMC Online         |                                                                                                    |
| Bookings Online    |                                                                                                    |
| Help               | In addition to entering data in this online application system, you may also upload an experimental design, photos/diagrams of equipment and/or detailed methodology to support your application. This is optional however Upload File |
|                    | Back                                                                                                    |

Figure 403 - Screenshot of Research Questions page with a red circle Enter a short title for your research project, circle around Provide an abstract of you research proposal, red circle around File Upload button and a red circle around Next button

Page 5 of Conduct Research application is the further Research questions. On this page, please add details of the number of researchers, the proposed permit duration, Bio discovery and how you propose to move through the Marine Park/s.

| Austra            | ralian Government GBRMPA Permits Online                                                                           |                |
|-------------------|----------------------------------------------------------------------------------------------------|----------------|
| Great I<br>Marine | Barrier Reef Working together today for a healthier Reef tomorrow                                                 | <u>Log off</u> |
| Home              | User: User: Permittee:                                                                                            |                |
| About             | Applications - Conduct Research                                                                                   |                |
| Admin             | Page 5 - Research Questions • of 15                                                                               |                |
| Applications      | Are 20 or more people (researchers and support staff) expected to be involved in the research at any one time 🛛 🌈 | Ves No         |
| Permits           | per location? *                                                                                                   | ies ONO        |
| Apply             | Requested Permit Duration:                                                                                        |                |
| Notification      |                                                                                                    |                |
| Approvals         |                                                                                                    |                |
| Payments          | Does your research involve commercial biodiscovery? * 💿 Yes 💿 No 🔞                                                |                |
| EMC Online        |                                                                                                    |                |
| Bookings Online   | How do you propose to move through the Marine Park?                                                               |                |
| Help              |                                                                                                    |                |
|                   |                                                                                                    |                |
|                   | Back                                                                                                    | Next           |
|                   |                                                                                                    | (NEAL)         |

Figure 404 - Screenshot of Research Questions page with a red circle around all questions to be answered on the page, circle around Next button

Page 6 of Conduct Research application is the Proposed Activities page. Each tick box has activities associated with it.

If your research will involve Collection of Marine products, Collection/manipulation of specimens or the take of a protected species select these and fields to enter this information will appear in the following pages.

If your research involves non-extractive research including surveys select this option, a field to enter survey information will appear in the following pages.

If your research will involve the use of chemicals select this option and a page will appear in the following pages to add the chemicals you propose to use.

If your research will involve the use of equipment or structures select this option and a page will appear in the following pages to add the equipment and/or structures you propose to use.

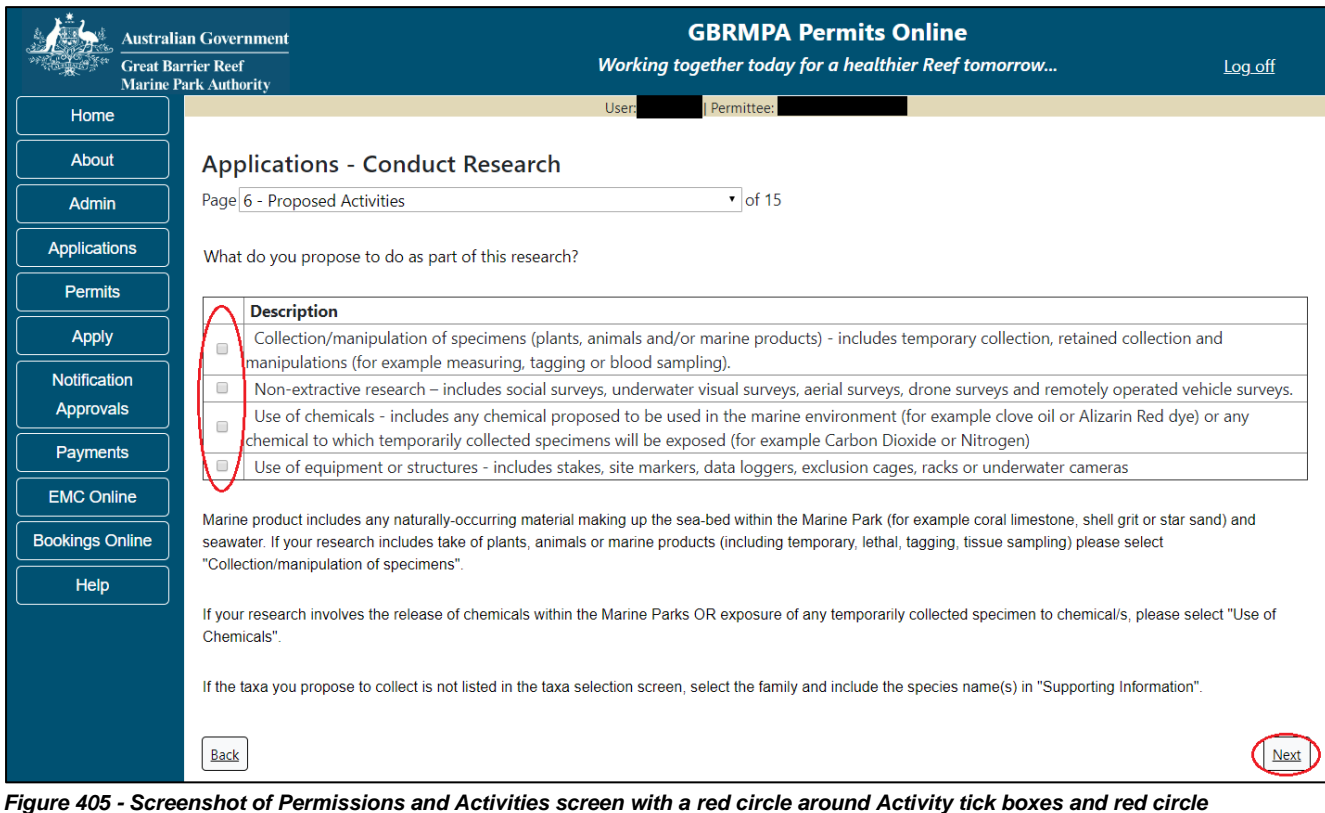

around Next button

Once you have selected the activities associated with your research application select Next to continue.

Page 7 of Conduct Research application is the Survey Methods page.

If you did not select this option in the previous page the system will indicate that this activity was not selected. If you wish to add this activity, select back and select the activity in the Proposed Activities page (page 6)

| Austra            | lian Government                      | GBRMPA Permits Online                                                                                |                    |
|-------------------|--------------------------------------|----------------------------------------------------------------------------------------------------|--------------------|
| Great E<br>Marine | arrier Reef<br>Park Authority        | Working together today for a healthier Reef tomorrow                                                 | <u>Log off</u>     |
| Home              |                                      | User: Permittee:                                                                                     |                    |
| About             | Applicatio                           | ons - Conduct Research                                                                               |                    |
| Admin             | Page 7 - Surve                       | y Methods (Non-extractive research) • of 15                                                          |                    |
| Applications      | You have indic                       | ated you do not propose to undertake non-extractive research (observations, surveys). Please click ' | next' to continue. |
| Permits           | <ul> <li>Alternatively, p</li> </ul> | lease return to "Proposed Activities" to amend your selection/s.                                     |                    |
| Apply             |                                      |                                                                                                    |                    |
| Notification      | Back                                 |                                                                                                    | Next               |

Figure 406 - Screenshot of Survey Methods screen when survey option is not selected on Activities page, circle around alternatively please return to Proposed Activities to amend your select and red circle around back button

If you selected to Non-extractive-research in the activities page, a table and an Add New button will appear on the Survey Methods page. To add your survey methods select Add New.

| Austral      | In Government GBRMPA Permits Online Trier Reef Working together today for a healthier Reef tomorrow | <u>og off</u> |
|--------------|----------------------------------------------------------------------------------------------------|---------------|
| Home         | User:   Permittee:                                                                                  |               |
| About        | Applications - Conduct Research                                                                     |               |
| Admin        | Page 7 - Survey Methods (Non-extractive research) • of 15                                           |               |
| Applications | Survey Methods                                                                                      |               |
| Permits      | Survey Method Type If Other - please provide details                                                |               |
| Apply        | Back                                                                                                | Next          |

Figure 407 - Screenshot of Survey Method page with a red circle around Add New button

A Survey Methods pop up screen will appear. Options for Survey method, Survey Type and Description are available in the pop up window.

| Add New Survey                                                                     |      |
|------------------------------------------------------------------------------------|------|
| Survey Methods Survey Method                                                       |      |
| Survey Types*<br>Visual and/or Video<br>Sonar/Side Scan<br>Sensors/Meters<br>Other |      |
| Cescription                                                                        | Save |

Figure 408 - Screenshot of Add New Survey Method pop up window with circles around Survey Method, Survey Types tick boxes and Description

Enter details of the Survey Method, Type and a Description if needed.

| Add New Survey |                     |      |   |  |  |
|----------------|---------------------|------|---|--|--|
| Survey Methods |                     |      |   |  |  |
| Survey Method* | Snorkelling/Diving  | ~    |   |  |  |
| Survey Types*  |                     |      |   |  |  |
| $\checkmark$   | Visual and/or Video |      |   |  |  |
|                | Sonar/Side Scan     |      |   |  |  |
|                | Sensors/Meters      |      |   |  |  |
|                | Other               |      |   |  |  |
| Description 📀  | In water surveys    |      |   |  |  |
|                |                     | Save | ] |  |  |

Figure 409 - Screenshot of Add New Survey Method pop up window with information completed

If Other is selected please explain in further detail. Select Save once you have entered the survey information.

| Add New Surve  | y                                                                 |
|----------------|-------------------------------------------------------------------|
| Survey Methods |                                                                   |
| Survey Method* | Other 🔽                                                           |
| Survey Types*  | Visual and/or Video<br>Sonar/Side Scan<br>Sensors/Meters<br>Other |
| Description 🕜  | Add Details/Description of<br>Other here                          |
|                | Save                                                              |

Figure 410 - Screenshot of Add New Survey Method pop up window with information completed and red circle around Save button

The details of the survey methods, types and description will be entered on the page with Remove and Edit buttons. If you wish to remove the survey method select Remove and it will be deleted from the page. If you wish to edit the survey method select Edit and apply the required changes. Once you have entered all you survey methods select Next to continue.

| Australia<br>Great Bar<br>Marine P | an Government<br>rrier Reef<br>ark Authority              | l                   | GBRMPA Permits Online<br>Working together today for a healthier Reef tomorrow | <u>Log off</u> |  |
|------------------------------------|-----------------------------------------------------------|---------------------|-------------------------------------------------------------------------------|----------------|--|
| Home                               |                                                           |                     | User: Permittee:                                                              |                |  |
| About                              | Applications                                              | - Conduct Re        | search                                                                        |                |  |
| Admin                              | Page 7 - Survey Methods (Non-extractive research) • of 15 |                     |                                                                               |                |  |
| Applications                       | Survey Meth                                               | nods                |                                                                               |                |  |
| Permits                            | Survey Method                                             | Туре                | If Other - please provide details                                             |                |  |
| Apply                              | Snorkelling/Diving                                        | Visual and/or Video | In water surveys                                                              |                |  |
| Notification                       | Other                                                     | Other               | Add description of Other here Remove Edit                                     |                |  |
| Approvals                          | Back                                                      |                     |                                                                               | Next           |  |
| Payments                           |                                                           |                     |                                                                               |                |  |

Figure 411 - Screenshot of Survey Methods screen with information of Surveys displayed, circles around Remove and Edit buttons and Next button

Page 8 of the Conduct Research application is the Chemicals screen. If you did not select this option in the Propose Activities page the system will indicate that this activity was not selected. If you wish to add this activity select back (twice or use the drop menu and select page 6) and select the activity in the Proposed Activities page (page 6)

| Austral                   | Government GBRMPA Permits Online er Reef Working together today for a healthier Reef tomorrow Log of k Authority        | off         |
|---------------------------|----------------------------------------------------------------------------------------------------|-------------|
| Home                      | User: Permittee:                                                                                                    |             |
| About                     | Applications - Conduct Research                                                                                         |             |
| Admin                     | Page 8 - Chemical Details • of 15                                                                                       |             |
| Applications              | You have indicated you do not propose to use chemicals (release of chemicals within the Marine Parks OR exposure of any |             |
| Permits                   | temporarily collected specimen to chemicals). Please click 'next' to continue.                                          |             |
| Apply                     | Alternatively, please return to "Proposed Activities" to amend your selection/s.                                        |             |
| Notification<br>Approvals | Back                                                                                                    | <u>lext</u> |

Figure 412 - Screenshot of Chemical Details screen when Chemical option is not selected on Activities page, circle around alternatively please return to Proposed Activities to amend your select and red circle around back button

If you did select Use of Chemicals as an activity the chemical table will appear. Select a tick box next to the chemical/s you propose to use. If the chemical is not listed, select Other and add a description.

| Austral<br>Great B<br>Marine | lian Gov<br>arrier Re<br>Park Aut | ernment<br>ef<br>thority          | GBRMI<br>Working together to | PA Permits Online<br>day for a healthier Reef tomorrow | Log off |  |  |  |
|------------------------------|-----------------------------------|-----------------------------------|------------------------------|--------------------------------------------------------|---------|--|--|--|
| Home                         |                                   |                                   | User: Permi                  | ttee:                                                  |         |  |  |  |
| About                        | Ар                                | Applications - Conduct Research   |                              |                                                        |         |  |  |  |
| Admin                        | Pag                               | Page 8 - Chemical Details 🔹 of 15 |                              |                                                        |         |  |  |  |
| Applications                 | Ch                                | Chemicals                         |                              |                                                        |         |  |  |  |
| Permits                      |                                   | Chemical                          | Dosage/ Concentration        | Target species/habitat                                 |         |  |  |  |
| Apply                        |                                   | Alizarin Red<br>Calcein           |                              |                                                        |         |  |  |  |
| Notification                 |                                   | Clove Oil                         |                              |                                                        |         |  |  |  |
| Approvals                    |                                   | Other - Please<br>describe        |                              |                                                        |         |  |  |  |
| Payments                     |                                   |                                   |                              |                                                        |         |  |  |  |
| EMC Online                   | Bac                               | <u>ik</u>                         |                              |                                                        | Next    |  |  |  |

Figure 413 - Screenshot of Chemical Details page with a red circle around tick box options for Chemicals to select

Once you have selected the chemical/s you propose to use, the Dosage/Concentration and the Target Species/Habitat fields will appear, enter the details and select Next to continue.

| Australi        | ian Govern<br>arrier Reef<br>Park Autho | nment<br>prity             | <b>GBRMPA Perm</b><br>Working together today for a h | its Online<br>ealthier Reef tomorrow Log o | ff         |
|-----------------|-----------------------------------------|----------------------------|------------------------------------------------------|--------------------------------------------|------------|
| Home            |                                         |                            | User: Permittee:                                     |                                            |            |
| About           | Арр                                     | lications - C              | onduct Research                                      |                                            |            |
| Admin           | Page {                                  | 8 - Chemical Detai         | ls 🔹                                                 | of 15                                      |            |
| Applications    | Che                                     | micals                     |                                                      |                                            |            |
| Permits         |                                         | Chemical                   | Dosage/ Concentration                                | Target species/habitat                     |            |
| Apply           |                                         | Alizarin Red               | add details of Dosage/Concentration here             | add details of Target Species/Habitat here | >          |
| Notification    |                                         | Calcein                    |                                                      |                                            |            |
| Approvals       |                                         | Clove Oil                  |                                                      |                                            |            |
| Payments        |                                         | Other - Please             |                                                      |                                            |            |
| EMC Online      |                                         | describe<br>Add other here |                                                      |                                            |            |
| Bookings Online |                                         |                            |                                                      |                                            |            |
| Help            | Back                                    | J                          |                                                      |                                            | <u>ext</u> |

Figure 414 - Screenshot of Chemical Details screen with information completed and red circle around Next button

Page 9 of Conduct Research application is the Equipment page. If you did not select this option in the Propose Activities page, the system will indicate that this activity was not selected. If you wish to add this activity select back (three times or use the drop menu and select page 6) and select the activity in the Proposed Activities page (page 6)

| Austral                   | an Government GBRMPA Permits Online Park Authority GBRMPA Permits Online Uog off                                                |  |  |  |  |  |
|---------------------------|----------------------------------------------------------------------------------------------------|--|--|--|--|--|
| Home                      | User: User: Permittee:                                                                                                    |  |  |  |  |  |
| About                     | Applications - Conduct Research                                                                                                 |  |  |  |  |  |
| Admin                     | Page 9 - Equipment • of 15                                                                                                    |  |  |  |  |  |
| Applications              | You have indicated you do not propose to use equipment/structures such as stakes, permanent markers, site markers. Please click |  |  |  |  |  |
| Permits                   | 'next' to continue.                                                                                                    |  |  |  |  |  |
| Apply                     | Alternatively, please return to "Proposed Activities" to amend your selection/s.                                                |  |  |  |  |  |
| Notification<br>Approvals | Back                                                                                                    |  |  |  |  |  |

Figure 415 - Screenshot of Equipment screen when Equipment option is not selected on Activities page, circle around alternatively please return to Proposed Activities to amend your select and red circle around back button

If you selected yes to the Use of Equipment or Structures a table will appear with an Add New button. Select the Add New button to enter equipment or structure information.

| Australi<br>Great Ba<br>Marine F | ian Government<br>urrier Reef<br>Park Authority |                        | <b>G</b><br>Working toge | BRMPA Permits Or<br>ther today for a healthier | <b>lline</b><br>Reef tomorrow                  |                              | Log off              |
|----------------------------------|-------------------------------------------------|------------------------|--------------------------|------------------------------------------------|------------------------------------------------|------------------------------|----------------------|
| Home                             |                                                 |                        | User F                   | ermittee:                                      |                                                |                              |                      |
| About                            | Applications - Condu                            | ıct Research           |                          |                                                |                                                |                              |                      |
| Admin                            | Page 9 - Equipment                              |                        | • 0                      | f 15                                           |                                                |                              |                      |
| Applications                     | Equipment Add New                               |                        |                          |                                                |                                                |                              |                      |
| Permits                          | Type of equipment                               | Approximate dimensions | Duration of              | Number to be deployed /                        | Total number to be<br>deployed at any one time | Deployment /<br>installation | Attachment<br>method |
| Apply                            |                                                 | (iengin, wain, weight) | deployment               | instance per location                          | deployed at any one time                       | installation                 | method               |
| Notification                     | Back                                            |                        |                          |                                                |                                                |                              | Next                 |
| Approvals                        |                                                 |                        |                          |                                                |                                                |                              |                      |
| Payments                         |                                                 |                        |                          |                                                |                                                |                              |                      |
| EMC Online                       |                                                 |                        |                          |                                                |                                                |                              |                      |
| Bookings Online                  |                                                 |                        |                          |                                                |                                                |                              |                      |

Figure 416 - Screenshot of Equipment page with a red circle around Add New button

The Add New Equipment pop up window will appear. Add details of Equipment type, Duration of deployment, Quantity deployed per location, Total quantity deployed, Deployment / installation environment and Attachment method.

| Add New Equipment                      |              |  |  |  |  |  |
|----------------------------------------|--------------|--|--|--|--|--|
| Equipment                              |              |  |  |  |  |  |
| Equipment type *                       | -Select One- |  |  |  |  |  |
| Duration of deployment 🕐 🔹             |              |  |  |  |  |  |
| Approximate dimensions 🕐 🛛 *           |              |  |  |  |  |  |
| Quantity deployed per location *       |              |  |  |  |  |  |
| Total quantity deployed *              |              |  |  |  |  |  |
| Deployment / installation environment* | -Select One- |  |  |  |  |  |
| Attachment method *                    | -Select One- |  |  |  |  |  |
|                                        | Save         |  |  |  |  |  |

Figure 417 - Screenshot of Add New Equipment pop up window

Depending on your selection/s other fields will appear to select or add details. If Underwater or Benthic is selected a sub category section will appear. Select a sub category and then select your attachment method.

| Add New Equipment                   |                                                                                                    |      |
|-------------------------------------|----------------------------------------------------------------------------------------------------|------|
| Equipment                           |                                                                                                    |      |
| Equipment type                      | * Settlement / Fouling Plates •                                                                                                    |      |
| Duration of deployment 🕐            | * 3 months                                                                                                    |      |
| Approximate dimensions 🕜            | * 10cm x 15cm                                                                                                    |      |
| Quantity deployed per location      | * 5                                                                                                    |      |
| Total quantity deployed             | * 10                                                                                                    |      |
| Deployment / installation environme | nt* Underwater or Benthic •                                                                                                    |      |
| Sub category                        | <ul> <li>Bare Sand, Rubble and/or Bare Reef Rock</li> <li>Seagrass Meadow</li> <li>Live Sessile Benthic Invertebrates, Incl Coral</li> <li>Dead Coral</li> <li>Mud Dominated Sediment</li> <li>Water Column</li> </ul> |      |
| Attachment method                   | * Unattached  Save                                                                                                    |      |
|                                     |                                                                                                    | Cano |

Figure 418 - Screenshot of Add New Equipment pop up window with information completed and red circle around Sub Category fields and red circle around Attachment method drop box

Depending or the Attachment method you select further fields may also appear. If you select Attached to Underwater Anchoring Point or Other a Please Describe field will appear to add details. Once you have complete all the fields select Save

| Add New Equipment                     |                                                                                                    |        |
|---------------------------------------|----------------------------------------------------------------------------------------------------|--------|
| Equipment type                        | * Sediment Traps                                                                                                 |        |
| Duration of deployment 🕐              | 3 Months                                                                                                    |        |
| Approximate dimensions 🕐              | 10cm x 15cm                                                                                                    |        |
| Quantity deployed per location        | 5                                                                                                    |        |
| Total quantity deployed               | ≰ً 10                                                                                                    |        |
| Deployment / installation environment | Underwater or Benthic                                                                                            |        |
|                                       | Other                                                                                                    |        |
| Sub category                          | Bare Sand, Rubble and/or Bare Reef Rock                                                                          |        |
|                                       | -Select One-<br>Unattached<br>Attached to Plant or Animal<br>Attached to Vessel or Aircraft<br>Attached to Shore |        |
| Attachment method                     | Attached to Underwater Anchoring Point<br>Other                                                                  | •      |
| (please describe)                     | Add further details here if Other or Attached to Underwater Anchoring point is selected                          | ×      |
|                                       | Save                                                                                                    |        |
|                                       |                                                                                                    | Cancel |

Figure 419 - Screenshot of Add New Equipment pop up window with information completed and red circle around Attachment method drop box and please describe fields, circle around Save button

Once Save is selected the details of Equipment or Structures will appear on the page. You will have options to Edit or Remove the equipment or structure details. Select Next to continue.

| Australi<br>Great Ba<br>Marine F | an Government<br>rrier Reef<br>?ark Authority |                | Working     | GBRMPA Per   | <b>mits Online</b><br>healthier Reef ton | norrow                                              | Lo         | <u>g off</u>   |
|----------------------------------|-----------------------------------------------|----------------|-------------|--------------|------------------------------------------|-----------------------------------------------------|------------|----------------|
| Home                             |                                               |                | User:       | Permittee:   |                                          |                                                     |            |                |
| About                            | Applications - Cond                           | uct Research   |             |              |                                          |                                                     |            |                |
| Admin                            | Page 9 - Equipment                            |                |             | ▼ of 15      |                                          |                                                     |            |                |
| Applications                     | Equipment Add New                             |                |             |              |                                          |                                                     |            |                |
| Permits                          | T                                             | Approximate    | Duration of | Number to be | Total number to be                       | Deployment /                                        | Attachment |                |
| Apply                            | Type of equipment                             | width, weight) | deployment  | per location | one time                                 | installation                                        | method     |                |
| Notification<br>Approvals        | Settlement / Fouling Plates                   | 10cm x 15cm    | 3 months    | 5            | 10                                       | Underwater or<br>Benthic, Mud<br>Dominated Sediment | Unattached | Edit<br>Remove |
| Payments<br>EMC Online           | Back                                          |                |             |              |                                          |                                                     |            | Next           |

Figure 420 - Screenshot of Equipment screen with information of Equipment displayed, circles around Remove button, Edit button and Next button

Page 10 of the Conduct Research application is the Locations screen. Select Add New to enter your Research Location/s.

| Austral<br>Great Ba<br>Marine | an Government GBRMPA Permits Online rrier Reef Working together today for a healthier Reef tomorrow Log off Park Authority |
|-------------------------------|----------------------------------------------------------------------------------------------------|
| Home                          | User Permittee:                                                                                                    |
| About                         | Applications - Conduct Research                                                                                            |
| Admin                         | Page 10 - Locations of 15                                                                                                  |
| Applications                  | Locations (Add New)                                                                                                    |
| Permits                       | Specific                                                                                                    |
| Apply                         | Locations                                                                                                    |
| Notification                  |                                                                                                    |
| Approvals                     |                                                                                                    |
| Payments                      | Back                                                                                                    |

Figure 421 - Screenshot of Location page with a red circle around Add New button

#### If the Add New button is selected the Location pop up window will appear

| Location                             |                                                                                                    |  |
|--------------------------------------|----------------------------------------------------------------------------------------------------|--|
| Location Details                     |                                                                                                    |  |
| Location<br>Please note: This is a p | *<br>predictive text field – begin typing a location name, then select from the available options.<br>Save |  |

Figure 422 - Screenshot of Location pop up window

Type in the name of the location you wish to visit in the location field. As you enter the name, the list will produce relevant matches. Select the location then select Save.

| Location                                 |                                |                                             |
|------------------------------------------|--------------------------------|---------------------------------------------|
| Location Details                         |                                |                                             |
| Location *<br>Please note: This is a pre | chick<br>Chicken Reef (18-086) | me, then select from the available options. |
|                                          |                                | Save                                        |

Figure 423 - Screenshot of Location pop up window with locations to select and red circle around Save button

Once Save is selected, the details of the location/s will appear on the page. If you wish to remove a location select the Remove button next to the location and it will be deleted. Once you have added your research locations select Next to continue.

| Australi<br>Great Ba<br>Marine I | ian Government GBRMPA Permits Online arrier Reef Working together today for a healthier Reef tomorrow | <u>g off</u> |
|----------------------------------|----------------------------------------------------------------------------------------------------|--------------|
| Home                             | Use Permittee:                                                                                        |              |
| About                            | Applications - Conduct Research                                                                       |              |
| Admin                            | Page 10 - Locations • of 15                                                                           |              |
| Applications                     | Locations Add New                                                                                     |              |
| Permits                          | Specific Locations                                                                                    |              |
| Apply                            | Chicken Reef (18-086)                                                                                 |              |
| Notification<br>Approvals        | Back                                                                                                  | Next         |

Figure 424 - Screenshot of Locations screen with information displaying and a circle around Remove button and Next button

Page 11 of Conduct Research application is the further Research Locations questions. If you will only use certain locations for specific purposes please provide these details in the free text field. An upload feature is also available to upload written approval/s for entry to One Tree Island Reef or the Australian Institute of Marine Science Restricted Access Special management Area. Once you have completed your details select Next to continue.

| Austra                    | lian Government GBRMPA Permits Online                                                                                                    |
|---------------------------|----------------------------------------------------------------------------------------------------|
| Great E<br>Marine         | Park Authority                                                                                                    |
| Home                      | User: Permittee:                                                                                                    |
| About                     | Applications - Conduct Research                                                                                                    |
| Admin                     | Page 11 - Research Locations • of 15                                                                                                    |
| Applications              | If you will only use certain locations for specific purposes, please provide further detail:                                                                                                    |
| Permits                   | Add further details here                                                                                                    |
| Apply                     |                                                                                                    |
| Notification<br>Approvals | For proposed entry to the One Tree Island Reef or the Australian Institute of Marine Science Restricted Access Special<br>Management Ar <u>ea, p</u> lease provide written approval from the University of Sydney or the Australian Institute of Marine Science, |
| Payments                  | respectively Upload File                                                                                                    |
| EMC Online                |                                                                                                    |
| Bookings Online           | Back                                                                                                    |

Figure 425 - Screenshot of Research Locations page with red circle around question - If you will only use certain locations for specific purposes, please provide further details, circle around File Upload button, circle around Next button

Page 12 of Research application is the Add Taxa / Sample Details (Extractive Activities) page. If you did not select this option in the Propose Activities page, the system will indicate that this activity was not selected. If you wish to add this activity return to page 6 and select the activity in the Proposed Activities page (page 6)

| Austra<br>Great E<br>Marine | Government         GBRMPA Permits Online           er Reef         Working together today for a healthier Reef tomorrow         Log off           k Authority         Log off         Log off |          |
|-----------------------------|----------------------------------------------------------------------------------------------------|----------|
| Home                        | User: Permittee:                                                                                                    |          |
| About                       | Applications - Conduct Research                                                                                                    |          |
| Admin                       | Page   12 - Add Taxa / Sample Details (Extractive Activities) <ul> <li>of 15</li> </ul>                                                                                                    |          |
| Applications                | You have indicated you do not propose to undertake collection/manipulation of specimens. Please click 'next' to continue.                                                                     |          |
| Permits                     | Alternatively, please return to page "Proposed Activities" to amend your selection/s.                                                                                                    |          |
| Apply                       |                                                                                                    |          |
| Notification                | Back                                                                                                    | <u>t</u> |

Figure 426 - Screenshot of Add Taxa /Sample Details screen when Extractive Activities option is not selected on Activities page, circle around Alternatively, please return to Proposed Activities to amend your selection and red circle around back button

If you have selected Collection/manipulation of specimens from the Proposed Activities page an Add New button will appear on page 12 to add the Taxa/Sample details.

| Austra<br>Great I<br>Marino | llian Government<br>Barrier Reef<br>2 Park Authority | <b>GBRMPA Permits Online</b><br>Working together today for a healthier Reef tomorrow | Log off |
|-----------------------------|------------------------------------------------------|--------------------------------------------------------------------------------------|---------|
| Home                        |                                                      | User: Permittee:                                                                     |         |
| About                       | Applications -                                       | Conduct Research                                                                     |         |
| Admin                       | Page 12 - Add Taxa /                                 | Sample Details (Extractive Activities) • of 15                                       |         |
| Applications                | Taxa / Sample                                        | e Details (Extractive Activities)                                                    |         |
| Permits                     | Таха                                                 |                                                                                      |         |
| Apply                       | Back                                                 |                                                                                      | Next    |

Figure 427 - Screenshot of Add Taxa / Sample Details page with a red circle around Add New button

Select Add New and the Taxon pop up window will appear. There are a number of fields to enter on the form. All details marked with a red (\*) asterisk are required, please enter the exact details of Taxon take/s. Select the Taxon button to add the Taxon.

| Taxon                                                 |                          |           |                     |                  |                                    |                      |      |         |            |         |
|-------------------------------------------------------|--------------------------|-----------|---------------------|------------------|------------------------------------|----------------------|------|---------|------------|---------|
| Not all information is re<br>that reflect your sampli | equired, or<br>ng design | nly secti | ions displaying a r | ed               | asterisk                           | are mandatory. Ple   | ease | only c  | omplete se | ections |
| Taxon *                                               |                          |           |                     |                  |                                    |                      |      |         |            |         |
| Sample Type*                                          |                          | -Select   | One-                |                  |                                    |                      |      |         |            | •       |
| Maximum Sample Size                                   |                          |           |                     |                  |                                    | Sample Unit          | -5   | elect C | )ne-       | ¥       |
| Age Class                                             |                          | -Select   | One-                |                  |                                    |                      |      |         |            | v       |
| Fate*                                                 |                          | -Select   | One-                |                  |                                    |                      |      |         |            | T       |
| Collection Methods *                                  |                          |           |                     |                  |                                    |                      |      |         |            |         |
| Quantity of Englimor                                  | . Comple                 | <b>*</b>  |                     |                  | Specie                             | s Limit (if highe    | r ta | ka ran  | k selecte  | d)      |
| Total sample qty                                      | i Sample                 |           |                     | Maxim<br>per tax | um number of s<br>ka rank per vear | peci                 | es   |         |            |         |
| per year                                              |                          |           | -Select One-        |                  | Sampl                              | e qty per taxa ra    | nk   | per     |            |         |
| Total sample qty<br>over full permit                  |                          |           | -Select One-        | ٠                | year                               |                      |      |         |            |         |
| or or or points                                       |                          |           |                     |                  | Taxa r                             | ank                  |      |         | -Select (  | One- 🔹  |
| Spread Collections S                                  | patially                 |           |                     |                  | Spread                             | d Collections Ten    | npo  | rally   |            |         |
| Sample qty per scale                                  | per year                 | •         |                     |                  | Max sa<br>timefra                  | ample qty per<br>ame |      |         |            |         |
| Spatial scale -S                                      |                          | -Sele     | ct One-             | *                | Time p                             | eriod                |      | -Sele   | ect One-   | •       |
|                                                       |                          |           |                     |                  |                                    |                      |      |         |            | Save    |
|                                                       |                          |           |                     |                  |                                    |                      |      |         |            | Cance   |

Figure 428 - Screenshot of Taxon pop up window

An Add Taxa / Sample Details window will appear. In the search field enter the name of the Taxon you propose to take. As you type in details the results field will narrow down.

| Add Taxa / Sample Details (Extractive Activities) |                        |          |        |  |  |  |
|---------------------------------------------------|------------------------|----------|--------|--|--|--|
| Search                                            | aaptos                 |          | Search |  |  |  |
| <b>Results</b><br>Aaptos a<br>Aaptos G            | aptos SPECIES<br>¡ENUS | Selected |        |  |  |  |
|                                                   |                        |          | Save   |  |  |  |

Figure 429 - Screenshot of Add Taxa / Sample Details pop up window with search results displayed

Once you select a Taxon it will move from the results field to the selected field with a Remove button. Select Save once you have selected your taxon.

| Add Taxa / Sample Details (Extractive Activities) |            |  |  |  |  |  |
|---------------------------------------------------|------------|--|--|--|--|--|
| Search <sub>aaptos</sub>                          | Search     |  |  |  |  |  |
| ResultsSelectedAaptos aaptos SPECIESAaptos GEN    | IUS Remove |  |  |  |  |  |
|                                                   | Save       |  |  |  |  |  |

Figure 430 - Screenshot of Add Taxa / Sample Details pop up window with search results displayed, red circle around Selected taxa and red circle around Save button

If multiple Taxon are required you can select more than one option. NOTE: if each Taxon will have different sample types etc. then each different type will need to be added separately (E.g. only add multiple if the take/sample details are the same, if different add separately).

| Add Taxa / Sample Details (Extractive Activities) |                                                                 |  |  |  |  |  |
|---------------------------------------------------|-----------------------------------------------------------------|--|--|--|--|--|
| Search aaptos                                     | Search                                                          |  |  |  |  |  |
| Results                                           | Selected<br>Aaptos GENUS Remove<br>Aaptos aaptos SPECIES Remove |  |  |  |  |  |
|                                                   | Save                                                            |  |  |  |  |  |

Figure 431 - Screenshot of Add Taxa / Sample Details pop up window with search results displayed, red circle around Multiple Selected taxa and red circle around Save button

Once you have selected you Taxon add details of Sample Type, Maximum Sample Size, Sample Unit, Age Class and Fate. Then select the Collection Methods button.

| Taxon                                                                                                    |           |          |                  |      |                                 |         |                |
|----------------------------------------------------------------------------------------------------|-----------|----------|------------------|------|---------------------------------|---------|----------------|
| Not all information is required, only sections displaying a red asterisk are mandatory. Please only complete sections that reflect your sampling design. |           |          |                  |      |                                 |         |                |
| Taxon *                                                                                                    | Aa        | aptos G  | ENUS, Aaptos aap | otos | SPECIES                         |         |                |
| Sample Type*                                                                                                    | 1         | fragme   | nts              |      |                                 |         | ¥              |
| Maximum Sample Size                                                                                                    | > 5       | 5        |                  |      | Sample Unit c                   | m in le | ngth •         |
| Age Class                                                                                                    |           | Adult    |                  |      |                                 |         | •              |
| Fate*                                                                                                    |           | collecte | ed               |      |                                 |         | •              |
| Collection Methods *                                                                                                    | $\leq$    |          |                  |      |                                 |         |                |
|                                                                                                    | N         |          |                  |      | Species Limit (if higher ta     | xa ran  | k selected)    |
| Quantity of Specime                                                                                                    | n Samples | *        |                  |      | Maximum number of spec          | ies     |                |
| per vear                                                                                                    |           |          | -Select One-     | ۳    | per taxa rank per year          |         |                |
| Total sample qty                                                                                                    |           |          | -Select One-     | •    | year                            | per     |                |
| over full permit                                                                                                    |           |          |                  |      | Taxa rank                       |         | -Select One- 🔻 |
| Spread Collections S                                                                                                    | patially  |          |                  |      | Spread Collections Tempo        | rally   | 1              |
| Sample qty per scale                                                                                                    | per year  |          |                  |      | Max sample qty per<br>timeframe |         |                |
| Spatial scale -Sele                                                                                                    |           |          | ct One-          | •    | Time period                     | -Sel    | ect One- 🔹     |
|                                                                                                    |           |          |                  |      |                                 | 4       | Save           |
|                                                                                                    |           |          |                  |      |                                 |         | Cancel         |

Figure 432 - Screenshot of Taxon window with circles around Sample Type, Maximum Sample Size, Age Class, Fate and Sample Unit. Arrow pointed at Collection Methods button

A pop up window called Add Collection Method will appear with tick box options to choose. Select the collection methods proposed for taxon take.

| olle | ction Methods                         |  |
|------|---------------------------------------|--|
|      | Description                           |  |
|      | Antillean Z-trap                      |  |
|      | Baited traps                          |  |
|      | Beach jumping                         |  |
| ✓    | Benthic Grab Sampler                  |  |
|      | Benthic Sled                          |  |
|      | Biopsy                                |  |
|      | Bone Cutters                          |  |
|      | Cages                                 |  |
|      | Clove oil dispersed from spray bottle |  |
|      | Commercial Take                       |  |
|      | Crab pots and/or dillies              |  |
|      | Dillies                               |  |
|      | Glass slides                          |  |
|      | Grab gear                             |  |
|      | Hammer & Chisel                       |  |
|      | Hand Dredge                           |  |
| ٦    | Hand Held Implements (HHI)            |  |

Figure 433 - Screenshot of Add Collection Method pop up window with Benthic Grab Sampler option selected

Once you have made your selection/s from the list select the Save button.

| Collection Method                               |
|-------------------------------------------------|
| Plankton Net                                    |
| Plastic discs                                   |
| Pneumatically or Hydraulic Reef Drilling System |
| Rodeo                                           |
| Seawater Operated Reef Drilling System          |
| Sediment sampling device not motorised          |
| Seine net                                       |
| Sieves                                          |
| Spear Gun (with power head)                     |
| Spear Gun (without power head)                  |
| Traditional Take                                |
| Trawl BRD                                       |
| Underwater vacuum pump                          |
| Van Veen Grab                                   |
| Vibracore                                       |
| Water sampling device not motorised             |
| Yabbie pumps                                    |
|                                                 |
|                                                 |

Figure 434 - Screenshot of Add Collection Method pop up window with red circle around Save button

Your Collection Method/s will then appear in the Collections Methods field. Fill in the remaining details under the Quantity of Specimen Samples, Spread Collections Spatially, Species Limit and Spread Collection Temporally fields. Select Save once all Taxon details are entered.

| Not all information is re        | equired, or            | nly secti             | ons displaying a red | as                              | sterisk are mandatory. Pleas                    | se only d         | complete sections |
|----------------------------------|------------------------|-----------------------|----------------------|---------------------------------|-------------------------------------------------|-------------------|-------------------|
| Taxon *                          | A                      | aptos G               | ENUS, Aaptos aaptos  | 5 5                             | SPECIES                                         |                   |                   |
| Sample Type*                     |                        | fragme                | nts                  |                                 |                                                 |                   | Ţ                 |
| Maximum Sample Size              |                        | 5                     |                      |                                 | Sample Unit                                     | cm in le          | ngth 🔹            |
| Age Class                        |                        | Adult                 |                      |                                 |                                                 |                   | Ŧ                 |
| Fate*                            |                        | collecte              | ed.                  |                                 |                                                 |                   | Ŧ                 |
| Collection Methods *             | В                      | enthic G              | Grab Sampler         |                                 |                                                 |                   |                   |
| Quantity of Specime              | n Sample               | s* )                  |                      | 4                               | Species Limit (if higher t                      | axa ran           | k selected)       |
| Total sample qty                 | 5                      |                       | per selected tax     | ,                               | Maximum number of spe<br>per taxa rank per year | cies              | 2                 |
| per year<br>Total sample qty     |                        |                       |                      |                                 | Sample qty per taxa rank<br>vear                | per taxa rank per |                   |
| over full permit                 | 10                     | In total from all : • |                      |                                 | Taxa rank                                       |                   | per species 🔹     |
| Spread Collections S             | patially               | >                     |                      | <                               | Spread Collections Temp                         | orally            | >                 |
| Sample qty per scale per year 12 |                        |                       |                      | Max sample qty per<br>timeframe | 10                                              |                   |                   |
| Spatial scale                    | across all locations 🔹 |                       | ,                    | Time period                     | per                                             | year 🔻            |                   |
|                                  |                        |                       |                      |                                 |                                                 |                   | Save              |
|                                  |                        |                       |                      |                                 |                                                 |                   | Cance             |

Figure 435 - Screenshot of Taxon pop up window with all fields and information entered. A red circle around Save button

Details of the Taxon will be displayed on the page. Options for Edit and Remove will also appear. If you select Edit the Add Taxon screen will open and you can edit your details. If Remove is selected then the Taxon will be removed from the application. Select Next to continue.

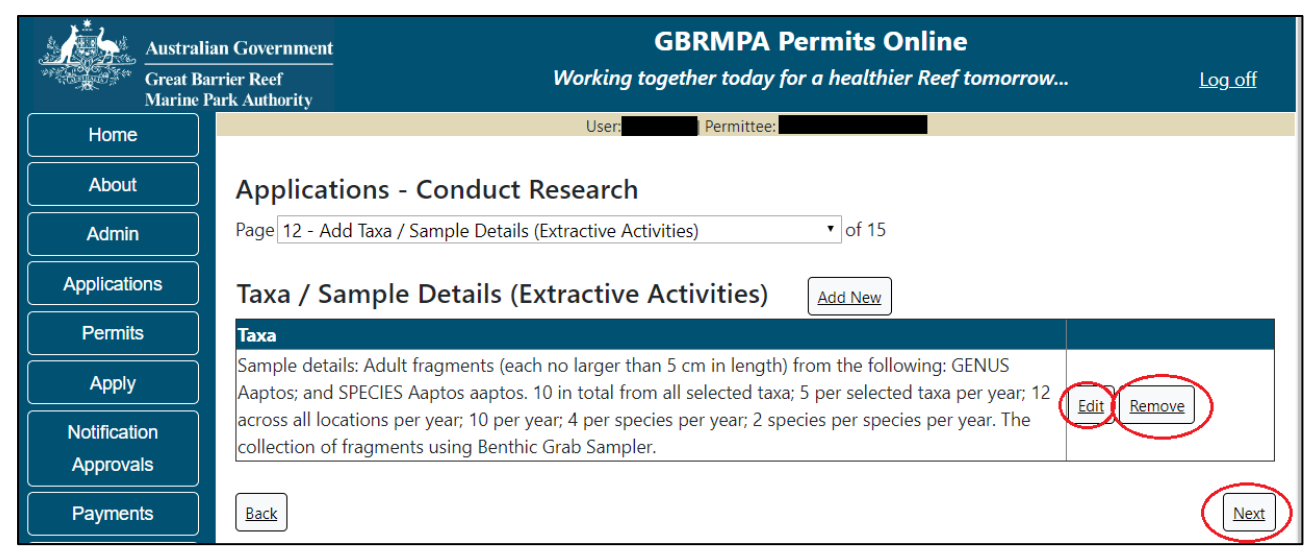

Figure 436 - Screenshot of Add Taxa / Sample Details page with Taxa information displayed and red circle around Edit and Remove buttons, circle around Save button

Page 13 of Conduct Research is the Research Further Information page. If you selected Fragments as the Sample Type in the Taxon table you will be asked to confirm Will fragment collections total no more than 10% of each donor colony?

| Australi             | an Government GBRMPA Permits Online                                                             |  |  |  |  |  |  |
|----------------------|-------------------------------------------------------------------------------------------------|--|--|--|--|--|--|
| Great Ba<br>Marine I | rrier Reef Working together today for a healthier Reef tomorrow Log off<br>Park Authority       |  |  |  |  |  |  |
| Home                 | User: Permittee:                                                                                |  |  |  |  |  |  |
| About                | Applications - Conduct Research                                                                 |  |  |  |  |  |  |
| Admin                | Page   13 - Research - Further Information                                                      |  |  |  |  |  |  |
| Applications         | Will fragment collections total no more than 10% of each donor colony?   Yes  No                |  |  |  |  |  |  |
| Permits              | Are you seeking permission to conduct research in Marine National Park Zones or Buffer Zones? * |  |  |  |  |  |  |
| Apply                |                                                                                                 |  |  |  |  |  |  |
| Notification         | Are you seeking permission to conduct research in Preservation Zones? * $\odot$ Yes $\odot$ No  |  |  |  |  |  |  |
| Approvals            |                                                                                                 |  |  |  |  |  |  |
| Payments             | Are you seeking to conduct research in Scientific Research Zones? * 🔍 Yes 💿 No                  |  |  |  |  |  |  |
| EMC Online           |                                                                                                 |  |  |  |  |  |  |
| Bookings Online      | Back                                                                                            |  |  |  |  |  |  |

Figure 437 - Screenshot of Research Further Information page with a red circle around question - Will fragments collected total no more than 10% of each donor colony

If you are seeking to conduct research in Marine National Park Zones or Buffer Zones select Yes. A free text field will appear, add details of why the research is relevant or why the research cannot reasonably be conducted elsewhere.

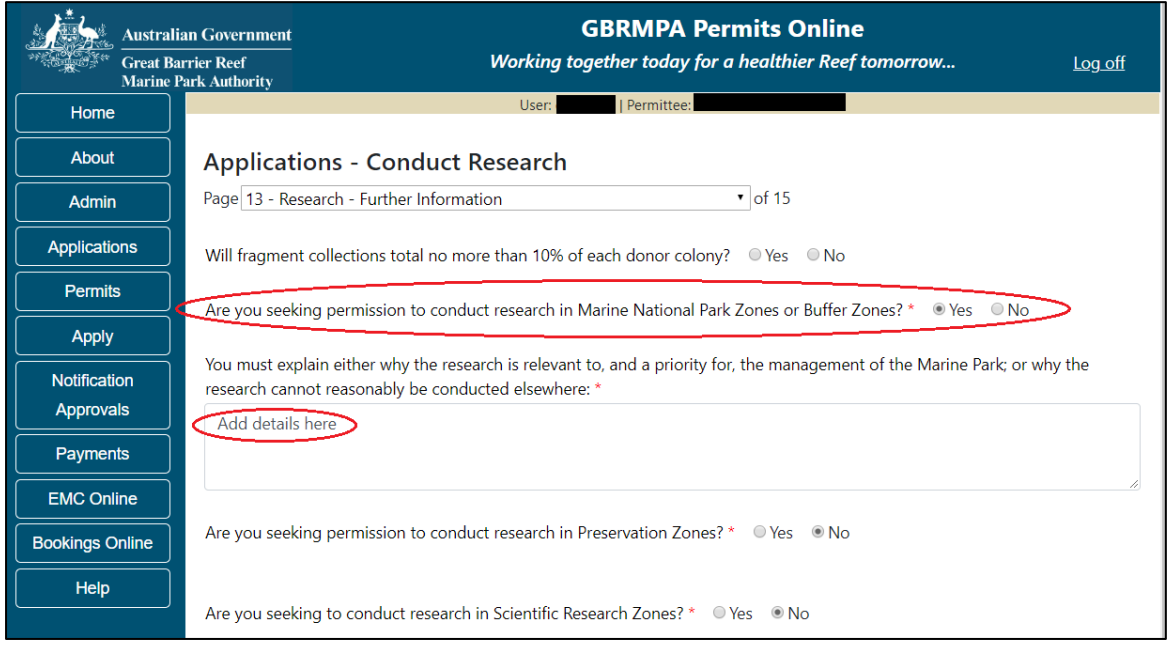

Figure 438 - Screenshot of Research Further Information page with a red circle around question - Are you seeking permission to conduct research in Marine National Park Zones or Buffer Zones with Yes option selected, circle around Add details here

If you are seeking permission to conduct research in Preservation Zones, select Yes. A free text field will appear, add details of why the research is relevant and why the research cannot reasonably be conducted elsewhere. If you are seeking to conduct research in the Scientific Zones select Yes.

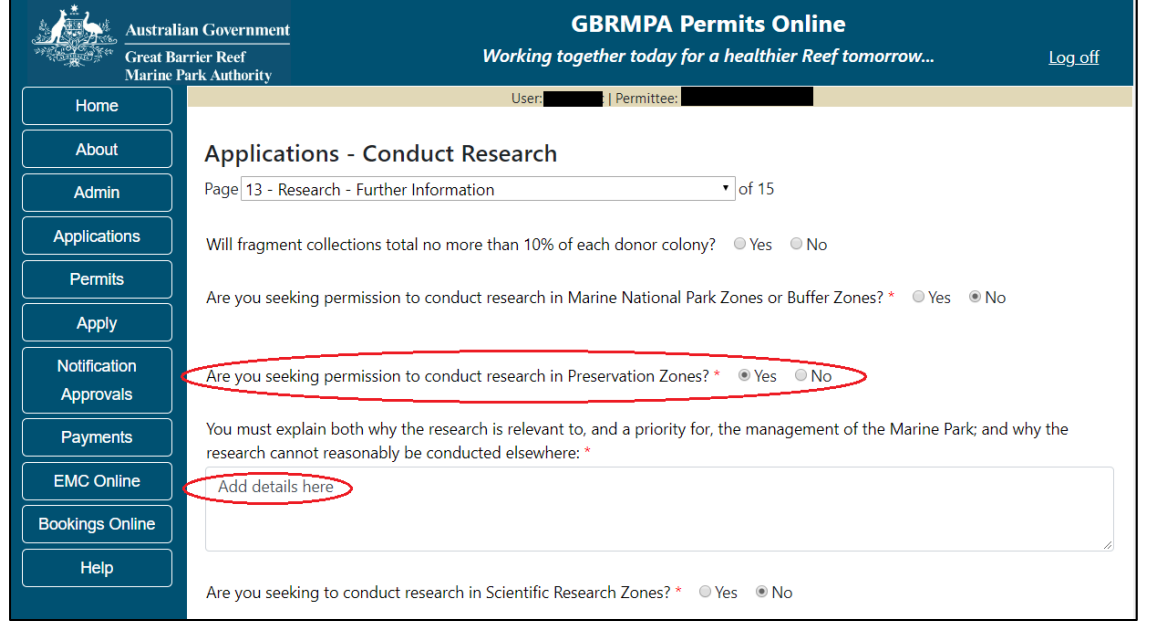

Figure 439 - Screenshot of Research Further Information page with a red circle around question - Are you seeking permission to conduct research in Preservation Zones with yes option selected, circle around Add details here

A further question will appear asking if you understand that the Reef Authority may seek the research station manager's views on my research proposal. I consent to the details of my application being provided to the station manager for this purpose.

| Australi                  | Government GBRMPA Permits Online                                                                                                    |  |
|---------------------------|----------------------------------------------------------------------------------------------------|--|
| Great Ba<br>Marine I      | er Reef Working together today for a healthier Reef tomorrow Log off<br>k Authority                                                                                                    |  |
| Home                      | User: Permittee:                                                                                                    |  |
| About                     | Applications - Conduct Research                                                                                                    |  |
| Admin                     | Page 13 - Research - Further Information • of 15                                                                                                    |  |
| Applications              | Will fragment collections total no more than 10% of each donor colony? $\odot$ Yes $\odot$ No                                                                                                    |  |
| Permits                   | Are you seeking permission to conduct research in Marine National Park Zones or Buffer Zones? * O Yes ONO                                                                                            |  |
| Apply                     |                                                                                                    |  |
| Notification<br>Approvals | Are you seeking permission to conduct research in Preservation Zones? $*$ $\odot$ Yes $\odot$ No                                                                                                    |  |
| Payments                  | Are you seeking to conduct research in Scientific Research Zones? *                                                                                                    |  |
| EMC Online                |                                                                                                    |  |
| Bookings Online           | I understand that GBRMPA may seek the research station manager's views on my research proposal. I consent to the details of my application being provided to the station manager for this purpose. * |  |
| Help                      |                                                                                                    |  |
|                           | Back                                                                                                    |  |

Select Yes or No then select Next to continue.

Figure 440 - Screenshot of Research Further Information page, circle around question - Are you seeking to conduct research in Scientific Zones with Yes option selected, Circle around consent statement with Yes option selected, circle around Save button

Page 14 of Conduct Research application is a second Further Research questions page. Please indicate your proposed inspection and maintenance schedule for any equipment being deployed for more than 6 months by adding these details in the field provided.

|             | Australia<br>Great Bar<br>Marine Pa | n Government<br>rier Reef<br>ark Authority | <b>GBRMPA Permits Online</b><br>Working together today for a healthier Reef tomorrow          | <u>Log off</u> |
|-------------|-------------------------------------|--------------------------------------------|-----------------------------------------------------------------------------------------------|----------------|
| Home        |                                     | · · ·                                      | User: Permittee:                                                                              |                |
| About       |                                     | Applicat                                   | ions - Conduct Research                                                                       |                |
| Admin       |                                     | Page 14 - Re                               | search - Further Information • of 15                                                          |                |
| Application | าร                                  | Please explai                              | your proposed inspection and maintenance schedule for any equipment being deployed for more t | han 6 months:  |
| Permits     |                                     | add details                                | here of maintenance schedule for equipment being deployed for longer than 6 months            |                |
| Apply       |                                     |                                            |                                                                                               | li             |

Figure 441 - Screenshot of Research Further Information page, circle around question - Please explain your proposed inspection and maintenance schedule for any equipment being deployed for more than 6 months with information completed

Please also explain any seasonal or other timing considerations associated with your proposed activity. Choose the relevant fields and enter details. Select Next to continue.

|   | Description                             | Explain                                                                                             |
|---|-----------------------------------------|----------------------------------------------------------------------------------------------------|
|   | During Daylight Hours                   |                                                                                                    |
|   | At Night                                |                                                                                                    |
|   | Wet Season / Summer (November to April) |                                                                                                    |
|   | Dry Season / Winter (May to October)    |                                                                                                    |
| ) | Coral Spawning (October to December)    | Research is being conducted on Coral Spawning and the effects of Coral Bleaching during this period |
|   | Migration Patterns                      |                                                                                                    |
|   | Nesting / Breeding Season               |                                                                                                    |
|   | Other                                   |                                                                                                    |

Figure 442 - Screenshot of Timing Considerations fields with Coral Spawning selected and information entered in the Explain field, circle around Save button

Page 15 of the Conduct Research application provides opportunity for you to add any other information you feel will assist the Managing Agencies in assessing your application. Add supporting information by typing in the text field or upload a file if required. If a file is uploaded it will appear on the screen with the file name and an Remove button to remove the file if the wrong file is selected.

| Austral                   | ian Government GBRMPA Permits Online                                                                                                    |
|---------------------------|----------------------------------------------------------------------------------------------------|
| Great B<br>Marine         | arrier Reef Working together today for a healthier Reef tomorrow Log off<br>Park Authority                                                                                                    |
| Home                      | User: Permittee:                                                                                                    |
| About                     | Applications - Conduct Research                                                                                                    |
| Admin                     | Page 15 - Supporting Information of 15                                                                                                    |
| Applications              | Please provide any further information you feel will assist the agencies in considering your application:                                                                                                    |
| Permits                   |                                                                                                    |
| Apply                     |                                                                                                    |
| Notification<br>Approvals | Upload Supporting Documents<br>43194-59972-64-TEST 456.pdf Remove                                                                                                    |
| Payments                  | Upload File                                                                                                    |
| EMC Online                | If you intend to undertake activities within the Wonnehurra Traditional Lice of Marine Resources Agreement (TLIMPA) area (i.e. Kennels                                                                                                    |
| Bookings Online           | region: http://hdl.handle.net/11017/3126 ) it is encouraged that you contact Woppaburra Traditional Owners to discuss your proposed activity and the traditional Owners to discuss your proposed activity and the traditional Owners to discuss your proposed activity activity activity activity activity activity activity activity activity activity activity activity activity activity activity activity activity activity activity activity activity activity activity |
| Help                      | Activities prior to submitting your application. For contact details, please refer to the Woppaburra Consultation Protocol - Appendix A of the Woppaburra heritage value assessment guidelines: http://hdl.handle.net/11017/3215                                                                                                    |
|                           | Back                                                                                                    |

Figure 443 - Screenshot of Supporting Information screen with information entered and a red circle around Please provide details section, red circle around Uploaded File and Next button

Once you have completed the supporting information page select Next from the last page of the application questions, you will progress to an application summary screen with a number of options available via links or buttons. Select Next on the summary screen to progress to the Declarations screens.

| Australi<br>Great Ba<br>Marine F | an Government<br>rrier Reef<br>Park Authority | Working                       | GBRMPA Perr             | <b>mits Online</b><br>r a healthier Reef t | omorrow             | <u>Log off</u> |
|----------------------------------|-----------------------------------------------|-------------------------------|-------------------------|--------------------------------------------|---------------------|----------------|
| Home                             |                                               | User:                         | Permittee:              |                                            |                     |                |
| About                            | Application (                                 | )                             |                         |                                            |                     |                |
| Admin                            | Applicant:                                    |                               |                         |                                            |                     |                |
| Applications                     | Primary Contact:                              |                               |                         |                                            | Change primary of   | contact        |
| Permits                          | The application is cu                         | rrently for the following:    | Apply for               | another permission                         |                     |                |
| Apply                            |                                               |                               |                         |                                            |                     |                |
| Notification                     | Conduct Research                              |                               | Edit                    | Remove                                     |                     |                |
| Approvals                        | $\frown$                                      |                               |                         |                                            |                     |                |
| Payments                         | Save & Exit                                   |                               |                         |                                            | Next                |                |
| EMC Online                       | Ple                                           | ease click 'Next' to view and | complete declaratior    | ns prior to submittin                      | g this application. |                |
| Bookings Online                  |                                               |                               |                         |                                            |                     |                |
| Help                             | Applicant                                     | I                             | <b>Declaratio</b><br>No | n Complete                                 |                     |                |

Figure 444 - Screenshot of Application Summary page with red circles around all options available

#### Additional Information - Summary screen, links and buttons;

- Change primary contact: If the change primary contact link is selected the applicant will progress to the primary contact page where the primary contact can be changed.
- Apply for another permission: If the Apply for another permission button is selected, the applicant will progress to the What are you seeking to do in the Marine Parks page where another permission type can be added. (e.g. add a mooring permission to the research permission).
- Edit: If edit is selected the application/permission will be reopened to apply any changes.
- Remove: If remove is selected the application/permission will be removed.
- Save & Exit: If the Save & Exit button is selected the applicant will progress to the applications screen.
- Next: If next is selected the applicant will progress to the submission process including declaring and submitting the application.

Completion of a set of declarations is mandatory prior to submitting your application. To complete the declarations section of this application, you must either be the applicant, or if applying on behalf of an organisation / company / government agency, you must be a Director of that organisation / company / government agency. Authorised contacts cannot complete the declaration section, as it contains legally binding commitments in place of a physical signature.

Please read all questions carefully, provide a response to each, and select Next.

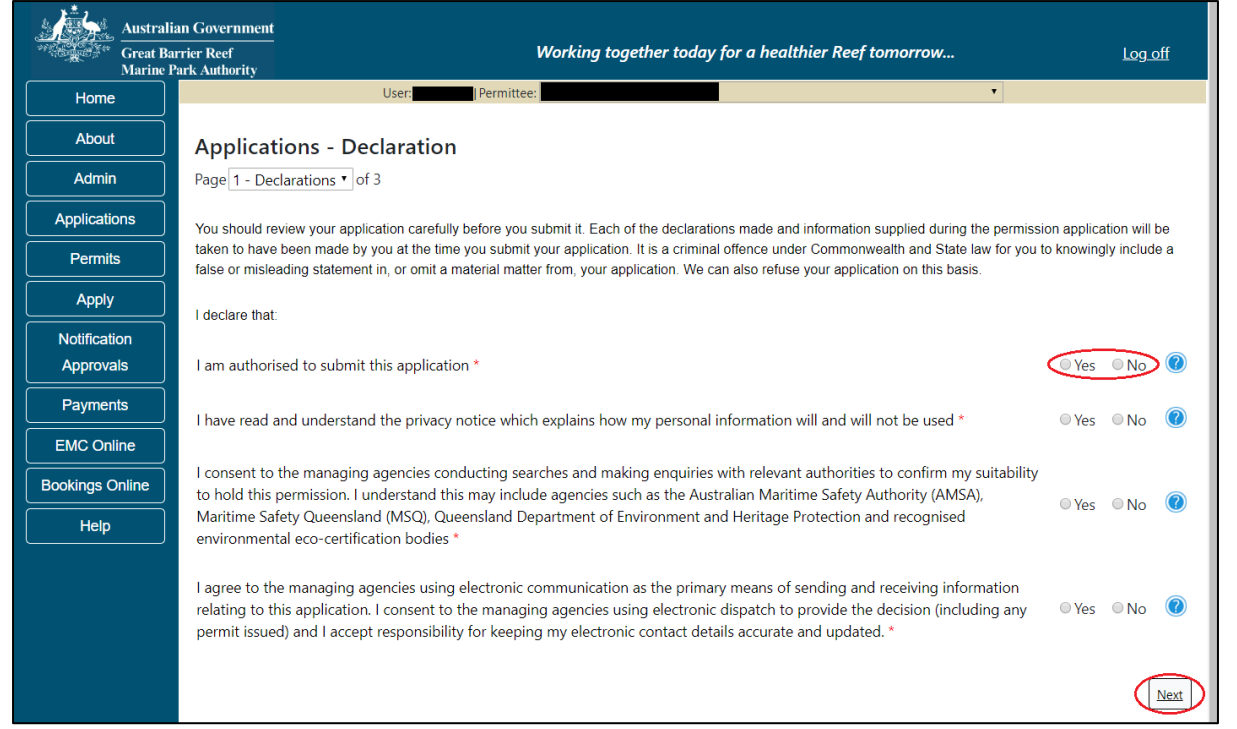

Figure 445 - Screenshot of Declarations page with red circle around Yes and No options and Next button

On the final page of declarations there is a Submit button. Once the Submit button is selected, the application will be submitted to the Reef Authority and is no longer available to be edited. The status of the application on the Applications screen will then display 'Submitted to GBRMPA'. The application's Primary Contact will receive an emailed acknowledgement notice from a delegated Assessment Officer within 10 business days.

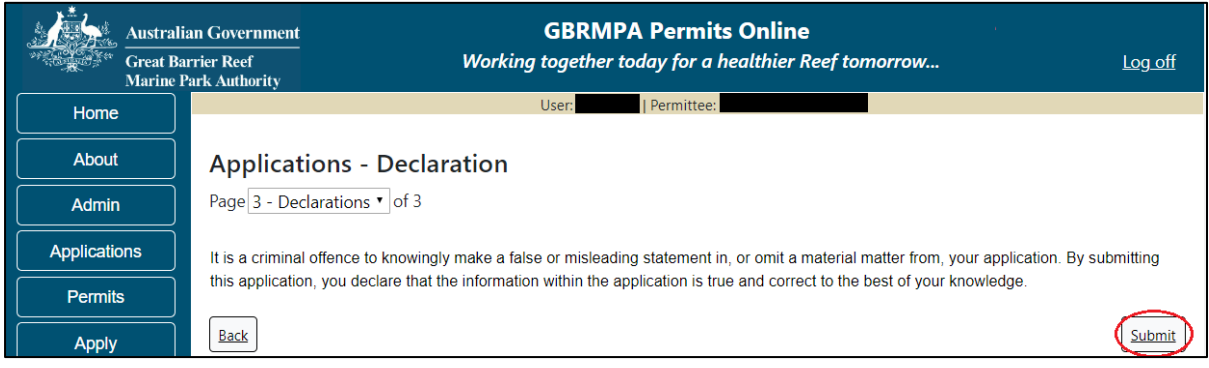

Figure 446 - Screenshot of Declarations screen with a red circle around the Submit button

Once you submit your application, you will be provided with a reference/application number and can follow the progress of your application via the Applications menu on the left.

| Australi        | an Government GBRMPA Permits Online Urrier Reef Working together today for a healthier Reef tomorrow Log off                                                                                                    |  |  |  |  |
|-----------------|----------------------------------------------------------------------------------------------------|--|--|--|--|
| Home            | User: Permittee:                                                                                                    |  |  |  |  |
| About           | Thank you for your application. Your reference number is                                                                                                    |  |  |  |  |
| Admin           | Please note:                                                                                                    |  |  |  |  |
| Applications    | The agency assesses between 300 to 400 permit applications for new activities each year. We also manage more than 5800                                                                                                    |  |  |  |  |
| Permits         | activities. GBRMPA's Customer Service Charter outlines our commitment to transparent, defensible and timely decision making,<br>and provides quidance on assessment timeframes for various types of applications. The Customer Service Charter is accessible on |  |  |  |  |
| Apply           | our website.                                                                                                    |  |  |  |  |
| Notification    | General disclaimer: Under the Native Title Act, we must provide a 31-day notification period to native title holders or claimants.                                                                                                    |  |  |  |  |
| Approvals       | If you have applied for a continuation of your existing permit before it expired, you can continue to operate under this permit until                                                                                                    |  |  |  |  |
| Payments        | a decision is made on your new application. If you have requested changes to your existing permit, the agency must make a decision on the proposed amendments before you can proceed in undertaking those changes.                                              |  |  |  |  |
| EMC Online      | Please contact assessments@gbrmpa.gov.au if you have any questions about your application.                                                                                                    |  |  |  |  |
| Bookings Online |                                                                                                    |  |  |  |  |
| Help            | PDF                                                                                                    |  |  |  |  |
|                 | PDFReport                                                                                                    |  |  |  |  |
|                 | Open                                                                                                    |  |  |  |  |

Figure 447 - Screenshot of the Thank you for your application screen with a red circle around Reference number and a red circle around the open pdf button

Your application will appear in the Applications screen with the reference/application number also displayed. You have further options to view a summary of your application, email the Reef Authority or withdraw the application.

| Australian Government<br>Great Barrier Reef<br>Marine Park Authority |                 | V               | GBR<br>Vorking togethe | MPA Permits      | s Online<br>thier Reef tomorrow                |
|----------------------------------------------------------------------|-----------------|-----------------|------------------------|------------------|------------------------------------------------|
| Home                                                                 |                 |                 | Logged In:             | Permittee:       |                                                |
| About                                                                | Applications    |                 |                        |                  |                                                |
| Admin                                                                | Application No. | Submission Date | Accepted Date          | Application Type | Status                                         |
| Applications                                                         |                 | 19/09/2017      |                        |                  | Submitted to GBRMPA Summary   Email   Withdraw |
| Permits                                                              |                 |                 |                        |                  |                                                |

Figure 448 - Screenshot of Applications screen with a red circle around Application No., Summary, Email and Withdraw options

# **13.0 Conduct an Educational Program**

#### Apply - new permit application - conduct an educational program

To apply to Conduct an Education Program select this option on the Apply – What are you seeking to do in the Marine Parks page. Select Next to progress to application questions in Permits Online

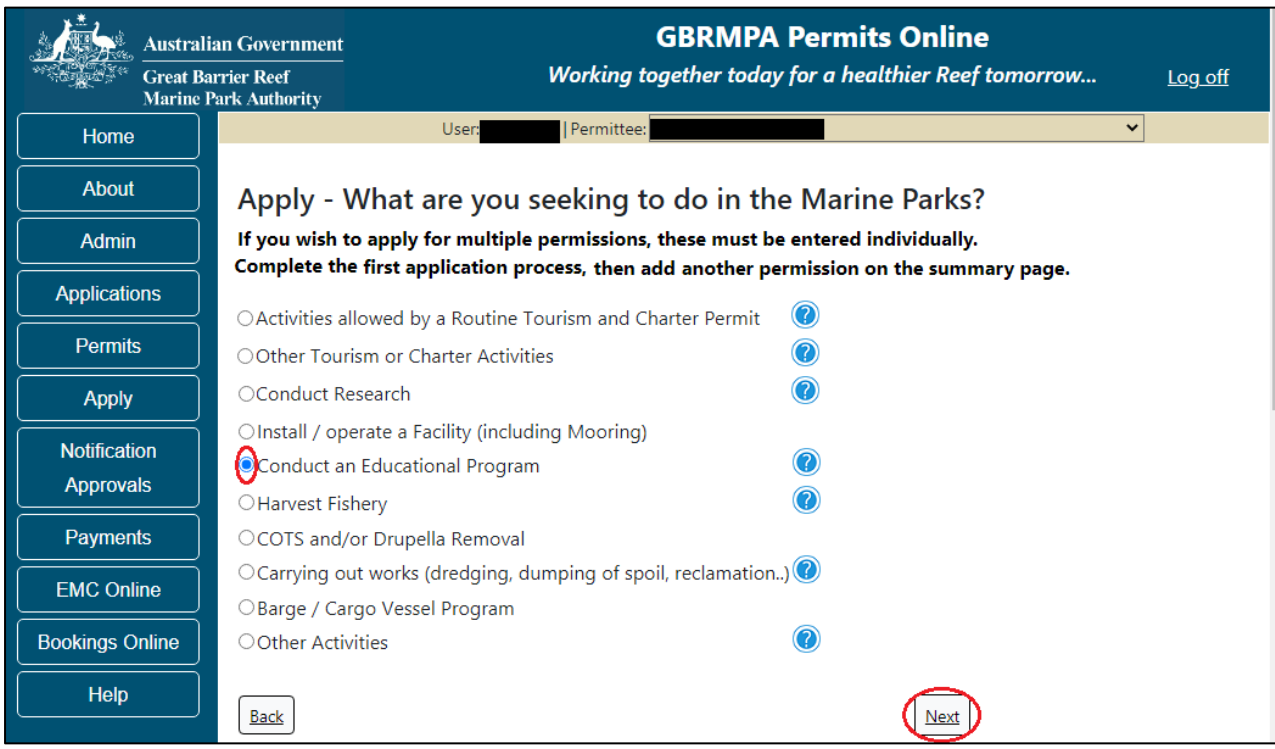

Figure 449 - Screenshot of Apply - What are you seeking to do in the Marine Parks screen with Conduct an Education Program selected and a red circle around the Next button

### Information Education programs

Educational programs must be either;

- (a) An accredited course delivered by a registered training organisation; or
- (b) A learning activity which is part of a formal curriculum led by, or on behalf of, a primary or secondary school, tertiary institution or university.

If you're not sure whether your proposal includes an educational program, check out our Application Guidelines <a href="http://hdl.handle.net/11017/3229">http://hdl.handle.net/11017/3229</a>

Page 1 of Conduct an Education Program application is the Environment Protection and Biodiversity Conservation Act page. This provides advice on matters of national environmental significance that must be considered when assessing an application. This screen is for your information only at this stage. Your assessing officer will contact you if it is determined to be relevant for your application.

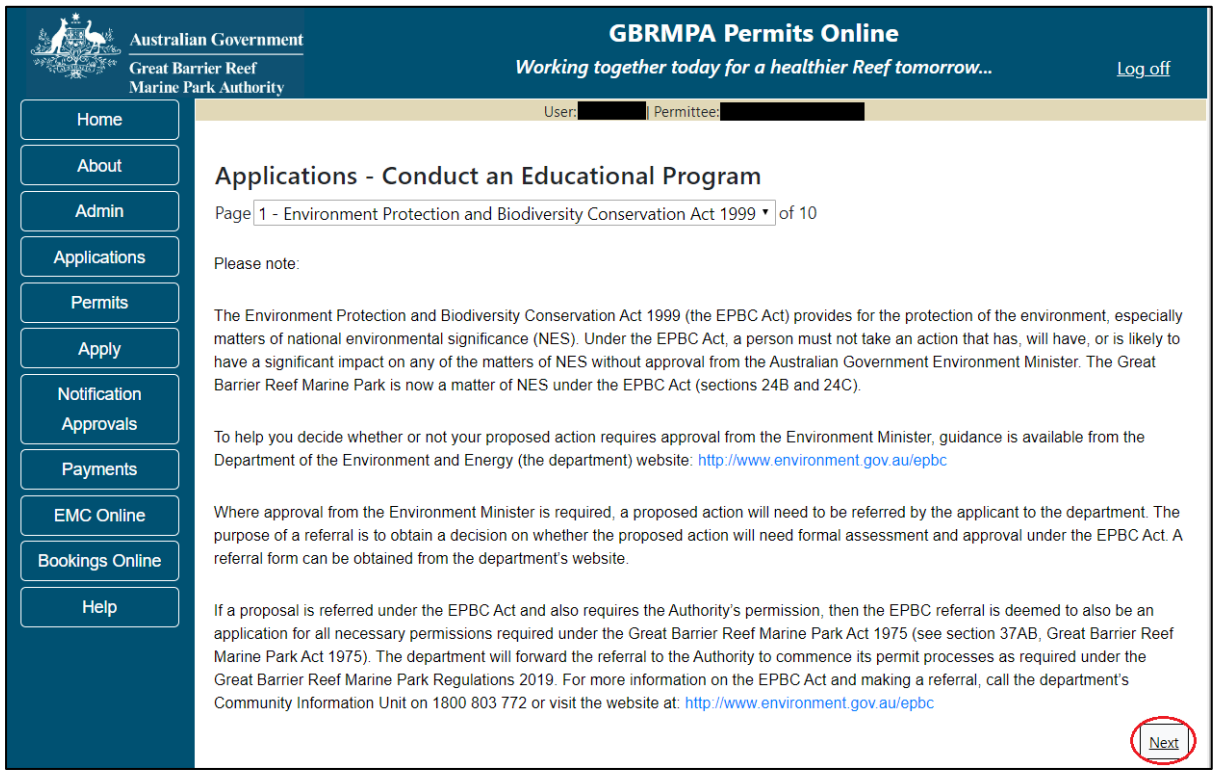

Figure 450 - Screenshot of Environment Protection and Biodiversity Conservation screen with a red circle around Next button

Links on the Environment Protection and Biodiversity Conservation page <u>www.environment.gov.au/epbc</u> will take you to the Department of Climate Change, Energy the Environment and Water site. Here you can find information about the *Environment Protection and Biodiversity Conservation Act 1999* and your obligations under the Act. Page 2 of Conduct an Education Program is the Permissions and Activities page. All Permissions and activities listed are available and will be included in the application.

If there are any activities you do not wish to have, you can remove them by selecting the Remove button next to the activity. Select Next to continue.

| Austral<br>Great B | ian Government GBRMPA Permits Online arrier Reef Working together today for a healthier Reef tomorrow | <u>Log off</u> |
|--------------------|----------------------------------------------------------------------------------------------------|----------------|
| Home               | User: User: Permittee:                                                                                |                |
|                    |                                                                                                    |                |
| About              | Applications - Conduct an Educational Program                                                         |                |
| Admin              | Page 2 - Permissions and Activities • of 10                                                           |                |
| Applications       | Permissions Included: Add New                                                                         |                |
| Permits            | Permissions                                                                                           |                |
| Apply              | Conducting an educational program (for 6 or more persons)                                             |                |
| Notification       | Any other purpose (educational program less than 6 persons) Remove                                    |                |
| Approvals          |                                                                                                    |                |
|                    | Activities Included: Add New                                                                          |                |
| Payments           | Activities                                                                                            |                |
| EMC Online         | Swimming Remove                                                                                       |                |
| Bookings Online    | Snorkelling <u>Remove</u>                                                                             |                |
|                    | Visual census Remove                                                                                  |                |
|                    | Back                                                                                                  | Next           |

Figure 451 - Screenshot of Permissions and Activities screen with a red circle around Remove button and Next button

Page 3 of Conduct an Education Program is the Total Passenger Capacity / Participants page. A question for What is the total passenger capacity/participants you wish to have in the Marine Parks at any given time? (please consider future use in answering this question) is presented. Select a number from the list provided. Select Next to continue.

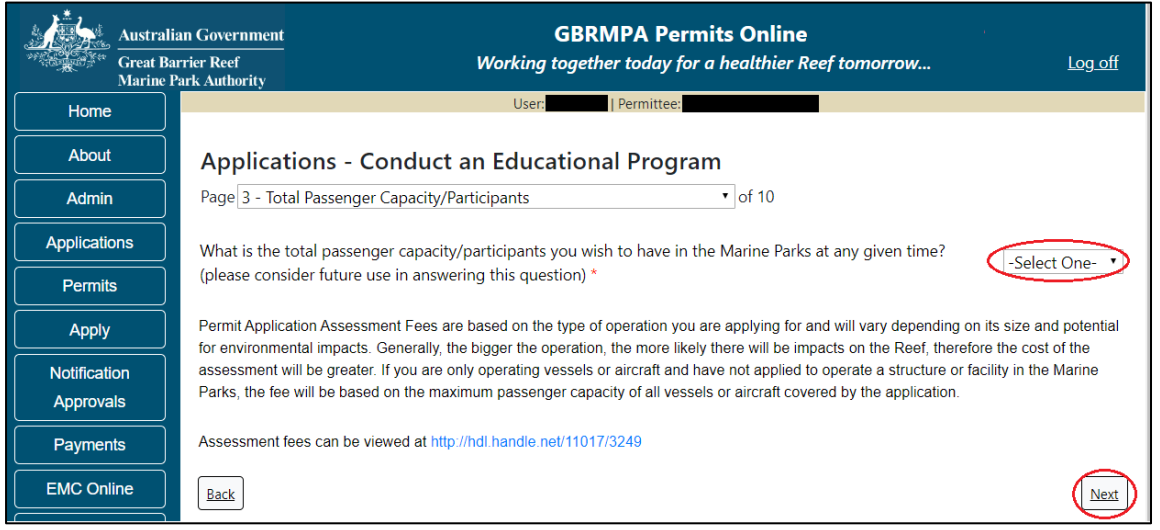

Figure 452 - Screenshot of the Total Passenger Capacity / Participants page with a red circle around the select one drop list and a red circle around the next button

Page 4 of Conduct an Education Program is the Commercial Nature page. If your Education Program is of a commercial nature select Yes. If not select No. NOTE: Activities of a commercial nature are those from which a profit is drawn or intended to be drawn. After you make your selection, select Next to continue.

| <u>i</u> | Great Ba | an Government<br>urier Reef<br>Park Authority | <b>GBRMPA Permits Online</b><br>Working together today for a healthier Reef tomorrow | <u>Log off</u> |
|----------|----------|-----------------------------------------------|--------------------------------------------------------------------------------------|----------------|
| Hom      | e        |                                               | User:                                                                                |                |
| Abou     | t        | Applicat                                      | ions - Conduct an Educational Program                                                |                |
| Admi     | n        | Page 4 - Con                                  | nmercial nature? • of 10                                                             |                |
| Applicat | ions     | Is any of the                                 | proposed activity of a commercial nature? * 🥥 Yes 🛛 💿 🧭                              |                |
| Permi    | ts       |                                               |                                                                                      | _              |
| Appl     | <b>y</b> | Back                                          |                                                                                      | Next           |

Figure 453 - Screenshot of Commercial Nature page with red circle around Yes and No options and red circle around Next button

Page 5 of Conduct an Education Program application is the Locations screen. Select Add New to enter your Location/s.

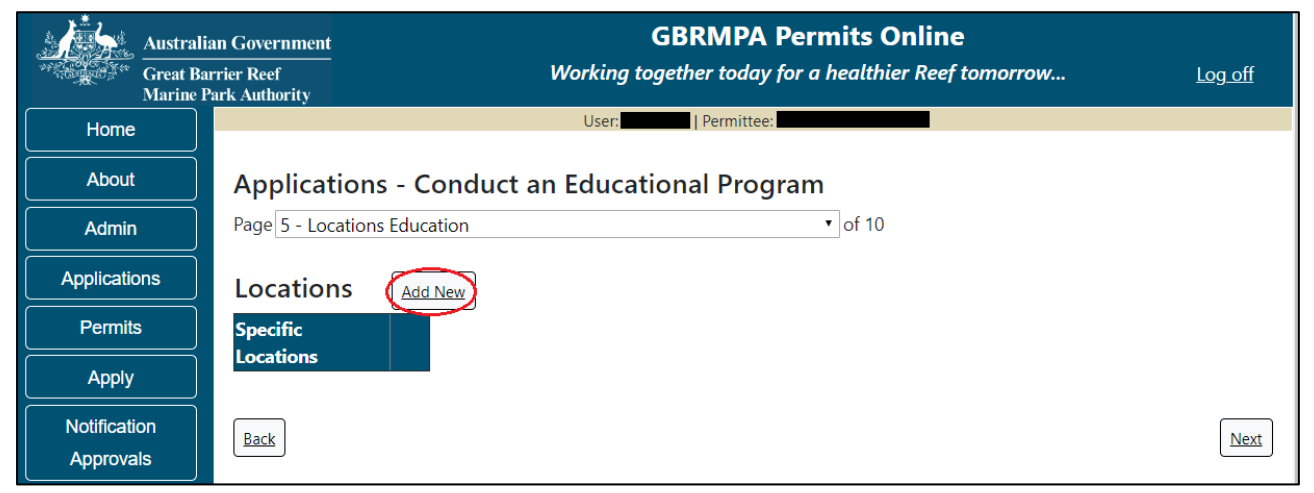

Figure 454 - Screenshot of Location page with a red circle around Add New button

If the Add New button is selected the Location pop up window will appear

| Location                                                                                                    |                          |
|----------------------------------------------------------------------------------------------------|--------------------------|
| Location Details                                                                                            |                          |
| Location *<br>Please note: This is a predictive text field – begin typing a location name, then select from | n the available options. |
|                                                                                                    | Save                     |
| Figure 455 - Screenshot of Location pop up window                                                           |                          |

Type in the name of the location you wish to visit in the location field. As you enter the name the list will produce relevant matches. Select the location then select Save.

| Location                                 |                                |                                             |  |  |  |
|------------------------------------------|--------------------------------|---------------------------------------------|--|--|--|
| Location Details                         | Location Details               |                                             |  |  |  |
| Location *<br>Please note: This is a pre | chick<br>Chicken Reef (18-086) | me, then select from the available options. |  |  |  |
|                                          |                                |                                             |  |  |  |

Figure 456 - Screenshot of Location pop up window with locations to select and a red circle around Save button

Once Save is selected the details of the location/s will appear on the page. If you wish to remove a location, select the Remove button next to the location and it will be deleted. Once you have added your research locations select Next to continue.

| Austral                   | n Government GBRMPA Permits Online                                         |                |
|---------------------------|----------------------------------------------------------------------------|----------------|
| Great B<br>Marine         | ier Reef Working together today for a healthier Reef tomorrow rk Authority | <u>Log off</u> |
| Home                      | User: Permittee:                                                           |                |
| About                     | Applications - Conduct an Educational Program                              |                |
| Admin                     | Page 5 - Locations Education • of 10                                       |                |
| Applications              | Locations Add New                                                          |                |
| Permits                   | Specific Locations                                                         |                |
| Apply                     | Chicken Reef (18-086) Remove                                               |                |
| Notification<br>Approvals | Back                                                                       | Next           |

Figure 457 - Screenshot of Locations screen with information displaying red circles around Next button

Page 6 of Conduct an Education Program application is the Additional State Access. If you want to extend your operations to mainland or island national parks adjoining the Marine parks and/or rivers and streams between Mission Beach and the Starcke River, select yes and an area will appear with Please Specify details, add details of the islands or national parks and/or Rivers and streams you wish access.

Please also indicate if you want to operate in the Green Island Recreational Area.

Once your details have been completed select Next to continue.

|            | Australian Government            | GBRMPA Permits Online                                                                                                    | log off       |  |
|------------|----------------------------------|----------------------------------------------------------------------------------------------------|---------------|--|
| storage in | Marine Park Authority            | working together today for a neutilitier keep tomorrow                                                                                                    | <u>Log on</u> |  |
| Home       |                                  | User: Permittee:                                                                                                    |               |  |
| About      | Applicat                         | ions - Conduct an Educational Program                                                                                                    |               |  |
| Admin      | Page 6 - Add                     | ditional State Access • of 10                                                                                                    |               |  |
| Applicatio | Separate per                     | Separate permits are required from the Queensland Parks and Wildlife Service (QPWS) to conduct commercial operations on mainland or                                                                                                    |               |  |
| Permits    | requirements                     | island National Parks and in the Green Island Recreational Area of Management. Please find relevant information on national park permit requirements at http://www.business.qld.gov.au/industries/hospitality-tourism-sport/tourism/parks-recreation-forests |               |  |
| Apply      | Do you want                      | Do you want to operate in National Parks either on islands, or on the mainland adjoining the Marine Parks                                                                                                    |               |  |
| Notificati | on (including ar                 | (including any beach access)? *                                                                                                    |               |  |
| Approva    | ls<br>Please specif              | v details *                                                                                                    |               |  |
| Paymen     | ts Island Nati                   | Island National Park - Test Island                                                                                                    |               |  |
| EMC Onli   | ine                              |                                                                                                    |               |  |
| Bookings O | Inline                           |                                                                                                    | <i>h</i> )    |  |
| Help       | Do you want                      | Do you want to operate in rivers and streams between Mission Beach and the Starcke River? * 💿 Yes 💿 No 🕡                                                                                                    |               |  |
|            | Please specif                    | y details: *                                                                                                    |               |  |
|            | <u>Starcke</u> Riv               | er                                                                                                    | i.            |  |
|            | Do you want                      | to operate in the Green Island Recreational Area of Management (RAM)? $^{\star}$ $^{\circ}$ Yes $^{\circ}$ No $^{\circ}$                                                                                                    |               |  |
|            | Prior to submi<br>permits.centra | Prior to submitting an application, a pre-lodgement discussion is recommended to be arranged by emailing QPWS at<br>permits.central@des.qld.gov.au.                                                                                                    |               |  |
|            | Back                             |                                                                                                    | Next          |  |

Figure 458 - Screenshot of Extend Operations screen with information displaying and a red circle around Next button

Page 7 of Conduct an Education Program is the Education page. There are a number of mandatory fields on this page. All mandatory fields need to be completed for you to continue.

| Austra          | ian Government GBRMPA Permits Online arrier Reef Working together today for a healthier Reef tomorrow                       | <b>^</b> |
|-----------------|----------------------------------------------------------------------------------------------------|----------|
| Home            | User: Permittee:                                                                                                    |          |
| About           | Applications - Conduct an Educational Program                                                                               |          |
| Admin           | Page 7 - Education • of 10                                                                                                  | J.       |
| Applications    | Organisation Type * -Select One-                                                                                            | J.       |
| Permits         | Registered Training Organisation (RTO) Number: *                                                                            | J.       |
| Apply           |                                                                                                    |          |
| Notification    | This field is required.                                                                                                    |          |
| Approvals       | Course Number: *                                                                                                    | ł        |
| Payments        |                                                                                                    |          |
| EMC Online      | This field is required.                                                                                                    | J.       |
| Bookings Online |                                                                                                    | J.       |
| Help            |                                                                                                    | ł        |
|                 | Please provide a brief description of your proposed activities in the Marine Parks: *                                       |          |
|                 |                                                                                                    | J.       |
|                 | Please explain how you qualify to deliver an educational program: *                                                         |          |
|                 |                                                                                                    |          |
|                 | This field is required.                                                                                                    | 9<br>    |
|                 | Please select upload if you wish to provide any supporting documents (such as lesson plans, risk assessments): Upload File  |          |
|                 | Does the proposed activity include any manipulation, interference or collection of plants, animals or marine<br>products? * |          |
|                 | Back                                                                                                    | ] .      |

Figure 459 - Screenshot of Education page showing mandatory fields that are required to be completed

Depending on the Organisational Type you select the fields at the top of the screen will change for Registered Training Organisation, Primary or Secondary School, Australian Registered Tertiary Institution or Other. The fields at the bottom of the screen Brief Description, Please explain how you qualify to deliver an educational program, upload file/s (lesson plans, risk assessments) will remain the same.

|            | Australian Government<br>Great Barrier Reef | GBRMPA Permits Online<br>Working together today for a healthier Reef tomorrow                   | <u>Log off</u> |
|------------|---------------------------------------------|-------------------------------------------------------------------------------------------------|----------------|
| - 700 -    | Marine Park Authority                       |                                                                                                 |                |
| Home       |                                             | User:   Permittee:                                                                              |                |
| About      | Applicatio                                  | ns - Conduct an Educational Program                                                             |                |
| Admin      | Page 7 - Educa                              | tion • of 10                                                                                    |                |
| Applicatio | ns Organisation Ty                          | /pe * Primary or Secondary School                                                               |                |
| Permits    |                                             |                                                                                                 |                |
| Apply      |                                             | a day Calcul New York                                                                           |                |
| Notificati | on Primary or Seco                          | hdary school Name:                                                                              |                |
| Approva    | ls                                          |                                                                                                 |                |
| Paymen     | ts Program Name                             |                                                                                                 |                |
| EMC Onli   | ne                                          |                                                                                                 |                |
| Bookings O | nline Please provide                        | a brief description of your proposed activities in the Marine Parks: $^{\star}$                 |                |
| Help       |                                             |                                                                                                 | ĥ              |
|            | Please explain l                            | now you qualify to deliver an educational program: * 🔞                                          |                |
|            |                                             |                                                                                                 | <i>ù</i>       |
|            | Please select up                            | pload if you wish to provide any supporting documents (such as lesson plans, risk assessments): | Upload File    |
|            | Does the propo<br>products? *               | sed activity include any manipulation, interference or collection of plants, animals or marine  | ● Yes  ◎ No    |
|            | Back                                        |                                                                                                 | Next           |

Figure 460 - Screenshot of Education page with a red circle around Organisation Type list, a red circle around Primary or Secondary School Name, and red circle around Program Name

The question Does the proposed activity include any manipulation, interference or collection of plants, animals or marine products you will also need to complete the Taxa / sample take table on page 9

|                       | Australian Government                       | GBRMPA Permits Online                                                                            |                |
|-----------------------|---------------------------------------------|--------------------------------------------------------------------------------------------------|----------------|
| AN CONTRACTOR         | Great Barrier Reef<br>Marine Park Authority | Working together today for a healthier Reef tomorrow                                             | <u>Log off</u> |
| Home                  |                                             | User:                                                                                            |                |
| About                 | Applicati                                   | ons - Conduct an Educational Program                                                             |                |
| Admin                 | Page 7 - Educ                               | ation • of 10                                                                                    |                |
| Applicatio            | Organisation                                | Type * Primary or Secondary School •                                                             |                |
| Permit                | s Primary or Se                             | condary School Name: *                                                                           |                |
| Apply                 |                                             |                                                                                                  |                |
| Notificati<br>Approva | on<br>Is Program Nam                        | ie: *                                                                                            |                |
| Paymen                | ts                                          |                                                                                                  |                |
| EMC Oni               | ine Please provid                           | e a brief description of your proposed activities in the Marine Parks: *                         |                |
| Bookings C            | Online                                      |                                                                                                  |                |
| Help                  |                                             |                                                                                                  | li             |
|                       | Please explair                              | how you qualify to deliver an educational program: * 🛛 🕢                                         |                |
|                       |                                             |                                                                                                  |                |
|                       | Please select (                             | upload if you wish to provide any supporting documents (such as lesson plans, risk assessments): | Upload File    |
|                       | Does the prop<br>products? *                | posed activity include any manipulation, interference or collection of plants, animals or marine | ● Yes ● No     |
|                       | Back                                        |                                                                                                  | Next           |

Figure 461 - Screenshot of question - Does the proposed activity include any manipulation, interference or collection of plants, animals or marine products with Yes selected and a red circle around Yes

If Yes is selected an extra activity will be added to the page 2 under the Activities area.

| Activities    |        |
|---------------|--------|
| Swimming      | Remove |
| Snorkelling   | Remove |
| ∕isual census | Remove |

Figure 462 - Screenshot of Activities list with red circle around Collection/Manipulation of specimens

Page 8 of Conduct an Education Program is the Participant Details page. Add details of Over how many years do you propose to run this educational program, What is the total number of participants (including teachers / supervisors) proposed to undertake this activity at any one time and What is the teacher: student ratio. Select Next to continue.

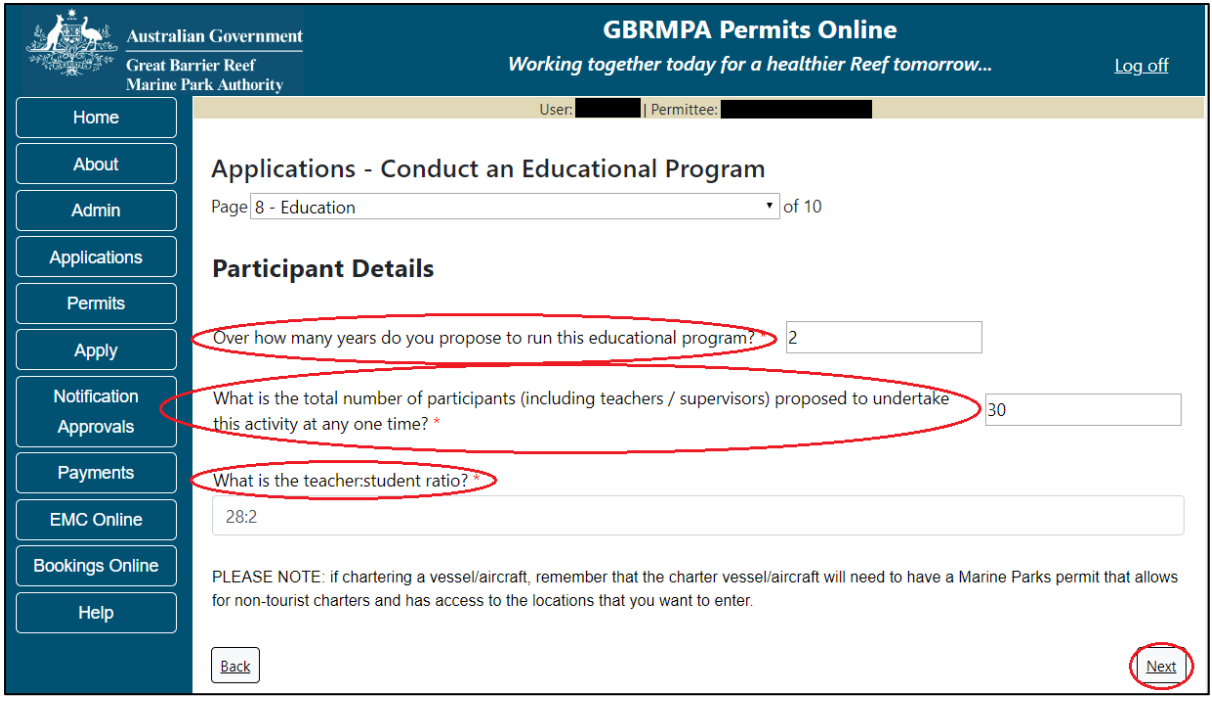

Figure 463 - Screenshot of Participant Details page with a red circle around over how many years to you propose to run this educational program, red circle around what is the total number of participants, what is the teacher student ration, red circle around Next button

Page 9 of Conduct an Education Program application is the Add Taxa / Sample Details (Extractive Activities) page. If you selected No to Does the proposed activity include the manipulation, interference or collection of plants, animals or marine products on Page 7, you will not need to enter any information on this page.

| Austral           | Government GBRMPA Permits                                                          | Online                                     |
|-------------------|------------------------------------------------------------------------------------|--------------------------------------------|
| Great B<br>Marine | er Reef Working together today for a health<br>k Authority                         | ier Reef tomorrow Log off                  |
| Home              | User: Permittee:                                                                   |                                            |
| About             | Applications - Conduct an Educational Program                                      |                                            |
| Admin             | Page 9 - Add Taxa / Sample Details (Extractive Activities) • of 10                 |                                            |
| Applications      | You have indicated you do not propose to undertake collection/manipulation of      | pecimens. Please click 'next' to continue. |
| Permits           | Alternatively, please return to page "Proposed Activities" to amend your selection | /s.                                        |
| Apply             |                                                                                    |                                            |
| Notification      | Back                                                                               | Next                                       |
| Approvais         |                                                                                    |                                            |

Figure 464 - Screenshot of Add Taxa / Sample Details screen when Collection / Manipulation of specimens option is not selected on Activities page, red circle around Back button
If you wish to add this activity (Collection / Manipulation of specimens) return to page 7 and select Yes to the question Does the proposed activity include the manipulation, interference or collection of plants, animals or marine products?.

| Australi                  | ian Government GBRMPA Permits Online arrier Reef Working together today for a healthier Reef tomorrow Log off Park Authority |
|---------------------------|----------------------------------------------------------------------------------------------------|
| Home                      | User: Permittee:                                                                                                    |
| About                     | Applications - Conduct an Educational Program                                                                                |
| Admin                     | Page 7 - Education • of 10                                                                                                   |
| Applications              | Organisation Type * Primary or Secondary School                                                                              |
| Permits                   | Primary or Secondary School Name: *                                                                                          |
| Apply                     |                                                                                                    |
| Notification<br>Approvals | Program Name: *                                                                                                    |
| Payments                  |                                                                                                    |
| EMC Online                | Please provide a brief description of your proposed activities in the Marine Parks: *                                        |
| Bookings Online           |                                                                                                    |
| Help                      |                                                                                                    |
|                           | Please explain how you qualify to deliver an educational program: * 🕜                                                        |
|                           |                                                                                                    |
|                           | Please select upload if you wish to provide any supporting documents (such as lesson plans, risk assessments): Upload File   |
|                           | Does the proposed activity include any manipulation, interference or collection of plants, animals or marine products? *     |

Figure 465 - Screenshot of question - Does the proposed activity include any manipulation, interference or collection of plants, animals or marine products with Yes selected and a red circle around Yes

If you have selected to Collect/manipulate specimens from the Education questions on page 7, an Add New button will appear on page 9 to add the Taxa/Sample details.

| Austral      | ian Government<br>arrier Reef<br>Park Authority | GBRMPA P<br>Working together today fo    | Permits Online<br>or a healthier Reef tomorrow | <u>Log off</u> |
|--------------|-------------------------------------------------|------------------------------------------|------------------------------------------------|----------------|
| Home         |                                                 | User:   Permittee:                       |                                                |                |
| About        | Applications                                    | - Conduct an Educational Progr           | am                                             |                |
| Admin        | Page 9 - Add Taxa /                             | / Sample Details (Extractive Activities) | ▼ of 10                                        |                |
| Applications | Taxa / Samp                                     | le Details (Extractive Activities)       | Add New                                        |                |
| Permits      | Таха                                            |                                          |                                                |                |
| Apply        | Back                                            |                                          |                                                | Next           |

Figure 466 - Screenshot of Add Taxa / Sample Details page with a red circle around Add New button

Select Add New and the Taxon pop up window will appear. There are a number of fields to enter on the form. All details marked with a red (\*) asterisk are required, please enter the exact details of Taxon take/s. Select the Taxon button to add the Taxon.

| Taxon                                                |                          |                |                      |                  |                                      |            |              |       |
|------------------------------------------------------|--------------------------|----------------|----------------------|------------------|--------------------------------------|------------|--------------|-------|
| Not all information is re<br>that reflect your sampl | equired, o<br>ing desigr | nly sect<br>1. | ions displaying a re | ed asterisk      | are mandatory. Ple                   | ase only o | complete sec | tions |
| Taxon *                                              |                          |                |                      |                  |                                      |            |              |       |
| Sample Type*                                         |                          | -Select        | One-                 |                  |                                      |            |              | ۳     |
| Maximum Sample Size                                  |                          |                |                      |                  | Sample Unit                          | -Select (  | One-         | •     |
| Age Class                                            |                          | -Select        | One-                 |                  |                                      |            |              | •     |
| Fate*                                                |                          | -Select        | One-                 |                  |                                      |            |              | •     |
| Collection Methods *                                 |                          |                |                      |                  |                                      |            |              |       |
|                                                      | n Comple                 |                |                      | Specie           | es Limit (if higher                  | taxa ran   | k selected)  |       |
| Total sample qty                                     | n sample                 | .5*            | Salast One           | Maxim            | ium number of sp<br>xa rank per vear | ecies      |              |       |
| per year                                             |                          |                | -Select One-         | Sampl            | e qty per taxa rai                   | nk per     |              | _     |
| Total sample qty<br>over full permit                 |                          |                | -Select One-         | , year           |                                      |            |              |       |
|                                                      |                          |                |                      | Taxa r           | ank                                  |            | -Select Or   | ie- * |
| Spread Collections S                                 | patially                 |                |                      | Sprea            | d Collections Tem                    | porally    |              |       |
| Sample qty per scale                                 | e per yea                | r              |                      | Max sa<br>timefr | ample qty per<br>ame                 |            |              |       |
| Spatial scale -Select One-                           |                          | ct One-        | ' Time p             | period           | -Sel                                 | ect One-   | ٠            |       |
|                                                      |                          |                |                      |                  |                                      |            |              | Save  |
|                                                      |                          |                |                      |                  |                                      |            |              | Cance |

Figure 467 - Screenshot of Taxon pop up window

An Add Taxa / Sample Details window will appear. In the search field enter the name of the Taxon you propose to take. As you type in details the results field will narrow down.

| Add Tax                                 | a / Sample Details (I | xtractive Ac | tivities) |  |
|-----------------------------------------|-----------------------|--------------|-----------|--|
| Search                                  | aaptos                |              | Search    |  |
| <b>Results</b><br>Aaptos aa<br>Aaptos G | aptos SPECIES<br>ENUS | Selected     |           |  |
|                                         |                       |              | Save      |  |

Figure 468 - Screenshot of Add Taxa / Sample Details pop up window with search results displayed

Once you select a Taxon it will move from the results field to the selected field with a Remove button. Select Save once you have selected your taxon.

| Add Taxa / Sample Details (Extractive        | Activities)      |
|----------------------------------------------|------------------|
| Search aaptos                                | Search           |
| ResultsSelectedAaptos aaptos SPECIESAaptos G | I<br>ENUS Remove |
|                                              | Save             |

Figure 469 - Screenshot of Add Taxa / Sample Details pop up window with search results displayed, red circle around Selected taxa and red circle around Save button

If multiple Taxon are required you can select more than one options. NOTE if each Taxon will have different sample types etc. then each different type will need to be added separately. (E.g. only add multiple taxon if the take/sample details are the same, if different add separately)

| Add Taxa / Sample Details | (Extractive Activities)                                        |
|---------------------------|----------------------------------------------------------------|
| Search aaptos             | Search                                                         |
| Results                   | Selected Aaptos GENUS Remove Aaptos aaptos SPECIES Remove Save |

Figure 470 - Screenshot of Add Taxa / Sample Details pop up window with search results displayed, red circle around Multiple Selected taxa and red circle around Save button

Once you have selected your Taxon add details of Sample Type, Maximum Sample Size, Sample Unit, Age Class and Fate. Then select the Collection Methods button.

| Taxon                                                                                                    |                                     |          |              |       |                                                  |         |                |
|----------------------------------------------------------------------------------------------------|-------------------------------------|----------|--------------|-------|--------------------------------------------------|---------|----------------|
| Not all information is required, only sections displaying a red asterisk are mandatory. Please only complete sections that reflect your sampling design. |                                     |          |              |       |                                                  |         |                |
| Taxon *                                                                                                    | Aaptos GENUS, Aaptos aaptos SPECIES |          |              |       |                                                  |         |                |
| Sample Type*                                                                                                    |                                     | fragme   | nts          |       |                                                  |         | •              |
| Maximum Sample Size                                                                                                    | > :                                 | 5        |              |       | Sample Unit c                                    | m in le | ngth •         |
| Age Class                                                                                                    |                                     | Adult    |              |       |                                                  |         | Ŧ              |
| Fate*                                                                                                    |                                     | collecte | ed           |       |                                                  |         | Ŧ              |
| Collection Methods *                                                                                                    | $\leq \Box$                         |          |              |       |                                                  |         |                |
|                                                                                                    |                                     |          |              |       | Species Limit (if higher ta                      | xa ran  | k selected)    |
| Quantity of Specime<br>Total sample qty<br>per year                                                                                                    | n Samples                           | •        | -Select One- | •     | Maximum number of spec<br>per taxa rank per year | ies     |                |
| Total sample qty<br>over full permit                                                                                                    |                                     |          | -Select One- | Ŧ     | Sample qty për taxa rank<br>year<br>Taxa rank    | per     | Calast One - A |
|                                                                                                    |                                     |          |              |       |                                                  |         | -Select One-   |
| Spread Collections S<br>Sample qty per scale                                                                                                    | patially<br>e per year              |          |              |       | Max sample qty per<br>timeframe                  | rally   |                |
| Spatial scale -Select One-                                                                                                    |                                     | •        | Time period  | -Sele | ect One- 🔹                                       |         |                |
|                                                                                                    |                                     |          |              |       |                                                  | 1       | Save           |
|                                                                                                    |                                     |          |              |       |                                                  |         | Cancel         |

Figure 471 - Screenshot of Taxon window with red circles around Sample Type, Maximum Sample Size, Age Class, Fate and Sample Unit. Arrow pointed at Collection Methods button

A pop up window called Add Collection Method will appear with tick box options to choose. Select the collection methods proposed for taxon take.

| olle | ction Methods                         |  |
|------|---------------------------------------|--|
|      | Description                           |  |
|      | Antillean Z-trap                      |  |
|      | Baited traps                          |  |
|      | Beach jumping                         |  |
| ✓    | Benthic Grab Sampler                  |  |
|      | Benthic Sled                          |  |
|      | Biopsy                                |  |
|      | Bone Cutters                          |  |
|      | Cages                                 |  |
|      | Clove oil dispersed from spray bottle |  |
|      | Commercial Take                       |  |
|      | Crab pots and/or dillies              |  |
|      | Dillies                               |  |
|      | Glass slides                          |  |
|      | Grab gear                             |  |
|      | Hammer & Chisel                       |  |
|      | Hand Dredge                           |  |
| ٦    | Hand Held Implements (HHI)            |  |

Figure 472 - Screenshot of Add Collection Method pop up window with Benthic Grab Sampler option selected

Once you have made your selection/s from the list select the Save button.

| Add | Collection Method                               |
|-----|-------------------------------------------------|
|     | Plankton Net                                    |
|     | Plastic discs                                   |
|     | Pneumatically or Hydraulic Reef Drilling System |
|     | Rodeo                                           |
|     | Seawater Operated Reef Drilling System          |
|     | Sediment sampling device not motorised          |
|     | Seine net                                       |
|     | Sieves                                          |
|     | Spear Gun (with power head)                     |
|     | Spear Gun (without power head)                  |
|     | Traditional Take                                |
|     | Trawl BRD                                       |
|     | Underwater vacuum pump                          |
|     | Van Veen Grab                                   |
|     | Vibracore                                       |
|     | Water sampling device not motorised             |
|     | Yabbie pumps                                    |
|     |                                                 |

Figure 473 - Screenshot of Add Collection Method pop up window with red circle around Save button

Your Collection Method/s will then appear on the Collections Methods field. Fill in the remaining details under the Quantity of Specimen Samples, Spread Collections Spatially, Species Limit and Spread Collection Temporally fields. Select Save once all Taxon details are entered.

| Taxon       Aaptos GENUS, Aaptos aaptos SPECIES         Sample Type       fragments         Maximum Sample Size       5         Age Class       Adult         Fate*       collected         Collection Methods       Benthic Grab Sampler         Quantity of Specimen Samples*       Per selected tax. +         Total sample qty       5       per selected tax. +         Total sample qty       10       in total from all + +         over full permit       10       in total from all + +         Spread Collections Spatially       Spread Collections Temporally         Max sample qty per scale per year       12         Spatial scale       across all locations +                                                                                                    | Not all information is re        | equired, or | nly secti | ons displaying a red | a                               | sterisk are mandatory. Pleas | se only c | complete sections |
|----------------------------------------------------------------------------------------------------|----------------------------------|-------------|-----------|----------------------|---------------------------------|------------------------------|-----------|-------------------|
| Sample Type * fragments   Maximum Sample Size 5   Age Class Adult   Age Class Adult   Fate* collected   Collection Methods Benthic Grab Sampler   Quantity of Specimen Samples* Per selected tax.   Total sample qty per year 5   Total sample qty over full permit 10   in total from all *   Spread Collections Spatially   Sample qty per scale per year   Spatial scale      Face for the period for the period for the per                                                                                                    | Taxon *                          | A           | aptos G   | ENUS, Aaptos aaptos  | 5 :                             | SPECIES                      |           |                   |
| Maximum Sample Size 5 Sample Unit cm in length   Age Class Adult   Fate* collected   Collection Methods * Benthic Grab Sampler   Quantity of Specimen Samples* Species Limit (if higher taxa rank selected)   Maximum number of species per taxa rank per year 2   Total sample qty per selected tax. + Maximum number of species per taxa rank per year   Total sample qty over full permit 10   in total from all + Spread Collections Temporally   Spread Collections Spatially Spread Collections Temporally   Sample qty per scale per year 12   Spatial scale across all locations *                                                                                                    | Sample Type*                     |             | fragme    | nts                  |                                 |                              |           | v                 |
| Age Class       Adult         Fate*       collected         Collection Methods       Benthic Grab Sampler         Quantity of Specimen Samples*       Species Limit (if higher taxa rank selected)         Quantity of Specimen Samples*       Maximum number of species per taxa rank per year       2         Total sample qty per year       5       per selected tax.       Maximum number of species per taxa rank per year       2         Total sample qty over full permit       10       in total from all total from all total                                                                                                    | Maximum Sample Size              |             | 5         |                      |                                 | Sample Unit                  | cm in lei | ngth •            |
| Fate*       collected         Collection Methods       Benthic Grab Sampler         Quantity of Specime Samples*       Species Limit (if higher taxa rank selected)         Total sample qty per year       5         Total sample qty per year       10         In total from all over full permit       10         Spread Collections Spatially       Spread Collections Temporally         Max sample qty per scale per year       12         Spatial scale       across all locations                                                                                                    | Age Class                        |             | Adult     |                      |                                 |                              |           | ¥                 |
| Collection Methods       Benthic Grab Sampler         Quantity of Specimen Samples       Species Limit (if higher taxa rank selected)         Total sample qty per year       5       per selected tax.       Per taxa rank per year       2         Total sample qty over full permit       10       in total from all total from all total fr | Fate*                            |             | collecte  | ed                   |                                 |                              |           | v                 |
| Quantity of Specimen Samples*       Species Limit (if higher taxa rank selected)         Total sample qty<br>per year       5       per selected tax.         Total sample qty<br>over full permit       10       in total from all         Spread Collections Spatially       Spread Collections Temporally         Sample qty per scale per year       12         Spatial scale       across all locations                                                                                                    | Collection Methods *             | В           | enthic (  | Grab Sampler         |                                 |                              |           |                   |
| Total sample qty per year       5       per selected tax.       Per taxa rank per year       2         Total sample qty over full permit       10       in total from all :       Spread Collections Temporally       4         Spread Collections Spatially       Spread Collections Temporally       Maximum number of species per taxa rank per year       2         Sample qty per scale per year       12       Max sample qty per taxa rank per year       4         Spread Collections Spatially       Spread Collections Temporally       Max sample qty per taxa rank       per species         Spatial scale       across all locations *       Time period       per year                                                                                                    | Quantity of Specime              | n Sample    | s* )      |                      | ς                               | Species Limit (if higher t   | axa ran   | k selected)       |
| per year     Sample qty per taxa rank per year     4       Total sample qty over full permit     10     in total from all     Taxa rank     per species       Spread Collections Spatially     Spread Collections Temporally     Max sample qty per taxa rank per taxa rank     10       Sample qty per scale per year     12     Max sample qty per taxa rank     10       Spatial scale     across all locations     Time period     per year                                                                                                    | Total sample qty                 | 5           |           | per selected tax     | -                               | per taxa rank per year       | cies      | 2                 |
| over full permit     10     in total from all •     year       Taxa rank     per species       Spread Collections Spatially     Spread Collections Temporally       Sample qty per scale per year     12       Spatial scale     across all locations •       Time period     per year                                                                                                    | per year<br>Total sample qty     |             |           |                      |                                 | Sample qty per taxa ranl     | c per     | 4                 |
| Spread Collections Spatially       Spread Collections Temporally         Sample qty per scale per year       12         Spatial scale       across all locations             Time period       per year                                                                                                    | over full permit                 | 10          |           | in total from all    | •                               | Taxa rank                    |           | per species       |
| Sample qty per scale per year       12       Max sample qty per timeframe       10         Spatial scale       across all locations       Time period       per year                                                                                                    | Spread Collections S             | patially    | >         |                      | <                               | Spread Collections Temp      | orally    | >                 |
| Spatial scale across all locations Time period per year                                                                                                    | Sample qty per scale per year 12 |             |           |                      | Max sample qty per<br>timeframe | 10                           |           |                   |
| Sa                                                                                                    | Spatial scale                    |             | acros     | s all locations      | <b>,</b>                        | Time period                  | per y     | year 🔻            |
|                                                                                                    |                                  |             |           |                      |                                 |                              |           | Save              |
|                                                                                                    |                                  |             |           |                      |                                 |                              |           |                   |

Figure 474 - Screenshot of Taxon pop up window with all fields and information entered. A red circle around Save button

Details of the Taxon will be displayed on the page. Options for Edit and Remove will also appear. If you select Edit the Add Taxon screen will open and you can edit your details. If Remove is selected then the Taxon will be removed from the application. Select Next to continue.

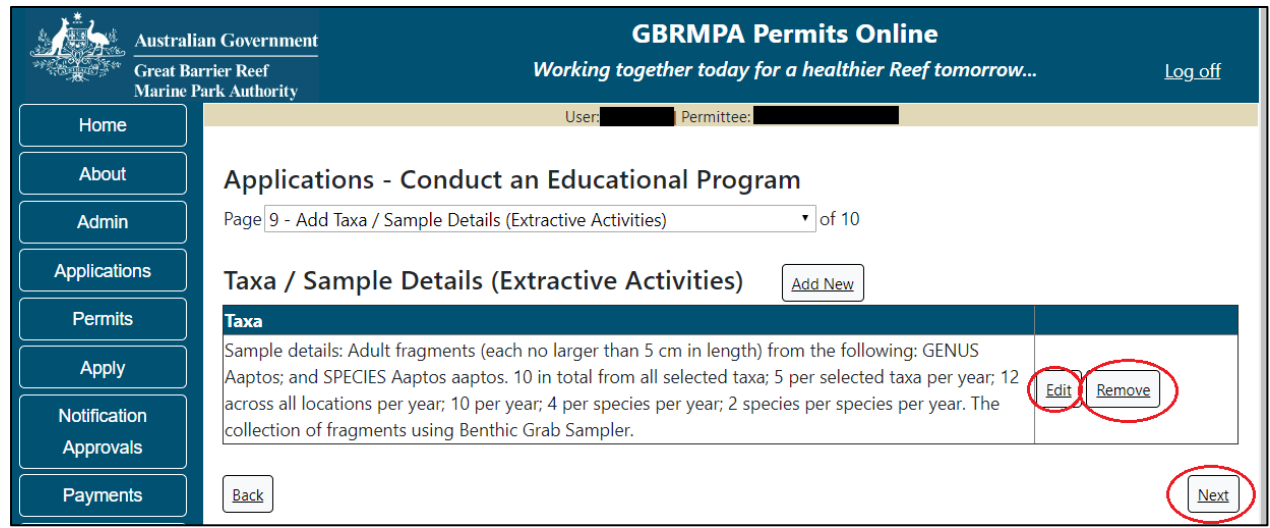

Figure 475 - Screenshot of Add Taxa / Sample Details page with Taxa information displayed and red circle around Edit and Remove buttons, circle around Next button

Page 9 of Conduct an Education Program provides opportunity for you to add any other information you feel will assist the Managing Agencies in assessing your application. Add supporting information by typing in the text field or upload a file if required. If a file is uploaded it will appear on the screen with the file name and an Remove to remove the file if the wrong file is selected.

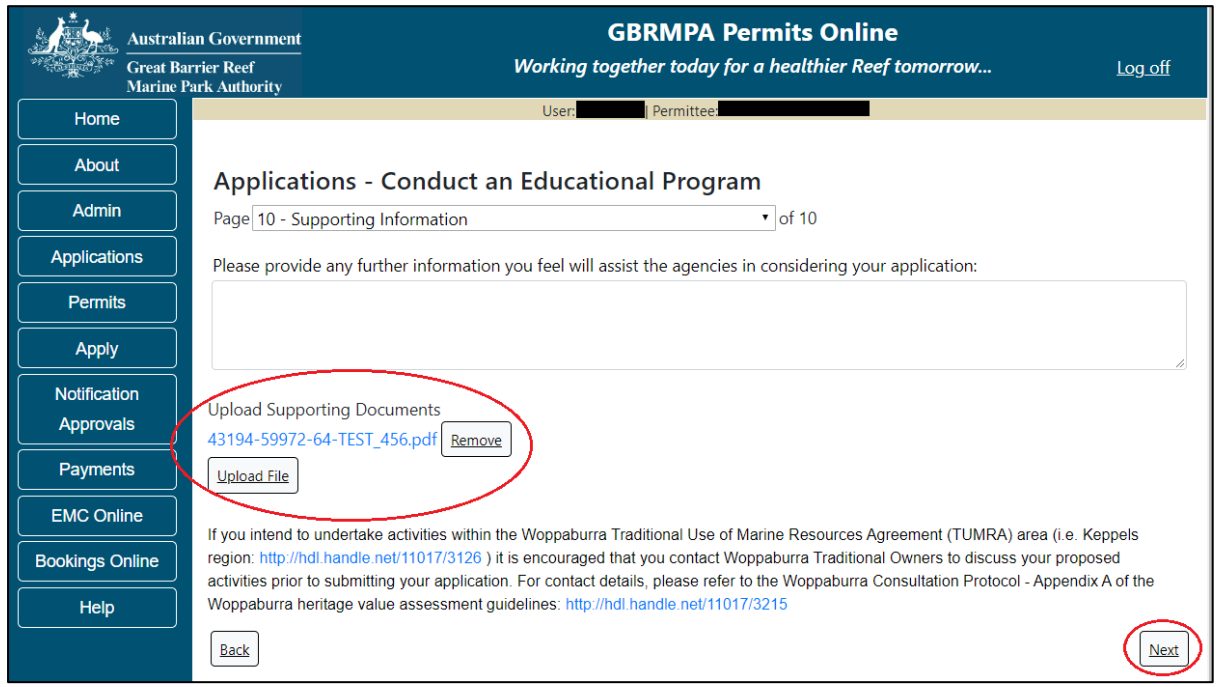

Figure 476 - Screenshot of Supporting Information screen with information entered and a red circle around. Please provide details section, circles around Uploaded File and Next button

Once you have completed the supporting information page select Next from the last page of the application questions, you will progress to an application summary screen with a number of options available via links or buttons. Select Next on the summary screen to progress to the Declarations screens.

| Australi<br>Great Ba<br>Marine F | an Government<br>rrier Reef<br>Park Authority | <b>GBRMPA Permits Online</b><br>Working together today for a healthier Reef tomorrow | <u>Log off</u>  |
|----------------------------------|-----------------------------------------------|--------------------------------------------------------------------------------------|-----------------|
| Home                             |                                               | User: Permittee:                                                                     |                 |
| About                            | Application (                                 |                                                                                      |                 |
| Admin                            | Applicant:                                    |                                                                                      |                 |
| Applications                     | Primary Contact:                              | Change                                                                               | primary contact |
| Permits                          | The application is currently for the follo    | owing: Apply for another permission                                                  |                 |
| Apply                            |                                               |                                                                                      |                 |
| Notification                     | Conduct an Educational Program                | Edit Remove                                                                          |                 |
| Approvals                        | $\frown$                                      |                                                                                      |                 |
| Payments                         | Save & Exit                                   | Next                                                                                 |                 |
| EMC Online                       | Please click 'Next' to                        | o view and complete declarations prior to submitting this applic                     | ation.          |
| Bookings Online                  |                                               |                                                                                      |                 |
| Help                             | Applicant                                     | Declaration Complete<br>No                                                           |                 |

Figure 477 - Screenshot of Application Summary page with red circles around all options available

#### Additional Information - Summary screen, links and buttons;

- Change primary contact: If the change primary contact link is selected the applicant will progress to the primary contact page where the primary contact can be changed.
- Apply for another permission: If the apply for another permission button is selected, the applicant will progress to the What are you seeking to do in the Marine Parks page where another permission type can be added. (e.g. add a tourism permission to the education permission).
- Edit: If edit is selected the application/permission will be reopened to apply any changes.
- Remove: If remove is selected the application/permission will be removed.
- Save & Exit: If the Save & Exit button is selected the applicant will progress to the applications screen.
- Next: If next is selected the applicant will progress to the submission process including declaring and submitting the application.

Completion of a set of declarations is mandatory prior to submitting your application. To complete the declarations section of this application, you must either be the applicant, or if applying on behalf of an organisation / company / government agency, you must be a Director of that organisation / company / government agency. Authorised contacts cannot complete the declaration section, as it contains legally binding commitments in place of a physical signature.

Please read all questions carefully, provide a response to each, and select Next.

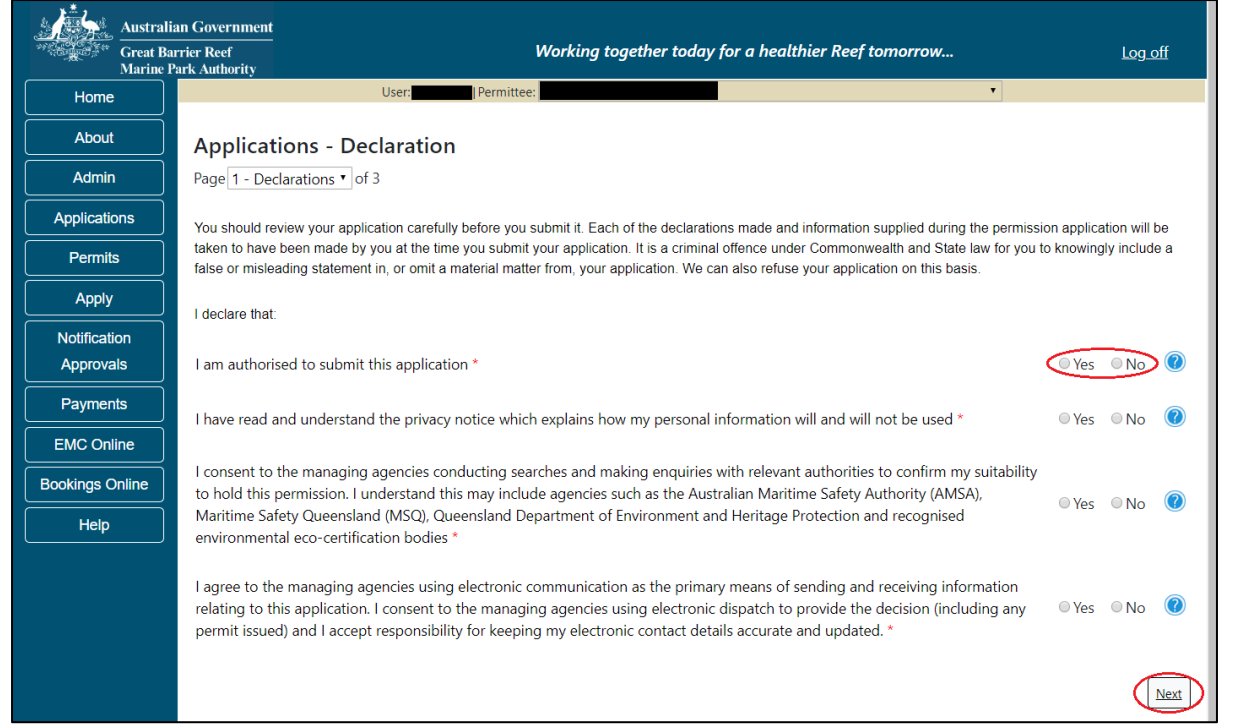

Figure 478 - Screenshot of Declarations page with red circle around Yes and No options and Next button

On the final page of declarations there is a Submit button. Once the Submit button is selected, the application will be submitted to the Reef Authority and is no longer available to be edited. The status of the application on the Applications screen will then display 'Submitted to GBRMPA'. The application's Primary Contact will receive an emailed acknowledgement notice from a delegated Assessment Officer within 10 business days.

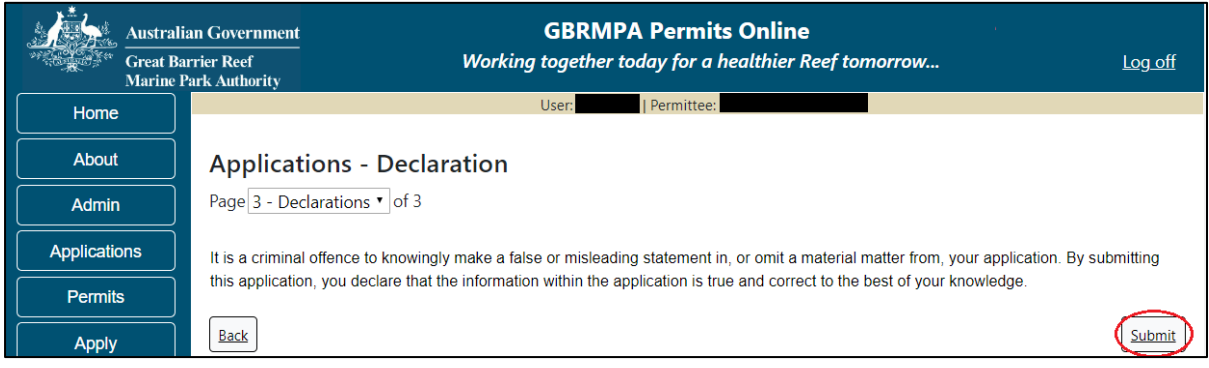

Figure 479 - Screenshot of Declarations screen with a red circle around the Submit button

Once you submit your application, you will be provided with a reference/application number and can follow the progress of your application via the Applications menu on the left.

| Austral         | ian Government GBRMPA Permits Online arrier Reef Working together today for a healthier Reef tomorrow Log off Park Authority                                                                                                    |  |  |  |  |  |  |
|-----------------|----------------------------------------------------------------------------------------------------|--|--|--|--|--|--|
| Home            | User: User: Permittee:                                                                                                    |  |  |  |  |  |  |
| About           | Thank you for your application. Your reference number is                                                                                                    |  |  |  |  |  |  |
| Admin           | Please note:                                                                                                    |  |  |  |  |  |  |
| Applications    | The agency assesses between 300 to 400 permit applications for new activities each year. We also manage more than 5800 permissions across some 1300 permits. We are continuing to see an increase in the number of permit applications for all types of      |  |  |  |  |  |  |
| Permits         | activities. GBRMPA's Customer Service Charter outlines our commitment to transparent, defensible and timely decision making, and provides guidance on assessment timeframes for various types of applications. The Customer Service Charter is accessible on |  |  |  |  |  |  |
| Apply           | our website.                                                                                                    |  |  |  |  |  |  |
| Notification    | General disclaimer: Under the Native Title Act, we must provide a 31-day notification period to native title holders or claimants.                                                                                                    |  |  |  |  |  |  |
| Approvals       | If you have applied for a continuation of your existing permit before it expired, you can continue to operate under this permit until                                                                                                    |  |  |  |  |  |  |
| Payments        | a decision is made on your new application. If you have requested changes to your existing permit, the agency must make a decision on the proposed amendments before you can proceed in undertaking those changes.                                           |  |  |  |  |  |  |
| EMC Online      | Please contact assessments@gbrmpa.gov.au if you have any questions about your application.                                                                                                    |  |  |  |  |  |  |
| Bookings Online |                                                                                                    |  |  |  |  |  |  |
| Help            | PDF                                                                                                    |  |  |  |  |  |  |
|                 | PDFReport                                                                                                    |  |  |  |  |  |  |
|                 | Open                                                                                                    |  |  |  |  |  |  |

Figure 480 - Screenshot of the Thank you for your application screen with a red circle around Reference number and a red circle around the open pdf button

Your application will appear in the Applications screen with the reference/application number also displayed. You have further options to view a summary of your application, email the Reef Authority or withdraw the application.

| Australian Government<br>Great Barrier Reef<br>Marine Park Authority |                 | V               | <b>GBRMPA Permits Online</b><br>Working together today for a healthier Reef tomorrow |                  |                                                |  |  |
|----------------------------------------------------------------------|-----------------|-----------------|--------------------------------------------------------------------------------------|------------------|------------------------------------------------|--|--|
| Home                                                                 |                 |                 | Logged In:                                                                           | Permittee:       |                                                |  |  |
| About                                                                | Applications    |                 |                                                                                      |                  |                                                |  |  |
| Admin                                                                | Application No. | Submission Date | Accepted Date                                                                        | Application Type | Status                                         |  |  |
| Applications                                                         |                 | 19/09/2017      |                                                                                      |                  | Submitted to GBRMPA Summary   Email   Withdraw |  |  |
| Permits                                                              |                 |                 |                                                                                      |                  |                                                |  |  |

Figure 481 - Screenshot of Applications screen with a red circle around Application No., Summary, Email and Withdraw options

# 14.0 Harvest Fishery

#### Apply - new permit application - harvest fishery

To apply for a Harvest Fishery application select this option on the Apply – What are you seeking to do in the Marine Parks page.

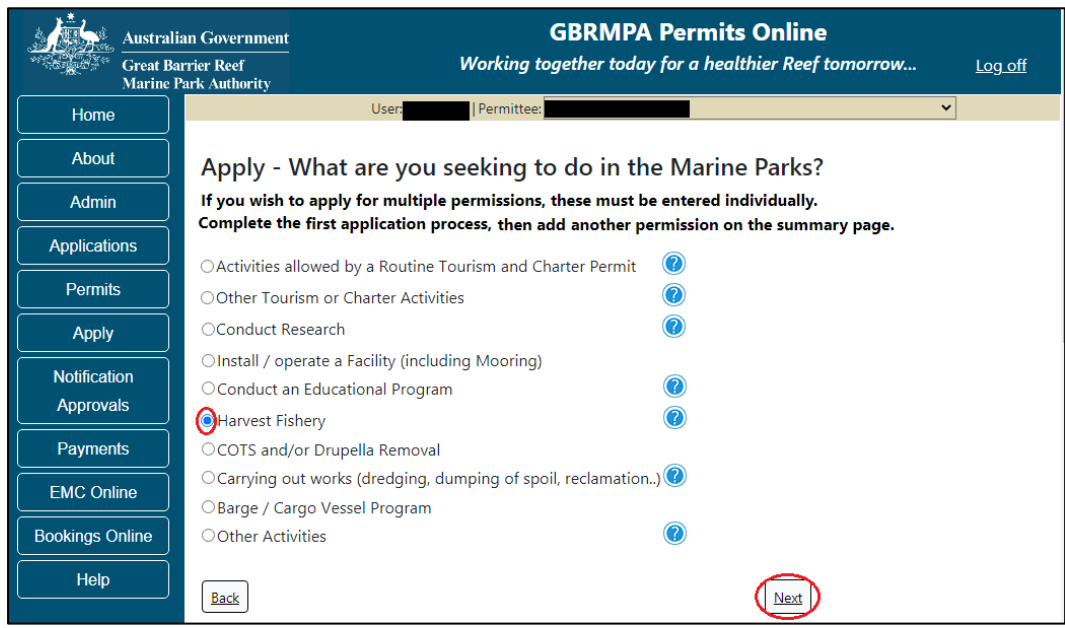

Figure 482 - Screenshot of Apply - What are you seeking to do in the Marine Parks screen with Harvest Fishery and a red circle around the Next button

You will progress to the application sub type menu with further options to select the type of Harvest Fishery you wish to apply for. Select the Harvest Fishery type. (Option selected is Tropical Rock Lobster Fishery). Select Next to progress to application questions.

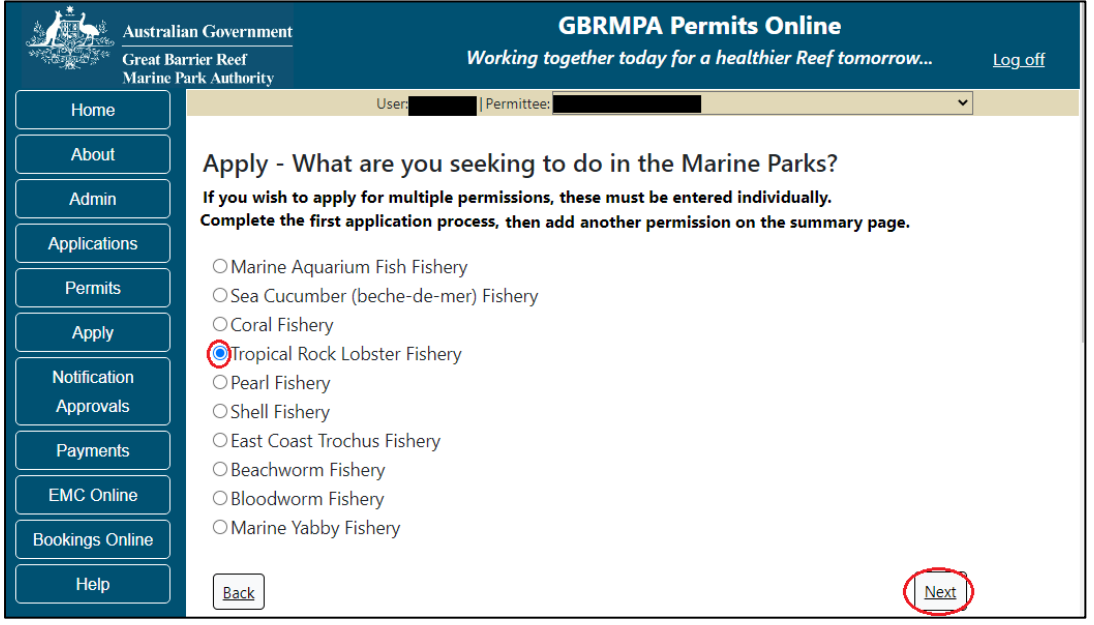

Figure 483 - Screenshot of Apply - What are you seeking to do in the Marine Parks – Harvest Fishery sub menu with Tropical Rock Lobster and a red circle around Next button

Page 1 of Harvest Fishery application is the Environment Protection and Biodiversity Conservation Act page. This provides advice on matters of national environmental significance that must be considered when assessing an application. This screen is for your information only at this stage. Your assessing officer will contact you if it is determined to be relevant for your application.

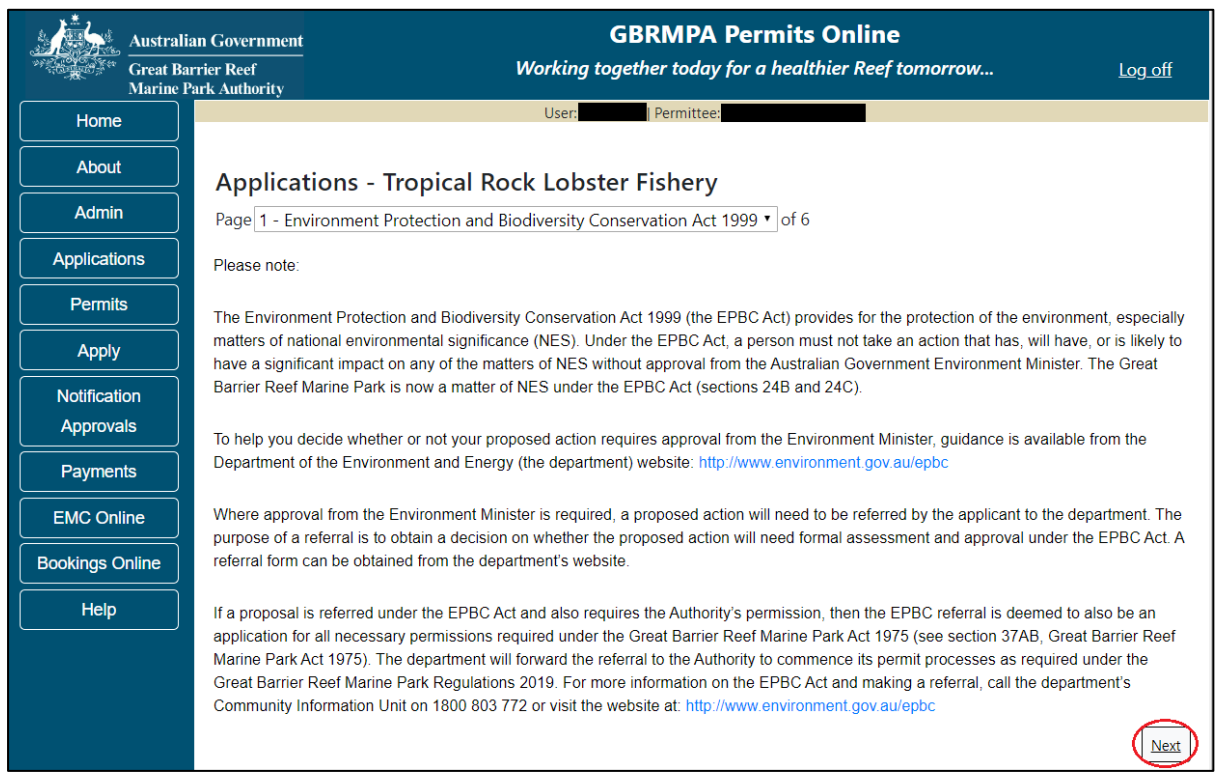

Figure 484 - Screenshot of Environment Protection and Biodiversity Conservation screen with a red circle around Next button

Links on the Environment Protection and Biodiversity Conservation page <u>www.environment.gov.au/epbc</u> will take you to the Department of Climate Change, Energy the Environment and Water site. Here you can find information about the *Environment Protection and Biodiversity Conservation Act 1999* and your obligations under the Act. Page 2 of Harvest Fishery application is the Vessel Details page. In this screen enter details of how many vessels, the maximum length and total capacity you wish to apply for this permission. Select Next to continue.

| Australi<br>Great Ba<br>Marine I | ian Government GBRMPA Permits Online arrier Reef Working together today for a healthier Reef tomorrow Park Authority | <u>Log off</u> |
|----------------------------------|----------------------------------------------------------------------------------------------------|----------------|
| Home                             | User: Permittee:                                                                                                    |                |
| About                            | Applications - Tropical Rock Lobster Fishery                                                                         |                |
| Admin                            | Page 2 - Vessel Details • of 6                                                                                       |                |
| Applications                     | How many vessels do you wish to operate under this permission? *                                                     |                |
| Permits                          |                                                                                                    |                |
| Apply                            | What is the maximum length vessel you wish to apply for? (please consider future use in answering this question) *   | < 35 metres •  |
| Notification           Approvals | What is the total passenger capacity/participants you wish to have for this permission? * 22                         |                |
| Payments                         | Back                                                                                                    | Next           |

Figure 485 - Screenshot of Vessel Details screen with a red circle around field to enter - How many Vessels do you wish to operate under this permission, red circle around Maximum length selected, red circle around passenger capacity selected and red circle around Next button

Page 3 of Harvest Fishery application is the Vessels page. On this page you can enter the actual vessel details. To add vessel details select the Add New button.

| Australi             | ian Government                |                        | GBRMPA Pern                       | nits Online                             |                 |
|----------------------|-------------------------------|------------------------|-----------------------------------|-----------------------------------------|-----------------|
| Great Ba<br>Marine J | arrier Reef<br>Park Authority | W                      | orking together today for a       | healthier Reef tomorrow                 | <u>Log off</u>  |
| Home                 |                               |                        | User:   Permittee:                |                                         |                 |
| About                | Applications                  | - Tropical Rocl        | k Lobster Fishery                 |                                         |                 |
| Admin                | Page 3 - Vessels              |                        |                                   | ▼ of 6                                  |                 |
| Applications         | Vessels                       |                        | Add New                           |                                         |                 |
| Permits              | If known, please list         | the details of any ves | sels to be included on this permi | it, which are intended to be used as th | he main mode of |
| Apply                | Parks without first r         | eceiving approval from | n GBRMPA.                         | owever you must not operate a vesser    | In the Marine   |
| Notification         | Vessel Name                   | Boat Mark              | Vessel Length (m)                 | Maximum Passengers                      |                 |
| Approvais            |                               |                        |                                   |                                         |                 |
| Payments             | Back                          |                        |                                   |                                         | Next            |
| EMC Online           |                               |                        |                                   |                                         |                 |

Figure 486 - Screenshot of Vessels screen with red circle around Add New button

An Add New Vessel pop up window will appear with fields for Name, Boat Mark, Length (in metres) and Passenger Capacity. There is a link for information on boat marks and other Queensland Fisheries requirements. <u>https://www.business.qld.gov.au/industries/farms-fishing-forestry/fisheries/licences/boat-licence</u> Select the link if you wish to find out more information.

| Add New Vessel                                                                                       |                                                  |                                                            |
|----------------------------------------------------------------------------------------------------|--------------------------------------------------|------------------------------------------------------------|
| Vessel Details                                                                                       |                                                  |                                                            |
| Name                                                                                                 |                                                  |                                                            |
| Boat Mark                                                                                            | *                                                |                                                            |
| For information on boat marks<br>visit: https://www.business.qld<br>forestry/fisheries/licences/boat | and other Queer<br>l.gov.au/industri<br>-licence | nsland Fisheries requirements, please<br>es/farms-fishing- |
| Length (m)                                                                                           | *                                                |                                                            |
| Passenger Capacity                                                                                   | *                                                |                                                            |
|                                                                                                    |                                                  | Save                                                       |
|                                                                                                    |                                                  | Cancel                                                     |

Figure 487 - Screenshot of Add New Vessel pop up window

Add the exact details of each vessel and select Save.

| Add New Vessel                                                                                       |                                              |                                |                                         |
|----------------------------------------------------------------------------------------------------|----------------------------------------------|--------------------------------|-----------------------------------------|
| Vessel Details                                                                                       |                                              |                                |                                         |
| Name                                                                                                 |                                              | Boat1                          |                                         |
| Boat Mark                                                                                            | *                                            | BM001                          |                                         |
| For information on boat marks<br>visit: https://www.business.qlc<br>forestry/fisheries/licences/boat | and other Qua<br>1.gov.au/indus<br>t-licence | eensland Fish<br>stries/farms- | neries requirements, please<br>fishing- |
| Length (m)                                                                                           | *                                            | 35                             |                                         |
| Passenger Capacity                                                                                   | *                                            | 20                             | ×                                       |
|                                                                                                    |                                              |                                | Save                                    |
|                                                                                                    |                                              |                                | Cancel                                  |

Figure 488 - Screenshot of Add New Vessel pop up window with information entered and a red circle around Save

Once you enter your vessel details and select Save, the details will be displayed on the screen in the Vessels table. A Remove button will also be displayed. If you wish to remove the vessel details select Remove and the details will be deleted from your application. If you wish to edit the details select Edit and amend the required information. Select Next to continue.

| Australi        | ian Government<br>urrier Reef<br>Park Authority | 1                                             | GBRMPA<br>Working together today         | Permits Online y for a healthier Reef tomorrow | <u>Log off</u>        |
|-----------------|-------------------------------------------------|-----------------------------------------------|------------------------------------------|------------------------------------------------|-----------------------|
| Home            |                                                 |                                               | User:   Permittee                        | e:                                             |                       |
| About           | Applications                                    | - Tropical Ro                                 | ck Lobster Fisher                        | у                                              |                       |
| Admin           | Page 3 - Vessels                                |                                               |                                          | <ul> <li>✓ of 6</li> </ul>                     |                       |
| Applications    | Vessels                                         |                                               | Add N                                    | lew                                            |                       |
| Permits         | If known, please list                           | the details of any ve                         | essels to be included on th              | is permit, which are intended to be use        | d as the main mode of |
| Apply           | Parks without first re                          | e Marine Park/s. You<br>eceiving approval fro | may add details at a later<br>om GBRMPA. | date, however you must not operate a           | vessel in the Marine  |
| Notification    | Vessel Name                                     | Boat Mark                                     | Vessel Length (m)                        | Maximum Passengers                             |                       |
| Approvals       | Boat1                                           | BM001                                         | 35.00                                    | 20                                             | Remove Edit           |
| Payments        |                                                 |                                               | 1                                        |                                                |                       |
| EMC Online      | Back                                            |                                               |                                          |                                                | Next                  |
| Bookings Online |                                                 |                                               |                                          |                                                |                       |

Figure 489 - Screenshot of Vessels page with information displayed and a red circle around Remove button and Next button

Page 4 of Harvest Fishery application is the Ancillary Vessels and Equipment page. To add ancillary vessels or equipment select the Add New button.

| Austral                                     | lian Government       | GBRMPA Permits Onlir                                                | ie                                   |
|---------------------------------------------|-----------------------|---------------------------------------------------------------------|--------------------------------------|
| Great Barrier Reef<br>Marine Park Authority |                       | Working together today for a healthier Ree                          | ef tomorrow Log off                  |
| Home                                        |                       | User: Permittee:                                                    |                                      |
| About                                       | Applications -        | - Tropical Rock Lobster Fishery                                     |                                      |
| Admin                                       | Page 4 - Ancillary Ve | ssels and Equipment • of 6                                          |                                      |
| Applications                                | Please specify        | / any ancillary vessels / equipment proposed                        | to be used: Add New                  |
| Permits                                     | Ancillary vessel mean | a small vessel, other than the primary vessel, which provides servi | ces to the passengers of the primary |
| Apply                                       | vessel and is only op | erated within three nautical miles of the primary vessel.           |                                      |
| Notification                                | Туре                  | Max Passenger Capacity                                              | Quantity                             |
| Approvals                                   | Back                  |                                                                     | Next                                 |
| Payments                                    |                       |                                                                     |                                      |

Figure 490 - Screenshot of Ancillary Vessels and Equipment screen with red circle around Add New button

An Add New Ancillary Vessels/Equipment window will appear.

| Add Ancillary Vessels/Equipment |                |  |  |  |  |  |
|---------------------------------|----------------|--|--|--|--|--|
| Ancillary Vessels/Equipment     |                |  |  |  |  |  |
| Device                          | * -Select One- |  |  |  |  |  |
| Maximum Passenger Capacity      | /*             |  |  |  |  |  |
| Quantity                        | *              |  |  |  |  |  |
|                                 | Save           |  |  |  |  |  |

Figure 491 - Screenshot of Add Ancillary Vessels / Equipment pop up window

Select Ancillary Vessels or Equipment from the Device list

| Add Ancillary Vessels/Equipment |                                 |       |  |  |  |
|---------------------------------|---------------------------------|-------|--|--|--|
| Ancillary Vessels/Equipment     |                                 |       |  |  |  |
| Device *                        | -Select One-                    | ^     |  |  |  |
| Maximum Passenger Capacity*     | Bicycles                        |       |  |  |  |
| Quantity *                      | Canoe<br>Canoe motorised        |       |  |  |  |
|                                 | Catamarans<br>Dinghy            |       |  |  |  |
|                                 | Flyboard                        |       |  |  |  |
|                                 | Glass bottom boat<br>Half cabin |       |  |  |  |
|                                 | Harvest fishery vessels         |       |  |  |  |
|                                 | Hobi cats                       |       |  |  |  |
|                                 | Jet boards                      |       |  |  |  |
|                                 | Kavak                           |       |  |  |  |
|                                 | Multiple non-motorised units    |       |  |  |  |
|                                 | Other                           |       |  |  |  |
|                                 | Paddle board                    |       |  |  |  |
|                                 | Para-Sail                       |       |  |  |  |
|                                 | Pedal cratt<br>Paft             | ancel |  |  |  |
|                                 | Rescue vessel                   |       |  |  |  |
|                                 | Rubber inflatable boat          |       |  |  |  |
|                                 | Sailboards                      |       |  |  |  |
|                                 | Sea scooters                    |       |  |  |  |
|                                 | SEABOBS                         |       |  |  |  |
|                                 | Seasples                        |       |  |  |  |
|                                 | Ski hoat                        | ~     |  |  |  |
|                                 | Surf kites                      |       |  |  |  |

Figure 492 - Screenshot of Add Ancillary Vessels / Equipment pop up window with Device list displayed

Add exact details of the ancillary vessels or equipment, then select Save.

| Add Ancillary Vessels/Equipment |                        |      |  |  |  |  |  |
|---------------------------------|------------------------|------|--|--|--|--|--|
| Ancillary Vessels/Equipment     |                        |      |  |  |  |  |  |
| Device                          | Rubber inflatable boat | ~    |  |  |  |  |  |
| Maximum Passenger Capacity      | 6                      |      |  |  |  |  |  |
| Quantity                        | < 2                    | ×    |  |  |  |  |  |
|                                 | (                      | Save |  |  |  |  |  |

Figure 493 - Screenshot of Add Ancillary Vessels / Equipment pop up window with information entered and a red circle around Save

The details of ancillary vessels or equipment will appear on the screen. If you wish to remove any ancillary vessels or equipment select the Remove button next to the item/s you wish to remove. If you wish to edit the details select Edit and amend the required information. Once you have added your ancillary vessels and/or equipment select Next to continue.

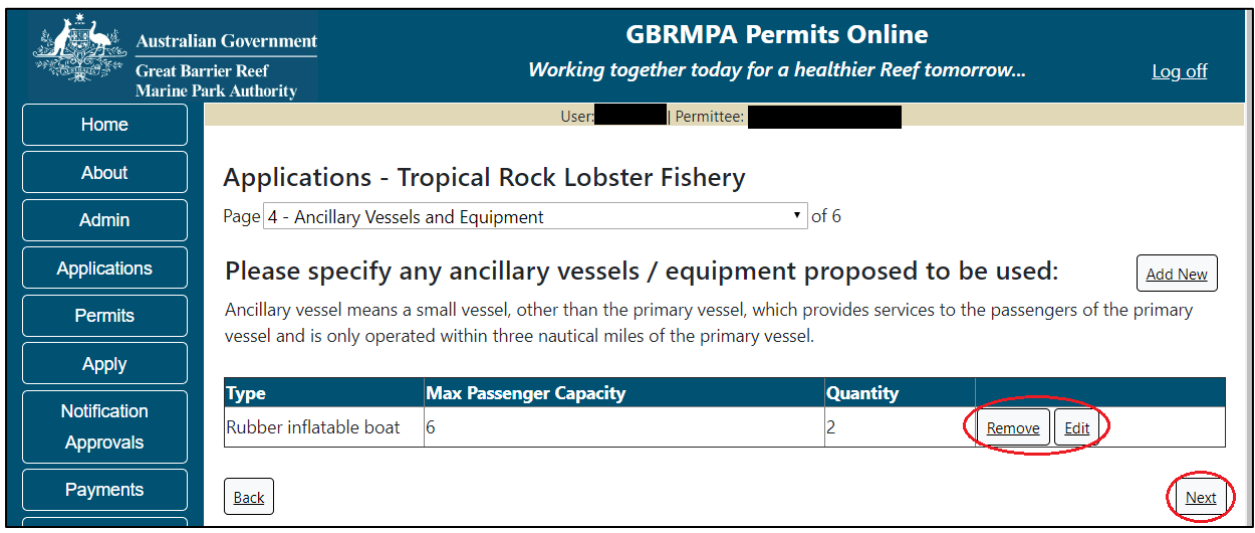

Figure 494 - Screenshot of Ancillary Vessels and Equipment page with information displayed and a red circle around Remove button and Next button

Page 5 of Harvest Fishery application is the Harvest Fishery details page.

| Australi<br>Great Ba<br>Marine F | an Government<br>rrier Reef<br>Park Authority |                               | Working together today                 | for a healthier Reef tomorrow |   | Log off |
|----------------------------------|-----------------------------------------------|-------------------------------|----------------------------------------|-------------------------------|---|---------|
| Home                             |                                               | User:                         | Permittee:                             |                               | Y |         |
| About                            | Applications                                  | - Beachworm Fishery           | ,                                      |                               |   |         |
| Admin                            | Page 5 - Harvest Fis                          | hery                          | ▼ of 6                                 |                               |   |         |
| Applications                     | Please enter your Fi                          | sheries Authority Number: *   |                                        |                               |   |         |
| Permits                          | Enter Fisheries Au                            | hority Number here            |                                        |                               |   |         |
| Apply                            |                                               |                               |                                        | $\frown$                      |   |         |
| Notification                     | Please upload your                            | current Queensland Commercial | Fishing Boat Licence for your nominate | d fishery: * Upload File      |   |         |
| Approvals                        |                                               |                               |                                        |                               |   |         |
| Payments                         | Back                                          |                               |                                        |                               |   | Next    |

Figure 495 - Screenshot of Harvest Fishery page with Upload File button circled. Red circle around Please enter your Fisheries Authority Number

For information on Fisheries Authority Number, please visit: <a href="http://www.business.qld.gov.au/industries/farms-fishing-forestry/fisheries/licences">http://www.business.qld.gov.au/industries/farms-fishing-forestry/fisheries/licences</a>

For information on Queensland Commercial Fishing Licencing requirements, please visit: <a href="http://www.business.qld.gov.au/industries/farms-fishing-forestry/fisheries/licences/fisher-licence">http://www.business.qld.gov.au/industries/farms-fishing-forestry/fisheries/licences/fisher-licence</a>

Add details by uploading a copy of your Queensland Commercial Fishing Boat Licence and enter your Fisheries Authority Number. Select Next to continue.

| Austral      | an Government GBRMPA Permits Online                                                                | log off        |
|--------------|----------------------------------------------------------------------------------------------------|----------------|
| Marine       | ark Authority                                                                                      | <u>Log OII</u> |
| Home         | User Permittee:                                                                                    |                |
| About        | Applications - Tropical Rock Lobster Fishery                                                       |                |
| Admin        | Page 5 - Harvest Fishery • of 6                                                                    |                |
| Applications | Please enter your Fisheries Authority Number:                                                      |                |
| Permits      | Add Fisheries Authority number here                                                                |                |
| Apply        | Please upload your current Queenstand Commercial Fishing Boat Licence for you nominated fishery: * |                |
| Notification | 43210-60001-68-TEST_123.pdf Remove                                                                 | $\bigcirc$     |
| Approvals    | Upload File                                                                                        | <u> </u>       |
| Payments     |                                                                                                    |                |
| EMC Online   |                                                                                                    | Next           |

Figure 496 - Screenshot of Harvest Fishery page with Uploaded File circled. Red circle around Please enter your Fisheries Authority Number section with information displayed, red circle around Next button

Page 6 of Harvest Fishery application provides opportunity for you to add any other information you feel will assist the Managing Agencies in assessing your application. Add supporting information by typing in the text field or upload a file if required. If a file is uploaded it will appear on the screen with the file name and a Remove button to remove the file if the wrong file is selected.

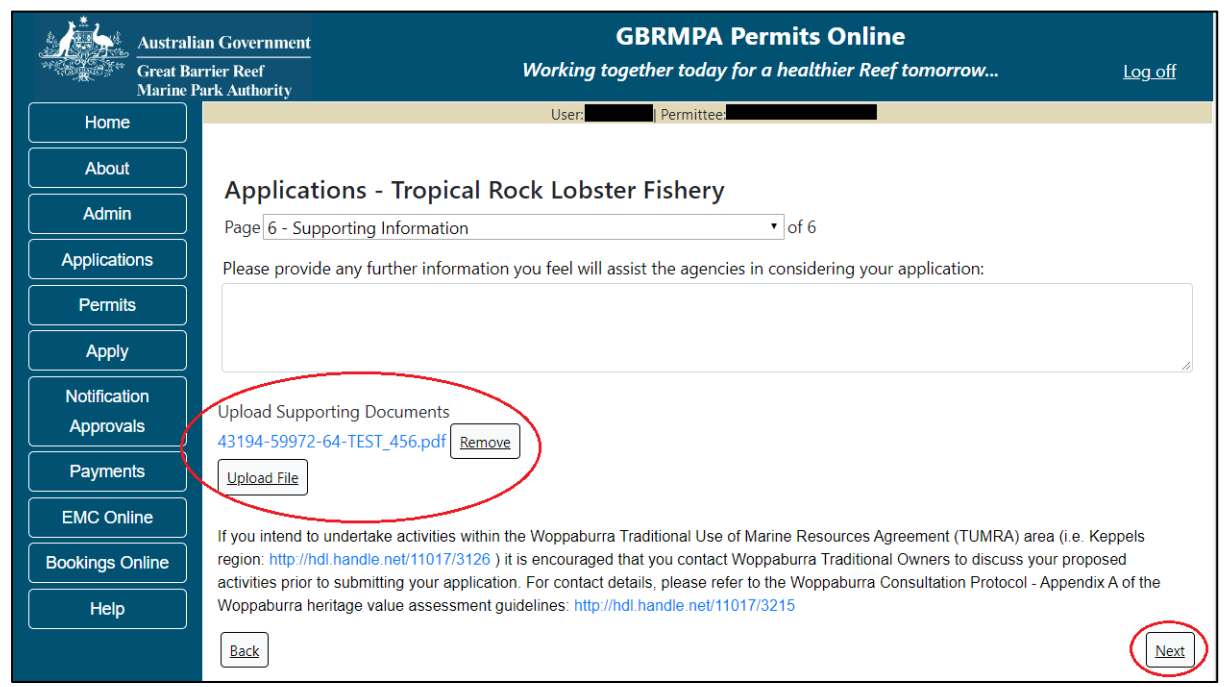

Figure 497 - Screenshot of Supporting Information screen with information entered and a red circle around Uploaded File and Next button

Once you have completed the supporting information page select Next from the last page of the application questions, you will progress to an application summary screen with a number of options available via links or buttons. Select Next on the summary screen to progress to the Declarations screens.

| Austral<br>Great Ba<br>Marine J | ian Government<br>arrier Reef<br>Park Authority | GBRMPA Permits Onl<br>Working together today for a health | ine<br>ier Reef tomorrow Log off |
|---------------------------------|-------------------------------------------------|-----------------------------------------------------------|----------------------------------|
| Home                            |                                                 | User: Permittee:                                          |                                  |
| About                           | Application (                                   | )                                                         |                                  |
| Admin                           | Applicant:                                      |                                                           |                                  |
| Applications                    | Primary Contact:                                |                                                           | Change primary contact           |
| Permits                         | The application is currently fo                 | or the following:                                         | ission                           |
| Apply                           | The application is carrently to                 | and the tonowing.                                         |                                  |
| Notification                    | Tropical Rock Lobster Fishery                   | Edit Remov                                                |                                  |
| Approvals                       |                                                 |                                                           |                                  |
| Payments                        | Save & Exit                                     |                                                           | Next                             |
| EMC Online                      | Please clic                                     | k 'Next' to view and complete declarations prior to       | submitting this application.     |
| Bookings Online                 |                                                 |                                                           |                                  |
| Help                            | Applicant                                       | Declaration Complet                                       | e                                |

Figure 498 - Screenshot of Application Summary page with red circles around all options available

## Additional Information - Summary screen, links and buttons;

- Change primary contact: If the change primary contact link is selected the applicant will progress to the primary contact page where the primary contact can be changed.
- Apply for another permission: If the Apply for another permission button is selected, the applicant will progress to the What are you seeking to do in the Marine Parks page where another permission type can be added. (e.g. add a mooring permission to the fishery permission).
- Edit: If edit is selected the application/permission will be reopened to apply any changes.
- Remove: If remove is selected the application/permission will be removed.
- Save & Exit: If the Save & Exit button is selected the applicant will progress to the applications screen.
- Next: If next is selected the applicant will progress to the submission process including declaring and submitting the application.

Completion of a set of declarations is mandatory prior to submitting your application. To complete the declarations section of this application, you must either be the applicant, or if applying on behalf of an organisation / company / government agency, you must be a Director of that organisation / company / government agency. Authorised contacts cannot complete the declaration section, as it contains legally binding commitments in place of a physical signature.

Please read all questions carefully, provide a response to each, and select Next.

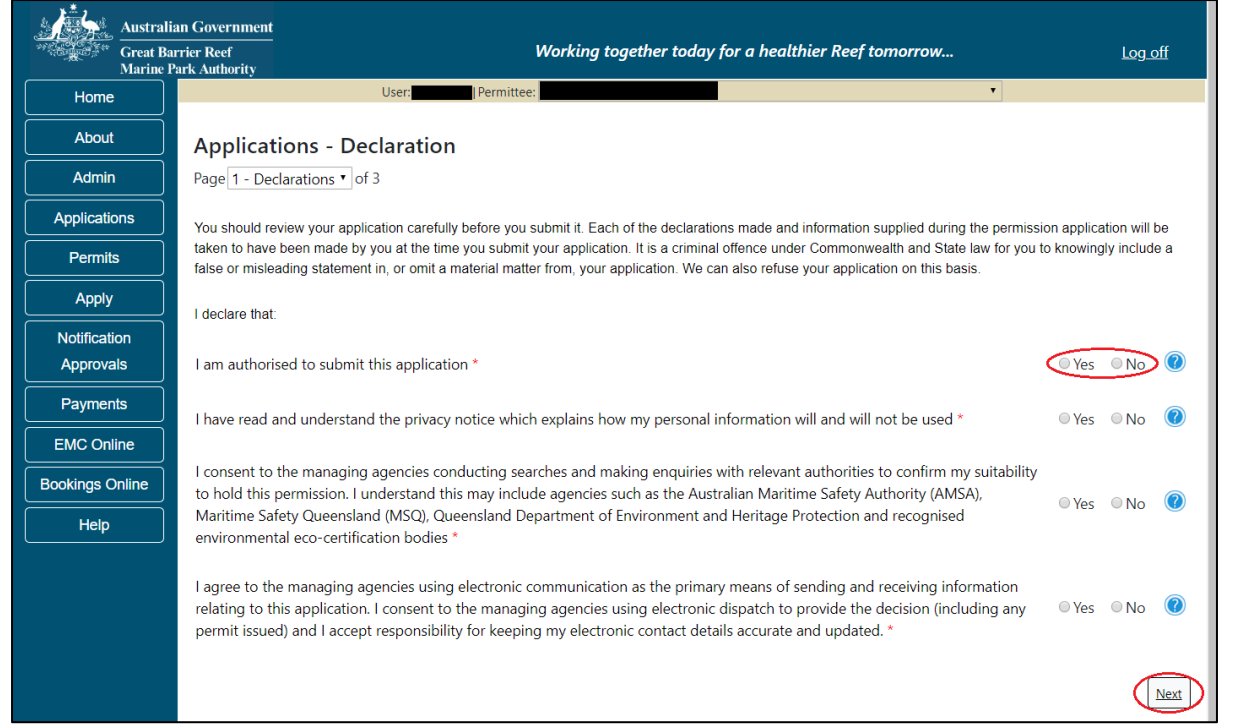

Figure 499 - Screenshot of Declarations page with red circle around Yes and No options and Next button

On the final page of declarations there is a Submit button. Once the Submit button is selected, the application will be submitted to the Reef Authority and is no longer available to be edited. The status of the application on the Applications screen will then display 'Submitted to GBRMPA'. The application's Primary Contact will receive an emailed acknowledgement notice from a delegated Assessment Officer within 10 business days.

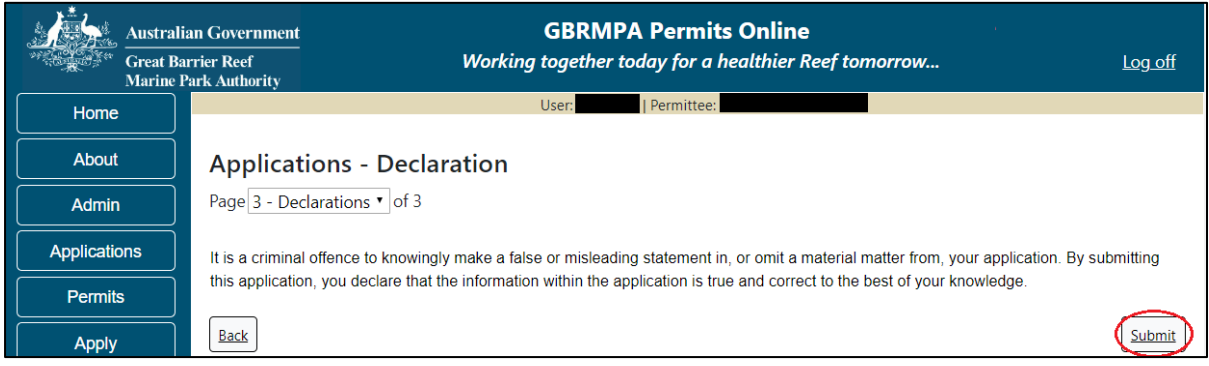

Figure 500 - Screenshot of Declarations screen with a red circle around the Submit button

Once you submit your application, you will be provided with a reference/application number and can follow the progress of your application via the Applications menu on the left.

| Australi<br>Great Ba<br>Marine J | an Government GBRMPA Permits Online Prier Reef Working together today for a healthier Reef tomorrow Log off                                                                                                    |  |  |
|----------------------------------|----------------------------------------------------------------------------------------------------|--|--|
| Home                             | User: Permittee:                                                                                                    |  |  |
| About                            | Thank you for your application. Your reference number is                                                                                                    |  |  |
| Admin                            | Please note:                                                                                                    |  |  |
| Applications                     | The agency assesses between 300 to 400 permit applications for new activities each year. We also manage more than 5800 permissions across some 1300 permits. We are continuing to see an increase in the number of permit applications for all types of         |  |  |
| Permits                          | activities. GBRMPA's Customer Service Charter outlines our commitment to transparent, defensible and timely decision making,<br>and provides guidance on assessment timeframes for various types of applications. The Customer Service Charter is accessible on |  |  |
| Apply                            | our website.                                                                                                    |  |  |
| Notification                     | General disclaimer: Under the Native Title Act, we must provide a 31-day notification period to native title holders or claimants.                                                                                                    |  |  |
| Approvals                        | If you have applied for a continuation of your existing permit before it expired, you can continue to operate under this permit until                                                                                                    |  |  |
| Payments                         | a decision is made on your new application. If you have requested changes to your existing permit, the agency must make a<br>decision on the proposed amendments before you can proceed in undertaking those changes.                                           |  |  |
| EMC Online                       | Please contact assessments@gbrmpa.gov.au if you have any questions about your application.                                                                                                    |  |  |
| Bookings Online                  |                                                                                                    |  |  |
| Help                             |                                                                                                    |  |  |
|                                  | PDFReport                                                                                                    |  |  |
|                                  | Open                                                                                                    |  |  |

Figure 501 - Screenshot of the Thank you for your application screen with a red circle around Reference number and a red circle around the open pdf button

Your application will appear in the Applications screen with the reference/application number also displayed. You have further options to view a summary of your application, email the Reef Authority or withdraw the application.

| Australian Government<br>Great Barrier Reef<br>Marine Park Authority |                 | <b>GBRMPA Permits Online</b><br>Working together today for a healthier Reef tomorrow |               |                  | s Online thier Reef tomorrow                   |
|----------------------------------------------------------------------|-----------------|--------------------------------------------------------------------------------------|---------------|------------------|------------------------------------------------|
| Home                                                                 |                 |                                                                                      | Logged In:    | Permittee:       |                                                |
| About                                                                | Applications    | 5                                                                                    |               |                  |                                                |
| Admin                                                                | Application No. | Submission Date                                                                      | Accepted Date | Application Type | Status                                         |
| Applications                                                         |                 | 19/09/2017                                                                           |               |                  | Submitted to GBRMPA Summary   Email   Withdraw |
| Permits                                                              |                 |                                                                                      |               |                  |                                                |

Figure 502 - Screenshot of Applications screen with a red circle around Application No., Summary, Email and Withdraw options

# 15.0 COTS and/or DRUPELLA

# 15.1 Routine COTS and/or DRUPELLA

### Apply - new permit application - Routine COTS and/or Drupella

To apply for a COTS and/or Drupella Removal application select this option on the Apply – What are you seeking to do in the Marine Parks page. Select Next to progress to application questions.

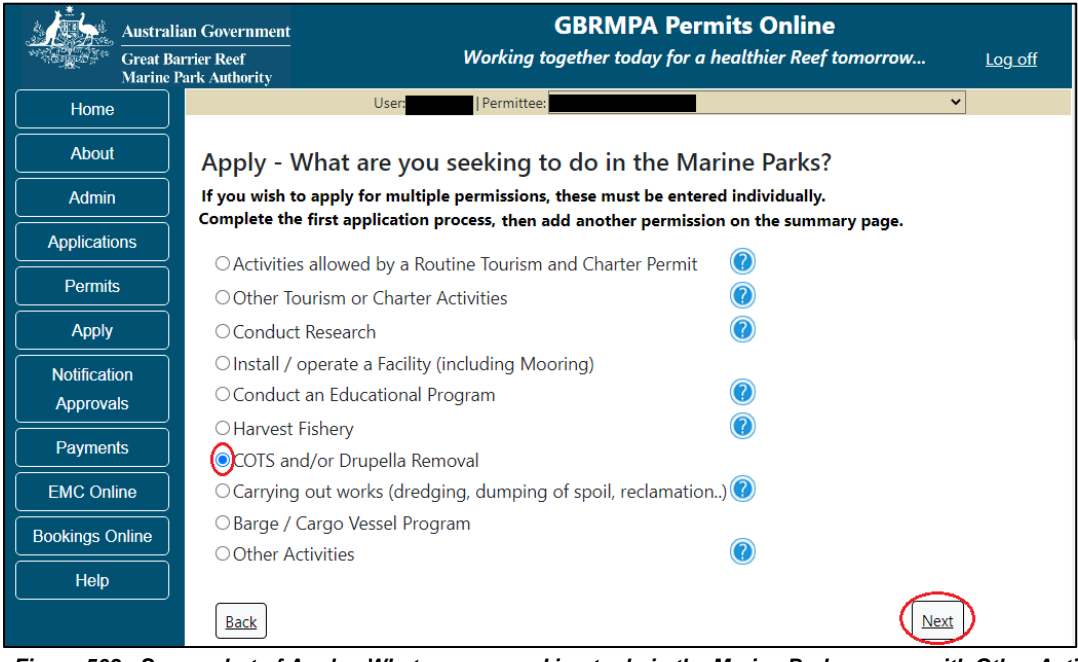

Figure 503 - Screenshot of Apply - What are you seeking to do in the Marine Parks screen with Other Activities and a red circle around the Next button

# Information – Routine COTS and/or DRUPELLA Removal

You may be eligible to obtain a routine COTS and/or Drupella control permit if you meet the criteria below:

1. You are applying to control COTS and / or Drupella in the Marine Parks in accordance with GBRMPA <u>Guidelines</u>.

2. You do not require access to Preservation Zones.

3. You will undertake COTS and/or Drupella control from a vessel of less than 50m in length, or, if greater than 50m in length, the vessel will remain in the Designated Shipping Channel and/or General Use Zones whilst operating under this permit.

NOTE: if chartering a vessel/aircraft, remember that the charter vessel/aircraft will need to have a Marine Parks permit that allows for non-tourist charters and has access to the locations that you want to enter.

Routine permits can usually be assessed and issued within 25 business days from the date the Reef Authority receives all necessary information. Please click the link below to review the routine COTS and/or Drupella control permit and ensure it meets your requirements. Note that any variations from this standard product will require a tailored assessment approach, incurring a longer assessment period.

Link to EXAMPLE Routine COTS and/or Drupella Control Permit

Link to assessment approach information

The landing page of the COTS and/or Drupella application is an initial page with information and ability to choose routine or not. A copy of the guidelines is available as well as a link to an example permit and a link to the assessment approach used by the Reef Authority.

If you would like to apply for a routine COTS and/or Drupella control permit you have the option to select Yes or No. If Yes is selected you will progress to the Routine COTS and /or Drupella application. Continue from the below screenshot.

If No is selected you will progress to the Tailored (Standard) COTS and/or Drupella application screens (refer to page Figure 511 of this manual to continue).

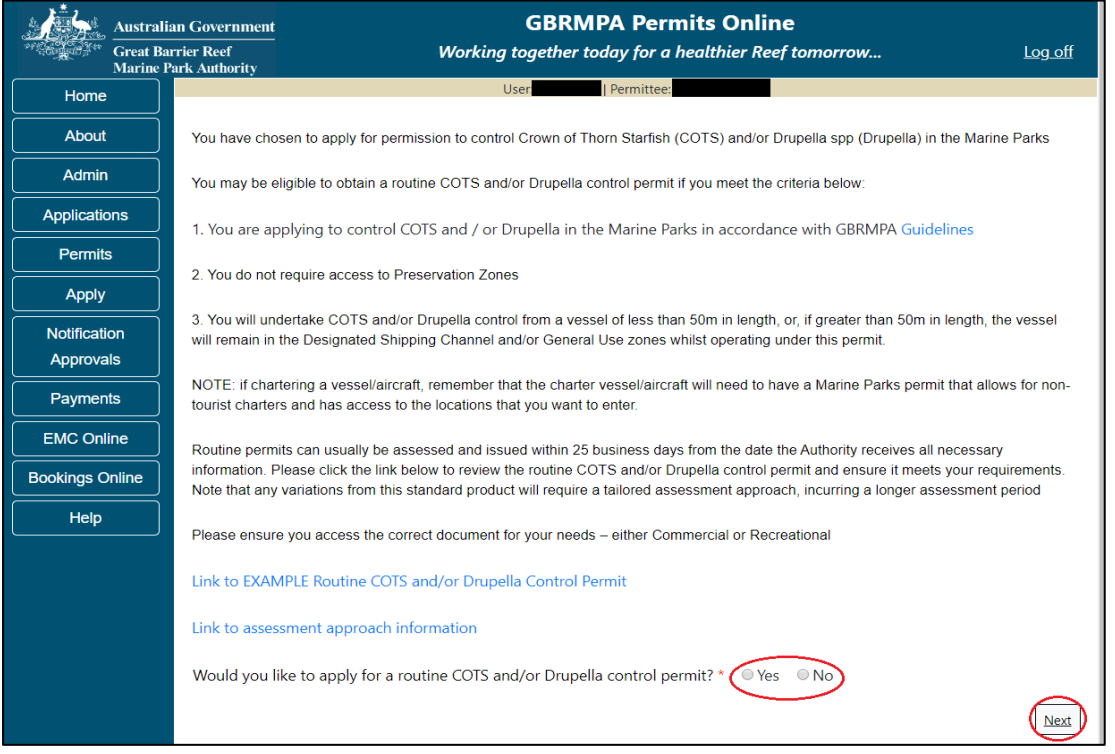

Figure 504 - Screenshot of initial questions and information page with a red circle around the Yes and No buttons and a red circle around the Next button

Page 1 of the routine COTS and /or Drupella application is the application questions page. Select whether the program will be recreational or commercial. Please also select which type of program you wish to conduct then select Next.

|            | Australian Government<br>Great Barrier Reef<br>Marine Park Authority | GBRMPA Permits Online<br>Working together today for a healthier Reef tomorrow                           | <u>Log off</u> |  |
|------------|----------------------------------------------------------------------|----------------------------------------------------------------------------------------------------|----------------|--|
| Home       |                                                                      | User: Permittee:                                                                                        |                |  |
| About      | Applicat                                                             | ions - COTS and/or Drupella Routine Control                                                             |                |  |
| Admin      | Page 1 - Acti                                                        | Page 1 - Activities Allowed by Routine COTS or DRUPELLA Removal 🔹 of 1                                  |                |  |
| Applicatio | ns Will the cont                                                     | Will the control program be conducted by a commercial or recreational Marine Parks user? * -Select One- |                |  |
| Permits    | Bloace celect                                                        | the type of control programs you with to conduct in the Marine Bark/s * Calast One                      | _              |  |
| Apply      | Please select                                                        | the type of control programs you wish to conduct in the Maline Parkys - 1-select One-                   |                |  |
| Notificati | n                                                                    |                                                                                                    | Next           |  |

Figure 505 - Screenshot of routine COTS and/or drupella application questions page with a red circle around the question drop lists and a red circle around the next button

Once you select Next from the last page of the application questions, you will progress to an application summary screen with a number of options available via links or buttons. Select Next on the summary screen to progress to the Declarations pages.

| Australi             | ian Government                | GBRMPA Permits Online                                                                           |                           |
|----------------------|-------------------------------|-------------------------------------------------------------------------------------------------|---------------------------|
| Great Ba<br>Marine I | arrier Reef<br>Park Authority | Working together today for a healthier Reef tomorrow                                            | <u>Log off</u>            |
| Home                 |                               | User: Permittee:                                                                                |                           |
| About                | Applicat                      | on ( <b>1997)</b>                                                                               |                           |
| Admin                | Applicant:                    |                                                                                                 |                           |
| Applications         | Primary Cont                  | act:                                                                                            | Change primary<br>contact |
| Permits              |                               |                                                                                                 |                           |
| Apply                | The applicati                 | on is currently for the following: Cannot add additional applications to the application below; |                           |
| Notification         | Activities allo               | ved by a Routine COTS and/or Drupella                                                           |                           |
| Approvals            | Removal Perr                  | it Kemove                                                                                       |                           |
| Payments             |                               |                                                                                                 | $\bigcirc$                |
| EMC Online           | Save & Exit                   |                                                                                                 | Next                      |
| Bookings Online      |                               | Please click 'Next' to view and complete declarations prior to submitting this ap               | oplication.               |
| Help                 |                               |                                                                                                 |                           |
|                      | Applicant                     | Declaration Complete                                                                            |                           |
|                      |                               | No                                                                                              |                           |

Figure 506 - Screenshot of Application Summary page with red circles around all options available

#### Additional Information - Summary screen, links and buttons;

- Change primary contact: If the change primary contact link is selected the applicant will progress to the primary contact page where the primary contact can be changed.
- Edit: If edit is selected the application/permission will be reopened to apply any changes.
- Remove: If remove is selected the application/permission will be removed.
- Save & Exit: If the Save & Exit button is selected the applicant will progress to the applications screen.
- Next: If next is selected the applicant will progress to the submission process including declaring and submitting the application.

Completion of a set of declarations is mandatory prior to submitting your application. To complete the declarations section of this application, you must either be the applicant, or if applying on behalf of an organisation / company / government agency, you must be a Director of that organisation / company / government agency. Authorised contacts cannot complete the declaration section, as it contains legally binding commitments in place of a physical signature.

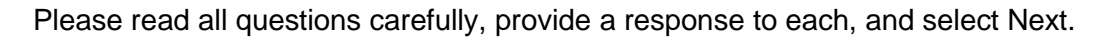

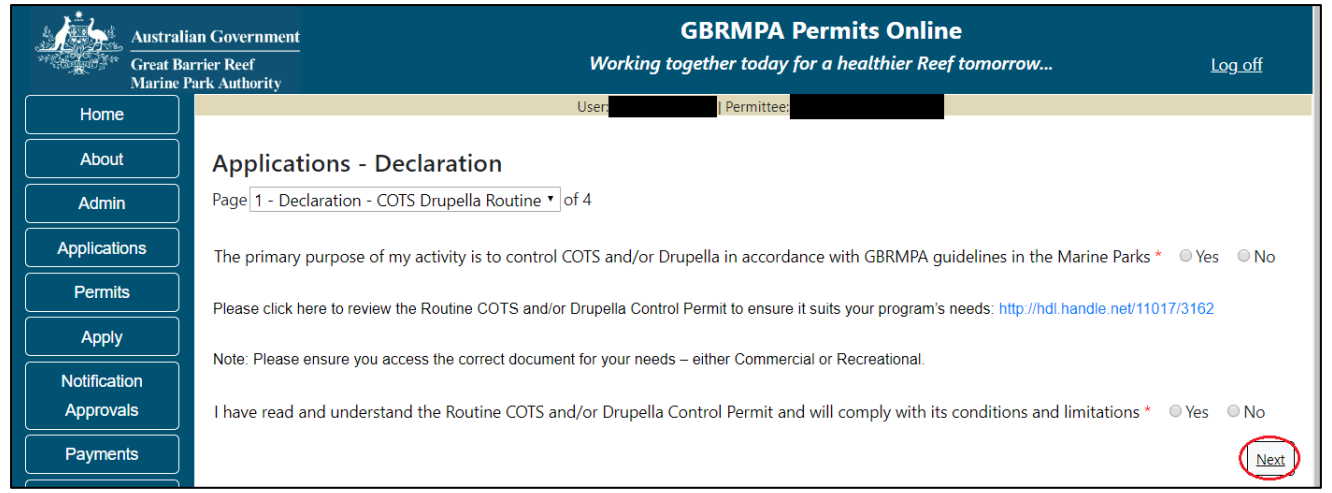

Figure 507 - Screenshot of Declarations page with red circle around Yes and No options and Next button

On the final page of declarations there is a submit button. Once the submit button is selected the application will be submitted to the Reef Authority.

| Australi<br>Great Ba<br>Marine F | Government GBRMPA Permits Online er Reef Working together today for a healthier Reef tomorrow Log off k Authority                                                    |
|----------------------------------|----------------------------------------------------------------------------------------------------|
| Home                             | User:   Permittee:                                                                                                    |
| About                            | Applications - Declaration                                                                                                    |
| Admin                            | Page 4 - Declarations • of 4                                                                                                    |
| Applications                     | It is a criminal offence to knowingly make a false or misleading statement in, or omit a material matter from, your application. By submitting this application, you |
| Permits                          | declare that the information within the application is true and correct to the best of your knowledge.                                                               |
| Apply                            |                                                                                                    |
| Notification                     | Back                                                                                                    |

Figure 508 - Screenshot of Declarations screen with a red circle around the Submit button

Once you submit your application, you will be provided with a reference/application number and can follow the progress of your application via the Applications menu on the left.

| Australi        | ian Government GBRMPA Permits Online                                                                                                    |  |  |
|-----------------|----------------------------------------------------------------------------------------------------|--|--|
| Marine          | Park Authority                                                                                                    |  |  |
| Home            | User: Permittee:                                                                                                    |  |  |
| About           | Thank you for your application. Your reference number is                                                                                                    |  |  |
| Admin           | Please note:                                                                                                    |  |  |
| Applications    | The agency assesses between 300 to 400 permit applications for new activities each year. We also manage more than 5800 permissions across some 1300 permits. We are continuing to see an increase in the number of permit applications for all types of         |  |  |
| Permits         | activities. GBRMPA's Customer Service Charter outlines our commitment to transparent, defensible and timely decision making,<br>and provides guidance on assessment timeframes for various types of applications. The Customer Service Charter is accessible on |  |  |
| Apply           | our website.                                                                                                    |  |  |
| Notification    | General disclaimer: Under the Native Title Act, we must provide a 31-day notification period to native title holders or claimants.                                                                                                    |  |  |
| Approvals       | If you have applied for a continuation of your existing permit before it expired, you can continue to operate under this permit until                                                                                                    |  |  |
| Payments        | a decision is made on your new application. If you have requested changes to your existing permit, the agency must make a<br>decision on the proposed amendments before you can proceed in undertaking those changes.                                           |  |  |
| EMC Online      | Please contact assessments@gbrmpa.gov.au if you have any questions about your application.                                                                                                    |  |  |
| Bookings Online |                                                                                                    |  |  |
| Help            |                                                                                                    |  |  |
|                 | PDFReport                                                                                                    |  |  |
|                 | Open                                                                                                    |  |  |

Figure 509 - Screenshot of the Thank you for your application screen with a red circle around Reference number and a red circle around the open pdf button

Your application will appear in the Applications screen with the reference/application number also displayed. You have further options to view a summary of your application, email the Reef Authority or withdraw the application.

| Austra<br>Great<br>Marine | alian Government<br>Barrier Reef<br>e Park Authority | V               | GBR<br>Vorking togethe | MPA Permits      | s Online<br>thier Reef tomorrow                |
|---------------------------|------------------------------------------------------|-----------------|------------------------|------------------|------------------------------------------------|
| Home                      |                                                      |                 | Logged In:             | Permittee:       |                                                |
| About                     | Applications                                         |                 |                        |                  |                                                |
| Admin                     | Application No.                                      | Submission Date | Accepted Date          | Application Type | Status                                         |
| Applications              |                                                      | 19/09/2017      |                        |                  | Submitted to GBRMPA Summary   Email   Withdraw |
| Permits                   |                                                      |                 |                        |                  |                                                |

Figure 510 - Screenshot of Applications screen with a red circle around Application No., Summary, Email and Withdraw options

## 15.2 Tailored COTS and/or DRUPELLA

## Apply - new permit application - COTS and/or Drupella

If no is selected for Routine cots and/or drupella application the Tailored COTS AND /OR DRUPELLA application will appear.

Page 1 of the COTS and/or Drupella Removal application is the Environment Protection and Biodiversity Conservation Act page. This provides advice on matters of national environmental significance that must be considered when assessing an application. This screen is for your information only at this stage. Your assessing officer will contact you if it is determined to be relevant for your application.

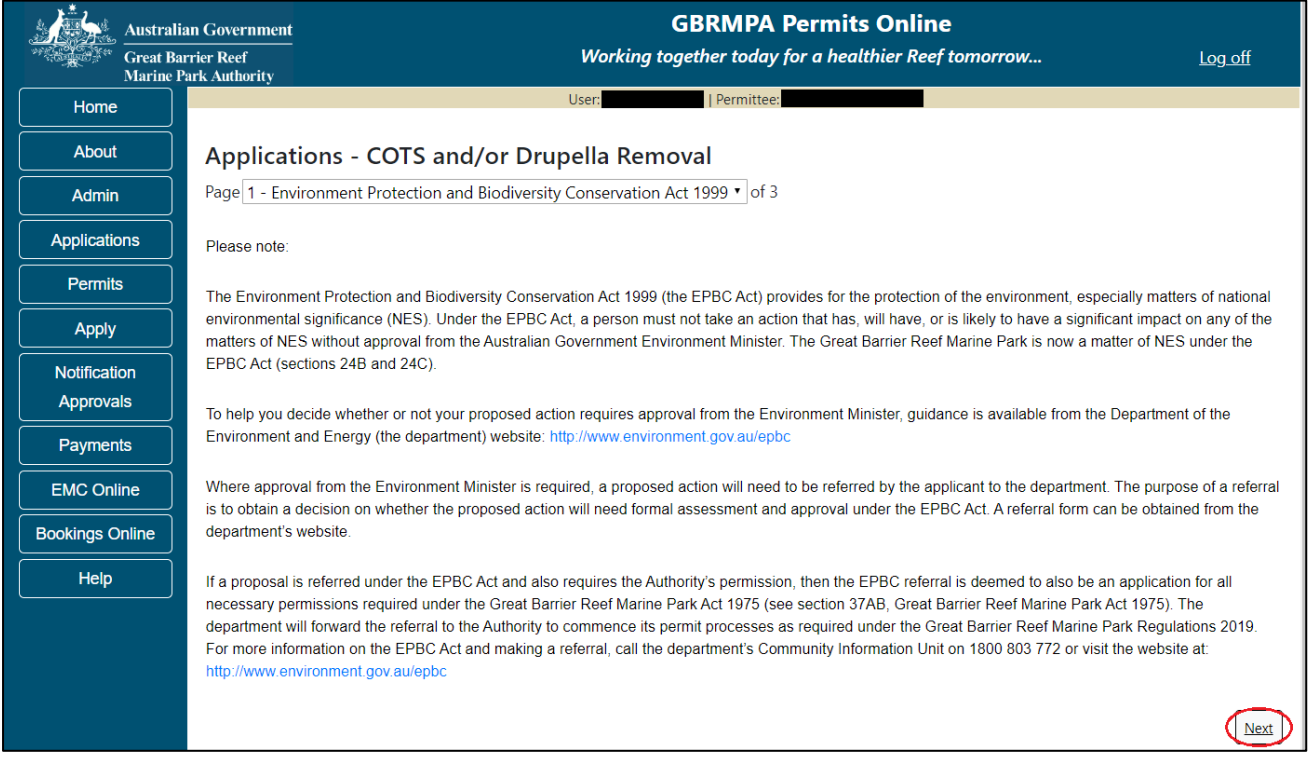

Figure 511 - Screenshot of Environment Protection and Biodiversity Conservation screen with a red circle around Next button

Links on the EPBC page <u>www.environment.gov.au/epbc</u> will take you to the Department of Climate Change, Energy the Environment and Water site. Here you can find information about the *Environment Protection and Biodiversity Conservation Act 1999* and your obligations under the Act.

Page 2 of the COTS and/or Drupella Removal application has an option to select whether the program will be recreational or commercial. Please also select which type of program you wish to conduct. Select Next to move to the next page of the application.

| Australi<br>Great Ba<br>Marine F | Government     GBRMPA Permits Online       er Reef     Working together today for a healthier Reef tomorrow     Log off       k Authority |
|----------------------------------|----------------------------------------------------------------------------------------------------|
| Home                             | User:   Permittee:                                                                                                    |
| About                            | Applications - COTS and/or Drupella Removal                                                                                               |
| Admin                            | Page 2 - COTS and/or Drupella Removal • of 3                                                                                              |
| Applications                     | Will the control program be conducted by a commercial or recreational Marine Parks user? * Commercial •                                   |
| Permits                          | Please select the type of control programs you wish to conduct in the Marine Park/s * (COTS control only                                  |
| Apply                            |                                                                                                    |
| Notification<br>Approvals        | Back                                                                                                    |

Figure 512 - Screenshot of COTS page with a red circle around the User Type field, A red circle around the guideline link and the Next button

Page 3 of the COTS and/or Drupella Removal application provides opportunity for you to add any other information you feel will assist the Managing Agencies in assessing your application. Add supporting information by typing in the text field or upload a file if required. If a file is uploaded it will appear on the screen with the file name and a Remove button to remove the file if the wrong file is selected.

| Australi<br>Great Ba<br>Marine P | an Government GBRMPA Permits Online rrier Reef Working together today for a healthier Reef tomorrow Log off Yark Authority                                                                                                    |
|----------------------------------|----------------------------------------------------------------------------------------------------|
| Home                             | User: Permittee:                                                                                                    |
| About                            | Applications - COTS and/or Drupella Removal                                                                                                    |
| Admin                            | Page 3 - Supporting Information • of 3                                                                                                    |
| Applications                     | Please provide any further information you feel will assist the agencies in considering your application:                                                                                                    |
| Permits                          |                                                                                                    |
| Apply                            | ß                                                                                                    |
| Notification<br>Approvals        | Upload Supporting Documents<br>43448-60679-64-TEST 123.pdf Remove                                                                                                    |
| Payments                         |                                                                                                    |
| EMC Online                       |                                                                                                    |
| Bookings Online                  | If you intend to undertake activities within the Woppaburra Traditional Use of Marine Resources Agreement (TUMRA) area (i.e. Keppels region:<br>http://hdl.handle.net/11017/3126 ) it is encouraged that you contact Woppaburra Traditional Owners to discuss your proposed activities prior to submitting your |
| Help                             | application. For contact details, please refer to the Woppaburra Consultation Protocol - Appendix A of the Woppaburra heritage value assessment guidelines:<br>http://hdl.handle.net/11017/3215                                                                                                    |
|                                  | Back                                                                                                    |

Figure 513 - Screenshot of Supporting Information screen with information entered and a red circle around Uploaded File and Next button

Once you have completed the supporting information page select Next and you will progress to an application summary screen with a number of options available via links or buttons. Select Next on the summary screen to progress to the Declarations screens.

| Australian Government<br>Great Barrier Reef<br>Marine Park Authority |                                                 | GBRMPA Permits Online<br>Working together today for a healthier Reef tor | norrow Log off         |
|----------------------------------------------------------------------|-------------------------------------------------|--------------------------------------------------------------------------|------------------------|
| Home                                                                 |                                                 | User: Permittee:                                                         |                        |
| About                                                                | Application (                                   |                                                                          |                        |
| Admin                                                                | Applicant:                                      |                                                                          |                        |
| Applications                                                         | Primary Contact:                                |                                                                          | Change primary contact |
| Permits                                                              | The application is currently for the following: | Apply for another permission                                             |                        |
| Apply                                                                |                                                 |                                                                          |                        |
| Notification                                                         | COTS and/or Drupella Removal                    | Edit Remove                                                              |                        |
| Approvals                                                            |                                                 |                                                                          | $\overline{\frown}$    |
| Payments                                                             | Save & Exit                                     |                                                                          | Next                   |
| EMC Online                                                           | Please click 'Next' to                          | view and complete declarations prior to submitting t                     | his application.       |
| Bookings Online                                                      |                                                 |                                                                          |                        |
| Help                                                                 | Applicant                                       | Declaration Complete<br>No                                               |                        |

Figure 514 - Screenshot of Application Summary page with red circles around all options available

## Additional Information - Summary screen, links and buttons;

- Change primary contact: If the change primary contact link is selected the applicant will progress to the primary contact page where the primary contact can be changed.
- Apply for another permission: If the apply for another permission button is selected, the applicant will progress to the What are you seeking to do in the Marine Parks page where another permission type can be added. (e.g. add a tourism permission to the COTS and/or Drupella Removal permission).
- Edit: If edit is selected the application/permission will be reopened to apply any changes.
- Remove: If remove is selected the application/permission will be removed.
- Save & Exit: If the Save & Exit button is selected the applicant will progress to the applications screen.
- Next: If next is selected the applicant will progress to the submission process including declaring and submitting the application.

Completion of a set of declarations is mandatory prior to submitting your application. To complete the declarations section of this application, you must either be the applicant, or if applying on behalf of an organisation / company / government agency, you must be a Director of that organisation / company / government agency. Authorised contacts cannot complete the declaration section, as it contains legally binding commitments in place of a physical signature.

Please read all questions carefully, provide a response to each, and select Next.

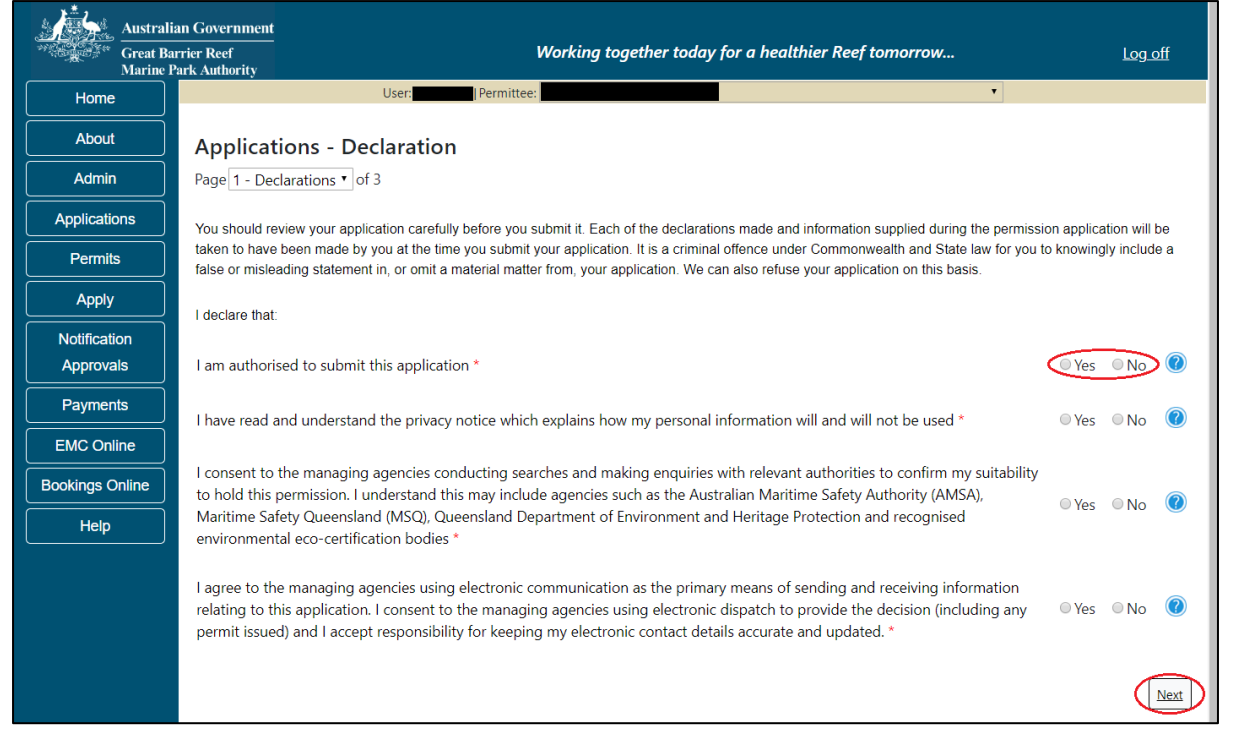

Figure 515 - Screenshot of Declarations page with red circle around Yes and No options and Next button

On the final page of declarations there is a Submit button. Once the Submit button is selected, the application will be submitted to the Reef Authority and is no longer available to be edited. The status of the application on the Applications screen will then display 'Submitted to GBRMPA'. The application's Primary Contact will receive an emailed acknowledgement notice from a delegated Assessment Officer within 10 business days.

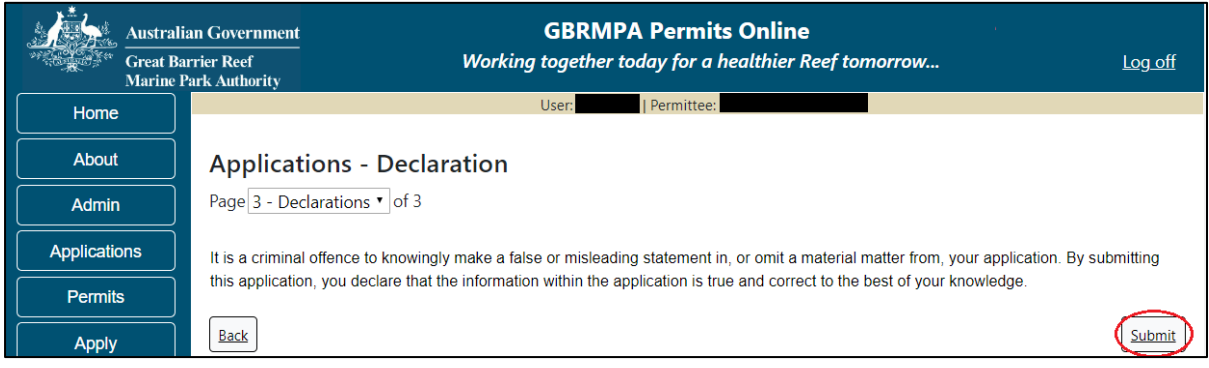

Figure 516 - Screenshot of Declarations screen with a red circle around the Submit button

Once you submit your application, you will be provided with a reference/application number and can follow the progress of your application via the Applications menu on the left.

| Austral           | ian Government GBRMPA Permits Online                                                                                                    |  |
|-------------------|----------------------------------------------------------------------------------------------------|--|
| Great B<br>Marine | arrier Reef Working together today for a healthier Reef tomorrow Log off Park Authority                                                                                                    |  |
| Home              | User: Permittee:                                                                                                    |  |
| About             | Thank you for your application. Your reference number is #                                                                                                    |  |
| Admin             | Please note:                                                                                                    |  |
| Applications      | The agency assesses between 300 to 400 permit applications for new activities each year. We also manage more than 5800 permissions across some 1300 permits. We are continuing to see an increase in the number of permit applications for all types of      |  |
| Permits           | activities. GBRMPA's Customer Service Charter outlines our commitment to transparent, defensible and timely decision making, and provides guidance on assessment timeframes for various types of applications. The Customer Service Charter is accessible on |  |
| Apply             | our website.                                                                                                    |  |
| Notification      | General disclaimer: Under the Native Title Act, we must provide a 31-day notification period to native title holders or claimants.                                                                                                    |  |
| Approvals         | If you have applied for a continuation of your existing permit before it expired, you can continue to operate under this permit until                                                                                                    |  |
| Payments          | a decision is made on your new application. It you have requested changes to your existing permit, the agency must make a<br>decision on the proposed amendments before you can proceed in undertaking those changes.                                        |  |
| EMC Online        | Please contact assessments@gbrmpa.gov.au if you have any questions about your application.                                                                                                    |  |
| Bookings Online   |                                                                                                    |  |
| Help              | PDF                                                                                                    |  |
|                   | PDEReport                                                                                                    |  |
|                   | Open                                                                                                    |  |

Figure 517 - Screenshot of the Thank you for your application screen with a red circle around Reference number and a red circle around the open pdf button

Your application will appear in the Applications screen with the reference/application number also displayed. You have further options to view a summary of your application, email the Reef Authority or withdraw the application.

| Australian Government<br>Great Barrier Reef<br>Marine Park Authority |                 | GBRMPA Permits Online<br>Working together today for a healthier Reef tomorrow |               |                  |                                                |
|----------------------------------------------------------------------|-----------------|-------------------------------------------------------------------------------|---------------|------------------|------------------------------------------------|
| Home                                                                 |                 |                                                                               | Logged In:    | Permittee:       |                                                |
| About                                                                | Applications    |                                                                               |               |                  |                                                |
| Admin                                                                | Application No. | Submission Date                                                               | Accepted Date | Application Type | Status                                         |
| Applications                                                         |                 | 19/09/2017                                                                    |               |                  | Submitted to GBRMPA Summary   Email   Withdraw |
| Permits                                                              |                 |                                                                               |               |                  |                                                |

Figure 518 - Screenshot of Applications screen with a red circle around Application No., Summary, Email and Withdraw options

# 16.0 Barge / Cargo Vessel Program

# Apply – new permit application – other tourism activities – routine barge / cargo vessel program

To apply for Barge / Cargo Vessel Program, select this option on the Apply – What are you seeking to do in the Marine Parks page.

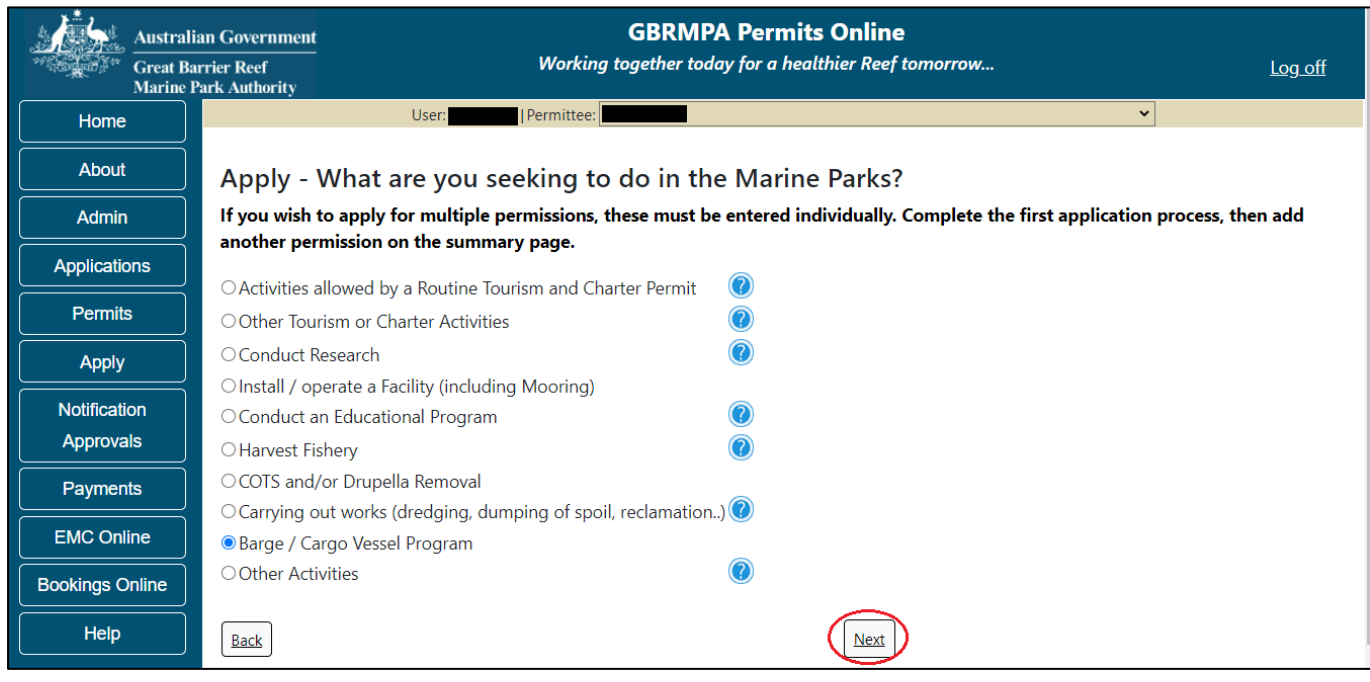

Figure 519 - Screenshot of Apply - What are you seeking to do in the Marine Parks screen with Barge / Cargo Vessel Program and a red circle around the Next button

# Information – Routine Barge and Charter Program

Routine Barge and Charter permits will also contain permission to undertake non-tourist commercial charters (permission to provide charter services to people other than tourists).

The Environmental Management Charge is applicable to this permission, along with mandatory reporting requirements. Further information is available on our <u>Website</u>.

# Eligibility Criteria for Routine Barge and Charter permits:

- You do not propose to operate a cargo vessel
- The size of any vessel proposed to be operated under this permit is less than 50 metres
- When in a tug-and-tow configuration with a total length of tow greater than 150 metres, vessels are only operated within Designated Shipping Areas or General Use Zones unless transiting to or from an approved intertidal area
- Your operation does not require access to Preservation Zones
- Your operation does not include works or transfer of bulk fuel

Please click the link below to review the Routine Barge and Charter permit and ensure it meets your requirements. Note that any variations from this standard product will require a tailored assessment approach and longer assessment period.

#### Link to Routine Barge and Charter Permit

#### Link to assessment approach information

The landing page of the Barge / Cargo vessel program Application is an initial page with questions and information. Depending on the nature of the barge operation and what answers are obtained will determine if the applicant is eligible for a Routine Barge and Charter permit Application, or if the application will be a Tailored Barge / Cargo Vessel Program application.

On this screen, there are also two links, a link to a copy of the Routine Barge and Charter permit and a link to the assessment approach information on how the permit application will be assessed.

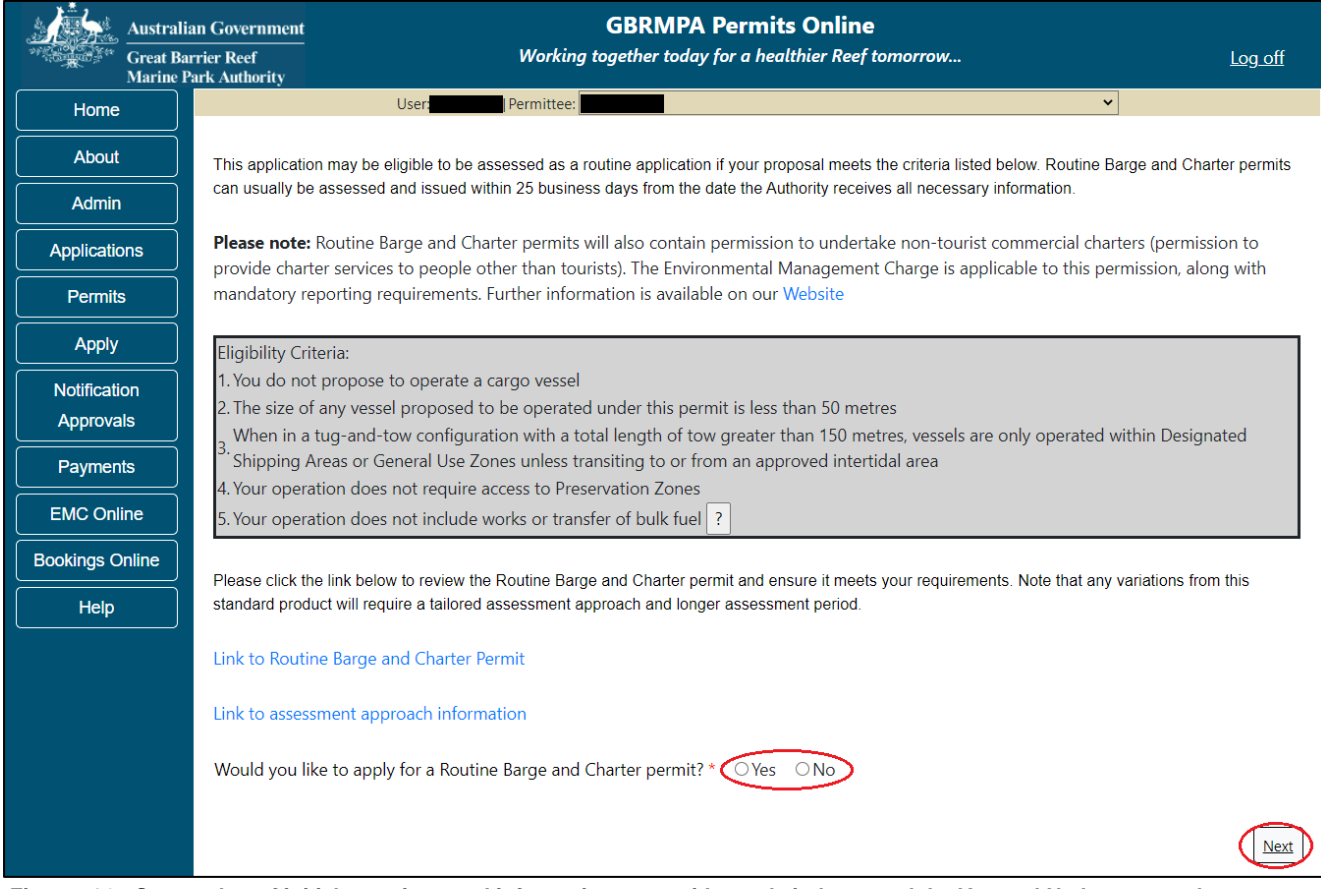

Figure 520 - Screenshot of initial questions and information page with a red circle around the Yes and No buttons and a red circle around the Next button

#### 16.1 Routine Barge and Charter Program

#### Apply - new permit application - other tourism activities - routine barge and charter program

Page 1 of the routine barge and charter vessel program application is the Vessel Details page. On this screen, enter details of how many barge and/or tug vessels you wish to apply for. Select Yes or No for the question Do you wish to operate any ancillary vessels under this permission. Select Next to continue.

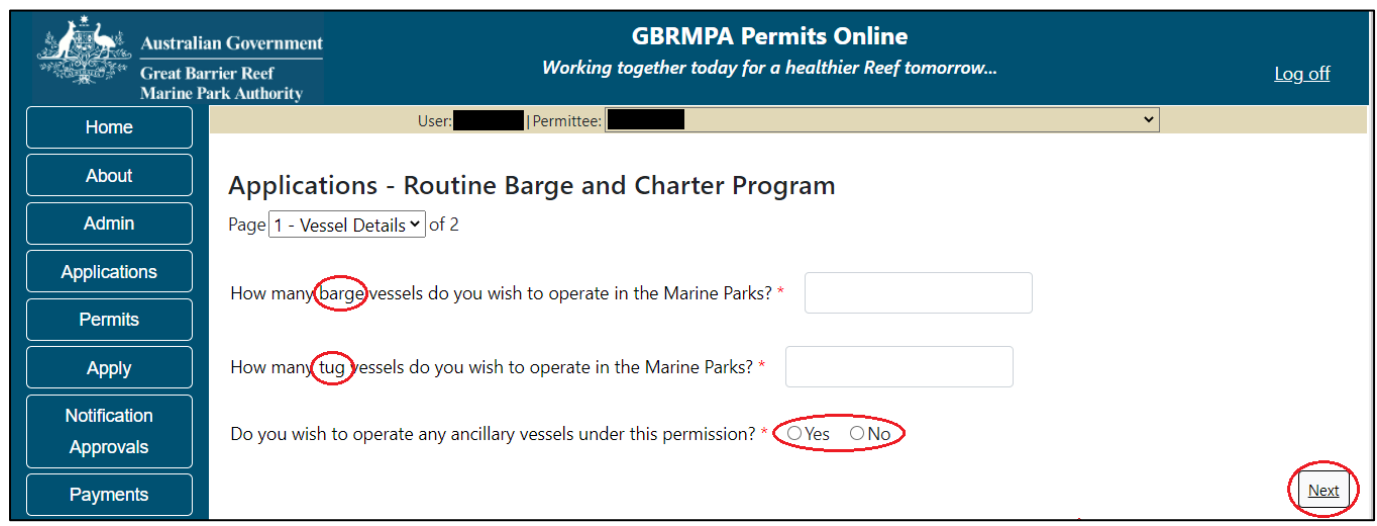

Figure 521 - Screenshot of Vessel Details page with a red circle around Barge, Tug, the Yes No radio buttons and the next button

Page 2 of the routine barge and charter vessel program application asks for details of the vessel to be used in the Marine Parks. This is optional at this stage, however details of the vessel must be provided to, and approved by the Reef Authority prior to operating the vessel in the Marine Parks.

You can notify the Reef Authority of your vessel details using the Notification Approvals menu on the left of screen later. You can use the Add New button to provide vessel details as part of your permit application if you wish. Select Add New.

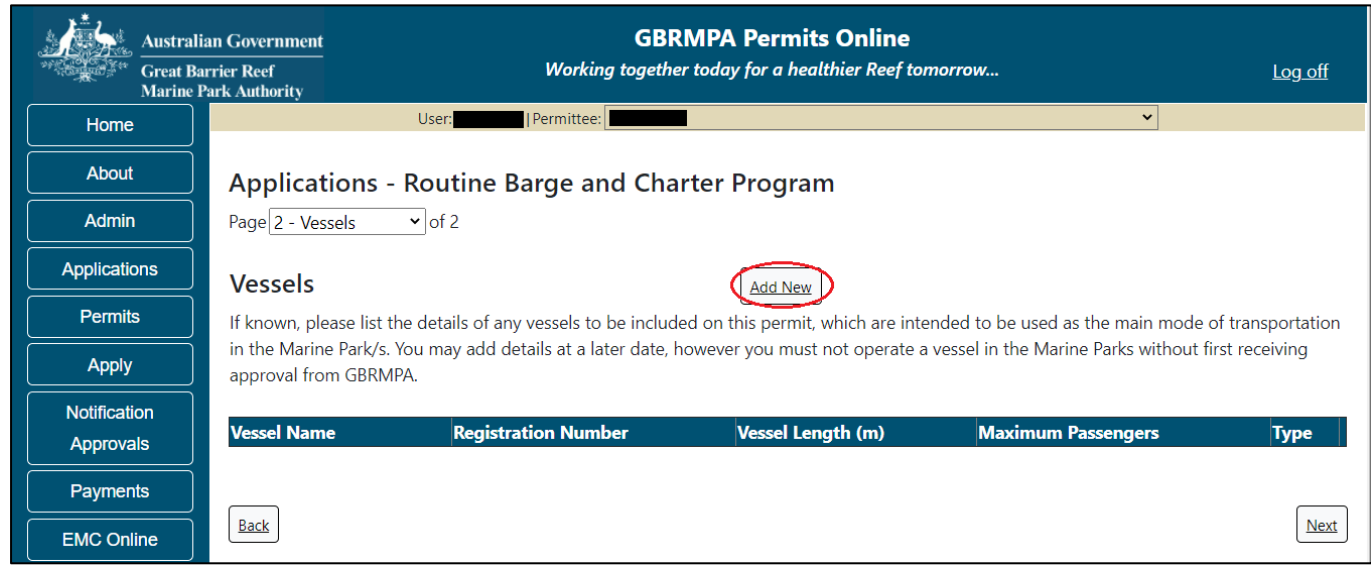

Figure 522 - Screenshot of Vessels screen with red circle around Add New button

An 'Add New Vessel' pop up window will appear. Add the details of your vessel in the fields provided, then select 'Save'.

| Add New Vessel                                                                                                    |   |          |  |  |  |
|----------------------------------------------------------------------------------------------------|---|----------|--|--|--|
| Vessel Details                                                                                                    |   |          |  |  |  |
| Name                                                                                                    |   | Barge 1  |  |  |  |
| Registration Number                                                                                                    | * | brg123qc |  |  |  |
| Length (m)                                                                                                    | * | 42       |  |  |  |
| Maximum Passengers                                                                                                    | * | 6        |  |  |  |
| Туре                                                                                                    | * | Barge ~  |  |  |  |
| Do not enter on this form any ancillary vessels.<br>Maximum passenger number cannot exceed the total passenger capacity you are<br>applying for, or the surveyed passenger capacity, whichever is the lesser.<br>Save |   |          |  |  |  |
|                                                                                                    |   | Cancel   |  |  |  |

Figure 523 - Screenshot of Add New Vessel pop up window with information entered and a red circle around Save

The details will save on the page, with a 'Remove' button and an 'Edit' button. If you need to edit or remove the vessel, select the button needed and add the changes or remove the vessel. Select 'Next' to continue.

| Australian Government<br>Great Barrier Reef<br>Marine Park Authority |                                                                                                    | GI<br>Working toget | Log off           |                    |                   |  |  |
|----------------------------------------------------------------------|----------------------------------------------------------------------------------------------------|---------------------|-------------------|--------------------|-------------------|--|--|
| Home                                                                 |                                                                                                    | User:               |                   |                    | ~                 |  |  |
| About                                                                | Applications - Routine Barge and Charter Program                                                                                                    |                     |                   |                    |                   |  |  |
| Admin                                                                | Page 2 - Vessels 🔹 of 2                                                                                                    |                     |                   |                    |                   |  |  |
| Applications                                                         | Vessels Add New                                                                                                    |                     |                   |                    |                   |  |  |
| Permits                                                              | If known, please list the details of any vessels to be included on this permit, which are intended to be used as the main mode of transportation                   |                     |                   |                    |                   |  |  |
| Apply                                                                | in the Marine Park/s. You may add details at a later date, however you must not operate a vessel in the Marine Parks without first receiving approval from GBRMPA. |                     |                   |                    |                   |  |  |
| Notification                                                         | Vessel Name                                                                                                    | Registration Number | Vessel Length (m) | Maximum Passengers | Type              |  |  |
| Approvals                                                            | Barge 1                                                                                                    | brg123qc            | 42.00             | 6                  | Barge Remove Edit |  |  |
| Payments                                                             | L                                                                                                    |                     | 1                 | 1                  |                   |  |  |
| EMC Online                                                           | Rask                                                                                                    |                     |                   |                    |                   |  |  |
| Bookings Online                                                      | DACK                                                                                                    |                     |                   |                    | Next              |  |  |

Figure 524 - Screenshot of Vehicles screen displaying Vessel details and a red circle around Remove and Edit buttons and a red circle around the Next button

To add details of any tug vessels select the 'Add New' button.

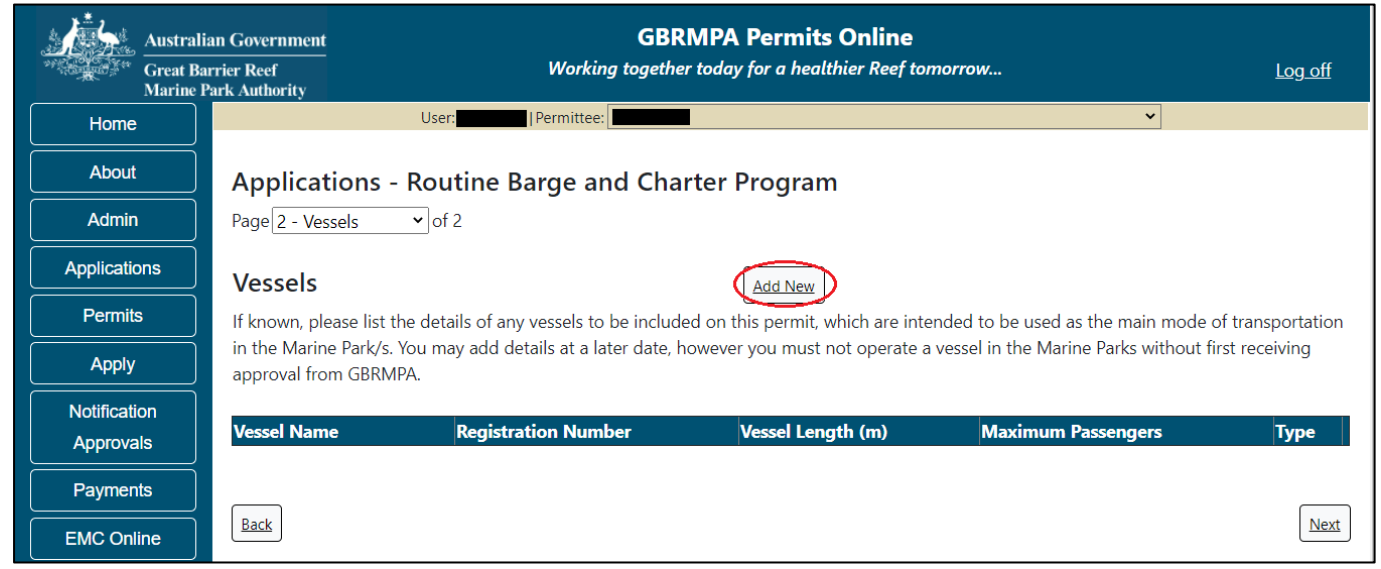

Figure 525 - Screenshot of Vessels screen with red circle around Add New button

An 'Add New Vessel' pop up window will appear. Add the details of your tug vessel in the fields provided, then select 'Save'.

| Add New Vessel                                                                                                    |         |  |  |  |  |  |
|----------------------------------------------------------------------------------------------------|---------|--|--|--|--|--|
| Vessel Details                                                                                                    |         |  |  |  |  |  |
| Name                                                                                                    | Tug19   |  |  |  |  |  |
| Registration Number *                                                                                                    | tg456qc |  |  |  |  |  |
| Length (m) *                                                                                                    | 38.00   |  |  |  |  |  |
| Maximum Passengers *                                                                                                    | 6       |  |  |  |  |  |
| Туре *                                                                                                    | Tug ~   |  |  |  |  |  |
| Do not enter on this form any ancillary vessels.<br>Maximum passenger number cannot exceed the total passenger capacity you are<br>applying for, or the surveyed passenger capacity, whichever is the lesser. |         |  |  |  |  |  |
|                                                                                                    | Cancel  |  |  |  |  |  |

Figure 526 - Screenshot of Add New Vessel pop up window with information entered and a red circle around Save

The details will save on the page, with a 'Remove' button and an 'Edit' button. If you need to edit or remove the vessel, select the button needed and add the changes or remove the vessel. Select 'Next' to continue

| Australia<br>Great Ba<br>Marine P | an Government<br>rrier Reef<br>Park Authority                                                                                                    | GB<br>Working togeth                  | RMPA Permits Online<br>today for a healthier Real | ne<br>ef tomorrow                  | <u>Log off</u>                  |  |
|-----------------------------------|----------------------------------------------------------------------------------------------------|---------------------------------------|---------------------------------------------------|------------------------------------|---------------------------------|--|
| Home                              |                                                                                                    | User: Permittee:                      |                                                   |                                    | <b>v</b>                        |  |
| About                             | Applications - Routine Barge and Charter Program                                                                                                    |                                       |                                                   |                                    |                                 |  |
| Admin                             | Page <u>2 - Vessels</u> of 2                                                                                                    |                                       |                                                   |                                    |                                 |  |
| Applications                      | Vessels                                                                                                    |                                       | Add New                                           |                                    |                                 |  |
| Permits                           | If known, please list the details of any vessels to be included on this permit, which are intended to be used as the main mode of transportation in the Marine |                                       |                                                   |                                    |                                 |  |
| Apply                             | Park/s. You may add de                                                                                                    | etails at a later date, however you m | ust not operate a vessel in th                    | ne Marine Parks without first rece | iving approval from GBRMPA.     |  |
| Notification                      | Vessel Name                                                                                                    | Registration Number                   | Vessel Length (m)                                 | Maximum Passengers                 | Туре                            |  |
| Approvals                         | Barge 1                                                                                                    | brg123qc                              | 42.00                                             | 6                                  | Barge <u>Remove</u> <u>Edit</u> |  |
| Payments                          | Tug19                                                                                                    | tg456qc                               | 38.00                                             | 6                                  | Tug <u>Remove</u> <u>Edit</u>   |  |
| EMC Online                        | Rack                                                                                                    |                                       |                                                   |                                    | Not                             |  |
| Bookings Online                   | Dack                                                                                                    |                                       |                                                   |                                    | IVEXI                           |  |

Figure 527 - Screenshot of Vehicles screen displaying Vessel details and a red circle around Remove and Edit buttons and a red circle around the Next button

Once you have completed the supporting information page select Next from the last page of the application questions, you will progress to an application summary screen with a number of options available via links or buttons. Select Next on the summary screen to progress to the Declarations screens. Other options include, editing or removing the application, changing or adding a primary contact or applicant, and a Save and Exit button.

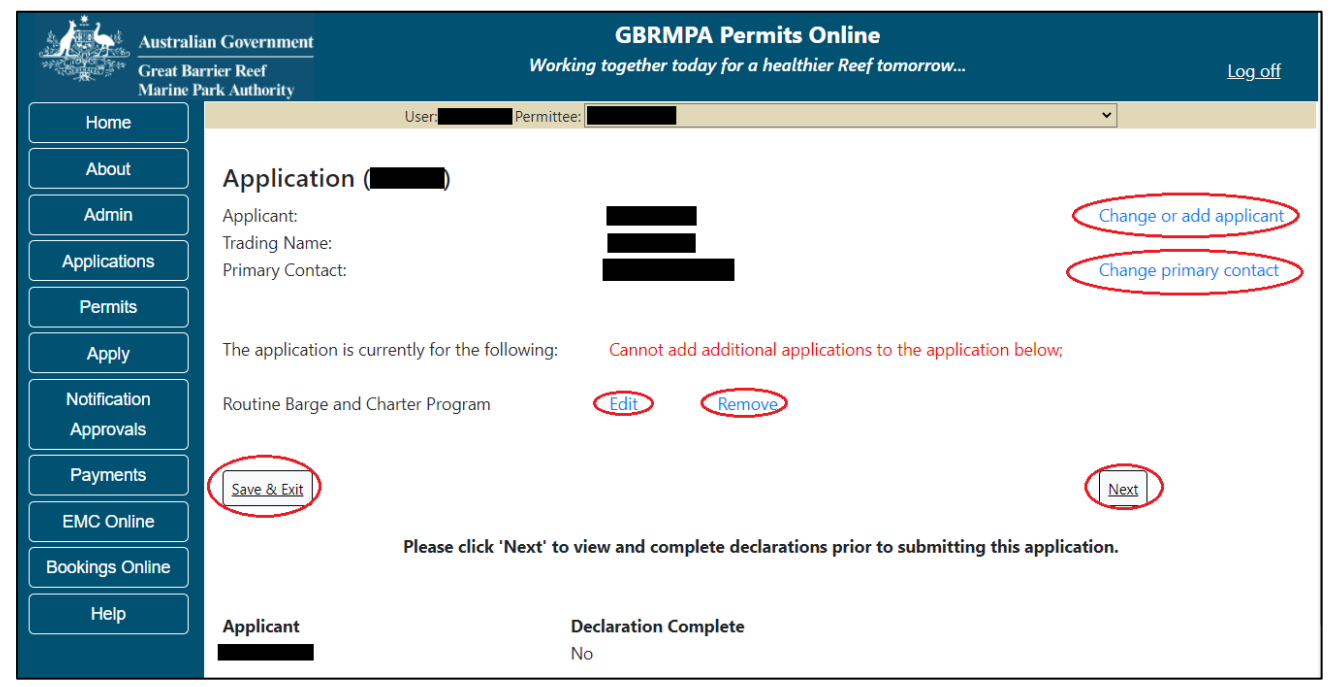

Figure 528 – Screenshot of Application Summary page with red circles around all options available
Completing a set of declarations is mandatory prior to submitting your application. To complete the declarations section of this application, you must either be the applicant, or if applying on behalf of an organisation / company / government agency, you must be a Director of that organisation / company / government agency. Authorised contacts cannot complete the declaration section, as it contains legally binding commitments in place of a physical signature.

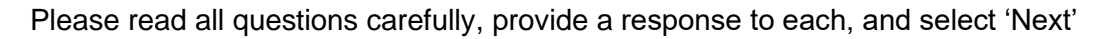

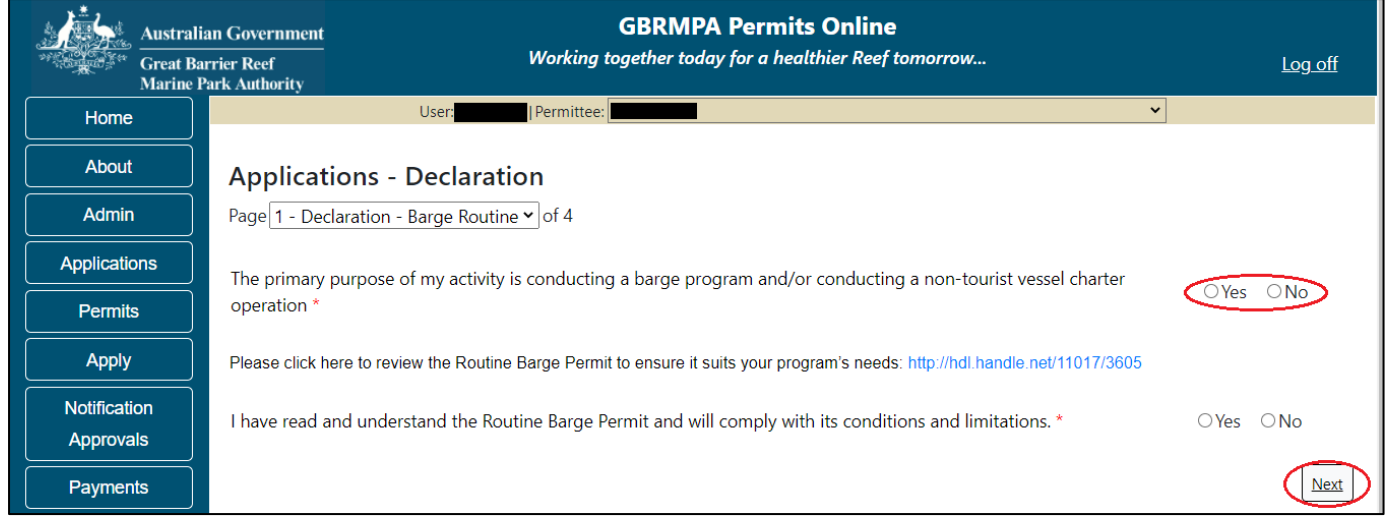

Figure 529 - Screenshot of Declarations page with red circle around Yes and No options and Next button

On the final page of declarations there is a submit button. Once the submit button is selected the application will be submitted to the Reef Authority and is no longer available to be edited. The status of the application on the Applications screen will then display 'Submitted to GBRMPA'. The application's Primary Contact will receive an emailed acknowledgement notice from a delegated Assessment Officer within 10 business days.

| Austr<br>Great<br>Marin | alian Government<br>Barrier Reef<br>e Park Authority | GBRMPA Permits On<br>Working together today for a healthier | lline<br>Reef tomorrow                              | <u>Log off</u> |
|-------------------------|------------------------------------------------------|-------------------------------------------------------------|-----------------------------------------------------|----------------|
| Home                    | User                                                 | Permittee:                                                  | ~                                                   |                |
| About                   | Applications - D                                     | Declaration                                                 |                                                     |                |
| Admin                   | Page 4 - Declarations                                | ✓ of 4                                                      |                                                     |                |
| Applications            | It is a criminal offence to k                        | nowingly make a false or misleading statement in            | ı, or omit a material matter from, your applicati   | ion. By        |
| Permits                 | submitting this application,                         | , you declare that the information within the applic        | ation is true and correct to the best of your known | owledge.       |
| Apply                   | Back                                                 |                                                             | (                                                   | Submit         |

Figure 530 - Screenshot of Declarations screen with a red circle around the Submit button

Once you submit your application, you are reminded of your application number and provided further information on the assessment process.

| Austra<br>Great I<br>Marine | an Government GBRMPA Permits Online<br>rrier Reef Working together today for a healthier Reef tomorrow                                                                                                    |  |  |  |  |  |  |  |
|-----------------------------|----------------------------------------------------------------------------------------------------|--|--|--|--|--|--|--|
| Home                        | Logged In: Permittee:                                                                                                    |  |  |  |  |  |  |  |
| About                       | Thank you for your application. Your reference number is                                                                                                    |  |  |  |  |  |  |  |
| Admin                       | Please note:                                                                                                    |  |  |  |  |  |  |  |
| Applications                | The agency assesses between 300 to 400 permit applications for new activities each year. We also manage more than 5800 permissions across<br>some 1300 permits. We are continuing to see an increase in the number of permit applications for all types of activities. GBRMPA's Customer<br>Service Charter outlines our commitment to transparent, defensible and timely decision making, and provides guidance on assessment timeframes |  |  |  |  |  |  |  |
| Permits                     | for various types of applications. The Customer Service Charter is accessible on our website.                                                                                                    |  |  |  |  |  |  |  |
|                             | General disclaimer: Under the Native Title Act, we must provide a 31-day notification period to native title holders or claimants.                                                                                                    |  |  |  |  |  |  |  |
|                             | If you have applied for a continuation of your existing permit before it expired, you can continue to operate under this permit until a decision is made                                                                                                    |  |  |  |  |  |  |  |
| Notification                | before you can proceed in undertaking those changes.                                                                                                    |  |  |  |  |  |  |  |
| Approvais                   | Please contact assessments@gbrmpa.gov.au if you have any questions about your application.                                                                                                    |  |  |  |  |  |  |  |
| Help                        |                                                                                                    |  |  |  |  |  |  |  |

Figure 531 - Screenshot of Permits Online Thank you for your application page with a red circle around reference number

Your application will appear in the Applications screen with the reference/application number also displayed. You have further options to view a summary of your application, email the Reef Authority or withdraw the application.

| Australian Government<br>Great Barrier Reef<br>Marine Park Authority |               | GBRMPA Permits Online<br>Working together today for a healthier Reef tomorrow |               |                  |                     |                            |  |  |  |
|----------------------------------------------------------------------|---------------|-------------------------------------------------------------------------------|---------------|------------------|---------------------|----------------------------|--|--|--|
| Home                                                                 |               |                                                                               | Logged In:    | Permittee:       |                     |                            |  |  |  |
| About                                                                | Applicatio    | ons                                                                           |               |                  |                     |                            |  |  |  |
| Admin                                                                | Application N | lo. Submission Date                                                           | Accepted Date | Application Type | Status              |                            |  |  |  |
| Applications                                                         |               | 19/09/2017                                                                    |               |                  | Submitted to GBRMPA | Summary   Email   Withdraw |  |  |  |
| Permits                                                              |               |                                                                               |               |                  |                     |                            |  |  |  |
| Apply                                                                |               |                                                                               |               |                  |                     |                            |  |  |  |
| Notification<br>Approvals                                            |               |                                                                               |               |                  |                     |                            |  |  |  |
| Help                                                                 |               |                                                                               |               |                  |                     |                            |  |  |  |

Figure 532 - Screenshot of Applications screen with a red circle around Application number, 'Summary', 'Email' and 'Withdraw' options

## **16.2** Tailored Barge / Cargo Vessel Program

Page 1 of the tailored Barge / Cargo vessel program application is the Environment Protection and Biodiversity Conservation Act page. This provides advice on matters of national environmental significance that must be considered when assessing an application. This screen is for your information only at this stage. Your assessing officer will contact you if it is determined to be relevant for your application.

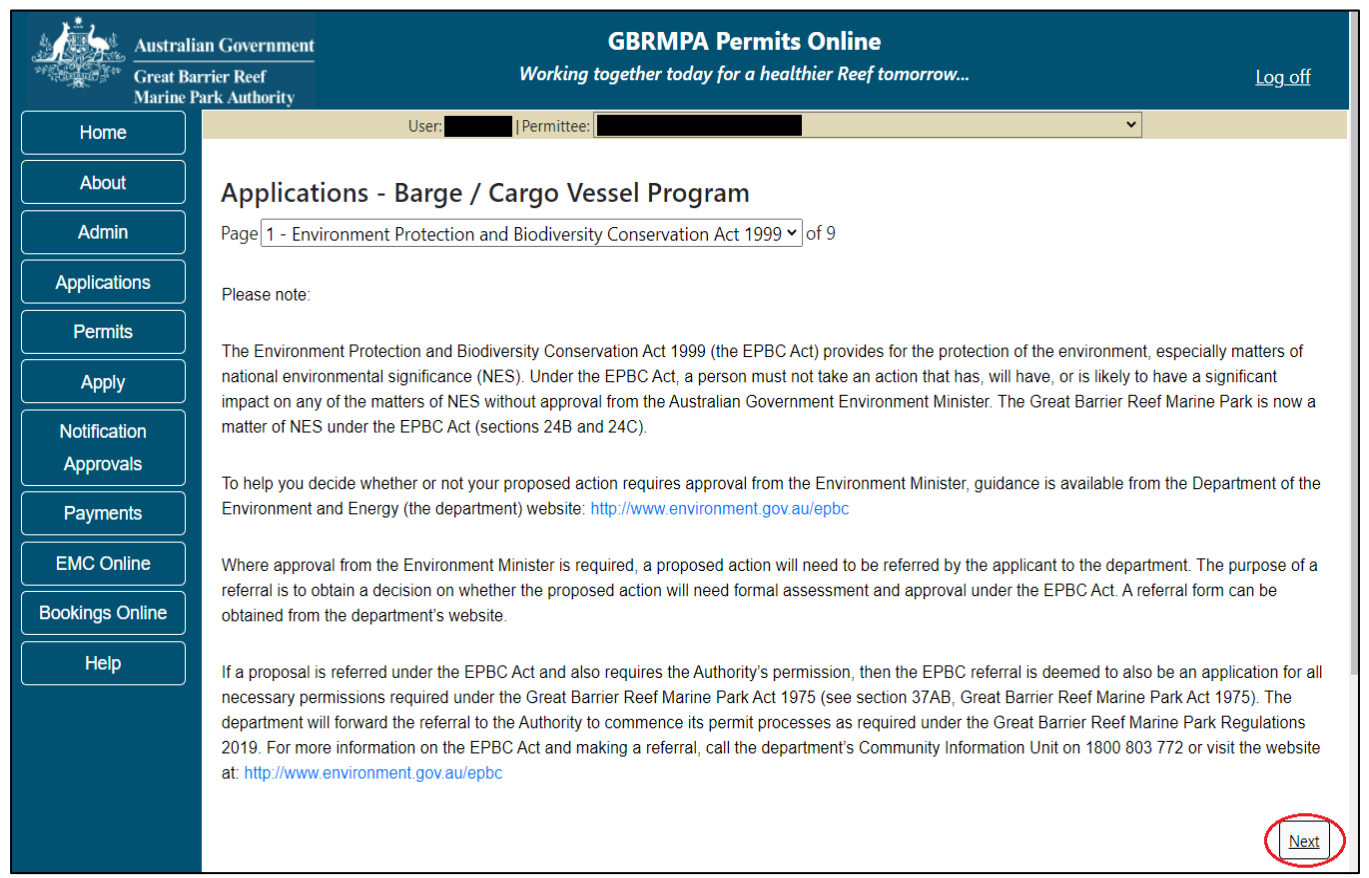

Figure 533 - Screenshot of Environment Protection and Biodiversity Conservation screen with a red circle around Next button

Links on the Environment Protection and Biodiversity Conservation page <u>www.environment.gov.au/epbc</u> will take you to the Department of Climate Change, Energy the Environment and Water site. Here you can find information about the *Environment Protection and Biodiversity Conservation Act 1999* and your obligations under the Act. Page 2 of the tailored Barge / Cargo vessel program application is the Vessel Details page. On this screen, enter details of how many barge, tug and/or cargo vessels you wish to apply for. Select Yes or No for the question Do you wish to operate any ancillary vessels under this permission. Select Next to continue.

| Australia<br>Great Bar<br>Marine Pa | In Government GBRMPA Permits Online Trier Reef Working together today for a healthier Reef tomorrow Log off Trik Authority                                                                                                    |
|-------------------------------------|----------------------------------------------------------------------------------------------------|
| Home                                | User:                                                                                                    |
| About                               | Applications - Barge / Cargo Vessel Program                                                                                                    |
| Admin                               | Page 2 - Vessel Details 🔹 🗸 of 9                                                                                                    |
| Applications                        | How many barge vessels do you propose to operate in the Marine Parks? *                                                                                                    |
| Permits                             |                                                                                                    |
| Apply                               | How many tug vessels do you propose to operate in the Marine Parks? *                                                                                                    |
| Notification<br>Approvals           | How many cargo essels do you propose to operate in the Marine Parks? *                                                                                                    |
| Payments       EMC Online           | Please note: The Environmental Management Charge is applicable to each charter program permission, along with mandatory reporting requirements.<br>Further information is available on our website: http://www.gbrmpa.gov.au/access-and-use/environmental-management-charge |
| Bookings Online<br>Help             | Do you propose to use any ancillary vessels under this permission? * OYes ONo 2                                                                                                    |
|                                     | Back                                                                                                    |

Figure 534 - Screenshot of Vessel Details page with red circles around Barge, Tug, cargo and the Yes No radio buttons

Depending on what is entered for how many barge, tug and/or cargo vessels you wish to apply for, will determine if further questions are produced. If a number greater than 0 is added for any of the vessel type's barge, tug or cargo, the questions about whether a charter program is required for these vessel types will then appear.

| Australia<br>Great Bar<br>Marine P | an Government GBRMPA Permits Online rrier Reef Working together today for a healthier Reef tomorrow | <u>Log off</u> |
|------------------------------------|----------------------------------------------------------------------------------------------------|----------------|
| Home                               | User Permittee:                                                                                     |                |
| About                              | Applications - Barge / Cargo Vessel Program                                                         |                |
| Admin                              | Page 2 - Vessel Details                                                                             |                |
| Applications                       | How many barge vessels do you propose to operate in the Marine Parks? * 1                           |                |
| Permits                            |                                                                                                    |                |
| Apply                              | How many tug vessels do you propose to operate in the Marine Parks? * 1                             |                |
| Notification<br>Approvals          | How many cargo vessels do you propose to operate in the Marine Parks? * 1                           |                |
| EMC Online                         | Please identify the number of barge vessels that require a charter program permission > 1           |                |
| Bookings Online                    | Please identify the number or tug vessels that require a charter program permission * 1             |                |
| Help                               | Please identify the number ocargovessels that require a charter program permission: * 1             |                |

Figure 535 - Screenshot of Vessel Details page with red circles around wording

Depending on what is entered for how many barge, tug and/or cargo vessels you wish to apply for, will determine if further questions are produced about the capacity to carry bulk fuel. If a number greater than 0 is added for any of the vessel type's barge, tug or cargo, the questions about whether the vessel has the capacity to carry bulk fuel will then appear.

| Australi<br>Great Ba<br>Marine I | ian Government GBRMPA Permits Online arrier Reef Working together today for a healthier Reef tomorrow Park Authority                                                                                                    | <u>Log off</u>     |
|----------------------------------|----------------------------------------------------------------------------------------------------|--------------------|
| Home                             | User Vermittee:                                                                                                    |                    |
| About                            | Applications - Barge / Cargo Vessel Program                                                                                                    |                    |
| Admin                            | Page 2 - Vessel Details 🗸 of 9                                                                                                    |                    |
| Applications                     | How many barge vessels do you propose to operate in the Marine Parks? * 1                                                                                                    |                    |
| Permits                          |                                                                                                    |                    |
| Apply                            | How many tug vessels do you propose to operate in the Marine Parks? * 1                                                                                                    |                    |
| Notification<br>Approvals        | How many cargo vessels do you propose to operate in the Marine Parks? * 1                                                                                                    |                    |
| EMC Online                       | Please identify the number of barge vessels that require a charter program permission > 1                                                                                                    |                    |
| Bookings Online                  | Please identify the number or tug vessels that require a charter program permission * 1                                                                                                    |                    |
| Help                             | Please identify the number ocargovessels that require a charter program permission: * 1                                                                                                    |                    |
|                                  | Please note: The Environmental Management Charge is applicable to each charter program permission, along with mandatory reporting requirements. For is available on our website: http://www.gbrmpa.gov.au/access-and-use/environmental-management-charge | urther information |
|                                  | How many barge vessels will carry, or have the capacity to carry, bulk fuel?                                                                                                    |                    |
|                                  | How many tug vessels will carry, or have the capacity to carry, bulk fuel? * 🕐 1                                                                                                    |                    |
|                                  | How many cargo vessels will carry, or have the capacity to carry, bulk fuel? * 🕐 1                                                                                                    |                    |
|                                  | Do you propose to use any ancillary vessels under this permission? $^*$ $\bigcirc$ Yes $\odot$ No $\textcircled{0}$                                                                                                    |                    |
|                                  | Back                                                                                                    | Next               |

Figure 536 - Screenshot of Vessel Details page with red circles around wording and a red circle around the Next button

#### Additional information charter program

If a charter program is required The Environmental Management Charge is applicable to each charter program permission, along with mandatory reporting requirements. Further information is available on our website <u>http://www.gbrmpa.gov.au/access-and-use/environmental-management-charge</u>

#### Additional information bulk fuel

Any vessel with the capacity to carry oil or chemicals in the cargo spaces and/or fuel carried in container(s) with a capacity greater than 3,000 Litres but not including the vessel's primary fuel tank.

Page 3 of the tailored Barge / Cargo vessel program application asks for details of the vessel to be used in the Marine Parks. This is optional at this stage, however details of the vessel must be provided to, and approved by the Reef Authority prior to operating the vessel in the Marine Parks.

You can notify the Reef Authority of your vessel details using the Notification Approvals menu on the left of screen later. You can use the Add New button to provide vessel details as part of your permit application if you wish. Select Add New.

| Australi<br>Great Ba<br>Marine J | ian Government<br>urrier Reef<br>Park Authority |                               | Working               | GBRMPA Permits Onlin<br>together today for a healthier Ree                  | l <b>e</b><br>If tomorrow                                                     | Log off                                                                                    |
|----------------------------------|-------------------------------------------------|-------------------------------|-----------------------|-----------------------------------------------------------------------------|-------------------------------------------------------------------------------|--------------------------------------------------------------------------------------------|
| Home                             |                                                 | User:                         | Permittee:            |                                                                             | ~                                                                             |                                                                                            |
| About                            | Applications - Barge                            | / Cargo Vessel P              | rogram                |                                                                             |                                                                               |                                                                                            |
| Admin                            | Page 3 - Vessels                                |                               |                       | ✓ of 9                                                                      |                                                                               |                                                                                            |
| Applications                     | Vessels                                         |                               |                       | Add New                                                                     |                                                                               |                                                                                            |
| Permits                          | If known, please list the details o             | of any vessels to be inclu    | ded on this p         | permit, which are intended to be use                                        | ed as the main mode of transpo                                                | rtation in the Marine Park/s. You may add                                                  |
| Apply                            | details at a later date, however y              | ou must not operate a v       | essel in the I        | Marine Parks without first receiving                                        | approval from GBRMPA.                                                         |                                                                                            |
| Notification<br>Approvals        | Vessel Name                                     | Registration<br>Number<br>(m) | Maximum<br>Passengers | Maximum quantity of bulk<br>Type fuel (m3) to be carried at<br>any one time | Maximum quantity of fuel<br>(m3) that can be carried in<br>vessel cargo holds | Maximum quantity of fuel (m3) to<br>be carried in containers or tankers<br>at any one time |
| Payments                         |                                                 |                               |                       |                                                                             |                                                                               |                                                                                            |
| EMC Online                       | Back                                            |                               |                       |                                                                             |                                                                               | Next                                                                                       |

Figure 537 - Screenshot of Vessels screen with red circle around Add New button

An 'Add New Vessel' pop up window will appear. Add the details of your barge vessel in the fields provided, then select 'Save'.

| Add New Vessel                                                                                                    |                                                                                                    |
|----------------------------------------------------------------------------------------------------|----------------------------------------------------------------------------------------------------|
| Vessel Details                                                                                                    | ^                                                                                                    |
| Name                                                                                                    | Barge 2                                                                                                    |
| Registration Number *                                                                                                    | bb2qc                                                                                                    |
| Length (m) *                                                                                                    | 55                                                                                                    |
| Maximum Passengers *                                                                                                    | 12                                                                                                    |
| Type *                                                                                                    | Barge ~                                                                                                    |
| Maximum quantity of bulk fuel (m3) to be carried at any one time                                                                                                    | 1000                                                                                                    |
| Maximum quantity of fuel (m3) that can be carried in vessel<br>cargo holds                                                                                                    | 1000                                                                                                    |
| Maximum quantity of fuel (m3) to be carried in containers or tankers at any one time                                                                                                    | 1000                                                                                                    |
| Requires a charter program permission? * <b>Please Note:</b> The Environmental Management Charge is app<br>permission, along with mandatory reporting requirements. Fu<br>our website <u>http://www.gbrmpa.gov.au/access-and-use/envi</u> | ●Yes ○No<br>Dicable to each charter program<br>In ther information is available on<br>Fronmental-management-charge |
|                                                                                                    | Save                                                                                                    |
|                                                                                                    | Cancel                                                                                                    |

Figure 538 - Screenshot of Add New Vessel pop up window with information entered and a red circle around Save

The details will save on the page, with a 'Remove' button and an 'Edit' button. If you need to edit or remove the ship, select the button needed and add the changes or remove the vessel. Select 'Next' to continue or select the 'Add New' button to add details of a Cargo, Tug or Other vessel details as part of your permit application if you wish.

| Australi<br>Great Ba<br>Marine P | an Government<br>rrier Reef<br>Yark Authority |                                             |                         | Workin                | <b>G</b><br>g toge | BRMPA Permits Or<br>other today for a healthier                        | nline<br>Reef tomorrow                                                        |                                                                                   | Log off          |  |
|----------------------------------|-----------------------------------------------|---------------------------------------------|-------------------------|-----------------------|--------------------|------------------------------------------------------------------------|-------------------------------------------------------------------------------|-----------------------------------------------------------------------------------|------------------|--|
| Home                             |                                               | User:                                       | F                       | ermittee:             |                    |                                                                        |                                                                               | ~                                                                                 |                  |  |
| About                            | Applications - Barge /                        | Applications - Barge / Cargo Vessel Program |                         |                       |                    |                                                                        |                                                                               |                                                                                   |                  |  |
| Admin                            | Page 3 - Vessels                              |                                             |                         |                       | ~                  | of 9                                                                   |                                                                               |                                                                                   |                  |  |
| Applications                     | Vessels                                       | Vessels Add New )                           |                         |                       |                    |                                                                        |                                                                               |                                                                                   |                  |  |
| Permits                          | If known, please list the details of          | any vessels to                              | be inclu                | ded on this           | permit             | , which are intended to be                                             | used as the main mode of trar                                                 | nsportation in the Marine Par                                                     | k/s. You may add |  |
| Apply                            | details at a later date, however yo           | u must not op                               | erate a v               | essel in the          | Marine             | e Parks without first receivir                                         | ng approval from GBRMPA.                                                      |                                                                                   |                  |  |
| Notification<br>Approvals        | Vessel Name                                   | Registration<br>Number                      | Vessel<br>Length<br>(m) | Maximum<br>Passengers | Туре               | Maximum quantity of<br>bulk fuel (m3) to be<br>carried at any one time | Maximum quantity of fuel<br>(m3) that can be carried in<br>vessel cargo holds | Maximum quantity of fue<br>to be carried in containers<br>tankers at any one time | l (m3)<br>s or   |  |
| Payments                         | Barge 2                                       | bb2qc                                       | 55.00                   | 12                    | Barge              | 1000                                                                   | 1000                                                                          | 1000                                                                              | Remove<br>Edit   |  |
| Bookings Online                  |                                               |                                             |                         |                       | 1                  | 1                                                                      |                                                                               | 1                                                                                 |                  |  |
| Help                             | Back                                          |                                             |                         |                       |                    |                                                                        |                                                                               |                                                                                   | Next             |  |

Figure 539 - Screenshot of Vehicles screen displaying Vessel details and a red circle around the Add New button and the Remove and Edit buttons

If the 'Add New' button is select the Add New Vessel pop up window will appear. In the Type field there are options for Barge, Cargo, Tug and Other. Select the vessel type you wish to add details for.

| Add New Vessel                                                                       |                                                 |
|--------------------------------------------------------------------------------------|-------------------------------------------------|
| Vessel Details                                                                       |                                                 |
| Name                                                                                 |                                                 |
| Registration Number *                                                                |                                                 |
| Length (m) *                                                                         | ansno                                           |
| Maximum Passengers *                                                                 | oval fr                                         |
| Туре *                                                                               | Barge 🗸 quant                                   |
| Maximum quantity of bulk fuel (m3) to be carried at any one time                     | -Select One-<br>Barge<br>Cargo                  |
| maximum quantity of fuel (m3) that can be carried in vessel<br>cargo holds           | Other (please describe in your proposal)<br>Tug |
| Maximum quantity of fuel (m3) to be carried in containers or tankers at any one time |                                                 |
| Requires a charter program permission? *                                             | ⊖Yes ⊖No                                        |
|                                                                                      | Save                                            |
|                                                                                      |                                                 |
|                                                                                      | Cancel                                          |

Figure 540 - Screenshot of Add New Vessel pop up window with the vessel Type list displaying

Add the remaining details of the cargo, tug or other vessel and select Save.

| Add New Vessel                                                                       |          |
|--------------------------------------------------------------------------------------|----------|
| Vessel Details                                                                       |          |
| Name                                                                                 | Cargo 2  |
| Registration Number *                                                                | cg123    |
| Length (m) *                                                                         | 67       |
| Maximum Passengers *                                                                 | 6        |
| Type *                                                                               | Cargo ~  |
| Maximum quantity of bulk fuel (m3) to be carried at any one time                     | 2000     |
| Maximum quantity of fuel (m3) that can be carried in vessel cargo holds              | 2000     |
| Maximum quantity of fuel (m3) to be carried in containers or tankers at any one time | 2000     |
| Requires a charter program permission? *                                             | ⊖Yes ⊖No |
|                                                                                      | Save     |
|                                                                                      | Cancel   |

Figure 541 - Screenshot of Add New Vessel pop up window with information entered and a red circle around Save

The details will save on the page, with a 'Remove' button and an 'Edit' button. If you need to edit or remove the vessel, select the button needed and add the changes or remove the vessel. Select 'Next' to continue.

| Australi<br>Great Ba<br>Marine F | an Government<br>rrier Reef<br>'ark Authority | iment GBRMPA Permits Online<br>Working together today for a healthier Reef tomorrow |                         |                       |         |                                                                        |                                                                               |                                                                                    | Log        | <u>9.off</u>   |
|----------------------------------|-----------------------------------------------|-------------------------------------------------------------------------------------|-------------------------|-----------------------|---------|------------------------------------------------------------------------|-------------------------------------------------------------------------------|------------------------------------------------------------------------------------|------------|----------------|
| Home                             |                                               | User, Permittee:                                                                    |                         |                       |         |                                                                        |                                                                               |                                                                                    |            |                |
| About                            | Applications - Barg                           | je / Cargo Ve                                                                       | ssel F                  | Program               |         |                                                                        |                                                                               |                                                                                    |            |                |
| Admin                            | Page 3 - Vessels                              |                                                                                     |                         |                       | ~       | of 9                                                                   |                                                                               |                                                                                    |            |                |
| Applications                     | Vessels                                       |                                                                                     |                         |                       |         | Add New                                                                |                                                                               |                                                                                    |            |                |
| Permits                          | If known, please list the detai               | ls of any vessels to                                                                | be inclu                | ded on this p         | permit, | , which are intended to be                                             | used as the main mode of trar                                                 | nsportation in the Marine Parl                                                     | ¢∕s. You   | may add        |
| Apply                            | details at a later date, howev                | er you must not op                                                                  | erate a v               | essel in the l        | Marine  | Parks without first receivin                                           | ig approval from GBRMPA.                                                      |                                                                                    |            |                |
| Notification<br>Approvals        | Vessel Name                                   | Registration<br>Number                                                              | Vessel<br>Length<br>(m) | Maximum<br>Passengers | Туре    | Maximum quantity of<br>bulk fuel (m3) to be<br>carried at any one time | Maximum quantity of fuel<br>(m3) that can be carried in<br>vessel cargo holds | Maximum quantity of fuel<br>to be carried in containers<br>tankers at any one time | (m3)<br>or |                |
| Payments                         | Barge 2                                       | bb2ac                                                                               | 55.00                   | 12                    | Barge   | 1000                                                                   | 1000                                                                          | 1000                                                                               |            | Remove         |
| EMC Online                       |                                               |                                                                                     |                         |                       |         |                                                                        |                                                                               |                                                                                    |            | Edit           |
| Bookings Online                  | Cargo 2                                       | cg123                                                                               | 67.00                   | 6                     | Cargo   | 2000                                                                   | 2000                                                                          | 2000                                                                               | (          | Remove<br>Edit |
| Help                             |                                               |                                                                                     |                         |                       |         |                                                                        |                                                                               |                                                                                    |            |                |
|                                  | Back                                          |                                                                                     |                         |                       |         |                                                                        |                                                                               |                                                                                    |            | Next           |

Figure 542 - Screenshot of Vehicles screen displaying Vessel details and a red circle around Remove and Edit buttons and a red circle around the Next button

Page 4 of the tailored Barge / Cargo vessel program application is the Vessel Documents page. Upload of the vessel documents is optional at this stage of the application, but submission may assist the assessment process.

| Australia<br>Creat Ba<br>Marine P | ian Government GBRMPA Permits Online arrier Reef Working together today for a healthier Reef tomorrow                             | <u>og off</u> |
|-----------------------------------|----------------------------------------------------------------------------------------------------|---------------|
| Home                              | User:                                                                                                    |               |
| About                             | Applications - Barge / Cargo Vessel Program                                                                                       |               |
| Admin                             | Page 4 - Vessel Documents v of 9                                                                                                  |               |
| Applications                      | Upload of the following documents is optional at this stage of the application, but submission may assist the assessment process. |               |
| Permits                           |                                                                                                    |               |
| Apply                             | Fuel and oil spiil response procedures. Unload File                                                                               |               |
| Notification                      | Vessel General Arrangement Plan Upload File                                                                                       |               |
| Approvals                         |                                                                                                    |               |
| Payments                          | Vessel Stability Reports Upload File                                                                                              |               |
| EMC Online                        | Fuel / chemical manifests Upload File                                                                                             |               |
| Bookings Online                   |                                                                                                    | $\bigcirc$    |
| Help                              | Back                                                                                                    | Next          |

Figure 543 - Screenshot of Vessel Documents screen with a red circle around Uploaded File button and Next button

Page 5 of the tailored Barge / Cargo vessel program application is the Management / Areas page. Please select the Management Area/s in which you wish to operate. Select all if you wish to operate in all management areas, considering future use.

| Austral<br>Great B<br>Marine | ian Government<br>arrier Reef<br>Park Authority GBRMPA Permits Online<br>Working together today for a healthier Reef tomorrow Log off                                                                                  |
|------------------------------|----------------------------------------------------------------------------------------------------|
| Home                         | User: Vermittee:                                                                                                    |
| About                        | Applications - Barge / Cargo Vessel Program                                                                                                    |
| Admin                        | Page 5 - Management Areas 🗸 of 9                                                                                                    |
| Applications                 | Which management area(s) of the Marine Park do you wish to access for this purpose?                                                                                                    |
| Permits                      |                                                                                                    |
| Apply                        | Description           Image: Par Northern Management Area                                                                                                    |
| Notification                 | Cairns/Cooktown Management Area                                                                                                    |
| Approvals                    | Townsville/Whitsunday Management Area                                                                                                    |
| Payments                     |                                                                                                    |
| EMC Online                   | the Marine Parks are divided into four management areas to help simplify management. These management areas are identified on<br>the Zoning Maps: http://www.gbrmpa.gov.au/zoning-permits-and-plans/zoning/zoning-maps |
| Bookings Online              | Back                                                                                                    |

Figure 544 - Screenshot of Management Areas screen with a red circle around the management areas tick boxes and a red circle around the Next button

Page 6 of the tailored Barge / Cargo vessel program application is the special management areas page. Please select the Management Area/s in which you wish to operate. Select all if you wish to operate in all management areas, considering future use.

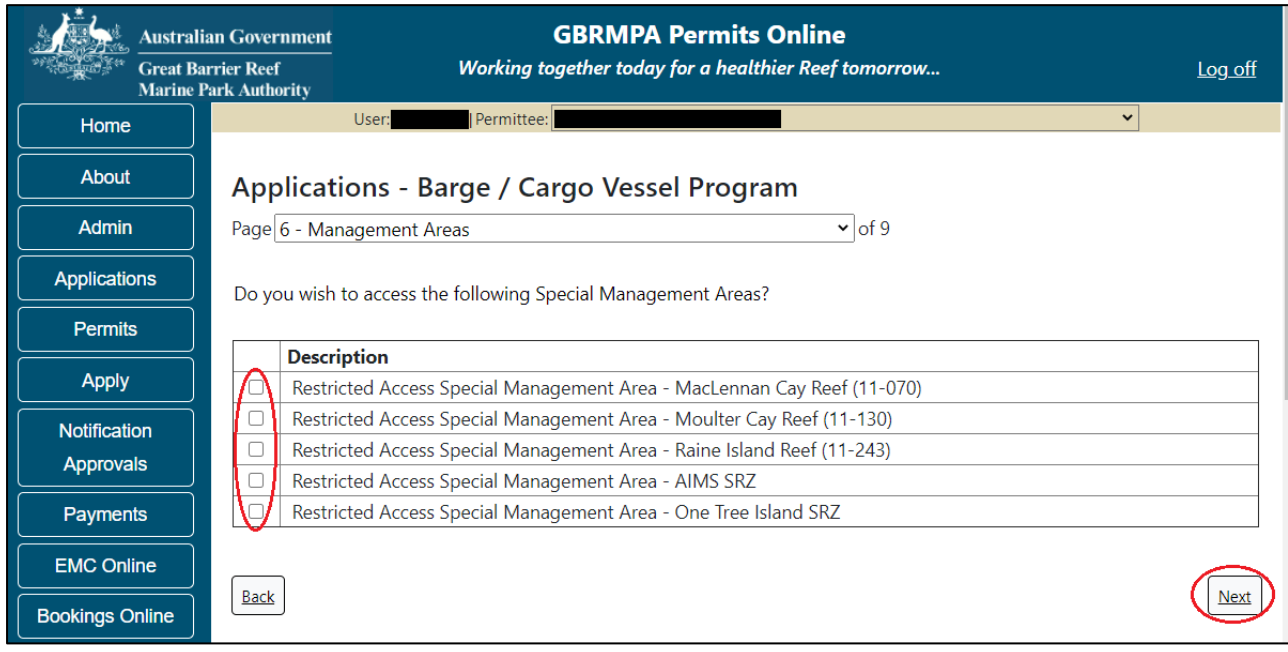

Figure 545 - Screenshot of Management Areas screen with a red circle around the special management areas tick boxes and a red circle around the Next button

Page 7 of the tailored Barge / Cargo vessel program application allows you to apply to access areas of the Marine Park more frequently than 2 days in every 7-day period. This option is only available <u>outside</u> the <u>Plans of Management</u>. If you wish to apply to visit a location more frequently than 2 in every 7-day period, select Add New.

| Austral            | ian Government GBRMPA Per                                    | mits Online                                                    |
|--------------------|--------------------------------------------------------------|----------------------------------------------------------------|
| Great Ba<br>Marine | arrier Reef Working together today for a<br>Park Authority   | n healthier Reef tomorrow Log off                              |
| Home               | User:                                                        | ▼                                                              |
| About              | Applications - Barge / Cargo Vessel Pr                       | ogram                                                          |
| Admin              | Page 7 - Locations and Frequency                             | ✓ of 9                                                         |
| Applications       | Locations Add New                                            |                                                                |
| Permits            | If you wish to access a specific location more frequently th | an 2 days in every 7 day period (outside of Plan of Management |
| Apply              | areas) please indicate your proposed visitation frequency.   | How frequently do you wish to visit this                       |
| Notification       |                                                              | location?                                                      |
| Approvals          |                                                              |                                                                |
| Payments           |                                                              |                                                                |
| EMC Online         | Back                                                         | Next                                                           |

Figure 546 - Screenshot of Locations and Frequency screen with red circle around Add new button

If the Add New button is selected the Location pop up window will appear

| Location                                                                                                    |                                                               |
|----------------------------------------------------------------------------------------------------|---------------------------------------------------------------|
| Location Details                                                                                                    |                                                               |
| Location<br>Please note: This is a predictive text field – begin typing a location                                               | *  <br>name, then select from the available options.          |
| If you wish to access a specific location more frequently than 2 day please indicate your proposed visitation frequency below: 🕐 | s in every 7 day period (outside of Plan of Management areas) |
| How frequently do you wish to visit this location?                                                                               |                                                               |
|                                                                                                    | Save                                                          |
|                                                                                                    |                                                               |
|                                                                                                    | Cancel                                                        |

Figure 547 - Screenshot of Location pop up window

Type in the name of the location you wish to visit in the location field. As you enter the name, the list will produce relevant matches. Select the location then select Save.

| Location                                                                                                    |                                                                                  |                |
|----------------------------------------------------------------------------------------------------|----------------------------------------------------------------------------------|----------------|
| Location Details                                                                                                    |                                                                                  |                |
| Location * Please note: This is a predictive text field – begin typing a location r If you wish to access a specific location more frequently than 2 days please indicate your proposed visitation frequency below: | chick<br>Chicken Reef (18-086)<br>in every 7 day period (outside of Plan of Mana | agement areas) |
| How frequently do you wish to visit this location?                                                                                                    |                                                                                  | Save           |
|                                                                                                    |                                                                                  | Cancel         |

Figure 548 - Screenshot of Location pop up window with locations to select

Then add the frequency you wish to visit the location and select Save.

| Location                                                                                                    |                                                                 |
|----------------------------------------------------------------------------------------------------|-----------------------------------------------------------------|
| Location Details                                                                                                    |                                                                 |
| Location                                                                                                    | * Chicken Reef (18-086)                                         |
| Please note: This is a predictive text field – begin typing a locatio                                                           | n name, then select from the available options.                 |
| If you wish to access a specific location more frequently than 2 da please indicate your proposed visitation frequency below: 🕐 | ys in every 7 day period (outside of Plan of Management areas). |
| How frequently do you wish to visit this location?                                                                              | 3 days in 7                                                     |
|                                                                                                    | Save                                                            |
|                                                                                                    |                                                                 |
|                                                                                                    |                                                                 |
|                                                                                                    | Cancel                                                          |

Figure 549 - Screenshot of Location pop up window with information completed and a red circle around the Save button

The location will be entered on the Location and Frequencies page within the locations table. If you wish to remove the location, select the Remove button next to the location.

| Austral<br>Great Ba<br>Marine | ian Government GBRMPA I<br>arrier Reef Working together today †<br>Park Authority                                                                      | Permits Online<br>or a healthier Reef tomorrow Log off |  |  |
|-------------------------------|----------------------------------------------------------------------------------------------------|--------------------------------------------------------|--|--|
| Home                          | User: Permittee:                                                                                                    | ✓                                                      |  |  |
| About                         | Applications - Barge / Cargo Vessel Program                                                                                                    |                                                        |  |  |
| Admin                         | Page 7 - Locations and Frequency                                                                                                    | • of 9                                                 |  |  |
| Applications                  | Locations Add New                                                                                                    |                                                        |  |  |
| Permits                       | If you wish to access a specific location more frequently than 2 days in every 7 day period (outside of Plan of Management areas) please indicate your |                                                        |  |  |
| Apply                         | proposed visitation frequency.                                                                                                    | How frequently do you wish to visit this               |  |  |
| Notification                  | specific Locations                                                                                                    | location?                                              |  |  |
| Approvals                     | Chicken Reef (18-086)                                                                                                    | 3 Remove                                               |  |  |
| Payments                      | Back                                                                                                    | Next                                                   |  |  |

Figure 550 - Screenshot of Location and Frequency screen with information displaying, and a red circle around Remove and the Next button

Page 8 of the tailored Barge / Cargo vessel program application is the Additional State Access page. If you want to extend your operations to mainland or island national parks adjoining the Marine parks and/or rivers and streams between Mission Beach and the Starcke River, select yes and an area will appear with Please Specify details, add details of the islands or national parks and/or Rivers and streams you wish access. Please also indicate if you want to operate in the Green Island Recreational Area.

| Australia<br>Great Bau<br>Marine P | an Government GBRMPA Permits Online<br>rrier Reef Working together today for a healthier Reef tomorrow Log off<br>ark Authority                                                                                                    |  |  |  |
|------------------------------------|----------------------------------------------------------------------------------------------------|--|--|--|
| Home                               | User:                                                                                                    |  |  |  |
| About                              | Applications - Barge / Cargo Vessel Program                                                                                                    |  |  |  |
| Admin                              | Page 8 - Additional State Access                                                                                                    |  |  |  |
| Applications                       | Separate permits are required from the Queensland Parks and Wildlife Service (QPWS) to conduct commercial operations on mainland or island National Parks                                                                                  |  |  |  |
| Permits                            | and in the Green Island Recreational Area of Management. Please find relevant information on national park permit requirements at<br>http://www.business.gld.gov.au/industries/hospitality-tourism-sport/itourism/parks-recreation-forests |  |  |  |
| Apply                              | Do you want to operate in National Parks either on islands, or on the mainland adjoining the Marine Parks (including any beach OYes ONo access)? *                                                                                         |  |  |  |
| Notification                       |                                                                                                    |  |  |  |
| Approvals                          |                                                                                                    |  |  |  |
| Payments                           | Do you want to operate in rivers and streams between Mission Beach and the Starcke River? * OYes ONo 🕐                                                                                                    |  |  |  |
| EMC Online                         |                                                                                                    |  |  |  |
| Bookings Online                    | Do you want to operate in the Green Island Recreational Area of Management (RAM)? * OYes ONo 🕡                                                                                                    |  |  |  |
| Help                               | Prior to submitting an application, a pre-lodgement discussion is recommended to be arranged by emailing QPWS at permitsgbr@des.qld.gov.au                                                                                                 |  |  |  |
|                                    | Back                                                                                                    |  |  |  |

Figure 551 - Screenshot of Additional State Access screen with a red circle around the Yes and No buttons and a red circle around Next button

Page 9 of the tailored Barge / Cargo vessel program application provides opportunity for you to add any other information you feel will assist the Managing Agencies in assessing your application. Add supporting information by typing in the text field or upload a file if required. If a file is uploaded it will appear on the screen with the file name and an Remove to remove the file if the wrong file is selected.

| Australi        | Government GBRMPA Permits Online rr Reef Working together today for a healthier Reef tomorrow Log off Authority                                                                                                    |    |
|-----------------|----------------------------------------------------------------------------------------------------|----|
| (Home           | User: Permittee:                                                                                                    |    |
| About           | Applications - Barge / Cargo Vessel Program                                                                                                    |    |
| Admin           | Page 9 - Supporting Information v of 9                                                                                                    |    |
| Applications    | Please provide any further information you feel will assist the agencies in considering your application:                                                                                                    |    |
| Permits         | Add any supporting information here                                                                                                    |    |
| Apply           |                                                                                                    | 1  |
| Notification    | $\sim$                                                                                                    |    |
| Approvals       | Upload Supporting Document                                                                                                    |    |
| Payments        | If you intend to undertake activities within the Woppaburra Traditional Use of Marine Resources Agreement (TUMRA) area (i.e. Keppels region: http://hdl.handle.net/11017/3126 )                                                                                                    | )  |
| EMC Online      | it is encouraged that you contact Woppaburra Traditional Owners to discuss your proposed activities prior to submitting your application. For contact details, please refer to the Woppaburra Consultation Protocol - Appendix A of the Woppaburra heritage value assessment guidelines: http://hdl.handle.net/11017/3215 |    |
| Bookings Online |                                                                                                    | ~  |
| Help            | Back .                                                                                                    | 1) |

Figure 552 - Screenshot of Supporting Information screen with information displayed, a red circle around Add any supporting information here, the Uploaded File button and a red circle around Next button

Once you have completed the supporting information page select Next from the last page of the application questions, you will progress to an application summary screen with a number of options available via links or buttons. Select Next on the summary screen to progress to the Declarations screens.

| Australi<br>Great Ba<br>Marine J | ian Government GBRMPA Permits Online arrier Reef Working together today for a healthier Reef tomorrow | Log_off          |
|----------------------------------|----------------------------------------------------------------------------------------------------|------------------|
| Home                             | User: Vermittee:                                                                                      |                  |
| About                            | Application (                                                                                         |                  |
| Admin                            | Applicant:                                                                                            | or add applicant |
| Applications                     | Trading Name: Primary Contact: Change                                                                 | primary contact  |
| Permits                          |                                                                                                    |                  |
| Apply                            | The application is currently for the following:                                                       |                  |
| Notification<br>Approvals        | Barge / Cargo Vessel Program                                                                          |                  |
| Payments                         | Save & Exit                                                                                           | )                |
| EMC Online                       | $\bigcirc$ $\bigcirc$ $\bigcirc$                                                                      |                  |
| Bookings Online                  | Please click 'Next' to view and complete declarations prior to submitting this application.           |                  |
| Help                             | Applicant Declaration Complete                                                                        |                  |

Figure 553 - Screenshot of Application Summary page with red circles around all options available

#### Additional Information - Summary screen, links and buttons;

- Change primary contact: If the change primary contact link is selected the applicant will progress to the primary contact page where the primary contact can be changed.
- Apply for another permission: If the Apply for another permission button is selected, the applicant will progress to the What are you seeking to do in the Marine Parks page where another permission type can be added. (e.g. add a mooring permission to the tourism permission).
- Edit: If edit is selected the application/permission will be reopened to apply any changes.
- Remove: If remove is selected the application/permission will be removed.
- Save & Exit: If the Save & Exit button is selected the applicant will progress to the applications screen.
- Next: If next is selected the applicant will progress to the submission process including declaring and submitting the application.

Completion of a set of declarations is mandatory prior to submitting your application. To complete the declarations section of this application, you must either be the applicant, or if applying on behalf of an organisation / company / government agency, you must be a Director of that organisation / company / government agency. Authorised contacts cannot complete the declaration section, as it contains legally binding commitments in place of a physical signature.

Please read all questions carefully, provide a response to each, and select Next.

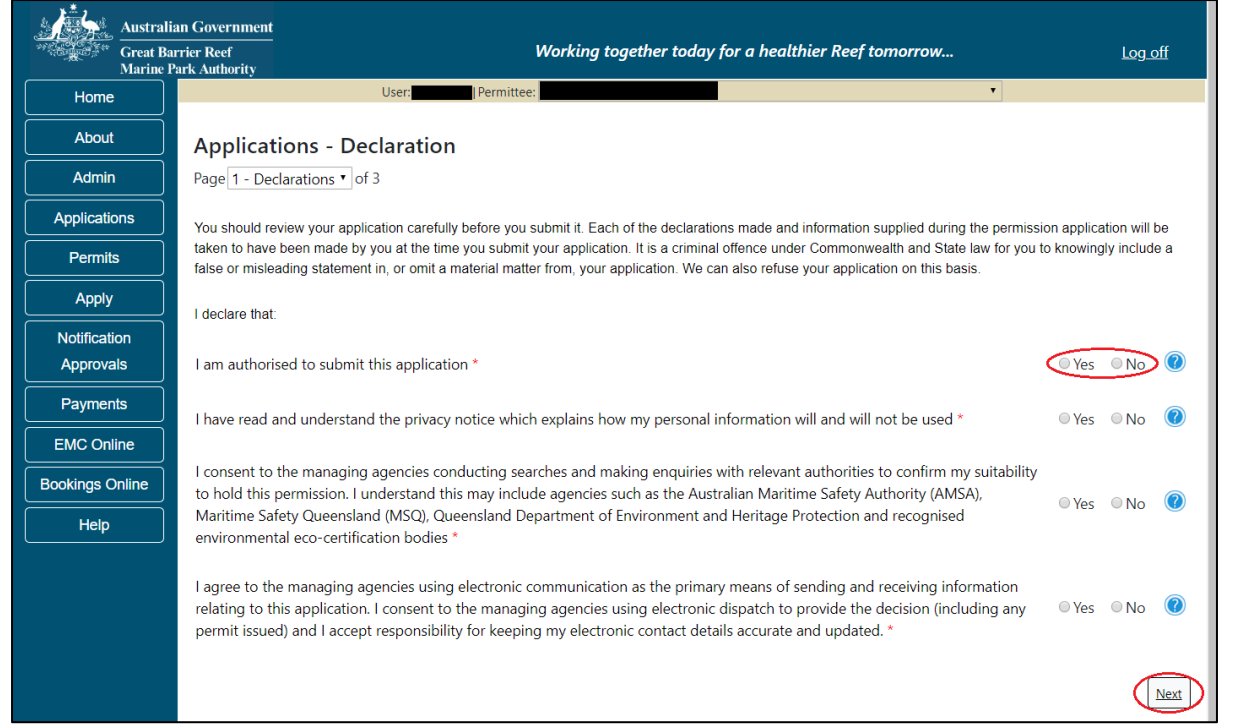

Figure 554 - Screenshot of Declarations page with red circle around Yes and No options and Next button

On the final page of declarations there is a Submit button. Once the Submit button is selected, the application will be submitted to the Reef Authority and is no longer available to be edited. The status of the application on the Applications screen will then display 'Submitted to GBRMPA'. The application's Primary Contact will receive an emailed acknowledgement notice from a delegated Assessment Officer within 10 business days.

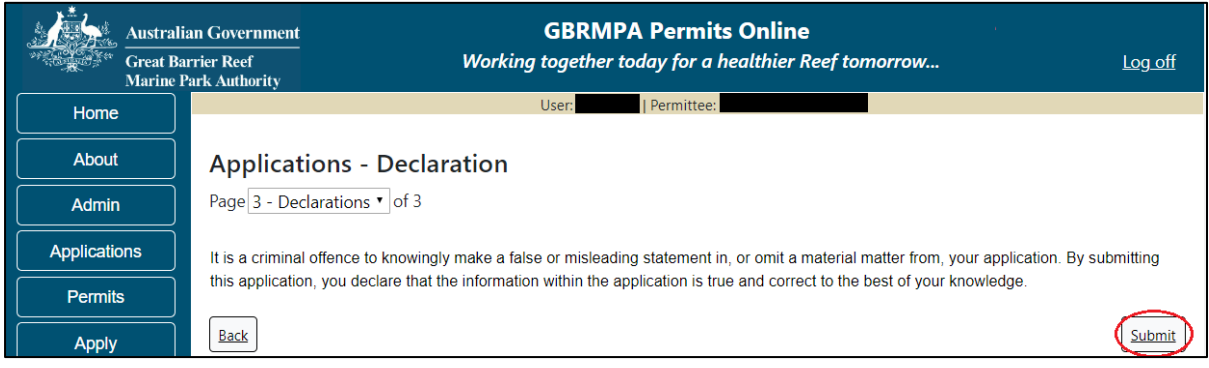

Figure 555 - Screenshot of Declarations screen with a red circle around the Submit button

Once you submit your application, you will be provided with a reference/application number and can follow the progress of your application via the Applications menu on the left.

| Austral         | ian Government GBRMPA Permits Online arrier Reef Working together today for a healthier Reef tomorrow Log off Park Authority                                                                                                    |  |  |  |
|-----------------|----------------------------------------------------------------------------------------------------|--|--|--|
| Home            | User: User: Permittee:                                                                                                    |  |  |  |
| About           | Thank you for your application. Your reference number is                                                                                                    |  |  |  |
| Admin           | Please note:                                                                                                    |  |  |  |
| Applications    | The agency assesses between 300 to 400 permit applications for new activities each year. We also manage more than 5800 permissions across some 1300 permits. We are continuing to see an increase in the number of permit applications for all types of      |  |  |  |
| Permits         | activities. GBRMPA's Customer Service Charter outlines our commitment to transparent, defensible and timely decision making, and provides guidance on assessment timeframes for various types of applications. The Customer Service Charter is accessible on |  |  |  |
| Apply           | our website.                                                                                                    |  |  |  |
| Notification    | General disclaimer: Under the Native Title Act, we must provide a 31-day notification period to native title holders or claimants.                                                                                                    |  |  |  |
| Approvals       | If you have applied for a continuation of your existing permit before it expired, you can continue to operate under this permit until                                                                                                    |  |  |  |
| Payments        | a decision is made on your new application. If you have requested changes to your existing permit, the agency must make a<br>decision on the proposed amendments before you can proceed in undertaking those changes.                                        |  |  |  |
| EMC Online      | Please contact assessments@gbrmpa.gov.au if you have any questions about your application.                                                                                                    |  |  |  |
| Bookings Online |                                                                                                    |  |  |  |
| Help            | PDF                                                                                                    |  |  |  |
|                 | PDFReport                                                                                                    |  |  |  |
|                 | Open                                                                                                    |  |  |  |

Figure 556 - Screenshot of the Thank you for your application screen with a red circle around Reference number and a red circle around the open pdf button

Your application will appear in the *Applications* screen with the reference/application number also displayed. You have further options to view a summary of your application, email the Reef Authority or withdraw the application.

| Australian Government<br>Great Barrier Reef<br>Marine Park Authority |                 | <b>GBRMPA Permits Online</b><br>Working together today for a healthier Reef tomorrow |               |                  | s Online<br>thier Reef tomorrow                |
|----------------------------------------------------------------------|-----------------|--------------------------------------------------------------------------------------|---------------|------------------|------------------------------------------------|
| Home                                                                 |                 |                                                                                      | Logged In:    | Permittee:       |                                                |
| About                                                                | Applications    |                                                                                      |               |                  |                                                |
| Admin                                                                | Application No. | Submission Date                                                                      | Accepted Date | Application Type | Status                                         |
| Applications                                                         |                 | 19/09/2017                                                                           |               |                  | Submitted to GBRMPA Summary   Email   Withdraw |
| Permits                                                              |                 |                                                                                      |               |                  |                                                |

Figure 557 - Screenshot of Applications screen with a red circle around Application No., Summary, Email and Withdraw options

# **17.0 Carrying Out Works**

Apply – new permit application – carrying out works (dredging, dumping of spoil, reclamation..)

To apply for a Carrying our works application, select this option on the Apply – What are you seeking to do in the Marine Parks page.

Select the activity type option, Carrying out works (dregding, dumping of spoil, reclamation) and select Next.

| Australi             | an Government GBRMPA Pern                                                          | nits Online                            |  |  |
|----------------------|------------------------------------------------------------------------------------|----------------------------------------|--|--|
| Great Ba<br>Marine F | rrier Reef Working together today for a h<br>Park Authority                        | healthier Reef tomorrow <u>Log off</u> |  |  |
| Home                 | User:                                                                              | ~                                      |  |  |
| About                | Apply - What are you seeking to do in the Mar                                      | rine Parks?                            |  |  |
| Admin                | If you wish to apply for multiple permissions, these must be entered individually. |                                        |  |  |
| Applications         | O Activities allowed by a Routine Tourism and Charter Permit                       | n on the summary page.                 |  |  |
| Permits              | ○ Other Tourism or Charter Activities                                              |                                        |  |  |
| Apply                | ○ Conduct Research                                                                 |                                        |  |  |
| Notification         | $\bigcirc$ Install / operate a Facility (including Mooring)                        |                                        |  |  |
| Approvals            | ○ Conduct an Educational Program                                                   |                                        |  |  |
| Payments             | ○ Harvest Fishery<br>○ COTS and/or Drupella Removal                                |                                        |  |  |
| EMC Online           | Ocarrying out works (dredging, dumping of spoil, reclamation.                      | .) 🕐                                   |  |  |
| Bookings Online      | O Barge / Cargo Vessel Program O Other Activities                                  |                                        |  |  |
| Help                 |                                                                                    |                                        |  |  |
|                      | Back                                                                               | Next                                   |  |  |

Figure 558 - Screenshot of Apply - What are you seeking to do in the Marine Parks screen with Carrying out works (dredging, dumping of spoil, reclamation) and a red circle around Next button. Select Next to progress to application questions.

#### Additional Information - Carrying out works

This includes carrying out works for a purpose that is consistent with the objective outlined in the Zoning Plan 2004 for the zone in which the works are proposed, including:

- (i) dredging; or
- (ii) dumping of spoil; or
- (iii) reclamation; or
- (iv) beach protection works; or
- (v) harbour works.

Page 1 of Carrying out works application is the Environment Protection and Biodiversity Conservation Act page. This provides advice on matters of national environmental significance that must be considered when assessing an application. This screen is for your information only at this stage. Your assessing officer will contact you if it is determined to be relevant for your application.

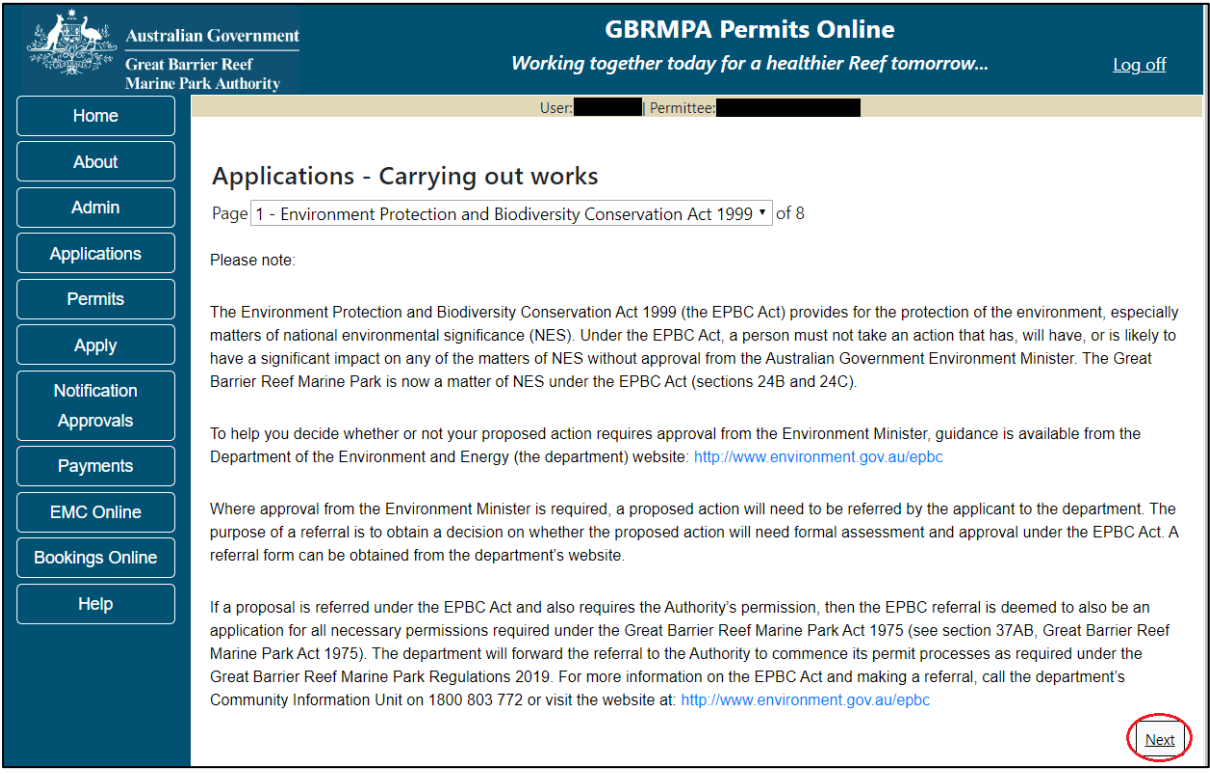

Figure 559 - Screenshot of Environment Protection and Biodiversity Conservation screen with a red circle around Next button

Links on the Environment Protection and Biodiversity Conservation page <u>www.environment.gov.au/epbc</u> will take you to the Department of Climate Change, Energy the Environment and Water site. Here you can find information about the *Environment Protection and Biodiversity Conservation Act 1999* and your obligations under the Act. Page 2 of the Carrying out works application is the Commercial Nature page. If your Carrying out works is of a commercial nature select Yes. If not select No. NOTE: Activities of a commercial nature are those from which a profit is drawn or intended to be drawn. After you make your selection, select Next to continue.

| Australi<br>Great Ba<br>Marine | an Government GBRMPA Permits Online rrier Reef Working together today for a healthier Reef tomorrow | <u>Log off</u> |  |
|--------------------------------|----------------------------------------------------------------------------------------------------|----------------|--|
| Home                           | User: Permittee:                                                                                    |                |  |
| About                          | Applications - Carrying out works                                                                   |                |  |
| Admin                          | Page 2 - Commercial nature? • of 8                                                                  |                |  |
| Applications                   | Is any of the proposed activity of a commercial nature? $\circ$ ( $\circ$ Yes $\circ$ No) (         |                |  |
| Permits                        |                                                                                                    | _              |  |
| Apply                          | Back                                                                                                | Next           |  |

Figure 560 - Screenshot of Commercial Nature page with a red circle around Yes and No options and red circle around Next button

Page 3 of Carrying out works application is the Justification for Marine park use page. On this page add details of why you need to use the Marine Park? What alternatives have been considered and why have they been rules out? Once you have added your detail select Next to continue.

| Austra<br>Great E<br>Marine | lian Government<br>Barrier Reef<br>Park Authority | <b>GBRMPA Permits Online</b><br>Working together today for a healthier Reef tomorrow    | <u>Log off</u> |
|-----------------------------|---------------------------------------------------|-----------------------------------------------------------------------------------------|----------------|
| Home                        |                                                   | User: Permittee:                                                                        |                |
| About                       | Applications                                      | - Carrying out works                                                                    |                |
| Admin                       | Page 3 - Justificatio                             | on of Marine Parks use? • of 8                                                          |                |
| Applications                | Why do you need t                                 | o use the Marine Park?What alternatives have been considered, and why have they been ru | led out? * 🕜   |
| Permits                     | Add details here                                  |                                                                                         |                |
| Apply                       |                                                   |                                                                                         | 10             |
| Notification<br>Approvals   |                                                   |                                                                                         |                |
| Payments                    | Back                                              |                                                                                         | Next           |

Figure 561 - Screenshot of Justification for Marine Park Use page with a red circle around question - Why do you need to use the Marine Park? Information displayed and red circle around Next button

Page 4 of Carrying out works application is the Other works details page. There are a number of mandatory fields on this page. Ensure you select the Works type, add a brief explanation and upload a design drawing are all mandatory fields.

| Austra<br>Great I<br>Marine | lian Government<br>Barrier Reef<br>Park Authority | <b>GBRMPA Permits Online</b><br>Working together today for a healthier Reef tomorrow | Log off |
|-----------------------------|---------------------------------------------------|--------------------------------------------------------------------------------------|---------|
| Home                        |                                                   | User: Permittee:                                                                     |         |
| About                       | Application                                       | s - Carrying out works                                                               |         |
| Admin                       | Page 4 - Other W                                  | orks • of 8                                                                          |         |
| Applications                | Works type* -                                     | Select One- • Select a value from the list                                           |         |
| Permits                     | Project name:                                     |                                                                                      |         |
| Apply                       | Froject name.                                     |                                                                                      |         |
| Notification<br>Approvals   | Proposed location                                 | n                                                                                    |         |
| Payments                    |                                                   |                                                                                      |         |
| EMC Online                  | Briefly explain you                               | ır proposal: *                                                                       |         |
| Bookings Online             |                                                   |                                                                                      |         |
| Help                        |                                                   |                                                                                      | h       |
|                             | This field is requir                              | ed.                                                                                  |         |
|                             | Upload design dra                                 | awings for these works mandatory before application submission) Upload File          |         |
|                             | Upload maps/ima                                   | ges or spatial data (mandatory before application submission) <u>Upload File</u>     |         |
|                             | Back                                              |                                                                                      | Next    |

Figure 562 - Screenshot of Other Works page with red circles around all mandatory fields (Works Type, Briefly explain your proposal, Upload design drawings and Upload maps/images)

## Additional Information - Carrying out works - Map

A PDF map showing the proposed footprint of the works, overlaid on a satellite image using the highest resolution imagery possible must be provided with your application.

Fill in all details required including the mandatory fields and the Project Name, Project Location and upload any maps or spatial data. Select Next once all information is completed.

|                                                                                                    | Australian Government                            | GBRMPA Permits Online                                                                                        |                |
|----------------------------------------------------------------------------------------------------|--------------------------------------------------|----------------------------------------------------------------------------------------------------|----------------|
| an the state of the state of th | Great Barrier Reef<br>Marine Park Authority      | Working together today for a healthier Reef tomorrow                                                         | <u>Log off</u> |
| Home                                                                                                    |                                                  | User: Permittee:                                                                                             |                |
| About                                                                                                    | Applicat                                         | ons - Carrying out works                                                                                     |                |
| Admin                                                                                                    | Page 4 - Oth                                     | er Works • of 8                                                                                              |                |
| Applicatio                                                                                                    | works type: '                                    | Dredging                                                                                                    |                |
| Permits                                                                                                    | Project name                                     | ·                                                                                                    |                |
| Apply                                                                                                    | Add project                                      | name here                                                                                                    |                |
| Notificati                                                                                                    | on                                               |                                                                                                    |                |
| Approva                                                                                                    | Is Proposed loc                                  | ation:                                                                                                    |                |
| Paymen                                                                                                    | ts Add propo                                     | ed location here                                                                                             |                |
| EMC Oni                                                                                                    | ine Briefly explai                               | n your proposal: *                                                                                           |                |
| Bookings C                                                                                                    | online explain pro                               | posal here                                                                                                   |                |
| Help                                                                                                    |                                                  |                                                                                                    | 10             |
|                                                                                                    | Upload desig<br>43214-60005<br>Upload File       | n drawings for these works (mandatory before application submission):<br>-925-TEST_123.pdf Remove            |                |
|                                                                                                    | Upload maps<br>43214-60005<br><u>Upload File</u> | <u>/images or spatial data (mandatory before application submission):</u><br>-924-TEST_456.pdf <u>Remove</u> | ۲              |
|                                                                                                    | Back                                             |                                                                                                    | Next           |

Figure 563 - Screenshot of Other Works page with red circles around all mandatory fields. Information displayed in each field, red circle around Next button

Page 5 of Carrying out works application is the Location and Co-Ordinates page. To add the Latitude and longitude of the proposed works select the Add New button

| Australi<br>Great Ba<br>Marine J | an Government<br>rrier Reef<br>Park Authority | GBRMPA Permits<br>Working together today for a healt | Online<br>hier Reef tomorrow Log off |
|----------------------------------|-----------------------------------------------|------------------------------------------------------|--------------------------------------|
| Home                             |                                               | User: Permittee:                                     |                                      |
| About                            | Applications - Carryin                        | ng out works                                         |                                      |
| Admin                            | Page 5 - Location and Coordinate              | es • of 8                                            |                                      |
| Applications                     | Please specify co-ord                         | inates: Add New                                      |                                      |
| Permits                          | Latitude Longit                               | tude Dep                                             | th (m)                               |
| Apply                            | Back                                          |                                                      | Next                                 |
| Notification                     |                                               |                                                      |                                      |
| Approvals                        |                                               |                                                      |                                      |

Figure 564 - Screenshot of Locations and Co-ordinates screen with a red circle around Add New button

The Add Latitude / Longitude pop up window will appear. If a location is entered that is not within the latitude and longitude for the Great Barrier Reef, the system will produce an error.

The Latitude field must be between -30.000000 and -10.000000. The Longitude must be between 135 and 155. Add the co-ordinates in Decimal Degrees.

| Add Latitu                                                                                       | ude / Longitude                                                                                                    |   |
|--------------------------------------------------------------------------------------------------|----------------------------------------------------------------------------------------------------|---|
| Location Coordinates                                                                             |                                                                                                    |   |
| Convert Co<br>conversion<br>Minutes Se<br>Minutes (e.<br>154.20888<br>coordinates<br>application | ordinates to Decimal Degrees: Use this<br>tool to convert coordinates from Degrees<br>conds (e.g. 154°12'32") or Degrees Decimal<br>.g. 154° 12.53') to Decimal Degrees (e.g.<br>9). Decimal Degrees are the units that<br>s are required to be entered in as part of your |   |
|                                                                                                  | 0.000000                                                                                                    |   |
| Latitude                                                                                         | *The field LATITUDE must be between<br>-30.000000 and -10.000000.                                                                                                    |   |
| Longitude                                                                                        | 0.000000                                                                                                    |   |
| Longitude                                                                                        | <sup>*</sup> The field LONGITUDE must be between 135<br>and 155.                                                                                                    |   |
| Depth (m)                                                                                        |                                                                                                    |   |
|                                                                                                  |                                                                                                    | ~ |
|                                                                                                  | Cancel                                                                                                    | J |

Figure 565 - Screenshot of Add Latitude / Longitude pop up window displaying validations for Co-Ordinates

Co-ordinates need to be entered in Decimal Degrees. There is a link to a conversion tool within the Add Latitude / Longitude pop up window. If you need to use the conversion tool, select the link and you will progress to the Australian Antarctic Data Centre website which has the conversion tool.

| Add Latitu                                                              | de / Longitude                                                                                                    |
|-------------------------------------------------------------------------|----------------------------------------------------------------------------------------------------|
| Location Co<br>Convert Coo<br>or Degrees<br>(e.g. 154.20<br>required to | bordinates<br>ordinates to Decimal Degrees: Use this <u>conversion tool</u> to<br>rdinates from Degrees Minutes Seconds (e.g. 154°12'32")<br>Decimal Minutes (e.g. 154° 12.53') to Decimal Degrees<br>08889). Decimal Degrees are the units that coordinates are<br>be entered in as part of your application. |
| Latitude<br>Longitude                                                   | * 0.000000<br>* 0.000000                                                                                                    |
|                                                                         | Save                                                                                                    |
|                                                                         | Cancel                                                                                                    |

Figure 566 - Screenshot of Add Latitude / Longitude pop up window with red circle around conversion tool hyperlink

Once on the site enter Degrees Minutes and Seconds into the conversion tool and select Click for conversion. You will be presented with a Decimal Degrees figure.

| earch                                        | 73                                          | × .                                                                        | Login Suppo                                                                |
|----------------------------------------------|---------------------------------------------|----------------------------------------------------------------------------|----------------------------------------------------------------------------|
|                                              |                                             |                                                                            |                                                                            |
|                                              |                                             |                                                                            |                                                                            |
| dodrooc minutoc coo                          | ands to desimal des                         | TOOR                                                                       |                                                                            |
| - degrees, minutes, seco                     | onds to decimal deg                         | jrees                                                                      |                                                                            |
| egrees Minutes Seconds in the format shown t | by this example: -35° 55' 56".              | 1                                                                          |                                                                            |
|                                              | 32                                          |                                                                            |                                                                            |
|                                              | Pegrees Minutes Seconds in the format shown | Degrees Minutes Seconds in the format shown by this example: -35° 55' 56". | Degrees Minutes Seconds in the format shown by this example: -35° 55' 56". |

Figure 567 - Screenshot of Antarctic Division home page with Conversion calculator displayed

Enter the co-ordinates to 6 decimal places, add depth and select Save.

| Add Latitude / Longitude                                                                                  |                                                                                                    |  |  |
|----------------------------------------------------------------------------------------------------|----------------------------------------------------------------------------------------------------|--|--|
| Location Coordinates                                                                                      |                                                                                                    |  |  |
| Convert Coord<br>tool to convert<br>(e.g. 154°12'3<br>12.53') to Dec<br>Degrees are th<br>entered in as p | inates to Decimal Degrees: Use this conversion<br>coordinates from Degrees Minutes Seconds<br>2") or Degrees Decimal Minutes (e.g. 154°<br>imal Degrees (e.g. 154.208889). Decimal<br>be units that coordinates are required to be<br>part of your application. |  |  |
| Latitude X                                                                                                | -22.123456                                                                                                    |  |  |
| Longitude *                                                                                               | 154.208889                                                                                                    |  |  |
| Depth (m)                                                                                                 | 2                                                                                                    |  |  |
|                                                                                                    | Save                                                                                                    |  |  |
|                                                                                                    | Cancel                                                                                                    |  |  |

Figure 568 - Screenshot of Add Latitude / Longitude pop up window with Co-ordinates completed and red circle around Save button

Your co-ordinate will be displayed on the screen. A Remove button will also appear. If you wish to remove the co-ordinate select Remove and it will be deleted from your application. If you have multiple co-ordinates add all co-ordinates for the application. Select Next to continue.

| Australi<br>Great Ba<br>Marine J | ian Government<br>arrier Reef<br>Park Authority | Workii             | GBRMPA Pering together today for a | <b>mits Online</b><br>healthier Reef tomorrow | <u>Log off</u> |
|----------------------------------|-------------------------------------------------|--------------------|------------------------------------|-----------------------------------------------|----------------|
| Home                             |                                                 | User               | Permittee:                         |                                               |                |
| About                            | Applications                                    | - Carrying out wor | ·ks                                |                                               |                |
| Admin                            | Page 5 - Location a                             | nd Coordinates     | •                                  | of 8                                          |                |
| Applications                     | Please speci                                    | fy co-ordinates:   | Add New                            |                                               |                |
| Permits                          | Latitude                                        | Longitude          | Depth (m)                          |                                               |                |
| Apply                            | -22.123456                                      | 154.208889         | 2                                  | Remove Edit                                   |                |
| Notification<br>Approvals        | -22.456789                                      | 154.333333         | 2                                  | Remove Edit                                   | Next           |
|                                  |                                                 |                    |                                    |                                               | Next           |

Figure 569 - Screenshot of Location and Co-ordinates screen with information displayed and a red circle around Remove button and red circle around Next button

Page 6 of Carrying out works application is the Environmental Management Plan (EMP) page. Preparing an EMP may be a condition of your Marine Parks permit. The condition of your permit will outline when you are required to submit your EMP if you do not upload one at this stage. Further information on EMPs is located on the next page and on the Reef Authority website. If you have an EMP for your facility select the Upload File button.

| Australi<br>Great Ba<br>Marine J | n Government GBRMPA Permits Online rier Reef Working together today for a healthier Reef tomorrow Log off rrk Authority                                                                                                    |  |  |  |
|----------------------------------|----------------------------------------------------------------------------------------------------|--|--|--|
| Home                             | User: Permittee:                                                                                                    |  |  |  |
| About                            | Applications - Carrying out works                                                                                                    |  |  |  |
| Admin                            | Page 6 - Other Works • of 8                                                                                                    |  |  |  |
| Applications                     | Preparation of an Environmental Management Plan (EMP) may be a condition of your Marine Parks permit. The conditions of your permit will outline when you are required to submit your EMP if you do not unload one at this stage. Applicants should refer to the assessment |  |  |  |
| Permits                          | will outline when you are required to submit your EMP if you do not upload one at this stage. Applicants should refer to the assessment guidelines for further information about Environmental Management Plans: http://hdl.handle.net/11017/3229                           |  |  |  |
| Apply                            |                                                                                                    |  |  |  |
| Notification<br>Approvals        | Upload draft Environmental Management Plan Upload File                                                                                                    |  |  |  |
| Payments                         | Back                                                                                                    |  |  |  |

Figure 570 - Screenshot of Install / operate a Facility page with a red circle around the Upload File button

Select the file from your computer files and then select Save. The file will appear with the file name. Once you have loaded your file/s select Next to continue.

| Austral            | Government                                                                                                    | BRMPA Permits Online                                               |                |  |
|--------------------|----------------------------------------------------------------------------------------------------|--------------------------------------------------------------------|----------------|--|
| Great Ba<br>Marine | er Reef Working tog<br>k Authority                                                                                                    | ether today for a healthier Reef tomorrow                          | <u>Log off</u> |  |
| Home               | User:                                                                                                    | Permittee:                                                         |                |  |
| About              | Applications - Carrying out works                                                                                                    |                                                                    |                |  |
| Admin              | Page 6 - Other Works                                                                                                    | • of 8                                                             |                |  |
| Applications       | Preparation of an Environmental Management Plan (EMP                                                                                                    | ) may be a condition of your Marine Parks permit. The conditions o | of your permit |  |
| Permits            | will outline when you are required to submit your EMP if you do not upload one at this stage. Applicants should refer to the assessment guidelines for further information about Environmental Management Plans: http://hdl.handle.net/11017/3229 |                                                                    |                |  |
| Apply              |                                                                                                    |                                                                    |                |  |
| Notification       | Upload draft Environmental Management Plan:                                                                                                    |                                                                    |                |  |
| Approvals          | 43214-60005-933-TEST_456.pdf Remove                                                                                                    | )                                                                  |                |  |
| Payments           | Upload File                                                                                                    | ,<br>,                                                             |                |  |
| EMC Online         |                                                                                                    |                                                                    |                |  |
| Bookings Online    | Back                                                                                                    |                                                                    | Next           |  |

Figure 571 - Screenshot of Install / operate a Facility page with a red circle around Uploaded File and red circle around Next button

#### Information Environmental Management Plans (EMP)

A draft Environmental Management Plan should include at a minimum:

- Description of physical site characteristics including water depths, type of substrate, physical conditions (wave, wind, currents)
- Description of biological site characteristics, including habitat types, species present and how these species use the site (feeding, reproduction, rest, transit)
- Description of social site characteristics, including other facilities and uses (both recreational and commercial) within 1km of the proposed location
- Evaluation of whether the site may have historic heritage values
- Description of Indigenous heritage values associated with the site
- Construction and installation schedule proposed timeframes of the project
- Description of the methods and materials to be used in transporting materials, installing the facility and disposing of wastes
- Description of the activities proposed to take place on or around the facility once operational, including any ancillary equipment or vessels that will be stored at the facility
- Inspection and maintenance schedule including description of how (logistically) the facility will be serviced
- Proposed method of removal, including an explanation of how the facility has been designed for easy removal with minimal impact on the surrounding environment
- Details of any proposed reef health monitoring programs.
- Risk assessment using the Reef Authority's Risk Assessment Procedure <u>http://hdl.handle.net/11017/3231</u> including:

(a) Values which may be impacted (directly, indirectly, consequentially or from cumulative pressures),

(b) Risks posed to the values by these potential impacts,

(c) How risks will be avoided, mitigated or offset to achieve no net loss of Marine Park values.

Page 6 of Carrying out works application is the Other Works – Add Another Activity page. If you have further Works activities for the same Project you can select Add Another Activity and you will be able to fill in details of these works on the same application.

| Austra<br>Great E<br>Marine | lian Government<br>Barrier Reef<br>Park Authority | <b>GBRMPA Permits Online</b><br>Working together today for a healthier Reef tomorrow | Log off    |
|-----------------------------|---------------------------------------------------|--------------------------------------------------------------------------------------|------------|
| Home                        |                                                   | User: Permittee:                                                                     |            |
| About                       | Application                                       | ns - Carrying out works                                                              |            |
| Admin                       | Page 7 - Other W                                  | lorks • of 8                                                                         |            |
| Applications                | Add Another Act                                   | ivity                                                                                |            |
| Permits                     |                                                   |                                                                                      | $\bigcirc$ |
| Apply                       | Back                                              |                                                                                      | Next       |

Figure 572 - Screenshot of Other Works Summary page with red circles around options for Add Another Activity hyperlink, red circle around Next button

Page 8 of the Carrying out works application provides opportunity for you to add any other information you feel will assist the Managing Agencies in assessing your application. Add supporting information by typing in the text field or upload a file if required. If a file is uploaded it will appear on the screen with the file name and a Remove button to remove the file if the wrong file is selected. Select Next to continue.

| Austral                   | lian Government GBRMPA Permits Online                                                                                                |
|---------------------------|----------------------------------------------------------------------------------------------------|
| Great B<br>Marine         | arrier Reef Working together today for a healthier Reef tomorrow Log off Park Authority                                              |
| Home                      | User: Permittee:                                                                                                    |
| About                     | Applications - Carrying out works                                                                                                    |
| Admin                     | Page 8 - Supporting Information • of 8                                                                                               |
| Applications              | Please provide any further information you feel will assist the agencies in considering your application:                            |
| Permits                   |                                                                                                    |
| Apply                     |                                                                                                    |
| Notification<br>Approvals | Upload Supporting Documents<br>43194-59972-64-TEST 456.pdf Remove                                                                    |
| Payments                  | Upload File                                                                                                    |
| EMC Online                | If you intend to undertake activities within the Woppaburra Traditional Use of Marine Resources Agreement (TUMRA) area (i.e. Keppels |
| Bookings Online           | region: http://hdl.handle.net/11017/3126 ) it is encouraged that you contact Woppaburra Traditional Owners to discuss your proposed  |
| Help                      | Woppaburra heritage value assessment guidelines: http://hdl.handle.net/11017/3215                                                    |
|                           | Back                                                                                                    |

Figure 573 - Screenshot of Supporting Information screen with information entered and a red circle around Please provide details section, red circles around Uploaded File and Next button

Once you have completed the supporting information page select Next from the last page of the application questions, you will progress to an application summary screen with a number of options available via links or buttons. Select Next on the summary screen to progress to the Declarations screens.

| Australi<br>Great Ba<br>Marine F | an Government<br>rrier Reef<br>Park Authority | GBRMPA Permits Online<br>Working together today for a healthier Reef | tomorrow Log off       |
|----------------------------------|-----------------------------------------------|----------------------------------------------------------------------|------------------------|
| Home                             |                                               | User: Permittee:                                                     |                        |
| About                            | Application (                                 |                                                                      |                        |
| Admin                            | Applicant:                                    |                                                                      |                        |
| Applications                     | Primary Contact:                              |                                                                      | Change primary contact |
| Permits                          | The application is currently for              | the following:                                                       |                        |
| Apply                            | The upplication is carrently for              |                                                                      |                        |
| Notification                     | Carrying out works                            | Edit Remove                                                          |                        |
| Approvals                        | $\frown$                                      |                                                                      | ~                      |
| Payments                         | Save & Exit                                   |                                                                      | Next                   |
| EMC Online                       | Please click                                  | 'Next' to view and complete declarations prior to submitt            | ing this application.  |
| Bookings Online                  |                                               |                                                                      |                        |
| Help                             | Applicant                                     | Declaration Complete<br>No                                           |                        |

Figure 574 - Screenshot of Application Summary page with red circles around all options available

#### Additional Information - Summary screen, links and buttons;

- Change primary contact: If the change primary contact link is selected the applicant will progress to the primary contact page where the primary contact can be changed.
- Apply for another permission: If the Apply for another permission button is selected, the applicant will progress to the What are you seeking to do in the Marine Parks page where another permission type can be added. (e.g. add a mooring or facility permission to the carrying out works permission).
- Edit: If edit is selected the application/permission will be reopened to apply any changes.
- Remove: If remove is selected the application/permission will be removed.
- Save & Exit: If the Save & Exit button is selected the applicant will progress to the applications screen.
- Next: If next is selected the applicant will progress to the submission process including declaring and submitting the application.

Completion of a set of declarations is mandatory prior to submitting your application. To complete the declarations section of this application, you must either be the applicant, or if applying on behalf of an organisation / company / government agency, you must be a Director of that organisation / company / government agency. Authorised contacts cannot complete the declaration section, as it contains legally binding commitments in place of a physical signature.

Please read all questions carefully, provide a response to each, and select Next.

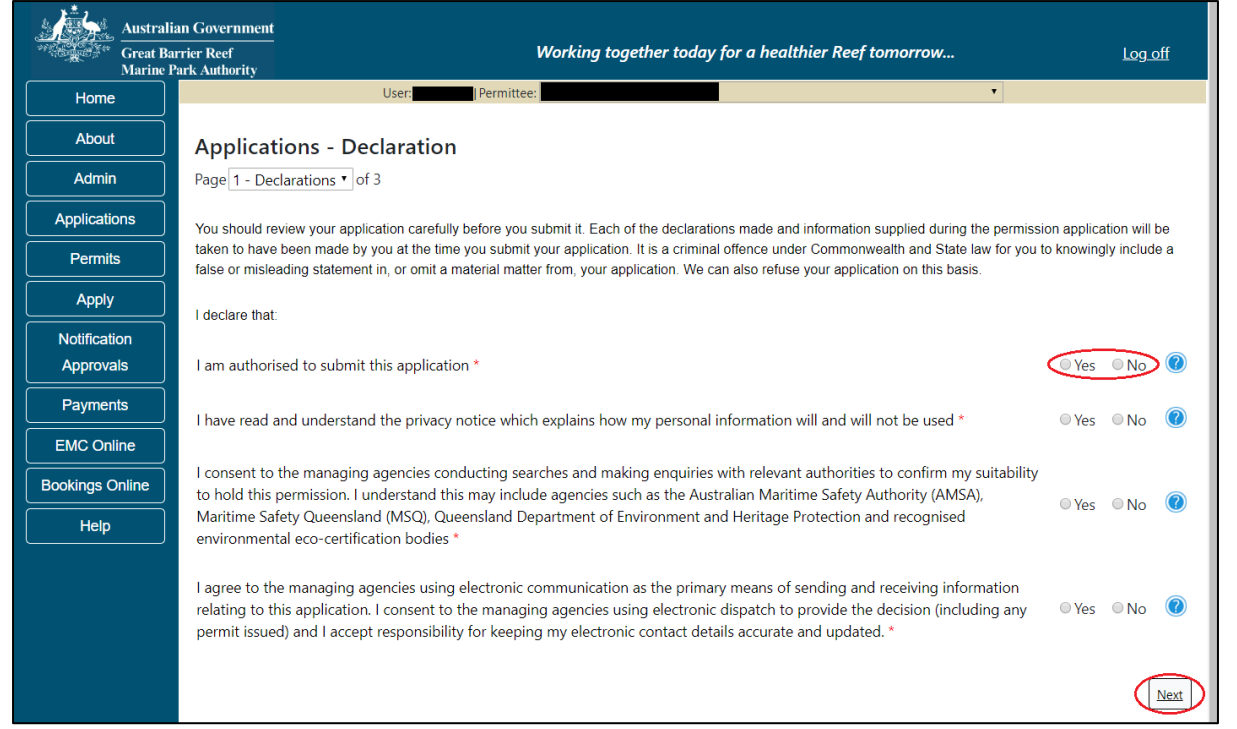

Figure 575 - Screenshot of Declarations page with red circle around Yes and No options and Next button

On the final page of declarations there is a Submit button. Once the Submit button is selected, the application will be submitted to the Reef Authority and is no longer available to be edited. The status of the application on the Applications screen will then display 'Submitted to GBRMPA'. The application's Primary Contact will receive an emailed acknowledgement notice from a delegated Assessment Officer within 10 business days.

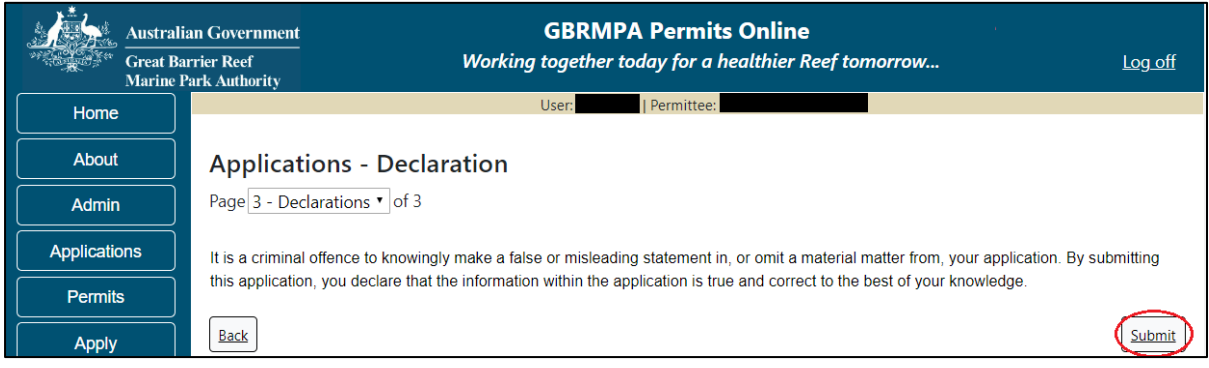

Figure 576 - Screenshot of Declarations screen with a red circle around the Submit button

Once you submit your application, you will be provided with a reference/application number and can follow the progress of your application via the Applications menu on the left.

| Austral         | ian Government GBRMPA Permits Online arrier Reef Working together today for a healthier Reef tomorrow Log off Park Authority                                                                                                    |  |  |  |  |
|-----------------|----------------------------------------------------------------------------------------------------|--|--|--|--|
| Home            | User: User: Permittee:                                                                                                    |  |  |  |  |
| About           | Thank you for your application. Your reference number is                                                                                                    |  |  |  |  |
| Admin           | Please note:                                                                                                    |  |  |  |  |
| Applications    | The agency assesses between 300 to 400 permit applications for new activities each year. We also manage more than 5800 permits applications for all types of                                                                                                 |  |  |  |  |
| Permits         | activities. GBRMPA's Customer Service Charter outlines our commitment to transparent, defensible and timely decision making, and provides guidance on assessment timeframes for various types of applications. The Customer Service Charter is accessible on |  |  |  |  |
| Apply           | our website.                                                                                                    |  |  |  |  |
| Notification    | General disclaimer: Under the Native Title Act, we must provide a 31-day notification period to native title holders or claimants.                                                                                                    |  |  |  |  |
| Approvals       | If you have applied for a continuation of your existing permit before it expired, you can continue to operate under this permit until                                                                                                    |  |  |  |  |
| Payments        | a decision is made on your new application. If you have requested changes to your existing permit, the agency must make a<br>decision on the proposed amendments before you can proceed in undertaking those changes.                                        |  |  |  |  |
| EMC Online      | Please contact assessments@gbrmpa.gov.au if you have any questions about your application.                                                                                                    |  |  |  |  |
| Bookings Online |                                                                                                    |  |  |  |  |
| Help            | PDF                                                                                                    |  |  |  |  |
|                 | PDFReport                                                                                                    |  |  |  |  |
|                 | Open                                                                                                    |  |  |  |  |

Figure 577 - Screenshot of the Thank you for your application screen with a red circle around Reference number and a red circle around the open pdf button

Your application will appear in the Applications screen with the reference/application number also displayed. You have further options to view a summary of your application, email the Reef Authority or withdraw the application.

| Australian Government<br>Great Barrier Reef<br>Marine Park Authority |                 | <b>GBRMPA Permits Online</b><br>Working together today for a healthier Reef tomorrow |               |                  | s Online<br>thier Reef tomorrow                |
|----------------------------------------------------------------------|-----------------|--------------------------------------------------------------------------------------|---------------|------------------|------------------------------------------------|
| Home                                                                 |                 |                                                                                      | Logged In:    | Permittee:       |                                                |
| About                                                                | Applications    |                                                                                      |               |                  |                                                |
| Admin                                                                | Application No. | Submission Date                                                                      | Accepted Date | Application Type | Status                                         |
| Applications                                                         |                 | 19/09/2017                                                                           |               |                  | Submitted to GBRMPA Summary   Email   Withdraw |
| Permits                                                              |                 |                                                                                      |               |                  |                                                |

Figure 578 - Screenshot of Applications screen with a red circle around Application No., Summary, Email and Withdraw options

# **18.0 Other Activities**

#### Apply - new permit - other activities

The Other Activities application has a number of different application types associated. These include Filming or photography and an Other application type to cover any miscellaneous application types not listed. Select Other Activities then select Next.

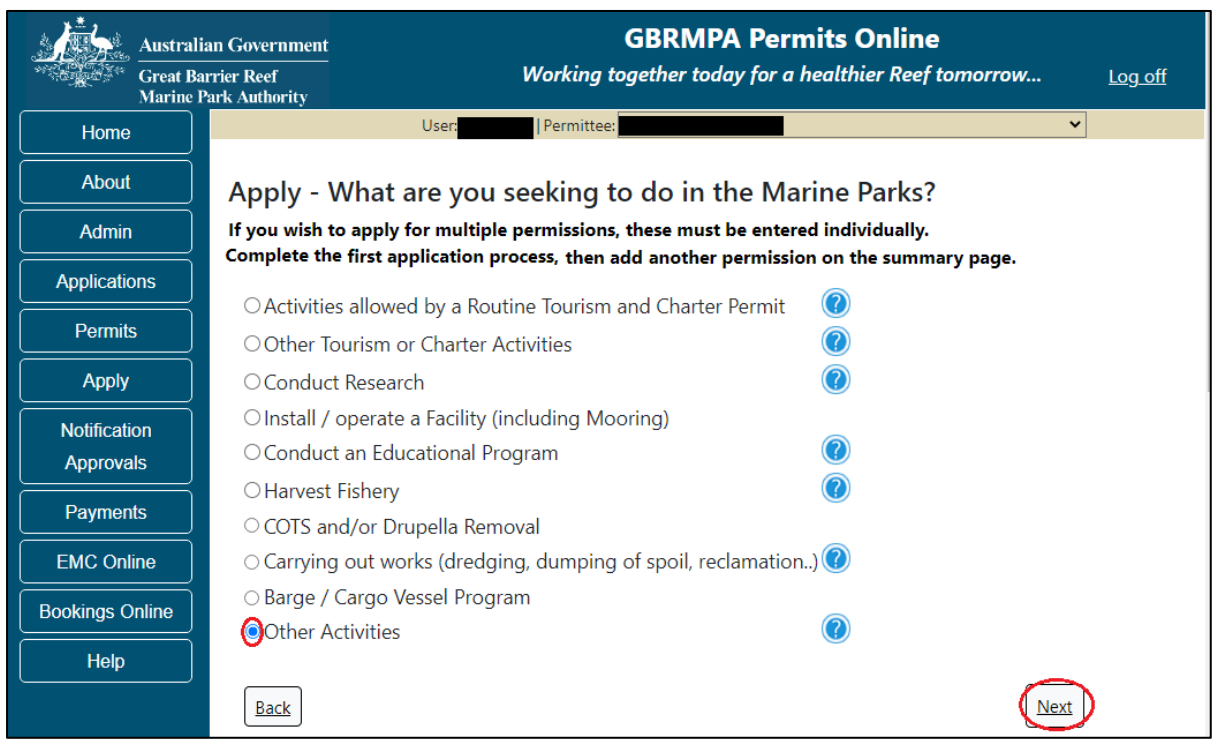

Figure 579 - Screenshot of Other Activities menu with Other Activities selected and a red circle around the Next button

The Other Activities types sub menu will appear with options for filming and/or photography and an Other application type. Select which Other type you wish to apply for then select Next.

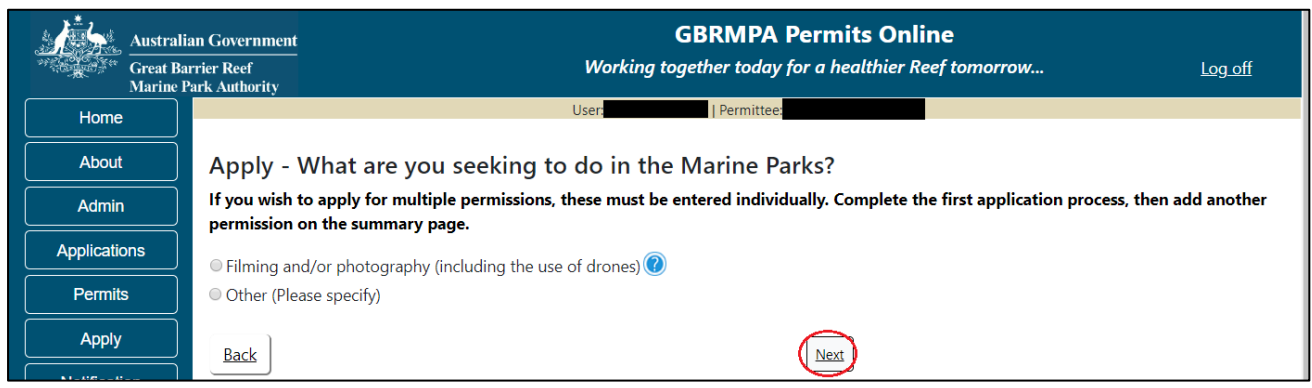

Figure 580 - Screenshot of Other Activities sub menu with a red circle around the Next button

#### 18.1 Filming and/or Photography (Including Drones)

Apply – new permit application – other activities – filming and/or photography (including the use of drones)

To apply for an Other Activities application select this option on the Apply – What are you seeking to do in the Marine Parks page.

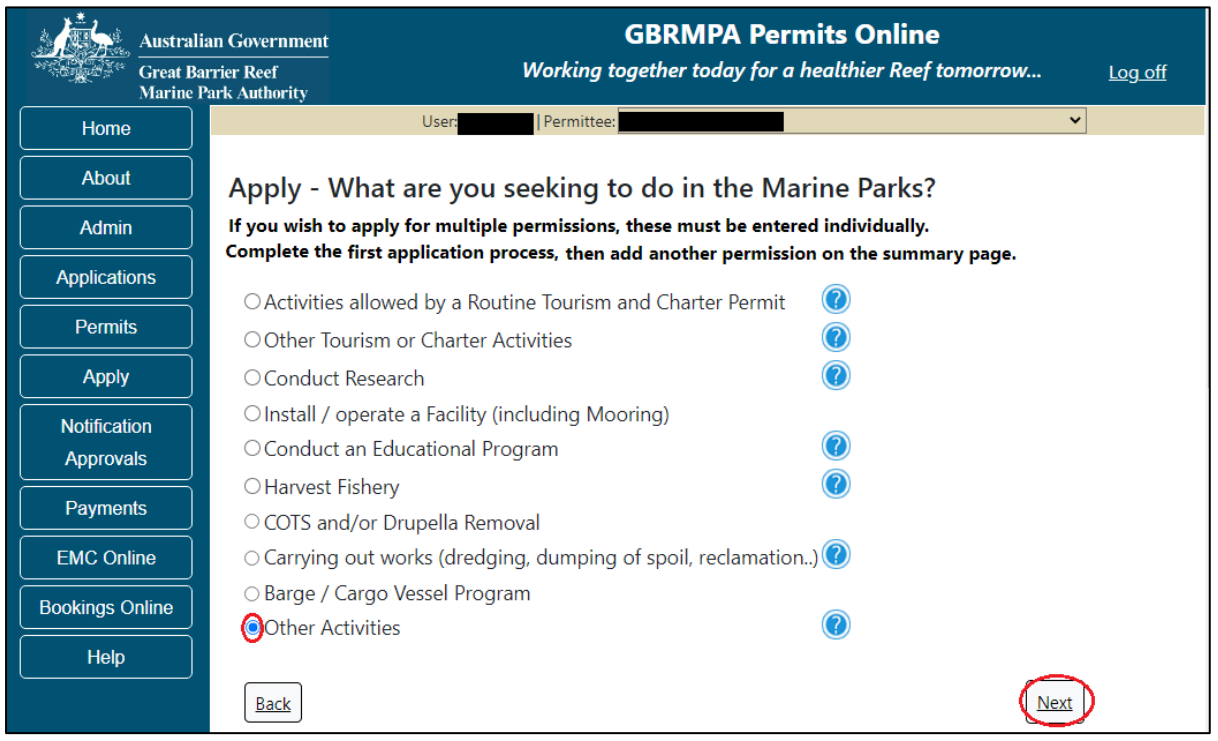

Figure 581 - Screenshot of Apply - What are you seeking to do in the Marine Parks screen with Other Activities and a red circle around the Next button

You will progress to the application sub type menu with further options to select the type of Other Activity you wish to apply for. Select the option for Filming and/or photography (including the use of drones). Select Next to progress to application questions.

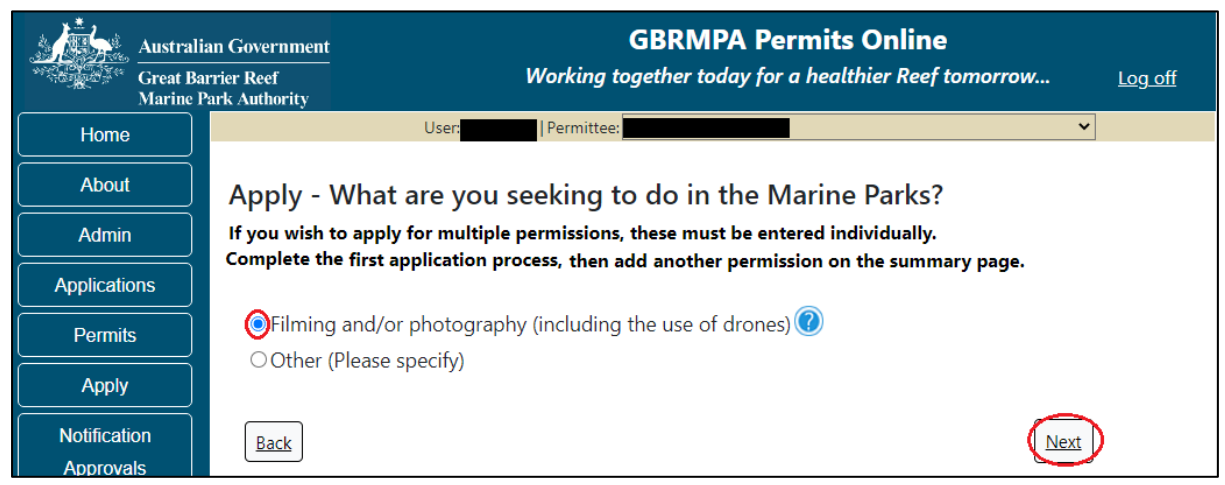

Figure 582 - Screenshot of Apply - What are you seeking to do in the Marine Parks – Other Activities sub menu with Filming and/or photography (including the use of drones) and a red circle around Next button

## Information Filming and/or photography (including the use of drones)

Under the Great Barrier Reef Marine Park Zoning Plan 2003, photography, filming and/or sound recording on or under the water is allowed without a permit in most areas of the Marine Park if it is done in a way that has, or is likely to have, negligible impact on the Marine Park.

#### However, a permit is required if your activities involve;

• The placing of structures

• The placing of certain equipment on coral / seagrass or in close proximity to coral and seagrass

- Special effects such as simulated explosions
- Introduction of biological and/or artificial props

• The need to manage other Marine Park users during filming (for example, temporarily excluding some users from the filming location)

- Manipulation of habitat
- Handling of marine life
- Cetaceans (i.e. whales and dolphins)
- Highly protected areas

• Anything that may have an impact on the physical, social, cultural or heritage value of the Marine Park

Page 1 of Filming and/or photography application is the Environment Protection and Biodiversity Conservation Act page. This provides advice on matters of national environmental significance that must be considered when assessing an application. This screen is for your information only at this stage. Your assessing officer will contact you if it is determined to be relevant for your application.

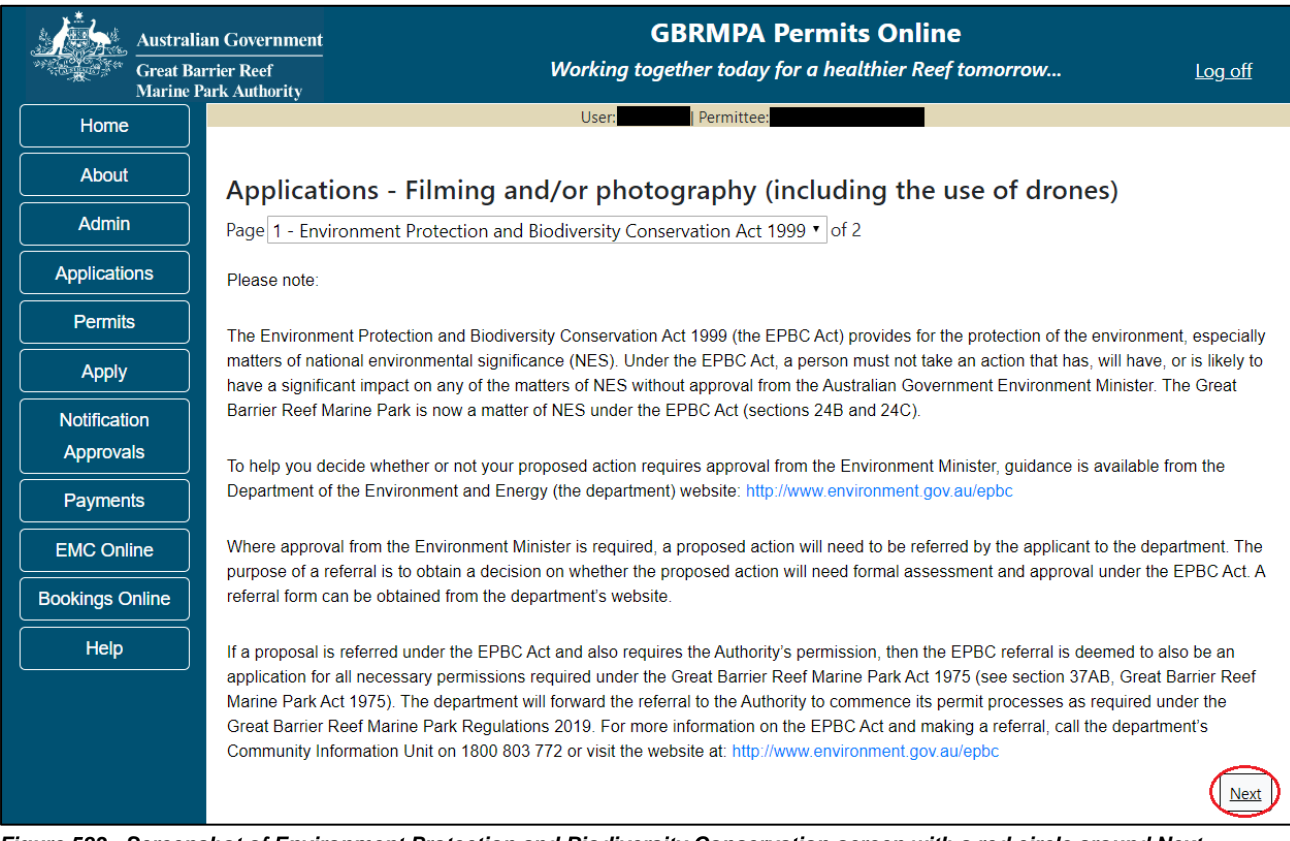

Figure 583 - Screenshot of Environment Protection and Biodiversity Conservation screen with a red circle around Next button

Links on the Environment Protection and Biodiversity Conservation page <u>www.environment.gov.au/epbc</u> will take you to the Department of Climate Change, Energy the Environment and Water site. Here you can find information about the *Environment Protection and Biodiversity Conservation Act 1999* and your obligations under the Act. Page 2 of the Filming and/or photography application provides opportunity for you to add any other information you feel will assist the Managing Agencies in assessing your application. Add supporting information by typing in the text field or upload a file if required by selecting the Upload File button.

| Austral                   | n Government GBRMPA Permits Online<br>ier Reef Working together today for a healthier Reef tomorrow                                                                                                    | <u>Log off</u>              |
|---------------------------|----------------------------------------------------------------------------------------------------|-----------------------------|
| Home                      | User: Permittee:                                                                                                    |                             |
| About                     | Applications - Filming and/or photography (including the use of drones)                                                                                                    |                             |
| Admin                     | Page 2 - Supporting Information • of 2                                                                                                    |                             |
| Applications              | Please provide any further information you feel will assist the agencies in considering your application:                                                                                                    |                             |
| Permits                   |                                                                                                    |                             |
| Apply                     |                                                                                                    | 1                           |
| Notification<br>Approvals | Upload Supporting Documents                                                                                                    |                             |
| Payments                  | If you intend to undertake activities within the Woppaburra Traditional Use of Marine Resources Agreement (TUMRA) area                                                                                                    | (i.e. Keppels               |
| EMC Online                | region: http://hdl.handle.net/11017/3126 ) it is encouraged that you contact Woppaburra Traditional Owners to discuss your activities prior to submitting your application. For contact details, please refer to the Woppaburra Consultation Protocol - Application Protocol - Application Protocol - Appl | proposed<br>pendix A of the |
| Bookings Online           | Woppaburra hentage value assessment guidelines: http://hdl.handle.net/11017/3215                                                                                                    |                             |
| Help                      | Back                                                                                                    | Next                        |

Figure 584 - Screenshot of Supporting Information screen with a red circle around the Upload File button

If a file is uploaded it will appear on the screen with the file name and a Remove button to remove the file if the wrong file is selected.

| Austral                   | ian Government GBRMPA Permits Online                                                                                                    |
|---------------------------|----------------------------------------------------------------------------------------------------|
| Great B<br>Marine         | arrier Reef Working together today for a healthier Reef tomorrow Log off<br>Park Authority                                                                                                    |
| Home                      | User: Permittee:                                                                                                    |
| About                     | Applications - Filming and/or photography (including the use of drones)                                                                                                    |
| Admin                     | Page 2 - Supporting Information • of 2                                                                                                    |
| Applications              | Please provide any further information you feel will assist the agencies in considering your application:                                                                                                    |
| Permits                   |                                                                                                    |
| Apply                     |                                                                                                    |
| Notification<br>Approvals | Upload Supporting Documents<br>43194-59972-64-TEST_456.pdf Remove                                                                                                    |
| Payments                  | Upload File                                                                                                    |
| EMC Online                | If you intend to undertake activities within the Wonnaburra Traditional Use of Marine Resources Agreement (TUMRA) area (i.e. Kennels                                                                                                    |
| Bookings Online           | region: http://hdl.handle.net/11017/3126 ) it is encouraged that you contact Woppaburra Traditional Owners to discuss your proposed activities prior to submitting your application. For contact details, please refer to the Woppaburra Consultation Protocol - Appendix A of the |
| Help                      | Woppaburra heritage value assessment guidelines: http://hdl.handle.net/11017/3215                                                                                                    |
|                           | Back                                                                                                    |

Figure 585 - Screenshot of Supporting Information screen with information entered and a red circle Uploaded File and Next button

Once you have completed the supporting information page select Next from the last page of the application questions, you will progress to an application summary screen with a number of options available via links or buttons. Select Next on the summary screen to progress to the Declarations screens.

| Australi<br>Great Ba<br>Marine I | ian Government<br>nrier Reef<br>Park Authority | GBRMPA Permits Online<br>Working together today for a healthier R | eef tomorrow Log off      |
|----------------------------------|------------------------------------------------|-------------------------------------------------------------------|---------------------------|
| Home                             |                                                | User:   Permittee:                                                |                           |
| About                            | Application (                                  |                                                                   |                           |
| Admin                            | Applicant:                                     |                                                                   |                           |
| Applications                     | Primary Contact:                               |                                                                   | Change primary contact    |
| Permits                          | The application is currently for the fo        | Apply for another permission                                      | Ъ                         |
| Apply                            | The application is carrently for the re-       |                                                                   | £                         |
| Notification                     | Filming and/or photography (includ             | ing the use of drones) (Edit) (Remove)                            |                           |
| Approvals                        | $\frown$                                       |                                                                   | ~                         |
| Payments                         | Save & Exit                                    |                                                                   | Next                      |
| EMC Online                       | Please click 'Next                             | to view and complete declarations prior to subm                   | nitting this application. |
| Bookings Online                  |                                                |                                                                   |                           |
| Help                             | Applicant                                      | Declaration Complete<br>No                                        |                           |

Figure 586 - Screenshot of Application Summary page with red circles around all options available

#### Additional Information - Summary screen, links and buttons;

- Change primary contact: If the change primary contact link is selected the applicant will progress to the primary contact page where the primary contact can be changed.
- Apply for another permission: If the Apply for another permission button is selected, the applicant will progress to the What are you seeking to do in the Marine Parks page where another permission type can be added. (e.g. add a research permission to the filming permission).
- Edit: If edit is selected the application/permission will be reopened to apply any changes.
- Remove: If remove is selected the application/permission will be removed.
- Save & Exit: If the Save & Exit button is selected the applicant will progress to the applications screen.
- Next: If next is selected the applicant will progress to the submission process including declaring and submitting the application.
Completion of a set of declarations is mandatory prior to submitting your application. To complete the declarations section of this application, you must either be the applicant, or if applying on behalf of an organisation / company / government agency, you must be a Director of that organisation / company / government agency. Authorised contacts cannot complete the declaration section, as it contains legally binding commitments in place of a physical signature.

Please read all questions carefully, provide a response to each, and select Next.

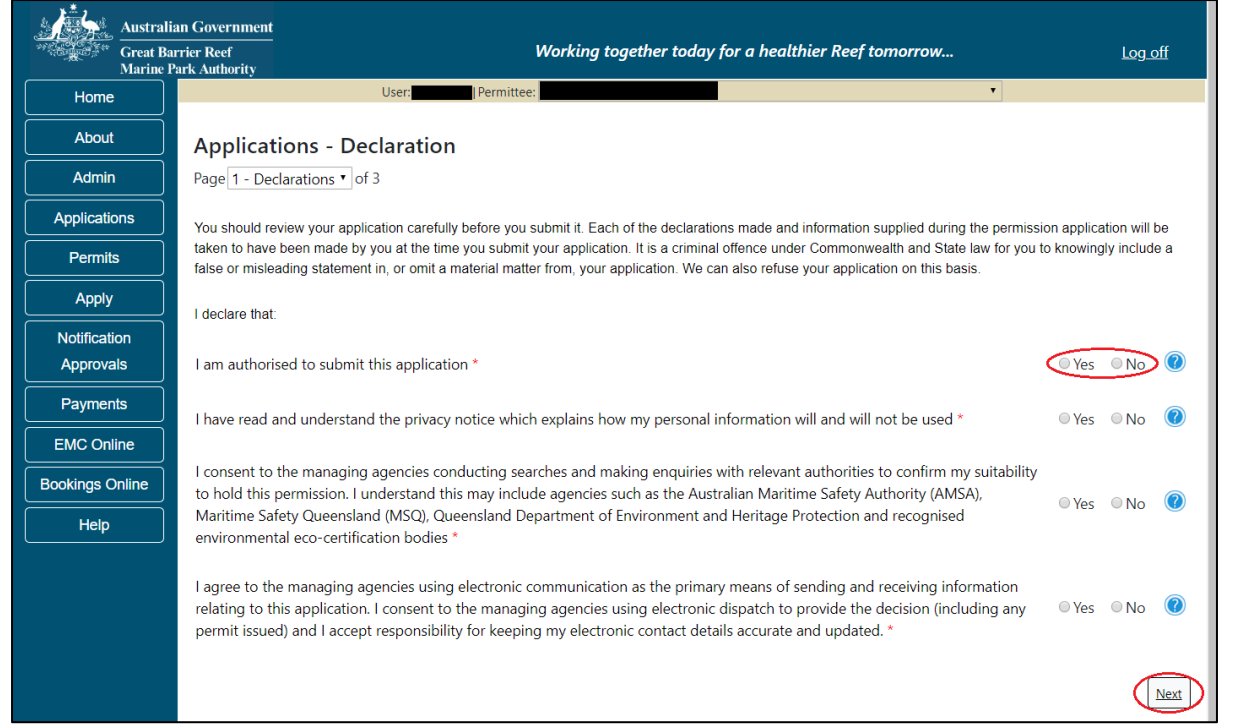

Figure 587 - Screenshot of Declarations page with red circle around Yes and No options and Next button

On the final page of declarations there is a Submit button. Once the Submit button is selected, the application will be submitted to the Reef Authority and is no longer available to be edited. The status of the application on the Applications screen will then display 'Submitted to GBRMPA'. The application's Primary Contact will receive an emailed acknowledgement notice from a delegated Assessment Officer within 10 business days.

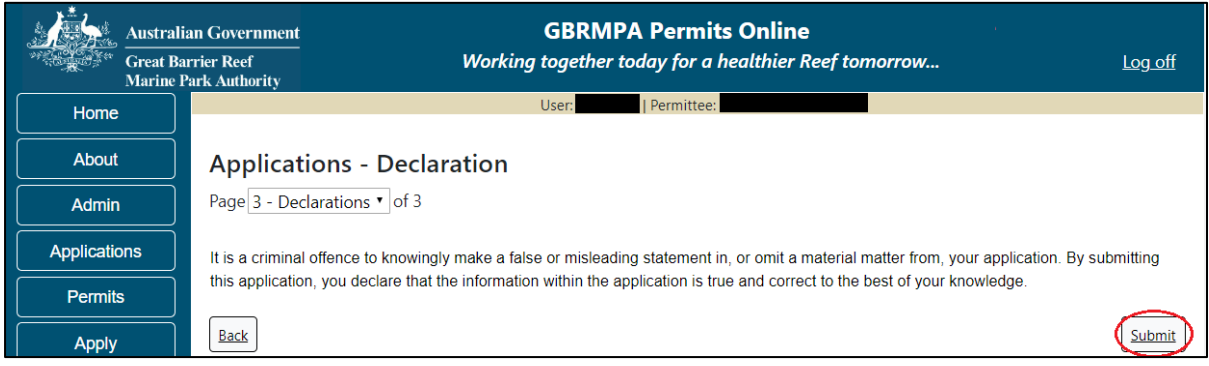

Figure 588 - Screenshot of Declarations screen with a red circle around the Submit button

Once you submit your application, you will be provided with a reference/application number and can follow the progress of your application via the Applications menu on the left.

| Austral         | ian Government GBRMPA Permits Online arrier Reef Working together today for a healthier Reef tomorrow Log off Park Authority                                                                                                    |
|-----------------|----------------------------------------------------------------------------------------------------|
| Home            | User: Permittee:                                                                                                    |
| About           | Thank you for your application. Your reference number is                                                                                                    |
| Admin           | Please note:                                                                                                    |
| Applications    | The agency assesses between 300 to 400 permit applications for new activities each year. We also manage more than 5800 permissions across some 1300 permits. We are continuing to see an increase in the number of permit applications for all types of      |
| Permits         | activities. GBRMPA's Customer Service Charter outlines our commitment to transparent, defensible and timely decision making, and provides guidance on assessment timeframes for various types of applications. The Customer Service Charter is accessible on |
| Apply           | our website.                                                                                                    |
| Notification    | General disclaimer: Under the Native Title Act, we must provide a 31-day notification period to native title holders or claimants.                                                                                                    |
| Approvals       | If you have applied for a continuation of your existing permit before it expired, you can continue to operate under this permit until                                                                                                    |
| Payments        | a decision is made on your new application. If you have requested changes to your existing permit, the agency must make a decision on the proposed amendments before you can proceed in undertaking those changes.                                           |
| EMC Online      | Please contact assessments@gbrmpa.gov.au if you have any questions about your application.                                                                                                    |
| Bookings Online |                                                                                                    |
| Help            | PDF                                                                                                    |
|                 | PDFReport                                                                                                    |
|                 | Open                                                                                                    |

Figure 589 - Screenshot of the Thank you for your application screen with a red circle around Reference number and a red circle around the open pdf button

Your application will appear in the Applications screen with the reference/application number also displayed. You have further options to view a summary of your application, email the Reef Authority or withdraw the application.

| Australian Government<br>Great Barrier Reef<br>Marine Park Authority |                 | <b>GBRMPA Permits Online</b><br>Working together today for a healthier Reef tomorrow |               |                  |                                                |
|----------------------------------------------------------------------|-----------------|--------------------------------------------------------------------------------------|---------------|------------------|------------------------------------------------|
| Home                                                                 |                 |                                                                                      | Logged In:    | Permittee:       |                                                |
| About                                                                | Applications    |                                                                                      |               |                  |                                                |
| Admin                                                                | Application No. | Submission Date                                                                      | Accepted Date | Application Type | Status                                         |
| Applications                                                         |                 | 19/09/2017                                                                           |               |                  | Submitted to GBRMPA Summary   Email   Withdraw |
| Permits                                                              |                 |                                                                                      |               |                  |                                                |

Figure 590 - Screenshot of Applications screen with a red circle around Application No., Summary, Email and Withdraw options

#### 18.2 Other Activities in the Marine Parks

#### Apply - new permit - other activities - other

To apply for an Other Activities application select this option on the Apply – What are you seeking to do in the Marine Parks page.

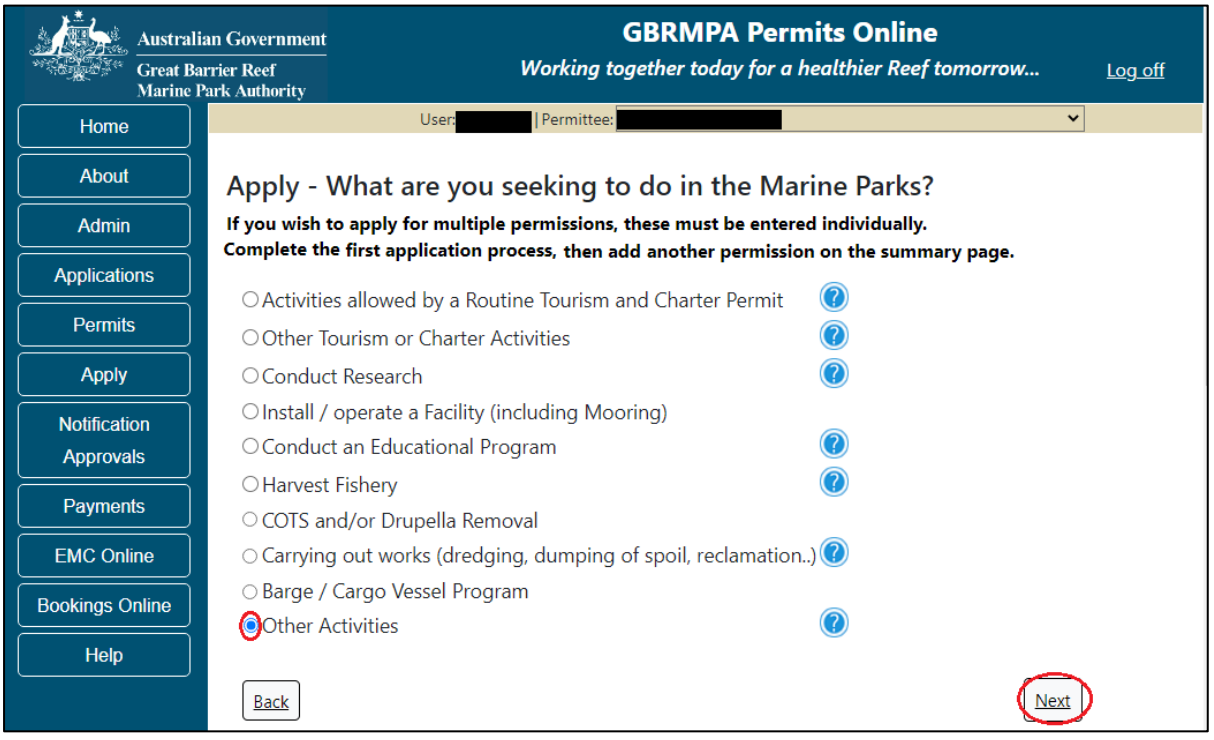

Figure 591 - Screenshot of Apply - What are you seeking to do in the Marine Parks screen with Other Activities and a red circle around the Next button

You will progress to the application sub type menu with further options to select the type of Other Activity you wish to apply for. Select the Other Activity type (Option selected is Other). Select Next to progress to application questions.

| Austral            | Government GBRMPA Permits Online                                                         |                |
|--------------------|------------------------------------------------------------------------------------------|----------------|
| Great Ba<br>Marine | er Reef Working together today for a healthier Reef tomorrow s Authority                 | <u>Log off</u> |
| Home               | User: Permittee:                                                                         |                |
| About              | Apply - What are you seeking to do in the Marine Parks?                                  |                |
| Admin              | If you wish to apply for multiple permissions, these must be entered individually.       |                |
| Applications       | Complete the first application process, then add another permission on the summary page. |                |
| Permits            |                                                                                          |                |
| Apply              |                                                                                          |                |
| Notification       | Back                                                                                     |                |

Figure 592 - Screenshot of Apply - What are you seeking to do in the Marine Parks – Other (Please specify) selected and a red circle around Next button

Page 1 of Other application is the Other Type Details page. Add a short description of your proposal. Select Next to continue.

| Austral      | ian Government<br>arrier Reef<br>Park Authority | <b>GBRMPA Permits Online</b><br>Working together today for a healthier Reef tomorrow | <u>Log off</u> |
|--------------|-------------------------------------------------|--------------------------------------------------------------------------------------|----------------|
| Home         |                                                 | User:                                                                                |                |
| About        | Applications - Other                            |                                                                                      |                |
| Admin        | Page 1 - Other Type Details                     | ▼ of 4                                                                               |                |
| Applications | Provide a short description: *                  |                                                                                      |                |
| Permits      |                                                 |                                                                                      |                |
| Apply        |                                                 |                                                                                      | Next           |

Figure 593 - Screenshot of Other Type Details page with a red circle around Provide a short description field and a red circle around Next button

Page 2 of Other application is the Environment Protection and Biodiversity Conservation Act page. This provides advice on matters of national environmental significance that must be considered when assessing an application. This screen is for your information only at this stage. Your assessing officer will contact you if it is determined to be relevant for your application.

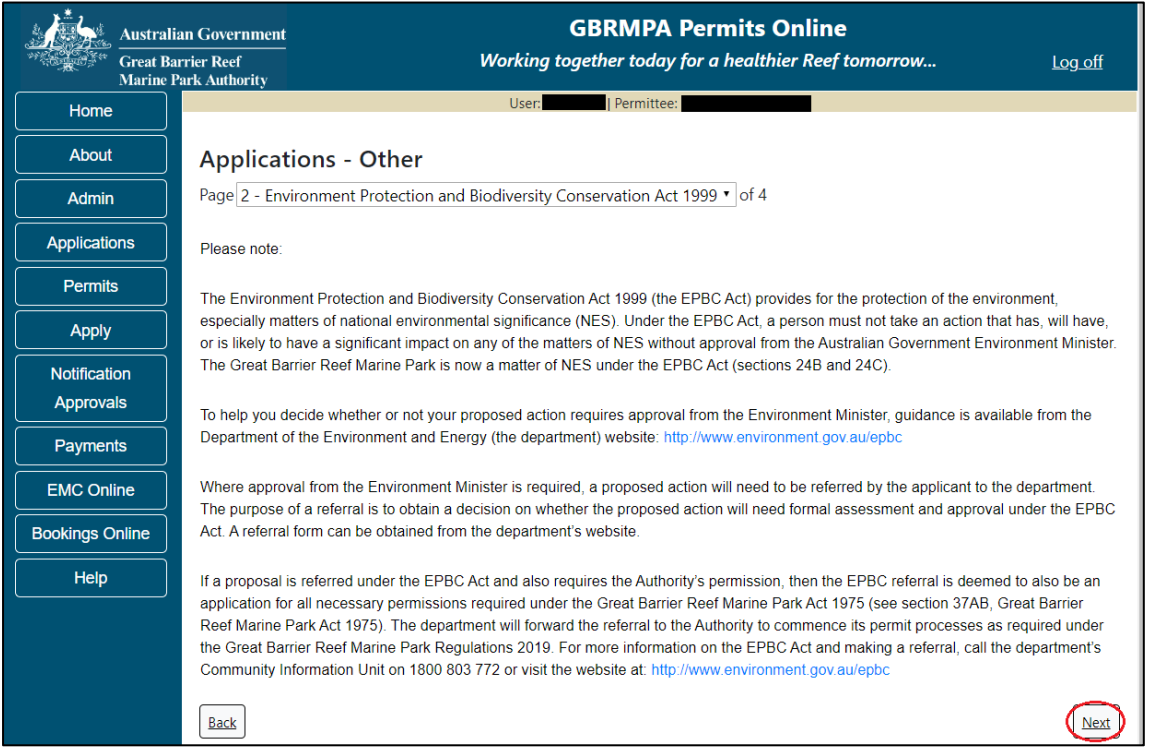

Figure 594 - Screenshot of Environment Protection and Biodiversity Conservation screen with a red circle around Next button

Links on the Environment Protection and Biodiversity Conservation

<u>www.environment.gov.au/epbc</u> will take you to the Department of Climate Change, Energy the Environment and Water site. Here you can find information about the *Environment Protection and Biodiversity Conservation Act 1999* and your obligations under the Act.

Page 3 of Other application is the Justification for Marine Park use. On this page add details of why you need to use the Marine Park? What alternatives have been considered and why have they been ruled out? Once you have added your details select Next to continue.

| Austral<br>Great B<br>Marine | an Government GBRMPA Permits Online rrier Reef Working together today for a healthier Reef tomorrow Log off ark Authority |
|------------------------------|----------------------------------------------------------------------------------------------------|
| Home                         | User: Permittee:                                                                                                    |
| About                        | Applications - Other                                                                                                    |
| Admin                        | Page 3 - Justification of Marine Parks use?                                                                               |
| Applications                 | Why do you need to use the Marine Park2What alternatives have been considered, and why have they been ruled out? * 📀      |
| Permits                      | Add details here                                                                                                    |
| Apply                        |                                                                                                    |
| Notification                 |                                                                                                    |
| Approvals                    | Back                                                                                                    |
| Payments                     |                                                                                                    |

Figure 595 - Screenshot of Justification for Marine Park Use page with a red circle question - Why do you need to use the Marine Park? Information displayed and red circle around Next button

Page 4 of Other application provides opportunity for you to add any other information you feel will assist the Managing Agencies in assessing your application.

Add supporting information by typing in the text field or upload a file if required. If a file is uploaded it will appear on the screen with the file name and a Remove button to remove the file if the wrong file is selected. Select Next to continue.

| Australi                  | an Government GBRMPA Permits Online                                                                                                    |
|---------------------------|----------------------------------------------------------------------------------------------------|
| Great Ba<br>Marine I      | rrier Reef Working together today for a healthier Reef tomorrow Log off Park Authority                                                                                                    |
| Home                      | User: Permittee:                                                                                                    |
| About                     | Applications - Other                                                                                                    |
| Admin                     | Page 4 - Supporting Information • of 4                                                                                                    |
| Applications              | Please provide any further information you feel will assist the agencies in considering your application:                                                                                                    |
| Permits                   |                                                                                                    |
| Apply                     |                                                                                                    |
| Notification<br>Approvals | Upload Supporting Documents<br>43194-59972-64-TEST 456.pdf Remove                                                                                                    |
| Payments                  | Upload File                                                                                                    |
| EMC Online                | If you intend to undertake activities within the Wonnahurra Traditional Use of Marine Resources Agreement (TUMRA) area (i.e. Kennels                                                                                                    |
| Bookings Online           | region: http://hdi.handle.net/11017/3126 ) it is encouraged that you contact Woppaburra Traditional Owners to discuss your proposed activities prior to submitting your application. Economic to discuss your proposed activities prior to submitting your application. |
| Help                      | Woppaburra heritage value assessment guidelines: http://hdl.handle.net/11017/3215                                                                                                    |
|                           | Back                                                                                                    |

Figure 596 - Screenshot of Supporting Information screen with information entered and a red circle around Uploaded File and Next button

Once you have completed the supporting information page select Next from the last page of the application questions, you will progress to an application summary screen with a number of options available via links or buttons. Select Next on the summary screen to progress to the Declarations screens.

| Australi<br>Great Ba<br>Marine F | an Government GBRMPA Permits Online rrier Reef Working together today for a healthier Reef tomorrow Log off Park Authority |
|----------------------------------|----------------------------------------------------------------------------------------------------|
| Home                             | User: Permittee                                                                                                    |
| About                            | Application (                                                                                                    |
| Admin                            | Applicant:                                                                                                    |
| Applications                     | Primary Contact: Change primary contact                                                                                    |
| Permits                          | The application is currently for the following:                                                                            |
| Apply                            |                                                                                                    |
| Notification                     | Other (Edit) Remove                                                                                                    |
| Approvals                        |                                                                                                    |
| Payments                         | (Save & Exit)                                                                                                    |
| EMC Online                       | Please click 'Next' to view and complete declarations prior to submitting this application.                                |
| Bookings Online                  |                                                                                                    |
| Help                             | Applicant Declaration Complete                                                                                             |
|                                  | No                                                                                                    |

Figure 597 - Screenshot of Application Summary page with red circles around all options available

#### Additional Information - Summary screen, links and buttons;

- Change primary contact: If the change primary contact link is selected the applicant will progress to the primary contact page where the primary contact can be changed.
- Apply for another permission: If the Apply for another permission button is selected, the applicant will progress to the What are you seeking to do in the Marine Parks page where another permission type can be added. (e.g. add a tourism permission to the other permission).
- Edit: If edit is selected the application/permission will be reopened to apply any changes.
- Remove: If remove is selected the application/permission will be removed.
- Save & Exit: If the Save & Exit button is selected the applicant will progress to the applications screen.
- Next: If next is selected the applicant will progress to the submission process including declaring and submitting the application.

Completion of a set of declarations is mandatory prior to submitting your application. To complete the declarations section of this application, you must either be the applicant, or if applying on behalf of an organisation / company / government agency, you must be a Director of that organisation / company / government agency. Authorised contacts cannot complete the declaration section, as it contains legally binding commitments in place of a physical signature.

Please read all questions carefully, provide a response to each, and select Next.

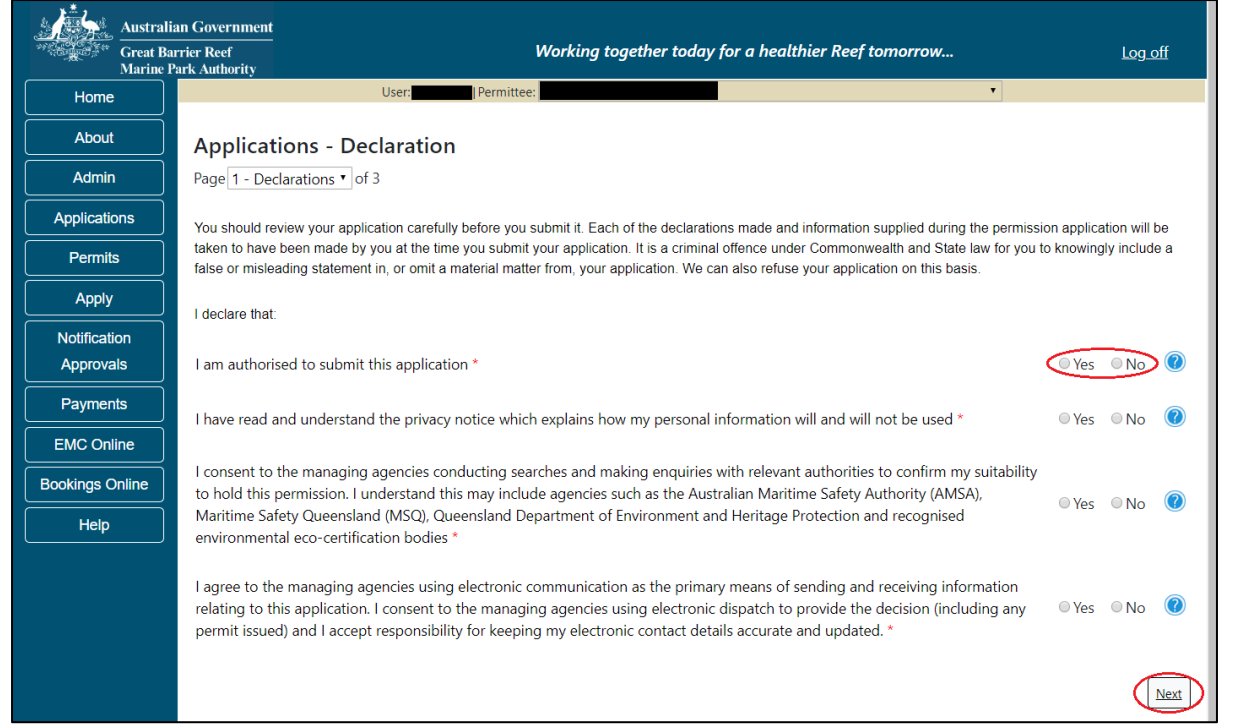

Figure 598 - Screenshot of Declarations page with red circle around Yes and No options and Next button

On the final page of declarations there is a Submit button. Once the Submit button is selected, the application will be submitted to the Reef Authority and is no longer available to be edited. The status of the application on the Applications screen will then display 'Submitted to GBRMPA'. The application's Primary Contact will receive an emailed acknowledgement notice from a delegated Assessment Officer within 10 business days.

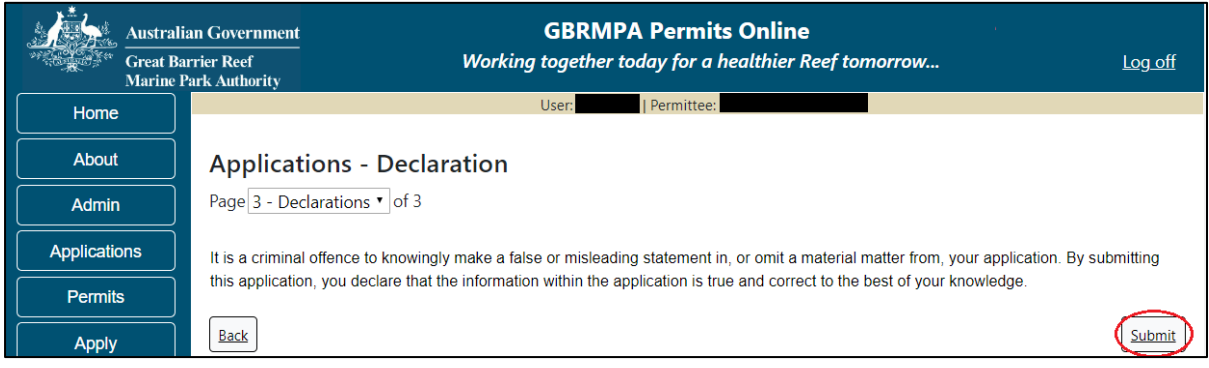

Figure 599 - Screenshot of Declarations screen with a red circle around the Submit button

Once you submit your application, you will be provided with a reference/application number and can follow the progress of your application via the Applications menu on the left.

| Austral         | ian Government GBRMPA Permits Online arrier Reef Working together today for a healthier Reef tomorrow Log off Park Authority                                                                                                    |
|-----------------|----------------------------------------------------------------------------------------------------|
| Home            | User: Permittee:                                                                                                    |
| About           | Thank you for your application. Your reference number is                                                                                                    |
| Admin           | Please note:                                                                                                    |
| Applications    | The agency assesses between 300 to 400 permit applications for new activities each year. We also manage more than 5800 permissions across some 1300 permits. We are continuing to see an increase in the number of permit applications for all types of      |
| Permits         | activities. GBRMPA's Customer Service Charter outlines our commitment to transparent, defensible and timely decision making, and provides guidance on assessment timeframes for various types of applications. The Customer Service Charter is accessible on |
| Apply           | our website.                                                                                                    |
| Notification    | General disclaimer: Under the Native Title Act, we must provide a 31-day notification period to native title holders or claimants.                                                                                                    |
| Approvals       | If you have applied for a continuation of your existing permit before it expired, you can continue to operate under this permit until                                                                                                    |
| Payments        | a decision is made on your new application. If you have requested changes to your existing permit, the agency must make a decision on the proposed amendments before you can proceed in undertaking those changes.                                           |
| EMC Online      | Please contact assessments@gbrmpa.gov.au if you have any questions about your application.                                                                                                    |
| Bookings Online |                                                                                                    |
| Help            | PDF                                                                                                    |
|                 | PDFReport                                                                                                    |
|                 | Open                                                                                                    |

Figure 600 - Screenshot of the Thank you for your application screen with a red circle around Reference number and a red circle around the open pdf button

Your application will appear in the Applications screen with the reference/application number also displayed. You have further options to view a summary of your application, email the Reef Authority or withdraw the application.

| Australian Government<br>Great Barrier Reef<br>Marine Park Authority |                 | <b>GBRMPA Permits Online</b><br>Working together today for a healthier Reef tomorrow |               |                  |                                                |
|----------------------------------------------------------------------|-----------------|--------------------------------------------------------------------------------------|---------------|------------------|------------------------------------------------|
| Home                                                                 |                 |                                                                                      | Logged In:    | Permittee:       |                                                |
| About                                                                | Applications    |                                                                                      |               |                  |                                                |
| Admin                                                                | Application No. | Submission Date                                                                      | Accepted Date | Application Type | Status                                         |
| Applications                                                         |                 | 19/09/2017                                                                           |               |                  | Submitted to GBRMPA Summary   Email   Withdraw |
| Permits                                                              |                 |                                                                                      |               |                  |                                                |

Figure 601 - Screenshot of Applications screen with a red circle around Application No., Summary, Email and Withdraw options

# **19.0 Continue a Current Permit**

To continue a permit, select the Apply tab. You will be provided options to choose from, select Continue a current permit.

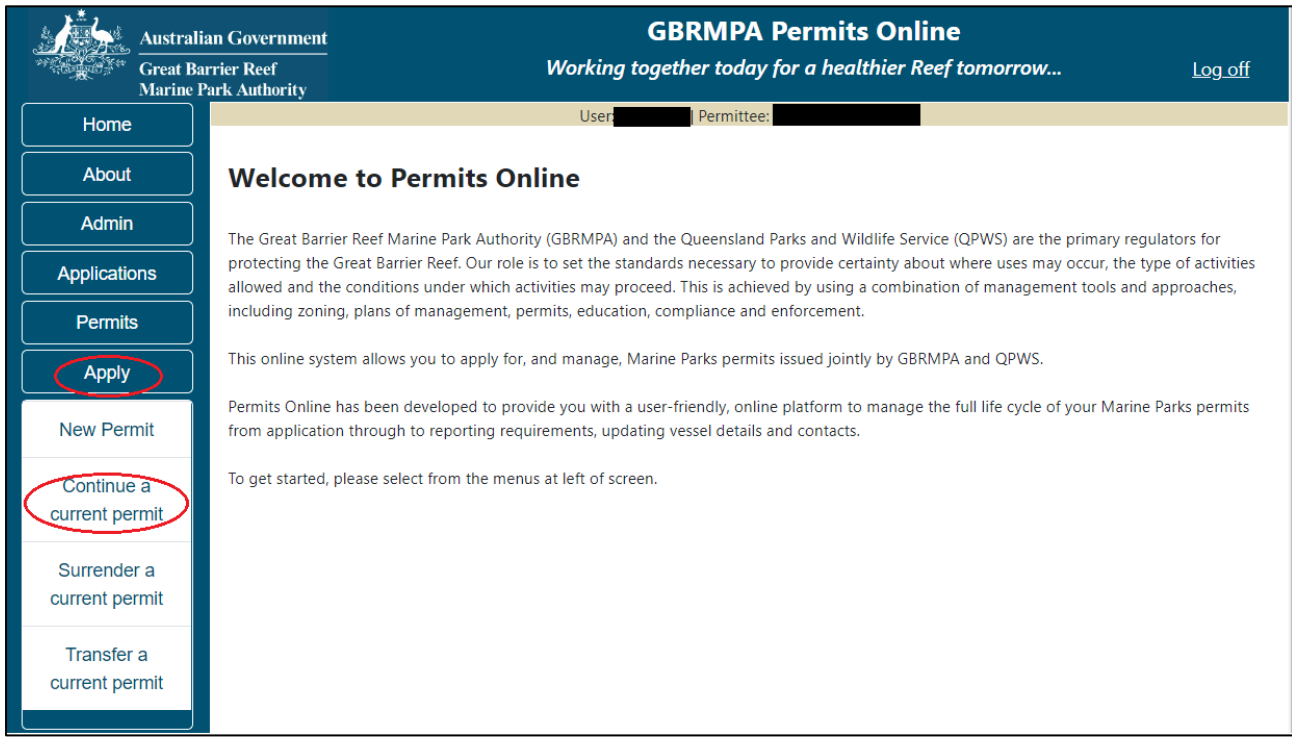

Figure 602 - Screenshot of Permits Online Home page with a red circle Apply menu and Continue a current permit circled

You will then progress to the Current Permits screen with options to choose which permit you wish to Continue.

| Australi<br>Great Ba<br>Marine I | Australian Government<br>Great Barrier Reef<br>Marine Park Authority |                 | <b>GBRMPA Permits Online</b><br>Working together today for a healthier Reef tomorrow |                 |          |  |
|----------------------------------|----------------------------------------------------------------------|-----------------|--------------------------------------------------------------------------------------|-----------------|----------|--|
| Home                             |                                                                      | U               | ser:   Permittee:                                                                    |                 |          |  |
| About                            | Current Per                                                          | Current Permits |                                                                                      |                 |          |  |
| Admin                            | Permit No.                                                           | Commence Date   | Expiry Date                                                                          | Permit Document | Status   |  |
| Applications                     |                                                                      |                 |                                                                                      | Link to Permit  | Continue |  |
| Permits                          |                                                                      |                 |                                                                                      |                 |          |  |
| Apply                            |                                                                      |                 |                                                                                      |                 |          |  |

Figure 603 - Screenshot of Current Permits screen with continue option circled in red

Select Continue to move to the next page of the application.

The Current Permit Details screen will appear, select the Continue button to move to the next page of the application.

| Australian Government<br>Great Barrier Reef<br>Marine Park Authority |                     | <b>GBRMPA Permits Online</b><br>Working together today for a healthier Reef tomorrow |                                                                                               |                                                       |                    |
|----------------------------------------------------------------------|---------------------|--------------------------------------------------------------------------------------|-----------------------------------------------------------------------------------------------|-------------------------------------------------------|--------------------|
| Home                                                                 |                     |                                                                                      | User: Permittee:                                                                              |                                                       |                    |
| About                                                                | Current P           | ermit Deta                                                                           | ils:                                                                                          |                                                       |                    |
| Admin                                                                | Operation           | Permissions                                                                          | Locations                                                                                     | Activities                                            | Other              |
| Applications                                                         | Title               |                                                                                      |                                                                                               |                                                       | Details            |
| Permits                                                              | Standard<br>Vessel  | Conducting<br>a tourist                                                              | All zones and locations EXCEPT Preservation<br>Zones and Designated Areas (where provision is | Snorkelling, Fish feeding,<br>Swimming, SCUBA diving, |                    |
| Apply                                                                | Operation           | program,<br>Conducting                                                               | not made for use and entry authorised under this permit) and those locations during the       | Fishing, Non-tourist<br>commercial charters -         | Max<br>Passengers: |
| Notification                                                         |                     | a vessel                                                                             | periods specified which are listed as exclusions                                              | transport, goods and                                  | 14; Max            |
| Approvals                                                            |                     | charter<br>operation                                                                 | in the Conditions of Permission.                                                              | services, Passenger<br>Transport, Coral viewing       | length:            |
| Payments                                                             |                     |                                                                                      |                                                                                               |                                                       |                    |
| EMC Online                                                           | Extended<br>Charter | a vessel                                                                             | Amalgamated Great Barrier Reef Marine Park<br>Boundary, Great Barrier Reef Coast Marine Park  | Charter for monitoring,<br>surveillance & specific    |                    |
| Bookings Online                                                      | Vessel<br>Operation | charter<br>operation                                                                 |                                                                                               | access                                                |                    |
| Help                                                                 | Back                |                                                                                      |                                                                                               |                                                       | Continue           |

Figure 604 - Screenshot of Continue an Existing Permit page with permit information displayed and a red circle around continue

The primary contact screen is where you can select who is the primary contact for this application. Select the existing primary contact if that person is going to be the primary contact for this application. If the details are correct select the tick box next to the These contact details are correct, then select Next. You will progress to the application summary screen (refer to Figure 549 to continue).

| Austral<br>Great B<br>Marine | lian Government<br>Barrier Reef<br>Park Authority |                        | GBRN<br>Working togethe | <b>NPA Permits Online</b><br>r today for a healthier Reef tom | orrow                        | <u>Log off</u>       |
|------------------------------|---------------------------------------------------|------------------------|-------------------------|---------------------------------------------------------------|------------------------------|----------------------|
| Home                         |                                                   |                        | User:                   | Permittee:                                                    |                              |                      |
| About                        | Who is the                                        | primary cont           | act for this app        | lication?                                                     |                              |                      |
| Admin                        | <ul> <li>Contact me (</li> </ul>                  | ) regarding t          | nis application         |                                                               |                              |                      |
| Applications                 | Add new contained                                 | act person for this ap | plication               |                                                               |                              |                      |
| Permits                      | )A/a will as a all a vi                           |                        |                         | • •                                                           |                              | - 1                  |
| Apply                        | should additiona                                  | l information be requ  | ired.                   | teo contact person can be readily co                          | ntacted during busines       | s nours              |
| Notification<br>Approvals    | Verify cont<br>Phone No.                          | act details:           | Mobile No.              |                                                               | Email                        |                      |
| Payments                     | Postal Add                                        | ress                   |                         |                                                               |                              |                      |
| EMC Online                   | Street Addres                                     | s                      | Suburb / Town           |                                                               | Postcode                     |                      |
| Bookings Online              | State                                             | QLD •                  | Country                 | AUSTRALIA                                                     |                              |                      |
| Help                         |                                                   |                        |                         |                                                               | Edit<br>These contact detail | <u>s are correct</u> |
|                              |                                                   |                        |                         |                                                               |                              | Next                 |

Figure 605 - Screenshot of Who is the primary contact for this application screen with a red circle around the These details are correct tick box and a red circle around the Next button

If the details require an update select the Edit contact details button.

| Australi<br>Great Ba<br>Marine P | an Government<br>rrier Reef<br>Park Authority             |                       | GBRI<br>Working togethe    | MPA Permits Online<br>tr today for a healthier Reef to | norrow Log_off                  |
|----------------------------------|-----------------------------------------------------------|-----------------------|----------------------------|--------------------------------------------------------|---------------------------------|
| Home                             |                                                           |                       | User:                      | Permittee:                                             |                                 |
| About                            | Who is the                                                | orimary conta         | act for this app           | olication?                                             |                                 |
| Admin                            | <ul> <li>Contact me (</li> <li>Add new contact</li> </ul> | ) regarding th        | is application<br>dication |                                                        |                                 |
| Applications                     |                                                           | in beine in eine eine |                            |                                                        |                                 |
| Permits                          | We will need a ph                                         | one number on whic    | h you or your nomina       | ted contact person can be readily o                    | contacted during business hours |
| Apply                            | should additional                                         | information be requ   | ired.                      |                                                        |                                 |
| Notification<br>Approvals        | Verity conta<br>Phone No.                                 | ct details:           | Mobile No.                 |                                                        | Email                           |
| Payments                         | Postal Addr                                               | ess                   |                            |                                                        |                                 |
| EMC Online                       | Street Address                                            |                       | Suburb / Town              |                                                        | Postcode                        |
| Bookings Online                  | State                                                     | QLD •                 | Country                    | AUSTRALIA                                              | •                               |
| Help                             |                                                           |                       |                            |                                                        | Edit contact details            |
|                                  |                                                           |                       |                            |                                                        | Next                            |

Figure 606 – Screenshot of the Who is the primary contact for this application screen with a red circle around the Edit contact details button

Edit the details that require updating. For example if the phone number requires updating add the new details into the field. Select Save once all the updated details have been added.

| Australi<br>Great Ba<br>Marine J | alian Government GBRMPA Permits Online Barrier Reef Working together today for a healthier Reef t ne Park Authority |                                             |                             |                              |                         | <u>Log off</u>         |  |
|----------------------------------|----------------------------------------------------------------------------------------------------|---------------------------------------------|-----------------------------|------------------------------|-------------------------|------------------------|--|
| Home                             |                                                                                                    | User: Permittee:                            |                             |                              |                         |                        |  |
| About                            | Who is the primary contact for this application?                                                                    |                                             |                             |                              |                         |                        |  |
| Admin                            | Contact me (                                                                                                    | ) regarding this                            | application                 |                              |                         |                        |  |
| Applications                     | Add new contact                                                                                                    | person for this appli                       | cation                      |                              |                         |                        |  |
| Permits                          | We will need a pho<br>should additional in                                                                          | ne number on which<br>nformation be require | you or your nominate<br>ed. | ed contact person can be rea | dily contacted during b | business hours         |  |
| Apply                            | Verify cont                                                                                                    | act details:                                |                             |                              |                         |                        |  |
| Notification                     | Phone No.                                                                                                    |                                             | Mobile No.                  |                              | Email                   |                        |  |
| Approvals                        | Postal Add                                                                                                    | ress                                        |                             |                              |                         |                        |  |
| Payments                         | Street Address                                                                                                    |                                             | Suburb / Town               |                              | Postcode                |                        |  |
| EMC Online                       | State                                                                                                    | QLD •                                       | Country                     | AUSTRALIA                    |                         |                        |  |
| Bookings Online                  | Save                                                                                                    |                                             |                             |                              |                         |                        |  |
| Help                             |                                                                                                    |                                             |                             |                              | These contac            | t details are correct□ |  |
|                                  |                                                                                                    |                                             |                             |                              |                         | Next                   |  |

Figure 607 – Screenshot of Who is the primary contact for this application screen with a red circle around the Phone number details and a red circle around the Save button

Once save is selected confirm the new details are correct by selecting the These contact details are correct, then select Next.

| Australi<br>Great Ba<br>Marine J | ian Government<br>arrier Reef<br>Park Authority |                                                  | <b>GBRN</b><br>Working together | IPA Permits Onl<br>today for a healthie | <b>ine</b><br>r Reef tomorrow. | <u>Log off</u>                  |  |
|----------------------------------|-------------------------------------------------|--------------------------------------------------|---------------------------------|-----------------------------------------|--------------------------------|---------------------------------|--|
| Home                             |                                                 | User:                                            |                                 |                                         |                                |                                 |  |
| About                            | Who is the p                                    | Who is the primary contact for this application? |                                 |                                         |                                |                                 |  |
| Admin                            | Contact me (                                    | ) regarding this a                               | application                     |                                         |                                |                                 |  |
| Applications                     | Add new contact                                 | person for this applic                           | ation                           |                                         |                                |                                 |  |
| Permits                          | We will need a pho<br>should additional in      | ne number on which y<br>formation be required    | ou or your nominate<br>d.       | ed contact person can b                 | e readily contacted            | during business hours           |  |
| Apply                            | Verify cont                                     | act details:                                     |                                 |                                         |                                |                                 |  |
| Notification                     | Phone No.                                       |                                                  | Mobile No.                      |                                         | Email                          |                                 |  |
| Approvals                        | Postal Add                                      | ress                                             |                                 |                                         |                                |                                 |  |
| Payments                         | Street Address                                  |                                                  | Suburb / Town                   |                                         | Postcode                       |                                 |  |
| EMC Online                       | State                                           | QLD •                                            | Country                         | AUSTRALIA                               | T                              |                                 |  |
| Bookings Online                  | Save                                            |                                                  |                                 |                                         |                                |                                 |  |
| Help                             |                                                 |                                                  |                                 |                                         | These                          | e contact details are correct⊮⊃ |  |
|                                  |                                                 |                                                  |                                 |                                         |                                | Next                            |  |

Figure 608 - Screenshot of Who is the primary contact for this application screen with a red circle around the These details are correct tick box and a red circle around the Next button

If the existing contact is not the primary contact select Add a new contact person for this application, the search contacts field will appear.

| Austral                   | ian Government GBRMPA Permits Online urrier Reef Working together today for a healthier Reef tomorrow Log off Park Authority |  |  |  |  |  |
|---------------------------|----------------------------------------------------------------------------------------------------|--|--|--|--|--|
| Home                      | User: Permittee:                                                                                                    |  |  |  |  |  |
| About                     | Who is the primary contact for this application?                                                                             |  |  |  |  |  |
| Admin                     | Contact me () regarding this application                                                                                     |  |  |  |  |  |
| Applications              | Add new contact person for this application                                                                                  |  |  |  |  |  |
| Permits                   | Search Contacts                                                                                                    |  |  |  |  |  |
| Apply                     | First Name * Surname * Preferred Email * Search                                                                              |  |  |  |  |  |
| Notification<br>Approvals |                                                                                                    |  |  |  |  |  |

Figure 609 - Screenshot of Who is the primary contact for this application screen with Add new contact person for this application selected

Add details of Given Name, Surname and Preferred Email address, then select Search.

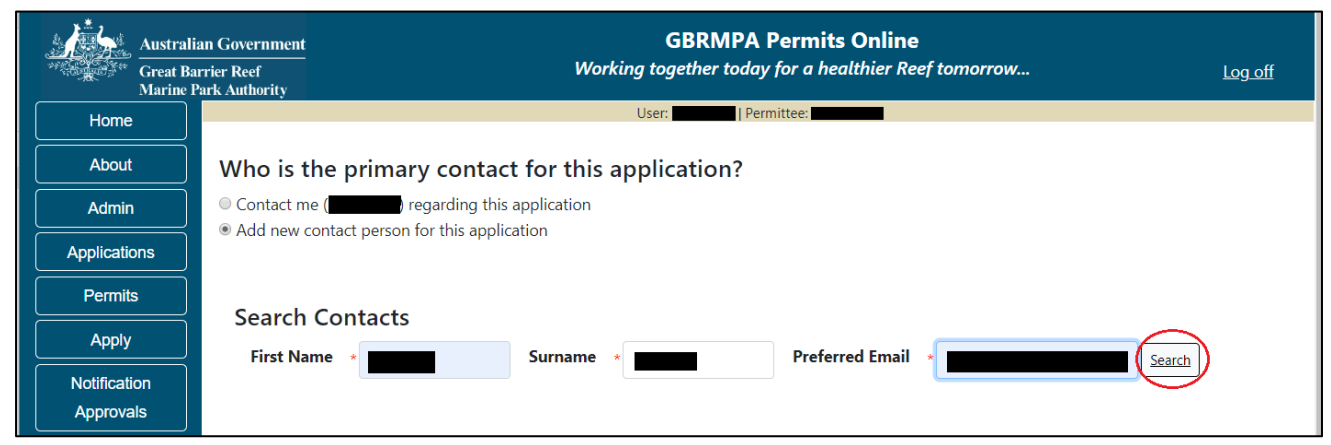

Figure 610 – Screenshot of Who is the primary contact for this application screen with a red circle around the Search button

Once Search is selected, the system will display the contact, if the contact exist within the Reef Authority's system. If the contact is an existing contact to the Reef Authority, a Select button will appear next to the contact. Press the Select button that appears next to the contact and you will then progress to the next screen.

| Australi<br>Great Ba<br>Marine F | an Government GBRMPA Permits Online rrier Reef Working together today for a healthier Reef tomorrow Log off Park Authority |
|----------------------------------|----------------------------------------------------------------------------------------------------|
| Home                             | User: Permittee:                                                                                                    |
| About                            | Who is the primary contact for this application?                                                                           |
| Admin                            | Contact me ( regarding this application                                                                                    |
| Applications                     | Add new contact person for this application                                                                                |
| Permits                          | Search Contacts                                                                                                    |
| Apply                            | First Name  Surname  Surname  Preferred Email  Search                                                                      |
| Notification                     |                                                                                                    |
| Approvals                        |                                                                                                    |
| Payments                         | First Name Surname Email                                                                                                   |
| EMC Online                       |                                                                                                    |

Figure 611 – Screenshot of Who is the primary contact for this application screen with a red circle around the Search button and a red circle around the Select button

If the contact is not found within the Reef Authority's system a screen to add the details of the new contact appears.

| Australia<br>Great Bar<br>Marine P | n Government<br>rier Reef<br>ark Authority    |                            | G<br>Working tog      | BRMPA Permits Online<br>gether today for a healthier R | e<br>leef tomorrow                     | <u>Log off</u> |
|------------------------------------|-----------------------------------------------|----------------------------|-----------------------|--------------------------------------------------------|----------------------------------------|----------------|
| Home                               |                                               |                            | User:                 | Permittee:                                             |                                        |                |
| About                              | Who is the pri                                | mary contact f             | for this applica      | ation?                                                 |                                        |                |
| Admin                              | Contact me (monty                             | -isa) regarding this ap    | plication             |                                                        |                                        |                |
| Applications                       | Add new contact p                             | erson for this applicati   | on                    |                                                        |                                        |                |
| Permits                            | Title *                                       |                            |                       |                                                        |                                        |                |
| Apply                              | First Name 🔹                                  |                            |                       |                                                        |                                        |                |
| Notification                       | Surname *                                     |                            |                       |                                                        |                                        |                |
| Approvals                          | Phone *                                       |                            |                       |                                                        |                                        |                |
| Payments                           | Mobile                                        |                            |                       |                                                        |                                        |                |
| EMC Online                         | Email *                                       |                            |                       |                                                        |                                        |                |
| Bookings Online                    | Postal Addres                                 | 5                          |                       |                                                        |                                        |                |
|                                    | Street Address *                              |                            | Suburb / Town 🔹       |                                                        | Postcode *                             |                |
|                                    | State                                         | QLD •                      | Country               | AUSTRALIA                                              | •                                      |                |
|                                    | Other State                                   |                            | Other Country         |                                                        |                                        |                |
|                                    | We will need a phone<br>information be requir | number on which you<br>ed. | ı or your nominated o | contact person can be readily con                      | tacted during business hours should ac | lditional      |
|                                    | Back                                          |                            |                       |                                                        | Save                                   |                |

Figure 612 - Screenshot of Who is the primary contact for this application screen with Add new contact person for this application selected

Add the details of the new contact filling in all fields marked with a mandatory (\*) and select Save.

| Australia              | n Government                                            | (                           | GBRMPA Permits On             | lline                                    |                |
|------------------------|---------------------------------------------------------|-----------------------------|-------------------------------|------------------------------------------|----------------|
| Great Bar<br>Marine Pa | rier Reef<br>urk Authority                              | Working to                  | gether today for a health     | ier Reef tomorrow                        | <u>Log off</u> |
| Home                   |                                                         | User:                       | Permittee:                    |                                          |                |
| About                  | Who is the primary co                                   | ntact for this applic       | ation?                        |                                          |                |
| Admin                  | Contact me (monty-isa) regardi                          | ng this application         |                               |                                          |                |
| Applications           | Add new contact person for the                          | application                 |                               |                                          |                |
| Permits                | Title *                                                 |                             |                               |                                          |                |
| Apply                  | First Name *                                            |                             |                               |                                          |                |
| Notification           | Surname *                                               |                             |                               |                                          |                |
| Approvals              | Phone *                                                 |                             |                               |                                          |                |
| Payments               | Mobile                                                  |                             |                               |                                          |                |
| EMC Online             | Email *                                                 |                             |                               |                                          |                |
| Bookings Online        | Postal Address                                          |                             |                               |                                          |                |
| Help                   | Street Address *                                        | Suburb / Town               |                               | Postcode *                               |                |
|                        | State QLD                                               | Country                     | AUSTRALIA                     | ×                                        |                |
|                        | Other State                                             | Other Country               |                               |                                          |                |
|                        | We will need a phone number on information be required. | which you or your nominated | contact person can be readily | y contacted during business hours should | d additional   |
|                        | Back                                                    |                             |                               | Save                                     |                |

Figure 613 - Screenshot of Who is the primary contact for this application screen with Add new contact person for this application selected and a red circle around the Save button

You will then progress to the Continue Application Summary Screen. Here you have a number of options available via links or buttons. Select Next on the summary screen to progress to the Declarations screens.

| Australia<br>Great Bau<br>Marine P | in Government<br>rrier Reef<br>ark Authority | <b>GBRMPA Permits Online</b><br>Working together today for a healthier Reef tomorrow        | <u>Log off</u> |
|------------------------------------|----------------------------------------------|---------------------------------------------------------------------------------------------|----------------|
| Home                               |                                              | User: Permittee:                                                                            |                |
| About                              | Continue Applica                             | ation                                                                                       |                |
| Admin                              | Permit:                                      | G                                                                                           |                |
| Applications                       | Applicant:<br>Primary Contact:               | Change primary contact                                                                      |                |
| Permits                            |                                              |                                                                                             |                |
| Apply                              | The application is curren                    | the following: Add a new permission (including an additional vessel/aircraft)               |                |
| Notification                       |                                              |                                                                                             |                |
| Approvals                          |                                              | Edit)Remove                                                                                 |                |
| Payments                           |                                              |                                                                                             |                |
| EMC Online                         | Save & Exit                                  |                                                                                             | Next           |
| Bookings Online                    |                                              |                                                                                             |                |
| Help                               |                                              | Please click 'Next' to view and complete declarations prior to submitting this application. |                |
|                                    | Applicant                                    | Declaration Complete                                                                        |                |
|                                    |                                              | ΝΟ                                                                                          |                |

Figure 614 - Screenshot of Application Summary screens with red circles around all options available

### Additional Information - Summary screen, links and buttons;

- Change primary contact: If the change primary contact link is selected the applicant will progress to the primary contact page where the primary contact can be changed.
- Add a new permission (including an additional vessel/aircraft): If the Add a new permission link is selected, the applicant will progress to the What are you seeking to do in the Marine Parks page where another permission type can be added. (e.g. add a mooring permission to the tourism permission).
- Edit: If edit is selected the application/permission will be reopened to apply any changes.
- Remove: If remove is selected the application/permission will be removed.
- Save & Exit: If the Save & Exit button is selected the applicant will progress to the applications screen.
- Next: If next is selected the applicant will progress to the submission process including declaring and submitting the application.

If your continue application is a tourism application that is not being continued as a Routine Tourism and Charter Permit, the submission process will have 3 additional pages of questions to answer.

Page 1 is the total passenger capacity question for What is the total passenger capacity/participants you wish to have in the Marine Parks at any given time? (please consider future use in answering this question) is presented. Select a number from the list provided. Select Next to continue.

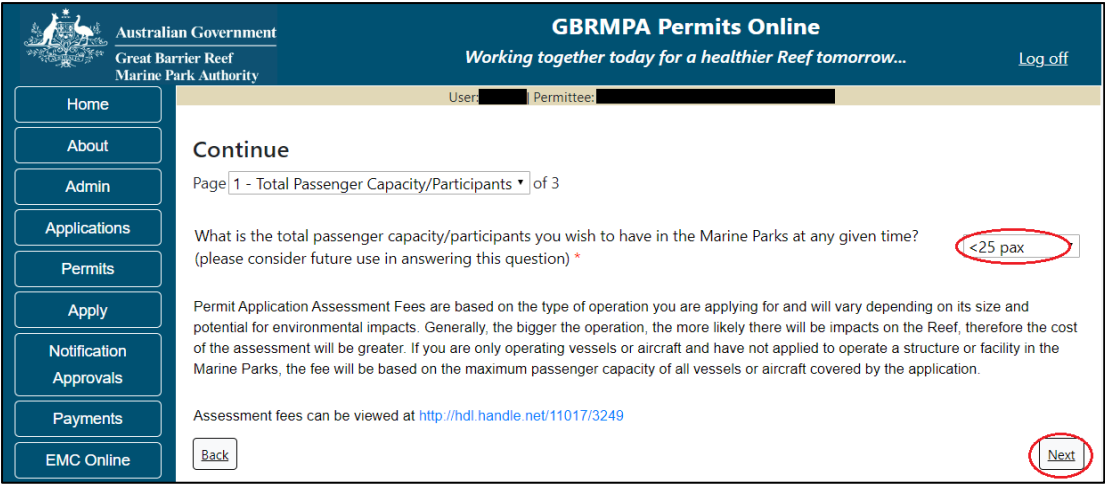

Figure 615 - Screenshot of the Total Passenger Capacity / Participants page with a red circle around the total passenger capacity/participants drop list and a red circle around the Next button

Page 2 refers to High Standard Tourism operators. If you have obtained a High Standard Tourism certification with an approved certification scheme, select Yes then upload a copy of your certificate using the upload feature. Once you select the Yes button, an Upload File button will appear. Select the Upload File button and upload a file.

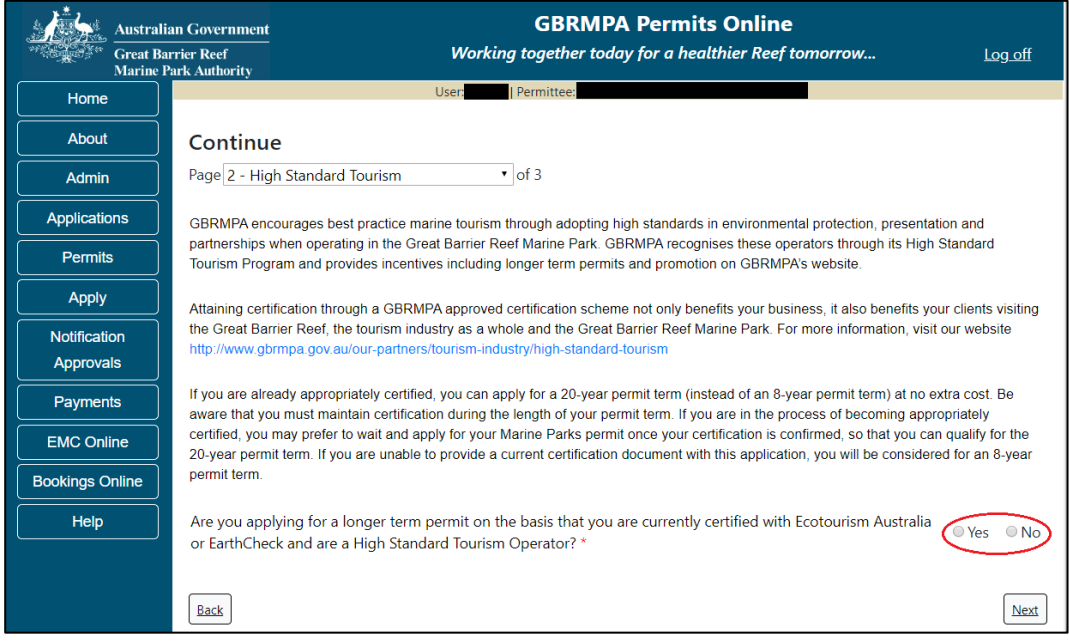

Figure 616 - Screenshot of High Standard Tourism page with a red circle Yes and No options

If your continue application is a not a tourism application, the submission process will have 1 additional page, Supporting Information. Add any other information you feel will assist the Managing Agencies in assessing your application by typing in the text field or upload a file if required.

| Austra          | lian Government GBRMPA Permits Online Aurrier Reef Working together today for a healthier Reef tomorrow Log off Park Authority                                                                                                    |
|-----------------|----------------------------------------------------------------------------------------------------|
| Home            | User: Permittee:                                                                                                    |
| About           | Continue                                                                                                    |
| Admin           | Page 1 - Supporting Information • of 1                                                                                                    |
| Applications    | Please provide any further information you feel will assist the agencies in considering your application:                                                                                                    |
| Permits         |                                                                                                    |
| Apply           |                                                                                                    |
| Notification    |                                                                                                    |
| Approvals       | Upload Supporting Documents Upload File                                                                                                    |
| Payments        |                                                                                                    |
| EMC Online      | If you intend to undertake activities within the Woppaburra Traditional Use of Marine Resources Agreement (TUMRA) area (i.e. Keppels region: http://hdl.handle.net/11017/3126 ) it is encouraged that you contact Woppaburra Traditional Owners to discuss your proposed articles are activities within the work of the Woophene Constitution of the Woophene Constitution o |
| Bookings Online | activities prior to submitting your application. For contact details, please refer to the Woppaburra Consultation Protocol - Appendix A of the Woppaburra heritage value assessment guidelines: http://hdi.handle.net/11017/3215                                                                                                    |
| Help            | Back                                                                                                    |

Figure 617 - Screenshot of Supporting Information screen with a red circle around the Uploaded File button

If a file is uploaded it will appear on the screen with the file name and a Remove button to remove the file if the wrong file is selected. Select Next to progress to the declaration pages.

| Austral                   | Government GBRMPA Permits Online er Reef Working together today for a healthier Reef tomorrow Log off                                                                                                    |
|---------------------------|----------------------------------------------------------------------------------------------------|
| Home                      | User:                                                                                                    |
| About                     | Continue                                                                                                    |
| Admin                     | Page 1 - Supporting Information • of 1                                                                                                    |
| Applications              | Please provide any further information you feel will assist the agencies in considering your application:                                                                                                    |
| Permits                   |                                                                                                    |
| Apply                     |                                                                                                    |
| Notification<br>Approvals | Upload Supporting Documents                                                                                                    |
| Payments                  |                                                                                                    |
| EMC Online                | If you intend to undertake activities within the Wonnahurra Traditional Lise of Marine Resources Agreement (TLIMDA) area (i.e. Konnak                                                                                                    |
| Bookings Online           | region: http://hdl.handle.net/11017/3126 ) it is encouraged that you contact Woppaburra Traditional Owners to discuss your proposed activities prior to publiting your applications. For contact divisions or for to the Woppaburra Consultation Protocol. Appendix A of the |
| Help                      | Woppaburra heritage value assessment guidelines: http://hdl.handle.net/11017/3215                                                                                                    |
|                           | Back                                                                                                    |

Figure 618 - Screenshot of Supporting Information screen with a red circle around Uploaded File and Next button

Completion of a set of declarations is mandatory prior to submitting your application. To complete the declarations section of this application, you must either be the applicant, or if applying on behalf of an organisation / company / government agency, you must be a Director of that organisation / company / government agency. Authorised contacts cannot complete the declaration section, as it contains legally binding commitments in place of a physical signature.

Please read all questions carefully, provide a response to each, and select Next.

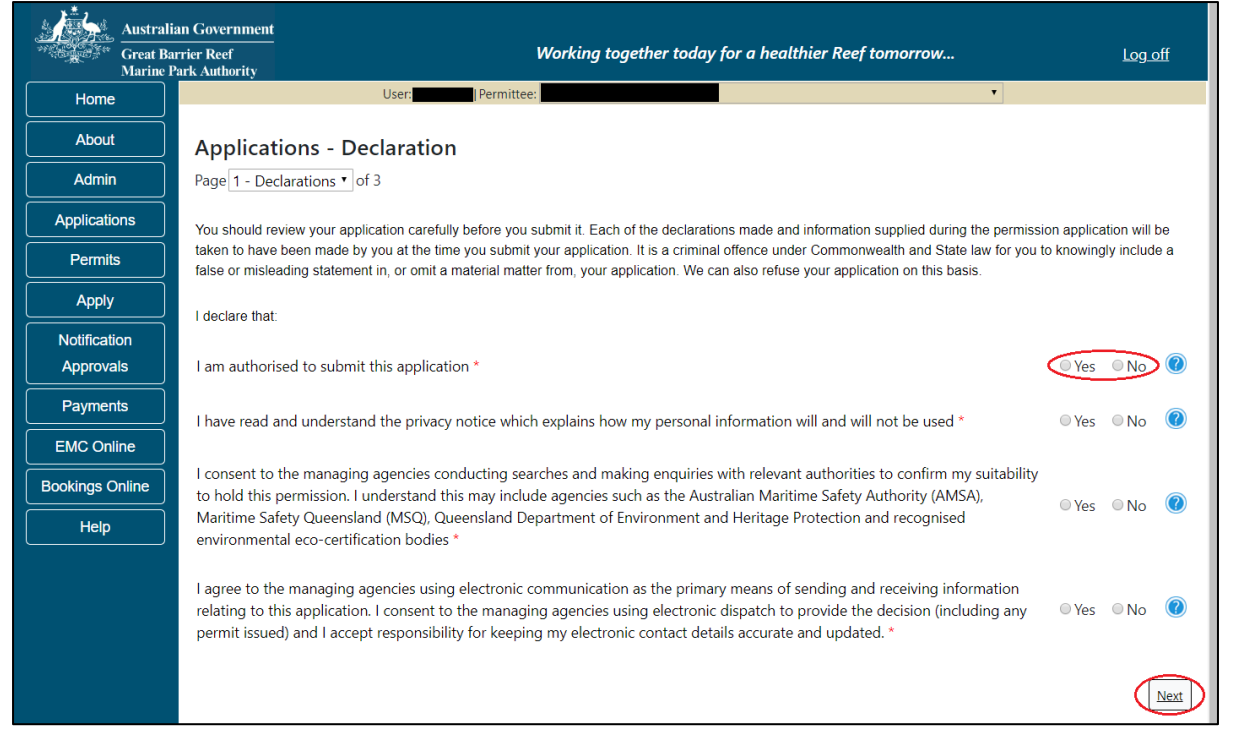

Figure 619 - Screenshot of Declarations page with red circle around Yes and No options and Next button

On the final page of declarations there is a Submit button. Once the Submit button is selected, the application will be submitted to the Reef Authority and is no longer available to be edited. The status of the application on the Applications screen will then display 'Submitted to GBRMPA'. The application's Primary Contact will receive an emailed acknowledgement notice from a delegated Assessment Officer within 10 business days.

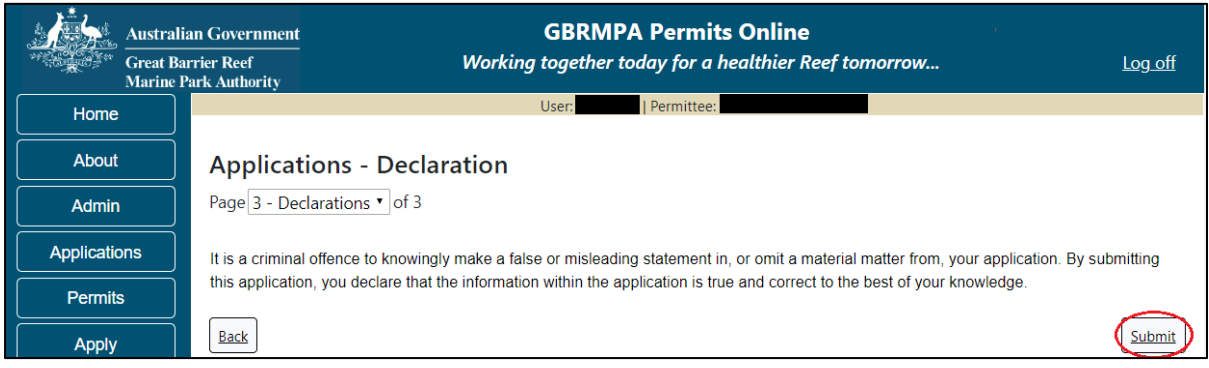

Figure 620 - Screenshot of Declarations screen with a red circle around the Submit button

Once you submit your application, you will be provided with a reference/application number and can follow the progress of your application via the Applications menu on the left.

| Austral         | ian Government GBRMPA Permits Online arrier Reef Working together today for a healthier Reef tomorrow Log off Park Authority                                                                                                    |  |  |  |  |
|-----------------|----------------------------------------------------------------------------------------------------|--|--|--|--|
| Home            | User: Permittee:                                                                                                    |  |  |  |  |
| About           | Thank you for your application. Your reference number is                                                                                                    |  |  |  |  |
| Admin           | Please note:                                                                                                    |  |  |  |  |
| Applications    | The agency assesses between 300 to 400 permit applications for new activities each year. We also manage more than 5800 permissions across some 1300 permits. We are continuing to see an increase in the number of permit applications for all types of      |  |  |  |  |
| Permits         | activities. GBRMPA's Customer Service Charter outlines our commitment to transparent, defensible and timely decision making, and provides guidance on assessment timeframes for various types of applications. The Customer Service Charter is accessible on |  |  |  |  |
| Apply           | our website.                                                                                                    |  |  |  |  |
| Notification    | General disclaimer: Under the Native Title Act, we must provide a 31-day notification period to native title holders or claimants.                                                                                                    |  |  |  |  |
| Approvals       | If you have applied for a continuation of your existing permit before it expired, you can continue to operate under this permit until                                                                                                    |  |  |  |  |
| Payments        | a decision is made on your new application. If you have requested changes to your existing permit, the agency must make a decision on the proposed amendments before you can proceed in undertaking those changes.                                           |  |  |  |  |
| EMC Online      | Please contact assessments@gbrmpa.gov.au if you have any questions about your application.                                                                                                    |  |  |  |  |
| Bookings Online |                                                                                                    |  |  |  |  |
| Help            | PDF                                                                                                    |  |  |  |  |
|                 | PDFReport                                                                                                    |  |  |  |  |
|                 | Open                                                                                                    |  |  |  |  |

Figure 621 - Screenshot of the Thank you for your application screen with a red circle around Reference number and a red circle around the open pdf button

Your application will appear in the Applications screen with the reference/application number also displayed. You have further options to view a summary of your application, email the Reef Authority or withdraw the application.

| Australian Government<br>Great Barrier Reef<br>Marine Park Authority |                 | <b>GBRMPA Permits Online</b><br>Working together today for a healthier Reef tomorrow |               |                  |                                                |  |
|----------------------------------------------------------------------|-----------------|--------------------------------------------------------------------------------------|---------------|------------------|------------------------------------------------|--|
| Home                                                                 |                 |                                                                                      | Logged In:    | Permittee:       |                                                |  |
| About                                                                | Applications    |                                                                                      |               |                  |                                                |  |
| Admin                                                                | Application No. | Submission Date                                                                      | Accepted Date | Application Type | Status                                         |  |
| Applications                                                         |                 | 19/09/2017                                                                           |               |                  | Submitted to GBRMPA Summary   Email   Withdraw |  |
| Permits                                                              |                 |                                                                                      |               |                  |                                                |  |

Figure 622 - Screenshot of Applications screen with a red circle around Application No., Summary, Email and Withdraw options

#### 19.1 Tourism Continuation

To continue a tourism permit, select the Apply tab. You will be provided options to choose from, select Continue a current permit.

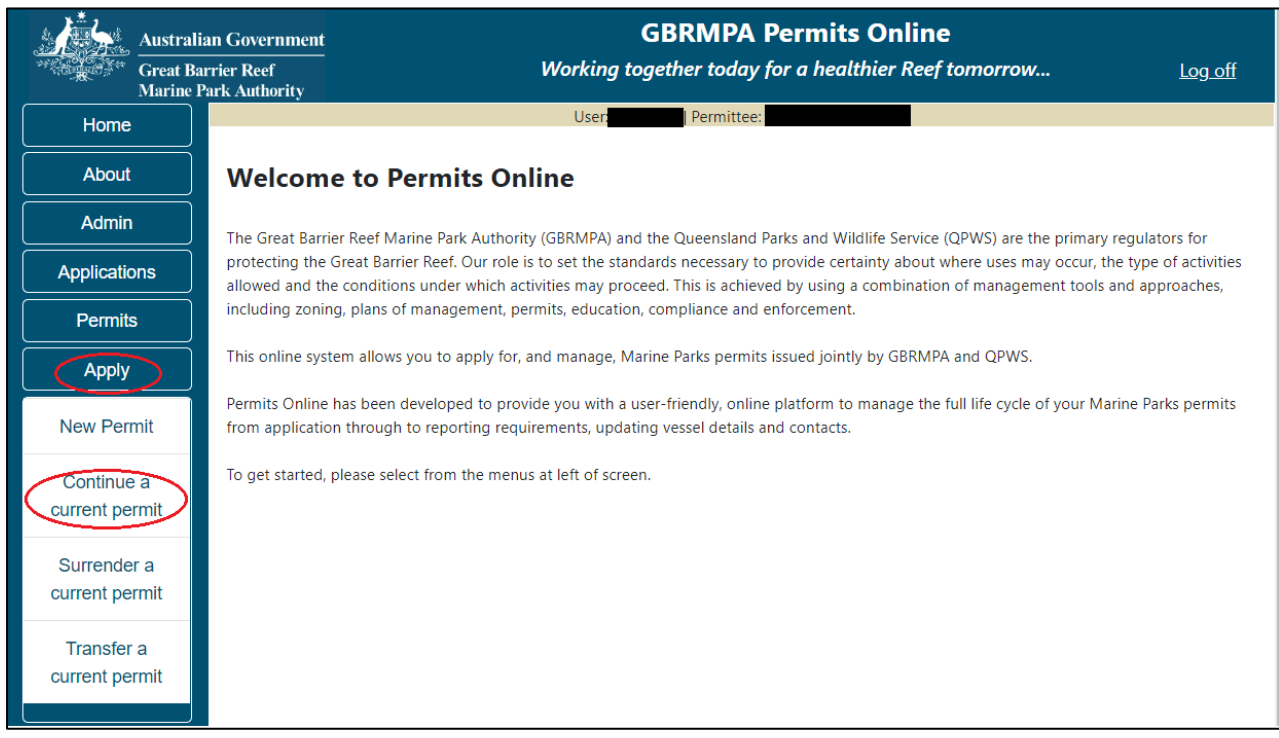

Figure 623 - Screenshot of Permits Online Home page with a red circle Apply menu and Continue a current permit circled

You will then progress to the Current Permits screen with options to choose which permit you wish to Continue.

| Austral<br>Great Ba<br>Marine | ian Government<br>arrier Reef<br>Park Authority | Worl          | GBRMPA<br>king together today | Permits Online<br>for a healthier Reef tom | orrow Log.off |
|-------------------------------|-------------------------------------------------|---------------|-------------------------------|--------------------------------------------|---------------|
| Home                          |                                                 | U             | ser:   Permittee              |                                            |               |
| About                         | Current Perr                                    | nits          |                               |                                            |               |
| Admin                         | Permit No.                                      | Commence Date | Expiry Date                   | Permit Document                            | Status        |
| Applications                  |                                                 |               |                               | Link to Permit                             | Continue      |
| Permits                       |                                                 |               |                               |                                            |               |
| Apply                         |                                                 |               |                               |                                            |               |

Figure 624 - Screenshot of Current Permits screen with continue option circled in red

Select Continue to move to the next page.

The Current Permit Details screen will appear, select the Continue button to move to the next page of the application.

| Australia<br>Great Bar<br>Marine P | an Government<br>rrier Reef<br>ark Authority |                         | GBRMPA Permits (<br>Working together today for a healthing User Permittee:                    | <b>Online</b><br>ier Reef tomorrow                    | Log off            |
|------------------------------------|----------------------------------------------|-------------------------|-----------------------------------------------------------------------------------------------|-------------------------------------------------------|--------------------|
| Home                               |                                              |                         |                                                                                               |                                                       |                    |
| About                              | Current P                                    | ermit Deta              | ails:                                                                                         |                                                       |                    |
| Admin                              | Operation                                    | Permissions             | Locations                                                                                     | Activities                                            | Other              |
| Applications                       | Title                                        |                         |                                                                                               |                                                       | Details            |
| Permits                            | Standard<br>Vessel                           | Conducting<br>a tourist | All zones and locations EXCEPT Preservation<br>Zones and Designated Areas (where provision is | Snorkelling, Fish feeding,<br>Swimming, SCUBA diving, |                    |
| Apply                              | Operation                                    | program,<br>Conducting  | not made for use and entry authorised under this permit) and those locations during the       | Fishing, Non-tourist<br>commercial charters -         | Max<br>Passengers: |
| Notification                       |                                              | a vessel                | periods specified which are listed as exclusions                                              | transport, goods and                                  | 14; Max            |
| Approvals                          |                                              | operation               | In the Conditions of Permission.                                                              | services, Passenger<br>Transport, Coral viewing       | length:            |
| Payments                           | E dan da d                                   | Caraliantian            | Angles and Cost Device Device Device                                                          | Charles (an area't aris a                             |                    |
| EMC Online                         | Extended<br>Charter                          | a vessel                | Amalgamated Great Barrier Reef Marine Park<br>Boundary, Great Barrier Reef Coast Marine Park  | Charter for monitoring,<br>surveillance & specific    |                    |
| Bookings Online                    | Vessel<br>Operation                          | charter<br>operation    |                                                                                               | access                                                |                    |
| Help                               | Back                                         |                         |                                                                                               |                                                       | Continue           |

Figure 625 - Screenshot of Continue an Existing Permit page with permit information displayed and a red circle around permit number hyperlink option

The primary contact screen is where you can select who is the primary contact for this application. Select the existing primary contact if that person is going to be the primary contact for this application. If the details are correct select the tick box next to the These contact details are correct, then select Next. You will progress to the application summary screen (refer to Figure 568 to continue).

| Australi<br>Great Ba<br>Marine F | ian Government<br>urrier Reef<br>Park Authority |                       | GBRN<br>Working togethe | MPA Permits Online r today for a healthier Reef tom | orrow Log off                     |
|----------------------------------|-------------------------------------------------|-----------------------|-------------------------|-----------------------------------------------------|-----------------------------------|
| Home                             |                                                 |                       | User:                   | Permittee:                                          |                                   |
| About                            | Who is the                                      | primary cont          | act for this app        | lication?                                           |                                   |
| Admin                            | Contact me (                                    | regarding th          | his application         |                                                     |                                   |
| Applications                     | Add new conta                                   | ct person for this ap | plication               |                                                     |                                   |
| Permits                          | We will need a p                                | one number on whi     | ch vou or vour nomina   | ted contact person can be readily co                | intacted during business hours    |
| Apply                            | should additiona                                | information be requ   | uired.                  |                                                     |                                   |
| Notification<br>Approvals        | Verify cont<br>Phone No.                        | act details:          | Mobile No.              |                                                     | Email                             |
| Payments                         | Postal Add                                      | ress                  |                         |                                                     |                                   |
| EMC Online                       | Street Address                                  | ;                     | Suburb / Town           |                                                     | Postcode                          |
| Bookings Online                  | State                                           | QLD •                 | Country                 | AUSTRALIA                                           |                                   |
| Help                             |                                                 |                       |                         |                                                     | Edit contact details              |
|                                  |                                                 |                       |                         |                                                     | These contact details are correct |
|                                  |                                                 |                       |                         |                                                     | Next                              |

Figure 626 - Screenshot of Who is the primary contact for this application screen with a red circle around the These details are correct tick box and a red circle around the Next button

If the details require an update select the Edit contact details button.

| Australia<br>Great Ba<br>Marine P | an Government<br>rrier Reef<br>Park Authority |                      | GBRN<br>Working togethe | MPA Permits Online<br>r today for a healthier Reef to | morrow Log off                  |
|-----------------------------------|-----------------------------------------------|----------------------|-------------------------|-------------------------------------------------------|---------------------------------|
| Home                              |                                               |                      | User:                   | Permittee:                                            |                                 |
| About                             | Who is the p                                  | orimary cont         | act for this app        | lication?                                             |                                 |
| Admin                             | Contact me                                    | ) regarding th       | nis application         |                                                       |                                 |
| Applications                      |                                               | t person for this ap | plication               |                                                       |                                 |
| Permits                           | We will need a pho                            | one number on whi    | ch vou or vour nomina   | ted contact person can be readily (                   | contacted during business hours |
| Apply                             | should additional i                           | nformation be requ   | iired.                  |                                                       |                                 |
| Notification<br>Approvals         | Verify conta<br>Phone No.                     | ct details:          | Mobile No.              |                                                       | Email                           |
| Payments                          | Postal Addre                                  | ess                  |                         |                                                       |                                 |
| EMC Online                        | Street Address                                |                      | Suburb / Town           |                                                       | Postcode                        |
| Bookings Online                   | State                                         | QLD •                | Country                 | AUSTRALIA                                             | *                               |
| Help                              |                                               |                      |                         |                                                       | Edit contact details            |
|                                   |                                               |                      |                         |                                                       | Next                            |

Figure 627 – Screenshot of the Who is the primary contact for this application screen with a red circle around the Edit contact details button

Edit the details that require updating. For example if the phone number requires updating add the new details into the field. Select Save once all the updated details have been added.

| Australi<br>Great Ba<br>Marine J | ian Government<br>urrier Reef<br>Park Authority |                                             | GBRN<br>Working together    | IPA Permits Online<br>today for a healthier Ree | ef tomorrow             | <u>Log off</u>         |
|----------------------------------|-------------------------------------------------|---------------------------------------------|-----------------------------|-------------------------------------------------|-------------------------|------------------------|
| Home                             |                                                 |                                             | User:                       | ermittee:                                       |                         |                        |
| About                            | Who is the p                                    | orimary contac                              | t for this appl             | ication?                                        |                         |                        |
| Admin                            | Contact me (                                    | ) regarding this                            | application                 |                                                 |                         |                        |
| Applications                     | Add new contact                                 | person for this appli                       | cation                      |                                                 |                         |                        |
| Permits                          | We will need a pho<br>should additional in      | ne number on which<br>nformation be require | you or your nominate<br>ed. | ed contact person can be rea                    | dily contacted during b | business hours         |
| Apply                            | Verify cont                                     | act details:                                |                             |                                                 |                         |                        |
| Notification                     | Phone No.                                       |                                             | Mobile No.                  |                                                 | Email                   |                        |
| Approvals                        | Postal Add                                      | ress                                        |                             |                                                 |                         |                        |
| Payments                         | Street Address                                  |                                             | Suburb / Town               |                                                 | Postcode                |                        |
| EMC Online                       | State                                           | QLD •                                       | Country                     | AUSTRALIA                                       |                         |                        |
| Bookings Online                  | Save                                            |                                             |                             |                                                 |                         |                        |
| Help                             |                                                 |                                             |                             |                                                 | These contac            | t details are correct□ |
|                                  |                                                 |                                             |                             |                                                 |                         | Next                   |

Figure 628 – Screenshot of Who is the primary contact for this application screen with a red circle around the Phone number details and a red circle around the Save button

Once Save is selected confirm the new details are correct by selecting the These contact details are correct, then select Next.

| Australi<br>Great Ba<br>Marine J | ian Government<br>urrier Reef<br>Park Authority                                                                                                    |                                             | <b>GBRN</b><br>Working together | <b>IPA Permits Online</b><br>today for a healthier Ree | ef tomorrow           | <u>Log off</u>           |
|----------------------------------|----------------------------------------------------------------------------------------------------|---------------------------------------------|---------------------------------|--------------------------------------------------------|-----------------------|--------------------------|
| Home                             |                                                                                                    |                                             | User:                           | ermittee:                                              |                       |                          |
| About                            | Who is the p                                                                                                    | rimary contac                               | t for this appl                 | ication?                                               |                       |                          |
| Admin                            | Contact me     Contact me     Contact     Contact me     Contact     Contact     Cont | ) regarding this                            | application                     |                                                        |                       |                          |
| Applications                     | Add new contact                                                                                                    | person for this applic                      | ation                           |                                                        |                       |                          |
| Permits                          | We will need a pho<br>should additional in                                                                                                    | ne number on which<br>nformation be require | you or your nominate<br>d.      | ed contact person can be rea                           | dily contacted during | business hours           |
| Apply                            | Verify cont                                                                                                    | act details:                                |                                 |                                                        |                       |                          |
| Notification                     | Phone No.                                                                                                    |                                             | Mobile No.                      |                                                        | Email                 |                          |
| Approvals                        | Postal Add                                                                                                    | ress                                        |                                 |                                                        |                       |                          |
| Payments                         | Street Address                                                                                                    |                                             | Suburb / Town                   |                                                        | Postcode              |                          |
| EMC Online                       | State                                                                                                    | QLD •                                       | Country                         | AUSTRALIA                                              |                       |                          |
| Bookings Online                  | Save                                                                                                    |                                             |                                 |                                                        |                       |                          |
| Help                             |                                                                                                    |                                             |                                 |                                                        | C These conta         | ct details are correct⊠⊃ |
|                                  |                                                                                                    |                                             |                                 |                                                        |                       | Next                     |

Figure 629 – Screenshot of Who is the primary contact for this application screen with a red circle around the These details are correct tick box and a red circle around the Next button

If the existing contact is not the primary contact select Add a new contact person for this application, the search contacts field will appear.

| Austral                   | ian Government GBRMPA Permits Online urrier Reef Working together today for a healthier Reef tomorrow Log off Park Authority |
|---------------------------|----------------------------------------------------------------------------------------------------|
| Home                      | User: Permittee:                                                                                                    |
| About                     | Who is the primary contact for this application?                                                                             |
| Admin                     | Contact me ( Generating this application                                                                                     |
| Applications              | Add new contact person for this application                                                                                  |
| Permits                   | Search Contacts                                                                                                    |
| Apply                     | First Name * Surname * Preferred Email * Search                                                                              |
| Notification<br>Approvals |                                                                                                    |

Figure 630 - Screenshot of Who is the primary contact for this application screen with Add new contact person for this application selected

Add details of Given Name, Surname and Preferred Email address, then select Search

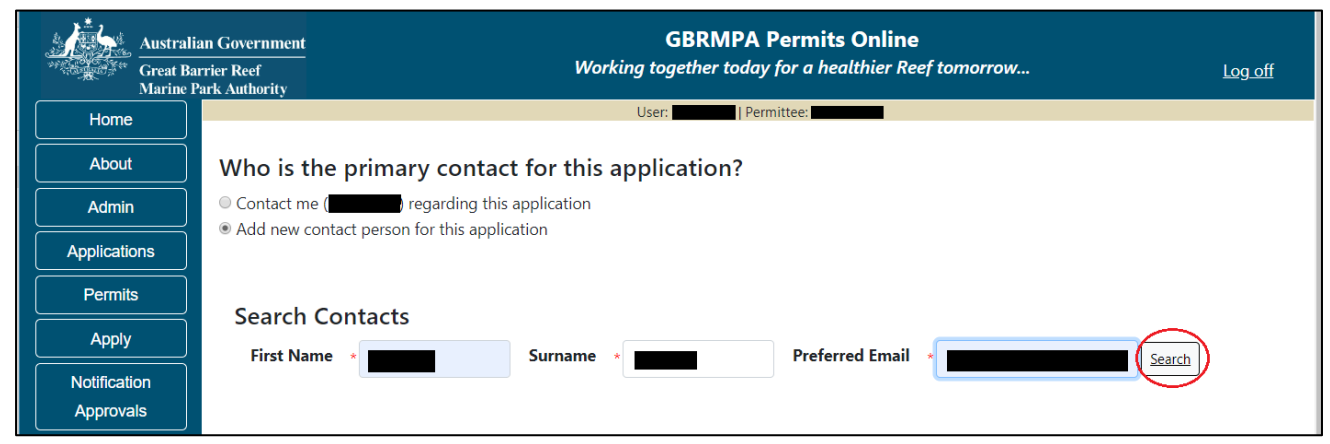

Figure 631 – Screenshot of Who is the primary contact for this application screen with a red circle around the Search button

Once Search is selected, the system will display the contact, if the contact exist within the Reef Authority's system. If the contact is an existing contact to the Reef Authority, a Select button will appear next to the contact. Press the Select button that appears next to the contact and you will then progress to the next screen.

| Australi<br>Great Ba<br>Marine F | an Government GBRMPA Permits Online rrier Reef Working together today for a healthier Reef tomorrow Log off Park Authority |
|----------------------------------|----------------------------------------------------------------------------------------------------|
| Home                             | User: Vser: Permittee:                                                                                                    |
| About                            | Who is the primary contact for this application?                                                                           |
| Admin                            | Contact me (meaning this application                                                                                       |
| Applications                     | Add new contact person for this application                                                                                |
| Permits                          | Search Contacts                                                                                                    |
| Apply                            | First Name * Surname * Preferred Email * Search                                                                            |
| Notification                     |                                                                                                    |
| Approvals                        |                                                                                                    |
| Payments                         | First Name Surname Email                                                                                                   |
| EMC Online                       |                                                                                                    |

Figure 632 – Screenshot of Who is the primary contact for this application screen with a red circle around the Search button and a red circle around the Select button

If the contact is not found within the Reef Authority's system a screen to add the details of the new contact appears.

| Australia<br>Great Bai<br>Marine P | an Government<br>rrier Reef<br>ark Authority                                                                                                    |                           | G<br>Working to       | BRMPA Permits O            | Unline<br>thier Reef tomorrow            | <u>Log off</u> |
|------------------------------------|----------------------------------------------------------------------------------------------------|---------------------------|-----------------------|----------------------------|------------------------------------------|----------------|
| Home                               |                                                                                                    |                           | User:                 | Permittee:                 |                                          |                |
| About                              | Who is the pri                                                                                                    | mary contact              | for this applic       | ation?                     |                                          |                |
| Admin                              | Contact me (monty)                                                                                                    | -isa) regarding this a    | oplication            |                            |                                          |                |
| Applications                       | Add new contact performed and a second contact of the second contact of the second co | erson for this applicat   | ion                   |                            |                                          |                |
| Permits                            | Title *                                                                                                    |                           |                       |                            |                                          |                |
| Apply                              | First Name 🔹                                                                                                    |                           |                       |                            |                                          |                |
| Notification                       | Surname *                                                                                                    |                           |                       |                            |                                          |                |
| Approvals                          | Phone *                                                                                                    |                           |                       |                            |                                          |                |
| Payments                           | Mobile                                                                                                    |                           |                       |                            |                                          |                |
| EMC Online                         | Email *                                                                                                    |                           |                       |                            |                                          |                |
| Bookings Online                    | Postal Addres                                                                                                    | S                         |                       |                            |                                          |                |
| Help                               | Street Address *                                                                                                    |                           | Suburb / Town 🔹       |                            | Postcode *                               |                |
|                                    | State                                                                                                    | QLD •                     | Country               | AUSTRALIA                  | Ŧ                                        |                |
|                                    | Other State                                                                                                    |                           | Other Country         |                            |                                          |                |
|                                    | We will need a phone information be requir                                                                                                    | number on which yo<br>ed. | u or your nominated o | contact person can be read | lily contacted during business hours sho | uld additional |
|                                    | Back                                                                                                    |                           |                       |                            | Save                                     |                |

Figure 633 - Screenshot of Who is the primary contact for this application screen with Add new contact person for this application selected

Add the details of the new contact filling in all fields marked with a mandatory (\*) and select Save.

| Australi<br>Great Ba<br>Marine F | an Government<br>rrier Reef<br>ark Authority                                                     | GBRMPA Permits Online<br>Working together today for a healthier Reef tomorrow              | Log off          |
|----------------------------------|--------------------------------------------------------------------------------------------------|--------------------------------------------------------------------------------------------|------------------|
| Home                             |                                                                                                  | User:   Permittee:                                                                         |                  |
| About                            | Who is the primary cont                                                                          | tact for this application?                                                                 |                  |
| Admin                            | <ul> <li>Contact me (monty-isa) regarding</li> <li>Add new contact person for this at</li> </ul> | this application                                                                           |                  |
| Applications                     |                                                                                                  |                                                                                            |                  |
| Permits                          | Title *                                                                                          |                                                                                            |                  |
| Apply                            | First Name *                                                                                     |                                                                                            |                  |
| Notification                     | Surname *                                                                                        |                                                                                            |                  |
| Approvals                        | Phone *                                                                                          |                                                                                            |                  |
| Payments                         | Mobile                                                                                           |                                                                                            |                  |
| EMC Online                       |                                                                                                  |                                                                                            |                  |
| Bookings Online                  | Postal Address                                                                                   |                                                                                            |                  |
| Help                             | Street Address *                                                                                 | Suburb / Iown *                                                                            |                  |
|                                  | State QLD •                                                                                      | AUSTRALIA ·                                                                                |                  |
|                                  | Other State                                                                                      | Other Country                                                                              |                  |
|                                  | We will need a phone number on wh information be required.                                       | hich you or your nominated contact person can be readily contacted during business hours s | hould additional |
|                                  | Back                                                                                             | Save                                                                                       |                  |

Figure 634 - Screenshot of Who is the primary contact for this application screen with Add new contact person for this application selected and a red circle around the Save button

You will then progress to the Continue Application Summary Screen. Here you have a number of options. If your application/permit is eligible for a routine tourism and charter permit the question Continue as a routine application will need to be answered and Save selected for the system to progress to the next step.

| Great Barrier Reef Working together today for a healthier Reef tomorrow                                                                                                    | off   |
|----------------------------------------------------------------------------------------------------|-------|
|                                                                                                    |       |
| User: User: Permittee:                                                                                                    |       |
| About Continue Application (                                                                                                    |       |
| Admin Permit: G                                                                                                    |       |
| Applications     Applicate       Primary Contact:     Change primary contact                                                                                                    |       |
| Permits This continuation may be eligible to be assessed as a routine application.                                                                                                    |       |
| Apply<br>Routine applications have a shorter processing time of 25 days under the Authority's Permission System Service Ch                                                                       | rter. |
| Notification                                                                                                    |       |
| Approvals Applicants should carefully read the example <u>Routine Tourism and Charter Permit</u> to understand the conditions and charter and a structure of minimum \$20 million is required as |       |
| Payments Condition of the Routine Tourism and Charter permit.                                                                                                    | I     |
| EMC Online Please note: the system is unable to change your preferred permit assessment type (routine or tailored) once selected. To c                                                           | ange  |
| Bookings Online your selection, please click "apply" and commence a new application to continue your current permit.                                                                             |       |
| Help                                                                                                    |       |
| Save & Exit                                                                                                    |       |
| Please click 'Next' to view and complete declarations prior to submitting this application.                                                                                                    |       |
| Applicant Declaration Complete No                                                                                                    |       |

Figure 635 - Screenshot of Application Summary screens with a red circle around Yes and No options and a red circle around the Save button

## Additional Information - Routine Tourism and Charter Permit

Links to the Authorities Permission Service Charter and an example Routine Tourism and Charter Permit are below. Applicants should carefully read the example Routine Tourism and Charter Permit to understand the conditions and check all planned activities are allowed.

Please note that public liability insurance of minimum \$20 million is required as a condition of the Routine Tourism and Charter permit.

- Links to the Reef Authority's Permissions Service Charter (<u>http://elibrary.gbrmpa.gov.au/jspui/handle/11017/3247</u>)
- Link to an example routine tourism and charter permit (<u>https://elibrary.gbrmpa.gov.au/ispui/handle/11017/3605</u>) are also on screen.

If No is selected or your previous tourism permit is not eligible to be continued as a Routine Tourism the screen will refresh and the application will remain a standard (Tailored) continuation.

| Australi             | an Government                | GBRMPA Permits Online                                                                     | . "     |
|----------------------|------------------------------|-------------------------------------------------------------------------------------------|---------|
| Great Ba<br>Marine I | rrier Reef<br>'ark Authority | working together today for a nealthier keef tomorrow                                      | Log off |
| Home                 |                              | User: Permittee:                                                                          |         |
| About                | Continue App                 | lication (                                                                                |         |
| Admin                | Permit:                      | e                                                                                         |         |
| Applications         | Primary Contact:             | Change primary contact                                                                    |         |
| Permits              |                              |                                                                                           |         |
| Apply                | The application is cu        | rrently for the following: Add a new permission (including an additional vessel/aircraft) | >       |
| Notification         |                              | ,                                                                                         |         |
| Approvals            | Standard Vessel Oper         | ation Edit Remove                                                                         |         |
| Payments             |                              |                                                                                           |         |
| EMC Online           | Save & Exit                  |                                                                                           | Next    |
| Bookings Online      |                              |                                                                                           |         |
| Help                 | Plea                         | se click 'Next' to view and complete declarations prior to submitting this application.   |         |
|                      | Applicant                    | Declaration Complete                                                                      |         |
|                      |                              | No                                                                                        |         |

Figure 636 - Screenshot of Application Summary screens with red circles around all options available

If Yes is selected the screen will refresh and update to a routine tourism and charter continuation, continue from the next page of this manual if Yes is selected.

| Austra            | alian Government                 | G                                                    | BRMPA Permits                   | Online                              |                      |  |
|-------------------|----------------------------------|------------------------------------------------------|---------------------------------|-------------------------------------|----------------------|--|
| Great I<br>Marine | Barrier Reef<br>e Park Authority | Working together today for a healthier Reef tomorrow |                                 |                                     |                      |  |
| Home              |                                  | User:                                                | Permittee:                      |                                     |                      |  |
| About             | Continue A                       | pplication (                                         |                                 |                                     |                      |  |
| Admin             | Permit:                          | G                                                    | _                               |                                     |                      |  |
| Applications      | Applicant:<br>Primary Contact:   |                                                      |                                 | Change primary contact              |                      |  |
| Permits           | This continuatio                 | n may be eligible to be assessed as                  | a routine application.          |                                     |                      |  |
| Apply             | Boutine applica                  | ions have a shorter processing tim                   | e of 25 days under the <i>l</i> | Authority's Permission System       | Service Charter      |  |
| Notification      | Koutine applica                  | tions have a shorter processing tim                  | e of 25 days under the P        | Authority's <u>remission system</u> | Service charter.     |  |
| Approvals         | Applicants shou                  | Id carefully read the example <u>Rout</u>            | ine Tourism and Charter         | Permit to understand the co         | nditions and         |  |
| Payments          | condition of the                 | Routine Tourism and Charter permit.                  | that public hability insure     |                                     | required as a        |  |
| EMC Online        | Please note: the                 | system is unable to change your prefe                | erred permit assessment t       | ype (routine or tailored) once s    | elected. To change   |  |
| Bookings Online   | your selection, p                | ease click "apply" and commence a n                  | ew application to continu       | e your current permit.              |                      |  |
| Help              |                                  |                                                      |                                 |                                     |                      |  |
|                   | The application                  | is currently for the following:                      | Change vehicle de               | etails (including adding additior   | nal vessel/aircraft) |  |
|                   | Activities allowed               | by a Routine Tourism and Charter Pe                  | ermit                           |                                     |                      |  |

Figure 637 - Screenshot of Screenshot of Application Summary screens with a red circle around Yes and a red circle around the application type and the Change Vehicle details (including adding additional vessel/aircraft) link

#### 19.2 Continue as Routine Tourism and Charter Permit

Once Yes is selected the screen will update to display the Routine Tourism and Charter application. A link to Change vehicle details (including adding additional vessel/aircraft) will also appear. A number of other options and links are also displayed. Further details on these are below.

| Australi<br>Great Ba<br>Marine F | an Government GBRMPA Permits Online urrier Reef Working together today for a healthier Reef tomorrow Log.off with Authority                                                                                                    |
|----------------------------------|----------------------------------------------------------------------------------------------------|
| Home                             | User: I Permittee:                                                                                                    |
| About                            | Continue Application (                                                                                                    |
| Admin                            | Permit: G                                                                                                    |
| Applications                     | Applicant:<br>Primary Contact: Change primary contact                                                                                                    |
| Permits                          | This continuation may be eligible to be assessed as a routine application.                                                                                                    |
| Apply                            | Routine applications have a shorter processing time of 25 days under the Authority's <u>Permission System Service Charter</u> .                                                                                                    |
| Notification<br>Approvals        | Applicants should carefully read the example <u>Routine Tourism and Charter Permit</u> to understand the conditions and check all planned activities are allowed.<br>Plasse note that public liability insurance of minimum \$20 million is required as a condition of the Routine Tourism and Charter permit. |
| Payments<br>EMC Online           | Please note that public hadning insurance of minimum geominion is required as a conductor of the rodune rodustriand Charler permit.                                                                                                    |
| Bookings Online                  | commence a new application to continue your current permit.<br>Continue as a routine application ® Yes © No                                                                                                    |
| Help                             | The application is currently for the following:       Change vehicle details (including adding additional vessel/aircraft)         Activities allowed by a Routine Tourism and Charter Permit                                                                                                    |
|                                  | Save & Exit                                                                                                    |
|                                  | riease click livest to view and complete declarations prior to submitting this application.                                                                                                    |
|                                  | Applicant Declaration Complete No                                                                                                    |

Figure 638 - Screenshot of Application Summary screens with red circles around application type and the Change Vehicle details (including adding additional vessel/aircraft) link

#### Additional Information - Summary screen, links and buttons;

- Change primary contact: If the change primary contact link is selected the applicant will progress to the primary contact page where the primary contact can be changed.
- Change Vehicle details (including adding additional vessel/aircraft): If the Change Vehicle details link is selected additional vehicles can be added or existing vehicles edited. Details about ancillary vessels or equipment can also be added.
- Links to the Reef Authority's Permissions Service Charter (<u>http://elibrary.gbrmpa.gov.au/jspui/handle/11017/3247</u>)
- Link to an example routine tourism and charter permit (<u>https://elibrary.gbrmpa.gov.au/jspui/handle/11017/3605</u>) are also on screen.
- Save & Exit: If the Save & Exit button is selected the applicant will progress to the applications screen.
- Next: If next is selected the applicant will progress to the submission process including declaring and submitting the application.

When the Change Vehicle details (including adding additional vessel/aircraft) is selected the system will produce 3 pages of questions to be answered.

| Austral         | lian Government                                                                                         | GBRMPA Permits Online                                                                                                    |  |  |  |  |  |
|-----------------|----------------------------------------------------------------------------------------------------|----------------------------------------------------------------------------------------------------|--|--|--|--|--|
| Marine          | Park Authority                                                                                          |                                                                                                    |  |  |  |  |  |
| Home            | User:                                                                                                   | Permittee:                                                                                                    |  |  |  |  |  |
| About           | Continue Application (                                                                                  |                                                                                                    |  |  |  |  |  |
| Admin           | Permit: G                                                                                               |                                                                                                    |  |  |  |  |  |
| Applications    | Applicant:<br>Primary Contact:                                                                          | Change primary contact                                                                                                    |  |  |  |  |  |
| Permits         | This continuation may be eligible to be assessed                                                        | l as a routine application.                                                                                                    |  |  |  |  |  |
| Apply           | Boutine applications have a shorter processing                                                          | time of 25 days under the Authority's Permission System Service Charter                                                                                                    |  |  |  |  |  |
| Notification    | routine appreations have a shorter processing                                                           |                                                                                                    |  |  |  |  |  |
| Approvals       | Applicants should carefully read the example R                                                          | outine Tourism and Charter Permit to understand the conditions and                                                                                                    |  |  |  |  |  |
| Payments        | check all planned activities are allowed. Please r<br>condition of the Routine Tourism and Charter pern | check all planned activities are allowed. Please note that public liability insurance of minimum \$20 million is required as a condition of the Routine Tourism and Charter permit. |  |  |  |  |  |
| EMC Online      | Please note: the system is unable to change your p                                                      | Please note: the system is unable to change your preferred permit assessment type (routine or tailored) once selected. To change                                                    |  |  |  |  |  |
| Bookings Online | your selection, please click "apply" and commence                                                       | a new application to continue your current permit.                                                                                                    |  |  |  |  |  |
| Help            | Continue as a routine application i e les i i No                                                        |                                                                                                    |  |  |  |  |  |
|                 | The application is currently for the following:                                                         | Change vehicle details (including adding additional vessel/aircraft)                                                                                                    |  |  |  |  |  |
|                 | Activities allowed by a Routine Tourism and Charte                                                      | r Permit                                                                                                    |  |  |  |  |  |
|                 | Save & Exit                                                                                             | Next                                                                                                    |  |  |  |  |  |
|                 | Please click 'Next' to view and o                                                                       | complete declarations prior to submitting this application.                                                                                                    |  |  |  |  |  |
|                 | Applicant                                                                                               | Declaration Complete                                                                                                    |  |  |  |  |  |

Figure 639 - Screenshot of Application Summary screens with the Change Vehicle details (including adding additional vessel/aircraft) link

Page 1 of the Continue as a Routine Tourism and Charter Permit is the Vessel / Aircraft page. Fill in information about the number of extra vessels and/or aircraft you wish to use. Select Next to go to the next page.

| Australi<br>Great Ba<br>Marine F | an Government GBRMPA Permits Online<br>rrier Reef Working together today for a healthier Reef tomorrow Log_off                           |
|----------------------------------|----------------------------------------------------------------------------------------------------|
| Home                             | User: Permittee:                                                                                                    |
| About                            | Applications - Activities allowed by a Routine Tourism and Charter Permit                                                                |
| Admin                            | Page 1 - Continue - Vessels / Aircraft 🔹 of 3                                                                                            |
| Applications                     | How many vessels in total do you wish to operate under this permission? (Including those already listed on the permit to                 |
| Permits                          | be continued) *                                                                                                    |
| Apply                            | How many aircraft in total do you wish to operate under this permission? (Including those already listed on the permit to be continued)* |
| Notification                     |                                                                                                    |
| Approvals                        | Next                                                                                                    |

Figure 640 - Screenshot of Continue Vessels/Aircraft screen with red circles around the number of vessels and number of aircraft fields, a red circle around the Next button

Page 2 of the Continue as a Routine Tourism and Charter Permit is the Vehicles page. On this page you have options to Add New Aircraft and Add New Vessels.

To add an aircraft select the Add New Aircraft button. Fill in the required details and select Save.

To add a Vessel select the Add New Vessel button. Fill in the required details and select Save.

Your details will be displayed on the screen. Select Next to continue.

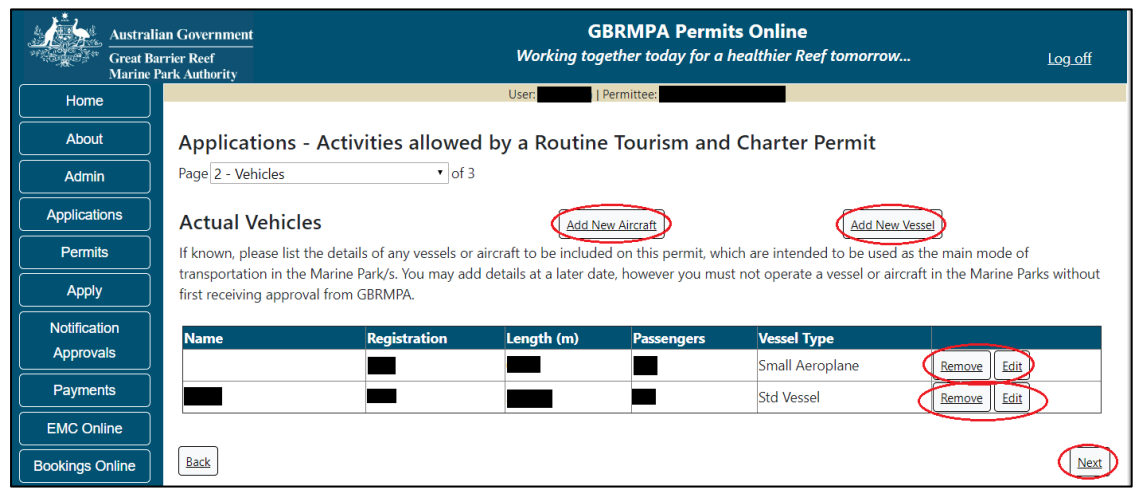

Figure 641 - Screenshot of Vehicles screen with aircraft and vessel information displaying, red circles around the Add New Aircraft, Add New Vessel, Remove and Edit buttons. A red circle around the Next button

Page 3 of the Continue as a Routine Tourism and Charter Permit application is Ancillary Vessels and Equipment page. To add ancillary vessels or equipment select the Add New button. The details of ancillary vessels or equipment will appear on the screen. A Remove button and an Edit button is also presented. If you need to remove the vessel select remove and the details will be deleted. If you wish to edit the details, select the Edit button. Select Next to continue.

| Australia<br>Great Bar<br>Marine P | an Government<br>rrier Reef<br>ark Authority                                                                                                    | GBRMPA Permits Online<br>Working together today for a healthier Reef tomorrow Log off |                            |        |  |  |  |
|------------------------------------|----------------------------------------------------------------------------------------------------|---------------------------------------------------------------------------------------|----------------------------|--------|--|--|--|
| Home                               | User: Permittee:                                                                                                    |                                                                                       |                            |        |  |  |  |
| About                              | Applications - A                                                                                                    | ctivities allowed by a Routine                                                        | Tourism and Charter Permit |        |  |  |  |
| Admin                              | Page 3 - Ancillary Vessel                                                                                                    | s and Equipment 🔻 of 3                                                                |                            |        |  |  |  |
| Applications                       | Please specify any ancillary vessels / equipment proposed to be used:                                                                             |                                                                                       |                            |        |  |  |  |
| Permits                            | Ancillary vessel means a small vessel, other than the primary vessel, which provides services to the passengers of the primary vessel and is only |                                                                                       |                            |        |  |  |  |
| Apply                              | operated within three nautical miles of the primary vessel.                                                                                       |                                                                                       |                            |        |  |  |  |
| Notification                       | Туре                                                                                                    | Max Passenger Capacity                                                                | Quantity                   |        |  |  |  |
| Approvals                          | Rubber inflatable boat                                                                                                    | 6                                                                                     | 2 <u>Remov</u>             | e Edit |  |  |  |
| Payments                           | Back                                                                                                    |                                                                                       |                            | Next   |  |  |  |

Figure 642 - Screenshot of Ancillary Vessels and Equipment page displaying information with a red circle around Add New, the Remove and Edit buttons and a red circle around the Next button

When Next is selected from the application summary screen, you will progress to the submission process including declaring and submitting the application.

Page 1 is the Total Passenger Capacity / Participants page. A question for What is the total passenger capacity/participants you wish to have in the Marine Parks at any given time? (please consider future use in answering this question) is presented. Select a number from the list provided. Select Next to continue.

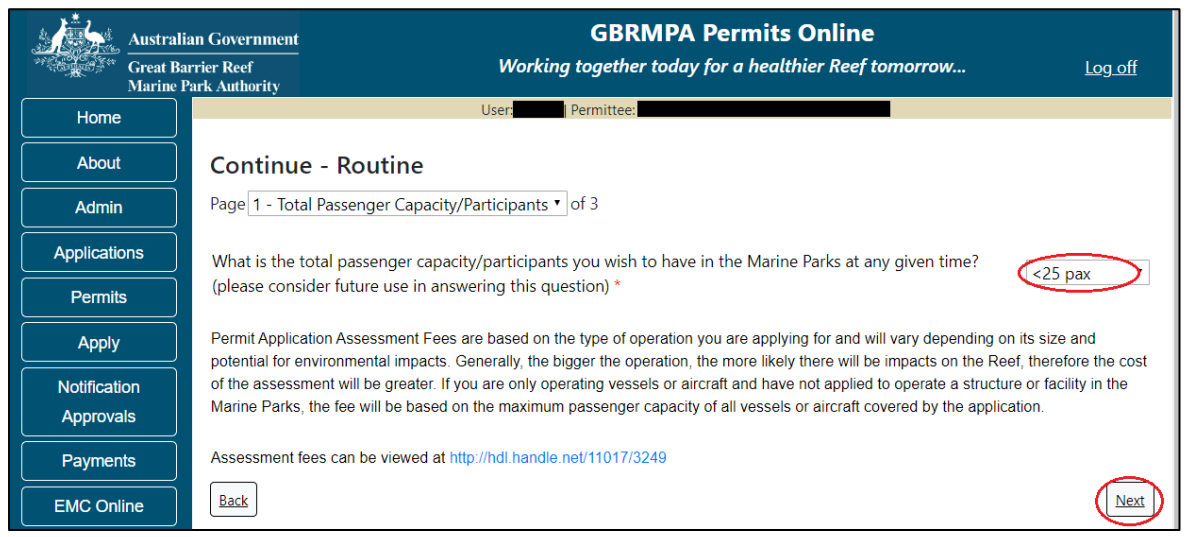

Figure 643 - Screenshot of Total Passenger Capacity / Participants page with a red circle around the select one drop list and a red circle around the next button

Page 2 refers to High Standard Tourism operators. If you have obtained a High Standard Tourism certification with an approved certification scheme, select Yes then upload a copy of your certificate using the upload feature. After you select the Yes button, an upload file button will appear. Select the Upload File button and upload the certificate.

| Australia             | an Government GBRMPA Permits Online                                                                                                    |
|-----------------------|----------------------------------------------------------------------------------------------------|
| Great Bar<br>Marine P | rrier Reef Working together today for a healthier Reef tomorrow Log off<br>ark Authority                                                                                                    |
| Home                  | User: Permittee:                                                                                                    |
| About                 | Continue - Routine                                                                                                    |
| Admin                 | Page 2 - High Standard Tourism • of 3                                                                                                    |
| Applications          | GBRMPA encourages best practice marine tourism through adopting high standards in environmental protection, presentation and partnerships when operating in                                                                                                    |
| Permits               | the Great Barrier Reef Marine Park. GBRMPA recognises these operators through its High Standard Tourism Program and provides incentives including longer<br>term permits and promotion on GBRMPA's website.                                                                                                    |
| Apply                 | Attaining certification through a GBRMPA approved certification scheme not only benefits your business, it also benefits your clients visiting the Great Barrier                                                                                                    |
| Notification          | Reef, the tourism industry as a whole and the Great Barrier Reef Marine Park. For more information, visit our website http://www.gbrmpa.gov.au/our-<br>partners/tourism-industry/high-standard-tourism                                                                                                    |
| Approvals             |                                                                                                    |
| Payments              | If you are already appropriately certified, you can apply for a 20-year permit term (instead of an 8-year permit term) at no extra cost. Be aware that you must<br>maintain certification during the length of your permit term. If you are in the process of becoming appropriately certified, you may prefer to wait and apply for your |
| EMC Online            | Marine Parks permit once your certification is confirmed, so that you can qualify for the 20-year permit term. If you are unable to provide a current certification document with this application, you will be considered for an 8-year permit term.                                                                                     |
| Bookings Online       |                                                                                                    |
| Help                  | Are you applying for a longer term permit on the basis that you are currently certified with Ecotourism Australia or EarthCheck and are a High Standard Tourism Operator? *                                                                                                    |
|                       | Please upload Certification Document:                                                                                                    |
|                       | Back                                                                                                    |

Figure 644 - Screenshot of High Standard Tourism page with Yes selected and circled and Upload File button circled in red

Once you load a copy of your certificate you will see the filename with a Remove next to it. If you wish to remove the file, select the Remove button. Select Next to go to the next page.

| Australi             | an Government GBRMPA Permits Online                                                                                                    |
|----------------------|----------------------------------------------------------------------------------------------------|
| Great Ba<br>Marine F | urrier Reef Working together today for a healthier Reef tomorrow Log off<br>Park Authority                                                                                                    |
| Home                 | User: Permittee:                                                                                                    |
| About                | Continue - Routine                                                                                                    |
| Admin                | Page 2 - High Standard Tourism • of 3                                                                                                    |
| Applications         | GBRMPA encourages best practice marine tourism through adopting high standards in environmental protection, presentation and partnerships when operating in                                                                                                    |
| Permits              | the Great Barrier Reef Marine Park. GBRMPA recognises these operators through its High Standard Tourism Program and provides incentives including longer<br>term permits and promotion on GBRMPA's website.                                                                                                    |
| Apply                | Attaining certification through a GBRMPA approved certification scheme not only benefits your business, it also benefits your clients visiting the Great Barrier                                                                                                    |
| Notification         | Reef, the tourism industry as a whole and the Great Barrier Reef Marine Park. For more information, visit our website http://www.gbrmpa.gov.au/our-<br>partners/tourism-industry/high-standard-tourism                                                                                                    |
| Approvals            |                                                                                                    |
| Payments             | If you are already appropriately certified, you can apply for a 20-year permit term (instead of an 8-year permit term) at no extra cost. Be aware that you must<br>maintain certification during the length of your permit term. If you are in the process of becoming appropriately certified, you may prefer to wait and apply for your |
| EMC Online           | Marine Parks permit once your certification is confirmed, so that you can qualify for the 20-year permit term. If you are unable to provide a current certification document with this application, you will be considered for an 8-year permit term.                                                                                     |
| Bookings Online      | Are you applying for a longer term permition the basis that you are surrently certified with Ecotopyicm Australia or EarthCheck and                                                                                                    |
| Help                 | are a High Standard Tourism Operator? *                                                                                                    |
|                      | Please upload Certification Document:<br>4322062-TEST_123.pdf Remove<br>Unload File                                                                                                    |
|                      | Back Next                                                                                                    |

Figure 645 - Screenshot of High Standard Tourism page with Yes selected and a red circle around the Uploaded File and red circle around Next button

Page 3 provides opportunity for you to add any other information you feel will assist the Managing Agencies in assessing your application. Add supporting information by typing in the text field or upload a file if required. If a file is uploaded it will appear on the screen with the file name and a Remove button to remove the file if the wrong file is selected. Select Next to continue.

| Australia<br>Great Bar<br>Marine P | an Government GBRMPA Permits Online rrier Reef Working together today for a healthier Reef tomorrow Log off ark Authority                                                                       |
|------------------------------------|----------------------------------------------------------------------------------------------------|
| Home                               | User: Permittee:                                                                                                    |
| About                              | Continue - Routine                                                                                                    |
| Admin                              | Page 3 - Supporting Information • of 3                                                                                                    |
| Applications                       | Please provide any further information you feel will assist the agencies in considering your application:                                                                                       |
| Permits                            |                                                                                                    |
| Apply                              |                                                                                                    |
| Notification<br>Approvals          | Upload Supporting Documents<br>432201650-TEST 123.pdf Remove                                                                                                    |
| Payments                           | Upload File                                                                                                    |
| EMC Online                         | Fuen intend to undertake activities within the Mennahurre Traditional Lies of Marine Descurres Agreement (TLINDA) area (i.e. Kennale region:                                                    |
| Bookings Online                    | http://di.handle.net/11017/3128 ) it is encouraged that you contact Woppaburra Traditional Owners to discuss your proposed activities prior to submitting your                                  |
| Help                               | apprication. For contact detains, prease refer to the woppdourna Consultation Protocol - Appendix A of the Woppdourna heritage value assessment guidelines:<br>http://hdi.handle.net/11017/3215 |
|                                    | Back                                                                                                    |

Figure 646 - Screenshot of Supporting Information screen with a red circle around Uploaded File area and a red circle around Next button

Completion of a set of declarations is mandatory prior to submitting your application. To complete the declarations section of this application, you must either be the applicant, or if applying on behalf of an organisation / company / government agency, you must be a Director of that organisation / company / government agency. Authorised contacts cannot complete the declaration section, as it contains legally binding commitments in place of a physical signature.

Please read all questions carefully, provide a response to each, and select Next.

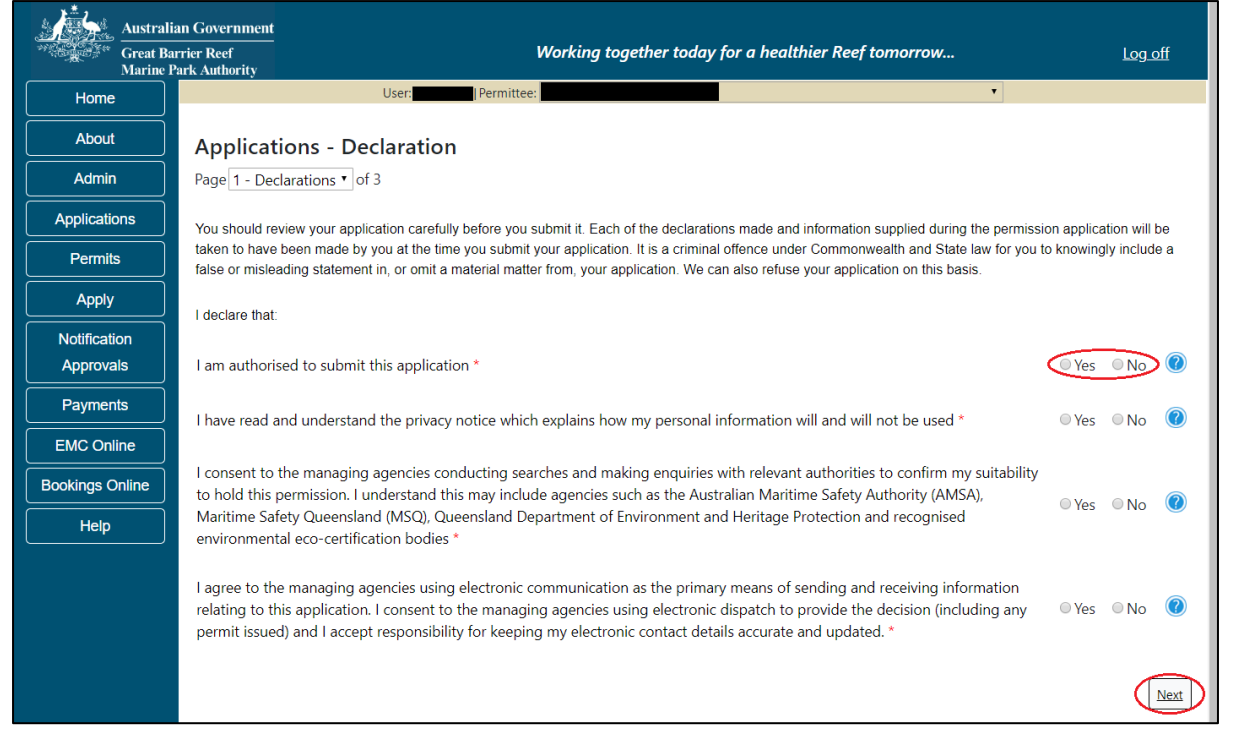

Figure 647 - Screenshot of Declarations page with red circle around Yes and No options and Next button

On the final page of declarations there is a Submit button. Once the Submit button is selected, the application will be submitted to the Reef Authority and is no longer available to be edited. The status of the application on the Applications screen will then display 'Submitted to GBRMPA'. The application's Primary Contact will receive an emailed acknowledgement notice from a delegated Assessment Officer within 10 business days.

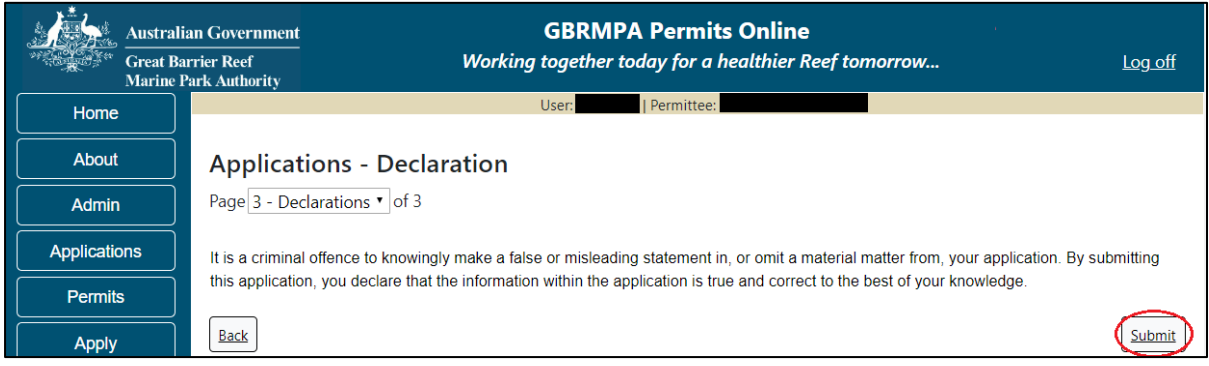

Figure 648 - Screenshot of Declarations screen with a red circle around the Submit button

Once you submit your application, you will be provided with a reference/application number and can follow the progress of your application via the Applications menu on the left.

| Australi        | ian Government GBRMPA Permits Online                                                                                                    |
|-----------------|----------------------------------------------------------------------------------------------------|
| Marine          | Park Authority                                                                                                    |
| Home            | User: Permittee:                                                                                                    |
| About           | Thank you for your application. Your reference number is                                                                                                    |
| Admin           | Please note:                                                                                                    |
| Applications    | The agency assesses between 300 to 400 permit applications for new activities each year. We also manage more than 5800 permissions across some 1300 permits. We are continuing to see an increase in the number of permit applications for all types of         |
| Permits         | activities. GBRMPA's Customer Service Charter outlines our commitment to transparent, defensible and timely decision making,<br>and provides guidance on assessment timeframes for various types of applications. The Customer Service Charter is accessible on |
| Apply           | our website.                                                                                                    |
| Notification    | General disclaimer: Under the Native Title Act, we must provide a 31-day notification period to native title holders or claimants.                                                                                                    |
| Approvals       | If you have applied for a continuation of your existing permit before it expired, you can continue to operate under this permit until                                                                                                    |
| Payments        | a decision is made on your new application. If you have requested changes to your existing permit, the agency must make a decision on the proposed amendments before you can proceed in undertaking those changes.                                              |
| EMC Online      | Please contact assessments@gbrmpa.gov.au if you have any questions about your application.                                                                                                    |
| Bookings Online |                                                                                                    |
| Help            | PDF                                                                                                    |
|                 | PDFReport                                                                                                    |
|                 | Open                                                                                                    |

Figure 649 - Screenshot of the Thank you for your application screen with a red circle around Reference number and a red circle around the open pdf button

Your application will appear in the Applications screen with the reference/application number also displayed. You have further options to view a summary of your application, email the Reef Authority or withdraw the application.

| Australian Government<br>Great Barrier Reef<br>Marine Park Authority |                 | V               | <b>GBRMPA Permits Online</b><br>Working together today for a healthier Reef tomorrow |                  |                                                |
|----------------------------------------------------------------------|-----------------|-----------------|--------------------------------------------------------------------------------------|------------------|------------------------------------------------|
| Home                                                                 |                 |                 | Logged In:                                                                           | Permittee:       |                                                |
| About                                                                | Applications    | 5               |                                                                                      |                  |                                                |
| Admin                                                                | Application No. | Submission Date | Accepted Date                                                                        | Application Type | Status                                         |
| Applications                                                         |                 | 19/09/2017      |                                                                                      |                  | Submitted to GBRMPA Summary   Email   Withdraw |
| Permits                                                              |                 |                 |                                                                                      |                  |                                                |

Figure 650 - Screenshot of Applications screen with a red circle around Application No., Summary, Email and Withdraw options

#### 19.3 Research Continuation

Permits Online enables you to apply to continue (renew) your research permit. To begin, select the Apply from the left side menu, then select Continue a current permit.

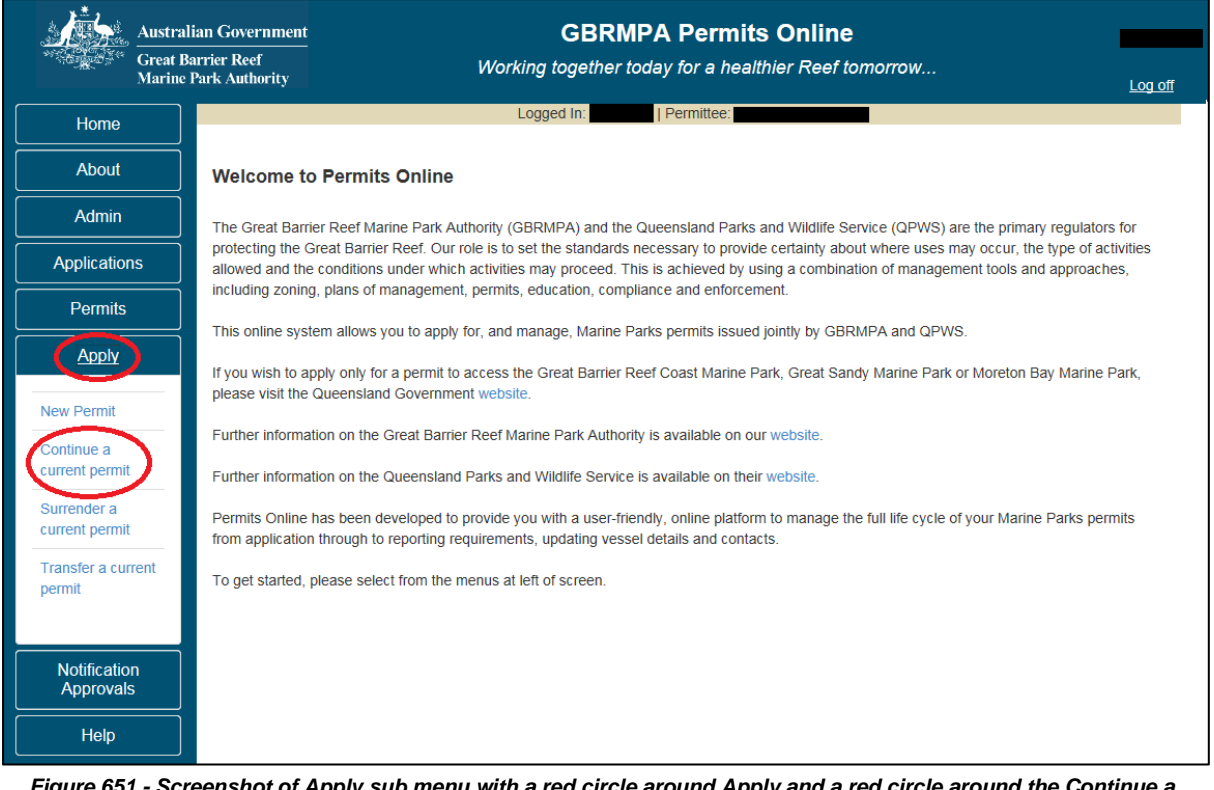

Figure 651 - Screenshot of Apply sub menu with a red circle around Apply and a red circle around the Continue a current permit icon

You will progress to the Current Permits screen with options to choose which permit you wish to Continue.

| Austral      | lian Government<br>arrier Reef<br>Park Authority | Wor           | GBRMPA<br>king together today | <b>Permits Online</b><br>for a healthier Reef tom | orrow Log off |
|--------------|--------------------------------------------------|---------------|-------------------------------|---------------------------------------------------|---------------|
| Home         |                                                  | L             | Iser: Permittee               |                                                   |               |
| About        | Current Perr                                     | nits          |                               |                                                   |               |
| Admin        | Permit No.                                       | Commence Date | Expiry Date                   | Permit Document                                   | Status        |
| Applications |                                                  |               |                               | Link to Permit                                    | Continue      |
| Permits      |                                                  |               |                               |                                                   |               |
| Apply        |                                                  |               |                               |                                                   |               |

Figure 652 - Screenshot of Current Permits screen with continue option circled in red

Select Continue to move to the next page of the application.

The Current Permit Details screen will appear, here you can check over the permissions and activities associated with the permit you wish to continue. Select the Continue button to move to the next page of the application.

| Australi<br>Great Ba<br>Marine P | an Government<br>rrier Reef<br>Park Authority |                | <b>GBRMPA Permits Online</b><br>Working together today for a healthier Reef tomorrow. |                                    | Log off  |
|----------------------------------|-----------------------------------------------|----------------|---------------------------------------------------------------------------------------|------------------------------------|----------|
| Home                             |                                               |                | User:   Permittee:                                                                    |                                    |          |
| About                            | Current Perm                                  | nit Details: ( | G15/37708.1                                                                           |                                    |          |
| Admin                            | Operation Title                               | Permissions    | Locations                                                                             | Activities                         | Other    |
| Applications                     |                                               |                |                                                                                       |                                    | Details  |
| Permits                          | Standard Non-<br>Extractive                   | Research       |                                                                                       | Non-extractive<br>research, Use of |          |
| Apply                            | Research<br>Operation                         |                |                                                                                       | equipment or                       |          |
| Notification<br>Approvals        | Back                                          |                |                                                                                       | Statues                            | Continue |
| Payments                         |                                               |                |                                                                                       |                                    |          |

Figure 653 - Screenshot of Current Permit Details screen with red circle around Continue button

The primary contact screen is where you can select who is the primary contact for this application. Select the existing primary contact if that person is going to be the primary contact for this application. If the details are correct select the tick box next to the These contact details are correct, then select Next. You will progress to the application summary screen (refer to Figure 652 to continue).

| Australian Government<br>Great Barrier Reef<br>Marine Park Authority |                                                                                                    | <b>GBRMPA Permits Online</b><br>Working together today for a healthier Reef tomorrow |               |            | norrow <u>Log off</u>            |
|----------------------------------------------------------------------|----------------------------------------------------------------------------------------------------|--------------------------------------------------------------------------------------|---------------|------------|----------------------------------|
| Home                                                                 |                                                                                                    |                                                                                      | User:         | Permittee: |                                  |
| About                                                                | Who is the primary contact for this application?                                                                         |                                                                                      |               |            |                                  |
| Admin                                                                | Contact me (     regarding this application                                                                              |                                                                                      |               |            |                                  |
| Applications                                                         | Add new contact person for this application                                                                              |                                                                                      |               |            |                                  |
| Permits                                                              | We will need a phone number on which you or your nominated contact person can be readily contacted during business bours |                                                                                      |               |            |                                  |
| Apply                                                                | should additional information be required.                                                                               |                                                                                      |               |            |                                  |
| Notification                                                         | Phone No.                                                                                                    | t details.                                                                           | Mobile No.    |            | Email                            |
| Payments                                                             | Postal Addre                                                                                                    | <b>cc</b>                                                                            |               |            |                                  |
| EMC Online                                                           | Street Address                                                                                                    | 55                                                                                   | Suburb / Town |            | Postcode                         |
| Bookings Online                                                      | State                                                                                                    | QLD •                                                                                | Country       | AUSTRALIA  | , osteoue                        |
| Help                                                                 |                                                                                                    |                                                                                      |               |            | Edit contact details             |
|                                                                      |                                                                                                    |                                                                                      |               |            | These contact details are correc |
|                                                                      |                                                                                                    |                                                                                      |               |            | Next                             |

Figure 654 - Screenshot of Who is the primary contact for this application screen with a red circle around the These details are correct tick box and a red circle around the Next button
If the details require an update select the Edit contact details button.

| Australi<br>Great Ba<br>Marine P | an Government<br>rrier Reef<br>Park Authority             |                       | GBRI<br>Working togethe    | MPA Permits Online<br>tr today for a healthier Reef to | norrow Log_off                  |
|----------------------------------|-----------------------------------------------------------|-----------------------|----------------------------|--------------------------------------------------------|---------------------------------|
| Home                             |                                                           |                       | User:                      | Permittee:                                             |                                 |
| About                            | Who is the                                                | orimary conta         | act for this app           | olication?                                             |                                 |
| Admin                            | <ul> <li>Contact me (</li> <li>Add new contact</li> </ul> | ) regarding th        | is application<br>dication |                                                        |                                 |
| Applications                     |                                                           | in beine in eine eine |                            |                                                        |                                 |
| Permits                          | We will need a ph                                         | one number on whic    | h you or your nomina       | ted contact person can be readily o                    | contacted during business hours |
| Apply                            | should additional                                         | information be requ   | ired.                      |                                                        |                                 |
| Notification<br>Approvals        | Verity conta<br>Phone No.                                 | ct details:           | Mobile No.                 |                                                        | Email                           |
| Payments                         | Postal Addr                                               | ess                   |                            |                                                        |                                 |
| EMC Online                       | Street Address                                            |                       | Suburb / Town              |                                                        | Postcode                        |
| Bookings Online                  | State                                                     | QLD •                 | Country                    | AUSTRALIA                                              | •                               |
| Help                             |                                                           |                       |                            |                                                        | Edit contact details            |
|                                  |                                                           |                       |                            |                                                        | Next                            |

Figure 655 – Screenshot of the Who is the primary contact for this application screen with a red circle around the Edit contact details button

Edit the details that require updating. For example if the phone number requires updating add the new details into the field. Select Save once all the updated details have been added.

| Australi<br>Great Ba<br>Marine J | ian Government<br>urrier Reef<br>Park Authority |                                             | GBRN<br>Working together    | IPA Permits Online<br>today for a healthier Ree | ef tomorrow             | <u>Log off</u>         |
|----------------------------------|-------------------------------------------------|---------------------------------------------|-----------------------------|-------------------------------------------------|-------------------------|------------------------|
| Home                             |                                                 |                                             | User:                       | ermittee:                                       |                         |                        |
| About                            | Who is the p                                    | orimary contac                              | t for this appl             | ication?                                        |                         |                        |
| Admin                            | Contact me (                                    | ) regarding this                            | application                 |                                                 |                         |                        |
| Applications                     | Add new contact                                 | person for this appli                       | cation                      |                                                 |                         |                        |
| Permits                          | We will need a pho<br>should additional in      | ne number on which<br>nformation be require | you or your nominate<br>ed. | ed contact person can be rea                    | dily contacted during b | business hours         |
| Apply                            | Verify cont                                     | act details:                                |                             |                                                 |                         |                        |
| Notification                     | Phone No.                                       |                                             | Mobile No.                  |                                                 | Email                   |                        |
| Approvals                        | Postal Add                                      | ress                                        |                             |                                                 |                         |                        |
| Payments                         | Street Address                                  |                                             | Suburb / Town               |                                                 | Postcode                |                        |
| EMC Online                       | State                                           | QLD •                                       | Country                     | AUSTRALIA                                       |                         |                        |
| Bookings Online                  | Save                                            |                                             |                             |                                                 |                         |                        |
| Help                             |                                                 |                                             |                             |                                                 | These contac            | t details are correct□ |
|                                  |                                                 |                                             |                             |                                                 |                         | Next                   |

Figure 656 – Screenshot of Who is the primary contact for this application screen with a red circle around the Phone number details and a red circle around the Save button

Once Save is selected confirm the new details are correct by selecting the These contact details are correct, then select Next.

| Australi<br>Great Ba<br>Marine J | ian Government<br>arrier Reef<br>Park Authority |                                               | <b>GBRN</b><br>Working together | IPA Permits Onl<br>today for a healthie | <b>ine</b><br>r Reef tomorrow. | <u>Log off</u>                  |
|----------------------------------|-------------------------------------------------|-----------------------------------------------|---------------------------------|-----------------------------------------|--------------------------------|---------------------------------|
| Home                             |                                                 |                                               | User:                           | Permittee:                              |                                |                                 |
| About                            | Who is the p                                    | rimary contac                                 | t for this appl                 | ication?                                |                                |                                 |
| Admin                            | Contact me (                                    | ) regarding this a                            | application                     |                                         |                                |                                 |
| Applications                     | Add new contact                                 | person for this applic                        | ation                           |                                         |                                |                                 |
| Permits                          | We will need a pho<br>should additional in      | ne number on which y<br>formation be required | ou or your nominate<br>d.       | ed contact person can b                 | e readily contacted            | during business hours           |
| Apply                            | Verify cont                                     | act details:                                  |                                 |                                         |                                |                                 |
| Notification                     | Phone No.                                       |                                               | Mobile No.                      |                                         | Email                          |                                 |
| Approvals                        | Postal Add                                      | ress                                          |                                 |                                         |                                |                                 |
| Payments                         | Street Address                                  |                                               | Suburb / Town                   |                                         | Postcode                       |                                 |
| EMC Online                       | State                                           | QLD •                                         | Country                         | AUSTRALIA                               | T                              |                                 |
| Bookings Online                  | Save                                            |                                               |                                 |                                         |                                |                                 |
| Help                             |                                                 |                                               |                                 |                                         | These                          | e contact details are correct⊮⊃ |
|                                  |                                                 |                                               |                                 |                                         |                                | Next                            |

Figure 657 - Screenshot of Who is the primary contact for this application screen with a red circle around the These details are correct tick box and a red circle around the Next button

If the existing contact is not the primary contact select Add a new contact person for this application, the search contacts field will appear.

| Australi<br>Great Ba<br>Marine I | an Government GBRMPA Permits Online<br>rrier Reef Working together today for a healthier Reef tomorrow Log.off<br>ark Authority |
|----------------------------------|----------------------------------------------------------------------------------------------------|
| Home                             | User: Permittee:                                                                                                    |
| About                            | Who is the primary contact for this application?                                                                                |
| Admin                            | © Contact me ( ) regarding this application                                                                                     |
| Applications                     | Add new contact person for this application                                                                                     |
| Permits                          | Search Contacts                                                                                                    |
| Apply                            | First Name * Surname * Preferred Email * Search                                                                                 |
| Notification<br>Approvals        |                                                                                                    |

Figure 658 - Screenshot of Who is the primary contact for this application screen with Add new contact person for this application selected

Add details of Given Name, Surname and Preferred Email address, then select Search.

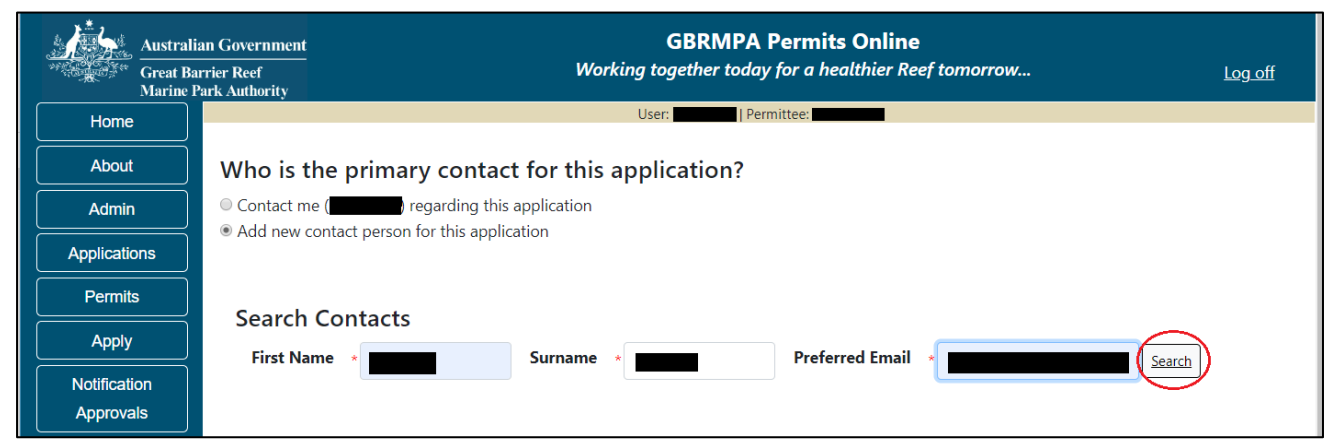

Figure 659 – Screenshot of Who is the primary contact for this application screen with a red circle around the Search button

Once Search is selected, the system will display the contact, if the contact exist within the Reef Authority's system. If the contact is an existing contact to the Reef Authority, a Select button will appear next to the contact. Press the Select button that appears next to the contact, and you will then progress to the next screen.

| Australi<br>Great Ba<br>Marine F | an Government GBRMPA Permits Online rrier Reef Working together today for a healthier Reef tomorrow Log off Park Authority |
|----------------------------------|----------------------------------------------------------------------------------------------------|
| Home                             | User: Vser: Permittee:                                                                                                    |
| About                            | Who is the primary contact for this application?                                                                           |
| Admin                            | Contact me (meaning this application                                                                                       |
| Applications                     | Add new contact person for this application                                                                                |
| Permits                          | Search Contacts                                                                                                    |
| Apply                            | First Name * Surname * Preferred Email * Search                                                                            |
| Notification                     |                                                                                                    |
| Approvals                        |                                                                                                    |
| Payments                         | First Name Surname Email                                                                                                   |
| EMC Online                       |                                                                                                    |

Figure 660 – Screenshot of Who is the primary contact for this application screen with a red circle around the Search button and a red circle around the Select button

If the contact is not found within the Reef Authority's system a screen to add the details of the new contact appears.

| Home       User       I Permittee:         About       Who is the primary contact for this application? <ul> <li>Contact me (monty-isa) regarding this application</li> <li>Admin</li> <li>Contact me (monty-isa) regarding this application</li> <li>Add new contact person for this application</li> <li>Add new contact person for this application</li> <li>First Name</li> <li>First Name</li> <li>Surname</li> <li>Phone</li> <li>Mobile</li> <li>Email</li> <li>Mobile</li> <li>Email</li> <li>Mobile</li> <li>Email</li> <li>Mobile</li> <li>Email</li> <li>Mobile</li> <li>Mobile</li> <li></li></ul> |     |
|----------------------------------------------------------------------------------------------------|-----|
| About       Who is the primary contact for this application?         Admin       © Contact me (monty-isa) regarding this application         Applications       © Add new contact person for this application         Permits       Title         Apply       First Name         Notification       Phone         Payments       Mobile         Email       •                                                                                                    |     |
| Admin <ul> <li>Contact me (monty-isa) regarding this application</li> <li>Add new contact person for this application</li> </ul> Applications <ul> <li>Title</li> <li>First Name</li> <li>Surname</li> <li>Payments</li> <li>Mobile</li> <li>Email</li> <li>Email</li> </ul>                                                                                                    |     |
| Applications          • Add new contact person for this application          Permits          Title         •          Apply          First Name          Notification          Phone          Payments          Mobile          Email           Email                                                                                                    |     |
| Permits     Title       Apply     First Name       Notification     Surname       Approvals     Phone       Payments     Mobile       Email     *                                                                                                    |     |
| Apply     First Name       Notification     Surname       Approvals     Phone       Payments     Mobile       Email     *                                                                                                    |     |
| Notification     Surname       Approvals     Phone       Payments     Mobile       Email     *                                                                                                    |     |
| Approvals Phone * Payments Mobile Email *                                                                                                    |     |
| Payments Email *                                                                                                    |     |
| EMC Online                                                                                                    |     |
| Postal Address                                                                                                    |     |
| Bookings Online Street Address * Suburb / Town * Postcode *                                                                                                    |     |
| Help State QLD Country AUSTRALIA                                                                                                    |     |
| Other State Other Country                                                                                                    |     |
| We will need a phone number on which you or your nominated contact person can be readily contacted during business hours should addition information be required.                                                                                                    | nal |

Figure 661 - Screenshot of Who is the primary contact for this application screen with Add new contact person for this application selected

Add the details of the new contact filling in all fields marked with a mandatory (\*) and select Save.

| Australia<br>Great Ba<br>Marine P | in Government<br>rier Reef<br>ark Authority                   | GBRMPA Permi<br>Working together today for a | <b>ts Online</b><br>healthier Reef tomorrow    | <u>Log off</u> |
|-----------------------------------|---------------------------------------------------------------|----------------------------------------------|------------------------------------------------|----------------|
| Home                              |                                                               | User:   Permittee:                           |                                                |                |
| About                             | Who is the primary contac                                     | ct for this application?                     |                                                |                |
| Admin                             | Contact me (monty-isa) regarding this                         | s application                                |                                                |                |
| Applications                      | Add new contact person for this appli                         | ication                                      |                                                |                |
| Permits                           | Title *                                                       |                                              |                                                |                |
| Apply                             | First Name *                                                  |                                              |                                                |                |
| Notification                      | Surname *                                                     |                                              |                                                |                |
| Approvals                         | Phone *                                                       |                                              |                                                |                |
| Payments                          | Mobile                                                        |                                              |                                                |                |
| EMC Online                        | Email *                                                       |                                              |                                                |                |
| Bookings Online                   | Postal Address                                                | Colored (Tours                               | Destanda -                                     |                |
| Help                              | Street Address *                                              |                                              | Postcode *                                     |                |
|                                   | Other State                                                   | Other Country AUSTRALIA                      | ¥                                              |                |
|                                   | other state                                                   | other country                                |                                                |                |
|                                   | We will need a phone number on which information be required. | you or your nominated contact person can b   | e readily contacted during business hours shou | uld additional |
|                                   | Back                                                          |                                              | Save                                           |                |

Figure 662 - Screenshot of Who is the primary contact for this application screen with Add new contact person for this application selected and a red circle around the Save button

You will progress to the Continue Application summary page. Once on the summary screen please select Continue Permitted Activity to answer mandatory questions associated with continuing a Research Permit.

| Australi             | an Government                  |                            | GBRMPA Per                        | rmits Online                         |                |
|----------------------|--------------------------------|----------------------------|-----------------------------------|--------------------------------------|----------------|
| Great Ba<br>Marine I | urrier Reef<br>Park Authority  |                            | Working together today for        | a healthier Reef tomorrow            | <u>Log off</u> |
| Home                 |                                | User:                      | I   Permittee:                    |                                      |                |
| About                | Continue App                   | lication (                 |                                   |                                      |                |
| Admin                | Permit:                        | G                          |                                   |                                      |                |
| Applications         | Applicant:<br>Primary Contact: |                            |                                   | Change pr                            | imary contact  |
| Permits              |                                |                            |                                   |                                      |                |
| Apply                | The application is c           | urrently for the following | Add a new permission (including   | a an additional voscol/aircraft)     |                |
| Notification         | The application is co          | arrently for the following | . Add a new permission (including |                                      |                |
| Approvals            | Standard Non-Extract           | tive Research Operation    | Continue Permitted Activity - Re  | search Remove                        |                |
| Payments             |                                |                            |                                   |                                      |                |
| EMC Online           | Save & Exit                    |                            |                                   |                                      | Nevt           |
| Bookings Online      |                                |                            |                                   |                                      |                |
| Help                 |                                | Please click 'Next' t      | o view and complete declarations  | prior to submitting this application |                |
|                      | Applicant                      |                            | De                                | eclaration Complete                  |                |
|                      |                                |                            | No                                | 0                                    |                |
|                      |                                |                            | No                                | 0                                    |                |

Figure 663 - Screenshot of Continue Application Summary screen with a red circle around Continue Permitted Activity hyperlink

## Additional Information - Summary screen, links and buttons;

- Change primary contact: If the change primary contact link is selected the applicant will progress to the primary contact page where the primary contact can be changed.
- Apply for another permission: If the Apply for another permission button is selected, the applicant will progress to the What are you seeking to do in the Marine Parks page where another permission type can be added. (e.g. add a mooring permission to the tourism permission).
- Edit: If edit is selected the application/permission will be reopened to apply any changes.
- Remove: If remove is selected the application/permission will be removed.
- Save & Exit: If the Save & Exit button is selected the applicant will progress to the applications screen.
- Next: If next is selected the applicant will progress to the submission process including declaring and submitting the application.

Once selected you will progress to the Research Continuation further questions section. If you wish to keep the same details as the previous permit, select Yes for this question.

| Australi                  | an Government GBRMPA Permits Online                                                                                                    |
|---------------------------|----------------------------------------------------------------------------------------------------|
| Great Ba<br>Marine F      | rrier Reef Working together today for a healthier Reef tomorrow <u>Log off</u><br>Park Authority                                                                                                    |
| Home                      | User   Permittee:                                                                                                    |
| About                     | Applications - Continue Research                                                                                                    |
| Admin                     | Page 1 - Summary of 4                                                                                                    |
| Applications              | Summary                                                                                                    |
| Permits                   | Link to Permit Document Title Standard Non-Extractive Research Operation                                                                                                    |
| Apply                     | Permissions Research                                                                                                    |
| Notification<br>Approvals | Do you wish to keep the details exactly the same? $\textcircled{\begin{array}{c} \end{array}} \otimes {\sf No}$                                                                                                    |
| Payments                  | If you want anything different, please provide all the details here:                                                                                                    |
| EMC Online                |                                                                                                    |
| Bookings Online           |                                                                                                    |
| Help                      |                                                                                                    |
|                           | Please Note: Any research reports required to be submitted as a condition of the permit you seek to continue can be lodged via Permits Online.<br>Select Permits from the left hand menu and then select Lodge Requirements. |

Figure 664 - Screenshot of Research Summary screen with a red circle Yes and a red circle around the Next button

If you wish to add further details to the permit, select No for question Do you wish to keep the details exactly the same? and add the details of anything different you would like added or removed from the permit in the text field provided. Select Next to progress.

| Austral                   | ian Government GBRMPA Permits Online arrier Reef Working together today for a healthier Reef tomorrow Log off Park Authority                                                                                                 |
|---------------------------|----------------------------------------------------------------------------------------------------|
| Home                      | User:   Permittee:                                                                                                    |
| About                     | Applications - Continue Research                                                                                                    |
| Admin                     | Page 1 - Summary • of 4                                                                                                    |
| Applications              | Summary                                                                                                    |
| Permits                   | Link to Permit Document                                                                                                    |
| Apply                     | Permissions Research                                                                                                    |
| Notification<br>Approvals | Do you wish to keep the details exactly the same?                                                                                                    |
| Payments                  | If you want anything different, please provide all the details here:                                                                                                    |
| EMC Online                |                                                                                                    |
| Bookings Online           |                                                                                                    |
| Help                      |                                                                                                    |
|                           | Please Note: Any research reports required to be submitted as a condition of the permit you seek to continue can be lodged via Permits Online.<br>Select Permits from the left hand menu and then select Lodge Requirements. |

Figure 665 - Screenshot of Research Summary screen with a red circle around No and a red circle around Add details of anything different here text field and a red circle around the Next button

Page 2 of Continue Research application is the Research Justification page. Please fill out the details in the text field provided, then select Next to progress.

| Australi<br>Great Ba<br>Marine J | an Government GBRMPA Permits Online rrier Reef Working together today for a healthier Reef tomorrow Log off Park Authority                        |
|----------------------------------|----------------------------------------------------------------------------------------------------|
| Home                             | User:   Permittee:                                                                                                    |
| About                            | Applications - Continue Research                                                                                                    |
| Admin                            | Page 2 - Research Justification • of 4                                                                                                    |
| Applications                     | Please provide your reasons for applying to continue this project. For example: Have you achieved the aims of the current project? Have your aims |
| Permits                          | or goals changed over time? How long do you propose to continue this research for? *                                                              |
| Apply                            | Add research information here                                                                                                    |
| Notification                     |                                                                                                    |
| Approvals                        | Back                                                                                                    |
| Payments                         |                                                                                                    |

Figure 666 - Screenshot of Research Summary screen with a red circle around Add research information here text field, and a red circle around the Next button

Page 3 of Continue Research application is the further information questions. If you wish to seek permission to conduct research in Marine Park Zones or Buffer Zones, Preservation Zones or Scientific Research Zones, select Yes and add the details into the free text area. (For more information around Zones, <u>refer here</u> for further details).

| Australia<br>Great Bar<br>Marine P | an Government<br>rrier Reef<br>Park Authority | <b>GBRMPA Permits Online</b><br>Working together today for a healthier Reef tomorrow                                     | Log off      |
|------------------------------------|-----------------------------------------------|----------------------------------------------------------------------------------------------------|--------------|
| Home                               |                                               | User: Permittee:                                                                                                    |              |
| About                              | Applicat                                      | ions - Continue Research                                                                                                 |              |
| Admin                              | Page 3 - Res                                  | earch - Further Information   of 4                                                                                       |              |
| Applications                       | Are you see                                   | king permission to conduct research in Marine National Park Zones or Buffer Zones? * 💿 Yes 💿 No                          |              |
| Permits                            |                                               |                                                                                                    |              |
| Apply                              | Are you see                                   | king permission to conduct research in Preservation Zones? * 🔘 Yes 🛛 No                                                  |              |
| Notification<br>Approvals          | Are you see                                   | king to conduct research in Scientific Research Zones? * 💿 Yes 💿 No                                                      |              |
| Payments                           |                                               |                                                                                                    |              |
| EMC Online                         | For propose                                   | d entry to the One Tree Island Reef or the Australian Institute of Marine Science Restricted Access Special Management A | Area, please |
| Bookings Online                    | provide writi                                 | ten approval from the oniversity of sydney of the Australian Institute of Marine Science, respectively, <u>upload He</u> |              |
| Help                               | Back                                          |                                                                                                    | Next         |

Figure 667 - Screenshot of Research Further Information page with a red circle around three Yes/No buttons, a red circle around Upload File button and a red circle around the Next button

Once the Research Continuation questions have been answered you will progress to the application summary screen, select Next on the summary screen to progress to the Declarations screens.

| Australia              | n Government                   |                                            | GBRMPA I                      | Permits Online                 |                        |                |
|------------------------|--------------------------------|--------------------------------------------|-------------------------------|--------------------------------|------------------------|----------------|
| Great Bar<br>Marine Pa | rier Reef<br>ark Authority     | Working together today for a healthier Ree |                               | for a healthier Reef tomo      | rrow                   | <u>Log off</u> |
| Home                   |                                | User:                                      | Permittee:                    |                                |                        |                |
| About                  | Continue Applicatio            | on ( <b>Ease</b> )                         |                               |                                |                        |                |
| Admin                  | Permit: G                      |                                            |                               |                                |                        |                |
| Applications           | Applicant:<br>Primary Contact: | -                                          |                               |                                | Change primary contact |                |
| Permits                |                                |                                            |                               |                                |                        |                |
| Apply                  | The application is currently f | for the following:                         | Add a new permission (includ  | ling an additional vessel/airc | raft)                  |                |
| Notification           |                                |                                            |                               |                                |                        |                |
| Approvals              | Standard Non-Extractive Resea  | arch Operation                             | Continue Permitted Activity - | Research Remove                |                        |                |
| Payments               |                                |                                            |                               |                                |                        |                |
| EMC Online             | Save & Exit                    |                                            |                               |                                |                        | Next           |
| Bookings Online        |                                |                                            |                               |                                |                        |                |
| Help                   | Plea                           | ase click 'Next' to v                      | iew and complete declaratio   | ons prior to submitting this   | application.           |                |
|                        | Applicant                      |                                            |                               | Declaration Complete           |                        |                |
|                        |                                |                                            |                               | No                             |                        |                |
|                        |                                |                                            |                               | INO                            |                        |                |

Figure 668 - Screenshot of Research Summary Screen with a red circle around the Next button

The submission process will have 1 additional page, Supporting Information. Add any other information you feel will assist the Managing Agencies in assessing your application by typing in the text field or upload a file if required. If a file is uploaded it will appear on the screen with the file name and a Remove button to remove the file if the wrong file is selected. Select Next to progress to the Declarations screens.

| Australi                  | ian Government GBRMPA Permits Online arrier Reef Working together today for a healthier Reef tomorrow Log off                                                                                                    |
|---------------------------|----------------------------------------------------------------------------------------------------|
| Home                      | Park Authority User:                                                                                                    |
| About                     | Continue                                                                                                    |
| Admin                     | Page 1 - Supporting Information • of 1                                                                                                    |
| Applications              | Please provide any further information you feel will assist the agencies in considering your application:                                                                                                    |
| Permits                   |                                                                                                    |
| Apply                     |                                                                                                    |
| Notification<br>Approvals | Upload Supporting Documents                                                                                                    |
| Payments                  |                                                                                                    |
| EMC Online                |                                                                                                    |
| Bookings Online           | If you intend to undertake activities within the wooppabura i relational USe of Marine Resources Agreement (TUMRA) area (i.e. Keppels region: http://hdl.handle.net/11017/3126 ) it is encouraged that you contact Wooppabura Traditional Owners to discuss your proposed |
| Help                      | activities prior to submitting your application. For contact details, please fefer to the Woppaburra Consultation Protocol - Appendix A of the Woppaburra heritage value assessment guidelines: http://hdl.handle.net/11017/3215                                          |
|                           | Back                                                                                                    |

Figure 669 - Screenshot of Supporting Information screen with information entered and a red circle around Uploaded File and Next button

Completion of a set of declarations is mandatory prior to submitting your application. To complete the declarations section of this application, you must either be the applicant, or if applying on behalf of an organisation / company / government agency, you must be a Director of that organisation / company / government agency. Authorised contacts cannot complete the declaration section, as it contains legally binding commitments in place of a physical signature.

Please read all questions carefully, provide a response to each, and select Next.

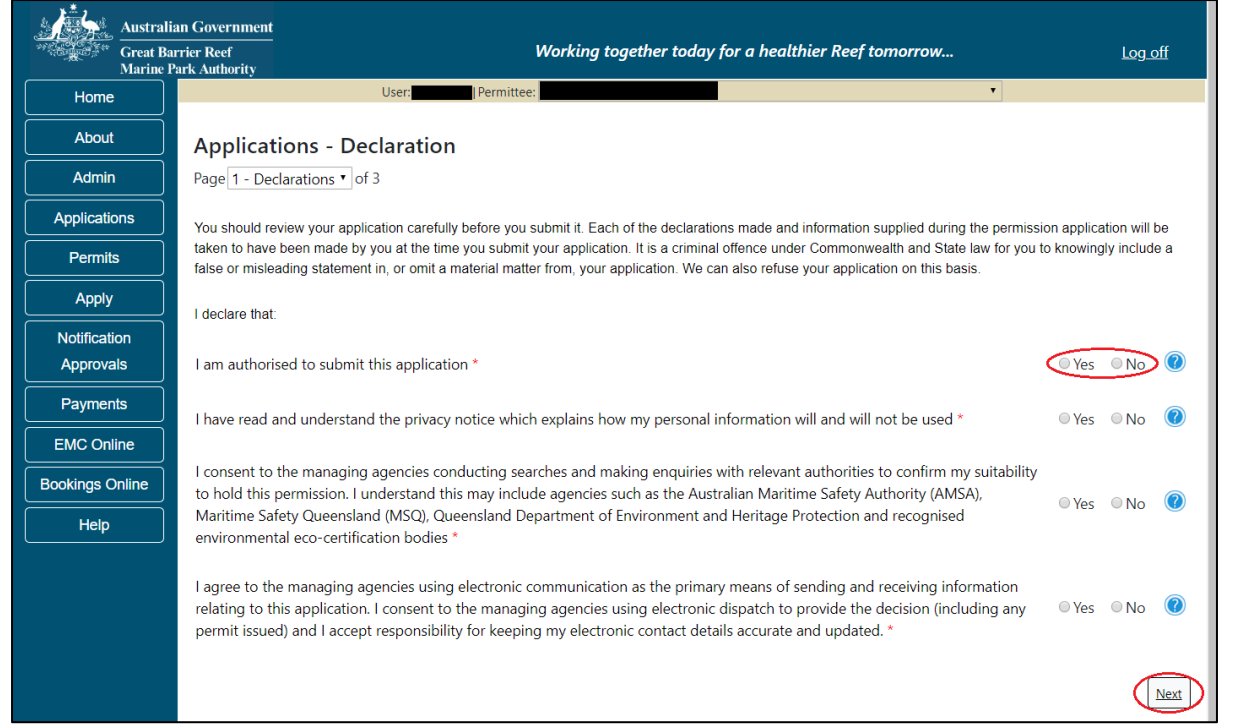

Figure 670 - Screenshot of Declarations page with red circle around Yes and No options and Next button

On the final page of declarations there is a Submit button. Once the Submit button is selected, the application will be submitted to the Reef Authority and is no longer available to be edited. The status of the application on the Applications screen will then display 'Submitted to GBRMPA'. The application's Primary Contact will receive an emailed acknowledgement notice from a delegated Assessment Officer within 10 business days.

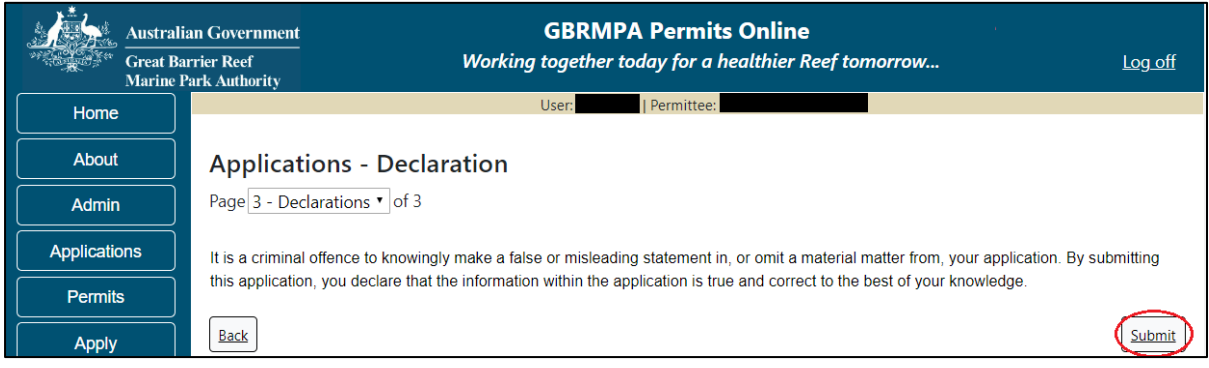

Figure 671 - Screenshot of Declarations screen with a red circle around the Submit button

Once you submit your application, you will be provided with a reference/application number and can follow the progress of your application via the Applications menu on the left.

| Austral         | an Government GBRMPA Permits Online                                                                                                    |  |  |  |  |  |  |
|-----------------|----------------------------------------------------------------------------------------------------|--|--|--|--|--|--|
| Great Ba        | rrier Reef Working together today for a healthier Reef tomorrow Log off Park Authority                                                                                                    |  |  |  |  |  |  |
| Home            | User: Permittee:                                                                                                    |  |  |  |  |  |  |
| About           | Thank you for your application. Your reference number is #                                                                                                    |  |  |  |  |  |  |
| Admin           | Please note:                                                                                                    |  |  |  |  |  |  |
| Applications    | The agency assesses between 300 to 400 permit applications for new activities each year. We also manage more than 5800 permissions across some 1300 permits. We are continuing to see an increase in the number of permit applications for all types of         |  |  |  |  |  |  |
| Permits         | activities. GBRMPA's Customer Service Charter outlines our commitment to transparent, defensible and timely decision making,<br>and provides quidance on assessment timeframes for various types of applications. The Customer Service Charter is accessible on |  |  |  |  |  |  |
| Apply           | our website.                                                                                                    |  |  |  |  |  |  |
| Notification    | General disclaimer: Under the Native Title Act, we must provide a 31-day notification period to native title holders or claimants.                                                                                                    |  |  |  |  |  |  |
| Approvals       | If you have applied for a continuation of your existing permit before it expired, you can continue to operate under this permit until                                                                                                    |  |  |  |  |  |  |
| Payments        | a decision is made on your new application. If you have requested changes to your existing permit, the agency must make a<br>decision on the proposed amendments before you can proceed in undertaking those changes.                                           |  |  |  |  |  |  |
| EMC Online      | Please contact assessments@gbrmpa.gov.au if you have any questions about your application.                                                                                                    |  |  |  |  |  |  |
| Bookings Online |                                                                                                    |  |  |  |  |  |  |
| Help            | PDF                                                                                                    |  |  |  |  |  |  |
|                 | PDEReport                                                                                                    |  |  |  |  |  |  |
|                 | Open                                                                                                    |  |  |  |  |  |  |

Figure 672 - Screenshot of the Thank you for your application screen with a red circle around Reference number and a red circle around the open pdf button

Your application will appear in the Applications screen with the reference/application number also displayed. You have further options to view a summary of your application, email the Reef Authority or withdraw the application.

| Australian Government<br>Great Barrier Reef<br>Marine Park Authority |                 | V               | <b>GBRMPA Permits Online</b><br>Working together today for a healthier Reef tomorrow |                  |                                                |  |  |
|----------------------------------------------------------------------|-----------------|-----------------|--------------------------------------------------------------------------------------|------------------|------------------------------------------------|--|--|
| Home                                                                 |                 |                 | Logged In:                                                                           | Permittee:       |                                                |  |  |
| About                                                                | Applications    |                 |                                                                                      |                  |                                                |  |  |
| Admin                                                                | Application No. | Submission Date | Accepted Date                                                                        | Application Type | Status                                         |  |  |
| Applications                                                         |                 | 19/09/2017      |                                                                                      |                  | Submitted to GBRMPA Summary   Email   Withdraw |  |  |
| Permits                                                              |                 |                 |                                                                                      |                  |                                                |  |  |

Figure 673 - Screenshot of Applications screen with a red circle around Application No., Summary, Email and Withdraw options

## 19.4 Continue as Routine Commercial Research

Permits Online enables you to apply to continue (renew) your research permit. To begin, select the Apply link on the left hand side menu, then select Continue a current permit.

| Austra<br>Great E<br>Marine       | Iian Government     GBRMPA Permits Online       karrier Reef     Working together today for a healthier Reef tomorrow                                                                                                    |  |  |  |  |  |
|-----------------------------------|----------------------------------------------------------------------------------------------------|--|--|--|--|--|
| Home                              | Logged In: Permittee:                                                                                                    |  |  |  |  |  |
| About                             | Welcome to Permits Online                                                                                                    |  |  |  |  |  |
| Admin                             | The Great Barrier Reef Marine Park Authority (GBRMPA) and the Queensland Parks and Wildlife Service (QPWS) are the primary regulators for                                                                                                    |  |  |  |  |  |
| Applications                      | protecting the Great Barrier Reef. Our role is to set the standards necessary to provide certainty about where uses may occur, the type of activities<br>allowed and the conditions under which activities may proceed. This is achieved by using a combination of management tools and approaches,<br>including a combination of management accurity education compliance and enforcement. |  |  |  |  |  |
| Permits                           | This online system allows you to apply for, and manage. Marine Parks permits issued jointly by GBRMPA and QPWS.                                                                                                    |  |  |  |  |  |
| Apply<br>New Permit               | If you wish to apply only for a permit to access the Great Barrier Reef Coast Marine Park, Great Sandy Marine Park or Moreton Bay Marine Park, please visit the Queensland Government website.                                                                                                    |  |  |  |  |  |
| Continue a                        | Further information on the Great Barrier Reef Marine Park Authority is available on our website.                                                                                                    |  |  |  |  |  |
| current permit                    | Further information on the Queensland Parks and Wildlife Service is available on their website.                                                                                                    |  |  |  |  |  |
| Surrender a<br>current permit     | Permits Online has been developed to provide you with a user-friendly, online platform to manage the full life cycle of your Marine Parks permits<br>from application through to reporting requirements, updating vessel details and contacts.                                                                                                    |  |  |  |  |  |
| Transfer a current<br>permit      | To get started, please select from the menus at left of screen.                                                                                                    |  |  |  |  |  |
| Notification<br>Approvals<br>Help |                                                                                                    |  |  |  |  |  |

Figure 674 - Screenshot of Apply sub menu with a red circle around Apply and a red circle around the Continue a current permit icon

You will progress to the Current Permits screen with options to choose which permit you wish to Continue.

| Austral<br>Creat B<br>Marine | lian Government<br>arrier Reef<br>Park Authority | Wor           | GBRMPA<br>king together today | <b>Permits Online</b><br>/ for a healthier Reef tom | orrow Log off |
|------------------------------|--------------------------------------------------|---------------|-------------------------------|-----------------------------------------------------|---------------|
| Home                         |                                                  | L             | Iser: Permittee               |                                                     |               |
| About                        | Current Perr                                     | nits          |                               |                                                     |               |
| Admin                        | Permit No.                                       | Commence Date | Expiry Date                   | Permit Document                                     | Status        |
| Applications                 |                                                  |               |                               | Link to Permit                                      | Continue      |
| Permits                      |                                                  |               |                               |                                                     |               |
| Apply                        |                                                  |               |                               |                                                     |               |

Figure 675 - Screenshot of Current Permits screen with continue option circled in red

Select Continue to move to the next page of the application.

The Current Permit Details screen will appear, here you can check over the permissions and activities associated with the permit you wish to continue. Select the Continue button to move to the next page of the application.

| Australia<br>Great Bai<br>Marine P | an Government<br>rrier Reef<br>Park Authority |                | GBRMPA Permits Online<br>Working together today for a healthier Reef tomorrow. |                                    | <u>Log off</u> |
|------------------------------------|-----------------------------------------------|----------------|--------------------------------------------------------------------------------|------------------------------------|----------------|
| Home                               |                                               |                | User:   Permittee:                                                             |                                    |                |
| About                              | Current Perm                                  | nit Details: ( | G15/37708.1                                                                    |                                    |                |
| Admin                              | Operation Title                               | Permissions    | Locations                                                                      | Activities                         | Other          |
| Applications                       |                                               |                |                                                                                |                                    | Details        |
| Permits                            | Standard Non-<br>Extractive                   | Research       |                                                                                | Non-extractive<br>research, Use of |                |
| Apply                              | Research<br>Operation                         |                |                                                                                | equipment or                       |                |
| Notification<br>Approvals          | Back                                          |                |                                                                                | structures                         | Continue       |
| Payments                           |                                               |                |                                                                                |                                    |                |

Figure 676 - Screenshot of Current Permit Details screen with red circles around Continue button

The primary contact screen is where you can select who is the primary contact for this application. Select the existing primary contact if that person is going to be the primary contact for this application. If the details are correct select the tick box next to the These contact details are correct, then select Next. You will progress to the application summary screen refer to Figure 675 to continue.

| Australia<br>Great Bar<br>Marine P | an Government<br>rrier Reef<br>ark Authority |                     | GBRN<br>Working togethe | MPA Permits Online<br>er today for a healthier Reef torr | porrow <u>logoff</u>              |
|------------------------------------|----------------------------------------------|---------------------|-------------------------|----------------------------------------------------------|-----------------------------------|
| Home                               |                                              |                     | User:                   | Permittee:                                               |                                   |
| About                              | Who is the p                                 | rimary conta        | ct for this app         | blication?                                               |                                   |
| Admin                              | ◉ Contact me (                               | ) regarding thi     | s application           |                                                          |                                   |
| Applications                       | Add new contact                              | person for this app | lication                |                                                          |                                   |
| Permits                            | Wo will pood a pho                           | aa numbar on whic   | h you or your pomina    | ted contact person can be readily or                     | optacted during business hours    |
| Apply                              | should additional in                         | formation be requi  | red.                    | ted contact person can be readily co                     | intacted during business nours    |
| Notification                       | Phone No.                                    | t details.          | Mobile No.              |                                                          | Email                             |
| Payments                           | Postal Addre                                 | <b>cc</b>           |                         |                                                          |                                   |
| EMC Online                         | Street Address                               | 55                  | Suburb / Town           |                                                          | Postcode                          |
| Bookings Online                    | State                                        | QLD •               | Country                 | AUSTRALIA                                                | ,                                 |
| Help                               |                                              |                     |                         |                                                          | Edit contact details              |
|                                    |                                              |                     |                         |                                                          | These contact details are correct |
|                                    |                                              |                     |                         |                                                          | Next                              |

Figure 677 - Screenshot of Who is the primary contact for this application screen with a red circle around the These details are correct tick box and a red circle around the Next button

If the details require an update select the Edit contact details button.

| Australi<br>Great Ba<br>Marine P | an Government<br>rrier Reef<br>Park Authority             |                       | GBRI<br>Working togethe    | MPA Permits Online<br>tr today for a healthier Reef to | norrow Log_off                  |  |
|----------------------------------|-----------------------------------------------------------|-----------------------|----------------------------|--------------------------------------------------------|---------------------------------|--|
| Home                             |                                                           |                       | User:                      | Permittee:                                             |                                 |  |
| About                            | Who is the                                                | orimary conta         | act for this app           | olication?                                             |                                 |  |
| Admin                            | <ul> <li>Contact me (</li> <li>Add new contact</li> </ul> | ) regarding th        | is application<br>dication |                                                        |                                 |  |
| Applications                     |                                                           | in beine in eine eine |                            |                                                        |                                 |  |
| Permits                          | We will need a ph                                         | one number on whic    | h you or your nomina       | ted contact person can be readily o                    | contacted during business hours |  |
| Apply                            | should additional information be required.                |                       |                            |                                                        |                                 |  |
| Notification<br>Approvals        | Verity conta<br>Phone No.                                 | ct details:           | Mobile No.                 |                                                        | Email                           |  |
| Payments                         | Postal Addr                                               | ess                   |                            |                                                        |                                 |  |
| EMC Online                       | Street Address                                            |                       | Suburb / Town              |                                                        | Postcode                        |  |
| Bookings Online                  | State                                                     | QLD •                 | Country                    | AUSTRALIA                                              | •                               |  |
| Help                             |                                                           |                       |                            |                                                        | Edit contact details            |  |
|                                  |                                                           |                       |                            |                                                        | Next                            |  |

Figure 678 – Screenshot of the Who is the primary contact for this application screen with a red circle around the Edit contact details button

Edit the details that require updating. For example if the phone number requires updating add the new details into the field. Select Save once all the updated details have been added.

| Australi<br>Great Ba<br>Marine J | ian Government<br>urrier Reef<br>Park Authority |                                                                                                    | GBRN<br>Working together | IPA Permits Online<br>today for a healthier Ree | ef tomorrow      | <u>Log off</u>      |  |
|----------------------------------|-------------------------------------------------|----------------------------------------------------------------------------------------------------|--------------------------|-------------------------------------------------|------------------|---------------------|--|
| Home                             |                                                 |                                                                                                    | User:                    | ermittee:                                       |                  |                     |  |
| About                            | Who is the p                                    | Who is the primary contact for this application?                                                                                                    |                          |                                                 |                  |                     |  |
| Admin                            | Contact me (     regarding this application     |                                                                                                    |                          |                                                 |                  |                     |  |
| Applications                     | Add new contact                                 | t person for this appl                                                                                                    | ication                  |                                                 |                  |                     |  |
| Permits                          | We will need a pho<br>should additional i       | We will need a phone number on which you or your nominated contact person can be readily contacted during business hours should additional information be required. |                          |                                                 |                  |                     |  |
| Apply                            | Verify cont                                     | tact details:                                                                                                    |                          |                                                 |                  |                     |  |
| Notification                     | Phone No.                                       |                                                                                                    | Mobile No.               |                                                 | Email            |                     |  |
| Approvals                        | Postal Add                                      | ress                                                                                                    |                          |                                                 |                  |                     |  |
| Payments                         | Street Address                                  |                                                                                                    | Suburb / Town            |                                                 | Postcode         |                     |  |
| EMC Online                       | State                                           | QLD •                                                                                                    | Country                  | AUSTRALIA                                       |                  |                     |  |
| Bookings Online                  | Save                                            |                                                                                                    |                          |                                                 |                  |                     |  |
| Help                             | $\sim$                                          |                                                                                                    |                          |                                                 | These contact de | etails are correct□ |  |
|                                  |                                                 |                                                                                                    |                          |                                                 |                  | Next                |  |

Figure 679 – Screenshot of Who is the primary contact for this application screen with a red circle around the Phone number details and a red circle around the Save button

Once Save is selected confirm the new details are correct by selecting the These contact details are correct, then select Next.

| Austral<br>Great Ba<br>Marine | ian Government<br>arrier Reef<br>Park Authority                                                                                                    |                        | <b>GBRN</b><br>Working together | IPA Permits On today for a healthing | n <b>line</b><br>er Reef tor | norrow  | Log off                       |
|-------------------------------|----------------------------------------------------------------------------------------------------|------------------------|---------------------------------|--------------------------------------|------------------------------|---------|-------------------------------|
| Home                          |                                                                                                    |                        | User:                           | Permittee:                           |                              |         |                               |
| About                         | Who is the primary contact for this application?                                                                                                    |                        |                                 |                                      |                              |         |                               |
| Admin                         | Contact me (     regarding this application                                                                                                    |                        |                                 |                                      |                              |         |                               |
| Applications                  | Add new contact                                                                                                    | person for this applie | cation                          |                                      |                              |         |                               |
| Permits                       | We will need a phone number on which you or your nominated contact person can be readily contacted during business hours should additional information be required. |                        |                                 |                                      |                              |         |                               |
| Apply                         | Verify cont                                                                                                    | act details:           |                                 |                                      |                              |         |                               |
| Notification                  | Phone No.                                                                                                    |                        | Mobile No.                      |                                      | Er                           | nail    |                               |
| Approvals                     | Postal Add                                                                                                    | ress                   |                                 |                                      |                              |         |                               |
| Payments                      | Street Address                                                                                                    |                        | Suburb / Town                   |                                      | Po                           | ostcode |                               |
| EMC Online                    | State                                                                                                    | QLD •                  | Country                         | AUSTRALIA                            | •                            |         |                               |
| Bookings Online               | Save                                                                                                    |                        |                                 |                                      |                              |         |                               |
| Help                          |                                                                                                    |                        |                                 |                                      |                              | These   | contact details are correct ≥ |
|                               |                                                                                                    |                        |                                 |                                      |                              |         | Next                          |

Figure 680 – Screenshot of Who is the primary contact for this application screen with a red circle around the These details are correct tick box and a red circle around the Next button

If the existing contact is not the primary contact select Add a new contact person for this application, the search contacts field will appear.

| Australi<br>Great Ba<br>Marine F | an Government GBRMPA Permits Online rrier Reef Working together today for a healthier Reef tomorrow Log off Sark Authority |  |  |  |  |
|----------------------------------|----------------------------------------------------------------------------------------------------|--|--|--|--|
| Home                             | User: Permittee:                                                                                                    |  |  |  |  |
| About                            | Who is the primary contact for this application?                                                                           |  |  |  |  |
| Admin                            | • Contact me ( regarding this application                                                                                  |  |  |  |  |
| Applications                     | Add new contact person for this application                                                                                |  |  |  |  |
| Permits                          | Country Country of                                                                                                    |  |  |  |  |
| Apply                            | Search Contacts First Name * Preferred Email * Search                                                                      |  |  |  |  |
| Notification<br>Approvals        |                                                                                                    |  |  |  |  |

Figure 681 - Screenshot of Who is the primary contact for this application screen with Add new contact person for this application selected

Add details of Given Name, Surname and Preferred Email address, then select Search.

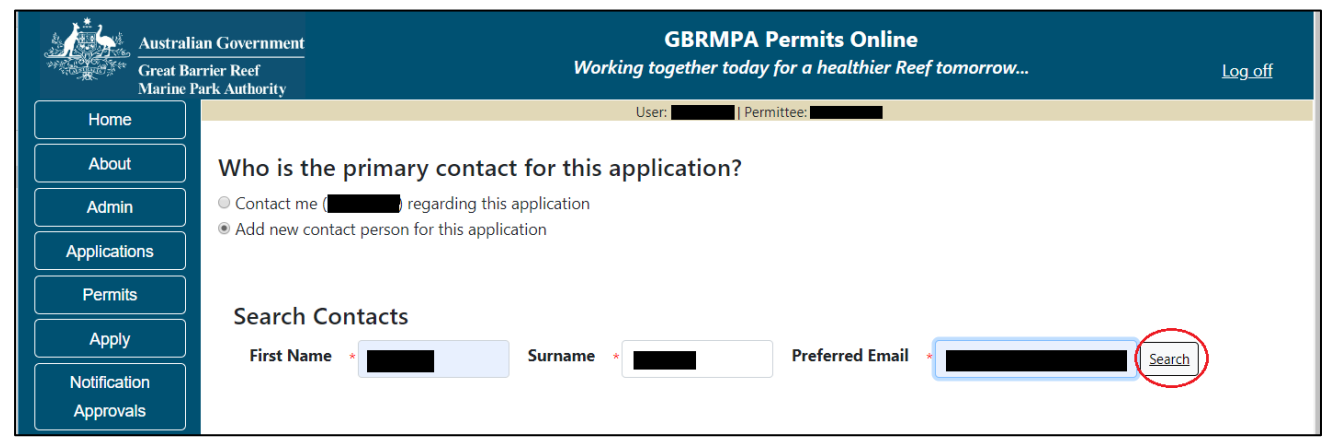

Figure 682 – Screenshot of Who is the primary contact for this application screen with a red circle around the Search button

Once Search is selected, the system will display the contact, if the contact exists within the Reef Authority's system. If the contact is an existing contact to the Reef Authority, a Select button will appear next to the contact. Press the Select button that appears next to the contact, and you will then progress to the next screen.

| Australi     | an Government GBRMPA Permits Online rrier Reef Working together today for a healthier Reef tomorrow Log off Park Authority |
|--------------|----------------------------------------------------------------------------------------------------|
| Home         | User: Permittee:                                                                                                    |
| About        | Who is the primary contact for this application?                                                                           |
| Admin        | Contact me ( gradient) regarding this application                                                                          |
| Applications | Add new contact person for this application                                                                                |
| Permits      | Search Contacts                                                                                                    |
| Apply        | First Name  Surname  Surname  Preferred Email  Search                                                                      |
| Notification |                                                                                                    |
| Approvals    |                                                                                                    |
| Payments     | First Name Surname Email                                                                                                   |
| EMC Online   |                                                                                                    |

Figure 683 – Screenshot of Who is the primary contact for this application screen with a red circle around the Search button and a red circle around the Select button

If the contact is not found within the Reef Authority's system a screen to add the details of the new contact appears.

| Australi<br>Great Ba<br>Marine I | an Government<br>rrier Reef<br>Park Authority |                              | Q<br>Working to      | BRMPA Permits            | Online<br>althier Reef tomorrow           | Log off          |
|----------------------------------|-----------------------------------------------|------------------------------|----------------------|--------------------------|-------------------------------------------|------------------|
| Home                             |                                               |                              | User:                | Permittee:               |                                           |                  |
| About                            | Who is the p                                  | imary contact                | for this applic      | ation?                   |                                           |                  |
| Admin                            | Contact me (mont                              | y-isa) regarding this a      | application          |                          |                                           |                  |
| Applications                     | Add new contact                               | person for this applica      | ation                |                          |                                           |                  |
| Permits                          | Title *                                       |                              |                      |                          |                                           |                  |
| Apply                            | First Name *                                  |                              |                      |                          |                                           |                  |
| Notification                     | Surname *                                     |                              |                      |                          |                                           |                  |
| Approvals                        | Phone *                                       |                              |                      |                          |                                           |                  |
| Payments                         | Mobile                                        |                              |                      |                          |                                           |                  |
| EMC Online                       | Email *                                       |                              |                      |                          |                                           |                  |
| Bookings Online                  | Postal Addres                                 | SS                           |                      |                          |                                           |                  |
|                                  | Street Address                                | k                            | Suburb / Town 🔸      |                          | Postcode *                                |                  |
| Нер                              | State                                         | QLD •                        | Country              | AUSTRALIA                | Ŧ                                         |                  |
|                                  | Other State                                   |                              | Other Country        |                          |                                           |                  |
|                                  | We will need a phon<br>information be requ    | e number on which y<br>ired. | ou or your nominated | contact person can be re | eadily contacted during business hours sh | nould additional |

Figure 684 - Screenshot of Who is the primary contact for this application screen with Add new contact person for this application selected

Add the details of the new contact filling in all fields marked with a mandatory (\*) and select Save.

| Australi<br>Great Ba<br>Marine P | an Government<br>rrier Reef<br>'ark Authority |                             | (<br>Working to       | GBRMPA Permits (<br>ogether today for a hea | <b>Online</b><br>Ithier Reef tomorrow    | <u>Log off</u>  |
|----------------------------------|-----------------------------------------------|-----------------------------|-----------------------|---------------------------------------------|------------------------------------------|-----------------|
| Home                             |                                               |                             | User:                 | Permittee:                                  |                                          |                 |
| About                            | Who is the pr                                 | imary contac                | t for this applic     | ation?                                      |                                          |                 |
| Admin                            | Contact me (mont                              | y-isa) regarding this       | application           |                                             |                                          |                 |
| Applications                     | Add new contact p                             | erson for this applic       | auon                  |                                             |                                          |                 |
| Permits                          | Title *                                       |                             |                       |                                             |                                          |                 |
| Apply                            | First Name \star                              |                             |                       |                                             |                                          |                 |
| Notification<br>Approvals        | Surname *                                     |                             |                       |                                             |                                          |                 |
| Payments                         | Mobile                                        |                             |                       |                                             |                                          |                 |
| EMC Online<br>Bookings Online    | Postal Addres                                 | S                           |                       |                                             |                                          |                 |
| Help                             | Street Address                                |                             | Suburb / Town         | *                                           | Postcode *                               |                 |
|                                  | State                                         | QLD •                       | Country               | AUSTRALIA                                   | v                                        |                 |
|                                  | Other State                                   |                             | Other Country         |                                             |                                          |                 |
|                                  | We will need a phone<br>information be requi  | e number on which y<br>red. | you or your nominated | contact person can be rea                   | adily contacted during business hours sh | ould additional |
|                                  | Back                                          |                             |                       |                                             | Save                                     |                 |

Figure 685 - Screenshot of Who is the primary contact for this application screen with Add new contact person for this application selected and a red circle around the Save button

You will then progress to the Continue Routine Commercial Research Application Summary Screen. Here you have a number of options available via links or buttons. Select Next on the summary screen to progress to the Declarations screens.

| Australian Government |                                | GBRMPA Permits Online                                                                |                |
|-----------------------|--------------------------------|--------------------------------------------------------------------------------------|----------------|
| Great Ba<br>Marine I  | urrier Reef<br>Park Authority  | Working together today for a healthier Reef tomorrow                                 | <u>Log off</u> |
| Home                  |                                | User: Permittee:                                                                     |                |
| About                 | Continue Applic                | ation (                                                                              |                |
| Admin                 | Permit:                        | G                                                                                    |                |
| Applications          | Applicant:<br>Primary Contact: | Change primary contact                                                               |                |
| Permits               |                                |                                                                                      |                |
| Apply                 | The application is curre       | ently for the following:                                                             |                |
| Notification          |                                |                                                                                      |                |
| Approvals             | Routine Commercial Res         | earch                                                                                |                |
| Payments              |                                |                                                                                      |                |
| EMC Online            | Save & Exit                    |                                                                                      | Next           |
| Bookings Online       |                                |                                                                                      |                |
| Help                  | Please                         | click 'Next' to view and complete declarations prior to submitting this application. |                |
|                       | Applicant                      | Declaration Complete                                                                 |                |
|                       |                                | No                                                                                   |                |

Figure 686 - Screenshot of Application Summary screens with red circles around all options available

## Additional Information - Summary screen, links and buttons;

- Change primary contact: If the change primary contact link is selected the applicant will progress to the primary contact page where the primary contact can be changed.
- Save & Exit: If the Save & Exit button is selected the applicant will progress to the applications screen.
- Next: If next is selected the applicant will progress to the submission process including declaring and submitting the application.

The submission process will have 1 additional page, Supporting Information. Add any other information you feel will assist the Managing Agencies in assessing your application by typing in the text field or upload a file if required.

| Australi<br>Great Ba | an Government GBRMPA Permits Online Trier Reef Working together today for a healthier Reef tomorrow Log off                                                                                                    |  |  |  |  |  |  |
|----------------------|----------------------------------------------------------------------------------------------------|--|--|--|--|--|--|
| Home                 | User: User: Permittee:                                                                                                    |  |  |  |  |  |  |
|                      |                                                                                                    |  |  |  |  |  |  |
| About                | Continue                                                                                                    |  |  |  |  |  |  |
| Admin                | Page 1 - Supporting Information • of 1                                                                                                    |  |  |  |  |  |  |
| Applications         | Please provide any further information you feel will assist the agencies in considering your application:                                                                                                    |  |  |  |  |  |  |
| Permits              |                                                                                                    |  |  |  |  |  |  |
| Apply                |                                                                                                    |  |  |  |  |  |  |
| Notification         |                                                                                                    |  |  |  |  |  |  |
| Approvals            | Upload Supporting Documents Upload File                                                                                                    |  |  |  |  |  |  |
| Payments             |                                                                                                    |  |  |  |  |  |  |
| EMC Online           | If you intend to undertake activities within the Woppaburra Traditional Use of Marine Resources Agreement (TUMRA) area (i.e. Keppels region: http://hdl.handle.net/11017/3126) it is encouraged that you contact Woppaburra Traditional Owners to discuss your proposed |  |  |  |  |  |  |
| Bookings Online      | activities prior to submitting your application. For contact details, please refer to the Woppaburra Consultation Protocol - Appendix A of the Woppaburra heritage value assessment guidelines: http://hdl.handle.net/11017/3215                                        |  |  |  |  |  |  |
| Help                 | Back                                                                                                    |  |  |  |  |  |  |

Figure 687 - Screenshot of Supporting Information screen with a red circle around the Upload File button

If a file is uploaded it will appear on the screen with the file name and a Remove button to remove the file if the wrong file is selected. Select Next to progress to the Declarations screens.

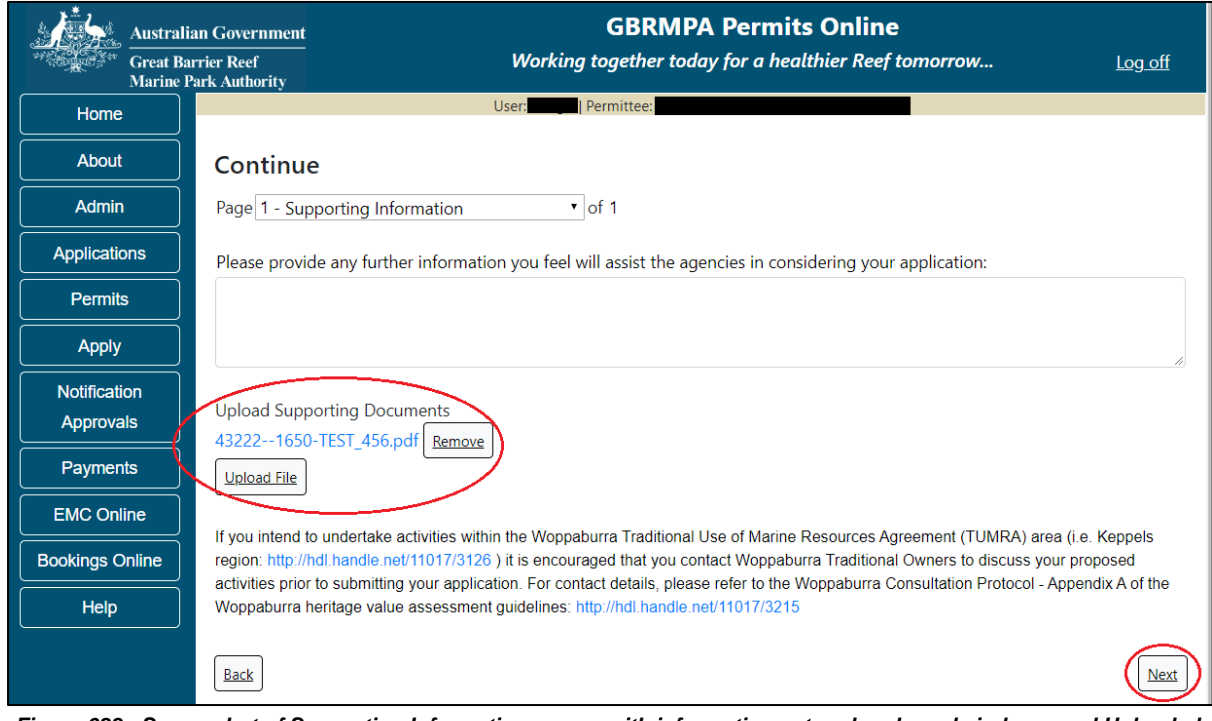

Figure 688 - Screenshot of Supporting Information screen with information entered and a red circle around Uploaded File and Next button

Completion of a set of declarations is mandatory prior to submitting your application. To complete the declarations section of this application, you must either be the applicant, or if applying on behalf of an organisation / company / government agency, you must be a Director of that organisation / company / government agency. Authorised contacts cannot complete the declaration section, as it contains legally binding commitments in place of a physical signature.

Please read all questions carefully, provide a response to each, and select Next.

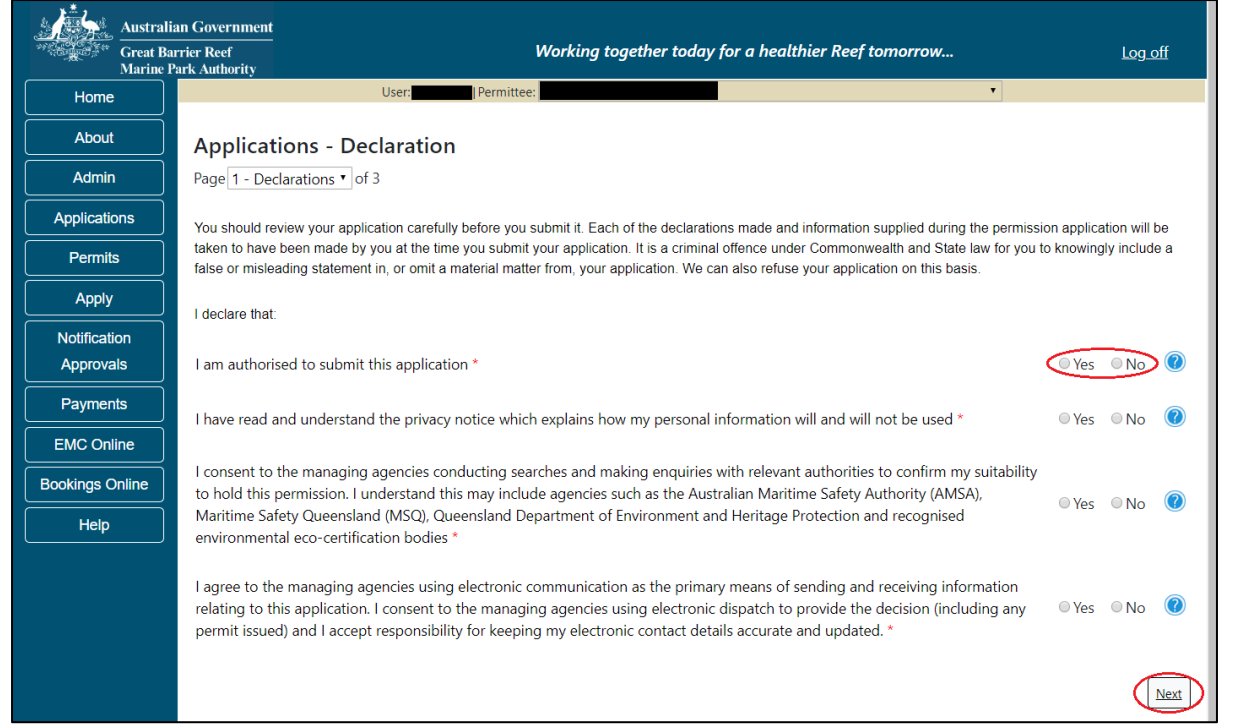

Figure 689 - Screenshot of Declarations page with red circle around Yes and No options and Next button

On the final page of declarations there is a Submit button. Once the Submit button is selected, the application will be submitted to the Reef Authority and is no longer available to be edited. The status of the application on the Applications screen will then display 'Submitted to GBRMPA'. The application's Primary Contact will receive an emailed acknowledgement notice from a delegated Assessment Officer within 10 business days.

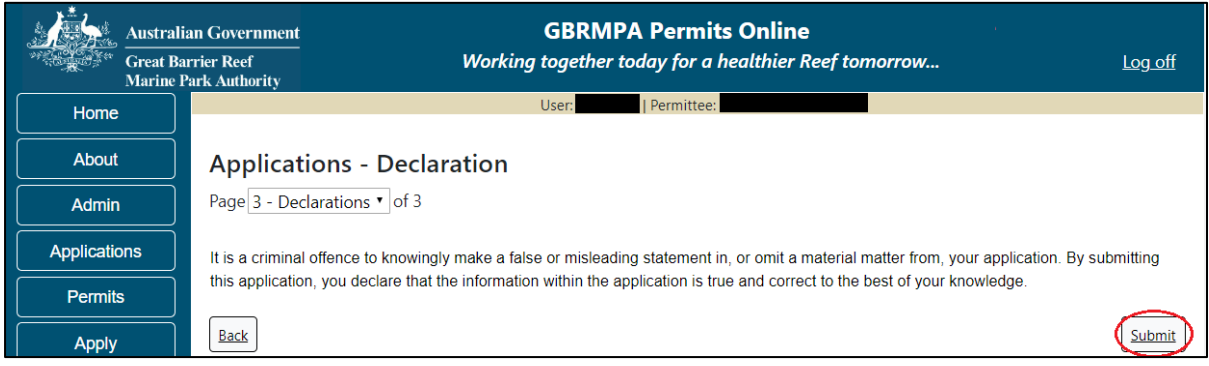

Figure 690 - Screenshot of Declarations screen with a red circle around the Submit button

Once you submit your application, you will be provided with a reference/application number and can follow the progress of your application via the Applications menu on the left.

| Austral            | an Government GBRMPA Permits Online                                                                                                    |  |  |  |  |  |  |
|--------------------|----------------------------------------------------------------------------------------------------|--|--|--|--|--|--|
| Great Ba<br>Marine | arrier Reef Working together today for a healthier Reef tomorrow Log off Park Authority                                                                                                    |  |  |  |  |  |  |
| Home               | User: Permittee:                                                                                                    |  |  |  |  |  |  |
| About              | Thank you for your application. Your reference number is                                                                                                    |  |  |  |  |  |  |
| Admin              | Please note:                                                                                                    |  |  |  |  |  |  |
| Applications       | The agency assesses between 300 to 400 permit applications for new activities each year. We also manage more than 5800 permissions across some 1300 permits. We are continuing to see an increase in the number of permit applications for all types of      |  |  |  |  |  |  |
| Permits            | activities. GBRMPA's Customer Service Charter outlines our commitment to transparent, defensible and timely decision making, and provides guidance on assessment timeframes for various types of applications. The Customer Service Charter is accessible on |  |  |  |  |  |  |
| Apply              | our website.                                                                                                    |  |  |  |  |  |  |
| Notification       | General disclaimer: Under the Native Title Act, we must provide a 31-day notification period to native title holders or claimants.                                                                                                    |  |  |  |  |  |  |
| Approvals          | If you have applied for a continuation of your existing permit before it expired, you can continue to operate under this permit until                                                                                                    |  |  |  |  |  |  |
| Payments           | a decision is made on your new application. If you have requested changes to your existing permit, the agency must make a decision on the proposed amendments before you can proceed in undertaking those changes.                                           |  |  |  |  |  |  |
| EMC Online         | Please contact assessments@gbrmpa.gov.au if you have any questions about your application.                                                                                                    |  |  |  |  |  |  |
| Bookings Online    |                                                                                                    |  |  |  |  |  |  |
| Help               |                                                                                                    |  |  |  |  |  |  |
|                    | PDFReport                                                                                                    |  |  |  |  |  |  |
|                    | Open                                                                                                    |  |  |  |  |  |  |

Figure 691 - Screenshot of the Thank you for your application screen with a red circle around Reference number and a red circle around the open pdf button

Your application will appear in the Applications screen with the reference/application number also displayed. You have further options to view a summary of your application, email the Reef Authority or withdraw the application.

| Austra<br>Great<br>Marine | alian Government<br>Barrier Reef<br>e Park Authority | V               | GBR<br>Vorking togethe | MPA Permits      | s Online<br>thier Reef tomorrow                |
|---------------------------|------------------------------------------------------|-----------------|------------------------|------------------|------------------------------------------------|
| Home                      |                                                      |                 | Logged In:             | Permittee:       |                                                |
| About                     | Applications                                         |                 |                        |                  |                                                |
| Admin                     | Application No.                                      | Submission Date | Accepted Date          | Application Type | Status                                         |
| Applications              |                                                      | 19/09/2017      |                        |                  | Submitted to GBRMPA Summary   Email   Withdraw |
| Permits                   |                                                      |                 |                        |                  |                                                |

Figure 692 - Screenshot of Applications screen with a red circle around Application No., Summary, Email and Withdraw options

# 20.0 Surrender a Current Permit

To surrender a current permit, select the Apply tab menu, then select Surrender a Current Permit. You will progress to the Current Permits screen with options to choose which permit you wish to Surrender.

| Aust<br>Aust<br>Mari | ralian Government<br>t Barrier Reef<br>ne Park Authority | Wor           | GBRMPA<br>king together today | <b>Permits Online</b><br>/ for a healthier Reef tom | orrow  | Log off |
|----------------------|----------------------------------------------------------|---------------|-------------------------------|-----------------------------------------------------|--------|---------|
| Home                 |                                                          | ι             | Jser:   Permittee             |                                                     |        |         |
| About                | Current Per                                              | mits          |                               |                                                     |        |         |
| Admin                | Permit No.                                               | Commence Date | Expiry Date                   | Permit Document                                     | Status |         |
| Applications         | G14/36872.1                                              | 06-05-2014    | 30-06-2020                    | Link to Permit                                      | Surr   | ender   |
| Permits              |                                                          |               |                               |                                                     |        |         |
| Apply                |                                                          |               |                               |                                                     |        |         |

Figure 693 - Screenshot of Current Permits page with a red circle around the Surrender hyperlink option

The Surrender permissions page is an information page. Read the details then select Next to continue or select Back to go back.

|                                        | Australian Government                       | GBRMPA Permits Online                                                                                                    |                 |
|----------------------------------------|---------------------------------------------|----------------------------------------------------------------------------------------------------|-----------------|
| ************************************** | Great Barrier Reef<br>Marine Park Authority | Working together today for a healthier Reef tomorrow                                                                                             | <u>Log off</u>  |
| Home                                   |                                             | User: Permittee:                                                                                                    |                 |
| About                                  | Surrende                                    | ring Permissions                                                                                                    |                 |
| Admin                                  | Activities wit                              | hin the Great Barrier Reef Marine Park and Queensland's Great Barrier Reef Coast Marine Park are re                                              | egulated by     |
| Applicatio                             | ns permits.<br>As a general                 | guide, a permit is required for these activities:                                                                                                |                 |
| Permits                                | Most co     Installir                       | ommercial activities, including tourist operations<br>g, operating or repairing structures, such as jetties, marinas, pontoons                   |                 |
| Apply                                  | Aquacu     Dredai                           | Iture facilities                                                                                                    |                 |
| Notificati                             | on • Waste                                  | lischarge from a fixed structure                                                                                                    |                 |
| Approva                                | s • Placing<br>• Anchor                     | and operating moorings<br>ing or mooring for an extended period                                                                                  |                 |
| Paymen                                 | s • Researc                                 | h, except for limited impact research                                                                                                    |                 |
| EMC Onli                               | • Educati<br>ne Permits are i               | onal programs.<br>ssued for set periods of time, however permission holders may choose to surrender some, or all, of                             | their           |
| Bookings O                             | permissions                                 | at any time over the life of a permit.<br>It to note that the conduct of an activity in the Great Barrier Reef Marine Park without a relevant pe | rmission        |
| Help                                   | where one is                                | required, may result in civil and/or criminal penalties as an offence against the Great Barrier Reef N                                           | Narine Park Act |
|                                        | Please select                               | "Next" if you wish to proceed with surrendering part or all of your Marine Parks permit.                                                         |                 |
|                                        | Back                                        |                                                                                                    | Next            |

Figure 694 - Screenshot of Surrendering Permissions page with information displayed and red circle around Next button

The Surrender details page will list the active Permission available to be surrendered. To view the details of the permission, select the View Details button.

| Australi<br>Great Ba<br>Marine F | an Government GBRMPA Permits Online<br>rrier Reef Working together today for a healthier Reef tomorrow Log off Park Authority                                                   |  |  |  |  |  |  |
|----------------------------------|----------------------------------------------------------------------------------------------------|--|--|--|--|--|--|
| Home                             | User: Permittee:                                                                                                    |  |  |  |  |  |  |
| About                            | Surrender                                                                                                    |  |  |  |  |  |  |
| Admin                            | Permit Number                                                                                                    |  |  |  |  |  |  |
| Applications                     | Permittee Name Trading Name Expiry Date                                                                                                    |  |  |  |  |  |  |
| Permits                          |                                                                                                    |  |  |  |  |  |  |
| Apply                            | Permissions - Pending Surrender                                                                                                    |  |  |  |  |  |  |
| Notification<br>Approvals        | Permissions - Active                                                                                                    |  |  |  |  |  |  |
| Payments                         |                                                                                                    |  |  |  |  |  |  |
| EMC Online                       | Standard Vessel Operation                                                                                                    |  |  |  |  |  |  |
| Bookings Online                  | Extended Charter Vessel Operation <u>View Details</u> <u>Surrender this permission</u>                                                                                          |  |  |  |  |  |  |
| Help                             | Surrender all permissions on this permit                                                                                                    |  |  |  |  |  |  |
|                                  | Please note that any request to surrender permissions must be assessed and approved by the Managing Agencies                                                                    |  |  |  |  |  |  |
|                                  | Permissions remain in force, along with Environmental Management Charge and/or facility maintenance or reporting obligations until the Managing Agencies approve the surrender. |  |  |  |  |  |  |
|                                  | Please click 'Next' to view and complete declarations prior to submitting this application.                                                                                     |  |  |  |  |  |  |
|                                  | Applicant Declaration Complete No                                                                                                    |  |  |  |  |  |  |

Figure 695 - Screenshot of Surrender page with a red circle around View Details button

The details of the permission will appear. You can review the details. To continue with the Surrender application select the Cancel/Back button.

| Australian Government |                               | GBRMPA Permits Online                                                                                                    |  |  |  |  |  |  |
|-----------------------|-------------------------------|----------------------------------------------------------------------------------------------------|--|--|--|--|--|--|
| Great Ba<br>Marine I  | urrier Reef<br>Park Authority | Working together today for a healthier Reef tomorrow                                                                                                    |  |  |  |  |  |  |
| Home                  |                               | User: Permittee:                                                                                                    |  |  |  |  |  |  |
| About                 | Permissic                     | ons                                                                                                    |  |  |  |  |  |  |
| Admin                 | Title                         | Standard Vessel Operation                                                                                                    |  |  |  |  |  |  |
|                       | Permissions                   | Conducting a tourist program, Conducting a vessel charter operation                                                                                                    |  |  |  |  |  |  |
|                       | Activities                    | Shorkelling, Fish feeding, Swimming, SCUBA diving, Fishing, Non-tourist commercial charters - transport, goods<br>and services. Passenger Transport. Coral viewing                                                                                                    |  |  |  |  |  |  |
| Permits               | Vehicles                      | Max Passengers: ■: Max length:<br>Max Passengers: ■: Max length:<br>All zones and locations EXCEPT Preservation Zones and Designated Areas (where provision is not made for use<br>and entry authorised under this permit) and those locations during the periods specified which are listed as |  |  |  |  |  |  |
| Apply                 | Locations                     |                                                                                                    |  |  |  |  |  |  |
| Notification          |                               | exclusions in the Conditions of Permission.                                                                                                    |  |  |  |  |  |  |
| Approvals             | Endorsement                   | Endorsements                                                                                                    |  |  |  |  |  |  |
| Payments              |                               | Cancel / Back                                                                                                    |  |  |  |  |  |  |
| EMC Online            |                               |                                                                                                    |  |  |  |  |  |  |

Figure 696 - Screenshot of Permissions page with a red circle around Cancel / Back button

| Australi<br>Great Ba<br>Marine F | ian Government<br>urrier Reef<br>Park Authority | GBRMPA<br>Working together toda | Permits Online y for a healthier Reef tomor | row Log off               |
|----------------------------------|-------------------------------------------------|---------------------------------|---------------------------------------------|---------------------------|
| Home                             |                                                 | User: Permitte                  | e:                                          |                           |
| About                            | Surrender                                       |                                 |                                             |                           |
| Admin                            | Permit Number<br>Permittee Name                 |                                 |                                             |                           |
| Applications                     | Trading Name                                    |                                 | Expiry Date                                 |                           |
| Permits                          |                                                 |                                 |                                             |                           |
| Apply                            |                                                 | Permissions - Pe                | nding Surrender                             |                           |
| Notification                     |                                                 |                                 |                                             |                           |
| Approvals                        |                                                 | Permissio                       | ns - Active                                 |                           |
| Payments                         |                                                 |                                 |                                             |                           |
| EMC Online                       | Standard Vessel Op                              | peration                        | View Details                                | Surrender this permission |
|                                  | Extended Cha                                    | rter Vessel Operation           | View Details                                | Surrender this permission |
|                                  |                                                 |                                 |                                             |                           |
| Help                             |                                                 | Surrender all permissi          | ons on this permit                          |                           |

To surrender a permission select the Surrender this permission button.

Figure 697 - Screenshot of Surrender page with a red circle around Surrender this permission button

The permission will then appear in the Permissions - Pending Surrender field

| Australi<br>Great Ba<br>Marine F | Government GBRMPA Permits Online r Reef Working together today for a healthier Reef tomorrow Log off Authority |
|----------------------------------|----------------------------------------------------------------------------------------------------|
| Home                             | User Permittee:                                                                                                |
| About                            | Surrender                                                                                                    |
| Admin                            | Permit Number                                                                                                  |
| Applications                     | Trading Name Expiry Date                                                                                       |
| Permits                          |                                                                                                    |
| Apply                            | Permissions - Pending Surrender                                                                                |
| Notification<br>Approvals        | Standard Vessel Operation     View Details     Pending Surrender     Cancel Surrender                          |
| Payments                         | Permissions - Active                                                                                           |
| EMC Online                       |                                                                                                    |
| Bookings Online                  | Extended Charter Vessel Operation         View Details         Surrender this permission                       |
| Help                             | Surrender all permissions on this permit                                                                       |

Figure 698 - Screenshot of Surrender page with permission showing in Pending Surrender area

If you have multiple permission and you wish to surrender all permissions, select the Surrender all permissions on this permit button

| Australi<br>Great Ba<br>Marine F | n Government GBRMPA Permits Online<br>rier Reef Working together today for a healthier Reef tomorrow Log off |  |  |  |  |  |
|----------------------------------|----------------------------------------------------------------------------------------------------|--|--|--|--|--|
| Home                             | User: Permittee:                                                                                             |  |  |  |  |  |
| About                            | Surrender                                                                                                    |  |  |  |  |  |
| Admin                            | Permit Number                                                                                                |  |  |  |  |  |
| Applications                     | Trading Name Expiry Date                                                                                     |  |  |  |  |  |
| Permits                          |                                                                                                    |  |  |  |  |  |
| Apply                            | Permissions - Pending Surrender                                                                              |  |  |  |  |  |
| Notification<br>Approvals        | Standard Vessel Operation         View Details         Pending Surrender         Cancel Surrender            |  |  |  |  |  |
| Payments                         | Extended Charter Vessel Operation <u>View Details</u> Pending Surrender <u>Cancel Surrender</u>              |  |  |  |  |  |
| EMC Online                       | Permissions - Active                                                                                         |  |  |  |  |  |
| Bookings Online                  |                                                                                                    |  |  |  |  |  |
| Help                             | Surrender all permissions on this permit                                                                     |  |  |  |  |  |
|                                  | Please note that any request to surrender permissions must be assessed and approved by the Managing Agencies |  |  |  |  |  |

Figure 699 - Screenshot of Surrender page with a red circle around Surrender all permissions on this permit button

Once you have selected the permission/s to be surrendered then select Next to progress to the Declarations screens.

| Australian Government |                                             | GI                                                                                                    | BRMP        | A Permits           | Online                      |                    |              |  |
|-----------------------|---------------------------------------------|----------------------------------------------------------------------------------------------------|-------------|---------------------|-----------------------------|--------------------|--------------|--|
| ALC: NO.              | Great Barrier Reef<br>Marine Park Authority | Working toget                                                                                                | ther tod    | ay for a healt      | hier Reef tomorrow          | Log                | <u>, off</u> |  |
| Home                  |                                             | User:                                                                                                    | Permit      | ee:                 |                             |                    |              |  |
| About                 | Surrend                                     | or                                                                                                    |             |                     |                             |                    |              |  |
| Admin                 | Permit Num                                  | iber                                                                                                    |             |                     |                             |                    |              |  |
|                       | Permittee N                                 | lame                                                                                                    |             |                     |                             |                    |              |  |
| Applicatio            | ns Trading Nar                              | ne                                                                                                    |             | E                   | Expiry Date                 |                    |              |  |
| Permits               |                                             |                                                                                                    |             |                     |                             |                    |              |  |
| Apply                 |                                             | Permissio                                                                                                    | ons - F     | ending Su           | rrender                     |                    |              |  |
| Notificatio           | on Stan                                     | dard Vessel Operation                                                                                        |             | View Details        | Pending Surrender           | Cancel Surrender   |              |  |
| Approval              | s                                           | Extended Charter Vessel Operation                                                                            |             | View Details        | Pending Surrender           | Cancel Surrender   |              |  |
| Payment               | is                                          |                                                                                                    |             |                     |                             |                    |              |  |
| EMC Onli              | ne                                          | Per                                                                                                    | missi       | ons - Activ         | e                           |                    |              |  |
| Bookings O            | nline                                       |                                                                                                    |             |                     |                             |                    |              |  |
| Help                  |                                             | Surrender                                                                                                    | r all permi | ssions on this perm | iit                         |                    |              |  |
|                       |                                             |                                                                                                    |             |                     |                             |                    |              |  |
|                       | Please note                                 | Please note that any request to surrender permissions must be assessed and approved by the Managing Agencies |             |                     |                             |                    |              |  |
|                       | Permissions<br>until the Ma                 | remain in force, along with Environmental N<br>naging Agencies approve the surrender.                        | /lanagen    | ient Charge and     | l/or facility maintenance o | r reporting obliga | tions        |  |
|                       | Please click                                | Please click 'Next' to view and complete declarations prior to submitting this application.                  |             |                     |                             |                    |              |  |
|                       |                                             |                                                                                                    |             |                     |                             | (                  | Next         |  |
|                       | Applicant                                   |                                                                                                    | De          | claration Comp      | lete                        |                    |              |  |
|                       |                                             |                                                                                                    | No          |                     |                             |                    |              |  |

Figure 700 - Screenshot of Surrender page with permission showing in Pending Surrender area and red circle around Submit button

Completion of a set of declarations is mandatory prior to submitting your application. To complete the declarations section of this application, you must either be the applicant, or if applying on behalf of an organisation / company / government agency, you must be a Director of that organisation / company / government agency. Authorised contacts cannot complete the declaration section, as it contains legally binding commitments in place of a physical signature.

Please read all questions carefully, provide a response to each, and select Next.

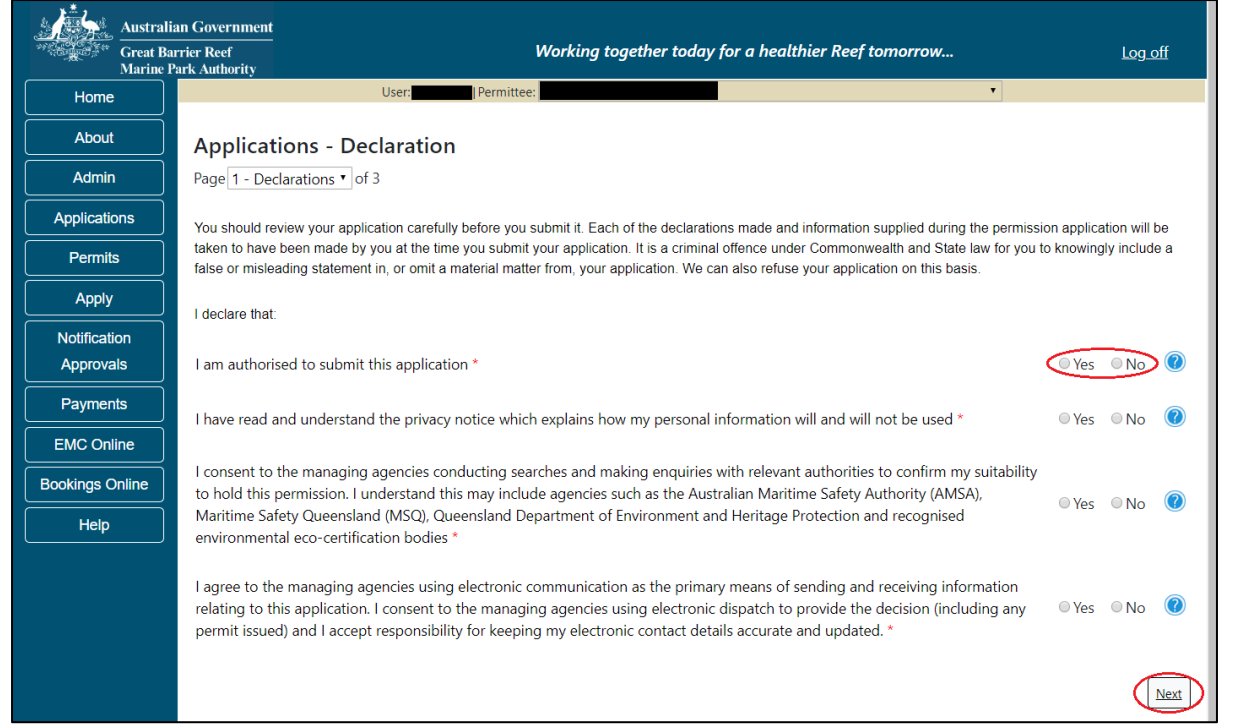

Figure 701 - Screenshot of Declarations page with red circle around Yes and No options and Next button

On the final page of declarations there is a Submit button. Once the Submit button is selected, the application will be submitted to the Reef Authority and is no longer available to be edited. The status of the application on the Applications screen will then display 'Submitted to GBRMPA'. The application's Primary Contact will receive an emailed acknowledgement notice from a delegated Assessment Officer within 10 business days.

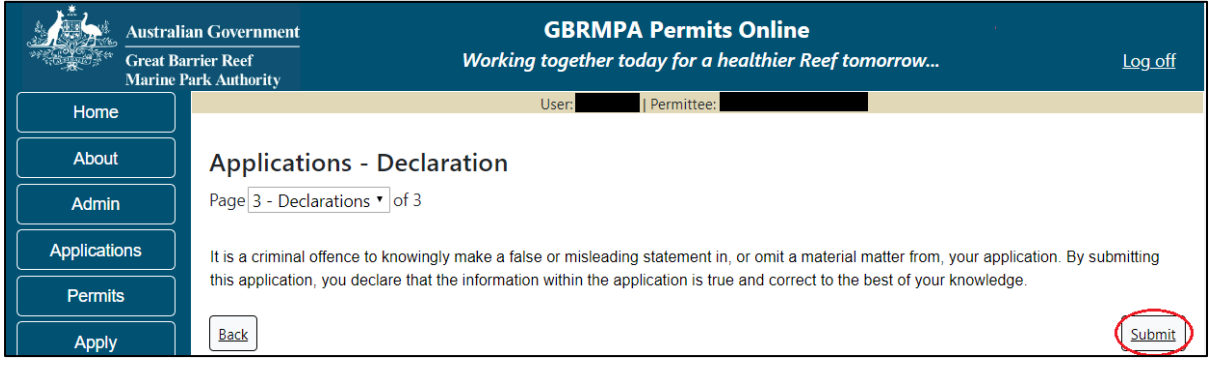

Figure 702 - Screenshot of Declarations screen with a red circle around the Submit button

Once you submit your application, you will be provided with a reference/application number and can follow the progress of your application via the Applications menu on the left.

| Austral         | ian Government GBRMPA Permits Online arrier Reef Working together today for a healthier Reef tomorrow Log off Park Authority                                                                                                    |  |  |  |  |  |  |
|-----------------|----------------------------------------------------------------------------------------------------|--|--|--|--|--|--|
| Home            | User: Permittee:                                                                                                    |  |  |  |  |  |  |
| About           | Thank you for your application. Your reference number is                                                                                                    |  |  |  |  |  |  |
| Admin           | Please note:                                                                                                    |  |  |  |  |  |  |
| Applications    | The agency assesses between 300 to 400 permit applications for new activities each year. We also manage more than 5800 permissions across some 1300 permits. We are continuing to see an increase in the number of permit applications for all types of      |  |  |  |  |  |  |
| Permits         | activities. GBRMPA's Customer Service Charter outlines our commitment to transparent, defensible and timely decision making, and provides guidance on assessment timeframes for various types of applications. The Customer Service Charter is accessible on |  |  |  |  |  |  |
| Apply           | our website.                                                                                                    |  |  |  |  |  |  |
| Notification    | General disclaimer: Under the Native Title Act, we must provide a 31-day notification period to native title holders or claimants.                                                                                                    |  |  |  |  |  |  |
| Approvals       | If you have applied for a continuation of your existing permit before it expired, you can continue to operate under this permit until                                                                                                    |  |  |  |  |  |  |
| Payments        | a decision is made on your new application. If you have requested changes to your existing permit, the agency must make a decision on the proposed amendments before you can proceed in undertaking those changes.                                           |  |  |  |  |  |  |
| EMC Online      | Please contact assessments@gbrmpa.gov.au if you have any questions about your application.                                                                                                    |  |  |  |  |  |  |
| Bookings Online |                                                                                                    |  |  |  |  |  |  |
| Help            | PDF                                                                                                    |  |  |  |  |  |  |
|                 | PDFReport                                                                                                    |  |  |  |  |  |  |
|                 | Open                                                                                                    |  |  |  |  |  |  |

Figure 703 - Screenshot of the Thank you for your application screen with a red circle around Reference number and a red circle around the open pdf button

Your application will appear in the Applications screen with the reference/application number also displayed. You have further options to view a summary of your application, email the Reef Authority or withdraw the application.

| Australian Government<br>Great Barrier Reef<br>Marine Park Authority |                 | V               | GBR<br>Vorking togethe | MPA Permits      | s Online<br>thier Reef tomorrow                |
|----------------------------------------------------------------------|-----------------|-----------------|------------------------|------------------|------------------------------------------------|
| Home                                                                 |                 |                 | Logged In:             | Permittee:       |                                                |
| About                                                                | Applications    |                 |                        |                  |                                                |
| Admin                                                                | Application No. | Submission Date | Accepted Date          | Application Type | Status                                         |
| Applications                                                         |                 | 19/09/2017      |                        |                  | Submitted to GBRMPA Summary   Email   Withdraw |
| Permits                                                              |                 |                 |                        |                  |                                                |

Figure 704 - Screenshot of Applications screen with a red circle around Application No., Summary, Email and Withdraw options

# 21.0 Transfer a Current Permit

To transfer a current permit to another Permit Holder, select the Transfer option in the Apply sub menu.

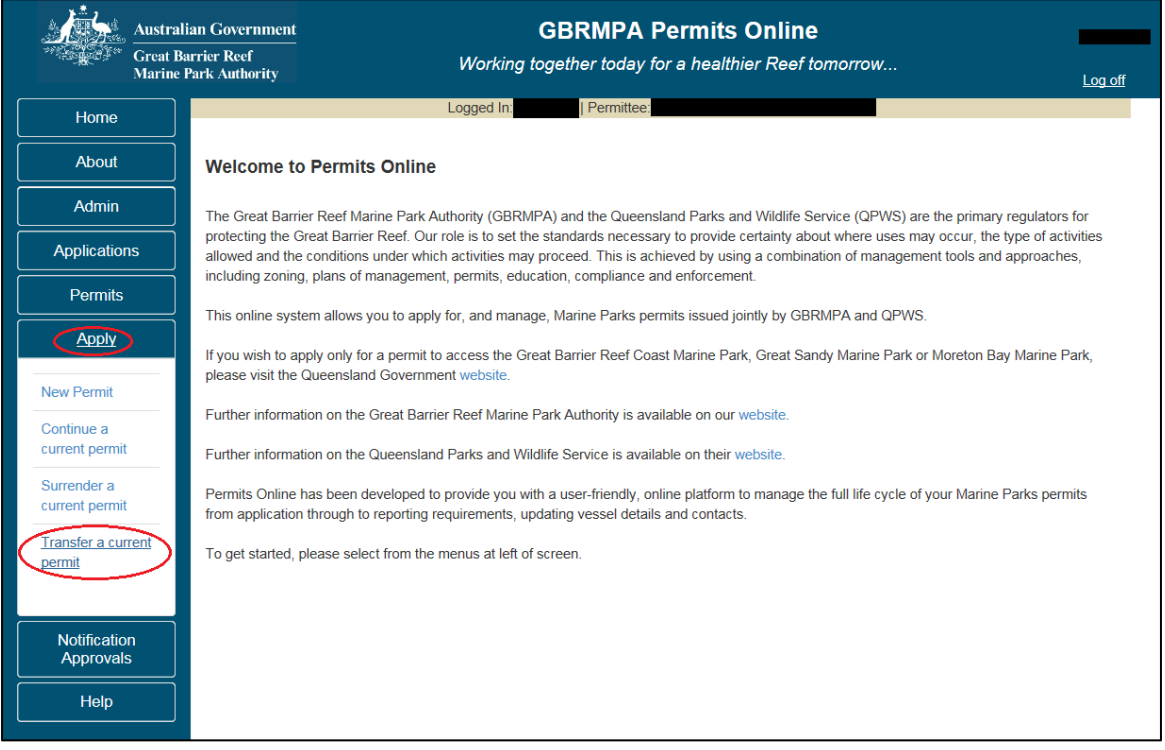

Figure 705 - Screenshot of Permits Online Home page with a red circle around Apply and red circle around Transfer a current permit option

You will progress to the Current Permits screen with options to choose which permit you wish to Transfer. Select Transfer next to the permit number you wish to Transfer.

| Austra<br>Great I<br>Marine | lian Government<br>Barrier Reef<br>Park Authority | Wor           | GBRMPA<br>king together today | Permits Online  | orrow  | <u>Log off</u> |
|-----------------------------|---------------------------------------------------|---------------|-------------------------------|-----------------|--------|----------------|
| Home                        |                                                   | U             | ser: Permittee                |                 |        |                |
| About                       | Current Perr                                      | nits          |                               |                 |        |                |
| Admin                       | Permit No.                                        | Commence Date | Expiry Date                   | Permit Document | Status |                |
| Applications                | G14/36872.1                                       | 06-05-2014    | 30-06-2020                    | Link to Permit  |        | Transfer       |
| Permits                     |                                                   |               |                               |                 |        |                |
| Apply                       |                                                   |               |                               |                 |        |                |

Figure 706 - Screenshot of Current Permits page with a red circle around Transfer hyperlink option

You will progress to the Current Permit Details screen with details of your operations, permissions, locations, vehicle details, activities, structures and any endorsements you may have. Select the permit number hyperlink to continue to the next page.

| Australia<br>Great Bar<br>Marine P: | n Government<br>rier Reef<br>ark Authority |                         | GBRMPA Permits (<br>Working together today for a healthi                                      | Dnline<br>ier Reef tomorrow                           | <u>Log off</u>     |
|-------------------------------------|--------------------------------------------|-------------------------|-----------------------------------------------------------------------------------------------|-------------------------------------------------------|--------------------|
| Home                                |                                            |                         | User: Permittee:                                                                              |                                                       |                    |
| About                               | Current P                                  | ermit Deta              | ils:                                                                                          |                                                       |                    |
| Admin                               | Operation                                  | Permissions             | Locations                                                                                     | Activities                                            | Other              |
| Applications                        | Title                                      |                         |                                                                                               |                                                       | Details            |
| Permits                             | Standard<br>Vessel                         | Conducting<br>a tourist | All zones and locations EXCEPT Preservation<br>Zones and Designated Areas (where provision is | Snorkelling, Fish feeding,<br>Swimming, SCUBA diving, |                    |
| Apply                               | Operation                                  | program,<br>Conducting  | not made for use and entry authorised under<br>this permit) and those locations during the    | Fishing, Non-tourist<br>commercial charters -         | Max<br>Passengers: |
| Notification                        |                                            | a vessel                | periods specified which are listed as exclusions                                              | transport, goods and                                  | 14; Max            |
| Approvals                           |                                            | charter<br>operation    | in the Conditions of Permission.                                                              | services, Passenger<br>Transport, Coral viewing       | length:            |
| Payments                            |                                            |                         |                                                                                               |                                                       |                    |
| EMC Online                          | Extended<br>Charter                        | Conducting<br>a vessel  | Amalgamated Great Barrier Reef Marine Park<br>Boundary, Great Barrier Reef Coast Marine Park  | Charter for monitoring,<br>surveillance & specific    |                    |
| Bookings Online                     | Vessel<br>Operation                        | charter<br>operation    |                                                                                               | access                                                |                    |
| Help                                | Back                                       |                         |                                                                                               |                                                       | Transfer           |

Figure 707 - Screenshot of Transfer an Existing Permit screen with a red circle around transfer button

You will progress to the Transferring Your Permit page. On this page there are a number of info hyperlinks with information about transferring a permit.

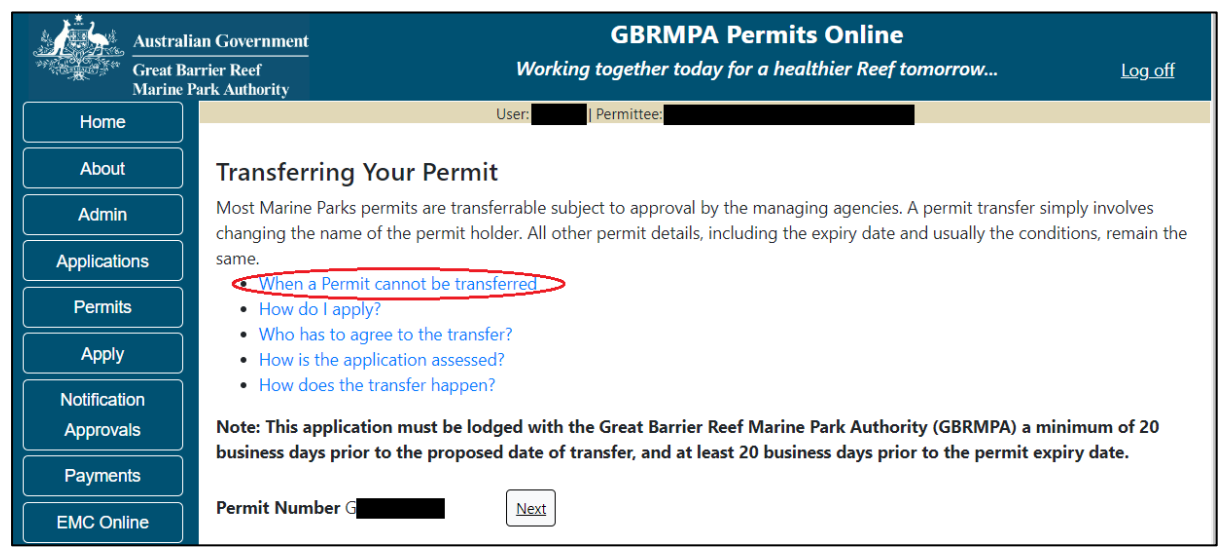

Figure 708 - Screenshot of Transferring Your Permit page with a red circle around When a Permit cannot be transferred Hyperlink

Selecting one of the hyperlinks will display information below the hyperlink. Select any of the hyperlinks to read the information. Select Next to progress.

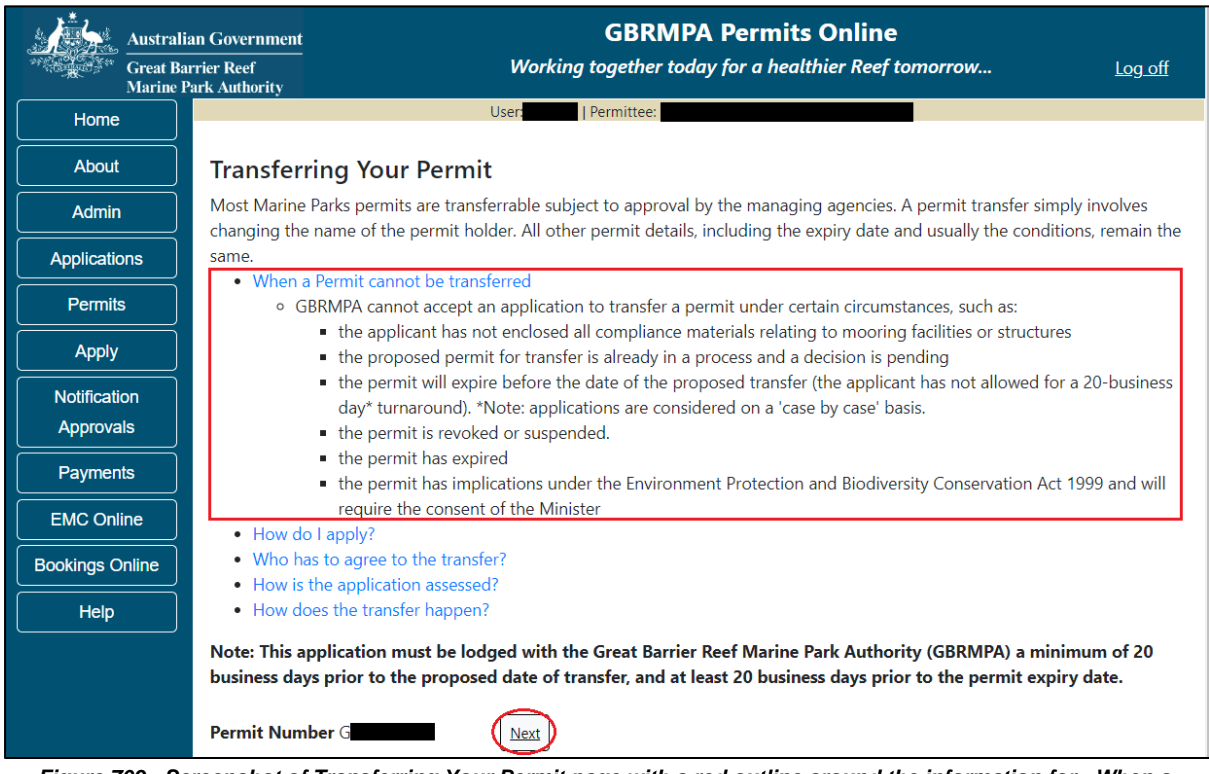

Figure 709 - Screenshot of Transferring Your Permit page with a red outline around the information for - When a Permit cannot be transferred information and a red circle around Next button

You will progress to the Permittee Details screen. Here you are asked Does the intended permit holder currently have a Marine Parks Permit or previously had a Marine Park Permit or application? Select Yes or No.

| Australi<br>Great Ba<br>Marine I | alian Government GBRMPA Permits Online Barrier Reef Working together today for a healthier Reef tomorrow                    | Log off |
|----------------------------------|----------------------------------------------------------------------------------------------------|---------|
| Home                             | Logged In: Permittee:                                                                                                    |         |
| About                            | Permittee Details                                                                                                    |         |
| Admin                            | Does the intended permit holder currently have a Marine Parks Permit or previously had a Marine Park Permit or application? |         |
| Applications                     |                                                                                                    |         |
| Permits                          |                                                                                                    |         |
| Apply                            |                                                                                                    |         |
| Notification<br>Approvals        |                                                                                                    |         |
| Help                             |                                                                                                    |         |

Figure 710 - Screenshot of Permittee Details screen with a red circle around Yes and No options

#### If No is selected a Next button will appear. Select the Next button

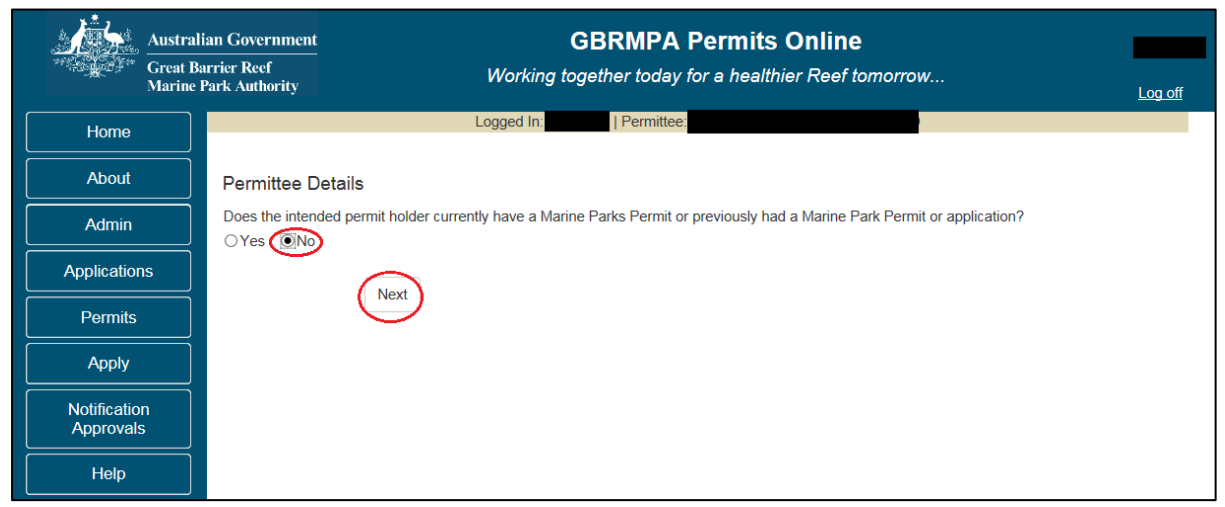

Figure 711 - Screenshot of Permittee Details screen with No selected and circled and a red circle around Next button

You will progress to the Who is applying to acquire this Permit page. Here you can fill in the details of the contact person that the permit is being transferred to. Other selections are available if the permit is being transferred to an organisation or if it is being transfer to joint applicants. Add the contact details ensuring you enter details in all mandatory fields, then select Save.

| Austral                   | ian Government<br>arrier Reef                        | 10/                                                   | GBRMPA P                                            | ermits Online                                          |                                                  |                                         |  |
|---------------------------|------------------------------------------------------|-------------------------------------------------------|-----------------------------------------------------|--------------------------------------------------------|--------------------------------------------------|-----------------------------------------|--|
| Marine 1                  | Park Authority                                       | vvorkin                                               | g logelner loday lo                                 | r a nealtnier Reef to                                  | omorrow                                          | Log off                                 |  |
| Home                      |                                                      | Logged In:                                            | Permittee:                                          |                                                        |                                                  |                                         |  |
| About                     | Who is applying to                                   | Who is applying to acquire this Permit?               |                                                     |                                                        |                                                  |                                         |  |
| Admin                     | An individual who has                                | not previously held a peri                            | mit or application with GE                          | RMPA                                                   |                                                  |                                         |  |
| Applications              | O An Organisation / Cor<br>OMultiple Individual / Co | npany / Government Ager<br>ompanies to jointly hold a | ncy which does not have<br>permit which does not ha | a current/previous Permit<br>ave a current/previous Pe | or Application with G<br>rmit or Application wit | BRMPA (New User)<br>h GBRMPA (New User) |  |
| Permits                   | If you are applying for an the company's behalf.     | nd on behalf of an Organis                            | ation, you must be a Dire                           | ector of the company, or b                             | e authorised in writin                           | g by a Director to act on               |  |
| Apply                     |                                                      |                                                       |                                                     |                                                        |                                                  |                                         |  |
| Notification<br>Approvals | Contact Details                                      |                                                       |                                                     |                                                        |                                                  |                                         |  |
| Help                      | litle                                                | *                                                     | Given Name                                          |                                                        | Middle Name                                      |                                         |  |
|                           | Surname                                              | *                                                     |                                                     |                                                        |                                                  |                                         |  |
|                           | Phone No.                                            | *                                                     | Mobile No.                                          |                                                        | Alt. Phone No.                                   |                                         |  |
|                           | Preferred Email                                      | ×                                                     |                                                     | Alt Email                                              |                                                  |                                         |  |
|                           | Web Address                                          |                                                       |                                                     |                                                        |                                                  |                                         |  |
|                           | Postal Address                                       |                                                       |                                                     |                                                        |                                                  |                                         |  |
|                           | Street Address                                       | ×                                                     | Suburb / Town                                       |                                                        | POSTCODE *                                       |                                         |  |
|                           | State                                                | QLD 🗸                                                 | Country                                             | AUSTRALIA 🗸                                            |                                                  |                                         |  |
|                           | Other State                                          |                                                       | Other Country                                       |                                                        |                                                  |                                         |  |
|                           | Physical Address                                     | ;                                                     |                                                     |                                                        |                                                  |                                         |  |
|                           | As per Posta                                         | al                                                    | 0 c                                                 | reate New                                              |                                                  |                                         |  |
|                           |                                                      |                                                       |                                                     | Save                                                   |                                                  |                                         |  |

Figure 712 - Screenshot of Who is applying to acquire this Permit screen with an individual who has not previously held a permit or application with the Reef Authority selected with all options circled and red circle around Save button

If Yes is selected further fields will appear. A field to add an existing Authority permit number, and a field to search for an ACN number of the intended permit holder. Add in details of either the permit number or ACN number (which is a permit number or ACN number for the person the permit is being transferred to). Once the number has been entered select Search.

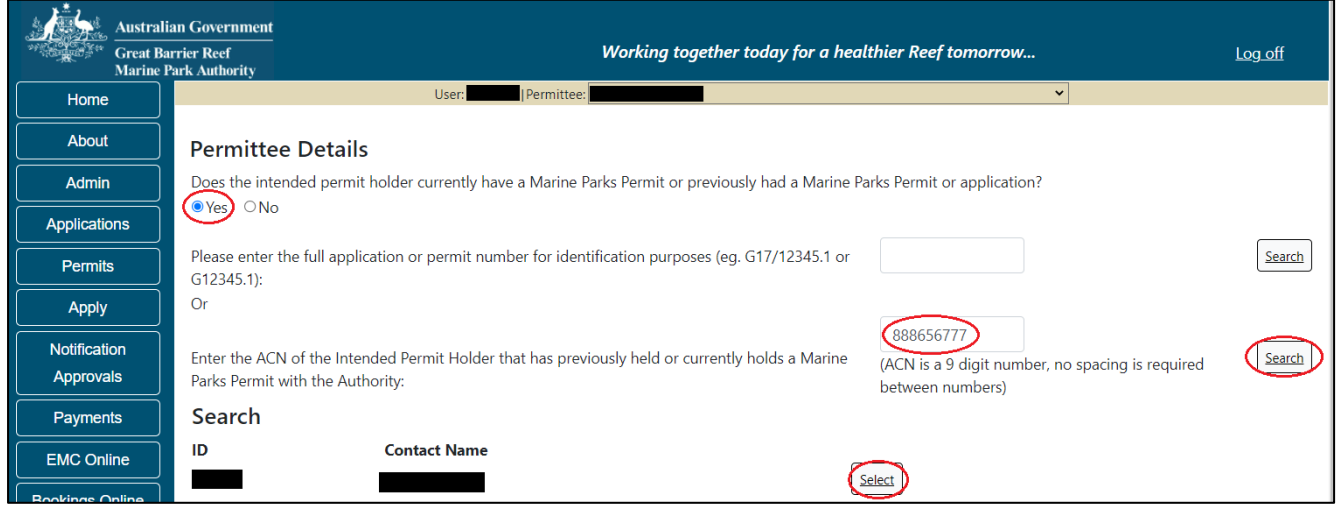

Figure 713 - Screenshot of Permittee Details screen with Yes selected and red circle around Search Field and Search button

Once Search is selected if the intended permit holder has a contact with the Reef Authority their details will appear with a Select button.

| Australi<br>Great Ba<br>Marine J | ian Government<br>Vorking together today for a healthier Reef tomorrow Log off<br>Park Authority                                                                                                    |           |
|----------------------------------|----------------------------------------------------------------------------------------------------|-----------|
| Home                             | User: bob-bird   Permittee: Captain bob BIRD 🗸                                                                                                    |           |
| About                            | Permittee Details                                                                                                    |           |
| Admin                            | Does the intended permit holder currently have a Marine Parks Permit or previously had a Marine Parks Permit or application?                                                                                                    |           |
| Applications                     | (€Yes) ○No                                                                                                    | _         |
| Permits                          | Please enter the full application or permit number for identification purposes (eg. G17/12345.1 or Gamma Gamma Ga | ch)       |
| Apply                            | Or                                                                                                    |           |
| Notification<br>Approvals        | Enter the ACN of the Intended Permit Holder that has previously held or currently holds a Marine<br>Parks Permit with the Authority: (ACN is a 9 digit number, no spacing is required between numbers)                                                                                                    | <u>ch</u> |
| Payments                         | Search                                                                                                    |           |
| EMC Online                       | ID Contact Name                                                                                                    |           |
| Bookings Online                  |                                                                                                    |           |

Figure 714 - Screenshot of Permittee Details screen with red circle around Search results and red circle around Select button

Once you click on Select you will be asked to verify Is this the intended permit holder? If you select No you will progress back to add details of the new contact. If you select Yes, then select the Next button.

| Austra<br>Great E<br>Marine | GBRMPA Permits Online           arrier Reef           Park Authority                                                        |  |  |  |  |  |  |
|-----------------------------|----------------------------------------------------------------------------------------------------|--|--|--|--|--|--|
| Home                        | Logged In: Permittee:                                                                                                    |  |  |  |  |  |  |
| About                       | Permittee Details                                                                                                    |  |  |  |  |  |  |
| Admin                       | Does the intended permit holder currently have a Marine Parks Permit or previously had a Marine Park Permit or application? |  |  |  |  |  |  |
| Applications                | Place enter the full application or permit number for identification purposes (eq. G17/12345.1.or.                          |  |  |  |  |  |  |
| Permits                     | G12345.1):                                                                                                    |  |  |  |  |  |  |
| Apply                       | Search<br>ID Contact Name                                                                                                   |  |  |  |  |  |  |
| Notification<br>Approvals   | Select                                                                                                    |  |  |  |  |  |  |
| Help                        | Is this the intended permit holder? OYes ONo                                                                                |  |  |  |  |  |  |

Figure 715 - Screenshot of Permittee Details screen with red circle around question - Is this the intended permit holder and Yes No options, red circles around Select and Next button

You will then be asked to add a primary contact of the intended permit holder. Once this option is selected the contact search will appear.

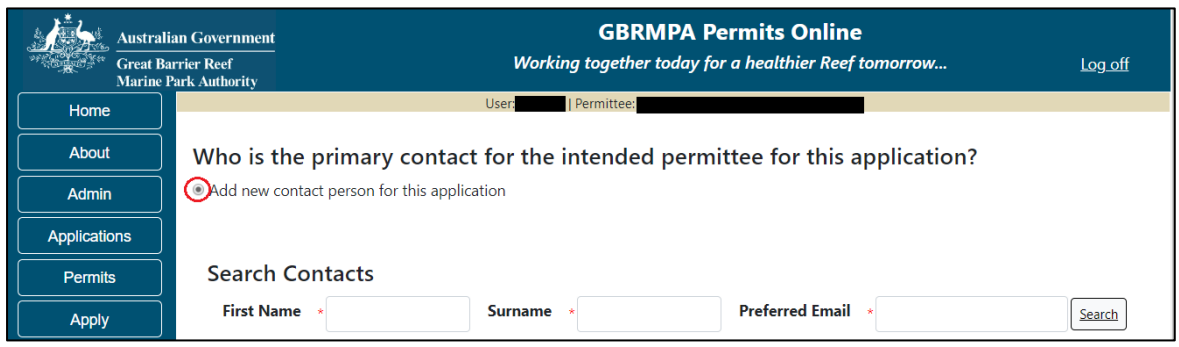

Figure 716 - Screenshot of Apply screen with a red circle around Add new contact for this application

#### Add details of Given Name, Surname and Preferred Email address, then select Search.

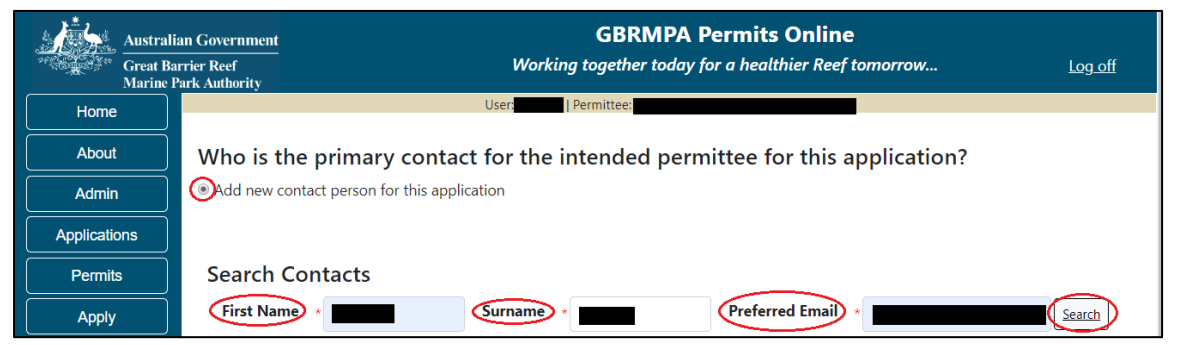

Figure 717 - Screenshot of Apply screen with red circles around first name, surname, preferred email and the search button

Once Search is selected on the previous screen, the system will display the contact, if the contact exists within the Reef Authority's system. If the contact is an existing contact to the Reef Authority, a Select button will appear next to the contact. Press the Select button that appears next to the contact and you will progress to the next screen.

| Australi<br>Great Ba<br>Marine F | an Government GBRMPA Permits Online rrier Reef Working together today for a healthier Reef tomorrow Log off ark Authority |
|----------------------------------|----------------------------------------------------------------------------------------------------|
| Home                             | User: Permittee:                                                                                                    |
| About                            | Who is the primary contact for the intended permittee for this application?                                               |
| Admin                            | Add new contact person for this application                                                                               |
| Applications                     |                                                                                                    |
| Permits                          | Search Contacts                                                                                                    |
| Apply                            | First Name     Surname     Preferred Email     Search                                                                     |
| Notification                     | First Name Surname Email                                                                                                  |
| Approvals                        | Select                                                                                                    |
| Payments                         |                                                                                                    |
| EMC Online                       | Back                                                                                                    |

Figure 718 - Screenshot of Apply screen with a red box around contact details and a red circle around the Select button

If a primary contact is not within the system for the data entered in the search fields, the add details screen will appear. Any data that was entered in the search fields will be prepopulated. Ensure you fill in all fields marked with (\*) which are the mandatory fields and ensure you select Save.

| Austral<br>Great B<br>Marine | lian Government<br>arrier Reef<br>Park Authority | <b>GBRMPA Permits Online</b><br>Working together today for a healthier Reef tomorrow                                                                                                    | Log off |
|------------------------------|--------------------------------------------------|----------------------------------------------------------------------------------------------------|---------|
| Home                         |                                                  | Logged In:                                                                                                    |         |
| About                        | Who is the prima                                 | y contact for the intended permittee for this application?                                                                                                    |         |
| Admin                        | Add new contact pe                               | rson for this application                                                                                                    |         |
| Applications                 | Title<br>Given Name                              |                                                                                                    |         |
| Permits                      | Surname                                          | *                                                                                                    |         |
| Apply                        | Phone                                            |                                                                                                    |         |
| Notification                 | Mobile                                           |                                                                                                    |         |
| Approvals                    | Email                                            | * <b>X</b>                                                                                                    |         |
| Help                         | We will need a phone assessments and othe        | number on which you or your nominated contact person can be readily contacted during business hours during follow<br>r information. This can reduce the time it takes to make a decision on your application. | v up of |
|                              |                                                  | $\langle$                                                                                                    | Save    |
|                              |                                                  |                                                                                                    | Next    |

Figure 719 - Screenshot of Who is the primary contact for the intended Permit Holder for this application screen with information completed and red circle around Save and Next buttons

Once Next is selected you will progress to the Application Summary screen. To complete the application, select the Next button on the summary screen to progress to the application questions area for a Transfer application.

| an Government GBRMPA Permits Online                                                                                                    |                                                                                                    |  |  |  |
|----------------------------------------------------------------------------------------------------|----------------------------------------------------------------------------------------------------|--|--|--|
| rrier Reef Working together today for a healthier Reef tomorrow Log off<br>ark Authority                                                                    | o <u>g off</u>                                                                                                    |  |  |  |
| User: Permittee:                                                                                                    |                                                                                                    |  |  |  |
| Transfer Application (                                                                                                    |                                                                                                    |  |  |  |
| Permit: G                                                                                                    |                                                                                                    |  |  |  |
| Transfer Form                                                                                                    |                                                                                                    |  |  |  |
| Primary Contact: Change primary contact                                                                                                    |                                                                                                    |  |  |  |
| The application is currently for the following:                                                                                                    |                                                                                                    |  |  |  |
|                                                                                                    |                                                                                                    |  |  |  |
| Standard Vessel Operation                                                                                                    |                                                                                                    |  |  |  |
|                                                                                                    |                                                                                                    |  |  |  |
| Vessels / Aircraft<br>You may choose to change the details of the vessel or aircraft you operate under this permit once the transfer process has completed. |                                                                                                    |  |  |  |
| Vessel or Aircraft Notification Approvals can be applied for via the menu in this system, and do not incur a fee.                                           |                                                                                                    |  |  |  |
| Vessels or Aircraft nominated to be used under this permit must remain within the maximum length and passenger capacity stated in the permit.               |                                                                                                    |  |  |  |
| Save & Exit                                                                                                    | $\mathbb{D}$                                                                                                    |  |  |  |
| Please click 'Next' to view and complete declarations prior to submitting this application.                                                                 |                                                                                                    |  |  |  |
| Applicant Declaration Complete                                                                                                    |                                                                                                    |  |  |  |
| No                                                                                                    |                                                                                                    |  |  |  |
|                                                                                                    | Covernment CBRMPA Permits Online   Trace Reef<br>and Authority Working together today for a healthier Reef tomorrow   User Permittee    Permit: Generation ( |  |  |  |

Figure 720 - Screenshot of Transfer Application Summary screen with red circles around all options available to select

# Additional Information - Summary screen, links and buttons;

- Change primary contact: If the change primary contact link is selected the applicant will progress to the primary contact page where the primary contact can be changed.
- Save & Exit: If the Save & Exit button is selected the applicant will progress to the applications screen.
- Next: If next is selected the applicant will progress to the submission process including declaring and submitting the application.

Page 1 of Transfer application provides opportunity for you to add any other information you feel will assist the Managing Agencies in assessing your application. Add supporting information by typing in the text field or upload a file if required.

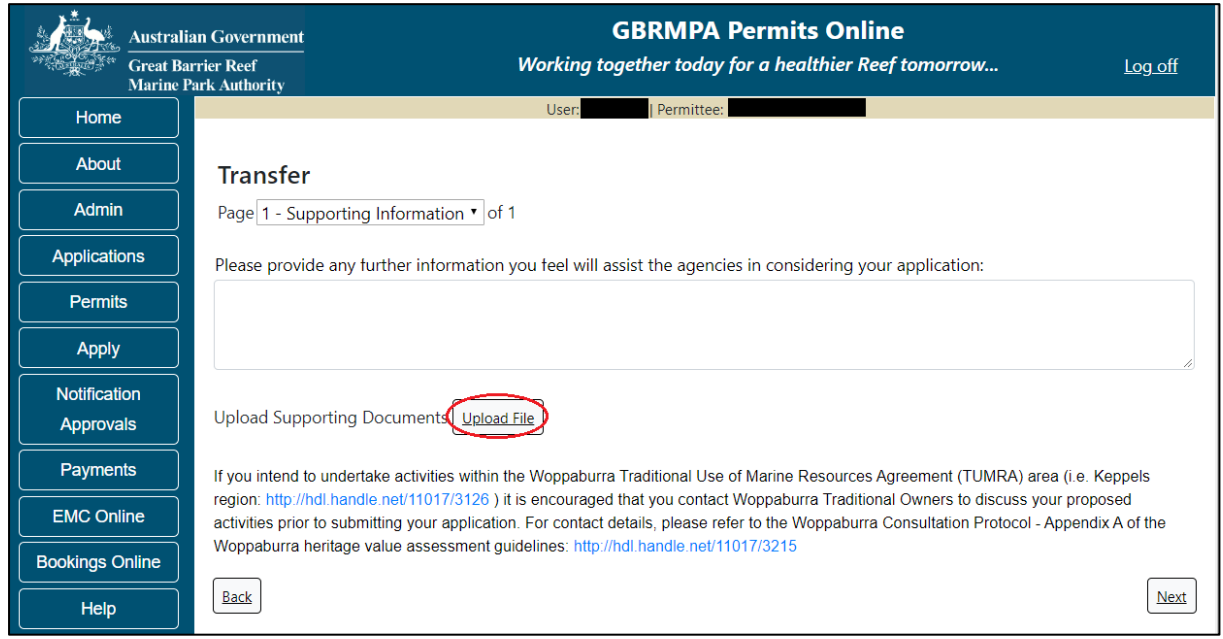

Figure 721 - Screenshot of Supporting Information screen with a red circle around Uploaded File button

If a file is uploaded it will appear on the screen with the file name and a Remove button to remove the file if the wrong file is selected. Select Next to continue.

| Austral                   | lian Government               |                                 | GBRMPA Pe                       | rmits Online                |                                 |    |
|---------------------------|-------------------------------|---------------------------------|---------------------------------|-----------------------------|---------------------------------|----|
| Great B<br>Marine         | arrier Reef<br>Park Authority | Wa                              | orking together today fo        | a healthier Reef tomor      | row Log off                     | f  |
| Home                      |                               |                                 | User: Permittee:                |                             |                                 |    |
| About                     | Transfer                      |                                 |                                 |                             |                                 |    |
| Admin                     | Page 1 - Suppo                | ting Information <b>•</b> of 1  |                                 |                             |                                 |    |
| Applications              | Please provide a              | ny further information you      | feel will assist the agencies i | n considering your applicat | tion:                           |    |
| Permits                   |                               |                                 |                                 |                             |                                 |    |
| Apply                     |                               |                                 |                                 |                             |                                 | 11 |
| Notification<br>Approvals | Upload Supporti               | ng Documents                    |                                 |                             |                                 |    |
| Payments                  | 43194-59972-64                | TEST_456.pdf Remove             |                                 |                             |                                 |    |
| EMC Online                | If you intend to un           | lertake activities within the W | oppaburra Traditional Use of M  | Aarine Resources Adreement  | (TUMRA) area (i.e. Kennels      |    |
| Bookings Online           | region: http://hdl.h          | andle.net/11017/3126) it is en  | couraged that you contact Wo    | ppaburra Traditional Owners | to discuss your proposed        |    |
| Help                      | Woppaburra herita             | ge value assessment guidelin    | es: http://hdl.handle.net/11017 | /3215                       | sin notocol - Appendix A of the |    |
|                           | Back                          |                                 |                                 |                             | Ne                              | xt |

Figure 722 - Screenshot of Supporting Information screen with information entered and a red circle around Please provide details section, red circles around Uploaded File and Save button

You will then progress to the declarations area. Declarations need to be submitted by both the permit holder and the intended permit holder. As the permit holder you will need to submit your application first. Then an email will be automatically sent to the intended permit holder to log on and complete their declaration.

Completion of a set of declarations is mandatory prior to submitting your application. To complete the declarations section of this application, you must either be the applicant, or if applying on behalf of an organisation / company / government agency, you must be a Director of that organisation / company / government agency. Authorised contacts cannot complete the declaration section, as it contains legally binding commitments in place of a physical signature. Please read all questions carefully, provide a response to each, and select Next.

|                                             | Australian Government                                                                                                    | GBRMPA Permits Online                                                                                                    |                  |  |  |  |  |  |
|---------------------------------------------|----------------------------------------------------------------------------------------------------|----------------------------------------------------------------------------------------------------|------------------|--|--|--|--|--|
| Great Barrier Reef<br>Marine Park Authority |                                                                                                    | Working together today for a healthier Reef tomorrow                                                                                                    | <u>Log off</u>   |  |  |  |  |  |
| Home                                        |                                                                                                    | User: Permittee:                                                                                                    |                  |  |  |  |  |  |
| About                                       | Applications - Declarati                                                                                                    | on                                                                                                    |                  |  |  |  |  |  |
| Admin                                       | Page 1 - Declarations 🔹 of 3                                                                                                    |                                                                                                    |                  |  |  |  |  |  |
| Applicatio                                  | ns You should review your application car                                                                                                    | efully before you submit it. Each of the declarations made and information supplie                                                                                                    | d during the     |  |  |  |  |  |
| Permits                                     | Commonwealth and State law for you t                                                                                                    | permission application will be taken to have been made by you at the time you submit your application. It is a criminal offence under<br>Commonwealth and State law for you to knowingly include a false or misleading statement in, or omit a material matter from, your application. |                  |  |  |  |  |  |
| Apply                                       | We can also refuse your application or                                                                                                    | We can also refuse your application on this basis.                                                                                                    |                  |  |  |  |  |  |
| Notificatio                                 | NOTE - If the answer to any question i                                                                                                    | n these declarations is "False", you will be provided the opportunity to explain you                                                                                                    | r circumstances. |  |  |  |  |  |
| Approval                                    | s I declare that:                                                                                                    |                                                                                                    |                  |  |  |  |  |  |
| Payment                                     | s                                                                                                    | cation * Yes No                                                                                                    |                  |  |  |  |  |  |
| EMC Onli                                    | ne                                                                                                    |                                                                                                    |                  |  |  |  |  |  |
| Bookings O                                  | nline I have read and understand the priv<br>be used *                                                                                                    | acy notice which explains how my personal information will and will not                                                                                                    | 🛛 Yes 🔍 No (     |  |  |  |  |  |
| Help                                        | I consent to the managing agencies<br>confirm my suitability to hold this p<br>Maritime Safety Authority (AMSA),<br>Environment and Heritage Protection      | conducting searches and making enquiries with relevant authorities to<br>ermission. I understand this may include agencies such as the Australian<br>Maritime Safety Queensland (MSQ), Queensland Department of<br>on and recognised environmental eco-certification bodies *          | ● Yes ● No 🕜     |  |  |  |  |  |
|                                             | I agree to the managing agencies u<br>receiving information relating to thi<br>dispatch to provide the decision (in<br>electronic contact details accurate a | sing electronic communication as the primary means of sending and<br>s application. I consent to the managing agencies using electronic<br>cluding any permit issued) and I accept responsibility for keeping my<br>ind updated. *                                                     | ●Yes ●No 🕜       |  |  |  |  |  |
|                                             |                                                                                                    |                                                                                                    | Next             |  |  |  |  |  |

Figure 723 - Screenshot of Declarations page with red circle around Yes and No options and Next button

On the final page of declarations there is a Submit button. Once the Submit button is selected the application will be submitted to the Reef Authority.

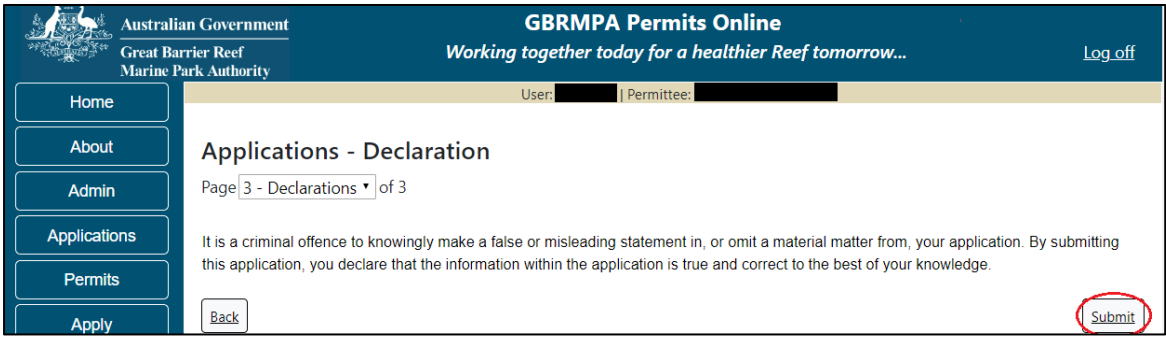

Figure 724 - Screenshot of Declarations screen with a red circle around the Submit button
Once you submit your application, you will be provided with a reference/application number and can follow the progress of your application via the Applications menu on the left.

| Austral         | ian Government GBRMPA Permits Online arrier Reef Working together today for a healthier Reef tomorrow Log off Park Authority                                                                                                    |  |  |
|-----------------|----------------------------------------------------------------------------------------------------|--|--|
| Home            | User: Permittee:                                                                                                    |  |  |
| About           | Thank you for your application. Your reference number is                                                                                                    |  |  |
| Admin           | Please note:                                                                                                    |  |  |
| Applications    | The agency assesses between 300 to 400 permit applications for new activities each year. We also manage more than 5800                                                                                                    |  |  |
| Permits         | activities. GBRMPA's Customer Service Charter outlines our commitment to transparent, defensible and timely decision making, and provides guidance on assessment timeframes for various types of applications. The Customer Service Charter is accessible on |  |  |
| Apply           | our website.                                                                                                    |  |  |
| Notification    | General disclaimer: Under the Native Title Act, we must provide a 31-day notification period to native title holders or claimants.                                                                                                    |  |  |
| Approvals       | If you have applied for a continuation of your existing permit before it expired, you can continue to operate under this permit until                                                                                                    |  |  |
| Payments        | a decision is made on your new application. If you have requested changes to your existing permit, the agency must make a decision on the proposed amendments before you can proceed in undertaking those changes.                                           |  |  |
| EMC Online      | Please contact assessments@gbrmpa.gov.au if you have any questions about your application.                                                                                                    |  |  |
| Bookings Online |                                                                                                    |  |  |
| Help            | PDF                                                                                                    |  |  |
|                 | PDFReport                                                                                                    |  |  |
|                 | Open                                                                                                    |  |  |

Figure 725 - Screenshot of the Thank you for your application screen with a red circle around Reference number and a red circle around the open pdf button

Your application will appear in the Applications screen with the reference/application number also displayed. You have further options to view a summary of your application, email the Reef Authority or withdraw the application.

| Australian Government<br>Great Barrier Reef<br>Marine Park Authority |                 | V               | <b>GBRMPA Permits Online</b><br>Working together today for a healthier Reef tomorrow |                  |                                                |
|----------------------------------------------------------------------|-----------------|-----------------|--------------------------------------------------------------------------------------|------------------|------------------------------------------------|
| Home                                                                 |                 |                 | Logged In:                                                                           | Permittee:       |                                                |
| About                                                                | Applications    |                 |                                                                                      |                  |                                                |
| Admin                                                                | Application No. | Submission Date | Accepted Date                                                                        | Application Type | Status                                         |
| Applications                                                         |                 | 19/09/2017      |                                                                                      |                  | Submitted to GBRMPA Summary   Email   Withdraw |
| Permits                                                              |                 |                 |                                                                                      |                  |                                                |

Figure 726 - Screenshot of Applications screen with a red circle around Application No., Summary, Email and Withdraw options

## 22.0 Lodge Requirements

Your Marine Parks permit may contain conditions requiring you to submit certain information at specified times. Such requirements may be lodged via Permits Online by selecting the 'Permits' menu, then 'Lodge Requirements'.

The Lodge Requirements area is where Research Reports, Other Reports and for Further Information requested by the Reef Authority, can be lodged.

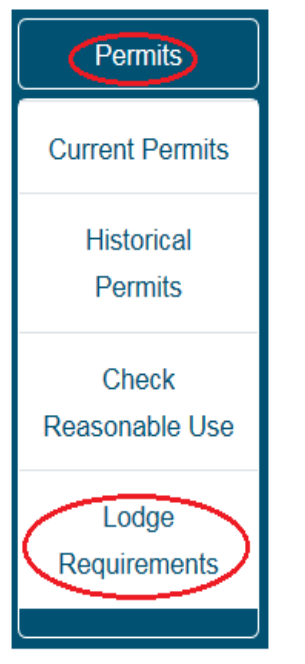

Figure 727 - Screenshot of Current Permits sub menu with a red circle around Permits icon and a red circle around the Lodge Requirements icon

#### 22.1 Lodge Requirements – Research Report

Most research permits require the lodgement of annual reports, with a final project report to be provided upon completion of your research project. Reporting requirements are shown against each permit on the Lodge Requirements screen. Select the 'Open' hyperlink to enter required reporting information.

| Australian Government<br>Great Barrier Reef<br>Marine Park Authority |              | ian Government<br>arrier Reef<br>Park Authority | GBRMPA Permits Online<br>Working together today for a healthier Reef tomorrow | _          | Log     | <u>off</u> |
|----------------------------------------------------------------------|--------------|-------------------------------------------------|-------------------------------------------------------------------------------|------------|---------|------------|
|                                                                      | Home         |                                                 | Logged In:                                                                    |            |         |            |
|                                                                      | About        | Lodge Req                                       | juirements                                                                    |            |         |            |
|                                                                      | Admin        | Permit                                          | Requirements                                                                  | Due Date   | Status  |            |
|                                                                      | Applications | G                                               | Conduct Research: Research Report to be submitted annually (Annual report)    | 20-07-2019 | Pending | Open       |
|                                                                      | Permits      | G                                               | Conduct Research: Research Report to be submitted annually (Final report)     | 20-07-2019 | Pending | Open       |
|                                                                      | Apply        |                                                 |                                                                               |            |         |            |

Figure 728 - Screenshot of Lodge Requirements screen with a red circle around Open

You will be presented with a series of questions relevant to your research project. Answer with 'Yes', 'No' or free text and progress through the pages using the 'Back' and 'Next' buttons. Mandatory questions are indicated by a red asterisk (\*). Some questions will require documents to be uploaded as part of your response.

Fill in the required information for each question, upload a map of Research Site Locations and select 'Next' to continue.

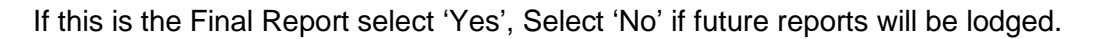

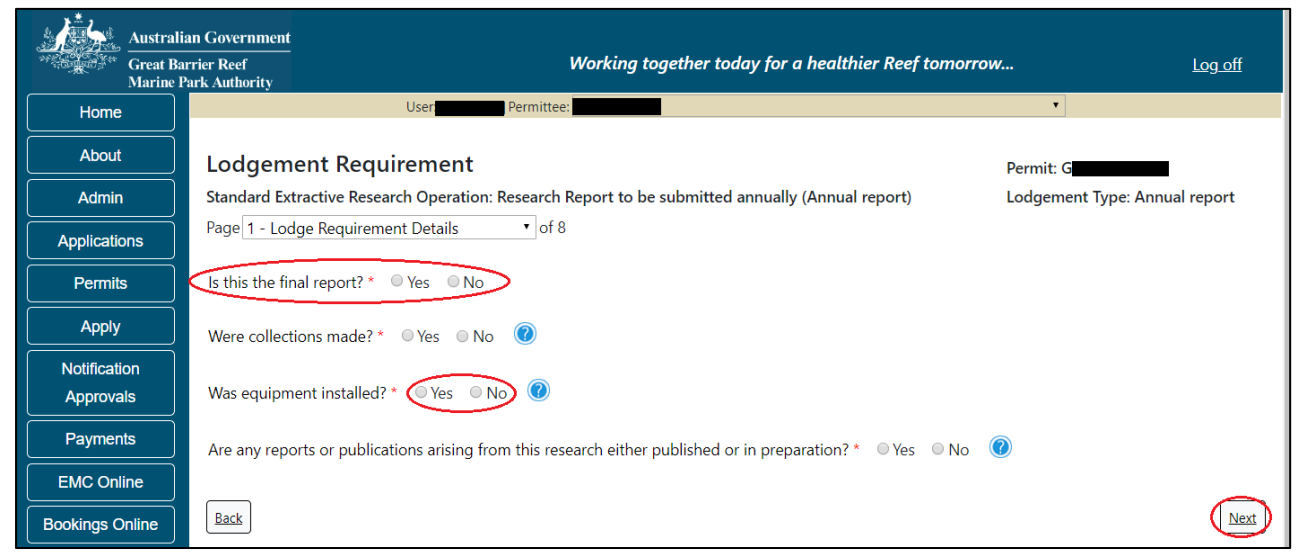

Figure 729 - Screenshot of Lodge Requirements Page 1 screen with a red circle around questions and Yes No radio buttons and red circle around Next button

Page 2 of the research return module requests maps of the research sites be uploaded. To upload a file select the 'Add New' button. Please note that the preferred format of files are KML/KMZ file types.

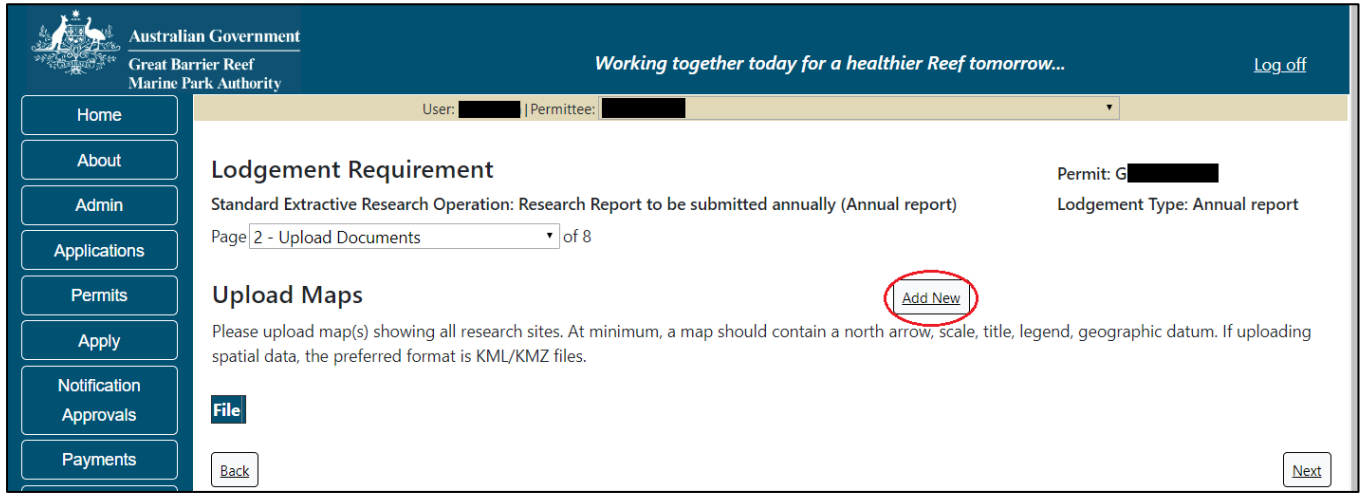

Figure 730 - Screenshot of Lodge Requirements Page with a red circle around the Add New button

Once uploaded a 'Remove' button will appear. Select 'Remove' if you wish to remove the file. Please note that the preferred format of files are KML/KMZ file types

| Australi             | ian Government                                                                                                    |                                            |
|----------------------|----------------------------------------------------------------------------------------------------|--------------------------------------------|
| Great Ba<br>Marine P | arrier Reef Working together today for a healthier Reef ton Park Authority                                                                                       | horrow Log off                             |
| Home                 | User:                                                                                                    | T                                          |
| About                | Lodgement Requirement                                                                                                    | Permit: G                                  |
| Admin                | Standard Extractive Research Operation: Research Report to be submitted annually (Annual report)                                                                 | Lodgement Type: Annual report              |
| Applications         | Page 2 - Upload Documents • of 8                                                                                                    |                                            |
| Permits              | Upload Maps                                                                                                    |                                            |
| Apply                | Please upload map(s) showing all research sites. At minimum, a map should contain a north arrow, scale, tit spatial data, the preferred format is KML/KMZ files. | le, legend, geographic datum. If uploading |
| Notification         |                                                                                                    |                                            |
| Approvals            | File                                                                                                    |                                            |
| Payments             | 4013220-TEST_123.pdf Remove                                                                                                    |                                            |
| EMC Online           |                                                                                                    |                                            |
| Bookings Online      | Back                                                                                                    | Next                                       |

Figure 731 - Screenshot of Lodge Requirements Page with a red circle around the Remove and Next button

## 22.1.1 Sites

Page 3 of the research return module requests information on research sites accessed. On this page you have the option to add a new site or add existing sites (if previously set up). Select the Add New button to enter details of the first site where research collections were made.

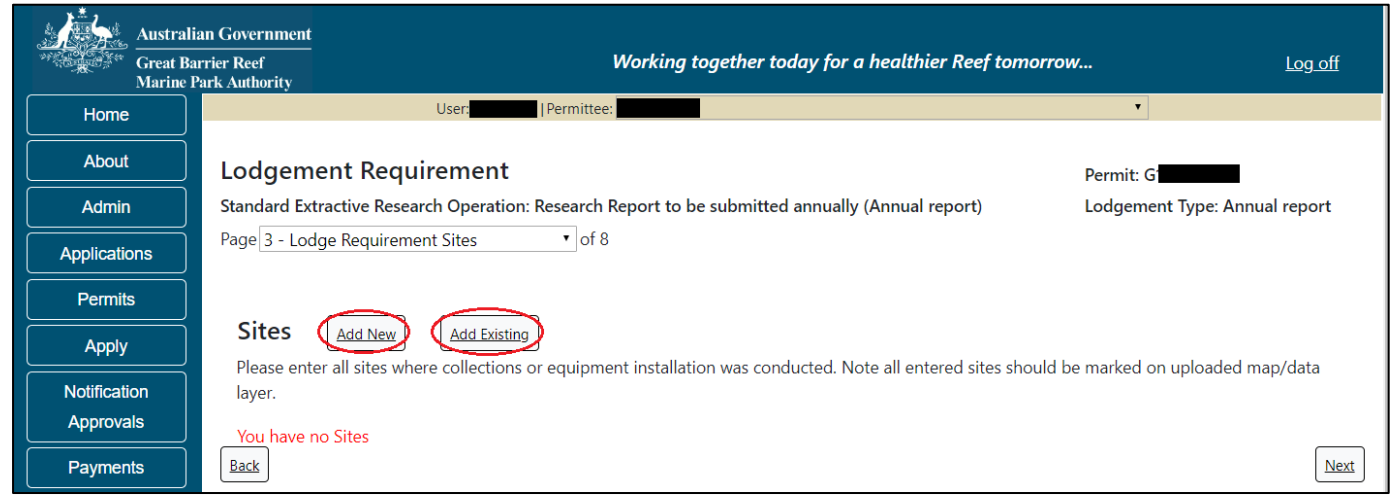

Figure 732 - Screenshot of Sites screen with a red circle around Add New and Add Existing buttons

Once Add New is selected the Sites pop up window will appear. Select identified reef location that is closest to the Site (Research Site) where collections were made. This field is a predictive dropdown list that will allow you to search via reef name, reef number or the Reef Authority zoning details. Begin typing the location and select from the list.

| Site                                                                                                    |                         |
|----------------------------------------------------------------------------------------------------|-------------------------|
| Site Details                                                                                                    |                         |
| Convert Coordinates to Decimal Degrees: Use this conversion tool to convert coordinates from Degrees<br>154°12'32") or Degrees Decimal Minutes (e.g. 154°12.53') to Decimal Degrees (e.g. 154.208889).<br>Note:<br>Coordinates must be entered in Decimal Degrees to at least 5 decimal places.<br>Location search is via reef name, reef number or GBRMPA zoning details.<br>Site is a text field that you can use to identify this particular latitude/longitude. | s Minutes Seconds (e.g. |
| Location * orph ×                                                                                                    |                         |
| Site * Conservation Park Zone Orpheus Island Reef south-west (18-049b) (CP-18-4053)                                                                                                    |                         |
| Longitude* Marine National Park Zone Orpheus Island Reef east (18-049d) (MNP-18-1083)                                                                                                    |                         |
| Latitude * Orpheus (Goolboddi) Island Reef (No 1) (18-049a)                                                                                                    |                         |
| Orpheus (Goolboddi) Island Reef (No 2) (18-049b)                                                                                                    |                         |
| Orpheus (Goolboddi) Island Reef (No 3) (18-049c)                                                                                                    |                         |
| Orpheus (Goolboddi) Island Reef (No 4) (18-049d)                                                                                                    |                         |
| Orpheus (Goolboddi) Island Reef (No 5) (18-049e)                                                                                                    | Consel                  |
| Scientific Research Zone Orpheus Island north (18-049a and 18-049e) (SR-18-2007)                                                                                                    | Cancel                  |

Figure 733 - Screenshot of Sites pop up window with a red circle around the location field

The Site field is a text field requiring you to provide the coordinates of the research site. The Site field refers to the name the researcher has applied to the site (e.g. Site 1, Site 2) or a name of your choosing (e.g. JCU Site 01, Collection site 1, collection site Orpheus Island, Orpheus01)

| Site                                                                                                    |
|----------------------------------------------------------------------------------------------------|
| Site Details                                                                                                    |
| Convert Coordinates to Decimal Degrees: Use this conversion tool to convert coordinates from Degrees Minutes Seconds (e.g. 154°12'32" ) or Degrees Decimal Minutes (e.g. 154° 12.53') to Decimal Degrees (e.g. 154.208889).<br>Note: |
| Coordinates must be entered in Decimal Degrees to at least 5 decimal places.                                                                                                    |
| Location search is via reef name, reef number or GBRMPA zoning details.<br>Site is a text field that you can use to identify this particular latitude/longitude.                                                                     |
| Location * Scientific Research Zone Orphe<br>Site <                                                                                                    |
| Longitude *                                                                                                    |
| Save                                                                                                    |
| Cancel                                                                                                    |

Figure 734 - Screenshot of Sites pop up window with a red circle around the Site field

Within the sites pop up window there is a conversion tool link. Coordinates must be provided in the form of Decimal Degrees. You may use the conversion tool to convert other formats such as Degrees Minutes Seconds or Degrees Decimal Minutes to Decimal Degrees. Link to the conversion tool - <u>https://data.aad.gov.au/aadc/calc/dms\_decimal.cfm</u>

| Site                                                                                                    |
|----------------------------------------------------------------------------------------------------|
| Site Details                                                                                                    |
| Convert Coordinates to Decimal Degrees: Use this conversion tool to convert coordinates from Degrees Minutes Seconds (e.g. 154°12'32") or Degrees Decimal Minutes (e.g. 154°12.53') to Decimal Degrees (e.g. 154.208889).<br>Note:<br>Coordinates must be entered in Decimal Degrees to at least 5 decimal places.<br>Location search is via reef name, reef number or GBRMPA zoning details.<br>Site is a text field that you can use to identify this particular latitude/longitude.<br>Location *<br>Site *<br>Longitude*<br>Latitude * |
|                                                                                                    |
| Cancel                                                                                                    |

Figure 735 - Screenshot of Sites pop up window with a red circle around the conversion tool link

Add the co-ordinates of the site in Decimal Degrees to at least 5 decimal places. When entering the Latitude ensure you add a '-'(minus sign) as a prefix.

| Site                                                                                                    |
|----------------------------------------------------------------------------------------------------|
| Site Details                                                                                                    |
| Convert Coordinates to Decimal Degrees: Use this <u>conversion too</u> l to convert coordinates from Degrees Minutes Seconds (e.g. 154°12'32" ) or Degrees Decimal Minutes (e.g. 154° 12.53') to Decimal Degrees (e.g. 154.208889).<br>Note: |
| Coordinates must be entered in Decimal Degrees to at least 5 decimal places.                                                                                                    |
| Site is a text field that you can use to identify this particular latitude/longitude.                                                                                                    |
| Location * Scientific Research Zone Orphe                                                                                                    |
| Site * Site01 / Orpheus01                                                                                                    |
| Latitude -22.222222                                                                                                    |
| Save                                                                                                    |
| Cancel                                                                                                    |

Figure 736 - Screenshot of Sites pop up window with a red circle around the latitude and longitude fields

If your co-ordinates are not within the Marine Park a validation message will show. The coordinate boundaries for the Marine Park are within 135.00000 and 155.00000 degrees Longitude, and between -30.00000 and -10.00000 degrees Latitude.

| Site                                                                            |                                                                                                    |
|---------------------------------------------------------------------------------|----------------------------------------------------------------------------------------------------|
| Site Details                                                                    |                                                                                                    |
| Convert Coordinates to Decimal De<br>154°12'32" ) or Degrees Decimal N<br>Note: | egrees: Use this conversion tool to convert coordinates from Degrees Minutes Seconds (e.g.<br>Minutes (e.g. 154° 12.53') to Decimal Degrees (e.g. 154.208889). |
| Coordinates must be entered in De                                               | acimal Degrees to at least 5 decimal places.                                                                                                    |
| Site is a text field that you can use                                           | eer number of GBRMPA zoning details.<br>• to identify this particular latitude/longitude.                                                                      |
| Location * Scientific Research Zo                                               | one Orphe                                                                                                    |
| Site * Site01 / Orpheus01                                                       |                                                                                                    |
| Longitude* 131.33333                                                            | The field Longitude must be between 135 and 155. <                                                                                                    |
| Latitude * 21.11111                                                             | The field Latitude must be between -30.000000 and -10.000000.                                                                                                  |
|                                                                                 | Save                                                                                                    |
|                                                                                 | Cancel                                                                                                    |

Figure 737 - Screenshot of Site pop up window displaying validation message for Longitude and Latitude errors

To add an Existing Site you will need to have previously listed sites to select from. Select the Add Existing button and the Sites pop up window will appear. If you have previously listed sites they will be available within this window to select.

(This function is designed to streamline population of subsequent reports. For example, once an annual report is submitted including the sites, when completing the next annual report or the Final report, the sites provided in previous reports will be selectable in this area).

| Site                                                           |        |
|----------------------------------------------------------------|--------|
| Sites                                                          |        |
| Orpheus 01(Orpheus (Goolboddi) Island Reef (No 1) (18-049a)) 😡 |        |
| Save                                                           |        |
|                                                                |        |
|                                                                |        |
|                                                                |        |
|                                                                |        |
|                                                                |        |
|                                                                |        |
| 2                                                              | Cancel |

Figure 738 - Screenshot of Existing Sites pop up window with a red circle around the existing site

Once site information has been entered and the details saved, it will display on the sites page. You will be presented with 2 buttons, an Edit and a Remove button. Select Next to continue.

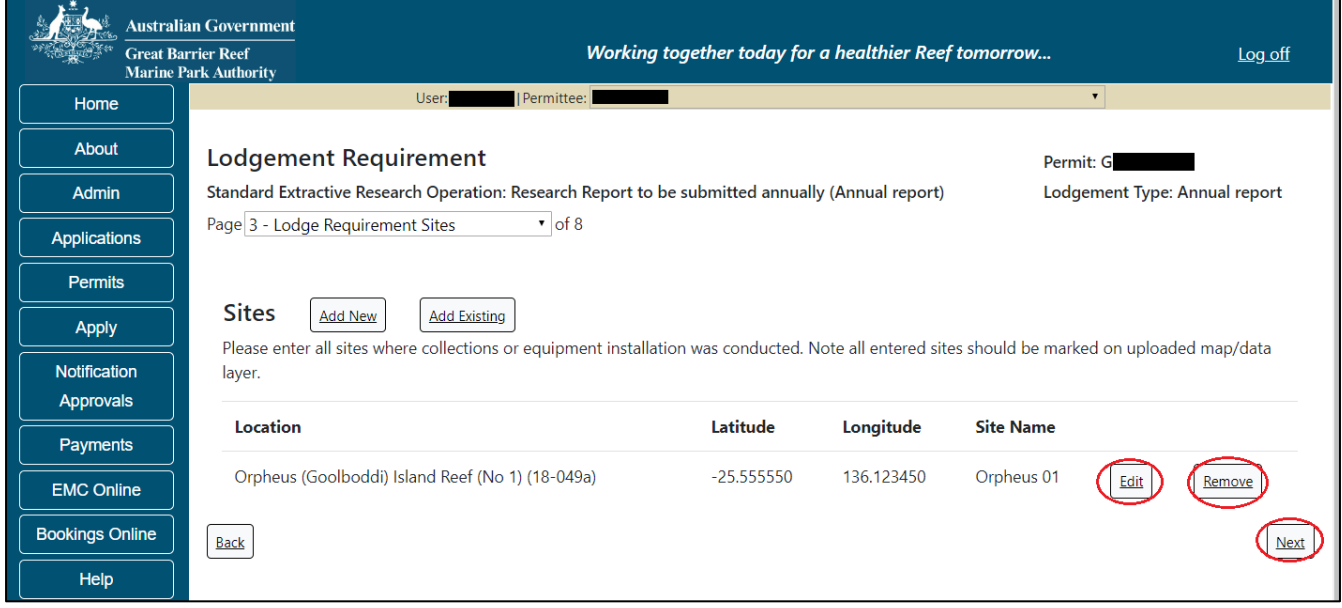

Figure 739 - Screenshot of Sites page with a red circle around Edit, Remove and Next buttons

#### 22.1.2 Trips

Page 4 of the research return module asks about the trips upon which collections were made. Please add the dates of each trip where collections were made (e.g. between 15/06/2018- 17/06/2018 a research trip was conducted and collections were made). Select the Add New button for the Trips pop up window to appear.

| Australia<br>Great Bar<br>Marine P | in Government<br>rrier Reef Working together today for a healthier Reef tomo<br>ark Authority    | prrow <u>Log off</u>          |
|------------------------------------|--------------------------------------------------------------------------------------------------|-------------------------------|
| Home                               | User: Permittee:                                                                                 | •                             |
| About                              | Lodgement Requirement                                                                            | Permit: G                     |
| Admin                              | Standard Extractive Research Operation: Research Report to be submitted annually (Annual report) | Lodgement Type: Annual report |
| Applications                       | Page 4 - Lodge Requirement Collection Trips 🔹 of 8                                               |                               |
| Permits                            |                                                                                                  |                               |
| Apply                              | Collection Trips Add research trips during which collection occurred.                            | )                             |
| Notification<br>Approvals          | You have no trips entered.                                                                       | Next                          |
| Payments                           |                                                                                                  |                               |

Figure 740 - Screenshot of Collections page with a red circle around Add New button

Once Add New is selected the Trips pop up window appears. Depending on the type of device and web browser being used, the date fields will display as per the browser design. For example, Microsoft Edge will display the dates with the year provided first and will need to be typed in, Chrome and Firefox will have a calendar icon to select the date, and if using an iPad the scroll dates appear for this field.

| Add the dates where tri | ps involving collections we | ere made and select Save. |
|-------------------------|-----------------------------|---------------------------|
|                         |                             |                           |

| Trips                                          |        |
|------------------------------------------------|--------|
| Trip Details                                   |        |
| Date From * 2018-06-15<br>Date To * 2018-06-17 |        |
| Save                                           |        |
|                                                |        |
|                                                |        |
|                                                |        |
|                                                |        |
|                                                | Cancel |

Figure 741 - Screenshot of Trips pop up window

Once you have added the Collection Trip Dates the Collections button will appear beside the dates. Select the Collections button to add details of collections made on the trip.

| Australia<br>Great Baa<br>Marine P | an Government<br>rrier Reef<br>'ark Authority | Work                               | ing together today for a healt  | hier Reef tomorrow | <i>I</i>            | <u>Log off</u> |
|------------------------------------|-----------------------------------------------|------------------------------------|---------------------------------|--------------------|---------------------|----------------|
| Home                               |                                               | User: Permittee:                   |                                 |                    | •                   |                |
| About                              | Lodgement Requ                                | uirement                           |                                 |                    | Permit: G           |                |
| Admin                              | Standard Extractive Rese                      | arch Operation: Research Report    | to be submitted annually (Annua | al report)         | Lodgement Type: Ann | ual report     |
| Applications                       | Page 4 - Lodge Requirem                       | ent Collection Trips ▼ of 8        |                                 |                    |                     |                |
| Permits                            |                                               |                                    |                                 |                    |                     |                |
| Apply                              | Collection Trips<br>Add research trips durin  | ;<br>ng which collection occurred. |                                 | Add New            |                     |                |
| Notification                       | ·                                             | 5                                  |                                 |                    |                     |                |
| Approvals                          | Date From                                     | Date To                            |                                 |                    |                     |                |
| Payments                           | 15/06/2018                                    | 17/06/2018                         | Collections                     | Edit               | Remove              |                |
| EMC Online                         |                                               |                                    | $\sim$                          |                    |                     |                |
| Bookings Online                    | Back                                          |                                    |                                 |                    |                     | Next           |

Figure 742 - Screenshot of Collection Trips page with a red circle around the collections button

#### 22.1.3 Collection

Once selected, the collections page will be displayed. You will be presented with 2 buttons, a Back to Trips button and an Add New button. To add collections for this trip (15/06/2018 - 17/06/2018), select the Add New button.

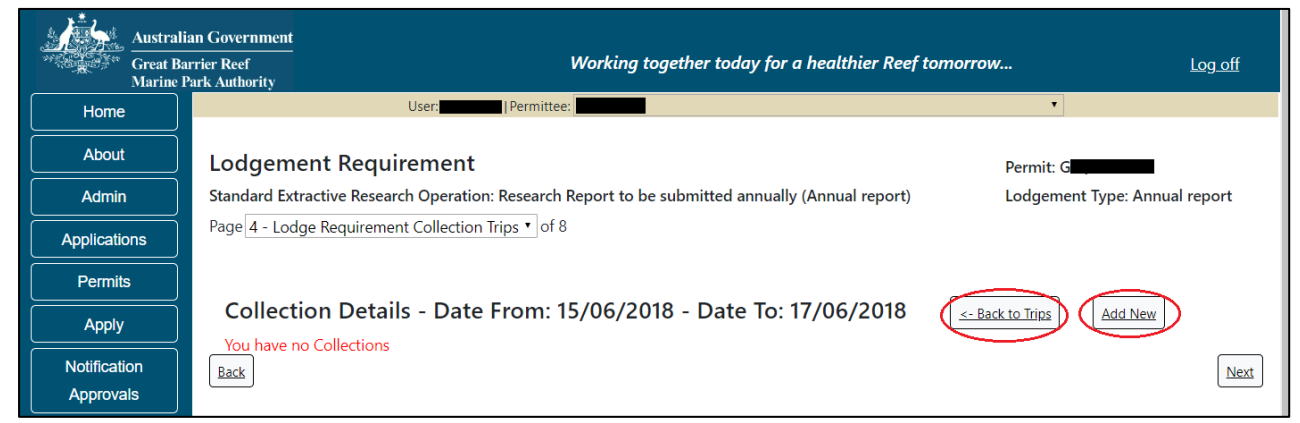

Figure 743 - Screenshot of collection details screen with a red circle around the back to trips and the add new buttons

Once the Add New button is selected the Collections pop up window will appear. Fields marked with a red asterisk (\*) are mandatory, fields with a down arrow are dropdown picklists.

| Collections                                        |                                                                       |                                                                               |                                              |
|----------------------------------------------------|-----------------------------------------------------------------------|-------------------------------------------------------------------------------|----------------------------------------------|
| Taxa Collecti                                      | on Details                                                            |                                                                               |                                              |
| Note:<br>Site name selectio<br>Taxa selection is a | on from previously entered sites<br>a predictive drop down field. Beg | If the required site is not available, please r<br>in typing to view options. | return to page 2 and enter the site details. |
| Collection Date Fr                                 | rom 15/06/2018 to 17/06/2018                                          |                                                                               |                                              |
| Site Name                                          | * -Select One-                                                        | ~                                                                             |                                              |
| Таха                                               | *                                                                     |                                                                               |                                              |
| Sample Type                                        | * -Select One-                                                        | ~                                                                             |                                              |
| Sample Dimensio                                    | ns                                                                    |                                                                               |                                              |
| Sample Unit                                        | -Select One-                                                          | ~                                                                             |                                              |
| Age Class                                          | -Select One-                                                          | ~                                                                             |                                              |
| Fate                                               | * -Select One-                                                        | ~                                                                             |                                              |
| Collection Metho                                   | ods *                                                                 |                                                                               |                                              |
| Total Qty                                          | *                                                                     |                                                                               |                                              |
|                                                    |                                                                       |                                                                               |                                              |
|                                                    |                                                                       | Save                                                                          |                                              |
|                                                    |                                                                       |                                                                               |                                              |
|                                                    |                                                                       |                                                                               |                                              |
|                                                    |                                                                       |                                                                               |                                              |

Figure 744 - Screenshot of collections pop up window

Site Name will contain any sites that you have previously set up in this report. Select the down arrow and select your site.

| Collections                                                                        |                                                                                     |                                                         |                                      |                      |                           |       |
|------------------------------------------------------------------------------------|-------------------------------------------------------------------------------------|---------------------------------------------------------|--------------------------------------|----------------------|---------------------------|-------|
| Taxa Collection                                                                    | Details                                                                             |                                                         |                                      |                      |                           |       |
| Note:<br>Site name selection fr<br>Taxa selection is a pro<br>Collection Date From | om previously entered sit<br>edictive drop down field. B<br>15/06/2018 to 17/06/201 | es. If the required site<br>segin typing to view o<br>8 | e is not available, pleas<br>ptions. | e return to page 2 a | nd enter the site details |       |
| Site Name                                                                          | Select One-     Orpheus 01                                                          |                                                         |                                      |                      |                           |       |
| Taxa                                                                               |                                                                                     |                                                         |                                      |                      |                           |       |
| Sample Type                                                                        | * -Select One-                                                                      | ~                                                       |                                      |                      |                           |       |
| Sample Dimensions                                                                  |                                                                                     |                                                         |                                      |                      |                           |       |
| Sample Unit                                                                        | -Select One-                                                                        | ~                                                       |                                      |                      |                           |       |
| Age Class                                                                          | -Select One-                                                                        | ~                                                       |                                      |                      |                           |       |
| Fate                                                                               | -Select One-                                                                        | ~                                                       |                                      |                      |                           |       |
| Collection Methods                                                                 | ĸ                                                                                   |                                                         |                                      |                      |                           |       |
| Total Qty                                                                          | ĸ                                                                                   |                                                         |                                      |                      |                           |       |
|                                                                                    |                                                                                     | Save                                                    |                                      |                      |                           |       |
|                                                                                    |                                                                                     |                                                         |                                      |                      |                           | Close |

Figure 745 - Screenshot of collections pop up window with a red circle around the site name drop list

Taxa is a predictive drop down field, begin typing to view options.

| Collections                                                |                                                                                      |               |
|------------------------------------------------------------|--------------------------------------------------------------------------------------|---------------|
| Taxa Collection                                            | Details                                                                              |               |
| Note:<br>Site name selection fr<br>Taxa selection is a pre | om previously entered sites. If the requ<br>dictive drop down field. Begin typing to | red s<br>view |
| Collection Date From                                       | 15/06/2018 to 17/06/2018                                                             | ~             |
| Taxa                                                       | orpheus of                                                                           | ×             |
| Sample Type                                                | Acrocarpia                                                                           |               |
| Sample Dimensions                                          | Acrocarpia paniculata                                                                |               |
| Sample Unit                                                | Acrocarpia robusta                                                                   |               |
| Age Class                                                  | Acrochaete                                                                           |               |
| Fate *                                                     | Acrochaete viridis                                                                   |               |
| Collection Methods *                                       | Acrochaetiaceae                                                                      |               |
| Total Qty *                                                | Acrochordidae                                                                        |               |
| .,                                                         | Acrochordus                                                                          |               |
|                                                            | Acrochordus granulatus                                                               |               |
|                                                            | Acrocirridae                                                                         |               |
|                                                            | Acrocirrus                                                                           |               |
|                                                            | Acrocirrus aciculigerus                                                              |               |
|                                                            | Acrocvstis                                                                           |               |

Figure 746 - Screenshot of collections pop up window with a red circle around the Taxa drop down field

Sample Type, Sample Unit, Age Class and Fate are all dropdown picklists. Select the appropriate Sample Type, Sample Unit, Age Class and Fate from the lists.

## Sample Type – Picklist

| EditCollections                                            |                                                                                                  |                                                                                       |
|------------------------------------------------------------|--------------------------------------------------------------------------------------------------|---------------------------------------------------------------------------------------|
| Taxa Collection                                            | Details                                                                                          |                                                                                       |
| Note:<br>Site name selection fr<br>Taxa selection is a pre | om previously entered sites. If the required s<br>adictive drop down field. Begin typing to view | ite is not available, please return to page 2 and enter the site details.<br>options. |
| Collection Date From                                       | 15/06/2018 to 17/06/2018                                                                         |                                                                                       |
| Site Name                                                  | Orpheus 01 🗸                                                                                     |                                                                                       |
| Taxa                                                       | -Select One-                                                                                     | <u>{</u>                                                                              |
| Sample Type 🛛 🥏                                            | specimens                                                                                        |                                                                                       |
| Sample Dimensions                                          | colonies<br>fragments<br>cores                                                                   |                                                                                       |
| Sample Unit                                                | clutches<br>thalli                                                                               |                                                                                       |
| Age Class                                                  | tissue samples                                                                                   |                                                                                       |
| Fate *                                                     | marine product                                                                                   |                                                                                       |
| Collection Methods                                         | individuals                                                                                      |                                                                                       |
| Total Qty                                                  | < 5                                                                                              |                                                                                       |
|                                                            | Save                                                                                             | ]                                                                                     |
|                                                            |                                                                                                  | <u>c</u>                                                                              |

Figure 747 - Screenshot of Edit collections window with a red circle around the Sample type pick list

| Collections                                    |                                                                |                                                                                                    |             |
|------------------------------------------------|----------------------------------------------------------------|----------------------------------------------------------------------------------------------------|-------------|
| Taxa Collect                                   | ion Details                                                    |                                                                                                    |             |
| Note:<br>Site name select<br>Taxa selection is | ion from previously entered s<br>a predictive drop down field. | ites. If the required site is not available, please return to page 2 and enter the si<br>Begin typing to view options. | te details. |
| Collection Date F                              | From 15/06/2018 to 17/06/20                                    | 18                                                                                                    |             |
| Site Name                                      | * Orpheus 01                                                   | ~                                                                                                    |             |
| Taxa                                           | * Acrocarpia                                                   |                                                                                                    |             |
| Sample Type                                    | * specimens                                                    | ~                                                                                                    |             |
| Sample Dimensio                                | ons                                                            |                                                                                                    |             |
| Sample Unit                                    | -Select One-                                                   |                                                                                                    |             |
| Age Class                                      | cm in length                                                   |                                                                                                    |             |
| Eato                                           | * m                                                            |                                                                                                    |             |
|                                                | m2                                                             |                                                                                                    |             |
| Collection Metho                               | ods * litres                                                   |                                                                                                    |             |
| Total Qty                                      | * kilograms                                                    |                                                                                                    |             |
|                                                | cm in diameter                                                 |                                                                                                    |             |
|                                                | cm                                                             |                                                                                                    |             |
|                                                | grams                                                          |                                                                                                    |             |
|                                                | cm3                                                            |                                                                                                    |             |
|                                                |                                                                |                                                                                                    |             |
|                                                |                                                                |                                                                                                    | <b>a</b> 1  |
|                                                |                                                                |                                                                                                    | Close       |

#### Sample Unit – Picklist

Figure 748 - Screenshot of Edit collections window with a red circle around the Sample unit pick list

## Age Class – picklist

| litCollections                     |                                                                      |                                                      |                            |                                |
|------------------------------------|----------------------------------------------------------------------|------------------------------------------------------|----------------------------|--------------------------------|
| a Collection                       | n Details                                                            |                                                      |                            |                                |
| name selection<br>selection is a p | from previously entered sites. I<br>redictive drop down field. Begin | if the required site is no<br>typing to view options | t available, please return | to page 2 and enter the site d |
| ion Date From                      | n 15/06/2018 to 17/06/2018                                           |                                                      |                            |                                |
| ame                                | * Orpheus 01                                                         | ~                                                    |                            |                                |
| a                                  | * Acrocarpia robusta                                                 |                                                      |                            |                                |
| nple Type                          | * specimens                                                          | ~                                                    |                            |                                |
| nple Dimensions                    | 2                                                                    |                                                      |                            |                                |
| nple Unit                          | -Select One-                                                         |                                                      |                            |                                |
| Class                              | Adult                                                                |                                                      |                            |                                |
|                                    | Calf                                                                 |                                                      |                            |                                |
|                                    | Arvae<br>Recruit                                                     |                                                      |                            |                                |
| llection Methods                   | * Hatchling                                                          |                                                      |                            |                                |
| al Otv                             | dead                                                                 |                                                      |                            |                                |
| /                                  | N/A                                                                  |                                                      |                            |                                |
|                                    | L                                                                    | Save                                                 |                            |                                |
|                                    |                                                                      |                                                      |                            |                                |
|                                    |                                                                      |                                                      |                            |                                |
|                                    |                                                                      |                                                      |                            |                                |
|                                    |                                                                      |                                                      |                            |                                |
|                                    |                                                                      |                                                      |                            |                                |

Figure 749 - Screenshot of Edit collections window with a red circle around the Age Class pick list

## Fate – picklist

| EditCollections                                            |                                                                    |                                               |
|------------------------------------------------------------|--------------------------------------------------------------------|-----------------------------------------------|
| Taxa Collection                                            | Details                                                            |                                               |
| Note:<br>Site name selection fr<br>Taxa selection is a pro | rom previously entered sites. I<br>edictive drop down field. Begir | f the required site is<br>typing to view opti |
| Collection Date From                                       | 15/06/2018 to 17/06/2018                                           |                                               |
| Site Name                                                  | * Orpheus 01                                                       | ~                                             |
| Таха                                                       | * Acrocarpia robusta                                               |                                               |
| Sample Type                                                | * specimens                                                        | ~                                             |
| Sample Dimensions                                          | 2                                                                  |                                               |
| Sample Unit                                                | cm in length                                                       | ~                                             |
| Age Class                                                  | A duit                                                             |                                               |
| Fate 🤇                                                     | * collected                                                        |                                               |
| Collection Methods                                         | temporarily collected<br>* tagged                                  |                                               |
| Total Oty                                                  | sampled                                                            |                                               |
|                                                            | manipulated                                                        |                                               |
|                                                            |                                                                    | Save                                          |
|                                                            |                                                                    |                                               |
|                                                            |                                                                    |                                               |
|                                                            |                                                                    |                                               |
|                                                            |                                                                    |                                               |

Figure 750 - Screenshot of Edit collections window with a red circle around the Fate pick list

To add a collection method, select the Collection Methods button.

| Collections                                        |                 |                                                                   |                                     |                                          |                                   |    |
|----------------------------------------------------|-----------------|-------------------------------------------------------------------|-------------------------------------|------------------------------------------|-----------------------------------|----|
| Taxa Collecti                                      | on [            | Details                                                           |                                     |                                          |                                   |    |
| Note:<br>Site name selectio<br>Taxa selection is a | on fro<br>a pre | om previously entered sites. If<br>dictive drop down field. Begin | the required site typing to view op | not available, please return to p<br>ns. | age 2 and enter the site details. |    |
| Collection Date Fr                                 | rom 1           | 5/06/2018 to 17/06/2018                                           |                                     |                                          |                                   |    |
| Site Name                                          | *               | Orpheus 01                                                        | ~                                   |                                          |                                   |    |
| Таха                                               | *               | Acrocarpia robusta                                                |                                     |                                          |                                   |    |
| Sample Type                                        | *               | specimens                                                         | ~                                   |                                          |                                   |    |
| Sample Dimension                                   | ns              | 2                                                                 |                                     |                                          |                                   |    |
| Sample Unit                                        |                 | cm in length                                                      | ~                                   |                                          |                                   |    |
| Age Class                                          |                 | Adult                                                             | ~                                   |                                          |                                   |    |
| Fate                                               | *               | collected                                                         | ~                                   |                                          |                                   |    |
| Collection Metho                                   | ds 🔻            | )                                                                 |                                     |                                          |                                   |    |
| Total Qty                                          | *               |                                                                   |                                     |                                          |                                   |    |
|                                                    |                 |                                                                   | Save                                |                                          |                                   |    |
|                                                    |                 |                                                                   |                                     |                                          |                                   |    |
|                                                    |                 |                                                                   |                                     |                                          |                                   | CI |

Figure 751 - Screenshot of collections pop up window with a red circle around the collection methods button

The Add Collection Method pop up window will appear. Select the collection method or multiple collection methods if applicable and then select Save.

| Add        | Collection Method                     |      |   |
|------------|---------------------------------------|------|---|
| Coll       | ection Methods                        | Save | ^ |
|            | Description                           |      |   |
| $\bigcirc$ | Antillean Z-trap                      |      |   |
|            | Baited traps                          |      |   |
|            | Beach jumping                         |      |   |
|            | Benthic Grab Sampler                  |      |   |
| $\bigcirc$ | Benthic Sled                          |      |   |
|            | Biopsy                                |      |   |
|            | Bone Cutters                          |      |   |
|            | Cages                                 |      |   |
|            | Clove oil dispersed from spray bottle |      |   |
|            | Commercial Take                       |      |   |
|            | Crab pots and/or dillies              |      |   |
|            | Dillies                               |      |   |
|            | Glass slides                          |      | ~ |
|            |                                       |      |   |

Figure 752 - Screenshot of the Add Collection Methods pop up window with a red circle around 2 options in the list and red circle around the Save button

The collection method will then be saved in the Collections pop up window.

| Collections                                         |                                                                          |                                               |                            |                     |                   |               |       |
|-----------------------------------------------------|--------------------------------------------------------------------------|-----------------------------------------------|----------------------------|---------------------|-------------------|---------------|-------|
| Taxa Collection                                     | n Details                                                                |                                               |                            |                     |                   |               |       |
| Note:<br>Site name selection<br>Taxa selection is a | ) from previously entered sites. If<br>predictive drop down field. Begin | f the required site is<br>typing to view opti | not available, ple<br>ons. | ease return to page | 2 and enter the s | site details. |       |
| Collection Date From                                | m 15/06/2018 to 17/06/2018                                               |                                               |                            |                     |                   |               |       |
| Site Name                                           | * Orpheus 01                                                             | ~                                             |                            |                     |                   |               |       |
| Taxa                                                | * Acrocarpia robusta                                                     |                                               |                            |                     |                   |               |       |
| Sample Type                                         | * specimens                                                              | ~                                             |                            |                     |                   |               |       |
| Sample Dimensions                                   | 5 2                                                                      |                                               |                            |                     |                   |               |       |
| Sample Unit                                         | cm in length                                                             | ~                                             |                            |                     |                   |               |       |
| Age Class                                           | Adult                                                                    | ~                                             |                            |                     |                   |               |       |
| Fate                                                | * collected                                                              | ~                                             |                            |                     |                   |               |       |
| Collection Methods                                  | Antillean Z-trap, Benthic Sled                                           | $\triangleright$                              |                            |                     |                   |               |       |
| Total Qty                                           | *                                                                        |                                               |                            |                     |                   |               |       |
|                                                     |                                                                          | Save                                          |                            |                     |                   |               |       |
|                                                     |                                                                          |                                               |                            |                     |                   |               |       |
|                                                     |                                                                          |                                               |                            |                     |                   | <u>c</u>      | Close |

Figure 753 - Screenshot of collections pop up window with a red circle around the collections methods selected

Ensure you add the Sample Dimensions and the Total Quantity collected. The Sample Dimensions and Total Quantity are text fields. Once you have added all collection details select Save.

| Collections                                           |                                                                     |                                           |                      |                |                |                   |            |
|-------------------------------------------------------|---------------------------------------------------------------------|-------------------------------------------|----------------------|----------------|----------------|-------------------|------------|
| Taxa Collection                                       | n Details                                                           |                                           |                      |                |                |                   |            |
| Note:<br>Site name selection<br>Taxa selection is a j | from previously entered sites. If predictive drop down field. Begin | the required site is typing to view optio | not available<br>ns. | e, please retu | rn to page 2 a | nd enter the site | e details. |
| Collection Date From                                  | m 15/06/2018 to 17/06/2018                                          |                                           |                      |                |                |                   |            |
| Site Name                                             | * Orpheus 01                                                        | ~                                         |                      |                |                |                   |            |
| Таха                                                  | * Acrocarpia robusta                                                |                                           |                      |                |                |                   |            |
| Sample Type                                           | * specimens                                                         | ~                                         |                      |                |                |                   |            |
| Sample Dimensions                                     | 3 2                                                                 |                                           |                      |                |                |                   |            |
| Sample Unit                                           | cm in length                                                        | ~                                         |                      |                |                |                   |            |
| Age Class                                             | Adult                                                               | ~                                         |                      |                |                |                   |            |
| Fate                                                  | * collected                                                         | ~                                         |                      |                |                |                   |            |
| Collection Methods                                    | Antillean Z-trap, Benthic Sled                                      |                                           |                      |                |                |                   |            |
| Total Qty                                             | (* 5)                                                               |                                           |                      |                |                |                   |            |
|                                                       |                                                                     | Save                                      |                      |                |                |                   |            |
|                                                       |                                                                     |                                           |                      |                |                |                   | Clo        |

Figure 754 - Screenshot of collections pop up window with a red circle around the sample dimensions and total quantity fields and a red circle around the Save button

Your collections will then display on the collections screen. You will also be presented with options to Edit or Remove the Collection. Select Next to progress.

| Australi<br>Great Ba<br>Marine I | ian Government<br>rrier Reef<br>Park Authority |                |                |                       | Wo             | rking together       | today for a     | healthier        | · Reef tomo | rrow                  | <u>Log off</u>            |
|----------------------------------|------------------------------------------------|----------------|----------------|-----------------------|----------------|----------------------|-----------------|------------------|-------------|-----------------------|---------------------------|
| Home                             |                                                |                |                | User:                 | ermittee:      |                      |                 |                  |             | •                     |                           |
| About                            | Lodgement                                      | t Requirer     | nent           |                       |                |                      |                 |                  |             | Permi                 | t: G                      |
| Admin                            | Standard Extract                               | ive Research C | peration: Re   | esearch Report        | to be submitte | d annually (Annu     | ual report)     |                  |             | Lodge                 | ement Type: Annual report |
| Applications                     | Page 4 - Lodge F                               | Requirement Co | ollection Trip | s ▼ of 8              |                |                      |                 |                  |             |                       |                           |
| Permits                          |                                                |                |                |                       |                |                      |                 |                  |             |                       |                           |
| Apply                            | Collection                                     | n Details -    | Date Fr        | om: 15/06,            | /2018 - Da     | te To: 17/06         | 5/2018          | < <u> - Back</u> | to Trips    | Add New               |                           |
| Notification<br>Approvals        | Date From                                      | Date To        | Site           | Taxon                 | Sample<br>Type | Sample<br>Dimensions | Sample<br>Unit  | Age<br>Class     | Fate        | Collection<br>Methods | Quantity                  |
| Payments                         | 15/06/2018                                     | 17/06/2018     | Orpheus<br>01  | Acrocarpia<br>robusta | specimens      | 2                    | cm in<br>length | Adult            | collected   | Antillean Z-<br>trap  | 5 Edit Remove             |
|                                  |                                                |                |                |                       |                |                      |                 |                  |             |                       |                           |

Figure 755 - Screenshot of collection details page with red circles around Edit and Remove buttons

## 22.1.4 Equipment

Equipment that was added or removed from the Marine Parks throughout the life of the permit should be entered on the Equipment screen. Adding equipment and the status of the equipment assists the Reef Authority in managing what is installed in the Marine Park and where. Please add all equipment that was used throughout the period of reporting in this section.

To add equipment select the Add New button.

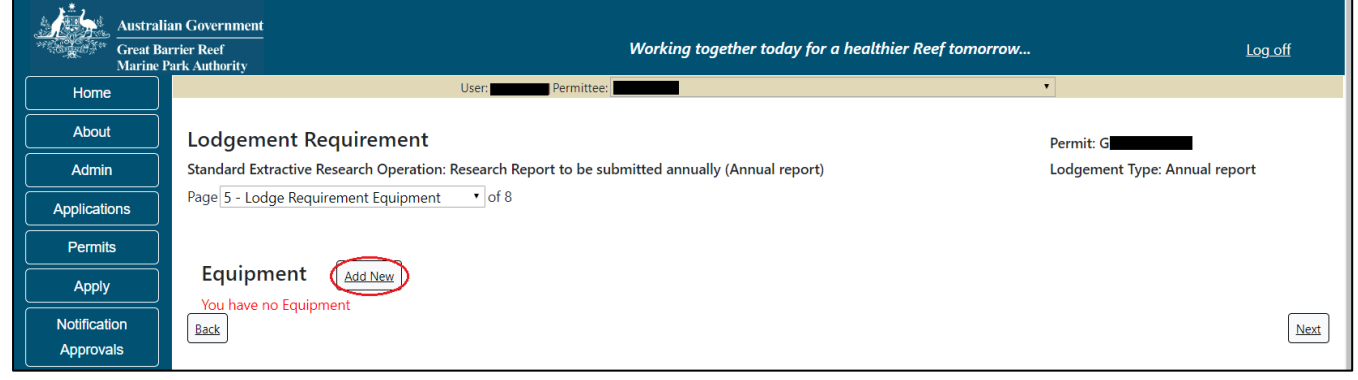

Figure 756 - Screenshot of equipment page with a red circle around add new button

The Equipment the pop up window will appear. The equipment pop up window will have text fields and drop lists, depending on what field you select.

| Equipment                                                                                 |                                                                                                    |                                                                                                |
|-------------------------------------------------------------------------------------------|----------------------------------------------------------------------------------------------------|------------------------------------------------------------------------------------------------|
| Equipment Det                                                                             | ails                                                                                                    |                                                                                                |
| Note:<br>Site selection from p<br>details.<br>For "Approx Dimensi<br>Please add any detai | reviously entered sites. If the required site is no<br>ions": Include unit of measure.<br>ils of why equipment was not maintained in the | t available, please return to page 2 and enter the site<br>"Any other matters" area on page 7. |
| Installed Date *                                                                          | 2018-07-24                                                                                                    |                                                                                                |
| Site Name *                                                                               | -Select One-                                                                                                    |                                                                                                |
| Equipment Type *                                                                          | -Select One-                                                                                                    |                                                                                                |
| Approx Dimensions*                                                                        | <                                                                                                    |                                                                                                |
| Quantity *                                                                                | <                                                                                                    |                                                                                                |
| Current Status *                                                                          | -Select One-                                                                                                    |                                                                                                |
| Was the equipment i                                                                       | maintained?                                                                                                    | ●Yes ○No                                                                                       |
|                                                                                           | Save                                                                                                    | ]                                                                                              |
|                                                                                           |                                                                                                    | Cancel                                                                                         |

Figure 757 - Screenshot of equipment pop up window

The Installation Date will default to today's date, which you can change to reflect the actual date of installation. You must also select the Site at which the equipment was installed. The list of sites is provided from site details entered earlier in this process. You must set up sites prior to adding any equipment.

| Equipment                                                                                        |                                                                                                    |
|--------------------------------------------------------------------------------------------------|----------------------------------------------------------------------------------------------------|
| Equipment Detai                                                                                  | ls                                                                                                    |
| Note:<br>Site selection from pre-<br>details.<br>For "Approx Dimension<br>Please add any details | viously entered sites. If the required site is not available, please return to page 2 and enter the site<br>is": Include unit of measure.<br>of why equipment was not maintained in the "Any other matters" area on page 7. |
| Installed Date                                                                                   | 018-06-15                                                                                                    |
| Site Name *                                                                                      | -Select One-                                                                                                    |
| Equipment Type 🛛 * 🏲                                                                             | -select Oile-                                                                                                    |
| Approx Dimensions*                                                                               |                                                                                                    |
| Quantity *                                                                                       |                                                                                                    |
| Current Status *                                                                                 | -Select One-                                                                                                    |
| Was the equipment ma                                                                             | aintained? ©Yes ONo                                                                                                    |
|                                                                                                  | Save                                                                                                    |
|                                                                                                  | Cance                                                                                                    |

Figure 758 - Screenshot of equipment pop up window with red circles around installed date and site name

Select the equipment type dropdown picklist to see the available equipment. If your equipment is not listed please add details under 'Any Other Matters'.

| Equipment                                                                                    |                                                                                                    |          |
|----------------------------------------------------------------------------------------------|----------------------------------------------------------------------------------------------------|----------|
| Equipment Deta                                                                               | ils                                                                                                    |          |
| Note:<br>Site selection from pr<br>details.<br>For "Approx Dimensic<br>Please add any detail | eviously entered sites. If the required site is not available, please return to page 2 and enter<br>ins": Include unit of measure.<br>s of why equipment was not maintained in the "Any other matters" area on page 7.                                                                                                    | the site |
| Installed Date *                                                                             | 2018-07-25                                                                                                    |          |
| Site Name *                                                                                  | Orpheus 01 🗸                                                                                                    |          |
| Equipment Type Approx Dimensions *<br>Quantity *<br>Current Status *<br>Was the equipment n  | -Select One-<br>Accustic Receivers<br>Autonomous Water Sampling Devices<br>BRUV<br>CTD and Multiparameter Instruments<br>Current Meters and Open Channel Meters<br>Echosounders and Bathymetry Instruments<br>Gypsum Balls or Plaster Bricks<br>Hydrophones and Recorders<br>Data Loggers<br>Exclusion Cages<br>Marker Buoys<br>Nephelometer<br>Optical Sensors<br>Perspex Box<br>Quadrats<br>Racks |          |
|                                                                                              | Rods<br>Securing / Fixing Equipment<br>Sediment Traps                                                                                                    | Cancel   |
|                                                                                              | Settlement / Fouling Plates<br>Sound Velocity Sensor / Profiler<br>Stainless Steel Base Plates<br>Stakes / Star Pickets<br>Tide Gauges<br>Transect Tapes<br>Tripods<br>Video and Photography Equipment<br>Wave Recorders                                                                                                    |          |

Figure 759 - Screenshot of equipment pop up window with red circles around equipment type pick list

For Approx. Dimensions please include the unit of measure in this field (e.g. centimetres / millimetres etc.). Approx. Dimensions and Quantity are text fields.

| Equipment                                                                                                    |                                                                                                    |                                                                    |                                                                                                 |
|----------------------------------------------------------------------------------------------------|----------------------------------------------------------------------------------------------------|--------------------------------------------------------------------|-------------------------------------------------------------------------------------------------|
| Equipment D                                                                                                    | Details                                                                                                    |                                                                    |                                                                                                 |
| Note:<br>Site selection fror<br>details.<br>For "Approx Dime<br>Please add any de                                  | m previously entered sites. I<br>ensions": Include unit of mea<br>letails of why equipment was                                                     | f the required site is not<br>asure.<br>s not maintained in the "/ | ot available, please return to page 2 and enter the site<br>"Any other matters" area on page 7. |
| Installed Date<br>Site Name<br>Equipment Type<br>Approx Dimension<br>Quantity<br>Current Status<br>Was the equipme | <ul> <li>2018-06-15</li> <li>Orpheus 01</li> <li>Data Loggers</li> <li>20cm x 20cm</li> <li>5</li> <li>-Select One-<br/>ent maintained?</li> </ul> | v<br>v<br>Save                                                     | eYes ONo<br>₽                                                                                   |
|                                                                                                    |                                                                                                    |                                                                    | Cance                                                                                           |

Figure 760 - Screenshot of equipment pop up window with red circles around approximate dimensions and quantity fields

Current Status is a drop list with 2 options. Select either Installed or Removed.

| Equipment                                                                                 |                                                                                                    |
|-------------------------------------------------------------------------------------------|----------------------------------------------------------------------------------------------------|
| Equipment Deta                                                                            | ails                                                                                                    |
| Note:<br>Site selection from p<br>details.<br>For "Approx Dimensi<br>Please add any detai | reviously entered sites. If the required site is not available, please return to page 2 and enter the site<br>ons": Include unit of measure.<br>ils of why equipment was not maintained in the "Any other matters" area on page 7. |
| Installed Date *                                                                          | 2018-06-15                                                                                                    |
| Site Name *                                                                               | Grpheus 01 V                                                                                                    |
| Equipment Type 🛛 *                                                                        | Data Loggers 🗸                                                                                                    |
| Approx Dimensions*                                                                        | <sup>2</sup> 20cm x 20cm                                                                                                    |
| Quantity *                                                                                | <sup>4</sup> 5                                                                                                    |
| Current Status *                                                                          | Select One-                                                                                                    |
| Was the equipment r                                                                       | Removed ©Yes ONo                                                                                                    |
|                                                                                           | Save                                                                                                    |
|                                                                                           |                                                                                                    |
|                                                                                           |                                                                                                    |
|                                                                                           |                                                                                                    |
|                                                                                           | Cance                                                                                                    |

Figure 761 - Screenshot of equipment pop up window with red circles around current status pick list

Select whether the equipment was maintained and then select Save. Please add details of why any equipment was not maintained in the Any other matters area on page 7.

| Equipment                                                                                                    |                                                                                                    |
|----------------------------------------------------------------------------------------------------|----------------------------------------------------------------------------------------------------|
| Equipment Def                                                                                                    | ails                                                                                                    |
| Note:<br>Site selection from<br>details.<br>For "Approx Dimens<br>Please add any deta                                 | previously entered sites. If the required site is not available, please return to page 2 and enter the site<br>ions": Include unit of measure.<br>ils of why equipment was not maintained in the "Any other matters" area on page 7. |
| Installed Date<br>Site Name<br>Equipment Type<br>Approx Dimensions<br>Quantity<br>Current Status<br>Was the equipment | 2018-06-15   Orpheus 01   Data Loggers   20cm x 20cm   5   Installed   maintained?                                                                                                    |
|                                                                                                    | Save                                                                                                    |
|                                                                                                    | Cance                                                                                                    |

Figure 762 - Screenshot of equipment pop up window with red circle around Yes and No options for question was the equipment maintained and a red circle around the Save button

If the equipment has been removed from the Marine Park, select the Removed status and complete the declarations that the equipment was removed and maintained. Select Save to continue.

| Equipment                                                                                                    |                                                                                                    |                                                                    |
|----------------------------------------------------------------------------------------------------|----------------------------------------------------------------------------------------------------|--------------------------------------------------------------------|
| Equipment Details                                                                                                    |                                                                                                    |                                                                    |
| Note:<br>Site selection from previously<br>details.<br>For "Approx Dimensions": Incl<br>Please add any details of why | entered sites. If the required site is not available, plude unit of measure.<br>equipment was not maintained in the "Any other ma | ease return to page 2 and enter the site<br>tters" area on page 7. |
| Installed Date * 2018                                                                                                 | 8-07-26                                                                                                    |                                                                    |
| Site Name * Orp                                                                                                    | pheus 01 🗸                                                                                                    |                                                                    |
| Equipment Type * Dat                                                                                                  | ta Loggers 🗸                                                                                                    |                                                                    |
| Approx Dimensions * 20c                                                                                               | cm x 20cm                                                                                                    |                                                                    |
| Quantity * 5                                                                                                    |                                                                                                    |                                                                    |
| Current Status 🔹 🕺 Rer                                                                                                | moved                                                                                                    |                                                                    |
| Date Removed * 201                                                                                                    | 18-07-26                                                                                                    |                                                                    |
| Was the equipment maintained                                                                                          | ed?                                                                                                    |                                                                    |
| I declare the selected item of e                                                                                      | equipment has been removed from the marine park                                                                                   | ©Yes ○No                                                           |
|                                                                                                    | Save                                                                                                    |                                                                    |
|                                                                                                    |                                                                                                    |                                                                    |
|                                                                                                    |                                                                                                    | Cancel                                                             |

Figure 763 - Screenshot of equipment pop up window with red circle around Yes and No options for question I declare the selected item of equipment has been removed from the marine park and a red circle around the Save button

Once Save is selected the equipment details will display on screen. You will be presented with options to Edit or Remove the equipment entered. Enter any additional equipment that was installed, then select Next to progress.

| Australi<br>Great Ba<br>Marine P | an Government<br>rrier Reef<br>ark Authority |                               | Working toge          | ther today for a | a healthier Reef to | omorrow        | Log off                 |
|----------------------------------|----------------------------------------------|-------------------------------|-----------------------|------------------|---------------------|----------------|-------------------------|
| Home                             |                                              | User:                         | mittee:               |                  |                     | •              |                         |
| About                            | Lodgement Require                            | ement                         |                       |                  |                     | Permit:        | G                       |
| Admin                            | Standard Extractive Research                 | Operation: Research Report to | be submitted annually | (Annual report)  |                     | Lodgem         | ent Type: Annual report |
| Applications                     | Page 5 - Lodge Requirement                   | Equipment • of 8              |                       |                  |                     |                |                         |
| Permits                          |                                              | _                             |                       |                  |                     |                |                         |
| Apply                            | Equipment                                    | New                           |                       |                  |                     |                |                         |
| Notification                     | Type of Equipment                            | Approx Dimensions             | Date installed        | Quantity         | Site                | Current Status |                         |
| Approvals                        | Data Loggers                                 | 20cm x 20cm                   | 15/07/2018            | 5                | Orpheus 01          | Installed      | Edit Remove             |
| Payments                         |                                              |                               |                       |                  |                     |                |                         |
| EMC Online                       | Back                                         |                               |                       |                  |                     |                | Next                    |

Figure 764 - Screenshot of equipment page with red circles around the Edit, Remove and Next buttons

#### 22.1.5 Publications

If any publications arose from the permitted research, please add details in this section. To begin, select the Add New button.

| Australi<br>Great Ba<br>Marine I | ian Government<br>arrier Reef Working together today for a healthier Reef<br>Park Authority      | tomorrow Log aff              |
|----------------------------------|--------------------------------------------------------------------------------------------------|-------------------------------|
| Home                             | User: Permittee:                                                                                 | •                             |
| About                            | Lodgement Requirement                                                                            | Permit: G                     |
| Admin                            | Standard Extractive Research Operation: Research Report to be submitted annually (Annual report) | Lodgement Type: Annual report |
| Applications                     | Page 6 - Lodge Requirement Publications • of 8                                                   |                               |
| Permits                          |                                                                                                  |                               |
| Apply                            | Publications (Add New)                                                                           |                               |
| Notification<br>Approvals        | Back                                                                                             | Next                          |

Figure 765 - Screenshot of publications screen with a red circle around the add new button

The Publications pop up window will appear.

| Publications                                                                                                    |                                                       |
|----------------------------------------------------------------------------------------------------|-------------------------------------------------------|
| Publication Detail                                                                                                  | s                                                     |
| Type<br>Authors<br>Title<br>Publisher Details<br>Year of Publication<br>Pages<br>Comments<br>NOTE: If referencing a | * -Select One-  * * * * * * * * * * * * * * * * * * * |
|                                                                                                    | Cancel                                                |

Figure 766 - Screenshot of publications pop up window

The Type field is the only drop down picklist in this pop up window. All other fields are text fields. Mandatory fields are indicated with an asterisk (\*). Select the publication type from the list provided.

| 1 | Publications                                                                                                    |                                                                                                    |  |
|---|----------------------------------------------------------------------------------------------------|----------------------------------------------------------------------------------------------------|--|
| • | Publication Details                                                                                              |                                                                                                    |  |
| e | Type Authors * Authors * Title * Publisher Details Year of Publication Pages Comments NOTE: If referencing a the | -Select One-<br>Journal article<br>Conference article<br>Book<br>Report<br>Book/report section<br>Thesis<br>Other (please explain in comments)<br>sis, please supply the award/qualification eg Masters, PhD |  |
| - |                                                                                                    | Cancel                                                                                                    |  |

Figure 767 - Screenshot of publications pop up window with a red circle around the type pick list

Add details of the Author/s, Title, Publisher Details, Year of Publication, number of pages and any comments. Once all fields are complete select Save.

| Publications         |                                                    |                |        |
|----------------------|----------------------------------------------------|----------------|--------|
| Publication Det      | ails                                               |                |        |
| Туре                 | * Conference article 🗸 🗸                           |                |        |
| Authors<br>Title     | Last Name, First Name                              |                |        |
| Publisher Details    | abc books                                          |                |        |
| Year of Publication  | 2017                                               |                |        |
| Pages                | 12                                                 |                |        |
| Comments             | Masters conference article                         | - Masters BhD  |        |
| NOTE: If referencing | a thesis, please supply the award/qualification eg | j Masters, PhD |        |
|                      |                                                    | Save           |        |
|                      |                                                    |                |        |
|                      |                                                    |                | Cancel |

Figure 768 - Screenshot of publications pop up window with red circles around the authors, title, publisher details, year of publication, pages and comments field, and a red circle around Save button

Once Save is selected the publication details will display on the publications screen. You will be presented with options to Edit or Remove the publication entered. Select Next to progress.

| Australi<br>Great Ba<br>Marine P | an Government<br>rrier Reef<br>°ark Authority |                              |          | Working tog           | ether today for a healt | hier Reef | tomorrow                   | <u>Log off</u>    |
|----------------------------------|-----------------------------------------------|------------------------------|----------|-----------------------|-------------------------|-----------|----------------------------|-------------------|
| Home                             |                                               | User:                        | Perm     | nittee:               |                         |           | •                          |                   |
| About                            | Lodgement Red                                 | quirement                    |          |                       |                         |           | Permit: G                  |                   |
| Admin                            | Standard Extractive Re                        | search Operation: Research R | eport to | be submitted annually | (Annual report)         |           | Lodgement Ty               | pe: Annual report |
| Applications                     | Page 6 - Lodge Require                        | ement Publications • of 8    |          |                       |                         |           |                            |                   |
| Permits                          |                                               |                              |          |                       |                         |           |                            |                   |
| Apply                            | Publications                                  | Add New                      |          |                       |                         |           |                            |                   |
| Notification                     | Publication Type                              | Authors                      | Title    | Publisher Details     | Year of Publication     | Pages     | Comments                   |                   |
| Approvals                        | Conference article                            | Last Name, First Name        | Title    | abc books             | 2018                    | 22        | Masters conference article | Edit Remove       |
| Payments                         |                                               |                              |          |                       |                         |           |                            | $\sim$            |
| EMC Online                       | Back                                          |                              |          |                       |                         |           |                            | Next              |

Figure 769 - Screenshot of publications page with red circles around the Edit, Remove and Next buttons

#### 22.1.6 Summary Screen

As you enter details of sites, trips, collections, equipment, and publications, these will display on the Summary page. Review the details entered and amend as required by using the Back button or the drop list at the top of the page. Select Next to progress.

| 🦉 Great Barrier Reef<br>Marine Park Authority                                 |                                          | Working together             | oday for a healthier Reef | tomorrow          | Log off                          |
|-------------------------------------------------------------------------------|------------------------------------------|------------------------------|---------------------------|-------------------|----------------------------------|
| me                                                                            | User:                                    | ttee:                        |                           | •                 |                                  |
| out Lodgement Require<br>min Standard Extractive Research<br>Page 7 - Summary | ement<br>Operation: Research Report to b | e submitted annually (Annu   | al report)                | Permi<br>Lodge    | t: G<br>ment Type: Annual report |
| mits<br>ply<br>cation                                                         |                                          |                              |                           |                   |                                  |
| vals Location                                                                 |                                          |                              | Latitude                  | Longitude         | Site Name                        |
| nts Orpheus (Goolboddi) Islan                                                 | nd Reef (No 1) (18-049a)                 |                              | -25.555550                | 136.123450        | Orpheus 01                       |
| nline<br>Online<br>Date From Date To                                          | Site Taxon                               | Sample Sample<br>Type Dimens | Sample<br>ions Unit       | Age Fate<br>Class | Collection Quanti<br>Methods     |
| 15/06/2018 17/06/2018                                                         | 3 Orpheus Acrocarpia<br>01 robusta       | specimens 2                  | cm in<br>length           | Adult collected   | Antillean Z-trap 5               |
| Equipment                                                                     |                                          |                              |                           |                   |                                  |
| Type of Equipment                                                             | Approx Dimensions                        | Date install                 | ed Quantity               | Site              | Current Status                   |
| Data Loggers                                                                  | 20cm x 20cm                              | 15/07/2018                   | 5                         | Orpheus 01        | Installed                        |
| Publications                                                                  |                                          |                              |                           |                   |                                  |
| Publication Type                                                              | Authors                                  | Title Publisher Detail       | Year of Publication       | Pages             | Comments                         |
|                                                                               |                                          |                              |                           |                   |                                  |

Figure 770 - Screenshot of publications page with red circles around page drop list, sites, trips, collections, equipment and publication titles, red circles around back and next buttons

### 22.1.7 Any Other Matters / Comments

Add details of any other matters or comments pertaining to the Research Report here. Select Next to progress.

| Australi<br>Great Ba<br>Marine J | ian Government<br>arrier Reef<br>Park Authority Working together today for a healthier Reef      | tomorrow Log off              |
|----------------------------------|--------------------------------------------------------------------------------------------------|-------------------------------|
| Home                             | User: Permittee:                                                                                 | T                             |
| About                            | Lodgement Requirement                                                                            | Permit: G                     |
| Admin                            | Standard Extractive Research Operation: Research Report to be submitted annually (Annual report) | Lodgement Type: Annual report |
| Applications                     | Page 8 - Lodge Requirement Comments • of 8                                                       |                               |
| Permits                          | Comments or any other matters relevant to this report:                                           |                               |
| Apply                            | Add details of any other matters or information that relates to the Research Report - Here       |                               |
| Notification                     |                                                                                                  | 1                             |
| Approvals                        |                                                                                                  | 0                             |
| Payments                         | Back                                                                                             | Next                          |

Figure 771 - Screenshot of comments or any other matters page with a red circle around add details here section

#### 22.1.8 Declarations

Each report that is submitted is required to have a set of declarations answered prior to final submission. Answer the questions accordingly and select Submit.

| Austral<br>Great Ba<br>Marine | n Government GBRMPA Permits Online<br>risr Reef Working together today for a healthier Reef tomorrow                                                                 |
|-------------------------------|----------------------------------------------------------------------------------------------------|
| Home                          | Logged In Permittee                                                                                                    |
| About                         | Declaration                                                                                                    |
| Admin                         | I am authorised to submit this report<br>I do colomply and ideorable disclose that the information previded is true and correct to the best of my knowledge OVer ONe |
| Applications                  | I have disclosed all matters which may be relevant to this report                                                                                                    |
| Permits                       | Back                                                                                                    |
| Apply                         |                                                                                                    |
| Notification                  |                                                                                                    |
| Approvais                     |                                                                                                    |
| EMC Online                    |                                                                                                    |
| Bookings Online               |                                                                                                    |
| Help                          |                                                                                                    |

Figure 772 - Screenshot of Declarations screen with a red circle around the Yes and No answers

Once you submit your report the system will generate a PDF version which you can save or print the report.

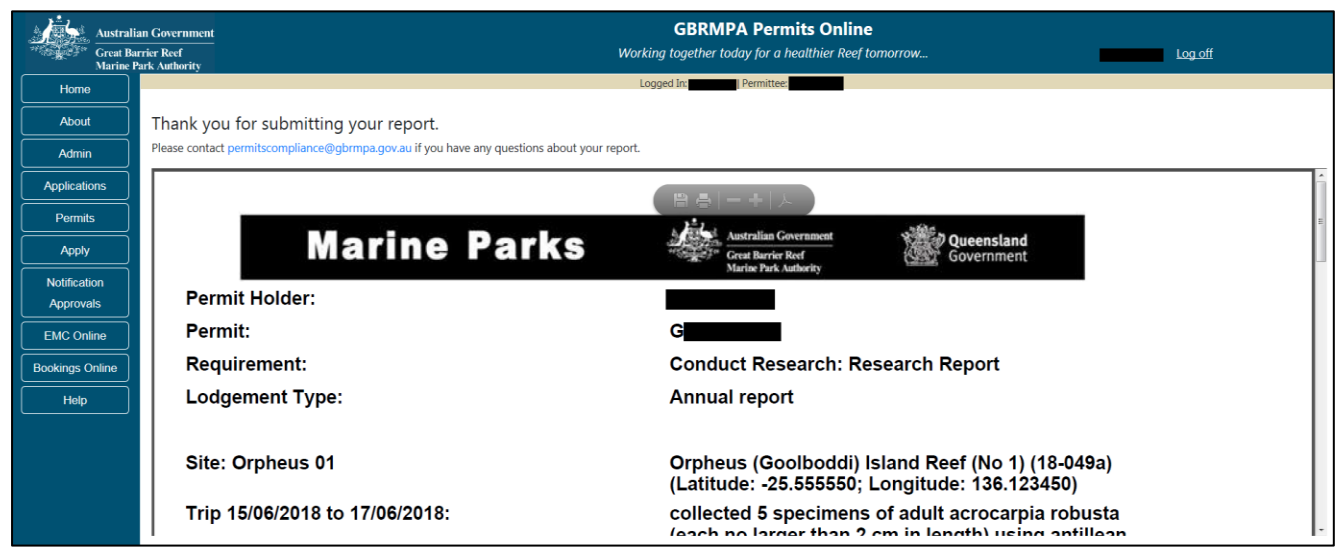

Figure 773 - Screenshot of submitted report

Once the report is submitted the status will change on the main Lodge Requirements screen. You will be presented with 2 options; a Summary hyperlink and a Resubmit hyperlink. Summary will open a PDF version of the report. If Resubmit is selected, the report will then be able to be amended and resubmitted.

| Australi<br>Great Ba<br>Marine F | an Government<br>rrier Reef<br>Park Authority | GBR<br>Working togeth                                                      | MPA Permits Online<br>er today for a healthier Reef tomorrow |           | Log off            |
|----------------------------------|-----------------------------------------------|----------------------------------------------------------------------------|--------------------------------------------------------------|-----------|--------------------|
| Home                             |                                               | Logged In:                                                                 | Permittee:                                                   |           |                    |
| About                            | Lodge Req                                     | uirements                                                                  |                                                              |           |                    |
| Admin                            | Permit                                        | Requirements                                                               | Due Date                                                     | Status    |                    |
| Applications                     | G                                             | Conduct Research: Research Report to be submitted annually (Annual report) | 20-07-2019                                                   | Submitted | Summary   Resubmit |
| Permits                          | G                                             | Conduct Research: Research Report to be submitted annually (Final report)  | 20-07-2019                                                   | Pending   | Open               |
| Apply                            |                                               |                                                                            |                                                              |           |                    |
| Notification<br>Approvals        |                                               |                                                                            |                                                              |           |                    |
| EMC Online                       |                                               |                                                                            |                                                              |           |                    |
| Bookings Online                  |                                               |                                                                            |                                                              |           |                    |
| Help                             |                                               |                                                                            |                                                              |           |                    |

Figure 774 - Screenshot of Lodge Requirements page with a red circle around the summary and resubmit hyperlinks

#### 22.1.9 Final Report

Depending on your reporting requirements you may need to lodge a Final Report. The Final report has all the same questions as the Annual Report.

#### 22.1.10 Validations

Each page contains validations to flag where information is missing. Page 1 provides the basis for validating the report. For example if you select Yes to Were collections made? and you do not add any collections, you will receive an error message upon submission.

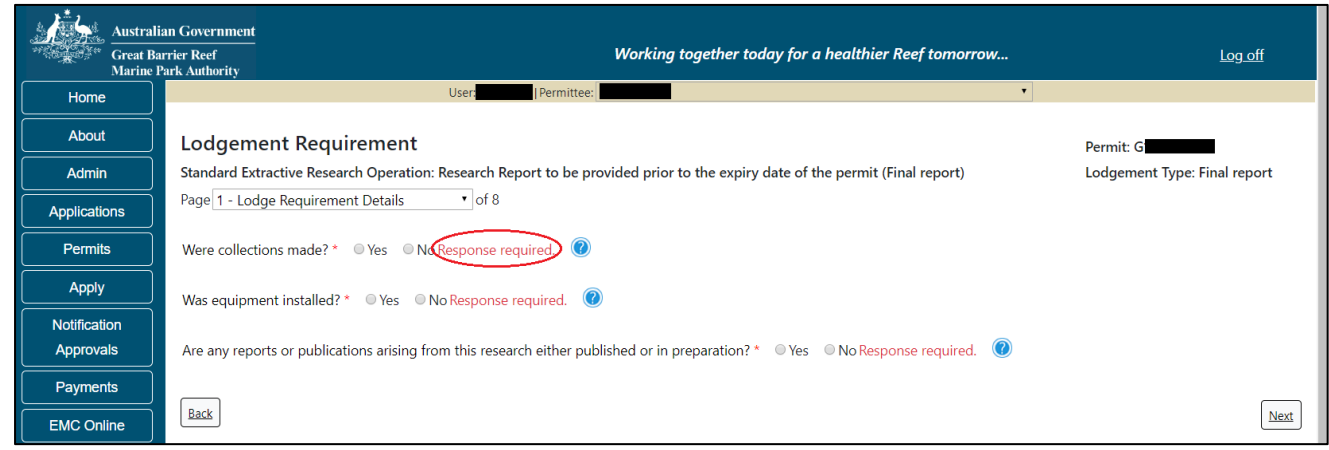

Figure 775 - Screenshot of Lodge Requirements page 1 with red circle around validation message Response required

Any questions on the Declaration screen that are answered with No will prompt an error message upon submission. The person submitting the report must be authorised to do so; the information in the report must be true and correct; and any other relevant matters should have been entered on Page 7 Any other matters.

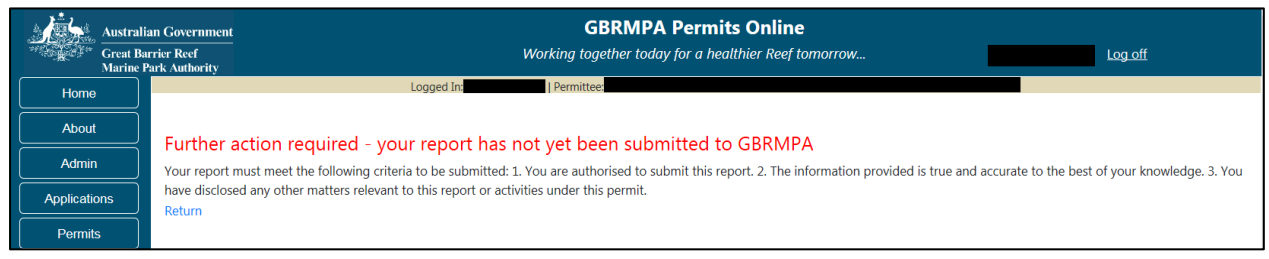

Figure 776 - Screenshot of validation screen

To fix any validation messages, select the Return hyperlink and you will progress back to page 1 to review your report from the beginning.

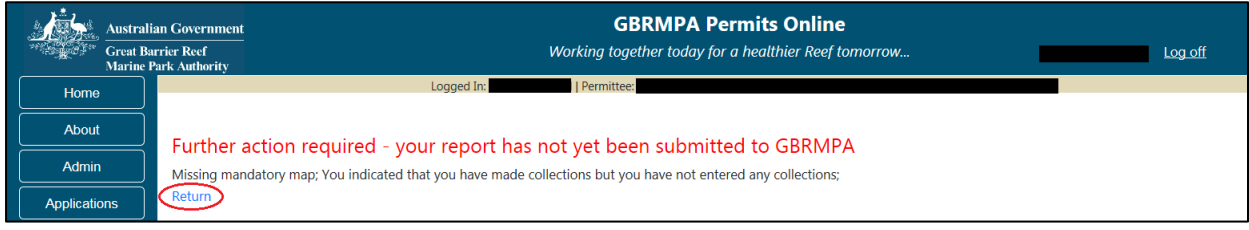

Figure 777 - Screenshot of validation screen with a red circle around return hyperlink

#### 22.2 Lodge Requirements – Other Reports

Some permits require the lodgement of specific Reports to the Reef Authority. Reporting requirements are shown against each permit on the Lodge Requirements screen. Select the 'Open' hyperlink to enter required reporting information.

| Australi<br>Great Ba<br>Marine F | an Government<br>rrier Reef<br>Park Authority | Working together today               | y for a healthier Reef tomorrow |         | Log off |
|----------------------------------|-----------------------------------------------|--------------------------------------|---------------------------------|---------|---------|
| Home                             |                                               | User:                                |                                 | ~       |         |
| About                            | Lodge Requ                                    | uirements                            |                                 |         |         |
| Admin                            | Permit                                        | Requirements                         | Due Date                        | Status  |         |
| Applications                     |                                               | Environmental Management Diam        | 27.00.2021                      | Donding |         |
| Permits                          | G                                             | Environmental Management Plan        | 27-00-2021                      | Pending | Open    |
|                                  | G                                             | FINFO - Further Information Required | 31-08-2021                      | Pending | Open    |
| Apply                            | G                                             | FINFO - Further Information Required | 31-08-2021                      | Pending | Open    |

Figure 778 - Screenshot of Lodge Requirements screen with a red circle around the Requirement and the Open link

You will be presented with a series of questions relevant to your Permit Requirements. Answer with free text and progress through the pages using the 'Back' and 'Next' buttons. Some questions will require documents to be uploaded as part of your response.

Fill in the required information for each question

## 22.2.1 Upload Documents

Page 1 of the Lodge Requirements – Other Reports is a document upload page. Upload the required document/report/plan by selecting the Upload File button. Select the appropriate file from your C: Drive and select save. If multiple documents are required, upload each document separately.

| Australi<br>Great Ba<br>Marine I | ian Government<br>arrier Reef<br>Park Authority | Working together today for a healthier Reef tomorrow | <u>Log off</u> |
|----------------------------------|-------------------------------------------------|------------------------------------------------------|----------------|
| Home                             | User: Permittee:                                | ▼                                                    |                |
| About                            | Lodgement Requirement                           | Reference Number: G                                  |                |
| Admin                            | Environmental Management Plan                   | Lodgement Type: Document                             |                |
| Applications                     | Page 1 - Upload Documents 🔹 of 2                |                                                      |                |
| Permits                          | Upload Documents                                |                                                      |                |
| Apply                            | Please upload requirement/s: Upload File        |                                                      |                |
| Notification                     |                                                 |                                                      |                |
| Approvals                        | Back                                            |                                                      | Next           |

Figure 779 - Screenshot of Lodge Requirements screen with a red circle around Upload File button

Once a document is upload it will appear with the file name and an option to Remove. Once you have loaded all required documents, please select Next to continue to the next page

| Austral                               | ian Government<br>arrier Reef Wor<br>Park Authority | king together today for a healthier Reef tomorrow | <u>Log off</u> |
|---------------------------------------|-----------------------------------------------------|---------------------------------------------------|----------------|
| Home                                  | User: Permittee:                                    | <b>▼</b>                                          |                |
| About                                 | Lodgement Requirement                               | Reference Number: G                               |                |
| Admin                                 | Environmental Management Plan                       | Lodgement Type: Document                          |                |
| Applications                          | Page 1 - Upload Documents v of 2                    |                                                   |                |
| Permits                               | Upload Documents                                    |                                                   |                |
| Apply                                 | Please upload requirement/s: Upload File            |                                                   |                |
| Notification<br>Approvals<br>Payments | File<br>950-3605-TEST-1234-17.pdf Remove            |                                                   |                |
| EMC Online                            | Back                                                |                                                   | Next           |

Figure 780 - Screenshot of Lodge Requirements screen with a red circle around the Remove button and Next button

## 22.2.2 Comments

Add details of any other matters or comments pertaining to the Report here. Select Next to progress.

| Austral<br>Great B<br>Marine | lian Government<br>sarrier Reef Work<br>Park Authority      | ing together today for a healthier Reef tomorrow | Log off |
|------------------------------|-------------------------------------------------------------|--------------------------------------------------|---------|
| Home                         | User: Permittee:                                            | ×                                                |         |
| About                        | Lodgement Requirement                                       | Reference Number: G                              |         |
| Admin                        | Environmental Management Plan                               | Lodgement Type: Document                         |         |
| Applications                 | Page 2 - Lodge Requirement Comments 💙 of 2                  |                                                  |         |
| Permits                      | Comments or any other matters relevant to this requirement: |                                                  |         |
| Apply                        |                                                             |                                                  |         |
| Notification                 |                                                             |                                                  | 1       |
| Approvals                    |                                                             |                                                  |         |
| Payments                     | Back                                                        |                                                  | Next    |

Figure 781 - Screenshot of comments page with a red circle around add details here section

#### 22.2.3 Declarations

Each report that is submitted is required to have a set of declarations answered prior to final submission. Answer the questions accordingly and select Submit.

| Australi<br>Great Ba<br>Marine D | an Government<br>rrier Reef Working together today for a healthier Reef tomorrow<br>Park Authority                                                                                                    | <u>Log off</u> |
|----------------------------------|----------------------------------------------------------------------------------------------------|----------------|
| Home                             | User:                                                                                                    |                |
| About                            | Declaration                                                                                                    |                |
| Admin                            | I am authorised to submit this requirement                                                                                                    |                |
| Applications                     | I do solemnly and sincerely declare that the information provided is true and correct to the best of my knowledge OYes ONo<br>I have disclosed all matters which may be relevant to this requirement OYes ONo |                |
| Permits                          | Back                                                                                                    | Submit         |
| Apply                            |                                                                                                    | $\bigcirc$     |

Figure 782 - Screenshot of Declarations screen with a red circle around the Yes and No answers

Once you submit your report the system will generate a PDF version which you can save or print the report.

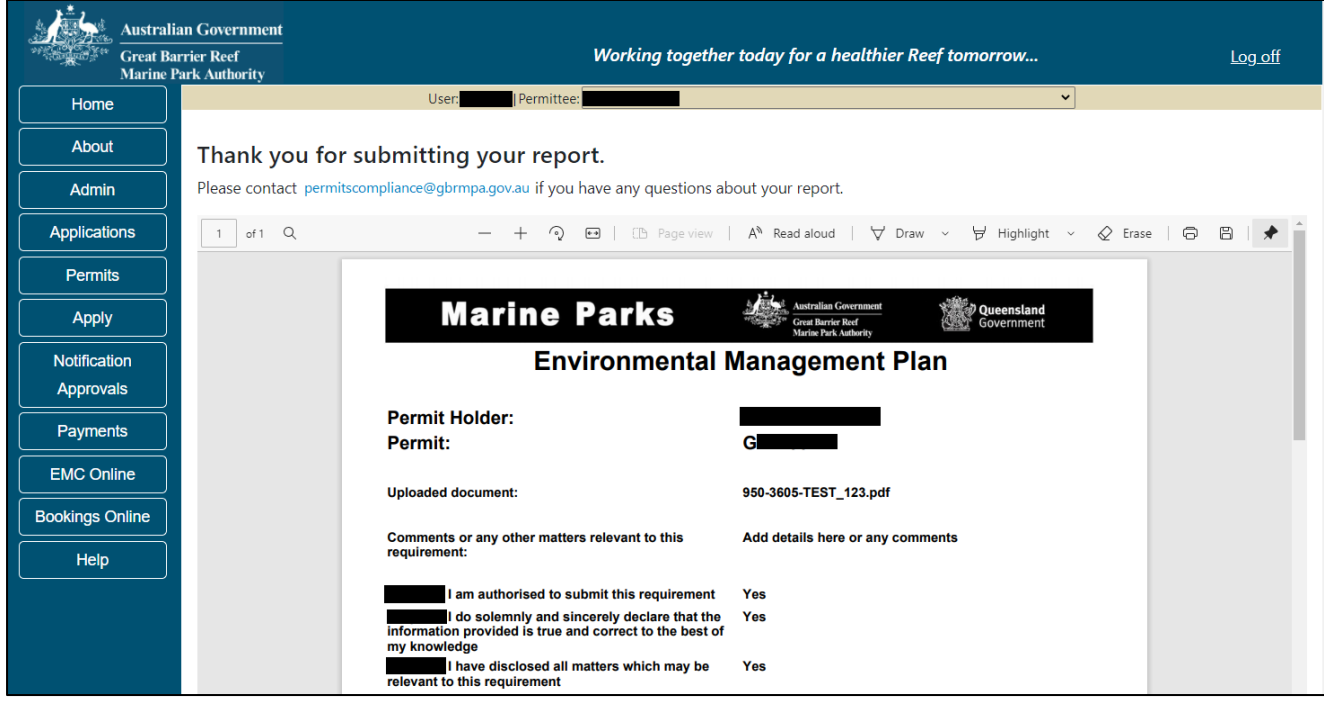

Figure 783 - Screenshot of submitted report

Once the report is submitted the status will change on the main Lodge Requirements screen. You will be presented with 2 options; a Summary hyperlink and a Resubmit hyperlink. Summary will open a PDF version of the report. If Resubmit is selected, the report will then be able to be amended and resubmitted.

| Austral      | ian Government<br>arrier Reef<br>Park Authority | Working toget                        | ther today for a healthien | r Reef tomoi | rrow      | Lo <u>g off</u>    |
|--------------|-------------------------------------------------|--------------------------------------|----------------------------|--------------|-----------|--------------------|
| Home         |                                                 | User                                 | Permittee:                 |              | ~         |                    |
| About        | Lodge R                                         | equirements                          |                            |              |           |                    |
| Admin        | Permit                                          | Requirements                         |                            | Due Date     | Status    |                    |
| Applications | G                                               | Environmental Management Plan        |                            | 26-08-2021   | Submitted | Summary   Resubmit |
| Permits      |                                                 |                                      |                            |              |           |                    |
| Apply        | G                                               | FINFO - Further Information Required |                            | 31-08-2021   | Submitted | Summary   Resubmit |

Figure 784 - Screenshot of Lodge Requirements page with a red circle around the summary and resubmit hyperlinks

## 22.2.4 Validations

Any questions on the Declaration screen that are answered with No will prompt an error message upon submission. The person submitting the report must be authorised to do so; the information in the report must be true and correct; and any other relevant matters should have been entered against 'Any other matters'.

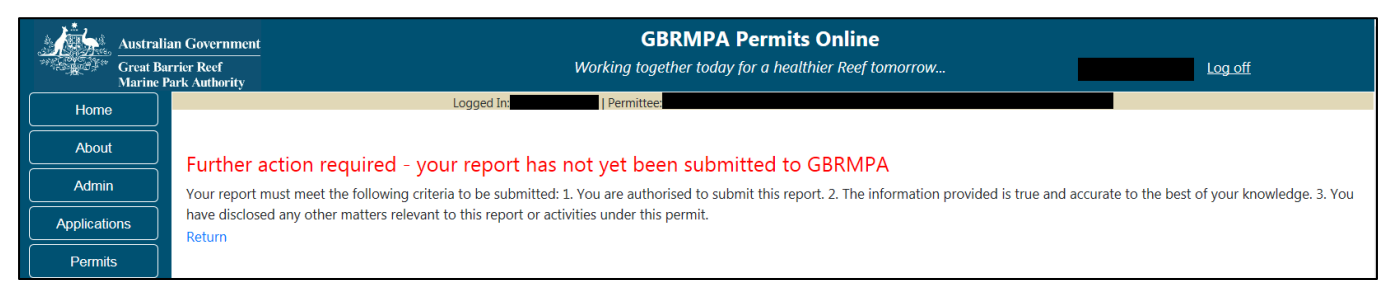

Figure 785 - Screenshot of validation screen

To fix any validation messages, select the Return hyperlink and you will progress back to page 1 to review your report from the beginning.

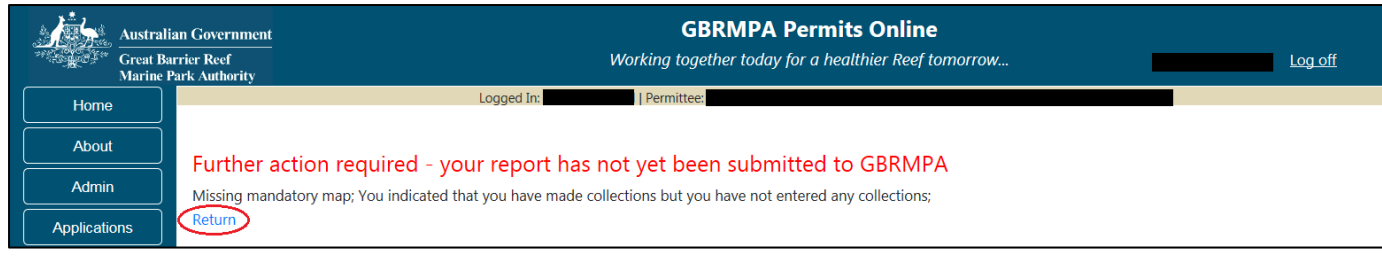

Figure 786 - Screenshot of validation screen with a red circle around return hyperlink

### 22.3 Lodge Requirements – Requests For Further Information

Depending on your reporting requirements you may need to lodge a Further Information (FINFO) Response. Reporting requirements are shown against each permit on the Lodge Requirements screen. Select the 'Open' hyperlink to enter required reporting information.

Australian Government Great Barrier Reef Working together today for a healthier Reef tomorrow... Log off Marine Park Authority User IPermittee: ~ Home About Lodge Requirements Admin Permit Requirements Due Date Status Applications Environmental Management Plan 27-08-2021 Pending Open Permits FINFO - Further Information Required 31-08-2021 Pendina Apply

The FINFO has all the same questions as the Other Lodge Requirement Report area.

Figure 787 - Screenshot of Lodge Requirements screen with a red circle around the Requirement and the Open link

You will be presented with a series of questions relevant to your Permit Requirements. Answer with free text and progress through the pages using the 'Back' and 'Next' buttons. Some questions will require documents to be uploaded as part of your response.

Fill in the required information for each question

## 22.3.1 Upload Documents

Page 1 of the Lodge Requirements – Further Information Required is a document upload page. Upload the required information by selecting the Upload File button. Select the appropriate file from your C: Drive and select save. If multiple documents are required, upload each document separately.

| Austral<br>Great Ba<br>Marine | an Government<br>urrier Reef<br>Park Authority | Working together today for a healthier Reef tomorrow | <u>Log off</u> |
|-------------------------------|------------------------------------------------|------------------------------------------------------|----------------|
| Home                          | User: Permittee:                               | ▼                                                    |                |
| About                         | Lodgement Requirement                          | Reference Number: G                                  |                |
| Admin                         | FINFO - Further Information Required           | Lodgement Type: Document                             |                |
| Applications                  | Page 1 - Upload Documents 🔹 of 2               |                                                      |                |
| Permits                       | Upload Documents                               |                                                      |                |
| Apply                         | Please upload requirement/s: Upload File       |                                                      |                |
| Notification<br>Approvals     | File                                           |                                                      |                |
| Payments                      | Back                                           |                                                      | Next           |

Figure 788 - Screenshot of Lodge Requirements screen with a red circle around Upload File button

Once a document is upload it will appear with the file name and an option to Remove. Once you have loaded all required documents, please select Next to continue to the next page

| Australi<br>Great Ba<br>Marine | ian Government<br>Irrier Reef V<br>Park Authority | Vorking together today for a healthier Reef tomorrow | Log off |
|--------------------------------|---------------------------------------------------|------------------------------------------------------|---------|
| Home                           | User: Permittee:                                  | ×                                                    |         |
| About                          | Lodgement Requirement                             | Reference Number: G                                  |         |
| Admin                          | FINFO - Further Information Required              | Lodgement Type: Document                             |         |
| Applications                   | Page 1 - Upload Documents • of 2                  |                                                      |         |
| Permits                        | Upload Documents                                  |                                                      |         |
| Apply                          | Please upload requirement/s: Upload File          |                                                      |         |
| Notification<br>Approvals      | File<br>950-3605-TEST-1234-17.pdf                 |                                                      |         |
| EMC Online                     | Back                                              |                                                      | Next    |

Figure 789 - Screenshot of Lodge Requirements screen with a red circle around the Remove button and Next button

#### 22.3.2 Comments

Add details of any other matters or comments pertaining to the Report here. Select Next to progress.

| Australi     | an Government<br>rrier Reef Word<br>Park Authority          | ing together today for a healthier Reef tomorrow | <u>Log off</u> |
|--------------|-------------------------------------------------------------|--------------------------------------------------|----------------|
| Home         | User: Permittee:                                            | <b>▼</b>                                         |                |
| About        | Lodgement Requirement                                       | Reference Number: G                              |                |
| Admin        | FINFO - Further Information Required                        | Lodgement Type: Document                         |                |
| Applications | Page 2 - Lodge Requirement Comments 🗸 of 2                  |                                                  |                |
| Permits      | Comments or any other matters relevant to this requirement: |                                                  |                |
| Apply        |                                                             |                                                  |                |
| Notification |                                                             |                                                  | 10             |
| Approvals    |                                                             |                                                  |                |
| Payments     | Back                                                        |                                                  | Next           |

Figure 790 - Screenshot of comments or any other matters page with a red circle around add details here section and red circle around Next button

#### 22.3.3 Declarations

Each report that is submitted is required to have a set of declarations answered prior to final submission. Answer the questions accordingly and select Submit.

| Australi<br>Great Ba<br>Marine F | Government         GBRMPA Permits Online           Reef         Working together today for a healthier Reef tomorrow                                                                              |
|----------------------------------|----------------------------------------------------------------------------------------------------|
| Home                             | Logged In Permittee                                                                                                    |
| About                            | Declaration                                                                                                    |
| Admin                            | am authorised to submit this report                                                                                                    |
| Applications                     | do solemnly and sincerely declare that the information provided is true and correct to the best of my knowledge OYes ONo have disclosed all matters which may be relevant to this report OYes ONo |
| Permits                          |                                                                                                    |
| Apply                            |                                                                                                    |
| Notification                     |                                                                                                    |
| Approvals                        |                                                                                                    |
| EMC Online                       |                                                                                                    |
| Bookings Online                  |                                                                                                    |
| Help                             |                                                                                                    |

Figure 791 - Screenshot of Declarations screen with a red circle around the Yes and No answers and Submit button

Once you submit your report the system will generate a PDF version which you can save or print the report.

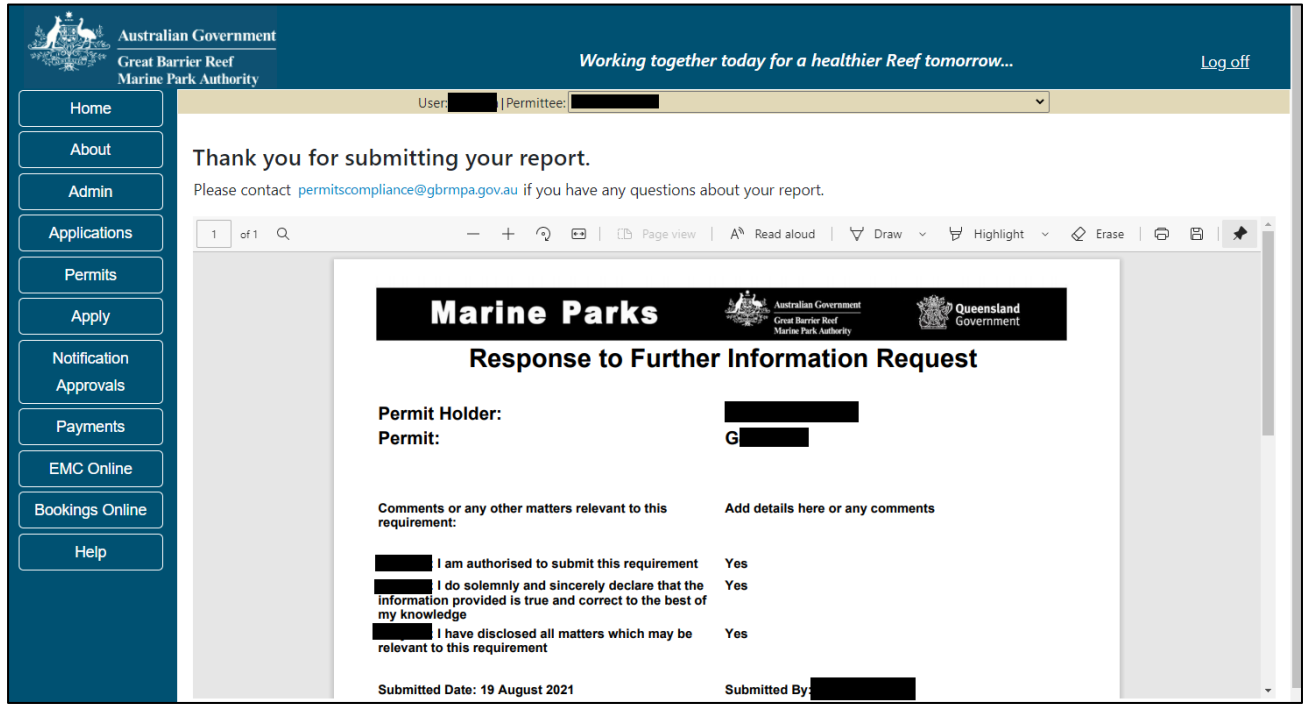

Figure 792 - Screenshot of submitted report

Once the report is submitted the status will change on the main Lodge Requirements screen. You will be presented with 2 options; a Summary hyperlink and a Resubmit hyperlink. Summary will open a PDF version of the report. If Resubmit is selected, the report will then be able to be amended and resubmitted.

| Australi     | an Government<br>urrier Reef<br>Park Authority | Working together today f             | or a healthier Reef tomo | rrow      | Log off            |
|--------------|------------------------------------------------|--------------------------------------|--------------------------|-----------|--------------------|
| Home         |                                                | User Permit                          | tee:                     | ~         |                    |
| About        | Lodge Re                                       | equirements                          |                          |           |                    |
| Admin        | Permit                                         | Requirements                         | Due Date                 | Status    |                    |
| Applications | G                                              | Environmental Management Plan        | 26-08-2021               | Submitted | Summary   Resubmit |
| Permits      |                                                |                                      | 20 00 2021               | Sabinited |                    |
| Apply        | G                                              | EINFO - Further Information Required | 31-08-2021               | Submitted | Summary   Resubmit |

Figure 793 - Screenshot of Lodge Requirements page with a red circle around the summary and resubmit hyperlinks

## 22.3.4 Validations

Any questions on the Declaration screen that are answered with No, will prompt an error message upon submission. The person submitting the report must be authorised to do so; the information in the report must be true and; and any other relevant matters should have been entered on Page 2 Any other matters.

| Austra<br>Great I<br>Marine | alian Government<br>Barrier Reef<br>e Park Authority | GBRMPA Permits Online<br>Working together today for a healthier Reef tomorrow                                                                | Log off                                   |
|-----------------------------|------------------------------------------------------|----------------------------------------------------------------------------------------------------|-------------------------------------------|
| Home                        |                                                      | Logged In: Permittee:                                                                                                    |                                           |
| About                       | Further ac                                           | ction required - your report has not yet been submitted to GBRMPA                                                                            |                                           |
| Admin                       | Your report mu                                       | ust meet the following criteria to be submitted: 1. You are authorised to submit this report. 2. The information provided is true and accura | ate to the best of your knowledge. 3. You |
| Applications                | have disclosed                                       | d any other matters relevant to this report or activities under this permit.                                                                 | , ,                                       |
| Permits                     |                                                      |                                                                                                    |                                           |

Figure 794 - Screenshot of validation screen

To fix any validation messages, select the Return hyperlink and you will progress back to page 1 to review your report from the beginning.

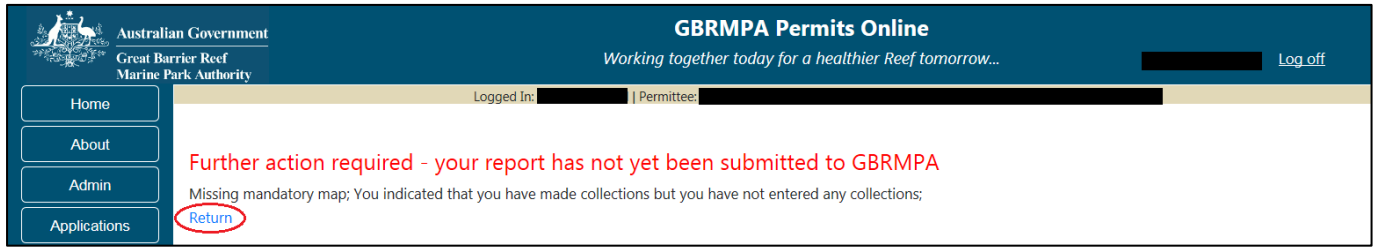

Figure 795 - Screenshot of validation screen with a red circle around return hyperlink

# **23.0 Notification Approvals**

When you select the Notification Approvals Menu, a sub menu will appear. At this point, select the type of Notification Approval you wish to submit (Vessel/Ship, Aircraft, Mooring or Other).

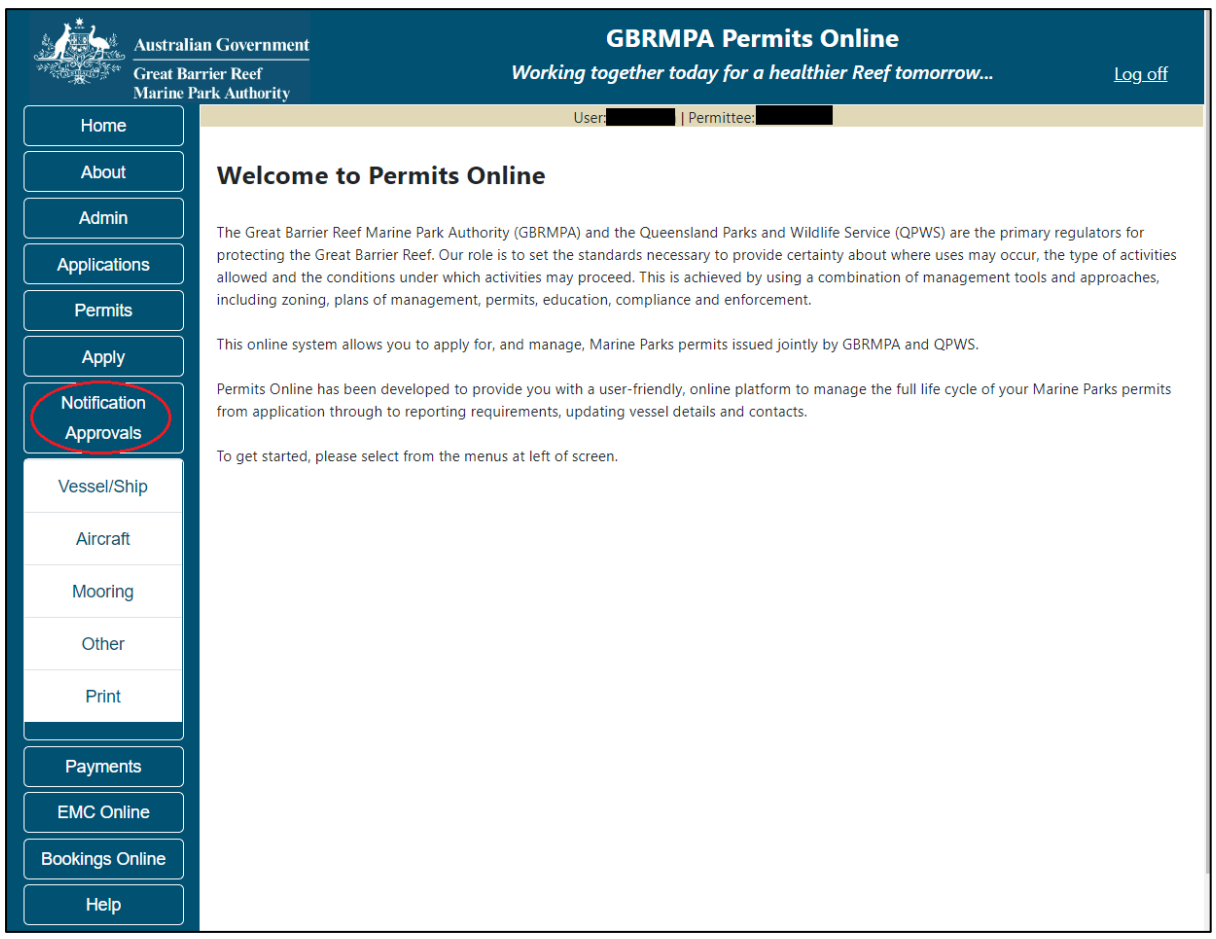

Figure 796 - Screenshot of Permits Online Home page with a red circle around Notification Approval icon

#### 23.1 Vessel / Ship Notification Approval

The Notification Approvals – Vessel/Ship area in Permits Online enables Permit Holders to update vessel/ship details. Select the permit number associated with the vessel/ship then add the new details of the vessel/ship. Then Select Submit to submit the application to the Reef Authority. The maximum length of, and number of passengers you are permitted to carry on, your vessel is listed on your permit. Any vessels to be used under this permit in the Marine Parks must be within the allowed parameters of your permit.

|                                                                                                    | User:                                                                       | T                                                                            |
|----------------------------------------------------------------------------------------------------|-----------------------------------------------------------------------------|------------------------------------------------------------------------------|
|                                                                                                    |                                                                             |                                                                              |
| Vessel/Ship Notification                                                                                |                                                                             |                                                                              |
| Contact Details                                                                                         |                                                                             |                                                                              |
| Permit Number                                                                                           | Please select one                                                           | Please note: if you operate your<br>vessel using a Vessel Identification     |
| Operation                                                                                               | Ţ                                                                           | provide specific vessel details and<br>your permit will not be selectable on |
| Permittee                                                                                               |                                                                             | this screen. Please use the<br>"Notification Approvals – Other"              |
| Contact Phone Number                                                                                    |                                                                             | screen to request replacement VIN<br>plaques.                                |
| Current Vessel Details                                                                                  |                                                                             |                                                                              |
| Name<br>Registration Number / Boat Mark<br>Length (m)<br>Maximum Passengers<br>Permitted Vessel Details |                                                                             |                                                                              |
| Meximum Length (m)                                                                                      |                                                                             |                                                                              |
| Maximum Length (m)<br>Maximum Permitted Passengers                                                      |                                                                             |                                                                              |
| Intended Vessel Details                                                                                 | 0                                                                           |                                                                              |
| Use Prevous Vessel                                                                                      | T                                                                           |                                                                              |
|                                                                                                    | or add details below                                                        |                                                                              |
| Vessel Name*                                                                                            |                                                                             |                                                                              |
| Registration Number / Boat Mark*                                                                        |                                                                             |                                                                              |
|                                                                                                    | For information on boat marks and other Queensland Fisheries requirements   | ents, please visit:<br>es/licences/boat-licence                              |
| Length (m)*                                                                                             |                                                                             |                                                                              |
| Maximum Passengers*                                                                                     |                                                                             |                                                                              |
| Maximum passenger number cannot exceed max                                                              | imum permitted passenger number or surveyed passenger capacity, which       | ever is the lesser                                                           |
| I declare that the information given is true and co                                                     | prrect                                                                      |                                                                              |
| Please note you are replacing these vessel details                                                      | . If you need additional vessels added to your permit please contact assess | ments@gbrmpa.gov.au                                                          |
|                                                                                                    |                                                                             | Save and select another Vessel/Ship                                          |

Figure 797 - Screenshot of Vessel Notification page with Title - Vessel/Ship Notification circled in red

# Once submitted you will be presented with options to print a copy or email a copy of the Notification.

| Austral<br>Great B<br>Marine | ian Government<br>arrier Reef<br>Park Authority | GBRMPA Permits Online<br>Working together today for a healthier Reef tomorrow | Log off |
|------------------------------|-------------------------------------------------|-------------------------------------------------------------------------------|---------|
| Home                         |                                                 | Logged In Permittee:                                                          |         |
| About                        | Notification Submitted                          |                                                                               |         |
| Admin                        |                                                 |                                                                               |         |

Figure 798 - Screenshot of Notification Submitted page with Print and Email hyperlink options circled in red
### 23.2 Aircraft Notification Approval

The Notification Approvals – Aircraft area in Permits Online enables Permit Holders to update Aircraft details. Select the permit number associated with the aircraft, and then add the new details of the aircraft.

The type, and number of passengers you are permitted to carry on your aircraft is listed on your permit. Any aircraft to be used under this permit in the Marine Parks must be within the allowed parameters of your permit.

|                                                  | User:                                      |                                   | •                                                                                          |                                         |
|--------------------------------------------------|--------------------------------------------|-----------------------------------|--------------------------------------------------------------------------------------------|-----------------------------------------|
|                                                  |                                            |                                   | ,                                                                                          |                                         |
| Aircraft Notification                            |                                            |                                   |                                                                                            |                                         |
| Contact Details                                  |                                            |                                   |                                                                                            |                                         |
| Permit Number                                    | Please select one                          | T                                 | Please note: if you operate<br>aircraft using an Aircraft<br>Identification Number (AN)    | your                                    |
| Operation                                        |                                            | ¥                                 | not need to provide specifi<br>details and your permit will                                | , you do<br>c aircraft<br>not be        |
| Permittee                                        |                                            |                                   | selectable on this screen. Pl<br>the "Notification Approvals<br>option from the menu at le | lease use<br>– Other"<br>ft of          |
| Contact Phone Number                             |                                            |                                   | screen to request replacem<br>plaques.                                                     | ent AIN                                 |
| Current Aircraft Details                         |                                            |                                   | F                                                                                          |                                         |
| Aircraft Type                                    |                                            |                                   |                                                                                            |                                         |
| Registration Number                              |                                            |                                   |                                                                                            |                                         |
| Maximum Passengers<br>Permitted Aircraft Details |                                            |                                   |                                                                                            |                                         |
| Maximum Damitta d Damana                         |                                            |                                   |                                                                                            |                                         |
| Intended Aircraft Details                        |                                            |                                   |                                                                                            |                                         |
| Use Prevous Aircraft                             |                                            | v                                 |                                                                                            |                                         |
|                                                  | or add details below                       |                                   |                                                                                            |                                         |
| Aircraft Type*                                   | Plane                                      | •                                 |                                                                                            |                                         |
|                                                  | As regulated by the Civil Aviation Sa      | afety Authority – Planes & helico | pters or Drones                                                                            |                                         |
| Registration Number*                             |                                            |                                   |                                                                                            |                                         |
| Maximum Passengers*                              |                                            |                                   |                                                                                            |                                         |
| Maximum passenger number cannot                  | exceed maximum permitted passeng           | er number or surveyed passenge    | er capacity, whichever is the lesser                                                       |                                         |
|                                                  |                                            |                                   |                                                                                            |                                         |
| I declare that the information given is          | s true and correct                         |                                   |                                                                                            |                                         |
| Please note you are replacing these a            | aircraft details. If you need additional a | aircraft added to your permit ple | ase contact assessments@gbrmpa.g                                                           | ov.au                                   |
|                                                  |                                            |                                   |                                                                                            | Save and select another Aircraft Submit |

Figure 799 - Screenshot of Aircraft Notification page with Title Aircraft Notification circled in red

Once submitted you will be presented with options to print or email a copy of the Notification.

| Austra<br>Great I<br>Marine | ilian Government<br>3arrier Reef<br>Park Authority | GBRMPA Permits Online<br>Working together today for a healthier Reef tomorrow | Log off |
|-----------------------------|----------------------------------------------------|-------------------------------------------------------------------------------|---------|
| Home                        |                                                    | Logged In Permittee:                                                          |         |
| About                       | Notification Submittee                             |                                                                               |         |
| Admin                       |                                                    |                                                                               |         |

Figure 800 - Screenshot of Notification Submitted page with Print and Email hyperlink options circled in red

#### 23.3 Mooring Notification Approval

The Notification Approvals - Mooring area in Permits Online enables Permit Holders to update Mooring details. Select the permit number associated with the mooring, and then add the new details of the mooring. Associated documentation can also be uploaded.

| ontact Details           |             |                     |                            |      |                                |   |
|--------------------------|-------------|---------------------|----------------------------|------|--------------------------------|---|
| Permit Number            |             | G                   |                            | Ţ    |                                |   |
| Operation                |             | Mooring             |                            | Ţ    |                                |   |
| rrent Details            |             |                     |                            |      |                                |   |
| GBRMPA Mooring Ref No    | GM          | <b>—</b>            |                            |      |                                |   |
| MSQ No                   |             | -                   |                            |      |                                |   |
| Local Site Name          | Reef 1      |                     |                            |      |                                |   |
| Location                 |             |                     |                            |      |                                |   |
| Design                   | Single (    | point               |                            |      |                                |   |
| Primary/Ancillary        | Primary     | у                   |                            |      |                                |   |
| DGPS Location            | -11.123     | 345600 136.45678900 | (11° 07.407' S 136° 27.407 | 7'E) |                                |   |
| Status                   | Installe    | be                  |                            |      |                                |   |
| Method of Attachment     | Pin Sys     | stem                |                            |      |                                |   |
| Drawing Number           | GBRMF       | PA Mooring 1        |                            |      |                                |   |
| w Details (what has chan | ged?)       |                     |                            |      |                                |   |
| Type of Change           | *           | -Select One-        | •                          |      |                                |   |
| MNA change requested     | *           | -Select One-        | T                          |      | * Status of changes            |   |
| MSQ No                   |             |                     |                            |      | Complete                       |   |
| Local Site Name          |             |                     |                            |      | Compliance Certificate         | 1 |
| Design                   |             | -Select One-        | •                          |      |                                | _ |
| Primary Or Ancillary     |             | -Select One-        | •                          |      | Design Drawing                 | J |
| Method of Attachment     |             | -Select One-        | •                          |      | Photo or Statutory Declaration | 1 |
| Drawing Number           |             |                     |                            |      |                                |   |
| Status                   | *           | -Select One-        | •                          |      | Schedule of Works              | J |
| Date                     |             | dd/mm/yyyy          |                            |      |                                |   |
| Datum                    |             | -Select One-        | •                          |      |                                |   |
| antion -                 |             |                     |                            |      |                                |   |
| titude_                  | co-ordinate | es: Add INEW        | Depth (m)                  |      |                                |   |
|                          |             |                     |                            |      |                                |   |
|                          |             |                     |                            |      |                                |   |
| Additional Information   |             |                     |                            |      |                                |   |
|                          |             |                     |                            |      |                                |   |

Figure 801 - Screenshot of Mooring Notification page with title Request to Change Notification Approval (Mooring) circled in red

#### Once submitted you will be presented with options to print or email a copy of the Notification.

| Austral<br>Great B<br>Marine | ian Government<br>arrier Reef<br>Park Authority | GBRMPA Permits Online<br>Working together today for a healthier Reef tomorrow | Log off |
|------------------------------|-------------------------------------------------|-------------------------------------------------------------------------------|---------|
| Home                         |                                                 | Logged In Permittee:                                                          |         |
| About                        | Notification Submitted                          |                                                                               |         |

Figure 802 - Screenshot of Notification Submitted page with Print and Email hyperlink options circled in red

### 23.4 Other Notification Approval

The Other Notification Approvals section can be used to update Moorings, Facilities, Bareboat and Equipment details. Select the permit number associated with the mooring, facility, equipment or bareboat, explain what you would like to change, and why, then select Submit.

|                                                                                                    | User:   Permittee:                                                                                           |                                                |
|----------------------------------------------------------------------------------------------------|----------------------------------------------------------------------------------------------------|------------------------------------------------|
| Request to Change No                                                                                                    | tification Approval (Facility, Ec                                                                            | quipment)                                      |
| Contact Details                                                                                                    |                                                                                                    |                                                |
| Permit Number                                                                                                    |                                                                                                    | T                                              |
| Operation                                                                                                    |                                                                                                    | Ŧ                                              |
| Permittee                                                                                                    |                                                                                                    |                                                |
| Contact Phone Number                                                                                                    |                                                                                                    |                                                |
| Notification Details                                                                                                    |                                                                                                    |                                                |
|                                                                                                    |                                                                                                    |                                                |
|                                                                                                    |                                                                                                    |                                                |
|                                                                                                    |                                                                                                    |                                                |
|                                                                                                    |                                                                                                    |                                                |
|                                                                                                    |                                                                                                    |                                                |
| File 1: upload <u>Upload File</u>                                                                                                    |                                                                                                    | ,                                              |
| File 1: upload Upload File                                                                                                    | given is true and correct                                                                                    | ,                                              |
| File 1: upload Upload File I declare that the information generation of the second second sec | given is true and correct<br>natic approval. Your application will be assessed                               | y GBRMPA and a decision provided. For further  |
| File 1: upload Upload File I declare that the information g Please note that this is not an auton information, please contact assessment                                                                                                    | <b>given is true and correct</b><br>natic approval. Your application will be assessed<br>nents@gbrmpa.gov.au | by GBRMPA and a decision provided. For further |

gure 803 - Screenshot of Other Notification page with Title - Request to Change Notification Approval (Facility, Equipment) circled in red

 Australian Government
 GBRMPA Permits Online

 Great Barrier Reef
 Working together today for a healthier Reef tomorrow...

 Home
 Logged In

Email

Once submitted you will be presented with options to print or email a copy of the Notification.

Figure 804 - Screenshot of Notification Submitted page with Print and Email hyperlink options circled in red

Print

About

Admin

Notification Submitted

Log off

#### 23.5 Notification Approvals – Print and Email

To print or email a copy of your notification approval, select the Notification Approvals icon, then select print from the sub menu. When you land on the Print / Email page, select the Type of notification approval, select the permit number, then select Submit.

| Australi<br>Great Ba<br>Marine P | an Government<br>rrier Reef<br>Park Authority |                                  | Working together toda | y for a healthier Reef tomorrow | Log off  |
|----------------------------------|-----------------------------------------------|----------------------------------|-----------------------|---------------------------------|----------|
| Home                             |                                               | User:                            | ttee:                 | •                               |          |
| About                            | Print / I                                     | Email                            |                       |                                 |          |
| Admin                            | Туре                                          | Moorings                         | Permit                | G                               | Submit   |
| Applications                     |                                               | Please select one<br>Vessel/Ship |                       |                                 | $\smile$ |
| Permits                          |                                               | Aircraft                         |                       |                                 |          |
| Apply                            |                                               | Facility                         |                       |                                 |          |
| Notification                     |                                               | $\smile$                         |                       |                                 |          |
| Approvals                        |                                               |                                  |                       |                                 |          |
| Vessel/Ship                      |                                               |                                  |                       |                                 |          |
| Aircraft                         |                                               |                                  |                       |                                 |          |
| Mooring                          |                                               |                                  |                       |                                 |          |
| Other                            |                                               |                                  |                       |                                 |          |
| Print                            |                                               |                                  |                       |                                 |          |

Figure 805 - Screenshot of Notification Approval Print / Email screen with a red circle around type, permit number and submit

Once submit is selected the notification approval details will display on the screen. You are given options to Print or Email the notification approval.

| Australia<br>Great Bar<br>Marine P                                          | an Government<br>rrier Reef<br>ack Authority                                                                                                    |                                                                                                  |                                                              | GBRMPA Permits On<br>Working together today for a healthier                       | <b>1line</b><br>Reef tomorrow                                       | Log off |
|-----------------------------------------------------------------------------|----------------------------------------------------------------------------------------------------|--------------------------------------------------------------------------------------------------|--------------------------------------------------------------|-----------------------------------------------------------------------------------|---------------------------------------------------------------------|---------|
| Home                                                                        |                                                                                                    |                                                                                                  | Logge                                                        | d In: Permittee:                                                                  |                                                                     |         |
| About                                                                       | Print / Email                                                                                                    |                                                                                                  |                                                              |                                                                                   |                                                                     |         |
| Admin                                                                       | Туре                                                                                                    | Vessel/Ship                                                                                      | ~                                                            | Permit                                                                            | G                                                                   |         |
| Applications                                                                | Permit Holder:                                                                                                    |                                                                                                  |                                                              |                                                                                   |                                                                     |         |
| Permits                                                                     | Address:                                                                                                    |                                                                                                  |                                                              |                                                                                   |                                                                     |         |
| Apply<br>Notification<br>Approvals<br>EMC Online<br>Bookings Online<br>Help | Permit<br>In accordance with<br>Vessel 1<br>Vessel Registration<br>Vessel Registration<br>Vessel Length (m):<br>Maximum Passeng<br>Please note: your p<br>THIS VESSEL/SHIP<br>Generated:<br>Print | the conditions of G<br>Number:<br>er Capacity:<br>ermit contains the conc<br>NOTIFICATION APPROV | the Managin<br>litions under which er<br>/AL REPLACES ANY PL | VESSEL/SHIP NOTIFICATION APPROv<br>ng Agencies give approval for the use of the f | /AL<br>ollowing vessel/ship/s under permit G<br>DVAL ISSUED UNDER G |         |

Figure 806 - Screenshot of Notification Approval print / email page with a red circle around the print and email buttons

# 24.0 Payments

### 24.1 Select Outstanding Charges

When the Payments icon is selected from the Menu, the Select Outstanding Charges screen will appear. If no payments are due then the screen will show a View Payments History button and a link to EMC online.

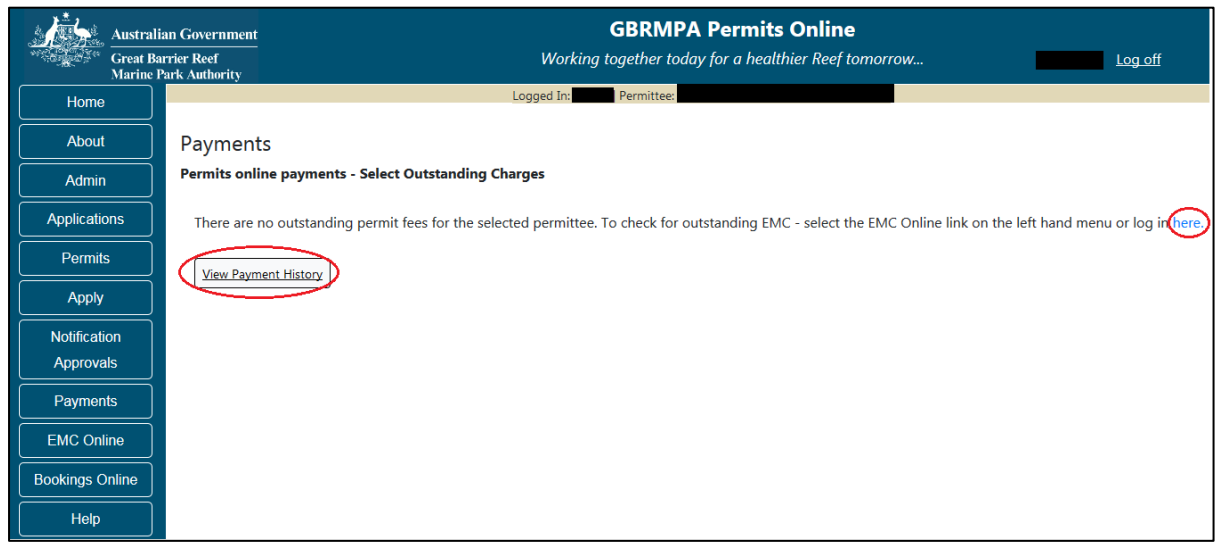

Figure 807 - Screenshot of Payments - Select Outstanding Charges screen with a red circle around the View Payments History button and a red circle around the here hyperlink to EMC Online

If charges are outstanding the Select Outstanding charges screen will show which charges are to be paid. Select the tick box of the payment/s you wish to make, then select Next. If Cancel is selected on this screen, you will progress to the Payments Management screen.

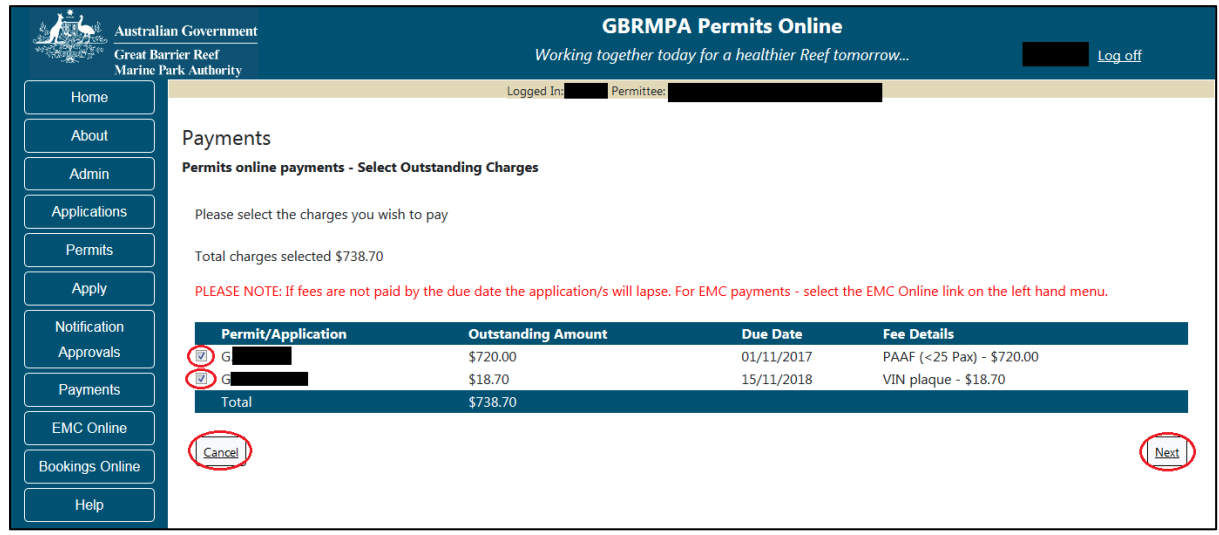

Figure 808 - Screenshot of Payments - Select Outstanding Charges screen with a red circle around the payment tick boxes and red circles around Cancel and Back buttons

#### 24.2 Select Payment Method

Once Next is selected from the select outstanding charges screen, you will progress to the Select Payment Method page. Options for Back and Cancel are available on the page. To select a Payment Method use the drop list to make your selection.

| Australi             | an Government                | GBRMPA Permits Online                                                     |         |
|----------------------|------------------------------|---------------------------------------------------------------------------|---------|
| Great Ba<br>Marine I | nrier Reef<br>Park Authority | Working together today for a healthier Reef tomorrow                      | Log off |
| Home                 |                              | Logged In: Permittee                                                      |         |
| About                | Payments                     |                                                                           |         |
| Admin                | Permits online Pa            | ayment - Please select payment method - Total charges selected \$1,470.00 |         |
| Applications         | Please select your           | preferred payment method                                                  |         |
| Permits              | Payment Method               | * -Select One- V                                                          |         |
| Apply                |                              |                                                                           |         |
| Notification         | Back                         | Next                                                                      | Cancel  |
| Approvals            |                              |                                                                           |         |

Figure 809 - Screenshot of Select Payment Method screen with a red circle around the payment method drop list. Red circles around back and next buttons

The Payment Method drop list has 3 options. Credit Card, BPAY, and Direct Debit. Select which option you require from the list, then select Next to continue.

| Australi<br>Great Ba<br>Marine J | an Government GBRMPA Permits Online arrier Reef Working together today for a healthier Reef tomorrow Log off Park Authority |
|----------------------------------|----------------------------------------------------------------------------------------------------|
| Home                             | Logged In: Permittee:                                                                                                    |
| About                            | Payments                                                                                                    |
| Admin                            | Permits online Payment - Please select payment method - Total charges selected \$1,470.00                                   |
| Applications                     | Please select your preferred payment method                                                                                 |
| Permits                          | Payment Method -Select One-                                                                                                 |
| Apply                            | Credit Card<br>BPAY                                                                                                    |
| Notification<br>Approvals        | Back Cancel                                                                                                    |

Figure 810 - Screenshot of Select Payment Method screen with a red circle around the payment method drop list which is displaying the 3 options in the list, and a red circle around the next button

#### 24.2.1 Select Payment Method - Credit Card

When the Credit Card method is selected, the screen will display the details required for the applicant / Permit Holder to make the payment immediately. Details include Credit card type, credit card number, name on credit card, Month, Year and Security Code. Add details of your credit card and select Next to continue. PLEASE NOTE PAYMENTS BY CREDIT CARD ATTRACT A 1% SURCHARGE

| Australi<br>Great Ba<br>Marine | ian Government<br>arrier Reef<br>Park Authority      | GBRMPA Permits Online<br>Working together today for a healthier Reef tomorrow | Log off |
|--------------------------------|------------------------------------------------------|-------------------------------------------------------------------------------|---------|
| Home                           |                                                      | Logged In:                                                                    |         |
| About                          | Payments                                             |                                                                               |         |
| Admin                          | Permits online Payment - Please select payment       | method - Total charges selected \$1,470.00                                    |         |
| Applications                   | Please select your preferred payment method          |                                                                               |         |
| Permits                        | Payment Method                                       | )                                                                             |         |
| Apply                          | Neter Descent has Conditioned attraction 10% and her |                                                                               |         |
| Notification<br>Approvals      | Note: Payment by Credit Card attracts a 1% surchard  |                                                                               |         |
| Payments                       | Credit Card Number *                                 |                                                                               |         |
| EMC Online                     | Name on Credit Card*                                 |                                                                               |         |
| Bookings Online                | Month/Year * • •                                     |                                                                               |         |
| Help                           | Security Code *                                      |                                                                               |         |
|                                | Back                                                 | Next                                                                          | Cancel  |

Figure 811 - Screenshot of select payment method screen with a red circle around credit card option, a black box and red arrow indicating 1% surcharge and a red box around the credit card details area

## 24.2.2 Submit Credit Card Payment

Once Next is selected on the Select Payment Method screen, you will be presented with a Payment by Credit Card Confirmation screen. The details of the payment are displayed on the screen. Select the Submit Credit Card Payment Now button to continue.

|                         | Australian Government                       | ralian Government                                         |                                   | GBRMPA Permits Online                      |                    |
|-------------------------|---------------------------------------------|-----------------------------------------------------------|-----------------------------------|--------------------------------------------|--------------------|
| and the second second   | Great Barrier Reef<br>Marine Park Authority |                                                           | Working to                        | gether today for a healthier Reef tomorrow | Log off            |
| Home                    |                                             |                                                           | Log                               | ged In: Permittee:                         |                    |
| About                   | Payments                                    |                                                           |                                   |                                            |                    |
| Admin                   | Permits Online I<br>Please confirm yo       | Payment by Credit Card Co<br>our intention to pay by Cred | onfirmation - Total C<br>lit Card | harges Selected \$                         |                    |
| Applicatio              | ns Outstanding An                           | nount                                                     | Due Date                          | Fee Details                                | Permit/Application |
| Permits                 | \$                                          |                                                           | 21/11/2018                        | PAAF (<25 Pax) - \$                        | G                  |
| Apply                   | Total \$ (inc 1                             | % surcharge)                                              |                                   |                                            |                    |
| Notification<br>Approva | on<br>Is                                    | Note: Payment by Credit (<br>Name on Credit Card          | Card attracts a 1% surc           | charge                                     |                    |
| Paymen                  | S Australian Covernment                     | Credit Card Number                                        | ******                            |                                            |                    |
| EMC Onli                | Great Barrier Reef<br>Marine Park Authority | Security Code                                             |                                   |                                            |                    |
| Bookings O              | nline                                       | Amount                                                    | \$                                |                                            |                    |
| Help                    | Back                                        |                                                           |                                   | ubmit Credit Card Payment Now              | Cancel             |

Figure 812 - Screenshot of Payment by Credit Card Confirmation screen with a red circle around the Submit Credit Card Payment Now button

Once the Submit Credit Card Payment Now button is selected the payment will be processed. Details of the payment will appear on screen with a successful or unsuccessful message as well as an option to Print the payment details via a Print Icon.

| Australi<br>Great Ba<br>Marine F | an Government<br>rrier Reef<br>ark Authority | GBRMPA Permits Online Working together today for a healthier Reef tomorrow | off  |
|----------------------------------|----------------------------------------------|----------------------------------------------------------------------------|------|
| Home                             |                                              | User: Permittee:                                                           |      |
| About                            | Payments                                     |                                                                            |      |
| Admin                            | Permits online Payment -                     | Payment by Credit Card submitted                                           |      |
| Applications                     | Print Print                                  |                                                                            |      |
| Permits                          |                                              |                                                                            |      |
| Apply                            | Credit Card payment succes                   | sful Receipt Number:                                                       |      |
| Notification                     | Name on Credit Card                          |                                                                            |      |
| Approvals                        | Credit Card Number                           | ******                                                                     |      |
| Payments                         | Month<br>Security Code                       |                                                                            |      |
| EMC Online                       | Amount                                       | \$4.04                                                                     |      |
| Bookings Online                  | Back                                         |                                                                            | Next |
| Help                             |                                              |                                                                            |      |

Figure 813 - Screenshot of Payment by Credit Card screen with a red circle around the Print icon. A red box surrounds wording Credit Card payment successful and a red box around the credit card payment details.

#### 24.2.3 Select Payment Method - BPAY

When the BPAY method is selected, the screen will display the details required for the applicant to submit the payment. Details include Expected Payment Date, Biller Code, BPAY Reference (CRN) and Amount. If the BPAY method is selected, the Payment is identified as a Payment Pledge.

| Australi             | an Government GBRMPA Permits Online                                                                                                    |
|----------------------|----------------------------------------------------------------------------------------------------|
| Great Ba<br>Marine I | rrier Reef Working together today for a healthier Reef tomorrow Log off                                                                                  |
| Home                 | Logged In: Permittee                                                                                                    |
| About                | Payments                                                                                                    |
| Admin                | Permits online Payment - Please select payment method - Total charges selected \$1,470.00                                                                |
| Applications         | Please select your preferred payment method                                                                                                    |
| Permits              | Payment Method * BPAY                                                                                                    |
| Apply                |                                                                                                    |
| Notification         | Expected Date 31/10/2018                                                                                                    |
| Approvals            | Note: This is an intention to pay only. This information will be used by GBRMPA when you make your payment to allocate monies to the charge(s)           |
| Payments             | you have nominated. If you have any questions regarding your Application Fee and payments please contact GBRMPA on (07) 4750 0860 during business hours. |
| EMC Online           | Place use the baling institution make a PDay neument to the Creat Paylor Dask Marine Dask Authority, quations                                            |
| Bookings Online      | Pag By: Bpay                                                                                                    |
| Help                 | Biller Code:                                                                                                    |
|                      | For the Amount: \$1,470.00                                                                                                    |
|                      | Back Cancel                                                                                                    |

Figure 814 - Screenshot of Select Payment Method screen with a red circle around payment method drop list with BPAY selected. A red circle around the expected date and a red circle around wording your banking institute. A red box around the BPAY details and a red circle around the next button

#### 24.2.4 Submit Payment Pledge - BPAY

Once Next is selected on the Select Payment Method screen, you will be presented with a Payment Pledge by BPAY Confirmation screen. The details of the payment pledge are displayed on the screen. Select the Submit BPAY Intention Now button to continue.

| Australi<br>Great Ba<br>Marine J      | ian Government<br>arrier Reef<br>Park Authority                                                                      | (<br>Working to                                                                          | <b>GBRMPA Permits Online</b><br>gether today for a healthier Reef to | morrow Log off                                    |  |  |  |
|---------------------------------------|----------------------------------------------------------------------------------------------------|------------------------------------------------------------------------------------------|----------------------------------------------------------------------|---------------------------------------------------|--|--|--|
| Home                                  |                                                                                                    | Logged In:                                                                               | Permittee:                                                           |                                                   |  |  |  |
| About                                 | Payments                                                                                                    |                                                                                          |                                                                      |                                                   |  |  |  |
| Admin                                 | Permits Online Payment Pledge E                                                                                      | By BPAY Confirmation - Total Ch                                                          | arges Selected \$18.70                                               |                                                   |  |  |  |
| Applications                          | Please confirm your intention to pa                                                                                  | ay by BPAY                                                                               |                                                                      |                                                   |  |  |  |
| Bormite                               | Outstanding Amount                                                                                                   | Due Date                                                                                 | Fee Details                                                          | Permit/Application                                |  |  |  |
| Femilis                               | \$18.70                                                                                                    | 14/11/2018                                                                               | VIN plaque - \$18.70                                                 | G                                                 |  |  |  |
| Apply                                 | Total \$18.70                                                                                                    |                                                                                          |                                                                      |                                                   |  |  |  |
| Notification<br>Approvals<br>Payments | Expected Payment Date: 01/11/20<br>Note: This is an intention to pay o                                               | 018<br><b>only</b> . This information will be used<br>ons regarding your Application Fee | by GBRMPA when you make your payr                                    | ment to allocate monies to the charge(s) you have |  |  |  |
| EMC Online                            | Please use your banking institution to make a BPay payment to the Great Barrier Reef Marine Park Authority, quoting: |                                                                                          |                                                                      |                                                   |  |  |  |
| Help                                  | Biller Code:<br>Bpay Ref (CRN):<br>For the Amount: \$18.70<br>PLEASE NOTE: If fees are n                             | not paid by the due date the applica                                                     | ation/s will lapse. For EMC payments - :                             | select the EMC Online link on the left hand menu. |  |  |  |
|                                       | Back                                                                                                    | Su                                                                                       | bmit BPAY Intention Now                                              | Cancel                                            |  |  |  |

Figure 815 - Screenshot of Payment Pledge by BPAY Confirmation screen with a red circle around the Submit BPAY Intention Now button

Once the Submit BPAY Intention Now button is selected you will be presented with a Pledge Submitted screen with an option to print a pdf copy of the Pledge. Select Next to progress to the Payments Management screen.

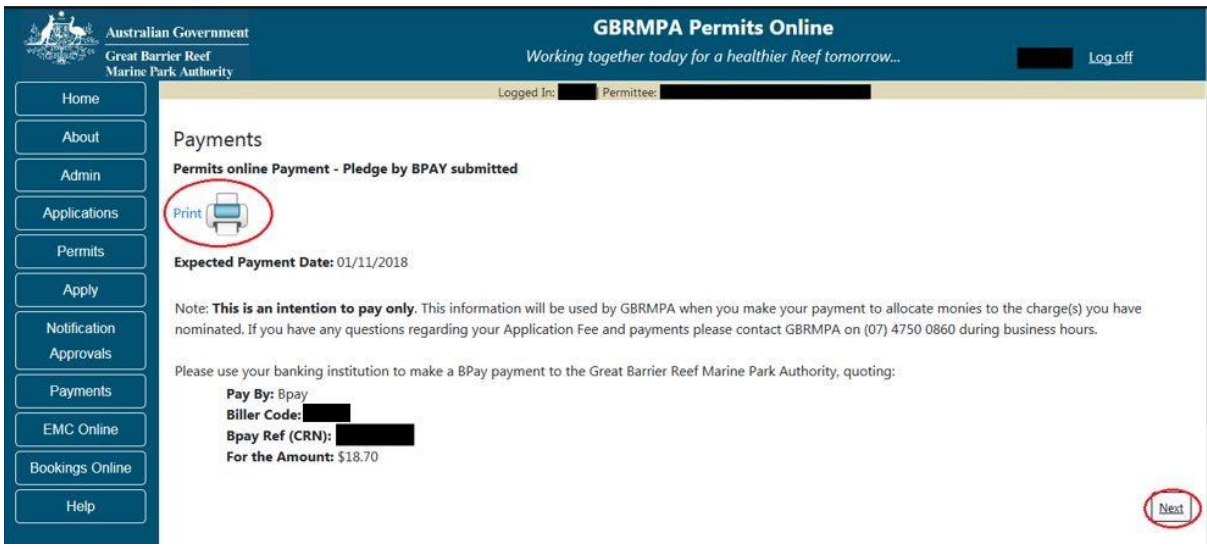

Figure 816 - Screenshot of Pledge by BPAY submitted screen with a red circle around Print icon and a red circle around the Next button

#### 24.2.5 Select Payment Method - Direct Debit

When the Direct Debit method is selected, the screen will display the details required for the applicant to submit the Payment. Details include Expected Payment Date, Account Number, Account Name, Amount, Due Date and Reference Number. If the Direct Debit method is selected, the Payment is identified as a Payment Pledge.

| Australian Government |                                     | GBRMPA Permits Online                                                                                                    |        |
|-----------------------|-------------------------------------|----------------------------------------------------------------------------------------------------|--------|
| Grea                  | t Barrier Reef<br>ne Park Authority | Working together today for a healthier Reef tomorrow                                                                        | Ш      |
| Home                  |                                     | Logged In: Permittee:                                                                                                    |        |
| About                 | Payments                            |                                                                                                    |        |
| Admin                 | Permits online Payment -            | - Please select payment method - Total charges selected \$1,470.00                                                          |        |
| Applications          | Please select your preferre         | ed payment method                                                                                                    |        |
| Permits               | Payment Method                      | * Direct Debit                                                                                                    |        |
| Apply                 |                                     |                                                                                                    |        |
| Notification          | Expected Date                       | 31/10/2018 3                                                                                                    |        |
| Approvals             | Note: This is an intention          | n to pay only. This information will be used by GBRMPA when you make your payment to allocate monies to the charge(s) you l | have   |
| Payments              | nominated. If you have any          | y questions regarding your Application Fee and payments please contact GBRMPA on (07) 4750 0860 during business hours.      |        |
| EMC Online            | Please use your banking in          | nstitution o make a Direct Debit payment to the Great Barrier Reef Marine Park Authority, quoting:                          |        |
| Bookings Online       | Pay By:                             | Direct Debit                                                                                                    |        |
|                       | BSB:                                | 064 817                                                                                                    |        |
| Help                  | Account Number:                     | 00070271                                                                                                    |        |
|                       | Account Name:                       | Great Barrier Reef Marine Park Authority                                                                                    |        |
|                       | Bank:                               | Commonwealth Bank of Australia                                                                                              |        |
|                       | Branch:<br>Reference Number (Cl     |                                                                                                    |        |
|                       | For the Amount:                     | \$1 470.00                                                                                                    |        |
|                       |                                     | φ <u>μ</u> , 17000                                                                                                    |        |
|                       | Back                                | Next                                                                                                    | Cancel |

Figure 817 - Screenshot of Select Payment Method screen with a red circle around payment method drop list with. A red circle around the expected date and a red circle around wording your banking institute. A red box around the Direct Debit details and a red circle around the next button

#### 24.2.6 Submit Payment Pledge - Direct Debit

Once Next is selected on the Select Payment Method screen, you will be presented with a Payment Pledge By Direct Debit Confirmation screen. The details of the payment pledge are displayed on the screen. Select the Submit Direct Debit Intention Now button to continue.

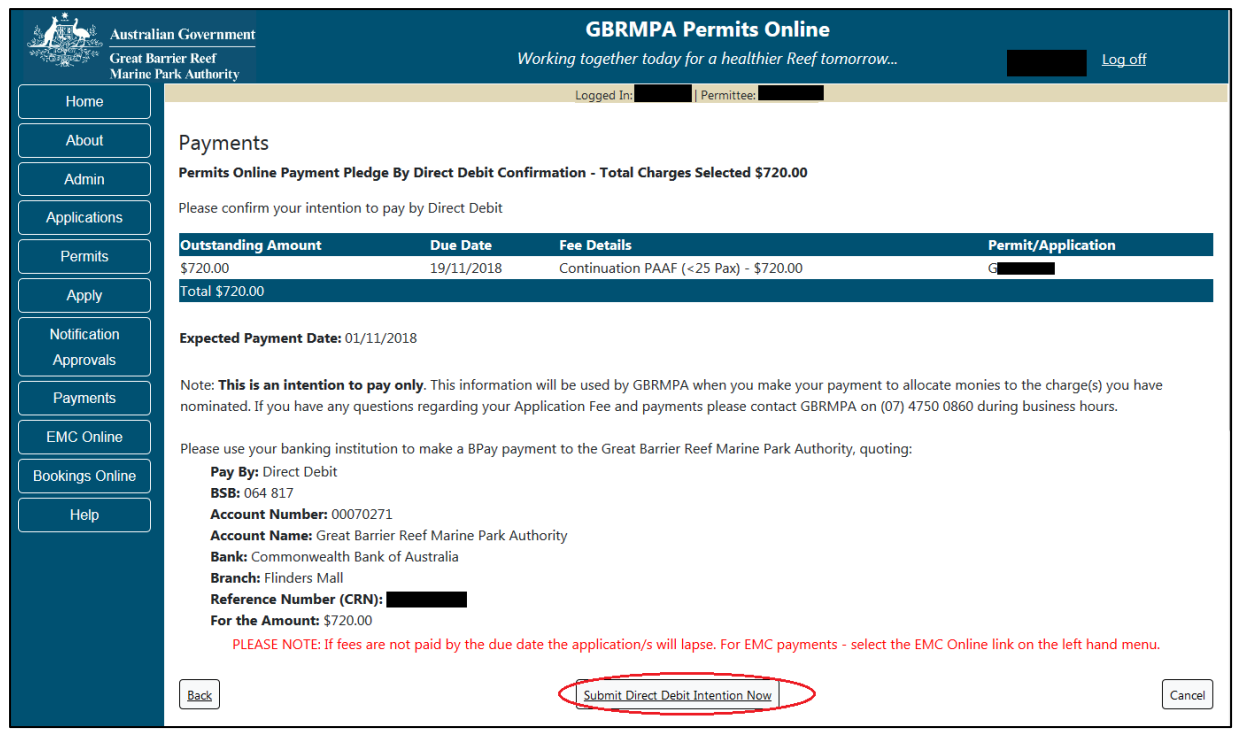

Figure 818 - Screenshot of Payment Pledge by Direct Debit Confirmation screen with a red circle around the Submit Direct Debit Intention Now button

Once the Submit Direct Debit Intention Now button is selected you will be presented with a Pledge Submitted screen with an option to print a pdf copy of the Pledge. Select Next to progress to the Payments Management screen.

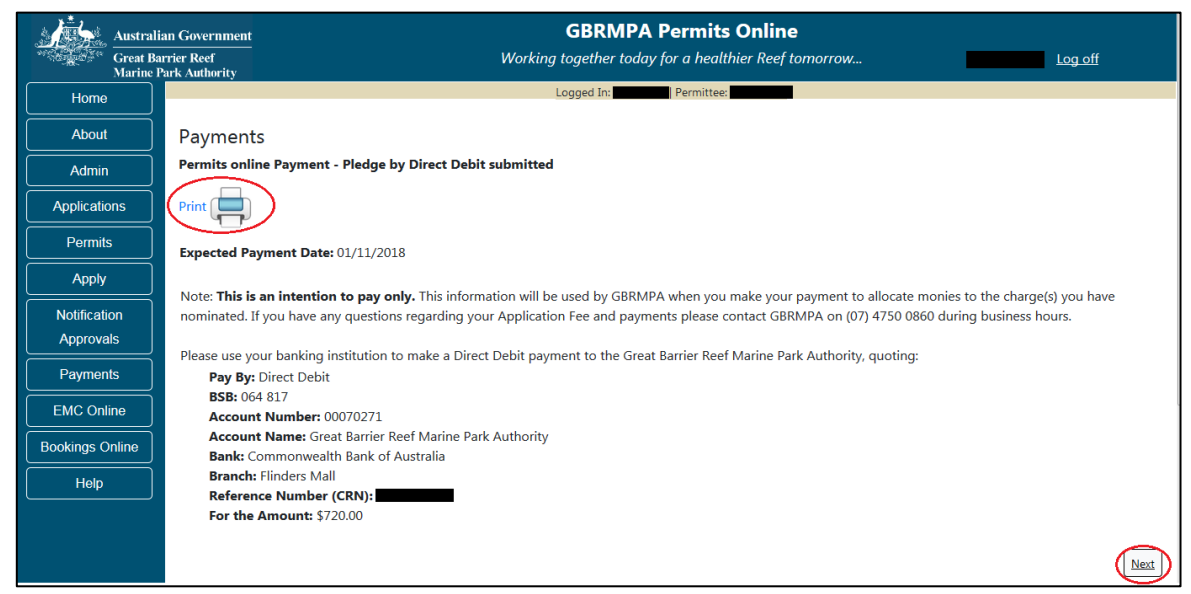

Figure 819 - Screenshot of Pledge by Direct Debit submitted screen with a red circle around Print icon and a red circle around the Next button

#### 24.3 Print Icon

When the Print icon is selected a PDF will display the details of the Payment or Payment Pledge. A message of successful or unsuccessful will appear in the Payment Method line.

| Ма     | arine P     | arks                              | Australian Government<br>Great Barrier Reef<br>Marine Park Authority | Government           |
|--------|-------------|-----------------------------------|----------------------------------------------------------------------|----------------------|
|        | Expected P  | ayment Date 06/                   | /11/2018                                                             |                      |
|        | Payment M   | ethod Cre<br>Nu                   | edit Card payment succ<br>mber:                                      | essful. Receipt      |
|        | Reference I | No (CRN)                          |                                                                      |                      |
|        | Permittee   |                                   |                                                                      |                      |
|        | Total Amou  | int \$4.                          | 04                                                                   |                      |
| Amount | Due Date    | Fee Туре                          |                                                                      | Permit/Application # |
| \$3.00 | 21/11/2018  | PAAF (<25 Pax)<br>\$1.00; Postage | - \$1.00; BIN plaque  -<br>• \$1.00                                  | G                    |
| \$1.00 | 21/11/2018  | PAAF (<25 Pax)                    | - \$1 00                                                             | G                    |

Figure 820 - Screenshot of PDF showing details of the credit card payment. A red circle is around the Credit card payment successful and receipt number. A red box is also around the total amount paid.

## 24.4 Email Confirmation

All payment and pledge options, once completed, will automatically be emailed to the Permit Holder / applicant. Details on the email will contain......

| C Reply C Rep             | oly All 🕒 Forward                                                                                                    |                                                           |                        |  |  |  |  |  |  |
|---------------------------|----------------------------------------------------------------------------------------------------|-----------------------------------------------------------|------------------------|--|--|--|--|--|--|
| 180 1/11/2018 1:59        | 10 1/11/2018 1:39 PM                                                                                                    |                                                           |                        |  |  |  |  |  |  |
| Notification fr           | om Permits Online [                                                                                                    | SEC=UNCLASSIFIED]                                         |                        |  |  |  |  |  |  |
| To<br>If there are prol   | blems with how this mess                                                                                                    | age is displayed, click here to view it in a web browser. |                        |  |  |  |  |  |  |
| Payment Inten             | tion via Permits Onlin                                                                                                    | e                                                         |                        |  |  |  |  |  |  |
| Permittee:                |                                                                                                    |                                                           |                        |  |  |  |  |  |  |
| Expected Payn             | nent Date: 01/11/2018                                                                                                    |                                                           |                        |  |  |  |  |  |  |
| Total Amount:             |                                                                                                    |                                                           |                        |  |  |  |  |  |  |
| Payment Type:             | Direct Debit                                                                                                    |                                                           |                        |  |  |  |  |  |  |
| Amount                    | Due Date                                                                                                    | Fee Type                                                  | Permit / Application # |  |  |  |  |  |  |
| \$                        | \$ 19/11/2018 Continuation PAAF (<25 Pax) - \$ G                                                                                                    |                                                           |                        |  |  |  |  |  |  |
| Please note tha<br>Parks. | Please note that if payment is not received by the due date, your application will lapse and you will not be permitted to undertake the proposed activities in the Marine Parks. |                                                           |                        |  |  |  |  |  |  |

Figure 821 - Screenshot of system generated email once payment or pledge completed

#### 24.5 Validations

Validations on the select payment method – credit card screen are presented when any of the credit card fields have no details added.

| Austral            | ian Government GBRMPA Permits Online                                                      |         |
|--------------------|-------------------------------------------------------------------------------------------|---------|
| Great Ba<br>Marine | arrier Reef Working together today for a healthier Reef tomorrow Park Authority           | Log off |
| Home               | Logged In: Permittee                                                                      |         |
| About              | Payments                                                                                  |         |
| Admin              | Permits online Payment - Please select payment method - Total charges selected \$1,470.00 |         |
| Applications       | Please select your preferred payment method                                               |         |
| Permits            | Payment Method * Credit Card •                                                            |         |
| Apply              | Note: Payment by Credit Card attracts a 1% surcharge                                      |         |
| Notification       |                                                                                           |         |
| Approvals          | Tune of Credit Card -Select One-                                                          |         |
| Payments           | The Type of Credit Card field is required.                                                |         |
| EMC Online         | Credit Card Number *                                                                      |         |
| Bookings Online    | The Credit Card Number field is required.                                                 |         |
| Help               | Name on Credit Card *<br>The Name on Credit Card field is required.                       |         |
|                    | Month Marr                                                                                |         |
|                    | The Month field is required. The Year field is required.                                  |         |
|                    | Security Code *                                                                           |         |
|                    | The Security Code field is required.                                                      |         |
|                    | Back                                                                                      | Cancel  |

Figure 822 - Screenshot of Select Payment Method screen with a red box around Credit Card Validations

#### 24.5.1 Validation - Credit Card Declined

If a credit card payment is declined, a message will appear on the screen. Select Back to amend the details and re-submit the payment.

| Australi        | an Government GBRMPA Permits Online                                                                 |
|-----------------|----------------------------------------------------------------------------------------------------|
| Great Ba        | rrier Reef Working together today for a healthier Reef tomorrow Log off<br>Tark Authority           |
| Home            | Logged In: Permittee:                                                                               |
| About           | Payments                                                                                            |
| Admin           | Permits online Payment - Payment by Credit Card submitted                                           |
| Applications    | Print Print                                                                                         |
| Permits         |                                                                                                    |
| Apply           | Credit Card Payment Declined Please check with your bank to confirm the status of your credit card. |
| Notification    | Name on Credit Card                                                                                 |
| Approvals       | Credit Card Number **********                                                                       |
| Payments        | Month /                                                                                             |
|                 | Security Code                                                                                       |
|                 |                                                                                                    |
| Bookings Online | Back                                                                                                |
| Help            |                                                                                                    |

Figure 823 - Screenshot of Credit card declined page, with a red circle around message Credit Card Payment Declined and a red circle around the Back button

#### 24.6 Payments Management

The Payments Management screen will display details of Payments and Pledges.

| Australi<br>Great Ba<br>Marine F | an Government<br>errier Reef<br>Park Authority |                    |                         | <b>GBRMPA Permits Online</b><br>Working together today for a healthier Reef tomorrow.                                            | Log off                                      |
|----------------------------------|------------------------------------------------|--------------------|-------------------------|----------------------------------------------------------------------------------------------------|----------------------------------------------|
| Home                             |                                                |                    |                         | Logged In: Permittee:                                                                                                    |                                              |
| About                            | Payments                                       | Manage             | ment                    |                                                                                                    |                                              |
| Admin                            | Use the form                                   | below to view      | payments and p          | ayment pledges                                                                                                    | _                                            |
| Applications                     | Date From                                      | * 01/08            | / 2018 🛛 🛛 🕲            | Date To * 01/12/2018 Ø                                                                                                    | Search View Outstanding Fees                 |
| Permits                          | PLEA                                           | SE NOTE: If fe     | es are not paid b       | y the due date the application/s will lapse. For EMC payments - select the                                                       | EMC Online link on the left hand menu.       |
| Apply                            |                                                |                    |                         |                                                                                                    |                                              |
| Notification<br>Approvals        | Due Date<br>01/11/2018                         | Amount<br>\$<br>\$ | Paid Date<br>26/10/2018 | Fee Details<br>Credit Card payment for Generating (Receipt: )<br>Payment Pledge (Direct Debit) for Generating - not yet received | Action<br>View Payment<br>View Pledge Delete |
| Payments                         | 01/11/2018                                     | \$                 |                         | Payment Pledge (BPAY) for G                                                                                                    | View Pledge Delete                           |

Figure 824 - Screenshot of Payments Management screen with red circles around Date From, Date To, Search Button, View Outstanding fees hyperlink, view payment hyperlink and delete hyperlink

#### 24.6.1 Date from and Date to

The Date From and Date To fields are for use by the applicant when wanting to view payments history. The Date From will show as a default of today's date minus three months, and the Date to will display as today's date plus one month. Example if logged in on 01/11/2018 the Date From will display as 01/08/2018 and the date to will display as 01/12/2018. If you require to view information for a period longer than the defaults, select the Date From Field and enter the desired date. Select Search to display the desired results.

| Australian Government<br>Great Barrier Reef<br>Marine Park Authority |              |                |                | GBRMPA Permits Online<br>Working together today for a healthier Reef tomorrow | Log off                                  |
|----------------------------------------------------------------------|--------------|----------------|----------------|-------------------------------------------------------------------------------|------------------------------------------|
| Home                                                                 |              |                |                | Logged In: Permittee:                                                         |                                          |
| About                                                                | Payment      | s Manag        | jement         |                                                                               |                                          |
| Admin                                                                | Use the form | below to vie   | w payments a   | and payment pledges                                                           |                                          |
| Applications                                                         | Date From    | 2018-0         | 18-01          | Date To 2018-12-01                                                            | Search View Outstanding Fees             |
| Permits                                                              | PLEASE NO    | DTF: If fees a | ure not paid b | v the due date the application/s will lapse. For FMC payments - select th     | e EMC Online link on the left hand menu. |
| Apply                                                                | Due Date     | Amount         | Paid Date      | Foo Detaile                                                                   | Action                                   |
| Notification                                                         | 26/10/2018   | \$720.00       | Faid Date      | Payment Pledge (Direct Debit) for G                                           | View Pledge   Delete                     |
| Approvals                                                            | 29/10/2018   | \$410.00       |                | Payment Pledge (BPAY) for G                                                   | View Pledge   Delete                     |
|                                                                      | 29/10/2018   | \$755.00       |                | Payment Pledge (BPAY) for G                                                   | View Pledge   Delete                     |
| Payments                                                             | 01/11/2018   | \$750.00       |                | Payment Pledge (Direct Debit) for G                                           | View Pledge   Delete                     |
| EMC Online                                                           | 01/11/2018   | \$720.00       |                | Payment Pledge (Direct Debit) for G                                           | View Pledge   Delete                     |

Figure 825 - Screenshot of Payments Management screen with a red circle around Date From, Date To and Search button

Please Note: When Using Internet Explorer as the web browser, the dates displayed in Internet Explorer are in reverse, Example 2018/08/01.

### 24.6.2 View Outstanding Fees

If the View Outstanding Fees hyperlink is selected you will progress to the Select Outstanding Payments screen to view and pay any outstanding fees.

| Australi             | ian Government                |                |               | GBRMPA Permits Online                                                      |                                          |
|----------------------|-------------------------------|----------------|---------------|----------------------------------------------------------------------------|------------------------------------------|
| Great Ba<br>Marine I | arrier Reef<br>Park Authority |                |               | Working together today for a healthier Reef tomorrow                       | Log off                                  |
| Home                 |                               |                |               | Logged In: Permittee:                                                      |                                          |
| About                | Payment                       | s Manag        | ement         |                                                                            |                                          |
| Admin                | Use the form                  | below to vie   | w payments    | and payment pledges                                                        |                                          |
| Applications         | Date From                     | * 2018-0       | 8-01          | Date To * 2018-12-01                                                       | Search View Outstanding Fees             |
| Permits              | PLEASE NO                     | OTE: If fees a | re not paid b | y the due date the application/s will lapse. For EMC payments - select the | e EMC Online link on the left hand menu. |
| Apply                | Due Date                      | Amount         | Paid Date     | Fee Details                                                                | Action                                   |
| Notification         | 26/10/2018                    | \$720.00       |               | Payment Pledge (Direct Debit) for G                                        | View Pledge   Delete                     |
| Approvals            | 29/10/2018                    | \$410.00       |               | Payment Pledge (BPAY) for G                                                | View Pledge   Delete                     |
|                      | 29/10/2018                    | \$755.00       |               | Payment Pledge (BPAY) for G                                                | View Pledge   Delete                     |
| Payments             | 01/11/2018                    | \$750.00       |               | Payment Pledge (Direct Debit) for G                                        | View Pledge   Delete                     |
| EMC Online           | 01/11/2018                    | \$720.00       |               | Payment Pledge (Direct Debit) for G                                        | View Pledge   Delete                     |
| Bookings Online      |                               |                |               |                                                                            |                                          |

Figure 826 - Screenshot of Payments Management screen with a red circle around the View Outstanding Fees hyperlink

### 24.6.3 View Payment

If the View Payment hyperlink is selected, details of the payment will appear on screen.

| Australian Government |                                       | GBRMPA Permits Online |                   |                                                                                   |                                  |  |
|-----------------------|---------------------------------------|-----------------------|-------------------|-----------------------------------------------------------------------------------|----------------------------------|--|
| Gre                   | at Barrier Reef<br>ine Park Authority |                       |                   | Working together today for a healthier Reef tomorrow                              | Log off                          |  |
| Home                  |                                       |                       |                   | Logged In: Permittee:                                                             |                                  |  |
| About                 | Payments                              | s Manage              | ment              |                                                                                   |                                  |  |
| Admin                 | Use the form                          | below to view         | payments and p    | ayment pledges                                                                    |                                  |  |
| Applications          | Date From                             | * 02/08/              | / 2018 🛛 🕲        | Date To * 02/12/2018 ©                                                            | View Outstanding Fees            |  |
| Permits               | PLEA                                  | SE NOTE: If fee       | es are not paid b | y the due date the application/s will lapse. For EMC payments - select the EMC On | line link on the left hand menu. |  |
| Apply                 | Due Date                              | Amount                | Paid Date         | Fee Details                                                                       | Action                           |  |
| Notification          |                                       | \$11.11               | 26/10/2018        | Credit Card payment for G (Receipt: )                                             | View Payment                     |  |
| Approvals             | 01/11/2018                            | \$1,160.00            |                   | Payment Pledge (Direct Debit) for G                                               | View Pledge   Delete             |  |
| Paymonte              | 01/11/2018                            | \$18.70               |                   | Payment Pledge (BPAY) for G                                                       | View Pledge   Delete             |  |
| - ayments             | 01/11/2018                            | \$18.70               |                   | Payment Pledge (Direct Debit) for G                                               | View Pledge   Delete             |  |
| EMC Online            |                                       |                       |                   |                                                                                   |                                  |  |
| Bookings Online       | •                                     |                       |                   |                                                                                   |                                  |  |
| Help                  |                                       |                       |                   |                                                                                   |                                  |  |

Figure 827 - Screenshot of Payments Management screen with a red circle around the View Payment hyperlink

The details of the Payment will appear in a pop up window once View Payment is selected.

| Australi<br>Great Ba<br>Marine | ian Government<br>arrier Reef<br>Park Authority |            |                | GBRMPA Permits Onlin<br>Working together today for a healthier Rea | ne<br>ef tomorrow  | Log off    |
|--------------------------------|-------------------------------------------------|------------|----------------|--------------------------------------------------------------------|--------------------|------------|
| Home                           |                                                 |            | Lc             | ogged In:                                                          |                    |            |
| About                          | Payments                                        | s Manageme | nt             |                                                                    |                    |            |
| Admin                          | Use the form                                    | View       |                |                                                                    |                    |            |
| Applications                   | Date From                                       |            |                |                                                                    |                    |            |
| Permits                        | PLEA                                            | Payment    | :s             |                                                                    |                    | ıu.        |
| Apply                          | Due Date                                        | Payment T  | otal \$11.11   |                                                                    |                    |            |
| Notification                   | Due Date                                        | Amount     | Date Paid      | Fee Details                                                        | Permit/Application |            |
| Approvals                      | 01/11/2018                                      | \$11.00    | 26/10/2018     | Inv BIN plaque - \$11.00                                           | G                  | ete        |
| Payments                       | 01/11/2018<br>01/11/2018                        | \$11.11    | (inc 1% surcha | arge)                                                              |                    | ete<br>ete |
| EMC Online                     |                                                 |            |                |                                                                    |                    |            |
| Bookings Online                |                                                 |            |                |                                                                    |                    |            |
| Help                           |                                                 |            |                |                                                                    |                    |            |
|                                |                                                 |            |                |                                                                    |                    |            |
|                                |                                                 |            |                |                                                                    |                    |            |
|                                |                                                 |            |                |                                                                    |                    |            |
|                                |                                                 |            |                |                                                                    | Canc               | el         |

Figure 828 - Screenshot of View Payments pop up window

# 24.6.4 View Pledge

If the View Pledge hyperlink is selected, details of the pledge will appear on screen.

| Australian Government                       |              | GBRMPA Permits Online                                                                                                    |            |                                     |                            |  |  |  |  |  |  |
|---------------------------------------------|--------------|----------------------------------------------------------------------------------------------------|------------|-------------------------------------|----------------------------|--|--|--|--|--|--|
| Great Barrier Reef<br>Marine Park Authority |              | Working together today for a healthier Reef tomorrow Log off                                                                                         |            |                                     |                            |  |  |  |  |  |  |
| Home                                        |              |                                                                                                    |            | Logged In: Permittee:               |                            |  |  |  |  |  |  |
| About                                       | Payments     | Payments Management                                                                                                    |            |                                     |                            |  |  |  |  |  |  |
| Admin                                       | Use the form | Use the form below to view payments and payment pledges                                                                                              |            |                                     |                            |  |  |  |  |  |  |
| Applications                                | Date From    | * 02/08/                                                                                                    | 2018 🛛     | Date To * 02/12/2018                | arch View Outstanding Fees |  |  |  |  |  |  |
| Permits                                     | PLEA         | PLEASE NOTE: If fees are not paid by the due date the application/s will lapse. For EMC payments - select the EMC Online link on the left hand menu. |            |                                     |                            |  |  |  |  |  |  |
| Apply                                       | Due Date     | Amount                                                                                                    | Paid Date  | Fee Netails                         | Action                     |  |  |  |  |  |  |
| Notification                                |              | \$11.11                                                                                                    | 26/10/2018 | Credit Card payment for G           | View Payment               |  |  |  |  |  |  |
| Approvals                                   | 01/11/2018   | \$1,160.00                                                                                                    |            | Payment Pledge (Direct Debit) for G | View Pledge Delete         |  |  |  |  |  |  |
| Payments                                    | 01/11/2018   | \$18.70                                                                                                    |            | Payment Pledge (BPAY) for G         | View Pledge   Delete       |  |  |  |  |  |  |
|                                             | 01/11/2018   | \$18.70                                                                                                    |            | Payment Pledge (Direct Debit) for G | View Pledge   Delete       |  |  |  |  |  |  |
| EMC Online                                  |              |                                                                                                    |            |                                     |                            |  |  |  |  |  |  |
| Bookings Online                             | •            |                                                                                                    |            |                                     |                            |  |  |  |  |  |  |
| Help                                        |              |                                                                                                    |            |                                     |                            |  |  |  |  |  |  |

Figure 829 - Screenshot of Payments Management screen with a red circle around the View Pledge hyperlink

The details of the Payment Pledge will appear in a pop up window once View Pledge is selected.

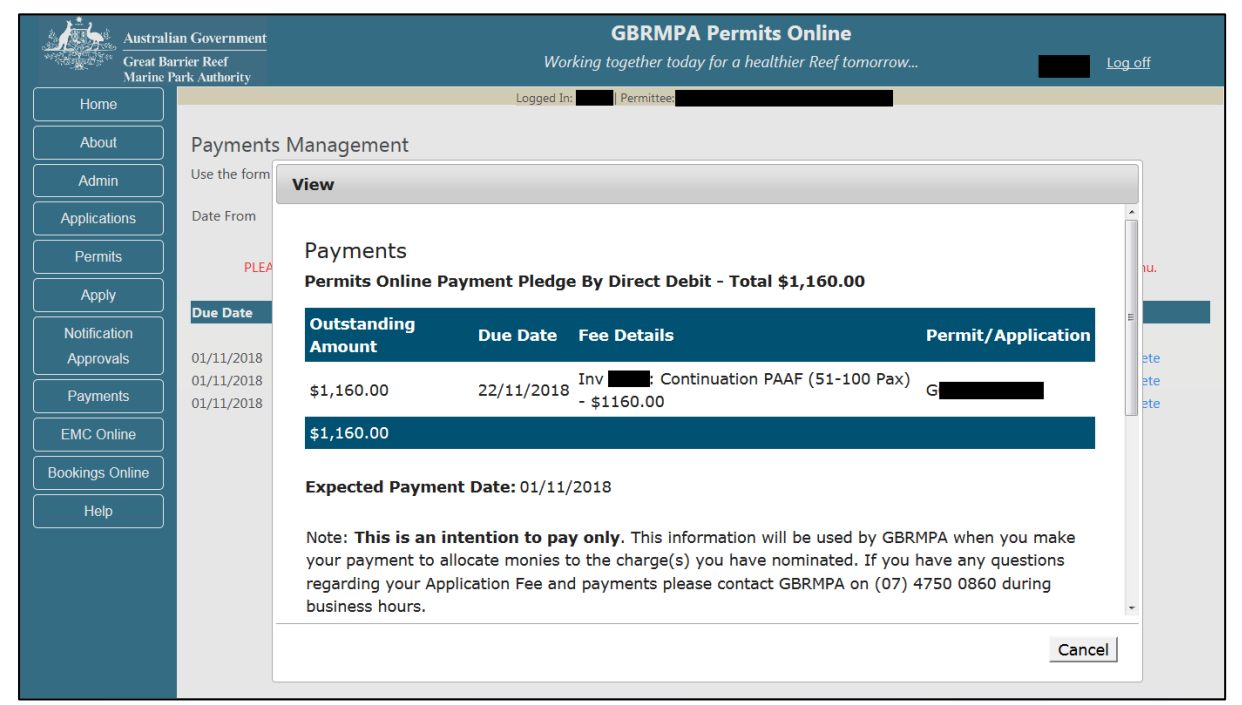

Figure 830 - Screenshot of View Payment Pledge pop up window

# 24.6.5 Delete

If the Delete hyperlink is selected it will delete the associated Payment Pledge. Once deleted the outstanding amount will re-appear on the Select Outstanding Charges screen to be paid or re-pledged.

| Australian Government<br>Great Barrier Reef |                      |                                                                                                    | Log off    |                                                         |                       |  |  |  |  |  |
|---------------------------------------------|----------------------|----------------------------------------------------------------------------------------------------|------------|---------------------------------------------------------|-----------------------|--|--|--|--|--|
| Home                                        | arine Park Authority |                                                                                                    |            | Logged In: Permittee:                                   |                       |  |  |  |  |  |
| About                                       | Payment              | s Manage                                                                                                    | ment       |                                                         |                       |  |  |  |  |  |
| Admin                                       | Use the form         | Use the form below to view payments and payment pledges                                                                                              |            |                                                         |                       |  |  |  |  |  |
| Applications                                | Date From            | * 02/08/                                                                                                    | 2018 ©     | Date To * 02/12/2018 © Search                           | View Outstanding Fees |  |  |  |  |  |
| Permits                                     | PLEA                 | PLEASE NOTE: If fees are not paid by the due date the application/s will lapse. For EMC payments - select the EMC Online link on the left hand menu. |            |                                                         |                       |  |  |  |  |  |
| Apply                                       | Duu Data             | A                                                                                                    | D-14 D-44  | For Details                                             | A set ou              |  |  |  |  |  |
| Notification                                | Due Date             | \$11.11                                                                                                    | 26/10/2018 | Credit Card payment for G (Receipt: )                   | View Payment          |  |  |  |  |  |
| Approvals                                   | 01/11/2018           | \$1,160.00                                                                                                    |            | Payment Pledge (Direct Debit) for G                     | View Pledge   Delete  |  |  |  |  |  |
| Payments                                    | 01/11/2018           | \$18.70                                                                                                    |            | Payment Pledge (BPAY) for Generative - not yet received | View Pledge   Delete  |  |  |  |  |  |
| EMC Online                                  |                      | \$10.70                                                                                                    |            | Tayment Fredge (birect bebit) for d                     | view nedge belete     |  |  |  |  |  |
| Bookings Opli                               |                      |                                                                                                    |            |                                                         |                       |  |  |  |  |  |
|                                             |                      |                                                                                                    |            |                                                         |                       |  |  |  |  |  |
| Help                                        |                      |                                                                                                    |            |                                                         |                       |  |  |  |  |  |

Figure 831 - Screenshot of Payments Management screen with a red circle around the Delete hyperlink

Comments and questions regarding this document are welcome and should be addressed to:

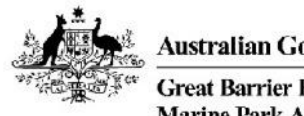

Australian Government Great Barrier Reef Marine Park Authority

Great Barrier Reef Marine Park Authority 280 Flinders Street (PO Box 1379) Townsville QLD 4810, Australia Phone: (07) 4750 0700 Email: info@gbrmpa.gov.au www.gbrmpa.gov.au

For permits that involve tailored assessment please contact the Environmental Assessment and Protection Unit for further information.

Phone (07) 4750 0860 during business hours or Email: assessments@gbrmpa.gov.au.

All feedback regarding the Permits Online system or its data should be sent directly to: Email: assessments@gbrmpa.gov.au.